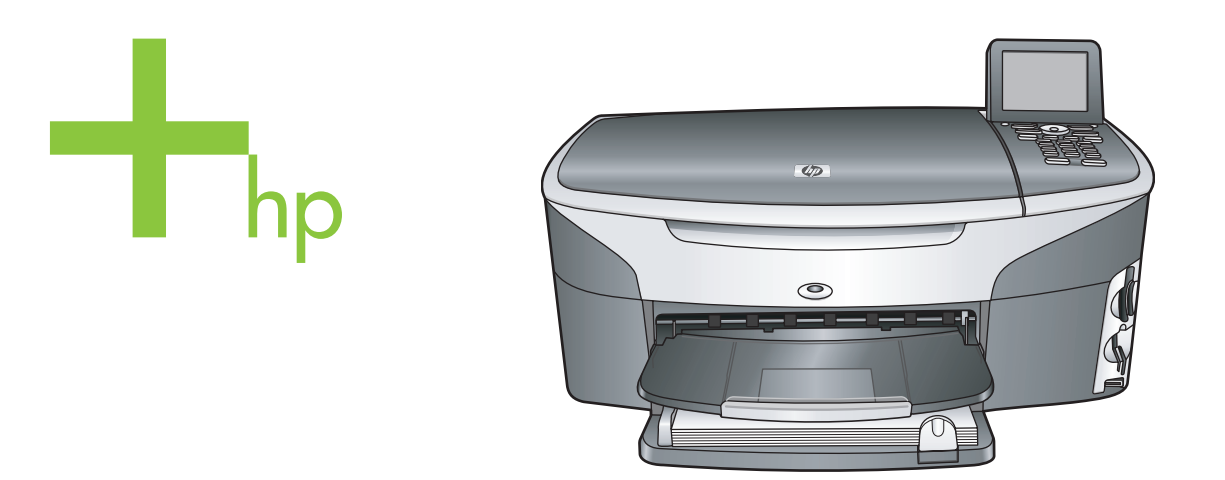

# HP Photosmart 2600/2700 series all-in-one

คู่มือการใช้งาน

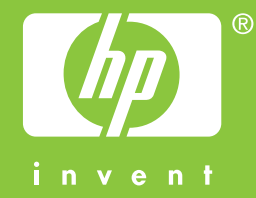

# HP Photosmart 2600/2700 series all-in-one

คู่มือการใช้งาน

© Copyright 2004 Hewlett-Packard Development Company, L.P. ข้อมูลในคู่มือนี้อาจมีการเปลี่ยน แปลงโดยไม่แจ้งให้ทราบล่วง หน้า

ห้ามทำซ้ำ ดัดแปลง หรือแปลคู่ มือโดยมิได้รับหนังสืออนุญาต ล่วงหน้า เว้นแต่การได้รับ อนุญาตตามกฎหมายลิขสิทธิ์

Adobe: PDF

โลโก้ Adobe และ Acrobat เป็นเครื่องหมายการค้าจด ทะเบียนหรือเครื่องหมายการค้า ของ Adobe Systems Incorporated ในสหรัฐอเมริกา และ/หรือประเทศอื่นๆ Windows®. Windows NT®. Windows ME®. Windows XP® และ Windows 2000® เป็นเครื่อง หมายการค้าจดทะเบียนของ Microsoft Corporation ใน สหรัฐอเมริกา Intel® และ Pentium® เป็น เครื่องหมายการค้าจดทะเบียน ของ Intel Corporation Energy Star® และ Energy Star logo® เป็นเครื่องหมายจด ทะเบียนขององค์การพิทักษ์สิ่ง แวดล้อมแห่งประเทศสหรัฐ อเมริกา

หมายเลขเอกสาร:Q3450-90236

Second edition

#### หมายเหตุ:

ผลิตภัณฑ์และบริการของ HP นี้ จะได้รับการรับประกันตามที่ระบุ ไว้ในหนังสือรับประกันเท่านั้น ไม่มีข้อความใดในคู่มือนี้ที่ถือว่า เป็นการรับประกันเพิ่มเติมHP จะไม่รับผิดชอบต่อความผิด พลาดทางเทคนิคหรือจากข้อ ความ หรือการตัดทอนข้อความ ใดๆ ในคู่มือนี้ Hewlett-Packard Company จะไม่รับผิดชอบต่อ ความเสียหายใดๆ ไม่ว่าเกิดขึ้น โดยเหตุบังเอิญหรือเป็นผลที่เกียว เนื่องหรือเกิดจากการจัดทำ การ ดำเนินการ หรือการใช้เอกสาร ฉบับนี้ รวมถึงเนื้อหาที่กล่าวถึง ในเอกสารฉบับนี้

**หมายเหตุ:** ข้อมูลเกี่ยวกับข้อ บังคับจะอยู่ในส่วนของข้อมูล ด้านเทคนิกของคู่มือเล่มนี้

## Ø

ปัจจุบันนี้ในหลายแห่งถือว่าการ ทำสำเนาสิ่งต่อไปนี้ถือเป็นการ ฉะเมิดกฎหมายหากมีข้อสงสัย ประการใด โปรดปรึกษากับตัว แทนทางกฎหมายก่อน

- รายงานหรือเอกสารทาง กฎหมาย:
  - หนังสือเดินทาง
  - เอกสารเข้าเมือง
  - เอกสารทางราชการ
    - ตรา บัตร หรือ อิสริยาภรณ์ประจำ ตำแหน่ง
- ตราประทับของทาง ราชการ: ดวงตราไปรษณีย์ คปองอาหาร
- เช็คหรือดราฟท์ที่ออกให้ หน่วยงานของรัฐ
- ธนบัตร เช็คเดินทาง หรือ ธนาณัติ
- ใบฝากเงิน
- งานที่จดลิขสิทธิ์

### ข้อมูลด้านความปลอดภัย

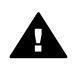

ี่ดำเตือน เพื่อป้องกัน อัดดีภัยหรืออันตรายจาก ไฟดูด อย่าให้ผลิตภัณฑ์ นี้โดนฝนหรือความชื้น

โปรดปฏิบัติตามข้อควรระวัง อย่างเคร่งครัด เพื่อหลีกเลี่ยง อันตรายจากอัคคีภัยหรือไฟดูด

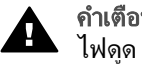

**คำเตือน** อันตรายจาก ไฟดูด

- อ่านและทำความเข้าใจคำ แนะนำทั้งหมดในโปสเตอร์ การติดตั้ง
- 2 ในการเชื่อมต่ออุปกรณ์เข้า กับแหล่งจ่ายไฟ ให้เสียบ สายไฟเข้ากับปลั๊กที่มีสาย ดินเท่านั้นหากไม่แน่ใจว่า ปลั๊กที่ใช้มีสายดินหรือไม่ โปรดปรึกษาช่างไฟฟ้าที่มี ความชำนาญ
- 3 ปฏิบัติตามค่ำเตือนและคำ แนะนำทั้งหมดที่ระบุไว้บน ผลิตภัณฑ์
- 4 ก่อนทำความสะอาด ต้อง ถอดสายไฟออกจากปลั๊ก ทุกครั้ง
- 5 ห้ามติดตั้งหรือใช้ ผลิตภัณฑ์นี้ใกล้น้ำหรือ ขณะตัวเปียก
- 6 วางผลิตภัณฑ์ให้ตั้งอย่าง มั่นคงบนพื้นที่เรียบเสมอ กัน
- 7 วางผลิตภัณฑ์ในที่ที่เหมาะ สม เพื่อสายไฟจะได้ไม่ระ เกะระกะและไม่เกิดความ เสียหายุ
- 8 หากเครื่องทำงานผิดปกติ ให้ดูวิธีการแก้ไขปัญหา แบบออนไลน์
- 9 ภายในเครื่องไม่มีขึ้นส่วน ใดที่ผู้ใช้สามารถช่อมแขม เองได้ให้ขอความช่วย เหลือจากเจ้าหน้าที่บริการที่ มีความเชี่ยวชาญเท่านั้น

10 ใช้ผลิตภัณฑ์ในบริเวณที่มี อากาศถ่ายเท

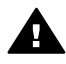

**ค**ำเตือน อุปกรณ์นี้จะ ไม่สามารถทำงานได้เมื่อ กระแสไฟขัดข้อง

# สารบัญ

| 1 | HP all-in-one ภาพรวม                                           | 7  |
|---|----------------------------------------------------------------|----|
|   | ข้อมูลทั่ว ไปของ HP all-in-one                                 | 7  |
|   | ภาพรวมของแผงควบคุม                                             | 9  |
|   | ภาพรวมของเมนู                                                  | 12 |
|   | เช HP Image Zone เพอการเชงาน HP all-in-one เพมเตม              | 17 |
| 2 | รายละเอียดเพิ่มเตม                                             | 27 |
| 3 | ข้อมูลการเชื่อมต่อ                                             | 31 |
|   | ประเภทของการเชื่อมต่อที่รองรับ                                 | 31 |
|   | เชื่อมต่อ โดย ใช้สายเคเบิล USB                                 | 32 |
|   | เชื่อมต่อโดยใช้ระบบอีเทอร์เน็ต                                 | 32 |
|   | เชื่อมต่อโดยไม่ใช้สาย                                          | 32 |
|   | เชื่อมต่อโดยใช้อะแดปเตอร์เครื่องพิมพ์ไร้สาย HP bt300           |    |
|   | Bluetooth                                                      | 32 |
|   | ตั้งค่าความปลอดภัยของบลูทูธให้กับ HP all-in-one                | 34 |
|   | ใช้ Webscan                                                    | 36 |
| 4 | การจัดการภาพถ่าย                                               | 37 |
|   | การโอนภาพถ่าย                                                  | 37 |
|   | การแก้ไขภาพถ่าย                                                | 39 |
|   | การดูภาพถ่ายร่วมกัน                                            | 40 |
|   | พิมพ์ภาพถ่าย                                                   | 42 |
| 5 | การวางต้นฉบับและการใส่กระดาษ                                   | 45 |
|   | การวางต้นฉบับ                                                  | 45 |
|   | เลือกกระดาษสำหรับพิมพ์และทำสำเนา                               | 46 |
|   | การวางกระดาษ                                                   | 47 |
|   | การหลีกเลี่ยงมิให้กระดาษติด                                    | 55 |
| 6 | การใช้การ์ดหน่วยความจำหรือกล้อง PictBridge                     | 57 |
|   | ช่องเสียบการ์ดหน่วยความจำและพอร์ทกล้องถ่ายรูป                  | 57 |
|   | การควบคุมความปลอดภัยของการ์ดหน่วยความจำ้บนเครือข่าย            | 58 |
|   | การถ่ายโอ่นภาพถ่ายไปยังเครื่องคอมพิวเตอร์                      | 59 |
|   | การพิมพ์ภาพถ่ายจากแผ่นเลือกภาพ                                 | 61 |
|   | การกำหนดตัวเลือกพิมพ์ภาพถ่าย                                   | 64 |
|   | การใช้คณสมบัติการแก้ไข                                         | 68 |
|   | การพิมพ์ภาพถ่ายโดยตรงจากการ์ดหน่วยความจำ                       | 69 |
|   | การพิมพ์ภาพถ่ายจากกล้องดิจิตอลที่สามารถใช้กับ PictBridge ได้ . | 71 |
|   | ······································                         |    |

|    | การใช้ปุ่มพิมพ์เร็วเพื่อพิมพ์ภาพปัจจุบัน                                              | 72   |
|----|---------------------------------------------------------------------------------------|------|
|    | การพิมพ์ไฟล์ DPOF                                                                     | 72   |
|    | การใช้คุณสมบัติการแสดงภาพสไลด์                                                        | 73   |
|    | การดูภาพถ่ายร่วมกันผ่าน HP Instant Share                                              | 74   |
|    | การใช้ HP Image Zone                                                                  | 75   |
| 7  | การใช้คุณสมบัติก <sup>้</sup> ารทำสำเนา                                               | 77   |
|    | การกำหนดขนาดกระดาษสำเนา                                                               | 78   |
|    | การกำหนดประเภทกระดาษทำสำเนา                                                           | 80   |
|    | การเพิ่มความเร็วหรือคุณภาพสำเนา                                                       | 81   |
|    | เลือกถาดรับกระดาษ                                                                     | 82   |
|    | การเปลี่ยนค่าดีฟอลต์ของการทำสำเนา                                                     | 82   |
|    | การทำสำเนาต้นฉบับเดียวกันหลายชุด                                                      | 82   |
|    | การทำสำเนาเอกสารสองหน้าสีขาวด่ำ                                                       | 83   |
|    | ทำสำเนาภาพถ่ายขนาด 10 x 15 ซม. (4 x 6 นิ้ว) แบบไม่มีขอบ …                             | 84   |
|    | การทำสำเนาภาพถ่ายขนาด 10 x 15 ซ <sup>ุ</sup> ่ม. (4 x 6 <sup>′</sup> นิ้ว) ลงเต็มหน้า |      |
|    | กระดาษ                                                                                | 85   |
|    | การทำสำเนาภาพถ่ายลงในหน้าเดียวหลายครั้ง                                               | 86   |
|    | การปรับขนาดของต้นฉบับเพื่อให้พอดีกับกระดาษ Letter หรือ A4 .                           | 87   |
|    | การทำสำเนาต้นฉบับที่มีสีจาง                                                           | 88   |
|    | การทำสำเนาเอกสารที่ผ่านการส่งโทรสารมาแล้วหลายครั้ง                                    | 88   |
|    | การปรับส่วนที่มีสีอ่อนของสำเนาให้คมชัดขึ้น                                            | 89   |
|    | การทำโปสเตอร์                                                                         | 90   |
|    | การเตรียมสิ่งพิมพ์ที่ผนึกด้วยเตารีด                                                   | 91   |
|    | หยุดการทำสำเนา                                                                        | 91   |
| 8  | การใช้คณสมบัติการสแกน                                                                 | 93   |
|    | สแกนไปยังแอพพลิเคชัน                                                                  | 94   |
|    | การส่งงานสแกนไปยังปลายทาง HP Instant Share                                            | 96   |
|    | การส่งงานสแกนไปยังการ์ดหน่วยความจำ                                                    | 97   |
|    | หยุดการสแกน                                                                           | 99   |
| 9  | การพิมพ์จากคอมพิวเตอร์                                                                | .101 |
|    | การพิมพ์จากซอฟต์แวร์แอพพลิเคชัน                                                       | .101 |
|    | การเปลี่ยนแปลงการตั้งค่าการพิมพ์                                                      | .103 |
|    | การหยุดงานพิมพ์                                                                       | 104  |
| 10 | การตั้งค่าโทรสาร                                                                      | 105  |
|    | เลือกการตั้งค่าโทรสารที่ถกต้องสำหรับที่บ้านหรือสำนักงานของท่าน                        | .107 |
|    | เลือกวิธีติดตั้งโทรสารของท่าน                                                         | 109  |
|    | กรณี A สายโทรสารแยกต่างหาก (ไม่ได้รับสายสนทนา)                                        | 111  |
|    | กรณี B:ตั้งค่า HP all-in-one ด้วย DSL                                                 | .112 |
|    |                                                                                       |      |

สารบัญ

|    | กรณี C:ตั้งค่า HP all-in-one ด้วยระบบ PBX หรือสาย ISDN      | .113 |
|----|-------------------------------------------------------------|------|
|    | กรณี D โทรสารที่ใช้เสียงเรียกเข้าเฉพาะในสายเดียวกัน         | 114  |
|    | กรณี F การใช้สายสนทนา/โทรสารในสายเดียวกัน                   | 116  |
|    | กรณี F การใช้สายสนทนา/โทรสารร่วมกับบริการวอยซ์เมล์          | 118  |
|    | กรณี G การใช้สายโทรสารร่วมกับพีซีโมเด็ม (ไม่รับสายสนทนา)    | 120  |
|    | กรณี H การใช้สายสนทนา/โทรสารร่วมกับพีซีโมเด็ม               | 121  |
|    | กรณี I การใช้สายสนทนา/โทรสารร่วมกับแครื่องตอบรับ            | 126  |
|    | กรณี .l.การใช้สายสนทนา/โทรสารร่วมพืชีโมเด็มและเครื่องตอบรับ | 128  |
|    | กรณี K:การใช้สายสนทนา/โทรสารร่วมพีซีโมเด็มและบริการวอยซ์    | .120 |
|    | เมล์                                                        | .133 |
|    | การทดสอบการตั้งค่าโทรสาร                                    | .137 |
| 11 | การใช้คณสมบัติโทรสาร                                        | .139 |
|    | การตั้ง HP all-in-one เพื่อรับโทรสาร                        | .139 |
|    | การส่งโทรสาร                                                | .142 |
|    | การรับโทรสาร                                                | .147 |
|    | การตั้งวันที่และเวลา                                        | .150 |
|    | การตั้งหัวกระดาษโทรสาร                                      | .150 |
|    | การป้อนข้อความและสัญลักษณ์                                  | .151 |
|    | การพิมพ์รายงาน้                                             | .153 |
|    | การตั้งหมายเลขโทรด่วน                                       | .154 |
|    | การเปลี่ยนค่าความละเอียดของโทรสารและความสว่าง/ความเข้ม      | .156 |
|    | การกำหนดตัวเลือกโทรสาร                                      | .158 |
|    | การพิมพ์ซ้ำหรือลบโทรสารในหน่วยความจำ                        | .164 |
|    | โทรสารบนอินเทอร์เน็ต                                        | .165 |
|    | การหยุดรับส่งโทรสาร                                         | .166 |
| 12 | การใช้ HP Instant Share (USB)                               | .167 |
|    | ภาพรวม                                                      | .167 |
|    | เริ่มการติดตั้ง                                             | .168 |
|    | ส่งภาพโดยใช้ HP all-in-one ของท่าน                          | .168 |
|    | ส่งภาพโดยใช้คอมพิวเตอร์ของท่าน                              | .173 |
| 13 | การใช้ HP Instant Share (เครือข่าย)                         | .179 |
|    | ภาพรวม                                                      | .179 |
|    | เริ่มการใช้งาน                                              | .182 |
|    | การส่งรูปภาพจาก HP all-in-one โดยตรง                        | .185 |
|    | การส่งภาพโดยใช้คอมพิวเตอร์ของท่าน                           | .189 |
|    | รับรูปภาพ                                                   | .192 |
|    | พิมพ์ภาพที่ได้รับ                                           | .194 |
|    | ลบภาพที่ได้รับ                                              | .199 |

|    | การพิมพ์เอกสารผ่านเครือข่าย                                     | 199 |
|----|-----------------------------------------------------------------|-----|
|    | การกำหนดตัวเลือก HP Instant Share                               | 201 |
| 14 | การสั่งชื่อวัสดุ                                                | 205 |
|    | การสั่งซื้อกระดาษ แผ่นใส หรือวัสดุพิมพ์อื่นๆ                    | 205 |
|    | สั่งซื้อตลับหมึกพิมพ์                                           |     |
|    | การสั่งซื้ออปกรณ์เสริม                                          |     |
|    | การสั่งซื้ออ <sup>่</sup> ปกรณ์อื่นๆ                            |     |
| 15 | การดแลรักษาเครื่อง HP all-in-one                                | 209 |
|    | การท้ำความสะอาดเครื่อง HP all-in-one                            |     |
|    | การตรวจสอบระดับหมึกพิมพ์โดยประมาณ                               | 210 |
|    | พิมพ์รายงานการทดสอบเครื่อง                                      | 211 |
|    | การดแลเกี่ยวกับตลับหมึกพิมพ์                                    |     |
|    | การเปลี่ยนแปลงการตั้งค่าอุปกรณ์                                 |     |
|    | ระบบส่งเสียงเพื่อการดูแลรั่กษาเครื่องด้วยตนเอง                  | 226 |
| 16 | ข้อมลเกี่ยวกับการแก้ไขปัญหาเบื้องต้น                            |     |
|    | ี่ ก่อน <sup>ู้</sup> ที่ท่านจะโทรไปยังศูนย์้บริการลูกค้าของ HP | 228 |
|    | การดูไฟล์ Readme้                                               | 229 |
|    | การแ้ก้ไขปัญหาเบื้องต้นเกี่ยวกับการตั้งค่า                      | 229 |
|    | การแก้ไขปัญหาเบื้องต้นในการใช้งาน                               | 261 |
|    | การอัพเดตอุปกรณ์                                                | 272 |
| 17 | การติดต่อขอรับบริการจาก HP                                      | 275 |
|    | การขอรับบริการและข้อมูลอื่นๆ จากอินเทอร์เน็ต                    | 275 |
|    | การบริการลูกค้าของ HP ้่                                        | 275 |
|    | การดูหมายเฉขผลิตภัณฑ์และรหัสบริการ                              | 276 |
|    | การโทรติดต่อขอรับบริการในทวีปอเมริกาเหนือในช่วงการรับ           |     |
|    | ประกัน                                                          | 276 |
|    | การโทรติดต่อขอรับบริการจากประเทศอื่นๆ ทั่วโลก                   | 277 |
|    | โทรภายในประเทศออสเตรเลีย หลังการรับประกัน                       | 280 |
|    | Call HP Korea customer support                                  |     |
|    | Call HP Japan customer support                                  | 281 |
|    | การเตรียมเครื่อง HP all-in-one สำหรับการส่ง                     | 281 |
| 18 | ข้อมูลเกี่ยวกับการรับประกัน                                     |     |
|    | ระยะเวลาการรับประกันแบบจำกัด                                    |     |
|    | บริการรับประกัน                                                 |     |
|    | การอัพเกรดการรับประกัน                                          |     |
|    | การส่งเครื่อง HP all-in-one เข้ารับบริการ                       |     |
|    | ีดำชี้แจงเกี่ยวกับการรับประกันทั่วโลกแบบจำกัดของ Hewlett-       |     |
|    | Packard                                                         |     |

## สารบัญ

| 19   | ข้อมูลด้านเทกนิก                                               | 293 |
|------|----------------------------------------------------------------|-----|
|      | ข้อก้ำหนดเกี่ยวกับระบบ                                         | 293 |
|      | ลักษณะเฉพาะของกระดาษ                                           | 293 |
|      | ลักษณะเฉพาะด้านการพิมพ์                                        | 296 |
|      | ลักษณะเฉพาะของการทำสำเนา                                       | 297 |
|      | ลักษณะเฉพาะของโทรสาร                                           | 298 |
|      | ลักษณะเฉพาะของการ์ดหน่วยความจำ                                 | 298 |
|      | ลักษณะเฉพาะของการสแกน                                          | 299 |
|      | ลักษณะเฉพาะทางกายภาพ                                           | 299 |
|      | ลักษณะเฉพาะเกี่ยวกับกระแสไฟฟ้า                                 | 299 |
|      | ลักษณะเฉพาะด้านสภาพแวดล้อม                                     | 299 |
|      | ลักษณะเฉพาะอื่นๆ                                               | 300 |
|      | ์โปรแกรมควบคุมผ <sup>ู</sup> ่ลิตภัณฑ์เพื่ออนุรักษ์สิ่งแวดล้อม | 300 |
|      | ประกาศข้อบังคับ                                                | 301 |
|      | ประกาศข้อบังคับสำหรับผลิตภัณฑ์แบบไร้สาย                        | 307 |
|      | Declaration of conformity (European Economic Area) .           | 309 |
|      | HP Photosmart 2600 series declaration of conformity .          | 310 |
|      | HP Photosmart 2700 series declaration of conformity .          | 311 |
| ดัชเ | <b>1</b>                                                       | 313 |

# **1 HP all-in-one** ภาพรวม

สามารถเข้าถึงฟังก์ชันต่างๆ ของ HP all-in-one ได้โดยตรง โดยไม่ต้องเปิด เครื่องคอมพิวเตอร์ การทำงานต่างๆ เช่น การทำสำเนา การส่งโทรสาร หรือการ พิมพ์ภาพถ่ายจากการ์ดหน่วยความจำภาพถ่าย สามารถดำเนินการให้เสร็จ สมบูรณ์อย่างรวดเร็วและง่ายดายบนเครื่อง HP all-in-one ของท่าน บทนี้จะ อธิบายถึงคุณสมบัติของฮาร์ดแวร์ ฟังก์ชันบนแผงควบคุมของเครื่อง HP all-inone และวิธีเข้าสู่ซอฟต์แวร์ **HP Image Zone** 

- หมายเหตุ HP Photosmart 2600 series และ HP Photosmart 2700 series all-in-ones มีคุณสมบัติแตกต่างกันเล็กน้อย เครื่องพิมพ์ รุ่นที่ท่านซื้ออาจไม่มีคุณสมบัติบางอย่างที่กล่าวไว้ในคู่มือนี้
- เคล็ดลับ ท่านอาจเพิ่มขีดความสามารถของ HP all-in-one ได้โดยใช้ ซอฟต์แวร์ HP Image Zone ซึ่งติดตั้งไว้ในคอมพิวเตอร์ ซอฟต์แวร์นี้จะมีฟังก์ชันการทำสำเนา โทรสาร การสแกน และ ฟังก์ชันเกี่ยวกับภาพถ่ายที่เปี่ยมประสิทธิภาพ รวมทั้งคำแนะนำการแก้ ปัญหาเบื้องต้นและวิธีใช้ผลิตภัณฑ์ สำหรับข้อมูลเพิ่มเติม โปรดดูที่ หน้าจอ HP Image Zone Help (วิธีใช้โซนรูปภาพของ HP) และ ใช้ HP Image Zone เพื่อการใช้งาน HP all-in-one เพิ่มเติม

## ข้อมูลทั่วไปของ HP all-in-one

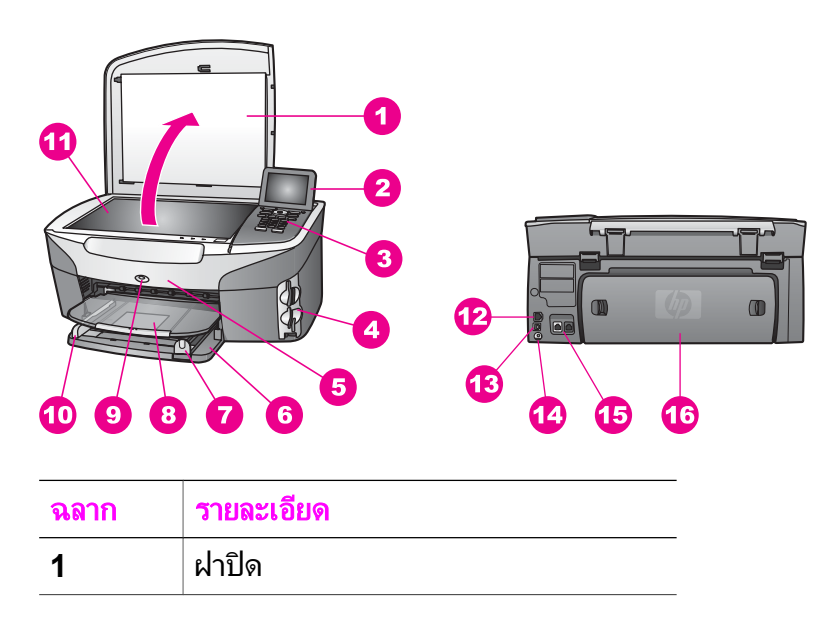

| (ทำต่อ) |                                                          |  |
|---------|----------------------------------------------------------|--|
| ฉลาก    | รายละเอียด                                               |  |
| 2       | จอแสดงผลกราฟิกสี                                         |  |
| 3       | แผงควบคุม                                                |  |
| 4       | ช่องเสียบการ์ดหน่วยความจำและพอร์ท<br>กล้อง PictBridge    |  |
| 5       | ฝาครอบตลับหมึกพิมพ์                                      |  |
| 6       | ถาดป้อนกระดาษ                                            |  |
| 7       | ตัวปรับความยาวกระดาษ                                     |  |
| 8       | ถาดรับกระดาษออก                                          |  |
| 9       | ไฟแสดงสถานะระบบไร้สาย 802.11b<br>และ g                   |  |
|         | (เฉพาะ HP Photosmart 2700<br>series all-in-one เท่านั้น) |  |
| 10      | ตัวปรับความกว้างกระดาษ                                   |  |
| 11      | กระจก                                                    |  |
| 12      | พอร์ทอีเทอร์เน็ตและไฟแสดงการทำงาน<br>ของอีเทอร์เน็ต      |  |
| 13      | พอร์ท USB ด้านหลัง                                       |  |
| 14      | การเชื่อมต่อกระแสไฟฟ้า                                   |  |
| 15      | พอร์ทเชื่อมต่อโทรสาร (1-LINE และ 2-<br>EXT)              |  |
| 16      | ช่องทำความสะอาดด้านหลัง                                  |  |
|         |                                                          |  |

หมายเหตุ ระบบไร้สายที่เครื่อง HP Photosmart 2700 series all-in-one จะเปิดทำงานโดยค่าดีฟอลต์ ไฟสีน้ำเงิน (ของระบบไร้สาย) จะแสดง สถานะของการทำงานของระบบไร้สาย และจะยังคงสว่างอยู่ขณะที่ ระบบดังกล่าวทำงาน หากท่านต่อเครื่อง HP all-in-one โดยใช้สาย เคเบิล USB หรืออีเทอร์เน็ต ให้ปิดระบบไร้สายก่อน หากต้องการ ข้อมูลเกี่ยวกับการปิดระบบไร้สายและไฟสีน้ำเงิน โปรดดูคู่มือการ ใช้ระบบเครือข่ายที่ให้มาพร้อม HP all-in-one

#### ภาพรวมของแผงควบคุม

ในส่วนนี้จะอธิบายถึงฟังก์ชันของปุ่มต่างๆ บนแผงควบคุม ไฟ และปุ่มตัวเลข รวมทั้งไอคอนต่างๆ บนจอแสดงผลกราฟิกสี ตลอดจนสกรีนเซฟเวอร์

### **คุณสมบัติของแผงควบคุม**

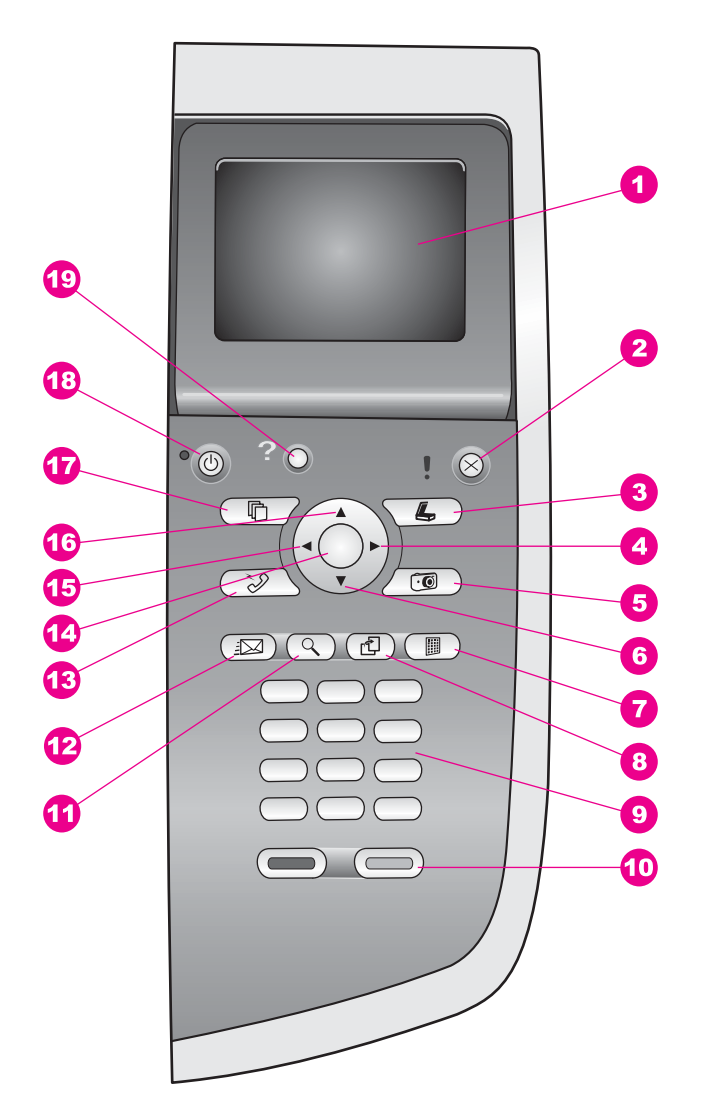

| จอแสดงผลกราฬิกลี: ดูเมนู ภาพถ่าย และข้อความสามารถปรับและเปลี่ยน<br>มุมจอแสดงผลกราฬิกลี่เพื่อให้มองเห็นได้ดีขึ้น           2         ยกเล็ก: หยุดการทำงาน ออกจากเมนู หรือออกจากการตั้งค่า           3         สแกน:เลือกฟังก์ชันการสแกน เมื่อไฟที่ปุ่มสว่างขึ้น แสดงว่ามีการเลือก<br>ฟังก์ชันการลแกน           4         ลูกศรษวา: เพิ่มค่า หรือไปข้างหน้าเมื่อดูภาพถ่ายบนจอแสดงผลกราฟิกสี           5         ภาพถ่าย:เลือกฟังก์ชันภาพถ่ายเมื่อไฟที่ปุ่มสว่างขึ้น แสดงว่ามีการเลือก<br>ฟังก์ชันภาพถ่าย ใช้ปุ่มนี้เพื่อพิมพ์ภาพถ่ายจากการ์ดหน่วยความจำภาพถ่าย<br>หรือเพื่อบันทึกภาพถ่ายลงบนคอมพิวเตอร์ของท่าน           6         ลูกศรษง: เลือนลงไปยังตัวเลือกเมนู           7         แผ่นเลือกภาพ: พิมพ์แผ่นเลือกภาพจะแสดงภาพขนาดย่อของภาพถ่ายทั้ง<br>หมดในการ์ดหน่วยความจำ แผ่นเลือกภาพจะแสดงภาพขนาดย่อของภาพถ่ายทั้ง<br>หมดในการ์ดหน่วยความจำ ท่านสามารถเลือกภาพถ่ายในแผ่นเลือกภาพ<br>และพิมพ์ภาพเหล่านั้นโดยสแกนแผ่นเลือกภาพ           8         หมุนภาพ: หมุนภาพถ่ายที่แสดงอยู่บนจอแสดงผลกราฟิกลี 90 องศา การกด<br>ปุ่มครั้งต่อไปจะเป็นการหมุนภาพจะมีผลเฉพาะต่อการพิมพในโหมดอัลบัมเท่านั้น           9         ปุ่มตัวเฉข: ปอนหมายเลขโทรสาร ค่า หรือข้อความ           10         เริ่มพิมพ์สี่า, เริ่มพิมพ์สี่เริ่มดันทำสำเนา สแกน โทรสาร หรืองานจากการ์ด<br>หน่วยความจำภาพถ่ายทั้งสี่ด้าหรือสี           11         ปรับขนาดภาพ:ขยายรปกาพบนจอแสดงผลกราฟิกลี และท่านยังสามารถใช้<br>ปุ่มนี้ปรับการตัดภาพในขณะที่พิมพ์ไม่ด้ด้วย            12                                                                                                    | ฉลาก | ชื่อและรายละเอียด                                                                                                    |
|----------------------------------------------------------------------------------------------------|------|----------------------------------------------------------------------------------------------------|
| <ul> <li>ยกเล็ก: หยุดการทำงาน ออกจากเมนู หรือออกจากการตั้งค่า</li> <li>สแกน:เลือกฟังก์ชันการสแกน เมื่อไฟที่ปุ่มสว่างขึ้น แสดงว่ามีการเลือก<br/>ฟังก์ชันการสแกน</li> <li>ลูกศรขวา: เพิ่มค่า หรือไปข้างหน้าเมื่อดูภาพถ่ายบนจอแสดงผลกราฟิกลี</li> <li>ภาพถ่าย:เลือกฟังก์ชันภาพถ่ายเมื่อไฟที่ปุ่มสว่างขึ้น แสดงว่ามีการเลือก<br/>ฟังก์ชันภาพถ่าย ใช้ปุ่มนี้เพื่อพิมพ์ภาพถ่ายจากการ์ดหน่วยความจำภาพถ่าย<br/>หรือเพื่อบันทึกภาพถ่ายลงบนกอมพิวเตอร์ของท่าน</li> <li>ลูกศรอง: เลือนลงไปยังตัวเลือกภาพเมื่อใส่การ์ดหน่วยความจำภาพถ่าย<br/>การ์ดหน่วยความจำ แผ่นเลือกภาพเมื่อใส่การ์ดหน่วยความจำในช่องเสียบ<br/>การ์ดหน่วยความจำ แผ่นเลือกภาพเมื่อใส่การ์ดหน่วยความจำในช่องเสียบ<br/>การ์ดหน่วยความจำ แผ่นเลือกภาพจะแสดงภาพขนาดย่อของภาพถ่ายทั้ง<br/>หมดในการ์ดหน่วยความจำ เห่นแล้นอีอกภาพเมื่อใส่การ์ดหน่วยความจำในช่องเสียบ<br/>การ์ดหน่วยความจำ แผ่นเลือกภาพเมื่อใส่การ์ดหน่วยความจำในช่องเสียบ<br/>การ์ดหน่วยความจำ แห่นเลือกภาพเมื่อใส่การดูมาต่ายในแผ่นเลือกภาพ<br/>และพิมพ์ภาพเหล่านั้นโดยสแกนแผ่นเลือกภาพอย่ายในแผ่นเลือกภาพ<br/>และพิมพ์ภาพเหล่านั้นโดยสแกนแผ่นเลือกภาพ</li> <li>หมุนภาพ: หมุนภาพถ่ายที่แสดงอยู่บนจอแสดงผลกราฟิกลี 90 องศา การกด<br/>ปุ่มครั้งต่อไปจะเป็นการหมุนภาพไปอีก 90 องศา<br/>หมายเหตุ การหมุนภาพอะมีผลเฉพาะต่อการพิมพ์ในโหมดอัลบัมเท่านั่น</li> <li>ปุ่มตัวเฉข: ป้อนหมายเลขโทรสาร ก่า หรือข้อความ</li> <li>เว็มพิมพ์สีดำ, เริ่มพิมพ์สี:เริ่มต้นทำสำเนา สแกน โทรสาร หรืองานจากการ์ด<br/>หน่วยกวามจำภาพถ่ายทั้งสีดำหรือสี</li> <li>ปรับขนาดภาพ:ขยายรูปภาพบนจอแสดงผลกราฟิกสี และท่านยังสามารถใช้<br/>ปุ่มนี้ปรับการตัดภาพในขณะที่พิมพ์ได้ด้วย</li> <li>HP Instant Share: เข้าสู่ดุณสมบัติ HP Instant Share</li> <li>โทรสาร:เลือกฟังก์ชันโทรสาร เมื่อไฟที่ปุมสว่างขึ้น แสดงว่ามีการเลือก<br/>ฟังก์ชันโทรสาร</li> <li>อุการต้งกำ หรือถ่าที่แสดงบนจอแสดงผลกราฟิกสี</li> <li>อุการข้าย: ลดถ่าต่างๆ หรือย่ากลีบเมื่อมีการดูภาพถ่ายบนจอแสดงผล</li> </ul> | 1    | <mark>จอแสดงผลกราฟิกส</mark> ี: ดูเมนู ภาพถ่าย และข้อความสามารถปรับและเปลี่ยน<br>มุมจอแสดงผลกราฟิกสีเพื่อให้มองเห็นได้ดีขึ้น                                                                                                    |
| 3         สแกน:เลือกฟังก์ชันการสแกน เมื่อไฟที่ปุ่มสว่างขึ้น แสดงว่ามีการเลือก<br>ฟังก์ชันการสแกน           4         ลูกศรขวา: เพิ่มค่า หรือไปข้างหน้าเมื่อดูภาพถ่ายบนจอแสดงผลกราฟิกสี           5         ภาพถ่าย:เลือกฟังก์ชันภาพถ่ายเมื่อไฟที่ปุ่มสว่างขึ้น แสดงว่ามีการเลือก<br>ฟังก์ชันภาพถ่าย ใช้ปุ่มนี้เพื่อพิมพ์ภาพถ่ายจากการ์ดหน่วยความจำภาพถ่าย<br>หรือเพื่อบันทึกภาพถ่ายลงบนคอมพิวเตอร์ของท่าน           6         ลูกศรลง: เลื่อนลงไปยังตัวเลือกเมนู           7         แผ่นเลือกภาพ: พิมพ์แผ่นเลือกภาพเมื่อใส่การ์ดหน่วยความจำในช่องเสียบ<br>การ์ดหน่วยความจำ แผ่นเลือกภาพจะแสดงภาพขนาดย่อของภาพถ่ายทั้ง<br>หมดในการ์ดหน่วยความจำ ท่านสามารถเลือกภาพขนาดย่อของภาพถ่ายทั้ง<br>หมดในการ์ดหน่วยความจำ ท่านสามารถเลือกภาพขนาดย่อของภาพถ่ายทั้ง<br>หมดในการ์ดหน่วยความจำ ท่านสามารถเลือกภาพ           8         หมุนภาพ: หมุนภาพถ่ายที่แสดงอยู่บนจอแสดงผลกราฟิกสี 90 องศา การกด<br>ปุ่มครั้งต่อไปจะเป็นการหมุนภาพไปอีก 90 องศา<br>หมายเหตุ การหมุนภาพจะมีผลเฉพาะต่อการพิมพในโหมดอัลบั้มเท่านั้น           9         ปุ่มดัวเลข: ปอนหมายเลขโทรสาร ค่า หรือข้อกวาม           10         เริ่มพิมพ์สีดำ, เริ่มพิมพ์สีเริ่มต้นทำสำเนา สแกน โทรสาร หรืองานจากการ์ด<br>หน่วยความจำภาพถ่ายทั่งสีดำหรือสี           11         ปรับขนาดภาพ:ขยายรูปภาพบนจอแสดงผลกราฟิกลี และท่านยังสามารถใช้<br>ปุ่มนี้ปรับการตัดภาพในขณะที่พิมพ์ได้ด้วย           12         HP Instant Share: เข้าสู่ดุณสมบัติ HP Instant Share           13         โทรสาร                                                                                                    | 2    | <mark>ยกเฉิก</mark> : หยุดการทำงาน ออกจากเมนู หรือออกจากการตั้งค่า                                                                                                    |
| <ul> <li>4 ลูกศรชวา: เพิ่มค่า หรือไปข้างหน้าเมื่อดูภาพถ่ายบนจอแสดงผลกราฟิกสี</li> <li>5 ภาพถ่าย:เลือกฟังก์ขันภาพถ่ายเมื่อไฟที่ปุ่มสว่างขึ้น แสดงว่ามีการเลือก<br/>ฟังก์ชันภาพถ่าย ใช้ปุ่มนี้เพื่อพิมพ์ภาพถ่ายจากการ์ดหน่วยความจำภาพถ่าย<br/>หรือเพื่อบันทึกภาพถ่ายลงบนคอมพิวเตอร์ของท่าน</li> <li>6 ลุกศรลง: เลื่อนลงไปยังตัวเลือกเมนู</li> <li>7 แผ่นเลือกภาพ: พิมพ์แผ่นเลือกภาพเมื่อใส่การ์ดหน่วยความจำในช่องเสียบ<br/>การ์ดหน่วยความจำ แผ่นเลือกภาพจะแสดงภาพขนาดย่อของภาพถ่ายทั้ง<br/>หมดในการ์ดหน่วยความจำ ท่านสามารถเลือกภาพเมื่อใส่การ์ดหน่วยอางกาทถ่ายทั้ง<br/>หมดในการ์ดหน่วยความจำ ท่านสามารถเลือกภาพอนาดย่อของภาพถ่ายทั้ง<br/>หมดในการ์ดหน่วยความจำ ท่านสามารถเลือกภาพอนาดย่อของภาพถ่ายทั้ง<br/>หมดในการ์ดหน่วยความจำ ท่านสามารถเลือกภาพอนาดย่อของภาพถ่ายทั้ง<br/>หมดในการ์ดหน่วยความจำ ท่านสามารถเลือกภาพอนาดย่อของภาพถ่ายทั้ง<br/>หมดในการ์ดหน่วยความจำ ท่านสามารถเลือกภาพ</li> <li>8 หมุนภาพ: หมุนภาพถ่ายที่แสดงอยุ่บนจอแสดงผลกราฟิกสี 90 องศา การกด<br/>ปุ่มครั้งต่อไปจะเป็นการหมุนภาพ ไปอีก 90 องศา<br/>หมายเหตุ การหมุนภาพจะมีผลเฉพาะต่อการพิมพในโหมดอัลบั้มเท่านั้น</li> <li>9 ปุ่มตัวเลข: ป่อนหมายเลขโทรสาร ด่า หรือข้อความ</li> <li>10 เริ่มพิมพ์สีดำ, เริ่มพิมพ์สีเริ่มต้นทำสำเนา สแกน โทรสาร หรืองานจากการ์ด<br/>หน่วยความจำภาพถ่ายทั้งสีดำหรือสี</li> <li>11 ปรับขนาดภาพ:ขยายรูปภาพบนจอแสดงผลกราฟิกสี และท่านยังสามารถใช้<br/>ปุ่มนี้ปรับการตัดภาพในขณะที่พิมพ์ได้ด้วย</li> <li>12 HP Instant Share: เข้าสู่คุณสมบัติ HP Instant Share</li> <li>13 โทรสาร:เลือกฟังก์ชันโทรสาร เมื่อไฟที่ปุ่มสว่างขึ้น แสดงว่ามีการเลือก<br/>ฟังก์ชันโทรสาร</li> <li>14 OK: เลือกเมนู การตั้งค่า หรือค่าที่แสดงบนจอแสดงผลกราฟิกสี</li> <li>15 ลูกศรช้าย: ลดด่าต่างๆ หรือย่อนกลับเมื่อมีการดูภาพถ่ายบนจอแสดงผล</li> </ul>                                                                                                    | 3    | <mark>สแกน</mark> :เลือกฟังก์ชันการสแกน เมื่อไฟที่ปุ่มสว่างขึ้น แสดงว่ามีการเลือก<br>ฟังก์ชันการสแกน                                                                                                    |
| 5       ภาพถ่าย:เลือกฟังก์ชันภาพถ่ายเมื่อไฟที่ปุ่มสว่างขึ้น แสดงว่ามีการเลือก         ฟังก์ชันภาพถ่าย ใช้ปุ่มนี้เพื่อพิมพ์ภาพถ่ายจากการ์ดหน่วยความจำภาพถ่าย         6       ลูกตรลง: เลื่อนลงไปยังตัวเลือกเมนู         7       แผ่นเลือกภาพ: พิมพ์แผ่นเลือกภาพเมื่อใส่การ์ดหน่วยความจำในช่องเสียบ         การ์ดหน่วยความจำ แผ่นเลือกภาพจะแสดงภาพขนาดย่อของภาพถ่ายทั้ง         หมดในการ์ดหน่วยความจำ แผ่นเลือกภาพจะแสดงภาพขนาดย่อของภาพถ่ายทั้ง         หมดในการ์ดหน่วยความจำ ท่านสามารถเลือกภาพ         8       หมุ่นภาพ: หมุ่นภาพถ่ายที่แสดงอยู่บนจอแสดงผลกราฟิกสี 90 องศา การกด         ปุ่มครั้งต่อไปจะเป็นการหมุนภาพไปอีก 90 องศา         หมายเหตุ       การหมุนภาพจะมีผลเฉพาะต่อการพิมพ์ในโหมดอัลบั้มเท่านั้น         9       ปุ่มดัวเลข: ป่อนหมายเลขโทรสาร ก่า หรือข้อกวาม         10       เริ่มพิมพ์สีดำ, เริ่มพิมพ์สี:เริ่มต้นทำสำเนา สแกน โทรสาร หรืองานจากการ์ด         หน่วยความจำภาพเขยายรูปภาพบนจอแสดงผลกราฟิกสี และท่านยังสามารถใช้         ปุ่มนี้ไร้บการตัดภาพในขณะที่พิมพ์ได้ด้วย         11       ปรับขนาดภาพ:ขยายรูปภาพบนจอแสดงผลกราฟิกสี และท่านยังสามารถใช้         ปุ่มนี้ปรับการตัดภาพในขณะที่พิมพ์ได้ด้วย         12       HP Instant Share: เข้าสู่คุณสมบัติ HP Instant Share         13       โทรสาร:เลือกเมนู การตั้งก่า หรืออ่าที่แสดงบนจอแสดงผลกราฟิกสี         14       OK: เลือกเมนู การตั้งก่า หรือย่าที่แสดงบนจอแสดงผลกราฟิกสี                                                                                                    | 4    | <mark>ลูกศรขวา</mark> : เพิ่มค่า หรือไปข้างหน้าเมื่อดูภาพถ่ายบนจอแสดงผลกราฟิกสี                                                                                                    |
| 6       ลูกศรลง: เลื่อนลงไปยังตัวเลือกเมนู         7       แผ่นเลือกภาพ: พิมพ์แผ่นเลือกภาพเมื่อใส่การ์ดหน่วยความจำในช่องเสียบ<br>การ์ดหน่วยความจำ แผ่นเลือกภาพจะแสดงภาพขนาดย่อของภาพถ่ายทั้ง<br>หมดในการ์ดหน่วยความจำ ท่านสามารถเลือกภาพถ่ายในแผ่นเลือกภาพ<br>และพิมพ์ภาพเหล่านั้นโดยสแกนแผ่นเลือกภาพ         8       หมุนภาพ: หมุนภาพถ่ายที่แสดงอยู่บนจอแสดงผลกราฟิกสี 90 องศา การกด<br>ปุ่มครั้งต่อไปจะเป็นการหมุนภาพไปอีก 90 องศา<br>หมายเหตุ การหมุนภาพจะมีผลเฉพาะต่อการพิมพในโหมดอัลบั้มเท่านั้น         9       ปุ่มดัวเลข: ปอนหมายเลขโทรสาร ค่า หรือข้อความ         10       เริ่มพิมพ์สีดำ, เริ่มพิมพ์สี:เริ่มต้นทำสำเนา สแกน โทรสาร หรืองานจากการ์ด<br>หน่วยความจำภาพถ่ายทั้งสีดำหรือสี         11       ปรับขนาดภาพ:ขยายรูปภาพบนจอแสดงผลกราฟิกสี และท่านยังสามารถใช้<br>ปุ่มนี้ปรับการตัดภาพในขณะที่พิมพ์ได้ดับย         12       HP Instant Share: เข้าสู่ดุณสมบัติ HP Instant Share         13       โทรสาร:เลือกฟังก์ชันโทรสาร เมื่อไฟที่ปุ่มสว่างขึ้น แสดงว่ามีการเลือก<br>ฟังก์ชันโทรสาร         14       OK: เลือกเมนุ การตั้งค่า หรือค่าที่แสดงบนจอแสดงผลกราฟิกสี         15       ลูกศรช้าย: ลุดค่าต่างๆ หรือย้อนกลับเมื่อมีการดูภาพถ่ายบนจอแสดงผล                                                                                                    | 5    | <mark>ภาพถ่าย</mark> :เลือกฟังก์ชันภาพถ่ายเมื่อไฟที่ปุ่มสว่างขึ้น แสดงว่ามีการเลือก<br>ฟังก์ชันภาพถ่าย ใช้ปุ่มนี้เพื่อพิมพ์ภาพถ่ายจากการ์ดหน่วยความจำภาพถ่าย<br>หรือเพื่อบันทึกภาพถ่ายลงบนคอมพิวเตอร์ของท่าน                                             |
| <ul> <li>7 แผ่นเลือกภาพ: พิมพ์แผ่นเลือกภาพเมื่อใส่การ์ดหน่วยความจำในช่องเสียบ<br/>การ์ดหน่วยความจำ แผ่นเลือกภาพจะแสดงภาพขนาดย่อของภาพถ่ายทั้ง<br/>หมดในการ์ดหน่วยความจำ ท่านสามารถเลือกภาพถ่ายในแผ่นเลือกภาพ<br/>และพิมพ์ภาพเหล่านั้นโดยสแกนแผ่นเลือกภาพ</li> <li>8 หมุนภาพ: หมุนภาพถ่ายที่แสดงอยู่บนจอแสดงผลกราฟิกสี 90 องศา การกด<br/>ปุ่มครั้งต่อไปจะเป็นการหมุนภาพไปอีก 90 องศา<br/>หมายเหตุ การหมุนภาพจะมีผลเฉพาะต่อการพิมพ์ในโหมดอัลบั้มเท่านั้น</li> <li>9 ปุ่มตัวเลข: ป้อนหมายเลขโทรสาร ค่า หรือข้อความ</li> <li>10 เริ่มพิมพ์สีดำ, เริ่มพิมพ์สี:เริ่มต้นทำสำเนา สแกน โทรสาร หรืองานจากการ์ด<br/>หน่วยความจำภาพถ่ายทั้งสีดำหรือสี</li> <li>11 ปรับขนาดภาพ:ขยายรูปภาพบนจอแสดงผลกราฟิกสี และท่านยังสามารถใช้<br/>ปุ่มนี้ปรับการตัดภาพในขณะที่พิมพ์ได้ด้วย</li> <li>12 HP Instant Share: เข้าสู่คุณสมบัติ HP Instant Share</li> <li>13 โทรสาร:เลือกฟังก์ชันโทรสาร เมื่อไฟที่ปุ่มสว่างขึ้น แสดงว่ามีการเลือก<br/>ฟังก์ชันโทรสาร</li> <li>14 OK: เลือกเมนู การตั้งค่า หรืออ่าที่แสดงบนจอแสดงผลกราฟิกสี</li> </ul>                                                                                                    | 6    | <mark>ลูกศรลง</mark> : เลื่อนลงไปยังตัวเลือกเมนู                                                                                                    |
| <ul> <li>8 หมุนภาพ: หมุนภาพถ่ายที่แสดงอยู่บนจอแสดงผลกราฟิกสี 90 องศา การกด<br/>ปุ่มครั้งต่อไปจะเป็นการหมุนภาพไปอีก 90 องศา<br/>หมายเหตุ การหมุนภาพจะมีผลเฉพาะต่อการพิมพ์ในโหมดอัลบั้มเท่านั้น</li> <li>9 ปุ่มตัวเลข: ป้อนหมายเลขโทรสาร ค่า หรือข้อความ</li> <li>10 เริ่มพิมพ์สีดำ, เริ่มพิมพ์สี:เริ่มต้นทำสำเนา สแกน โทรสาร หรืองานจากการ์ด<br/>หน่วยความจำภาพถ่ายทั้งสีดำหรือสี</li> <li>11 ปรับขนาดภาพ:ขยายรูปภาพบนจอแสดงผลกราฟิกสี และท่านยังสามารถใช้<br/>ปุ่มนี้ปรับการตัดภาพในขณะที่พิมพ์ได้ด้วย</li> <li>12 HP Instant Share: เข้าสู่คุณสมบัติ HP Instant Share</li> <li>13 โทรสาร:เลือกฟังก์ชันโทรสาร เมื่อไฟที่ปุ่มสว่างขึ้น แสดงว่ามีการเลือก<br/>ฟังก์ชันโทรสาร</li> <li>14 OK: เลือกเมนู การตั้งค่า หรือค่าที่แสดงบนจอแสดงผลกราฟิกสี</li> </ul>                                                                                                    | 7    | <mark>แผ่นเลือกภาพ</mark> : พิมพ์แผ่นเลือกภาพเมื่อใส่การ์ดหน่วยความจำในช่องเสียบ<br>การ์ดหน่วยความจำ แผ่นเลือกภาพจะแสดงภาพขนาดย่อของภาพถ่ายทั้ง<br>หมดในการ์ดหน่วยความจำ ท่านสามารถเลือกภาพถ่ายในแผ่นเลือกภาพ<br>และพิมพ์ภาพเหล่านั้นโดยสแกนแผ่นเลือกภาพ |
| หมายเหตุ การหมุนภาพจะมีผลเฉพาะต่อการพิมพ์ในโหมดอัลบั้มเท่านั้น9ปุ่มตัวเฉข: ป้อนหมายเลขโทรสาร ค่า หรือข้อความ10เริ่มพิมพ์สีดำ, เริ่มพิมพ์สี:เริ่มต้นทำสำเนา สแกน โทรสาร หรืองานจากการ์ด<br>หน่วยความจำภาพถ่ายทั้งสีดำหรือสี11ปรับขนาดภาพ:ขยายรูปภาพบนจอแสดงผลกราฟิกสี และท่านยังสามารถใช้<br>ปุ่มนี้ปรับการตัดภาพในขณะที่พิมพ์ได้ด้วย12HP Instant Share: เข้าสู่คุณสมบัติ HP Instant Share13โทรสาร:เลือกฟังก์ชันโทรสาร เมื่อไฟที่ปุ่มสว่างขึ้น แสดงว่ามีการเลือก<br>ฟังก์ชันโทรสาร14OK: เลือกเมนู การตั้งค่า หรือค่าที่แสดงบนจอแสดงผลกราฟิกสี                                                                                                    | 8    | <mark>หมุนภาพ</mark> : หมุนภาพถ่ายที่แสดงอยู่บนจอแสดงผลกราฟิกสี 90 องศา การกด<br>ปุ่มครั้งต่อไปจะเป็นการหมุนภาพไปอีก 90 องศา                                                                                                    |
| 9         ปุ่มตัวเฉข: ป้อนหมายเลขโทรสาร ค่า หรือข้อความ           10         เริ่มพิมพ์สีดำ, เริ่มพิมพ์สี:เริ่มต้นทำสำเนา สแกน โทรสาร หรืองานจากการ์ด<br>หน่วยความจำภาพถ่ายทั้งสีดำหรือสี           11         ปรับขนาดภาพ:ขยายรูปภาพบนจอแสดงผลกราฟิกสี และท่านยังสามารถใช้<br>ปุ่มนี้ปรับการตัดภาพในขณะที่พิมพ์ได้ด้วย           12         HP Instant Share: เข้าสู่คุณสมบัติ HP Instant Share           13         โทรสาร:เลือกฟังก์ชันโทรสาร เมื่อไฟที่ปุ่มสว่างขึ้น แสดงว่ามีการเลือก<br>ฟังก์ชันโทรสาร           14         OK: เลือกเมนู การตั้งค่า หรือค่าที่แสดงบนจอแสดงผลกราฟิกสี           15         ลูกศรช้าย: ลดค่าต่างๆ หรือย้อนกลับเมื่อมีการดูภาพถ่ายบนจอแสดงผล                                                                                                    |      | หมายเหตุ การหมุนภาพจะมีผลเฉพาะต่อการพิมพ์ในโหมดอัลบั้มเท่านั้น                                                                                                    |
| 10       เริ่มพิมพ์สีดำ, เริ่มพิมพ์สี:เริ่มต้นทำสำเนา สแกน โทรสาร หรืองานจากการ์ด         11       ปรับขนาดภาพ:ขยายรูปภาพบนจอแสดงผลกราฟิกสี และท่านยังสามารถใช้         11       ปรับขนาดภาพ:ขยายรูปภาพบนจอแสดงผลกราฟิกสี และท่านยังสามารถใช้         12       HP Instant Share: เข้าสู่คุณสมบัติ HP Instant Share         13       โทรสาร:เลือกฟังก์ชันโทรสาร เมื่อไฟที่ปุ่มสว่างขึ้น แสดงว่ามีการเลือก         ฟังก์ชันโทรสาร         14       OK: เลือกเมนู การตั้งค่า หรือค่าที่แสดงบนจอแสดงผลกราฟิกสี         15       ลูกศรช้าย: ลดค่าต่างๆ หรือย้อนกลับเมื่อมีการดูภาพถ่ายบนจอแสดงผล                                                                                                    | 9    | ปุ่มตัวเลข: ป้อนหมายเลขโทรสาร ค่า หรือข้อความ                                                                                                    |
| 11       ปรับขนาดภาพ:ขยายรูปภาพบนจอแสดงผลกราฟิกสี และท่านยังสามารถใช้<br>ปุ่มนี้ปรับการตัดภาพในขณะที่พิมพ์ได้ด้วย         12       HP Instant Share: เข้าสู่คุณสมบัติ HP Instant Share         13       โทรสาร:เลือกฟังก์ชันโทรสาร เมื่อไฟที่ปุ่มสว่างขึ้น แสดงว่ามีการเลือก<br>ฟังก์ชันโทรสาร         14       OK: เลือกเมนู การตั้งค่า หรือค่าที่แสดงบนจอแสดงผลกราฟิกสี         15       ลูกศรช้าย: ลดค่าต่างๆ หรือย้อนกลับเมื่อมีการดูภาพถ่ายบนจอแสดงผล                                                                                                    | 10   | <mark>เริ่มพิมพ์สีดำ, เริ่มพิมพ์ส</mark> ี:เริ่มต้นทำสำเนา สแกน โทรสาร หรืองานจากการ์ด<br>หน่วยความจำภาพถ่ายทั้งสีดำหรือสี                                                                                                    |
| 12         HP Instant Share: เข้าสู่คุณสมบัติ HP Instant Share           13         โทรสาร:เลือกฟังก์ชันโทรสาร เมื่อไฟที่ปุ่มสว่างขึ้น แสดงว่ามีการเลือก<br>ฟังก์ชันโทรสาร           14         OK: เลือกเมนู การตั้งค่า หรือค่าที่แสดงบนจอแสดงผลกราฟิกสี           15         ลูกศรช้าย: ลดค่าต่างๆ หรือย้อนกลับเมื่อมีการดูภาพถ่ายบนจอแสดงผล                                                                                                    | 11   | ี่                                                                                                    |
| 13         โทรสาร:เลือกฟังก์ชันโทรสาร เมื่อไฟที่ปุ่มสว่างขึ้น แสดงว่ามีการเลือก<br>ฟังก์ชันโทรสาร           14         OK: เลือกเมนู การตั้งค่า หรือค่าที่แสดงบนจอแสดงผลกราฟิกสี           15         ลูกศรช้าย: ลดค่าต่างๆ หรือย้อนกลับเมื่อมีการดูภาพถ่ายบนจอแสดงผล                                                                                                    | 12   | HP Instant Share: เข้าสู่คุณสมบัติ HP Instant Share                                                                                                    |
| 14         OK: เลือกเมนู การตั้งค่า หรือค่าที่แสดงบนจอแสดงผลกราฟิกสี           15         ลูกศรช้าย: ลดค่าต่างๆ หรือย้อนกลับเมื่อมีการดูภาพถ่ายบนจอแสดงผล                                                                                                    | 13   | <mark>โทรสาร</mark> :เลือกฟังก์ชันโทรสาร เมื่อไฟที่ปุ่มสว่างขึ้น แสดงว่ามีการเลือก<br>ฟังก์ชันโทรสาร                                                                                                    |
| 15 <mark>ลูกศรช้าย</mark> : ลดค่าต่างๆ หรือย้อนกลับเมื่อมีการดูภาพถ่ายบนจอแสดงผล                                                                                                    | 14   | OK: เลือกเมนู การตั้งค่า หรือค่าที่แสดงบนจอแสดงผลกราฟิกสี                                                                                                    |
| กราพกส                                                                                                    | 15   | <mark>ลูกศรซ้าย:</mark> ลดค่าต่างๆ หรือย้อนกลับเมื่อมีการดูภาพถ่ายบนจอแสดงผล<br>กราฟิกสี                                                                                                    |

| (ทำต่อ) |                                                                                                    |
|---------|----------------------------------------------------------------------------------------------------|
| ฉลาก    | ชื่อและรายละเอียด                                                                                                    |
| 16      | <mark>ลูกศรขึ้น</mark> : เลื่อนขึ้นไปยังตัวเลือกเมนู                                                                                                    |
| 17      | <mark>ทำสำเนา</mark> :เลือกฟังก์ชันทำสำเนาเมื่อไฟที่ปุ่มสว่างขึ้น แสดงว่ามีการเลือก<br>ฟังก์ชันการทำสำเนา ปุ่มนี้จะสว่างตามค่าดีฟอลต์                                                                              |
| 18      | <mark>เปิด</mark> : เปิดหรือปิดเครื่อง HP all-in-one เมื่อปิดเครื่อง HP all-in-one<br>แล้ว ยังคงมีไฟปริมาณเล็กน้อยจ่ายให้กับอุปกรณ์ ถอดปลั๊กออกเพื่อหยุดการ<br>เชื่อมต่อระหว่างแหล่งจ่ายไฟกับเครื่อง HP all-in-one |
| 19      | <mark>ตั้งค่า</mark> : เข้าสู่ระบบเมนูสำหรับรายงาน การตั้งค่าโทรสาร และการบำรุงรักษา<br>รวมทั้งวิธีใช้ผลิตภัณฑ์ที่จัดจำหน่าย                                                                                       |

## ไอคอนบนจอแสดงผลกราฟิกสี

ไอคอนต่อไปนี้จะปรากฏขึ้นตรงด้านล่างของจอแสดงผลกราฟิกสีเพื่อแจ้งข้อมูล ที่สำคัญเกี่ยวกับ HP all-in-one ไอคอนบางอย่างอาจจะปรากฏขึ้นเฉพาะเมื่อ เครื่อง HP all-in-one ของท่านสามารถใช้กับเครือข่ายไร้สาย

| ไอคอน                                                                                                    | วัตถุประสงค์                                                                                                    |
|----------------------------------------------------------------------------------------------------|----------------------------------------------------------------------------------------------------|
| $\bigcirc \bigcirc \bigcirc \bigcirc \bigcirc \bigcirc \bigcirc \bigcirc \bigcirc \bigcirc \bigcirc \bigcirc \bigcirc \bigcirc \bigcirc \bigcirc \bigcirc \bigcirc \bigcirc $ | แสดงว่าหมึกพิมพ์ใกล้หมดแล้วสีตรงด้านล่างของไอ<br>คอนจะสัมพันธ์กับสีตรงส่วนบนของตลับหมึกพิมพ์<br>เช่น ไอคอนสีเขียวหมายถึงตลับหมึกพิมพ์ที่มีสีเขียว<br>ตรงส่วนบน ซึ่งเป็นตลับหมึกพิมพ์ 3 สี            |
| 0000                                                                                                    | แสดงระดับหมึกพิมพ์ในตลับหมึกพิมพ์ซึ่งแสดงด้วยไอ<br>คอนสี ตัวอย่างนี้จะแสดงตลับหมึกพิมพ์ภาพถ่ายสีเทา                                                                                                  |
| A A                                                                                                    | ด้านซ้าย: แสดงว่ามีการเชื่อมต่อโดยใช้สาย                                                                                                    |
| 55 55                                                                                                    | ด้านขวา: แสดงว่าไม่มีการเชื่อมต่อโดยใช้สาย                                                                                                    |
| (((())))                                                                                                    | แสดงว่า HP all-in-one สามารถเชื่อมต่อเครือข่าย<br>แบบไร้สายได้ แต่ขณะนี้ไม่มีการเชื่อมต่อเครือข่าย<br>แบบไร้สาย ใช้สำหรับโหมดพื้นฐานเท่านั้น(เฉพาะ<br>HP Photosmart 2700 series all-in-one เท่านั้น) |
| ( )                                                                                                    | แสดงว่ามีการเชื่อมต่อเครือข่ายไร้สายเฉพาะกิจ(<br>เฉพาะ HP Photosmart 2700 series all-in-one<br>เท่านั้น)                                                                                             |

| วัตถุประสงค์                                                                                                    |
|----------------------------------------------------------------------------------------------------|
| แสดงความแรงของสัญญาณในการเชื่อมต่อเครือข่าย<br>ไร้สาย ใช้สำหรับโหมดพื้นฐานเท่านั้น(เฉพาะ HP<br>Photosmart 2700 series all-in-one เท่านั้น) |
| แสดงว่าได้รับข้อความของ HP Instant Share<br>แล้ว                                                                                           |
| แสดงว่ามีการตั้งค่า HP Instant Share แต่ปิดการ<br>รับข้อความ                                                                               |
| แสดงว่ามีการติดตั้งอะแดปเตอร์บลูทูธ และมีการเชื่อม<br>ต่อ                                                                                  |
|                                                                                                    |

## สกรีนเซฟเวอร์ของจอแสดงผลกราฟิกสี

เพื่อยึดอายการใช้งานของจอแสดงผลกราฟิกสี เมื่อไม่มีการใช้งานประมาณ 2 ้นาทีหน้าจอจะดับเมื่อไม่มีการใช้งานหน้าจอเป็นเวลานานกว่า 8 นาที (รวมทั้ง หมด 10 นาที) หน้าจอจะเข้าสู่โหมดสกรีนเซฟเวอร์เมื่อไม่มีการใช้งานเป็น เวลา 60 นาที จอแสดงผลกราฟิกสีจะเข้าส่ภาวะพัก และหน้าจอจะดับทั้งหมด หน้าจอจะกลับมาทำงานอีกครั้งเมื่อมีการใช้งาน เช่น การกดป่มที่แผงควบคม การเปิดฝาครอบ การเสียบการ์ดหน่วยความจำ การเข้าสู่ HP all-in-one จาก ้คอมพิวเตอร์ที่เชื่อมต่อ หรือการเชื่อมต่ออุปกรณ์เข้ากับพอร์ทกล้องถ่ายรูปด้าน หน้า

## ภาพรวมของเมน

ตารางต่อไปนี้จะแสดงข้อมูลโดยย่อถึงเมนูระดับบนที่ปรากฏบนจอแสดงผล กราฟิกสีของ HP all-in-one

## Copy Menu (เมนูทำสำเนา)

Copy Menu (เมนูทำ สำเนา)

1. จำนวนสำเนา (Number of Copies)

บท 1

Copy Menu (เมนูทำ สำเนา)

 2. ย่อ/ขยาย (Reduce/ Enlarge)
 3. เลือกถาดรับกระดาษ (Tray Select)
 4. ขนาดกระดาษ (Paper Size)

5. ประเภทกระดาษ (Paper Type)

6. คุณภาพสำเนา (Copy Quality)

7. สว่างขึ้น/เข้มขึ้น (Lighter/Darker) 8. การเพิ่มคุณภาพ

(Enhancements)

9. ความเข้มของสี

(Color Intensity)

0. กำหนดค่าดีฟอลต์ใหม่ (Set New Defaults)

## เมนู Scan To (สแกนไปยัง)

เมนู Scan To (สแกนไปยัง) จะแสดงปลายทางสแกน รวมถึงแอพพลิเคชันที่ ติดตั้งอยู่บนคอมพิวเตอร์ของท่าน ด้วยเหตุนี้ เมนู Scan To (สแกนไปยัง) จึง อาจแสดงปลายทางสแกนแตกต่างจากที่ปรากฏในที่นี้

#### Scan To (USB -Windows) (สแกนไปยัง (USB - Windows))

- 1. HP Image Zone
- 2. Microsoft PowerPoint
- 3. Adobe Photoshop
- 4. HP Instant Share

Scan To (USB -Windows) (สแกนไปยัง (USB - Windows))

5. การ์ดหน่วยความจำ (Memory Card)

Scan To (USB -Macintosh) (สแกนไปยัง (USB - Macintosh))

1. JPEG ไปยังแกลเลอรี่ภาพ ของ HP (JPEG to HP Gallery)

- 2. Microsoft Word
- 3. Microsoft PowerPoint
- 4. HP Instant Share
- 5. กา<del>ร์</del>ดหน่วยความจำ
- (Memory Card)

## Scan Menu (เมนูสแกน)

เมื่อเชื่อมต่อ HP all-in-one กับระบบเครือข่ายซึ่งมีคอมพิวเตอร์หนึ่งเครื่อง หรือมากกว่านั้น Scan Menu (เมนูสแกน) จะให้ท่านเลือกคอมพิวเตอร์ที่ เชื่อมต่อก่อนจะแสดงตัวเลือกบางอย่าง

Scan menu (เมนู สแกน) (ต่อกับเครือ ข่าย)

1. เลือกคอมพิวเตอร์ (Select Computer)

- 2. HP Instant Share
- 3. การ์ดหน่วยความจำ

(Memory Card)

## Photo Menu (เมนูภาพถ่าย)

เมื่อเชื่อมต่อ HP all-in-one กับคอมพิวเตอร์หนึ่งเครื่องหรือมากกว่านั้นบน เครือข่าย Photo Menu (เมนูภาพถ่าย) จะแสดงชุดตัวเลือกต่างๆ เมื่อมีการ เชื่อมต่อคอมพิวเตอร์ด้วยสาย USB

Photo Menu (เมนูภาพ ถ่าย)

 ตัวเลือกในการพิมพ์ (Print Options)
 แก้ไข (Edit)
 ถ่ายโอนไปยังเครื่อง คอมพิวเตอร์ (Transfer to Computer)
 สไลด์โชว์ (Slideshow)
 HP Instant Share

## Fax Menu (เมนูโทรสาร)

#### Fax Menu (เมนูโทร สาร)

 1. ความละเอียด (Resolution)
 2. สว่างขึ้น/เข้มขึ้น (Lighter/Darker)
 3. กำหนดค่าดีฟอลต์ใหม่ (Set New Defaults)

## Proof Sheet Menu (เมนูแผ่นเลือกภาพ)

Proof Sheet Menu ( เมนูแผ่นเลือกภาพ)

1. พิมพ์แผ่นเลือกภาพ (Print Proof Sheet)

Proof Sheet Menu ( เมนูแผ่นเลือกภาพ)

2. สแกนแผ่นเลือกภาพ (Scan Proof Sheet)

## เมน<mark>ุ HP Instant Share</mark>

HP Instant Share

1. ส่ง (Send)

2. รับ (Receive)

3. ตัวเลือกของ

HP Instant Share

(HP Instant Share

Options)

## Setup Menu (เมนูการตั้งค่า)

การเลือก Help Menu (เมนูวิธีใช้) ใน Setup Menu (เมนูการตั้งค่า) จะ ช่วยให้ท่านหาวิธีใช้งานที่สำคัญได้อย่างรวดเร็วข้อมูลส่วนใหญ่จะนำเสนอไว้ใน หน้าจอคอมพิวเตอร์ Windows PC หรือ Macintosh ที่เชื่อมต่อ อย่างไรก็ ตาม ข้อมูลเกี่ยวกับไอคอนจอแสดงผลกราฟิกสีจะมีอยู่ในหน้าจอแสดงผล กราฟิกสี

| Setup    | Menu | (เมนูการ |
|----------|------|----------|
| ตั้งค่า) |      |          |

 เมนูวิธีใช้ (Help Menu)
 พิมพ์รายงาน (Print Report)
 ตั้งหมายเลขโทรด่วน (Speed Dial Setup)
 ตั้งค่าโทรสารเบื้องต้น (Basic Fax Setup)
 ตั้งค่าโทรสารขั้นสูง (Advanced Fax Setup)

Setup Menu (เมนูการ ตั้งค่า)

6. เครื่องมือ (Tools)

7. ลักษณะที่ต้องการ

(Preferences)

- 8. เครือข่าย (Network)
- 9. HP Instant Share
- 0. บลูทูธ (Bluetooth)

## ใช้ HP Image Zone เพื่อการใช้งาน HP all-in-one เพิ่ม เติม

ซอฟต์แวร์ **HP Image Zone** ได้รับการติดตั้งไว้ในคอมพิวเตอร์ของท่านเมื่อ ท่านตั้งค่าเครื่อง HP all-in-one สำหรับข้อมูลเพิ่มเติม โปรดดูคู่มือการติดตั้งที่ มาพร้อมกับเครื่อง

ท่านสามารถเพิ่มฟังก์ชันของเครื่อง HP all-in-one ได้อย่างรวดเร็วและง่าย ดายโดยใช้ซอฟต์แวร์ HP Image Zone โปรดดูที่ช่องที่เหมือนกันนี้ในคู่มือ เล่มนี้ ซึ่งจะแสดงคำแนะนำเกี่ยวกับบางหัวข้อโดยเฉพาะ และข้อมูลที่เป็น ประโยชน์สำหรับงานของท่าน

## การเข้าสู่ซอฟต์แวร์ HP Image Zone (Windows)

เปิด HP Director (ตัวจัดการ HP) จากไอคอนบนเดสก์ท็อป ไอคอนที่ซิสเต็ม เทรย์ หรือเมนู Start (เริ่มต้น) คุณสมบัติของซอฟต์แวร์ HP Image Zone จะปรากฏขึ้นใน HP Director (ตัวจัดการ HP) HP all-in-one ภาพรวม

## การเปิดใช้งาน HP Director (ตัวจัดการ HP)

- 1 โปรดทำตามวิธีใดวิธีหนึ่งดังต่อไปนี้:
  - ดับเบิลคลิกไอคอน HP Director (ตัวจัดการ HP) บนเดสก์ท็อป ของ Windows
  - ดับเบิลคลิกไอคอน Hewlett-Packard Digital Imaging
     Monitor (หน้าจอรูปดิจิตอลของ Hewlett-Packard) ในซิสเต็มเท รย์ซึ่งอยู่ทางขวาของทาสก์บาร์ Windows
  - บนทาส<sup>้</sup>ก์บาร์ คลิก Start (เริ่มต้น) เลือก Programs (โปรแกรม) หรือ All Programs (โปรแกรมทั้งหมด) จากนั้นเลือก HP แล้วคลิ ก HP Director (ตัวจัดการ HP)
- 2 คลิกช่อง Select Device (เลือกอุปกรณ์) เพื่อดูรายการอุปกรณ์ที่ได้รับ การติดตั้ง
- 3 เลือก HP all-in-one
- หมายเหตุ ไอดอนต่างๆ ในภาพ HP Director (ตัวจัดการ HP) ด้านล่างนี้ อาจแตกต่างจากที่ปรากฏในดอมพิวเตอร์ของท่านHP Director ( ตัวจัดการ HP) จะถูกปรับแต่งเพื่อให้แสดงไอดอนที่สัมพันธ์กับ อุปกรณ์ที่เลือกไว้ หากอุปกรณ์ที่เลือกไว้ไม่มีคุณสมบัติหรือฟังก์ชัน พิเศษ ไอดอนของคุณสมบัติหรือฟังก์ชันนั้นๆ จะไม่แสดงใน HP Director (ตัวจัดการ HP)
- เคล็ดลับ หาก HP Director (ตัวจัดการ HP) บนเครื่องคอมพิวเตอร์ของท่าน ไม่มีไอคอนใดๆ แสดงว่าอาจมีข้อผิดพลาดเกิดขึ้นระหว่างการติดตั้ง ซอฟต์แวร์วิธีการแก้ปัญหานี้ ให้เข้าไปที่ Control Panel ใน Windows เพื่อยกเลิกการติดตั้งซอฟต์แวร์ HP Image Zone และ ติดตั้งซอฟต์แวร์ใหม่ สำหรับข้อมูลเพิ่มเติม โปรดดูคู่มือการติดตั้งที่ มาพร้อมกับ HP all-in-one

| ปุ่ม | ชื่อและวัตถุประสงค์                                                                                                   |
|------|----------------------------------------------------------------------------------------------------|
|      | Scan Picture (สแกนภาพ): สแกนภาพถ่าย รูปภาพ หรือภาพวาด<br>และแสดงใน HP Image Zone                                      |
|      | Scan Document (สแกนเอกสาร): สแกนเอกสารที่มีข้อความ หรือที่<br>มีทั้งข้อความและภาพ แล้วแสดงในโปรแกรมที่เลือกไว้        |
|      | Make Copies (ทำสำเนา):แสดงกรอบโต้ตอบ Copy (ทำสำเนา)<br>สำหรับอุปกรณ์ที่เลือกไว้ ซึ่งท่านสามารถทำสำเนารูปภาพหรือเอกสาร |

| <u>(</u> ทำต่อ) |                                                                                                    |
|-----------------|----------------------------------------------------------------------------------------------------|
| ปุ่ม            | ชื่อและวัตถุประสงค์                                                                                                    |
|                 | ได้ ท่านสามารถเลือกคุณภาพการทำสำเนา จำนวนสำเนา สี และขนาด<br>ได้                                                                                                    |
|                 | <ul> <li>HP Image Zone: แสดง HP Image Zone ซึ่งท่านสามารถ:</li> <li>ดูและแก้ไขรูปภาพได้</li> <li>พิมพ์ภาพถ่ายได้หลายขนาด</li> <li>จัดทำและพิมพ์อัลบั้มภาพถ่าย โปสการ์ด หรือแผ่นโฆษณา</li> <li>ทำซีดีมัลติมีเดีย</li> <li>แลกเปลี่ยนรูปภาพทางอีเมล์หรือเว็บไซต์</li> </ul> |
| 250             | <b>Transfer Images</b> (ถ่ายโอนรูปภาพ): แสดงซอฟต์แวร์ถ่ายโอนรูป<br>ภาพของ HP ซึ่งท่านสามารถถ่ายโอนรูปภาพจาก HP all-in-one และ<br>บันทึกไว้ในเครื่องคอมพิวเตอร์ของท่าน                                                                                                    |

หมายเหตุ หากต้องการข้อมูลเกี่ยวกับคุณสมบัติเพิ่มเติมและรายการเมนู เช่น การอัพเดตซอฟต์แวร์ ความคิดสร้างสรรค์ และ HP ช้อปปิ้ง โปรดดู ที่หน้าจอ HP Image Zone Help (วิธีใช้โซนรูปภาพของ HP)

เมนูและรายการต่างๆ มีขึ้นเพื่อช่วยท่านเลือกอุปกรณ์ที่ต้องการใช้ ตรวจสอบ สถานะ ปรับการตั้งค่าซอฟต์แวร์ และเข้าสู่หน้าจอวิธีใช้งาน ตารางต่อไปนี้จะ อธิบายข้อมูลของรายการเหล่านี้

| คุณสมบัติ                               | วัตถุประสงค์                                                                                                    |
|-----------------------------------------|----------------------------------------------------------------------------------------------------|
| Help (วิธี<br>ใช้)                      | ใช้คุณสมบัตินี้เพื่อเข้าสู่ <b>HP Image Zone Help</b> (วิธีใช้โซนรูปภาพ<br>ของ HP) ซึ่งจะมีข้อมูลวิธีใช้งานซอฟต์แวร์ และข้อมูลการแก้ปัญหา<br>เบื้องต้นสำหรับเครื่อง HP all-in-one |
| Select<br>Device (<br>เลือก<br>อุปกรณ์) | ใช้คุณสมบัตินี้เพื่อเลือกอุปกรณ์ที่ท่านต้องการใช้จากรายการอุปกรณ์ที่<br>ได้รับการติดตั้ง                                                                                          |
| Settings (<br>การตั้งค่า)               | ใช้คุณสมบัตินี้ เพื่อดูหรือเปลี่ยนการตั้งค่าต่างๆ ของ HP all-in-one<br>เช่น การพิมพ์ การสแกน หรือการทำสำเนา                                                                       |
| Status (<br>สถานะ)                      | ใช้คุณสมบัตินี้เพื่อแสดงสถานะปัจจุบันของ HP all-in-one                                                                                                    |

บท 1

### เปิดซอฟต์แวร์ HP Image Zone (Macintosh OS X v10.1.5 หรือ ใหม่กว่า)

หมายเหตุ ระบบไม่รองรับ Macintosh OS X v10.2.1 และ v10.2.2

เมื่อท่านติดตั้งซอฟต์แวร์ HP Image Zone ไอคอน HP Image Zone จะ แสดงไว้ใน Dock

หมายเหตุ หากติดตั้ง HP all-in-one มากกว่าหนึ่งเครื่อง ไอคอน HP Image Zone ของอุปกรณ์แต่ละอย่างจะแสดงไว้ใน Dock เช่น หากมีสแกนเนอร์ HP และ HP all-in-one ติดตั้งอยู่ ไอคอน HP Image Zone ของอุปกรณ์ทั้งคู่จะแสดงอยู่ใน Dock โดยจะมี หนึ่งไอคอนสำหรับหนึ่งอุปกรณ์ อย่างไรก็ตาม หากท่านติดตั้ง อุปกรณ์ประเภทเดียวกันสองเครื่อง (ตัวอย่างเช่น HP all-in-one สองเครื่อง) จะมีไอคอน HP Image Zone ไอคอนเดียวเท่านั้นที่ แสดงอยู่ใน Dock เพื่อแสดงอุปกรณ์นั้นทั้งหมด

ท่านสามารถเข้าสู่ซอฟต์แวร์ HP Image Zone ได้ด้วยวิธีใดวิธีหนึ่งดังนี้:

- ทางหน้าต่าง HP Image Zone
- ทางเมนู Dock ของ HP Image Zone

#### เปิดหน้าต่าง HP Image Zone

เลือกไอคอน HP Image Zone เพื่อเปิดหน้าต่าง HP Image Zone หน้า ต่าง HP Image Zone จะมีส่วนประกอบหลักสองอย่างดังนี้:

- ส่วนการแสดงผลสำหรับแท็บ Products/Services (ผลิตภัณฑ์/บริการ)
  - แท็บ Products (ผลิตภัณฑ์) ช่วยให้ท่านเข้าสู่คุณสมบัติหลายอย่าง ของผลิตภัณฑ์เกี่ยวกับรูปภาพของ HP เช่น ป๊อปอัพเมนูของผลิต ภัณฑ์ที่ติดตั้งไว้แล้ว และรายการงานต่างๆ สำหรับผลิตภัณฑ์ในขณะ นี้รายการนี้อาจรวมถึงการใช้งาน เช่น การทำสำเนา สแกน โทรสาร หรือถ่ายโอนภาพ การคลิกที่ตัวงานจะเปิดแอพพลิเคชันเพื่อจัดการ งานนี้
  - แท็บ Services (บริการ) ช่วยให้ท่านเข้าสู่แอพพลิเคชันเกี่ยวกับรูป
     ดิจิตอล ที่ใช้ในการเรียกดู แก้ไข จัดการ และแลกเปลี่ยนภาพกัน
- ฟิลด์ป้อนข้อความ Search HP Image Zone Help (ค้นหาวิธีใช้โซน รูปภาพของ HP)
   ฟิลด์ป้อนข้อความ Search HP Image Zone Help (ค้นหาวิธีใช้โซน รูปภาพของ HP) ช่วยให้ท่านค้นหาคำหรือวลีสำคัญใน HP Image

้Zone Help (วิ์ธีใช้โซนรูปภาพของ HP)

#### การเปิดหน้าต่าง HP Image Zone

- → คลิกไอคอน HP Image Zone ใน Dock หน้าต่าง HP Image Zone จะปรากฏขึ้น หน้าต่าง HP Image Zone จะแสดงเฉพาะคุณสมบัติ HP Image Zone ที่เหมาะสำหรับอุปกรณ์ที่เลือกเท่านั้น
- หมายเหตุ ไอคอนในตารางด้านล่างนี้อาจแตกต่างจากที่ปรากฏในคอมพิวเตอร์ ของท่านหน้าต่าง HP Image Zone จะถูกปรับแต่งเพื่อให้แสดง ไอคอนคุณสมบัติที่สัมพันธ์กับอุปกรณ์ที่เลือกไว้ หากอุปกรณ์ที่เลือก ไว้ไม่มีคุณสมบัติหรือฟังก์ชันพิเศษ คุณสมบัติหรือฟังก์ชันนั้นๆ จะ ไม่แสดงในหน้าต่าง HP Image Zone

#### Products (ผลิตภัณฑ์)

| ไอคอน | <b>คุณสมบัติและวัตถุประสงค์</b>                                                                                                    |  |
|-------|----------------------------------------------------------------------------------------------------|--|
|       | Unload Images (อันโหลดภาพ): ใช้คุณสมบัตินี้เพื่อถ่ายโอนภาพจาก<br>การ์ดหน่วยความจำไปยังคอมพิวเตอร์                                     |  |
| Ð     | Scan Picture (สแกนภาพ): ใช้คุณสมบัตินี้เพื่อสแกนและแสดงภาพ<br>ใน HP Gallery (แกลเลอรี่ภาพของ HP)                                      |  |
|       | <b>Scan To OCR</b> (สแกนไปยัง OCR): ใช้คุณสมบัตินี้เพื่อสแกนและ<br>แสดงข้อความในโปรแกรมซอฟต์แวร์การแก้ไขข้อความปลายทางที่<br>เลือกไว้ |  |
|       | หมายเหตุ คุณสมบัติที่พร้อมใช้งานของเครื่องจะแตกต่างกันไปในแต่ละ<br>ประเทศ/ภูมิภาค                                                     |  |
|       | Make Copies (ทำสำเนา): ใช้คุณสมบัตินี้เพื่อทำสำเนาสีขาวดำหรือ<br>สำเนาสี                                                              |  |

#### Services (บริการ)

| ไอคอน | <b>คุณสมบัติและวัตถุประสงค์</b>                                                                                 |
|-------|----------------------------------------------------------------------------------------------------|
| 4     | HP Gallery (แกลเลอรี่ภาพของ HP): ใช้คุณสมบัตินี้เพื่อแสดง<br>HP Gallery (แกลเลอรี่ภาพของ HP) เพื่อดูและแก้ไขภาพ |

| (ทำต่อ)           |                                                                                                    |  |
|-------------------|----------------------------------------------------------------------------------------------------|--|
| Services (บริการ) |                                                                                                    |  |
| ไอคอน             | <b>คุณสมบัติและวัตถุประสงค์</b>                                                                                 |  |
| 6                 | HP Image Print (พิมพ์ภาพของ HP): ใช้คุณสมบัตินี้เพื่อพิมพ์ภาพ<br>จากอัลบั้มโดยใช้เทมเพลตใดเทมเพลตหนึ่งที่มีอยู่ |  |
|                   | HP Instant Share: ใช้คณสมบัตินี้เพื่อเปิดซอฟต์แวร์ไคลเอน                                                        |  |

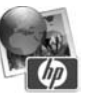

HP Instant Share: ใช้คุณสมบัตินี้เพื่อเปิดซอฟต์แวร์ไคลเอน ต์แอพพลิเคชัน HP Instant Shareท่านสามารถแลกเปลี่ยนรูปภาพกับ ครอบครัวและเพื่อนๆ จากซอฟต์แวร์ไคลเอนต์แอพพลิเคชันได้โดยใช้ HP Instant Share E-mail (อีเมล์ของ HP Instant Share) หรือ อัพโหลดภาพถ่ายไปยังอัลบั้มภาพถ่ายออนไลน์หรือบริการตกแต่งภาพ ถ่ายออนไลน์

นอกจากไอคอนคุณสมบัติต่างๆ แล้ว ท่านยังสามารถเลือกอุปกรณ์ที่ต้องการใช้ งาน ปรับการตั้งค่าซอฟต์แวร์ และเข้าสู่หน้าจอวิธีใช้งานโดยใช้เมนูและรายการ ต่างๆ ได้อีกด้วย ตารางต่อไปนี้จะอธิบายข้อมูลของรายการเหล่านี้

| คุณสมบัติ                                                          | วัตถุประสงค์                                                                                                    |
|--------------------------------------------------------------------|----------------------------------------------------------------------------------------------------|
| Select<br>Device (<br>เลือก<br>อุปกรณ์)                            | ใช้คุณสมบัตินี้เพื่อเลือกอุปกรณ์ที่ท่านต้องการใช้จากรายการอุปกรณ์ที่<br>ได้รับการติดตั้ง                                                                                        |
| Settings (<br>การตั้งค่า)                                          | ใช้คุณสมบัตินี้ เพื่อดูหรือเปลี่ยนการตั้งค่าต่างๆ ของ HP all-in-one<br>เช่น การพิมพ์ การสแกน หรือการทำสำเนา                                                                     |
| ค้นหา HP<br>Image<br>Zone<br>Help (วิธีใช้<br>โซนรูปภาพ<br>ของ HP) | ใช้คุณสมบัตินี้เพื่อค้นหา <b>HP Image Zone Help</b> (วิธีใช้โซนรูปภาพ<br>ของ HP) ซึ่งจะมีข้อมูลวิธีใช้งานซอฟต์แวร์ และข้อมูลการแก้ปัญหา<br>เบื้องต้นสำหรับเครื่อง HP all-in-one |

#### แสดงเมนู Dock ของ HP Image Zone

เมนูใน Dock ของ HP Image Zone จะสร้างช็อตคัทให้บริการ HP Image Zone เมนู Dock จะมีแอพพลิเคชันทั้งหมดโดยอัตโนมัติอยู่ใน หน้าต่าง HP Image Zone ที่รายการแท็บ Services (บริการ) ท่านยัง สามารถตั้งค่าลักษณะที่ต้องการใน HP Image Zone เพื่อเพิ่มรายการอื่นลง ในเมนู เช่น งานต่างๆ จากรายการแท็บ Products (ผลิตภัณฑ์) หรือ HP Image Zone Help (วิธีใช้โซนรูปภาพของ HP)

#### การแสดงเมนู Dock ของ HP Image Zone

- → โปรดทำตามวิธีใดวิธีหนึ่งดังต่อไปนี้:
  - ตั้งค่า HP Gallery (แกลเลอรี่ภาพของ HP) หรือ iPhoto (ไอโฟ โต้) เป็นตัวจัดการภาพถ่ายตามที่ต้องการ
  - ตั้ง ค่าตัวเลือกเพิ่มเติมให้สัมพันธ์กับตัวจัดการภาพถ่ายที่ต้องการ
  - ปรับแต่งรายการต่างๆ ที่แสดงไว้ในเมนู Dock ของ HP Image Zone

การเข้าสู่ซอฟต์แวร์ HP Image Zone (Macintosh OS รุ่นก่อนหน้า X v10.1.5)

หมายเหตุ ซอฟต์แวร์นี้**รองรับ** Macintosh OS 9 v9.1.5 และที่สูงกว่า รวม ถึง v9.2.6 และที่สูงกว่า แต่จะไม่รองรับ Macintosh OS X v10. 0 และ v10.0.4

HP Director (ตัวจัดการ HP) เป็นจุดเข้าถึงซอฟต์แวร์ HP Image Zone ขึ้นอยู่กับคุณสมบัติของเครื่อง HP all-in-one ของท่าน HP Director (ตัว จัดการ HP) จะช่วยให้ท่านเปิดใช้งานฟังก์ชันต่างๆ เช่น การสแกน การทำ สำเนา หรือการอันโหลดภาพจากกล้องดิจิตอลหรือการ์ดหน่วยความจำ ท่านยัง สามารถใช้ HP Director (ตัวจัดการ HP) เปิด HP Gallery (แกลเลอรี่ภาพ ของ HP) เพื่อดู แก้ไข และจัดการภาพในคอมพิวเตอร์ได้ ใช้วิธีใดวิธีหนึ่งต่อไปนี้เพื่อเปิด HP Director (ตัวจัดการ HP) วิธีเหล่านี้ใช้ เฉพาะกับ Macintosh OS

 Macintosh OS X: HP Director (ตัวจัดการ HP) จะเปิดโดยอัตโนมัติ ระหว่างการติดตั้งซอฟต์แวร์ HP Image Zone และไอคอน HP Director (ตัวจัดการ HP) จะถูกสร้างขึ้นใน Dock เพื่อใช้เครื่อง การแสดงเมนู HP Director (ตัวจัดการ HP):

ใน Dock ให้คลิกไอคอน HP Director (ตัวจัดการ HP) เพื่อใช้อุปกรณ์ เมนู HP Director (ตัวจัดการ HP) จะปรากฏขึ้น

หมายเหตุ หากท่านติดตั้งอุปกรณ์ของ HP ไว้หลายประเภท (เช่น HP all-in-one, กล้องถ่ายรูป และสแกนเนอร์ HP) ไอ คอน HP Director (ตัวจัดการ HP) สำหรับอุปกรณ์แต่ ละประเภทจะแสดงไว้ใน Dock อย่างไรก็ตาม หากท่าน ติดตั้งอุปกรณ์ชนิดเดียวกันสองตัว (เช่น ท่านอาจจะมีแล ปท็อปที่เชื่อมต่อกับอุปกรณ์ HP all-in-one สองตัวที่แตก ต่างกัน โดยตัวหนึ่งใช้ในที่ทำงานและอีกตัวหนึ่งใช้ที่ บท 1

บ้าน) จะมีไอคอน HP Director (ตัวจัดการ HP) เพียง ไอคอนเดียวที่ปรากฏใน Dock เพื่อแสดงอุปกรณ์นั้นทั้ง หมด

- Macintosh OS 9: HP Director (ตัวจัดการ HP) เป็นแอพพลิเคชัน แบบสแตนด์อโลนที่ต้องเปิดก่อนจะเข้าสู่คุณสมบัติต่างๆ ใช้วิธีใดวิธีหนึ่ง ต่อไปนี้เพื่อเปิด HP Director (ตัวจัดการ HP):
  - ดับเบิลคลิกที่สมนาม (alias) ของ HP Director (ตัวจัดการ HP) บนเดสก์ท็อป
  - ดับเบิลคลิกที่สมนาม HP Director (ตัวจัดการ HP) ในโฟลเดอร์ Applications:Hewlett-Packard:HP Photo and Imaging Software

HP Director (ตัวจัดการ HP) จะแสดงเฉพาะปุ่มใช้งานที่สัมพันธ์ กับอุปกรณ์ที่เลือกเท่านั้น

หมายเหตุ ไอคอนในตารางด้านล่างนี้อาจแตกต่างจากที่ปรากฏในคอมพิวเตอร์ ของท่าน เมนู HP Director (ตัวจัดการ HP) จะถูกปรับแต่งเพื่อ แสดงไอคอนคุณสมบัติที่สัมพันธ์กับอุปกรณ์ที่เลือกไว้ หากอุปกรณ์ที่ เลือกไว้ไม่มีคุณสมบัติหรือฟังก์ชันพิเศษ ไอคอนของคุณสมบัติหรือ ฟังก์ชันนั้นๆ จะไม่แสดงออกมา

### Device Tasks (การทำงานของอุปกรณ์)

| ไอคอน | วัตถุประสงค์                                                                                                    |  |
|-------|----------------------------------------------------------------------------------------------------|--|
| Į.    | <b>Unload Images</b> (อันโหลดภาพ): ใช้คุณสมบัตินี้เพื่อถ่ายโอนภาพจาก<br>การ์ดหน่วยความจำไปยังคอมพิวเตอร์                      |  |
|       | หมายเหตุ Macintosh OS 9: ระบบจะไม่รองรับการถ่ายโอนภาพจาก<br>การ์ดหน่วยความจำไปยังคอมพิวเตอร์ผ่านเครือข่าย                     |  |
| E.    | Scan Picture (สแกนภาพ): ใช้คุณสมบัตินี้เพื่อสแกนและแสดงภาพ<br>ใน HP Gallery (แกลเลอรี่ภาพของ HP)                              |  |
|       | Scan Document (สแกนเอกสาร): ใช้คุณสมบัตินี้เพื่อสแกนและ<br>แสดงข้อความในโปรแกรมซอฟต์แวร์การแก้ไขข้อความปลายทางที่<br>เลือกไว้ |  |
|       | หมายเหตุ คุณสมบัติที่พร้อมใช้งานของเครื่องจะแตกต่างกันไปในแต่ละ<br>ประเทศ/ภูมิภาค                                             |  |

#### Device Tasks (การทำงานของอุปกรณ์)

| ไอคอน | วัตถุประสงค์                                                             |
|-------|--------------------------------------------------------------------------|
| に     | Make Copies (ทำสำเนา): ใช้คุณสมบัตินี้เพื่อทำสำเนาสีขาวดำหรือ<br>สำเนาสี |

#### Manage and Share (จัดการและใช้งานร่วม)

| ไอคอน | วัตถุประสงค์                                                                                                    |
|-------|----------------------------------------------------------------------------------------------------|
| 122   | HP Gallery (แกลเลอรี่ภาพของ HP): ใช้คุณสมบัตินี้เพื่อแสดง<br>HP Gallery (แกลเลอรี่ภาพของ HP) เพื่อดูและแก้ไขภาพ |

นอกจากคุณสมบัติ HP Gallery (แกลเลอรี่ภาพของ HP) แล้ว รายการเมนู ต่างๆ ที่ไม่มีไอคอนจะช่วยให้ท่านเลือกแอพพลิเคชันอื่นๆ ในคอมพิวเตอร์ เปลี่ยนแปลงการตั้งค่าคุณสมบัติใน HP all-in-one ของท่าน และเข้าสู่หน้าจอ วิธีใช้ได้ ตารางต่อไปนี้จะอธิบายข้อมูลของรายการเหล่านี้

#### Manage and Share (จัดการและใช้งานร่วม)

| คุณสมบัติ                                           | วัตถุประสงค์                                                                                                 |
|-----------------------------------------------------|----------------------------------------------------------------------------------------------------|
| More<br>Applications (<br>แอพพลิเคชัน<br>เพิ่มเติม) | ใช้คุณสมบัตินี้เพื่อเลือกแอพพลิเคชันอื่นๆ บนคอมพิวเตอร์ของท่าน                                               |
| HP on the<br>Web (เว็บไซต์<br>ของ HP)               | ใช้คุณสมบัตินี้เพื่อเลือกเว็บไซต์ของ HP                                                                      |
| HP Help (วิธีใช้<br>ของ HP)                         | ใช้คุณสมบัตินี้เพื่อเลือกแหล่งข้อมูลวิธีใช้ด้วย HP all-in-one                                                |
| Settings (การ<br>ตั้งค่า)                           | ใช้คุณสมบัตินี้ เพื่อดูหรือเปลี่ยนการตั้งค่าต่างๆ ของ HP all-in-<br>one เช่น การพิมพ์ การสแกน หรือการทำสำเนา |

บท 1

# 2 รายละเอียดเพิ่มเติม

แหล่งข้อมูลต่างๆ ไม่ว่าจะเป็นข้อมูลที่เป็นเอกสารหรือข้อมูลบนหน้าจอ จะให้ รายละเอียดเกี่ยวกับการตั้งค่าและการใช้เครื่อง HP all-in-one

| <section-header><section-header><section-header><section-header><section-header><section-header><section-header></section-header></section-header></section-header></section-header></section-header></section-header></section-header> | <b>ดู่มือการติดตั้ง</b><br>ดู่มือการติดตั้งจะแสดงคำแนะนำเกี่ยวกับการตั้งค่า<br>เครื่อง HP all-in-one และการติดตั้งซอฟต์แวร์<br>โปรดปฏิบัติตามขั้นตอนตามลำดับ<br>หากท่านประสบปัญหาระหว่างการติดตั้ง โปรดอ่าน<br>วิธีแก้ไขปัญหาเบื้องต้นในส่วนสุดท้ายของคู่มือการ<br>ติดตั้ง หรือในบทที่ว่าด้วยการแก้ไขปัญหาเบื้องต้นใน<br>คู่มือนี้ |
|----------------------------------------------------------------------------------------------------|----------------------------------------------------------------------------------------------------|
| He Protonatal<br>149 Protonatal<br>2000 sense printer<br>Una récode                                                                                                    | <b>คู่มือการใช้งาน</b><br>คู่มือการใช้งานประกอบด้วยข้อมูลการใช้เครื่อง<br>HP all-in-one รวมทั้งคำแนะนำการแก้ไขปัญหา<br>เบื้องต้น และวิธีการใช้ทีละขั้นตอน                                                                                                    |
| 17 Alaco Henda Gode<br>Nature of Bullmann                                                                                                    | <b>คู่มือการใช้ระบบเครือข่าย</b><br>คู่มือการใช้ระบบเครือข่ายนี้จะมีข้อมูลเกี่ยวกับการตั้ง<br>ค่าและการเชื่อมต่อ HP all-in-one กับระบบเครือ<br>ข่าย                                                                                                    |
|                                                                                                    | HP Image Zone Tour<br>HP Image Zone Tour สามารถถ่ายทอดข้อมูล<br>โดยรวมเกี่ยวกับซอฟต์แวร์ใน HP all-in-one ได้<br>อย่างสนุกสนานและสร้างสรรค์ท่านจะได้เรียนรู้วิธี<br>ใช้ HP Image Zone เพื่อแก้ไข จัด และพิมพ์ภาพ<br>ถ่าย                                                                                                    |
|                                                                                                    | HP Director<br>HP Director จะนำท่านเข้าสู่ซอฟต์แวร์<br>แอพพลิเคชัน การตั้งค่าดีฟอลต์ สถานะ และวิธีใช้บน                                                                                                    |

|                    | หน้าจอของอุปกรณ์ HP ได้อย่างง่ายดาย หากต้อง<br>การเริ่มใช้ HP Director (ตัวจัดการ HP) ให้ดับ<br>เบิลคลิกที่ไอคอน HP Director (ตัวจัดการ HP)                                                                                                    |
|--------------------|----------------------------------------------------------------------------------------------------|
|                    | <ul> <li>จากเดสก์ทอป</li> <li>HP Image Zone Help (วิธีใช้โซนรูปภาพของ<br/>HP)</li> <li>HP Image Zone Help จะแสดงรายละเอียดการใช้<br/>ซอฟต์แวร์ของเครื่อง HP all-in-one</li> <li>หัวข้อ Get step-by-step instructions (<br/>ดำแนะนำวิธีการใช้งานแต่ละขั้นตอน) จะให้<br/>รายละเอียดเกี่ยวกับการใช้ซอฟต์แวร์<br/>HP Image Zone กับอุปกรณ์ของ HP</li> <li>หัวข้อ Explore what you can do (สิ่งที่<br/>ท่านสามารถทำได้) จะให้รายละเอียดเพิ่มเติม<br/>เกี่ยวกับสิ่งต่างๆ ที่เป็นประโยชน์และสร้างสรรค์<br/>ซึ่งสามารถทำได้ด้วยซอฟต์แวร์ HP Image<br/>Zone และอุปกรณ์ HP ของท่าน</li> <li>หากท่านต้องการความช่วยเหลือเพิ่มเติม หรือ<br/>ต้องการตรวจสอบเพื่ออัพเดตซอฟต์แวร์ของ<br/>HP โปรดดหัวข้อ (Troubleshooting and</li> </ul> |
|                    | support) การแก้ไขปัญหาเบืองต้นและการ<br>บริการ                                                                                                    |
|                    | หน้าจอวิธีใช้จากอุปกรณ์ของท่าน<br>หน้าจอวิธีใช้จะีอยู่ในเครื่อง โดยมีรายละเอียดเพิ่ม<br>เติมเกี่ยวกับหัวข้อที่เลือกเข้าสู่หน้าจอวิธีใช้จากแผง<br>ควบคุมจากเมนู Setup (ตั้งค่า) ให้เลือกรายการ<br>เมนู Help (วิธีใช้) แล้วกด OK                                                                                                    |
|                    | Readme<br>ไฟล์ Readme ประกอบด้วยข้อมูลล่าสุดซึ่งอาจไม่<br>พบในเอกสารอื่นๆ<br>ติดตั้งซอฟต์แวร์เพื่อเข้าสู่ไฟล์ Readme                                                                                                    |
| www.hp.com/support | หากท่านเชื่อมต่ออินเทอร์เน็ตได้ ท่านสามารถอ่าน<br>ข้อมูลวิธีใช้และการบริการจากเว็บไซต์ของ HP เว็บ                                                                                                    |

28

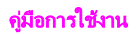

# 3 ข้อมูลการเชื่อมต่อ

เครื่องพิมพ์ HP all-in-one ของท่านสามารถต่อกับระบบเครือข่ายได้และยังมี พอร์ท USB ท่านจึงสามารถเชื่อมต่อเครื่องพิมพ์กับคอมพิวเตอร์โดยตรงโดยใช้ สายเคเบิล USB หากท่านใส่อะแดปเตอร์ของเครื่องพิมพ์แบบไร้สาย HP bt300 Bluetooth? เข้ากับพอร์ทกล้อง PictBridge (พอร์ท USB) ที่ด้าน หน้าเครื่อง HP all-in-one อุปกรณ์บลูทูธต่างๆ เช่น พีดีเอและโทรศัพท์พร้อม กล้องในตัวจะสามารถพิมพ์งานไปยัง HP all-in-one ได้ด้วย

## ประเภทของการเชื่อมต่อที่รองรับ

| รายละเอียด                                                                                                    | จำนวนของ<br>ดอมพิวเตอร์ที่แนะ<br>นำให้เชื่อมต่อ เพื่อ<br>ให้เกิดประสิทธิภาพ<br>การทำงานสูงสุด | คุณสมบัติของ<br>ซอฟต์แวร์ที่รองรับ           | ี                                                                                           |
|----------------------------------------------------------------------------------------------------|-----------------------------------------------------------------------------------------------|----------------------------------------------|---------------------------------------------------------------------------------------------|
| การเชื่อมต่อกับ<br>พอร์ท USB                                                                                      | คอมพิวเตอร์หนึ่ง<br>เครื่องที่เชื่อมต่อกับ<br>อุปกรณ์โดยใช้สาย<br>เคเบิล USB                  | รองรับคุณสมบัติทั้ง<br>หมด                   | ปฏิบัติตามคำแนะ<br>นำอย่างละเอียดในคู่<br>มือการติดตั้ง                                     |
| การเชื่อมต่อแบบ<br>อีเทอร์เน็ต (แบบใช้<br>สาย)                                                                    | คอมพิวเตอร์สูงสุด<br>ห้าเครื่องที่เชื่อมต่อ<br>กันโดยใช้ฮับหรือ<br>เราเตอร์                   | รองรับคุณสมบัติทั้ง<br>หมด รวมถึง<br>Webscan | ปฏิบัติตามคำแนะ<br>นำอย่างละเอียดในคู่<br>มือการติดตั้งและคู่<br>มือการใช้ระบบ<br>เครือข่าย |
| การเชื่อมต่อแบบ<br>802.11b หรือ g (<br>ไร้สาย)<br>(เฉพาะ HP<br>Photosmart<br>2700 series all-<br>in-one เท่านั้น) | คอมพิวเตอร์สูงสุด<br>ห้าเครื่องที่เชื่อมต่อ<br>กันผ่านช่องเชื่อม<br>ต่อ (โหมดพื้นฐาน)         | รองรับคุณสมบัติทั้ง<br>หมด รวมถึง<br>Webscan | ปฏิบัติตามคำแนะ<br>นำอย่างละเอียดในคู่<br>มือการติดตั้งและคู่<br>มือการใช้ระบบ<br>เครือข่าย |
| อะแดปเตอร์เครื่อง<br>พิมพ์แบบไร้สาย                                                                               | ไม่สามารถใช้ได้                                                                               | การพิมพ์                                     | ปฏิบัติตามคำแนะ<br>นำใน เชื่อมต่อโดย                                                        |
(ทำต่อ)

| รายละเอียด                           | จำนวนของ<br>คอมพิวเตอร์ที่แนะ<br>นำให้เชื่อมต่อ เพื่อ<br>ให้เกิดประสิทธิภาพ<br>การทำงานสูงสุด | คุณสมบัติของ<br>ซอฟต์แวร์ที่รองรับ | ี คำแนะนำในการติด<br>ตั้ง                                    |
|--------------------------------------|-----------------------------------------------------------------------------------------------|------------------------------------|--------------------------------------------------------------|
| HP bt300<br>Bluetooth® (HP<br>bt300) |                                                                                               |                                    | ใช้อะแดปเตอร์<br>เครื่องพิมพ์ไร้สาย<br>HP bt300<br>Bluetooth |

# เชื่อมต่อโดยใช้สายเคเบิล USB

ี่ คำแนะนำโดยละเอียดสำหรับการเชื่อมต่อคอมพิวเตอร์เข้ากับเครื่อง HP all-inone โดยใช้สายเคเบิล USB จะอยู่ในคู่มือการติดตั้งที่มาพร้อมกับเครื่อง

# เชื่อมต่อโดยใช้ระบบอีเทอร์เน็ต

HP Photosmart 2600/2700 series all-in-one รองรับการเชื่อมต่อเครือ ข่ายอีเทอร์เน็ตทั้งแบบความเร็ว 10 Mbps และ 100 Mbps คำแนะนำโดย ละเอียดเกี่ยวกับการเชื่อมต่อ HP all-in-one กับเครือข่ายแบบอีเทอร์เน็ต (ใช้ สาย) จะอยู่ในคู่มือการติดตั้งและคู่มือการใช้ระบบเครือข่ายที่มาพร้อมกับเครื่อง

# เชื่อมต่อโดยไม่ใช้สาย

HP Photosmart 2700 series all-in-one ใช้ส่วนประกอบของเครือข่าย ภายในซึ่งรองรับระบบเครือข่ายแบบไม่ใช้สาย คำแนะนำอย่างละเอียดเกี่ยวกับ การเชื่อมต่อ HP all-in-one กับเครือข่ายแบบไร้สาย (802.11b หรือ g) จะ อยู่ในคู่มือการติดตั้งและคู่มือการใช้ระบบเครือข่ายที่มาพร้อมกับเครื่อง

# เชื่อมต่อโดยใช้อะแดปเตอร์เครื่องพิมพ์ไร้สาย HP bt300 Bluetooth

อะแดปเตอร์ HP bt300 ทำให้ท่านพิมพ์ภาพจากอุปกรณ์ที่ใช้เทคโนโลยีบลูทู ธส่วนใหญ่ไปยัง HP all-in-one ได้โดยตรง โดยไม่ต้องต่อสายเคเบิล เพียงใส่ อุปกรณ์ HP bt300 ไว้ในพอร์ทกล้อง PictBridge ที่อยู่ด้านหน้าเครื่องพิมพ์ HP all-in-one แล้วพิมพ์จากอุปกรณ์บลูทูธต่างๆ เช่น พีดีเอหรือโทรศัพท์ที่มี กล้องในตัว

หมายเหตุ ขณะนี้ เครื่องพิมพ์ยังไม่รองรับการใช้เทคโนโลยีบลูทูธเพื่อพิมพ์จาก เครื่องพีซีหรือแลปท็อปไปยัง HP all-in-one

#### การเชื่อมต่ออะแดปเตอร์ HP bt300 กับ HP all-in-one

1 ใส่อะแดปเตอร์ HP bt300 ลงในพอร์ทกล้อง PictBridge (ดังแสดงไว้ใน ภาพด้านล่าง)

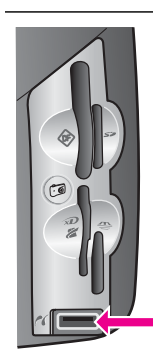

หากท่านใส่อะแดปเตอร์ HP bt300 ไว้ใน HP all-in-one และมีข้อความปรากฏขึ้นบนจอ แสดงผลกราฟิกสีซึ่งระบุว่า No Bluetooth (ไม่มีบลูทูธ) ให้ปลดอะแดปเตอร์ออกจาก HP all-in-one และดูข้อมูล ใน การอัพเดตอุปกรณ์

- 2 อุปกรณ์บลูทูธบางอย่างจะแลกเปลี่ยนแอดเดรสของอุปกรณ์เมื่อสื่อสารกัน และสร้างการเชื่อมต่อ หากอุปกรณ์บลูทูธต้องการแอดเดรสของ HP all-inone เพื่อสร้างการเชื่อมต่อ:
  - a กด ตั้งค่า บนแผงควบคุมของเครื่อง HP all-in-one
     Setup Menu (เมนูการตั้งค่า) จะปรากฏขึ้นบนจอแสดงผลกราฟิกสี
  - b กด 0 จากนั้นกด 1
     Copy Menu (เมนูทำสำเนา) จะปรากฏขึ้น จากนั้นให้เลือก
     Device Address (แอดเดรสของอุปกรณ์)
     Device Address (แอดเดรสของอุปกรณ์) ของ HP all-in-one
     จะปรากฏขึ้น ซึ่งจะไม่สามารถแก้ไขได้
  - C การป้อนแอดเดรสให้กับอุปกรณ์ ให้ปฏิบัติตามคำแนะนำที่ให้มา พร้อมกับอุปกรณ์บลูทูธ
- 3 อุปกรณ์บลูทูธบางอย่างจะแสดงชื่อเครื่องพิมพ์ เมื่อเชื่อมต่อกัน หาก อุปกรณ์บลูทูธแสดงชื่อเครื่องพิมพ์:
  - ล กด ตั้งค่า บนแผงควบคุมของเครื่อง HP all-in-one
     Setup Menu (เมนูการตั้งค่า) จะปรากฏขึ้นบนจอแสดงผลกราฟิกสี
  - b กด 0 จากนั้นกด 2
     เมนู Bluetooth จะปรากฏขึ้น จากนั้นให้เลือก Device Name (
     ชื่ออุปกรณ์)
     หน้าจอ Device Name (ชื่ออปกรณ์) จะปรากฏขึ้น

หมายเหต HP all-in-one จะมีชื่อที่กำหนดไว้ล่วงหน้าแล้วคือ TBD

c ใช้แผงปุ่มกดที่หน้าจอ Device Name (ชื่ออุปกรณ์) เพื่อป้อนชื่อ ใหม่ สำหรับข้อมูลเพิ่มเติมเกี่ยวกับการใช้แผงปุ่มกดบนจอกราฟิก โปรดดู การป้อนข้อความและสัญลักษณ์

 d เมื่อป้อนชื่อ HP all-in-one เสร็จเรียบร้อยแล้ว ให้เลือก Done ( เสร็จสิ้น) บนแผงปุ่มกด แล้วกด OK
 ชื่อที่ท่านป้อนจะปรากฏบนอุปกรณ์บลูทูธเมื่อเชื่อมต่อ HP all-inone เพื่อพิมพ์

# ตั้งค่าความปลอดภัยของบลูทูธให้กับ HP all-inone

้ท่านสามารถใช้การตั้งค่าความปลอดภัยของเครื่องพิมพ์ได้จากเมนู Bluetooth (บลูทูฮ) ในเครื่อง HP all-in-one เพียงกด ตั้งค่า ที่แผงควบคุม แล้วเลือก Bluetooth (บลูทูฮ) จาก Setup Menu (เมนูการตั้งค่า) จากเมนู Bluetooth (บลูทูฮ) ท่านสามารถ:

- กำหนดให้มีการตรวจสอบพาสลีย์ก่อนที่ผู้ใดจะสังพิมพ์ไปยัง HP all-inone จากอุปกรณ์บลูทูธ
- กำหนดให้อุปกรณ์บลู่ทู้ธที่อยู่ในระยะการใช้งานเห็นหรือไม่เห็น HP allin-one

## ใช้พาสคีย์เพื่อตรวจสอบอุปกรณ์บลูทู<u>ธ</u>

ท่านสามารถกำหนดระดับความปลอดภัยของ HP all-in-one เป็นแบบ Low ( ต่ำ) หรือ High (สูง):

- Low(ต่ำ):HP all-in-one ไม่ต้องใช้พาสคีย์ อุปกรณ์บลูทูธที่อยู่ในระยะ การใช้งานจะสามารถสั่งพิมพ์ได้
- High (สุง):HP all-in-one ต้องใช้พาสคีย์จากอุปกรณ์บลูทูธก่อนที่จะ อนุญาตให้อุปกรณ์สั่งพิมพ์งานได้

#### การตั้งค่า HP all-in-one ให้มีการตรวจสอบพาสคีย์

- 1 กด ตั้งค่า บนแผงควบคุมของเครื่อง HP all-in-one Setup Menu (เมนูการตั้งค่า) จะปรากฏขึ้นบนจอแสดงผลกราฟิกสี
- 2 กด 0 จากนั้นกด 3 เมนู Bluetooth (บลูทูธ) จะปรากฏขึ้น จากนั้นให้เลือก Passkey (พาส คีย์)

หน้ำจอ Passkey (พาสคีย์) จะปรากฏขึ้น

หมายเหตุ HP all-in-one จะมีพาสคีย์ที่กำหนดไว้ล่วงหน้า นั่นคือสี่ศูนย์

3 ใช้ปุ่มตัวเลขบนแผงควบคุมที่ HP all-in-one เพื่อป้อนพาสคีย์ใหม่

34

ข้อมูลการเชื้อมต่อ

สำหรับข้อมูลเพิ่มเติมเกี่ยวกับการใช้ปุ่มตัวเลข โปรดดู การป้อนข้อความ และสัญลักษณ์

- 4 เมื่อป้อนพาสคีย์เสร็จเรียบร้อยแล้ว ให้กด OK เมนู Bluetooth (บลูทูธ) จะปรากฏขึ้น
- 5 กด <mark>5</mark>

ซึ่งเป็นการเลือก Security Level (ระดับความปลอดภัย) และเมนุ Security Level (ระดับความปลอดภัย) จะปรากฏขึ้น

6 กด 1 เพื่อเลือก High (สูง) ความปลอดภัยในระดับสูงจะมีการตรวจสอบพาสกีย์

หมายเหตุ การตั้งค่าความปลอดภัยดีฟอลต์คือ Low (ต่ำ)ความปลอดภัย ระดับต่ำจะไม่มีการตรวจสอบพาสคีย์

ขณะนี้มีการกำหนดการตรวจสอบพาสคีย์ของเครื่องพิมพ์ HP all-in-one แล้ว

## กำหนดให้อุปกรณ์ Bluetooth ไม่เห็น HP all-in-one

ท่านสามารถกำหนด HP all-in-one เป็น Visible to all (อุปกรณ์ทั้งหมด เห็นเครื่องพิมพ์) สำหรับอุปกรณ์บลูทูธ (ส่วนรวม) หรือเป็น Not visible (ไม่ เห็นเครื่องพิมพ์) สำหรับอุปกรณ์ใดๆ ก็ตาม (ส่วนตัว):

- Visible to all (อุปกรณ์ทั้งหมดเห็นเครื่องพิมพ์):อุปกรณ์บลูทูธใดๆ ก็ ตามที่อยู่ในระยะการใช้งานจะสามารถสั่งพิมพ์งานไปที่ HP all-in-one ได้
- Not visible (ไม่เห็นเครื่องพิมพ์): เฉพาะอุปกรณ์บลูทูธที่จัดเก็บแอดเด รสของอุปกรณ์ของ HP all-in-one เท่านั้นที่จะสามารถพิมพ์ได้

## การกำหนดให้อุปกรณ์บลูทูธไม่เห็น HP all-in-one

- 1 กด ตั้งค่า บนแผงควบคุมของเครื่อง HP all-in-one Setup Menu (เมนูการตั้งค่า) จะปรากฏขึ้นบนจอแสดงผลกราฟิกสี
- 2 กด 0 จากนั้นกด 4 เมนู Bluetooth (บลูทูธ) จะปรากฏขึ้น จากนั้นให้เลือก Accessibility (ความสามารถในการเข้าถึง) เมนู Accessibility (ความสามารถในการเข้าถึง) จะปรากฏขึ้น
  - หมายเหตุ HP all-in-one จะมีระดับความสามารถในการเข้าถึงแบบ Visible to all (อุปกรณ์ทั้งหมดเห็นเครื่องพิมพ์) เป็นค่าดี ฟอลต์
- 3 กด 2 เพื่อเลือก Not visible (ไม่เห็นเครื่องพิมพ์) อุปกรณ์บลูทูธที่ไม่ได้จัดเก็บแอดเดรสของอุปกรณ์ไว้จะไม่สามารถเข้าถึง HP all-in-one ได้

## รีเซ็ตการตั้งค่าบลูทูธของเครื่องพิมพ์ HP all-in-one

หากท่านต้องการกำหนดการตั้งค่าทั้งหมดของบลุทูธใหม่ที่ HP all-in-one ท่านสามารถรีเซ็ตค่าเหล่านั้นเป็นค่าดีฟอลต์ของโรงงานโดยทำตามขั้นตอนต่อ ไปนี้:

- 1 กด ตั้งค่า บนแผงควบคุมของเครื่อง HP all-in-one Setup Menu (เมนูการตั้งค่า) จะปรากฏขึ้นบนจอแสดงผลกราฟิกสี
- 2 กด 0 จากนั้นกด 6 เมนู Bluetooth (บลูทูธ) จะปรากฏขึ้น จากนั้นให้เลือก Reset Bluetooth (รีเซ็ตบลูทูธ)
  - หมายเหตุ เพียงเลือก Reset Bluetooth (รีเซ็ตบลูทูธ) หากท่านต้อง การเปลี่ยนการตั้งค่าบลูทูธทั้งหมดของ HP all-in-one เป็นค่า ดีฟอลต์ของโรงงาน

# ใช้ Webscan

Webscan จะช่วยให้ท่านสแกนงานแบบง่ายๆ ได้ผ่านทาง HP all-in-one โดยใช้เพียงเว็บเบราเซอร์ ทั้งยังช่วยในการสแกนจากเครื่อง HP all-in-one โดยไม่มีซอฟต์แวร์ของอุปกรณ์ที่ติดตั้งในคอมพิวเตอร์ เพียงป้อนไอพีแอดเด รสของ HP all-in-one ในเว็บเบราเซอร์ และเข้าสู่โฮมเพจและ Webscan ที่ อยู่ในเว็บเซิร์ฟเวอร์ของ HP all-in-one

อินเทอร์เฟสของ Webscan สำหรับผู้ใช้จะแตกต่างกันเมื่อใช้ HP all-in-one และไม่รองรับปลายทางสแกนเหมือนกับซอฟต์แวร์การสแกน **HP Image Zone** ฟังก์ชันอีเมล์ของ Webscan มีจำกัด ดังนั้น ขอแนะนำให้ใช้ซอฟต์แวร์ การสแกน **HP Image Zone** สำหรับคุณสมบัตินี้แทน

#### การใช้ Webscan

- 1 ป้อนไอพีแอดเดรสของ HP all-in-one ในเว็บเบราเซอร์ที่คอมพิวเตอร์ ของท่าน
  - หมายเหตุ หากต้องการข้อมูลเพิ่มเติมเกี่ยวกับการพิมพ์หน้าการตั้งค่าเครือ ข่าย เพื่อขอรับไอพีแอดเดรสของ HP all-in-one โปรดดูคู่มือ การใช้ระบบเครือข่ายที่ให้มาพร้อมกับอุปกรณ์

หน้า Home (โฮมเพจ) ที่อยู่ในเว็บเซิร์ฟเวอร์จะปรากฏในหน้าต่างเบรา เซอร์

- ในคอลัมน์ด้านซ้าย ที่ Applications (แอพพลเคชัน) เลือก Scan ( สแกน)
- 3 ปฏิบัติ์ตามคำสั่งที่ปรากฏบนหน้าจอ

ข้อมูลการเชื้อมต่อ

# 4 การจัดการภาพถ่าย

HP all-in-one สามารถใช้ถ่ายโอน แก้ไข ดูภาพถ่ายร่วมกัน และพิมพ์ภาพ ถ่ายด้วยวิธีต่างๆ ได้หลายวิธีในบทนี้จะกล่าวถึงภาพรวมของตัวเลือกต่างๆ ที่ใช้ ในการทำงานแต่ละอย่าง ขึ้นอยู่กับความต้องการของท่านและการตั้งค่า คอมพิวเตอร์ ส่วนรายละเอียดเพิ่มเติมสำหรับงานแต่ละอย่างจะอยู่ในบทอื่นๆ ในคู่มือฉบับนี้ หรือที่หน้าจอ HP Image Zone Help (วิธีใช้โซนรูปภาพ ของ HP) ที่มาพร้อมกับซอฟต์แวร์

# การโอนภาพถ่าย

ท่านมีตัวเลือกหลายอย่างในการโอนภาพถ่ายท่านสามารถโอนภาพถ่ายไปยัง HP all-in-one คอมพิวเตอร์ หรือการ์ดหน่วยความจำ หากต้องการข้อมูลเพิ่ม เติม โปรดดูจากหัวข้อด้านล่างนี้เฉพาะสำหรับระบบปฏิบัติการของท่าน

### การโอนภาพถ่ายโดยใช้เครื่องพีซีที่รันบน Windows

ภาพด้านล่างนี้จะแสดงวิธีต่างๆ ในการโอนภาพถ่ายไปยังเครื่องพีซีที่ใช้ Windows เครื่อง HP all-in-one หรือการ์ดหน่วยความจำ สำหรับข้อมูลเพิ่ม เติม โปรดดูรายการใต้ภาพ

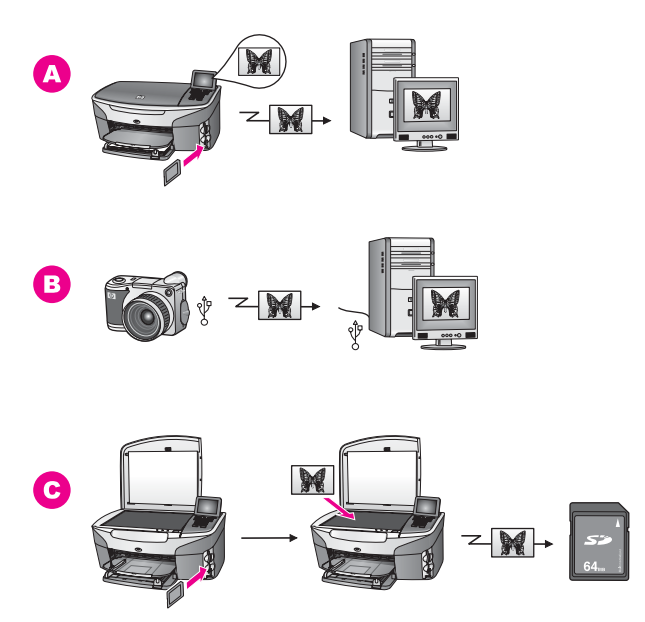

 A โอนภาพถ่ายจากการ์ดหน่วยความจำที่เสียบอยู่ในเครื่อง HP all-inone ไปยังเครื่องพีซีที่ใช้ Windows
 B โอนภาพถ่ายจากกล้องดิจิตอลของ HP ไปยังเครื่องพีซีที่ใช้ Windows
 C โอนภาพถ่ายด้วยการสแกนภาพถ่ายโดยตรงไปยังการ์ดหน่วยความจำที่ เสียบไว้ในเครื่อง HP all-in-one

### โอนภาพถ่ายโดยใช้เครื่อง Macintosh

ภาพด้านล่างนี้จะแสดงวิธีต่างๆ ในการโอนภาพถ่ายไปยังเครื่อง Macintosh HP all-in-one หรือการ์ดหน่วยความจำ สำหรับข้อมูลเพิ่มเติม โปรดดูรายการ ใต้ภาพ

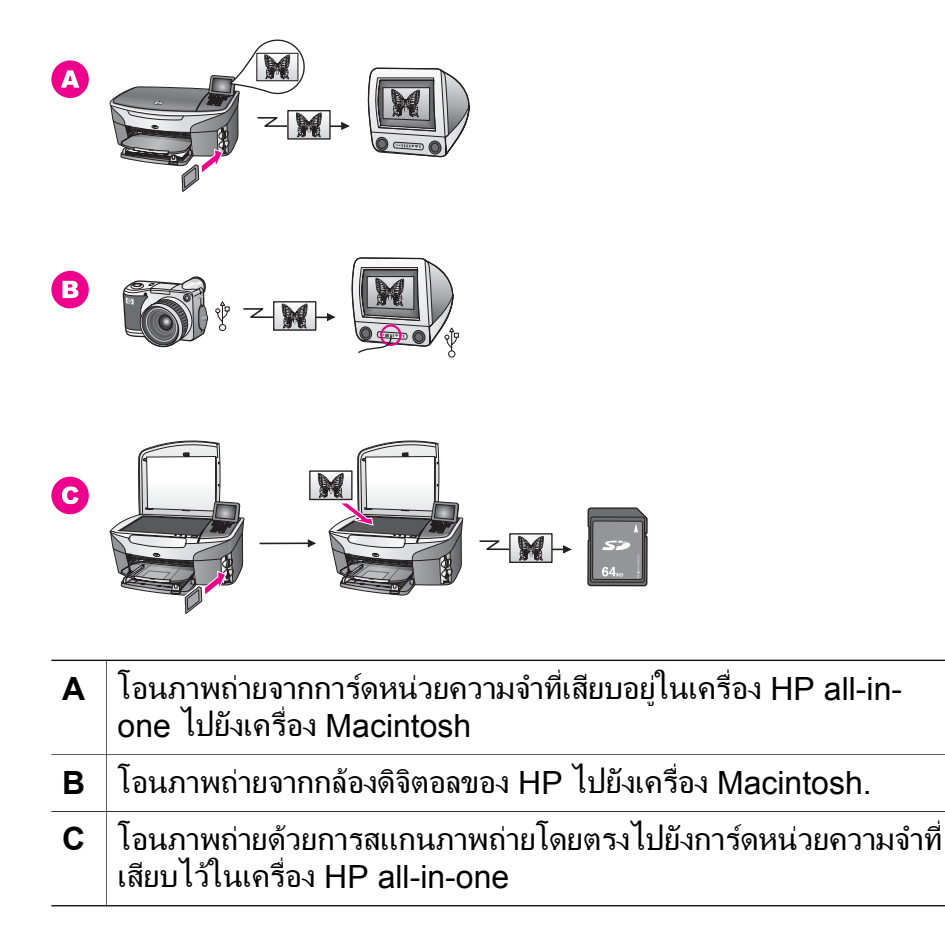

# การแก้ไขภาพถ่าย

ท่านมีตัวเลือกหลายอย่างในการแก้ไขภาพถ่ายสำหรับข้อมูลเพิ่มเติม โปรดดูจาก หัวข้อด้านล่างนี้เฉพาะสำหรับระบบปฏิบัติการของท่าน

#### การแก้ไขภาพถ่ายโดยใช้เครื่องพีซีที่รันบน Windows

ภาพด้านล่างนี้จะแสดงวิธีการแก้ไขภาพถ่ายสองวิธี โดยใช้เครื่องพีซีที่รันบน Windows สำหรับข้อมูลเพิ่มเติม โปรดดูรายการใต้ภาพ

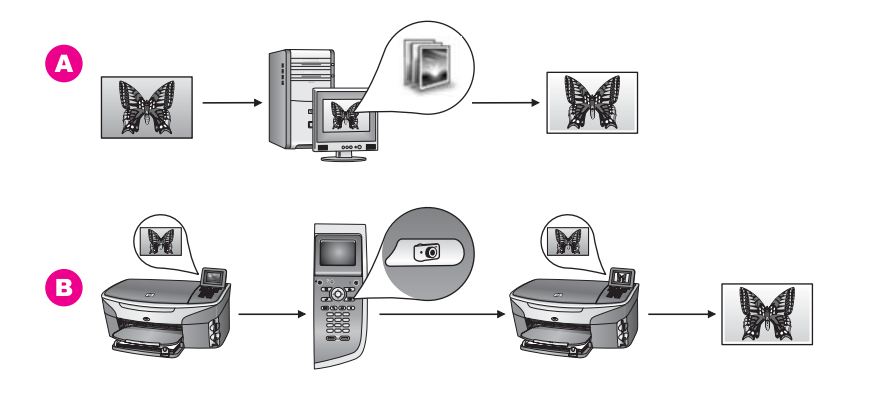

| HP Image Zone | Α | ้แก้ไขภาพถ่ายในเครื่องพีซีที่ใช้ Windows โดยใช้ซอฟต์แวร |
|---------------|---|---------------------------------------------------------|
|               |   | HP Image Zone                                           |

B แก้ไขภาพถ่ายโดยใช้แผงควบคุมบนเครื่อง HP all-in-one

## แก้ไขภาพถ่ายโดยใช้เครื่อง Macintosh

ภาพด้านล่างนี้จะแสดงวิธีแก้ไขภาพถ่ายสามวิธี โดยใช้เครื่อง Macintosh สำหรับข้อมูลเพิ่มเติม โปรดดูรายการใต้ภาพ

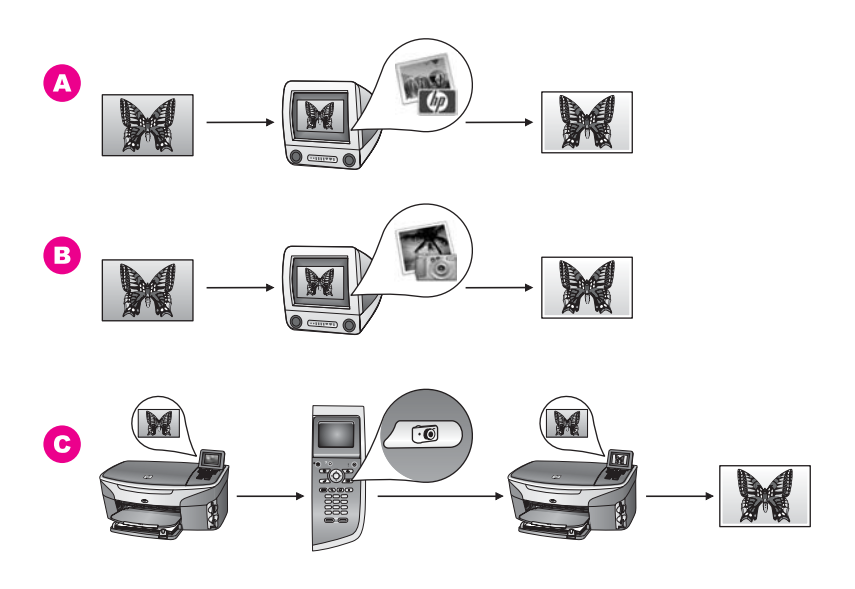

- A แก้ไขภาพถ่ายในเครื่อง Macintosh โดยใช้ซอฟต์แวร์ HP Image
   Zone
- B แก้ไขภาพถ่ายในเครื่อง Macintosh โดยใช้ซอฟต์แวร์ iPhoto
- C แก้ไขภาพถ่ายโดยใช้แผงควบคุมบนเครื่อง HP all-in-one

#### การดูภาพถ่ายร่วมกัน

ท่านมีตัวเลือกหลายอย่างในการดูภาพถ่ายร่วมกับเพื่อนฝูงและคนในครอบครัว สำหรับข้อมูลเพิ่มเติม โปรดดูจากหัวข้อด้านล่างนี้เฉพาะสำหรับระบบปฏิบัติการ ของท่าน

#### การดูภาพถ่ายร่วมกันโดยใช้เครื่องพีซีที่รันบน Windows

ภาพด้านล่างนี้จะแสดงวิธีต่างๆ ในการดูภาพถ่ายร่วมกันโดยใช้เครื่องพีซีที่รัน บน Windowsสำหรับข้อมูลเพิ่มเติม โปรดดูรายการใต้ภาพ

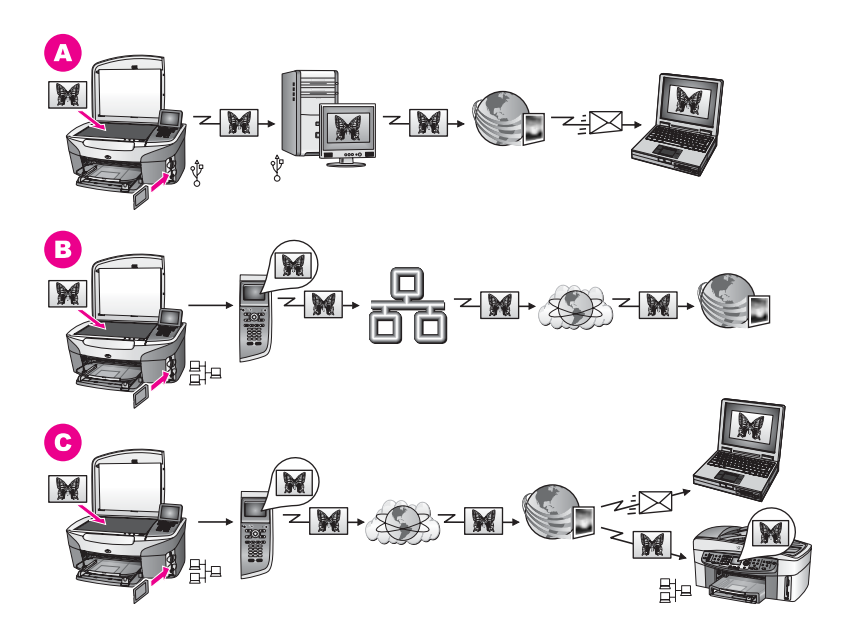

- A ดูภาพถ่ายร่วมกันจากเครื่อง HP all-in-one ที่เชื่อมต่อกับ USB โดยใช้ บริการ HP Instant Share โอนภาพถ่ายจากเครื่อง HP all-in-one ที่ เชื่อมต่อกับ USB ไปยังคอมพิวเตอร์ซึ่งใช้ซอฟต์แวร์ HP Instant Share เพื่อส่งภาพถ่ายผ่านบริการ HP Instant Share เป็นอีเมล์ไปยัง เพื่อนฝูงหรือคนในครอบครัว
- ๑ภาพถ่ายร่วมกันจาก HP all-in-one ที่ต่อกับเครือข่ายผ่านอินเทอร์เน็ต ไปยังบริการ HP Instant Share ซึ่งจะเก็บภาพถ่ายไว้ในอัลบั้มภาพ ถ่ายออนไลน์
- ๑ ดูภาพถ่ายร่วมกันจาก HP all-in-one ที่ต่อกับเครือข่ายผ่านอินเทอร์เน็ต ไปยังบริการ HP Instant Shareบริการ HP Instant Share จะส่ง ภาพถ่ายเป็นอีเมล์ไปยังเพื่อนฝูงหรือคนในครอบครัว หรืออาจส่งไปยัง HP all-in-one ที่ต่อกับเครือข่าย

#### ดูภาพถ่ายร่วมกันโดยใช้เครื่อง Macintosh

ภาพด้านล่างนี้จะแสดงวิธีต่างๆ ในการดูภาพถ่ายร่วมกันโดยใช้เครื่อง Macintosh สำหรับข้อมูลเพิ่มเติม โปรดดูรายการใต้ภาพ

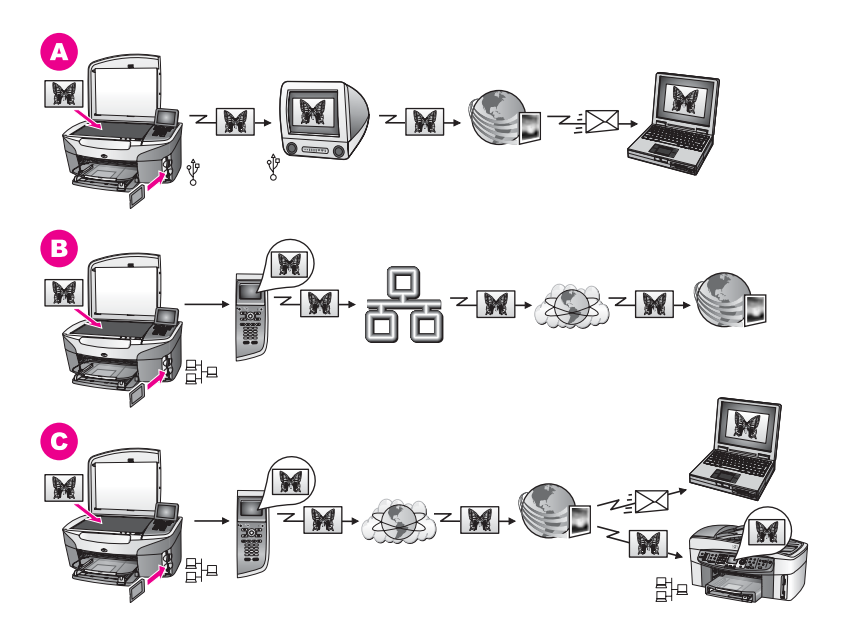

- A ดูภาพถ่ายร่วมกันจากเครื่อง HP all-in-one ที่เชื่อมต่อกับ USB โดยใช้ บริการ HP Instant Share โอนภาพถ่ายจากเครื่อง HP all-in-one ที่ เชื่อมต่อกับ USB ไปยังคอมพิวเตอร์ซึ่งใช้ซอฟต์แวร์ HP Instant Share เพื่อส่งภาพถ่ายเป็นอีเมล์ผ่านบริการ HP Instant Share ไปยัง เพื่อนฝูงหรือคนในครอบครัว
- B ดุภาพถ่ายร่วมกันจาก HP all-in-one ที่ต่อกับเครือข่ายผ่านอินเทอร์เน็ต ไปยังบริการ HP Instant Share ซึ่งจะเก็บภาพถ่ายไว้ในอัลบั้มภาพ ถ่ายออนไลน์
- ๑ภาพถ่ายร่วมกันจาก HP all-in-one ที่ต่อกับเครือข่ายผ่านอินเทอร์เน็ต ไปยังบริการ HP Instant Shareบริการ HP Instant Share จะส่ง ภาพถ่ายเป็นอีเมล์ไปยังเพื่อนฝูงหรือคนในครอบครัว หรืออาจส่งไปยัง HP all-in-one ที่ต่อกับเครือข่าย

## พิมพ์ภาพถ่าย

ท่านมีตัวเลือกหลายอย่างในการพิมพ์ภาพถ่ายสำหรับข้อมูลเพิ่มเติม โปรดดูจาก หัวข้อด้านล่างนี้เฉพาะสำหรับระบบปฏิบัติการของท่าน

#### การพิมพ์ภาพถ่ายโดยใช้เครื่องพีซีที่รันบน Windows

ภาพด้านล่างนี้จะแสดงวิธีต่างๆ ในการพิมพ์ภาพถ่ายโดยใช้เครื่องพีซีที่รันบน Windowsสำหรับข้อมูลเพิ่มเติม โปรดดูรายการใต้ภาพ

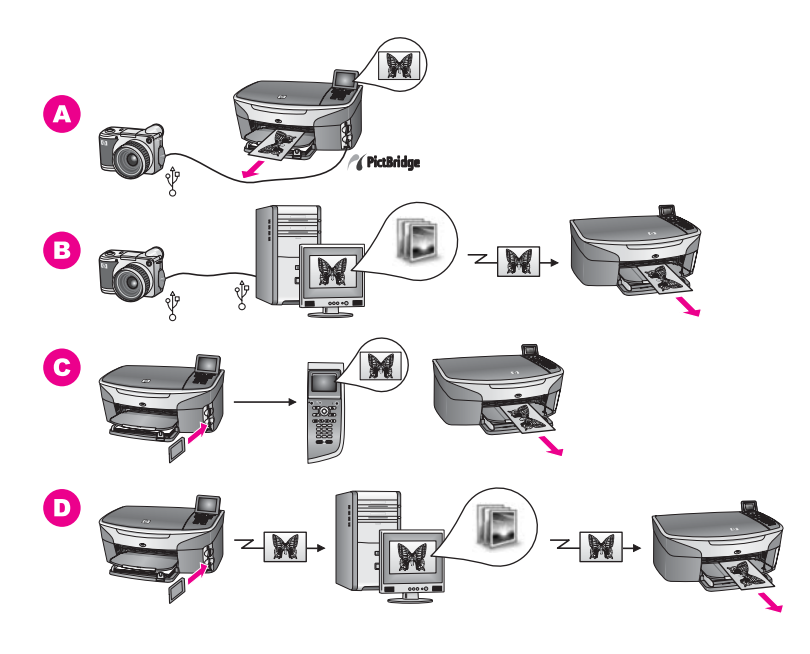

| Α | พิมพ์ภาพถ่ายจากกล้องดิจิตอลของ PictBridge โดยใช้เทคโนโลยี<br>PictBridge                                                                                                    |  |
|---|----------------------------------------------------------------------------------------------------|--|
|   | หมายเหตุ หากกล้องดิจิตอลของท่านเป็นยี่ห้อ HP รุ่นที่ไม่รองรับ<br>PictBridge ท่านยังคงสามารถพิมพ์ภาพไปที่เครื่อง HP all-<br>in-one ได้โดยตรงต่อกล้องเข้ากับพอร์ท USB ที่อยู่ด้านหลัง<br>เครื่อง HP all-in-one แทนที่จะต่อเข้ากับพอร์ทกล้องวิธีนี้ใช้<br>ได้กับกล้องดิจิตอลของ HP เท่านั้น |  |
| В | พิมพ์ภาพถ่ายจากกล้องโดยใช้ซอฟต์แวร์แอพพลิเคชันในคอมพิวเตอร์                                                                                                    |  |
| С | พิมพ์ภาพถ่ายจากการ์ดหน่วยความจำโดยใช้แผงควบคุมที่เครื่อง<br>HP all-in-one                                                                                                    |  |
| D | พิมพ์ภาพถ่ายจากการ์ดหน่วยความจำโดยการถ่ายโอนภาพถ่ายไปยัง<br>เครื่องพีซีที่ใช้ Windows และพิมพ์ภาพโดยใช้ซอฟต์แวร์ <b>HP Image</b><br><b>Zone</b>                                                                                                    |  |

### พิมพ์ภาพถ่ายโดยใช้เครื่อง Macintosh

ภาพด้านถ่างนี้จะแสดงวิธีต่างๆ ในการพิมพ์ภาพถ่ายโดยใช้เครื่อง Macintosh สำหรับข้อมูลเพิ่มเติม โปรดดูรายการใต้ภาพ

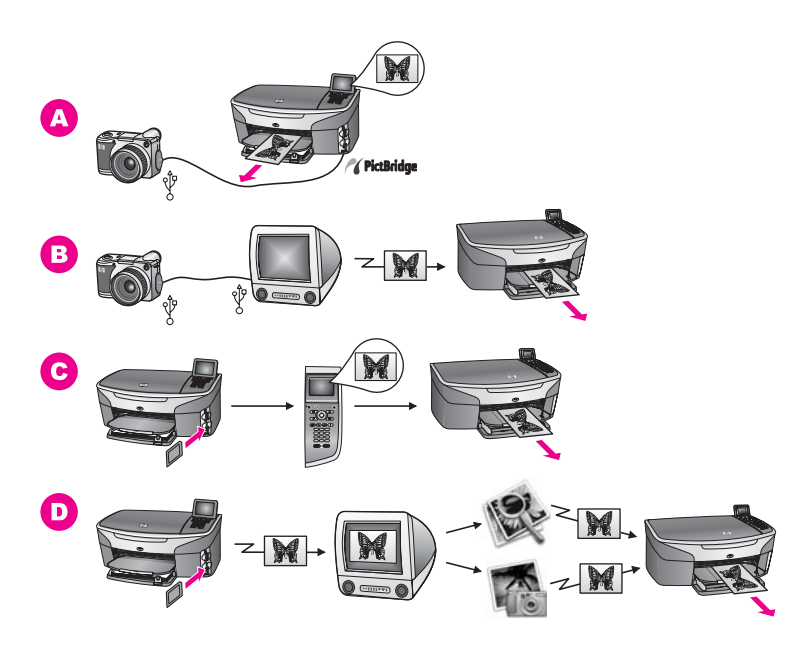

- พิมพ์ภาพถ่ายจากกล้องดิจิตอลของ PictBridge โดยใช้เทคโนโลยี
   PictBridge
  - หมายเหตุ หากกล้องดิจิตอลของท่านเป็นยี่ห้อ HP รุ่นที่ไม่รองรับ PictBridge ท่านยังคงสามารถพิมพ์ภาพไปที่เครื่อง HP allin-one ได้โดยตรงต่อกล้องเข้ากับพอร์ท USB ที่อยู่ด้านหลัง เครื่อง HP all-in-one แทนที่จะต่อเข้ากับพอร์ทกล้องวิธีนี้ใช้ ได้กับกล้องดิจิตอลของ HP เท่านั้น
- B พิมพ์ภาพถ่ายจากกล้องโดยใช้ซอฟต์แวร์แอพพลิเคชันในคอมพิวเตอร์
- พิมพ์ภาพถ่ายจากการ์ดหน่วยความจำโดยใช้แผงควบคุมที่เครื่อง
   HP all-in-one
- D พิมพ์ภาพถ่ายจากการ์ดหน่วยความจำโดยการถ่ายโอนภาพถ่ายไปยัง
   เครื่อง Macintosh และพิมพ์ภาพโดยใช้ซอฟต์แวร์ HP Gallery (แกล
   เลอรี่ภาพของ HP) หรือซอฟต์แวร์ HP Director (ตัวจัดการ HP)

# 5 การวางต้นฉบับและการใส่กระดาษ

ในบทนี้จะแสดงคำแนะนำเกี่ยวกับการวางต้นฉบับบนกระจกเพื่อทำสำเนา สแกน หรือส่งโทรสาร การเลือกประเภทกระดาษที่เหมาะสมที่สุดสำหรับงาน ของท่าน การใส่กระดาษลงในถาดป้อนกระดาษ และข้อแนะนำเพื่อป้องกันไม่ ให้กระดาษติด

# การวางต้นฉบับ

ท่านสามารถทำสำเนา สแกน หรือโทรสารต้นฉบับกระดาษ letter หรือกระดาษ ขนาด A4 ได้โดยวางต้นฉบับไว้บนกระจกตามที่อธิบายไว้นี้และท่านควรปฏิบัติ ตามคำแนะนำต่อไปนี้เมื่อวางแผ่นเลือกภาพบนกระจกเพื่อพิมพ์ภาพถ่าย

หมายเหตุ คุณสมบัติพิเศษต่างๆ จะทำงานไม่ถูกต้องหากกระจกและแผ่นรอง ฝาปิดไม่สะอาดสำหรับข้อมูลเพิ่มเติม โปรดดู การทำความสะอาด เครื่อง HP all-in-one

#### การวางต้นฉบับลงบนกระจก

1 ยกฝาปิดขึ้นและวางต้นฉบับคว่ำลงที่มุมขวาด้านหน้าของกระจก หากท่านวางแผ่นเลือกภาพ ควรตรวจสอบให้แน่ใจว่าส่วนบนของแผ่น เลือกภาพอยู่ในแนวเดียวกับขอบด้านขวาของกระจก

เคล็ดลับ หากต้องการข้อมูลเพิ่มเติมเกี่ยวกับวิธีการวางต้นฉบับ โปรดดูคำ แนะนำที่อยู่ตรงขอบด้านหน้าและด้านขวาของกระจก

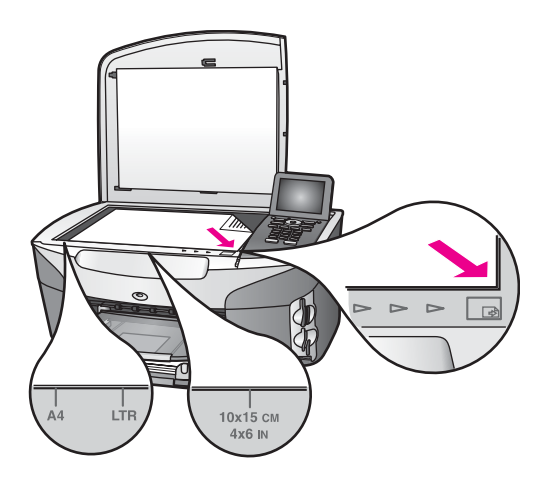

2 ปิดฝา

เคล็ดลับ ท่านสามารถทำสำเนาหรือสแกนต้นฉบับที่มีขนาดใหญ่ได้โดยนำ ฝาครอบออกจาก HP all-in-oneในการนำฝาครอบออก ให้ยก ฝาครอบขึ้นในตำแหน่งเปิด จับฝาครอบตรงด้านข้างทั้งสองด้าน แล้วดึงขึ้นHP all-in-one จะทำงานได้ตามเป็นปกติ เมื่อนำฝา ครอบออกใส่ฝาครอบกลับเข้าที่ด้วยการใส่แถบตรงบานพับเข้า ไปในช่องเสียบให้ถูกต้อง

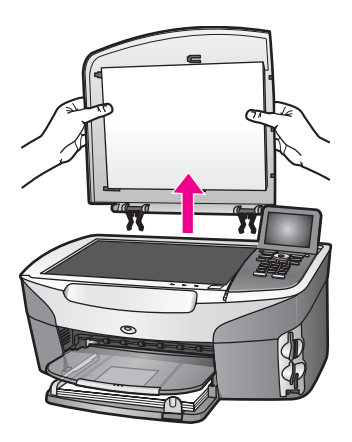

# เลือกกระดาษสำหรับพิมพ์และทำสำเนา

ท่านสามารถใช้กระดาษประเภทและขนาดต่างๆ กับเครื่อง HP all-in-one โปรดดูคำแนะนำต่อไปนี้เพื่อให้มีคุณภาพการพิมพ์และการทำสำเนาที่ดีที่สุด อย่าลืมเปลี่ยนการตั้งค่า เมื่อท่านเปลี่ยนประเภทหรือขนาดกระดาษ

#### กระดาษที่แนะนำ

เพื่อคุณภาพการพิมพ์สูงสุด HP ขอแนะนำให้ใช้กระดาษของ HP ที่ออกแบบ สำหรับงานประเภทต่างๆ ที่ท่านพิมพ์โดยเฉพาะเช่น หากท่านต้องการพิมพ์ภาพ ถ่าย ให้วางกระดาษภาพถ่ายชนิดมันหรือด้านฉงในถาดป้อนกระดาษหากท่าน จะพิมพ์โบรชัวร์หรืองานพรีเซ็นเตชั่น ให้ใช้ประเภทกระดาษสำหรับงานใน ลักษณะนี้โดยเฉพาะ

สำหรับข้อมูลเพิ่มเติมเกี่ยวกับกับกระดาษของ HP โปรดดูที่หน้าจอ **HP** Image Zone Help (วิธีใช้โซนรูปภาพของ HP) หรือไปที่ www.hp.com/ support

#### กระดาษที่ควรหลีกเลี่ยงการใช้งาน

การใช้กระดาษที่บางเกินไป กระดาษผิวมัน หรือกระดาษที่ยืดออกได้ง่ายอาจ เป็นสาเหตุทำให้กระดาษติดได้การใช้กระดาษเนื้อหนาหรือไม่ดูดซับหมึกเป็น สาเหตุให้ภาพที่พิมพ์เลอะ มีหมึกซึม หรือไม่สมบูรณ์

## ไม่แนะนำให้ใช้กระดาษต่อไปนี้สำหรับพิมพ์:

- กระดาษที่มีรอยตัดหรือรอยปรุ (เว้นแต่จะมีการออกแบบมาเพื่อใช้กับ อุปกรณ์อิงค์เจ็ตของ HP โดยเฉพาะ)
- เนื้อกระดาษที่มีลักษณะเป็นเส้นใยสูง เช่น ลินินอาจทำให้พิมพ์ได้ไม่เรียบ และอาจทำให้หมึกซึมเลอะได้
- กระดาษที่ลื่น เป็นมันวาว หรือเคลือบมากเกินไปซึ่งไม่ได้ออกแบบมา สำหรับใช้กับเครื่อง HP all-in-one โดยเฉพาะกระดาษชนิดนี้อาจจะติด เครื่อง HP all-in-one หรือทำให้หมึกไม่ติด
- กระดาษที่มีหลายส่วน (เช่น สองส่วนหรือสามส่วน) กระดาษอาจยับย่น หรือติดอยู่ภายในเครื่องได้และมีโอกาสที่หมึกจะเลอะได้มาก
- ซองจดหม<sup>้</sup>ายที่มีตัวยึดหรือหน้าต่าง

## ไม่แนะนำให้ใช้กระดาษต่อไปนี้สำหรับการทำสำเนา:

- กระดาษที่ไม่ใช่กระดาษ letter, A4, 10 x 15 ซม., 5 x 7 นิ้ว, Hagaki หรือขนาด L ทั้งนี้ กระดาษบางชนิดอาจไม่มีในประเทศ/ภูมิภาคของท่าน
- กระดาษที่มีรอยตัดหรือรอยปรุ (เว้นแต่จะมีการออกแบบม<sup>้</sup>าเพื่อใช้กับ อุปกรณ์อิงค์เจ็ตของ HP โดยเฉพาะ)
- กระดาษภาพถ่ายที่ไม่ใช่ HP Premium Photo Paper หรือ HP Premium Plus Photo Paper
- ซองจดหมาย
- ป้ายประกาศ
- แผ่นใสอื่นที่ไม่ใช่ HP Premium Inkjet Transparency Film หรือ HP Premium Plus Inkjet Transparency Film
- กระดาษที่มีหลายส่วนหรือแผ่นฉลาก

## การวางกระดาษ

ส่วนนี้จะอธิบายถึงขั้นตอนการวางกระดาษประเภทและขนาดต่างๆ ใน HP allin-one สำหรับการทำสำเนา พิมพ์ หรือโทรสาร

เคล็ดลับ เพื่อป้องกันไม่ให้กระดาษมีรอยฉีกขาด รอยยับ ขอบพับ หรือม้วนงอ ท่านสามารถเก็บกระดาษทั้งหมดไว้ในถุงที่สามารถปิดผนึกได้ หากไม่ มีการจัดเก็บกระดาษอย่างเหมาะสม การเปลี่ยนแปลงของอุณหภูมิ และความขึ้นอาจส่งผลให้กระดาษม้วนงอ ซึ่งนำไปใช้กับเครื่อง HP all-in-one ได้ไม่ดี

#### การใส่ระดาษขนาดเต็มแผ่น

ท่านสามารถใส่กระดาษ letter, A4 หรือ legal ลงในถาดป้อนกระดาษหลัก ของเครื่อง HP all-in-oneได้ บท 5

เคล็ดลับ หากเครื่องของท่านติดตั้ง HP 250 Sheet Plain Paper Tray ไว้ ท่านสามารถใส่กระดาษขนาด letter หรือ A4 ลงในถาดที่อยู่ด้านล่าง เพิ่มเติมได้ 250 แผ่นกระดาษที่ใส่ไว้ในถาดด้านล่างจะใช้สำหรับการ พิมพ์จากซอฟต์แวร์แอพพลิเคชันในเครื่องคอมพิวเตอร์ของท่านเท่า นั้น ไม่ได้ใช้สำหรับการทำสำเนาหรือการพิมพ์โทรสารที่ได้รับมา

#### การใส่กระดาษขนาดเต็มแผ่นลงในถาดป้อนกระดาษหลัก

 นำถาดรับกระดาษออกมา และเลื่อนตัวปรับความกว้างและความยาว กระดาษออกไปจนสุด

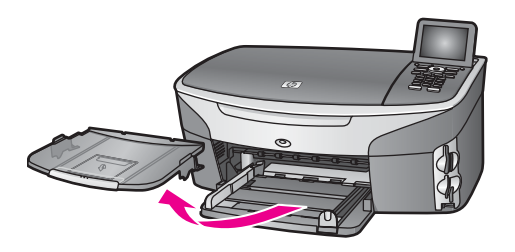

- 2 เคาะปีกกระดาษบนพื้นราบเพื่อจัดให้ขอบกระดาษเสมอกัน และตรวจสอบ ว่า:
  - กระดาษไม่มีรอยฉีกขาด ฝุ่น รอยยับ ขอบพับ หรือม้วนงอ
  - กระดาษทั้งหมดในปีกเป็นกระดาษประเภทเดียวกันและมีขนาดเท่า กัน
- 3 ใส่กระดาษลงในถาดป้อนกระดาษโดยให้ด้านกว้างของกระดาษเข้าไปใน เครื่องและคว่ำด้านที่จะพิมพ์ลงเลื่อนปีกกระดาษเข้าไปจนสุด
  - เคล็ดลับ หากท่านใช้กระดาษที่มีหัวจดหมาย ให้ใส่หัวกระดาษเข้าไปก่อน โดยคว่ำด้านที่จะพิมพ์ลงสำหรับวิธีการใส่กระดาษขนาดเต็มแผ่น และกระดาษแบบมีหัวจดหมาย โปรดดูรูปที่ฐานถาดป้อน กระดาษ

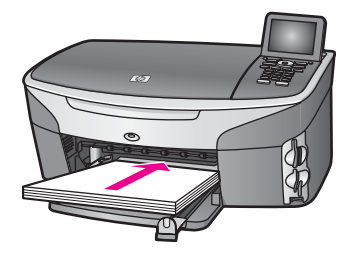

4 เลื่อนตัวปรับความกว้างและความยาวกระดาษเข้ามาจนชิดขอบกระดาษ

#### ้ไม่ควรใส่กระดาษลงในถาดป้อนกระดาษมากเกินไป ตรวจดูว่าปึกกระดาษ พอดีกับถาด และไม่หนาจนเกินส่วนบนของตัวปรับความกว้างกระดาษ

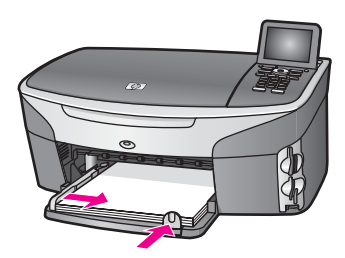

5 ใส่ถาดรับกระดาษออกกลับเข้าที่

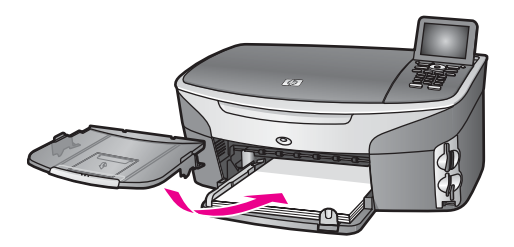

6 ดึงแกนรองรับกระดาษของถาดรับกระดาษออกมาจนสุดเพื่อรองรับสำเนา งานพิมพ์ หรือโทรสาร

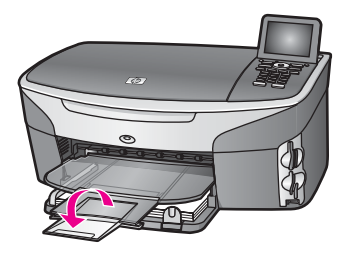

#### การใส่กระดาษธรรมดาขนาดเต็มแผ่นลงในถาดตัวเลือกด้านล่าง

➔ HP 250 Sheet Plain Paper Tray เป็นอุปกรณ์เสริมสำหรับผลิตภัณฑ์ นี้สำหรับข้อมูลเกี่ยวกับการใส่กระดาษลงในอุปกรณ์เสริมนี้ โปรดอ่านและ ปฏิบัติตามคำแนะนำที่ให้มาพร้อมกับอุปกรณ์ดังกล่าว

#### ใส่กระดาษภาพถ่ายขนาด 10 x 15 ซม. (4 x 6 นิ้ว)

ท่านสามารถใส่กระดาษภาพถ่ายขนาด 10 x 15 ซม. ลงในถาดป้อนกระดาษ หลักของ HP all-in-one หรือถาดป้อนกระดาษตัวเลือกด้านหลัง(ในประเทศ ญี่ปุ่น จะเรียกอุปกรณ์เสริมนี้ว่า Hagaki Tray with Auto Two-sided Print Accessoryสำหรับประเทศอื่นๆ จะเรียกอุปกรณ์นี้ว่า HP Auto Twosided Print Accessory with Small Paper Tray) เพื่อคุณภาพการพิมพ์ที่ดีที่สุด ท่านควรใช้กระดาษภาพถ่ายขนาด 10 x 15 ชม. และกำหนดประเภทและขนาดกระดาษสำหรับงานพิมพ์หรือทำสำเนา สำหรับข้อมลเพิ่มเติม โปรดดหน้าจอ **HP Image Zone Help** (วิธีใช้โซนรป

ภาพของ HP)

เคล็ดลับ เพื่อป้องกันไม่ให้กระดาษมีรอยฉีกขาด รอยยับ ขอบพับ หรือม้วนงอ ท่านสามารถเก็บกระดาษทั้งหมดไว้ในถุงที่สามารถปิดผนึกได้ หากไม่ มีการจัดเก็บกระดาษอย่างเหมาะสม การเปลี่ยนแปลงของอุณหภูมิ และความขึ้นอาจส่งผลให้กระดาษม้วนงอ ซึ่งนำไปใช้กับเครื่อง HP all-in-one ได้ไม่ดี

#### การใส่กระดาษภาพถ่ายขนาด 10 x 15 ซม. ในถาดป้อนกระดาษหลัก

- 1 ดึงถาดรับกระดาษออก
- 2 นำกระดาษทั้งหมดออกจากถาด
- 3 ใส่กระดาษลงในถาดป้อนกระดาษโดยให้ด้านกว้างของกระดาษเข้าไปใน เครื่องและคว่ำด้านมันที่จะพิมพ์ลงเลื่อนปึกกระดาษภาพถ่ายเข้าไปจนสุด หากกระดาษภาพถ่ายที่ใช้มีแถบรอยปรุ ให้ใส่กระดาษโดยให้แถบอยู่ใกล้ ตัวท่าน
  - เคล็ดลับ สำหรับวิธีการวางกระดาษภาพถ่ายขนาดเล็ก โปรดดูไอคอนที่ ฐานถาดป้อนกระดาษสำหรับใส่กระดาษภาพถ่าย (ที่มีไอคอนรูป กระดาษและกล้องถ่ายรูป)เพื่อให้แน่ใจว่าท่านเลื่อนกระดาษเข้า ไปจนสุดแล้ว โปรดดูเส้นประตรงฐานถาดป้อนกระดาษซึ่งจะ แสดงให้เห็นว่าควรใส่กระดาษเข้าไปลึกเพียงใด
- 4 เลื่อนตัวปรับความยาวและความกว้างเข้ามาจนชิดขอบกระดาษภาพถ่าย อย่าใส่กระดาษมากจนเกินไป ตรวจดูว่าใส่กระดาษภาพถ่ายพอดีกับถาด ป้อนกระดาษ และไม่หนาเกินส่วนบนของตัวปรับความกว้างกระดาษ

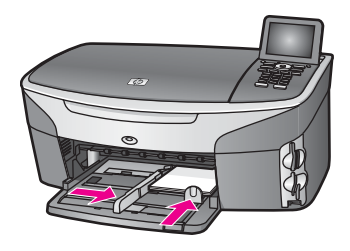

5 ใส่ถาดรับกระดาษออกกลับเข้าที่

#### การใส่กระดาษภาพถ่ายขนาด 10 x 15 ซม. ในถาดตัวเลือกด้านหลัง

➔ HP Auto Two-sided Print Accessory with Small Paper Tray และ Hagaki Tray with Auto Two-sided Print Accessory เป็น อุปกรณ์ที่มีสำหรับผลิตภัณฑ์นี้ สำหรับข้อมูลเกี่ยวกับการใส่กระดาษลงใน อุปกรณ์เสริมเหล่านี้ โปรดอ่านและปฏิบัติตามคำแนะนำที่ให้มาพร้อมกับ อุปกรณ์เสริม

#### การใส่โปสการ์ดหรือการ์ด Hagaki

ท่านสามารถใส่โปสการ์ดหรือการ์ด Hagaki ในถาดป้อนกระดาษหลักของ เครื่อง HP all-in-one หรือถาดป้อนกระดาษตัวเลือกด้านหลัง(ในประเทศ ญี่ปุ่น จะเรียกอุปกรณ์เสริมนี้ว่า Hagaki Tray with Auto Two-sided Print Accessory สำหรับประเทศอื่นๆ จะเรียกอุปกรณ์นี้ว่า HP Auto Twosided Print Accessory with Small Paper Tray)

เพื่อการพิมพ์ที่มีคุณภาพสูงสุด ควรกำหนดประเภทและขนาดกระดาษก่อน พิมพ์หรือทำสำเนา สำหรับข้อมูลเพิ่มเติม โปรดดูหน้าจอ **HP Image Zone Help** (วิธีใช้โซนรูปภาพของ HP)

#### การใส่โปสการ์ด หรือการ์ด Hagaki ในถาดป้อนกระดาษหลัก

- 1 ดึงถาดรับกระดาษออก
- 2 นำกระดาษทั้งหมดออกจากถาด
- 3 ใส่กระดาษลงในถาดป้อนกระดาษโดยให้ด้านกว้างของกระดาษเข้าไปใน เครื่องและคว่ำด้านที่จะพิมพ์ลง เลื่อนการ์ดเข้าไปจนสุด
  - **เคล็ดลับ** สำหรับวิธีการวางโปสการ์ดหรือการ์ด Hagaki โปรดดูรูปเล็กๆ ที่ฐานถาดป้อนกระดาษสำหรับใส่กระดาษภาพถ่าย (ที่มีรูป กระดาษและกล้องถ่ายรูปเล็กๆ)
- 4 เลื่อนตัวปรับความยาวและความกว้างเข้ามาจนชิดขอบการ์ด อย่าใส่การ์ดมากจนเกินไป ตรวจดูว่าการ์ดพอดีกับถาดป้อนกระดาษ และ ไม่หนาเกินส่วนบนของตัวปรับความกว้างกระดาษ

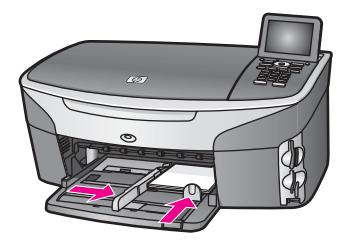

5 ใส่ถาดรับกระดาษออกกลับเข้าที่

การวางต้นฉบับและการใส่กระดาษ

#### การใส่โปสการ์ดหรือการ์ด Hagaki ในถาดตัวเลือกด้านหลัง

➔ HP Auto Two-sided Print Accessory with Small Paper Tray และ Hagaki Tray with Auto Two-sided Print Accessory เป็น อุปกรณ์ที่มีสำหรับผลิตภัณฑ์นี้ สำหรับข้อมูลเกี่ยวกับการใส่กระดาษลงใน อุปกรณ์เสริมเหล่านี้ โปรดอ่านและปฏิบัติตามคำแนะนำที่ให้มาพร้อมกับ อุปกรณ์เสริม

#### การใส่ซองจดหมาย

ท่านสามารถใส่ซองจดหมายได้ 1 ซองหรือมากกว่านั้นในถาดป้อนกระดาษ ของ HP all-in-one โปรดอย่าใช้ซองจดหมายที่มีลักษณะมันเงาหรือพิมพ์นูน รวมถึงซองจดหมายที่มีตัวยึดหรือหน้าต่างด้วย

หมายเหตุ ท่านสามารถดูรายละเอียดเกี่ยวกับการจัดรูปแบบข้อความสำหรับ พิมพ์ซองจดหมายได้จากไฟล์วิธีใช้ในซอฟต์แวร์เวิร์ดโปรเซสซิ่ง ของท่านเพื่อให้ได้คุณภาพที่ดีที่สุด โปรดใช้ฉลากเพื่อพิมพ์ที่อยู่ผู้ส่ง บนซองจดหมาย

#### การใส่ของจดหมาย

- 1 ดึงถาดรับกระดาษออก
- 2 นำกระดาษทั้งหมดออกจากถาด
- 3 ใส่ของจดหมายหนึ่งของหรือมากกว่านั้นเข้าไปในถาดป้อนกระดาษด้าน ขวา โดยวางให้ชิดขอบด้านซ้ายและหันด้านฝ่าของขึ้น เลื่อนของจดหมาย เข้าไปจนสุด

เคล็ดลับ สำหรับวิธีการใส่ซองจดหมาย โปรดดูรูปที่ฐานถาดป้อนกระดาษ

4 เลื่อนตัวปรับความยาวและความกว้างเข้ามาจนชิดขอบซองจดหมาย อย่าใส่ซองจดหมายมากจนเกินไป ตรวจดูว่าซองจดหมายพอดีกับถาดป้อน กระดาษ และไม่หนาเกินส่วนบนของตัวปรับความกว้างกระดาษ

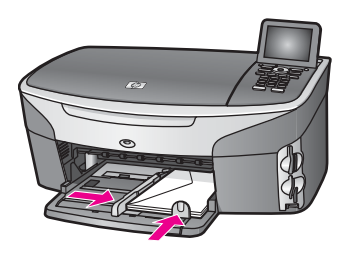

5 ใส่ถาดรับกระดาษออกกลับเข้าที่

## การใส่กระดาษประเภทอื่น

ตารางต่อไปนี้เป็นคำแนะนำสำหรับการใส่กระดาษบางประเภทเพื่อคุณภาพการ พิมพ์สูงสุด ควรปรับการตั้งค่ากระดาษทุกครั้งที่เปลี่ยนประเภทหรือขนาด กระดาษสำหรับข้อมูลเกี่ยวกับการเปลี่ยนแปลงการตั้งค่ากระดาษ โปรดดูหน้า จอ **HP Image Zone Help** (วิธีใช้โซนรูปภาพของ HP)

หมายเหตุ มีกระดาษบางประเภทและบางขนาดเท่านั้นที่ใช้ได้กับฟังก์ชันทั้ง หมดใน HP all-in-oneมีกระดาษบางประเภทและบางขนาดเท่า นั้น ที่จะสามารถใช้ได้เมื่อท่านเริ่มพิมพ์งานจากกรอบโต้ตอบ Print (พิมพ์) ในซอฟต์แวร์แอพพลิเคชันซึ่งจะไม่สามารถใช้ใน การทำสำเนา การส่งโทรสาร หรือการพิมพ์ภาพถ่ายจากการ์ดหน่วย ความจำหรือกล้องดิจิตอลกระดาษที่ระบุต่อไปนี้สามารถใช้สำหรับ การพิมพ์จากซอฟต์แวร์แอพพลิเคชันเท่านั้น

| กระดาษ       | ข้อแนะนำ                                                                                                    |
|--------------|----------------------------------------------------------------------------------------------------|
| กระดาษของ HP | <ul> <li>HP Premium Paper: ให้ลูกศรสีเทาอยู่บนด้านที่ไม่ได้<br/>พิมพ์ แล้วเลื่อนกระดาษเข้าไปในถาดป้อนกระดาษโดยหงาย<br/>ด้านที่มีลูกศรขึ้น</li> <li>HP Premium Inkjet Transparency Film: ใส่แผ่นใส<br/>โดยให้แถบสีขาว (ที่มีลูกศรและโลโก้ HP) อยู่ด้านบนและ<br/>เลื่อนลงในถาดก่อน</li> </ul>                                                                                                    |
|              | หมายเหตุ HP all-in-one อาจไม่ตรวจพบแผ่นใสโดย<br>อัตโนมัติ หากใส่แผ่นใสไม่ถูกวิธี หรือหากท่าน<br>ไม่ได้ใช้แผ่นใสของ HPเพื่อคุณภาพการพิมพ์ที่ดี<br>ที่สุด ท่านกวรกำหนดประเภทกระดาษให้เป็น<br>แผ่นใสก่อนที่จะพิมพ์หรือทำสำเนาแผ่นใส                                                                                                    |
|              | <ul> <li>HP Iron-On Transfers: ทำแผ่นผนึกให้เรียบก่อนใช้ ห้าม<br/>ใส่แผ่นผนึกที่ม้วนงอเข้าไป(เพื่อป้องกันการม้วนงอ ควรเก็บ<br/>แผ่นผนึกไว้ในหีบห่อเดิมจนกว่าจะต้องการใช้งาน) ให้แถบสี<br/>ฟ้าอยู่บนด้านที่ไม่ได้พิมพ์ จากนั้นใส่กระดาษผนึกเข้าไปใน<br/>ถาดป้อนกระดาษทีละแผ่นด้วยตนเองโดยให้แถบสีฟ้าหงาย<br/>ขึ้น</li> <li>HP Matte Greeting Cards, HP Photo Greeting<br/>Cards หรือ HP Textured Greeting Cards: ใส่<br/>กระดาษบัตรอวยพรของ HP ปึกเล็กๆ ลงในถาดป้อน<br/>กระดาษโดยคว่ำด้านที่พิมพ์ลง แล้วเลื่อนบัตรอวยพรเข้าไป<br/>จนสุด</li> </ul> |

บท 5

| (initia)                                                         |                                                                                                    |
|------------------------------------------------------------------|----------------------------------------------------------------------------------------------------|
| กระดาษ                                                           | ข้อแนะนำ                                                                                                    |
| ฉลาก<br>(สำหรับพิมพ์จาก<br>ชอฟต์แวร์<br>แอพพลิเคชันเท่า<br>นั้น) | <ul> <li>ควรใช้แผ่นฉลากขนาด letter หรือ A4 ที่ออกแบบมาสำหรับใช้<br/>กับอุปกรณ์อิงค์เจ็ตของ HP (เช่น Avery Inkjet Labels) และ<br/>ไม่ควรใช้ฉลากที่มีอายุเกินกว่า 2 ปีฉลากที่เก่าเกินไปอาจลอกออก<br/>เมื่อมีการดึงกระดาษเข้าไปใน HP all-in-one ทำให้เกิดปัญหา<br/>กระดาษติดตามมา</li> <li>1 กรีดปีกฉลากออกจากกันเพื่อไม่ให้ฉลากติดกัน</li> <li>2 วางแผ่นฉลากลงบนกระดาษขนาดเต็มแแผ่นในถาดป้อน<br/>กระดาษ โดยคว่ำฉลากด้านที่ต้องการพิมพ์ลงอย่าใส่แผ่น<br/>ฉลากทีละแผ่น</li> </ul> |
| ป้ายประกาศแบบ<br>ต่อเนื่อง                                       | ป้ายประกาศแบบต่อเนื่องมีชื่อเรียกอีกอย่างหนึ่งว่ากระดาษ<br>คอมพิวเตอร์หรือกระดาษ z-fold                                                                                                    |
| (สำหรับพิมพ์จาก<br>ซอฟต์แวร์<br>แอพพลิเคชันเท่า<br>นั้น)         | <ol> <li>ถึงถาดรับกระดาษออก</li> <li>นำกระดาษทั้งหมดออกจากถาด</li> </ol>                                                                                                    |
|                                                                  | หมายเหตุ ดึงถาดรับกระดาษของ HP all-in-one ออกมา<br>ในขณะที่พิมพ์ป้ายประกาศ เพื่อไม่ให้ป้าย<br>ประกาศแบบต่อเนื่องฉีกขาด                                                                                                    |
|                                                                  | 3 ตรวจดูว่าปึกป้ายประกาศมีกระดาษอย่างน้อย 5 แผ่น                                                                                                    |
|                                                                  | หมายเหตุ หากท่านไม่ได้ใช้กระดาษ HP banner paper<br>ท่านควรใช้กระดาษ 20 ปอนด์                                                                                                    |
|                                                                  | 4 ฉีกรอยปรุตรงขอบทั้ง 2 ข้างของกระดาษออกอย่างระมัด<br>ระวัง แล้วคลี่กระดาษออกและม้วนกระดาษกลับเพื่อให้แน่ใจ<br>ว่าไม่มีกระดาษติดกัน<br>5 เลือบกระดาษข้าไปในกาดป้อนกระดาษเพื่อให้กระดาษด้าน                                                                                                    |
|                                                                  | <ul> <li>3 เสยนการะหาษายายาเป็นนากมียนการะหาษาหมาน<br/>ที่ไม่ต่อกับแผ่นอื่นอยู่ด้านบนปีกกระดาษ</li> <li>6 ใส่ขอบกระดาษแผ่นแรกลงในถาดป้อนกระดาษแล้วเลื่อนเข้า</li> </ul>                                                                                                    |
|                                                                  | เปจนสุด ดงแสดง ในภาพประกอบ                                                                                                    |

# การหลีกเลี่ยงมิให้กระดาษติด

เพื่อป้องกันไม่ให้กระดาษติด โปรดปฏิบัติตามคำแนะนำต่อไปนี้:

- ท่านสามารถป้องกันไม่ให้กระดาษม้วนงอหรือมีรอยยับได้ด้วยการเก็บ กระดาษที่ไม่ได้ใช้ทั้งหมดไว้ในถุงที่สามารถปิดผนึกได้
- ควรนำกระดาษที่พิมพ์แล้วออกจากถาดรับกระดาษอย่างสม่ำเสมอ
- ตรวจสอบว่ากระดาษที่ใส่ในถาดป้อนกระดาษนั้นเรียบเสมอกัน และขอบ ไม่โค้งงอหรือฉีกขาด
- อย่าวางกระดาษต่างประเภทและต่างขนาดปนกันในถาดป้อนกระดาษ ควร ใส่กระดาษที่เป็นประเภทและขนาดเดียวกันลงในถาด
- ปรับตัวปรับกระดาษในถาดป้อนกระดาษให้พอดีกับกระดาษทุกชนิดตรวจ ดูว่าตัวปรับกระดาษไม่ทำให้กระดาษในถาดป้อนกระดาษโค้งงอ
- อ<sup>ู่</sup>ย่าดันกระดาษเข้าไปในถาดป้อนกระดาษมากเกินไป
- ควรใช้ประเภทกระดาษที่แนะนำสำหรับเครื่อง HP all-in-oneสำหรับ ข้อมูลเพิ่มเติม โปรดดู เลือกกระดาษสำหรับพิมพ์และทำสำเนา

สำหรับข้อมูลเพิ่มเติมเกี่ยวกับการนำกระดาษที่ติดออก โปรดดู การแก้ไขปัญหา เบื้องต้นเกี่ยวกับกระดาษ

# 6 การใช้การ์ดหน่วยความจำหรือกล้อง PictBridge

เครื่อง HP all-in-one สามารถเข้าถึงการ์ดหน่วยความจำที่ใช้ในกล้องดิจิตอล ส่วนใหญ่ได้ ท่านจึงสามารถพิมพ์ เก็บรักษา จัดการ และดูภาพถ่ายร่วมกันท่าน สามารถเสียบการ์ดหน่วยความจำเข้าไปใน HP all-in-one หรือต่อเครื่องเข้า กับกล้องโดยตรงได้ โดยให้ HP all-in-one อ่านข้อมูลในการ์ดหน่วยความจำ ในขณะที่การ์ดยังอยู่ในกล้อง

บทนี้จะกล่าวถึงวิธีการใช้การ์ดหน่วยความจำหรือกล้อง PictBridge กับเครื่อง HP all-in-one และจะให้ข้อมูลเกี่ยวกับวิธีการโอนภาพถ่ายไปยังเครื่อง คอมพิวเตอร์ การตั้งค่าตัวเลือกพิมพ์ภาพถ่าย การพิมพ์ภาพถ่าย การแก้ไขภาพ ถ่าย การดูสไลด์ และการดูภาพถ่ายร่วมกันกับสมาชิกในครอบครัวและเพื่อนๆ

# ช่องเสียบการ์ดหน่วยความจำและพอร์ทกล้องถ่าย รูป

หากกล้องดิจิตอลของท่านใช้การ์ดหน่วยความจำสำหรับเก็บภาพ ท่านสามารถ ใส่การ์ดหน่วยความจำลงในเครื่อง HP all-in-one เพื่อพิมพ์หรือบันทึกภาพ ถ่ายของท่านได้

ท่านสามารถพิมพ์แผ่นเลือกภาพเป็นจำนวนหลายหน้าซึ่งแสดงภาพขนาดย่อ ของภาพที่เก็บอยู่ในการ์ดหน่วยความจำ และพิมพ์ภาพจากการ์ดหน่วยความจำ ได้ แม้ว่าเครื่อง HP all-in-one จะไม่ได้เชื่อมต่อกับคอมพิวเตอร์ และยัง สามารถต่อกล้องดิจิตอลที่รองรับ PictBridge กับ HP all-in-one ผ่านทาง พอร์ทของกล้องและพิมพ์ได้โดยตรงจากกล้องด้วย

HP all-in-one สามารถอ่านการ์ดหน่วยความจำต่อไปนี้:CompactFlash (I, II), Memory Sticks, MultiMediaCard (MMC), Secure Digital, SmartMedia และ xD-Picture Card

หมายเหตุ ท่านสามารถสแกนเอกสารและส่งรูปภาพที่สแกนแล้วไปยังการ์ด หน่วยความจำที่ใส่เข้าไปได้ สำหรับข้อมูลเพิ่มเติม โปรดดู การส่ง งานสแกนไปยังการ์ดหน่วยความจำ

เครื่อง HP all-in-one จะมีช่องเสียบการ์ดหน่วยความจำสี่แบบ ดังที่ได้แสดง ไว้ในภาพประกอบต่อไปนี้ โดยแสดงการ์ดแต่ละแบบที่ใช้กับ่ช่องเสียบแต่ละ ชนิด

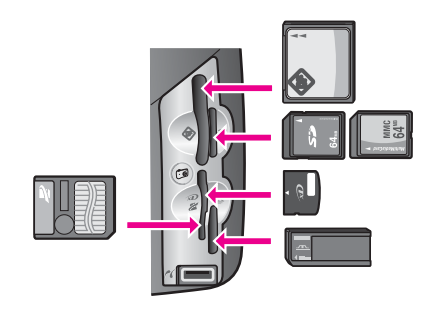

ช่องเสียบแต่ละช่องมีดังนี้:

- ช่องเสียบด้านซ้ายบน: CompactFlash (I, II)
- ช่องเสียบด้านขวาบน: Secure Digital, MultiMediaCard (MMC)
- ช่องเสียบด้านซ้ายล่าง: SmartMedia, xD-Picture Card (พอดีกับช่อง เสียบด้านขวาบน)
- ช่องเสียบด้านขวาล่าง:Memory Stick, Magic Gate Memory Stick, Memory Stick Duo (พร้อมอะแดปเตอร์ของผู้ใช้), Memory Stick Pro
- พอร์ทกล้อง PictBridge (ใต้ช่องเสียบการ์ดหน่วยความจำ):ใช้งานได้กับ กล้องดิจิตอลที่มีพอร์ท USB ซึ่งรองรับ PictBridge
- หมายเหตุ พอร์ทกล้องจะรองรับเฉพาะกล้องดิจิตอลที่มีพอร์ท USB ซึ่งรองรับ PictBridge เท่านั้นหากท่านต่ออุปกรณ์ USB ที่ไม่สามารถใช้ร่วม กับกล้องดิจิตอล (หรืออะแดปเตอร์บลูทูธ) ได้ ข้อความแสดงข้อผิด พลาดจะปรากฏขึ้นบนจอแสดงผลกราฟิกสีหากท่านมีกล้องดิจิตอล ยี่ห้อ HP รุ่นเก่า ให้ลองใช้สายเคเบิล USB ที่มากับกล้อง เสียบสาย เคเบิลเข้าไปในพอร์ท USB ที่ด้านหลังเครื่อง HP all-in-one ไม่ ใช่เสียบเข้าไปในพอร์ทกล้องใกล้กับช่องเสียบการ์ดหน่วยความจำวิธี นี้ใช้ได้กับกล้องดิจิตอลของ HP เท่านั้น
- เคล็ดลับ ตามค่าดีฟอลต์ Windows XP จะฟอร์แมตการ์ดหน่วยความจำ ขนาด 8 MB หรือน้อยกว่า และขนาด 64 MB หรือมากกว่าด้วย ฟอร์แมต FAT32 กล้องดิจิตอลและอุปกรณ์อื่นๆ จะใช้ฟอร์แมต FAT (FAT16 หรือ FAT12) และไม่สามารถทำงานได้ด้วยการ์ด แบบ FAT32 ท่านจะต้องฟอร์แมตการ์ดหน่วยความจำหรือเลือก ฟอร์แมต FAT เพื่อฟอร์แมตการ์ดหน่วยความจำในเครื่อง คอมพิวเตอร์ระบบ Windows XP

# การควบคุมความปลอดภัยของการ์ดหน่วยความจำบนเครือข่าย

หากทำการเชื่อมต่อในระบบเครือข่าย HP all-in-one จะให้เครื่องคอมพิวเตอร์ ต่างๆ ในเครือข่ายเข้าถึงข้อมูลในการ์ดหน่วยความจำได้ เมื่อใช้บนเครือข่ายไร้

การ์ดหน่วยความจำและ PictBridge

สายที่ไม่สามารถเรียกใช้การเข้ารหัสแบบไร้สาย ผู้ที่อยู่ภายในช่วงระยะไร้สายที่ ทราบชื่อเครือข่ายของท่านและหมายเลขประจำเครือข่ายของ HP all-in-one จะสามารถเข้าถึงข้อมูลในการ์ดหน่วยความจำในขณะที่การ์ดเสียบอยู่ใน HP all-in-one ได้

ท่านสามารถเพิ่มการรักษาความลับของข้อมูลบนการ์ดหน่วยความจำได้ โดย สร้างกุญแจ WEP (Wired Equivalent Privacy) หรือ WPA/PSK (Wi-Fi Protected Access/Pre-Shared Key)) บนเครือข่ายไร้สายหรือตั้งค่า HP all-in-one เพื่อไม่ให้ใช้การ์ดหน่วยความจำร่วมกับคอมพิวเตอร์ในเครือ ข่าย ไม่ว่าจะเป็นแบบไร้สายหรือไม่ก็ตาม ซึ่งหมายความว่า คอมพิวเตอร์เครื่อง อื่นบนเครือข่ายจะไม่สามารถเข้าถึงไฟล์บนการ์ดหน่วยความจำได้ด้วยเช่นกัน สำหรับข้อมูลเพิ่มเติมเกี่ยวกับการใส่การเข้ารหัสให้กับเครือข่ายแบบไร้สาย โปรดดูคู่มือการใช้ระบบเครือข่าย

หมายเหตุ เครื่อง HP all-in-one จะไม่ใช้ข้อมูลในการ์ดหน่วยความจำใน กล้องดิจิตอลที่เชื่อมต่อกับเครื่อง HP all-in-one ผ่านทางพอร์ท กล้องร่วมกัน

- 1 กด <mark>ตั้งค่า</mark>
- 2 กด 8 จากนั้นกด 3 จากนั้น Network menu (เมนูเครือข่าย) จะปรากฏขึ้น ให้เลือก Advanced Setup (การตั้งค่าขั้นสง)
- 3 กด 3 เพื่อเลือก Memory Card Security (ความปลอดภัยสำหรับการ์ด หน่วยความจำ)
- 4 กดหมายเลขที่อยู่ถัดจากตัวเลือกความปลอดภัยที่ต้องการ:
  - 1. Share Files (ใช้ไฟล์ร่วมกัน)
  - 2. Do Not Share Files (ไม่ใช้ไฟล์ร่วมกัน)

# การถ่ายโอนภาพถ่ายไปยังเครื่องคอมพิวเตอร์

หลังจากถ่ายภาพด้วยกล้องดิจิตอล ท่านสามารถพิมพ์ภาพได้ทันทีหรือบันทึกไว้ ในคอมพิวเตอร์ของท่านโดยตรงถ้าต้องการบันทึกภาพเข้าเครื่องคอมพิวเตอร์ ท่านต้องถอดการ์ดหน่วยความจำออกจากกล้องและเสียบเข้าไปในช่องหน่วย ความจำที่ถูกต้องบนเครื่อง HP all-in-one

- หมายเหตุ ท่านสามารถใช้การ์ดหน่วยความจำกับเครื่อง HP all-in-one ได้ที ละการ์ดเท่านั้น
- 1 ใส่การ์ดหน่วยความจำในช่องเสียบที่ถูกต้องใน HP all-in-one เมื่อใส่การ์ดหน่วยความจำถูกต้องแล้ว ปุ่ม <mark>ภาพถ่าย</mark> บนแผงควบคุมจะเริ่ม กะพริบข้อความ Reading cards... (กำลังอ่านการ์ด...) จะปรากฏขึ้น

บนจอแสดงผลกราฟิกสีไฟแสดงสถานะข้างช่องเสียบการ์ดหน่วยความจำ จะกะพริบเป็นสีเขียวขณะอ่านข้อมูลในการ์ด หากท่านใส่การ์ดหน่วยความจำไม่ถูกต้อง ไฟแสดงสถานะข้างช่องเสียบ การ์ดหน่วยความจำจะกะพริบเป็นสีเหลืองหม่น และอาจมีข้อความแสดง ข้อผิดพลาด เช่น Card is in backwards (การ์ดกลับด้าน) หรือ Card is not fully inserted (ใส่การ์ดไม่แน่น) ปรากฏขึ้นบนจอแสดง ผลกราฟิกสี

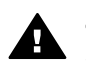

3

คำเตือน พยายามอย่าถอดการ์ดหน่วยความจำออกในขณะที่เครื่อง กำลังอ่านข้อมูลจากการ์ดการกระทำดังกล่าวอาจทำให้ไฟส์ในการ์ด เสียหาย ท่านสามารถถอดการ์ดได้อย่างปลอดภัยก็ต่อเมื่อไฟแสดง สถานะข้างช่องเสียบไม่กะพริบ

2 หากมีไฟล์ภาพในการ์ดหน่วยความจำที่ไม่เคยถูกถ่ายโอนมาก่อน กรอบโต้ ตอบบนเครื่องคอมพิวเตอร์จะถามว่า ท่านต้องการบันทึกไฟล์ภาพถ่ายลง ในคอมพิวเตอร์ของท่านหรือไม่ หากเครื่อง HP all-in-one อยู่บนเครือข่าย ท่านต้องกด ภาพถ่าย เพื่อ แสดง Photo Menu (เมนูภาพถ่าย) แล้วกด 3 เพื่อเลือก Transfer to computer (ถ่ายโอนไปยังเครื่องคอมพิวเตอร์) จากนั้นเลือกเครื่อง คอมพิวเตอร์ของท่านจากรายการที่แสดงขึ้นมา กลับไปยังเครื่อง

คอมพิวเตอร์ของท่านและปฏิบัติตามคำสั่งต่างๆ บนหน้าจอ คลิกตัวเลือกเพื่อบันทึก

เครื่องจะบันทึกภาพถ่ายใหม่ทั้งหมดจากการ์ดหน่วยความจำลงในเครื่อง คอมพิวเตอร์

สำหรับ Windows: ตามค่าดีฟอลต์ จะมีการบันทึกไฟล์ลงในโฟลเดอร์ซึ่ง ระบุเดือนและปี ขึ้นอยู่กับเวลาที่ถ่ายภาพนั้นๆ โฟลเดอร์เหล่านี้จะอยู่ใน C: \Documents and Settings\username\My Documents\My Pictures ใน Windows XP และ Windows 2000 สำหรับ Macintosh: ตามค่าดีฟอลต์ จะมีการบันทึกไฟล์ไว้ในโฟลเดอร์ Hard Drive:Documents:HP All-in-One Data:Photos (OS 9) หรือ Hard Drive:Users:User Name:Pictures:HP Photos (OS X)

เคล็ดลับ และท่านสามารถใช้แผงควบคุมเพื่อถ่ายโอนไฟล์จากการ์ดหน่วย ความจำไปยังเครื่องคอมพิวเตอร์ได้เช่นกัน กด ภาพถ่าย แล้ว กด 3 เพื่อเลือก Transfer to computer (ถ่ายโอนไปยัง เครื่องคอมพิวเตอร์)ปฏิบัติตามข้อความที่ปรากฏบนคอมพิวเตอร์ นอกจากนี้ การ์ดหน่วยความจำจะปรากฏเป็นไดรฟ์หนึ่งบน คอมพิวเตอร์ด้วย ท่านสามารถย้ายไฟล์ภาพถ่ายจากการ์ดหน่วย ความจำไปยังเดสก์ทอปได้

หากไม่มีไฟล์ใหม่ในการ์ดหน่วยความจำ เมื่อเครื่อง HP all-in-one สิ้น สุดการอ่านการ์ดหน่วยความจำ ปุ่ม ภาพถ่าย จะหยุดกะพริบและไฟจะ สว่างค้างอยู่ และไฟแสดงสถานะข้างช่องเสียงการ์ดหน่วยความจำจะยังคง สว่างค้างอยู่เช่นกัน ภาพถ่ายแรกในการ์ดหน่วยความจำจะปรากฏบนจอ แสดงผลกราฟิกสี

หากต้องการค้นหาภาพถ่ายในการ์ดหน่วยความจำ กด ∢ หรือ ▶ เพื่อเลื่อน ไปข้างหน้าหรือถอยหลังไปยังภาพทีละภาพ กดปุ่ม ∢ หรือ ▶ ค้างไว้เพื่อ ถอยหลังหรือเลื่อนไปข้างหน้าอย่างรวดเร็ว

หมายเหตุ ท่านยังสามารถใช้แอพพลิเคชัน Image Capture บนเครื่อง Macintosh เพื่ออันโหลดรูปภาพได้ด้วย สำหรับข้อมูลเพิ่มเติม โปรดดูคู่มีที่มาพร้อมกับเครื่อง Macintosh

# การพิมพ์ภาพถ่ายจากแผ่นเลือกภาพ

แผ่นเลือกภาพเป็นวิธีที่ง่ายและสะดวกต่อการเลือกภาพถ่ายและสั่งพิมพ์จาก การ์ดหน่วยความจำโดยตรงโดยไม่ต้องใช้คอมพิวเตอร์แผ่นเลือกภาพ ซึ่งอาจมี หลายหน้า จะแสดงภาพขนาดย่อของภาพถ่ายที่จัดเก็บไว้ในการ์ดหน่วยความ จำ และใต้ภาพแต่ละภาพจะมีชื่อไฟล์ หมายเลขดัชนี และวันที่แสดงอยู่แผ่น เลือกภาพยังเป็นวิธีการสร้างแคตตาล็อกภาพถ่ายที่พิมพ์ออกมาได้อย่างรวดเร็ว หากต้องการพิมพ์ภาพถ่ายโดยใช้แผ่นเลือกภาพ ท่านจะต้องพิมพ์แผ่นเลือก ภาพ ใส่ภาพให้เต็ม แล้วจึงนำไปสแกน

หมายเหตุ ท่านสามารถพิมพ์แผ่นเลือกภาพสำหรับการ์ดหน่วยความจำที่เสียบ ไว้ใน HP all-in-one เท่านั้นแต่จะพิมพ์ภาพถ่ายจากกล้อง PictBridge ที่ต่อกับพอร์ทกล้อง PictBridge ไม่ได้

การพิมพ์ภาพถ่ายจากแผ่นเลือกภาพมี 3 ขั้นตอนดังนี้:การพิมพ์แผ่นเลือกภาพ การใส่ภาพให้เต็ม และการสแกนแผ่นเลือกภาพส่วนนี้จะประกอบด้วยราย ละเอียดของขั้นตอนทั้งสาม

เคล็ดลับ ท่านยังสามารถปรับปรุงคุณภาพของภาพถ่ายที่พิมพ์ด้วยเครื่อง HP all-in-one ได้ โดยการใช้ตลับหมึกพิมพ์ภาพหรือตลับหมึกพิมพ์ สีเทาเมื่อติดตั้งตลับหมึกพิมพ์ชนิดสามสีและตลับหมึกพิมพ์ภาพแล้ว ท่านจะมีระบบสีหกสี ซึ่งจะช่วยทำให้ภาพสีที่ออกมามีคุณภาพดีขึ้น เมื่อติดตั้งตลับหมึกพิมพ์ชนิดสามสีและตลับหมึกพิมพ์สีเทาแล้ว ท่าน จะสามารถพิมพ์โทนสีเทาได้ครบทุกเฉดซึ่งจะให้ภาพถ่ายขาวดำที่มี คุณภาพดีขึ้น สำหรับข้อมูลเพิ่มเติมเรื่องตลับหมึกพิมพ์ภาพ โปรดดู การใช้ตลับหมึกพิมพ์ภาพถ่าย สำหรับข้อมูลเพิ่มเติมเกี่ยวกับตลับหมึก พิมพ์สีเทา โปรดด การใช้ตลับหมึกพิมพ์ภาพถ่ายสีเทา

#### การพิมพ์แผ่นเลือกภาพ

ขั้นตอนแรกในการใช้แผ่นเลือกภาพคือ การพิมพ์แผ่นเลือกภาพจากเครื่อง HP all-in-one

- 1 ใส่การ์ดหน่วยความจำในช่องเสียบที่ถูกต้องใน HP all-in-one
- 2 กด แผ่นเลือกภาพ จากนั้นกด 1 ซึ่ง Proof Sheet Menu (เมนูแผ่นเลือกภาพ) จะปรากฏขึ้น จากนั้น เลือก Print Proof Sheet (พิมพ์แผ่นเลือกภาพ)

หมายเหตุ เวลาที่ใช้พิมพ์แผ่นเลือกภาพจะแตกต่างกัน ทั้งนี้ขึ้นอยู่กับ จำนวนภาพถ่ายที่อยู่ในการ์ดหน่วยความจำ

- 3 หากมีภาพถ่ายมากกว่า 20 ภาพในการ์ด Select Photos Menu (เมนู เลือกภาพถ่าย) จะปรากฏขึ้น กดหมายเลขข้างคำสั่งที่ท่านต้องการเลือก:
  - 1. All (ทั้งหมด)
  - 2. Last 20 (20 ภาพสุดท้าย)
  - 3. Custom Range (กำหนดภาพเอง)
  - หมายเหตุ ใช้หมายเลขดัชนีแผ่นเลือกภาพเลือกพิมพ์ภาพถ่ายที่กำหนดเอง หมายเลขนี้อาจแตกต่างจากหมายเลขภาพบนกล้องดิจิตอล หาก ท่านเพิ่มหรือลบภาพถ่ายจากการ์ดหน่วยความจำ ให้พิมพ์แผ่น เลือกภาพใหม่เพื่อดูหมายเลขดัชนีที่ถูกต้อง
- 4 หากท่านเลือก Custom Range (กำหนดภาพเอง) ให้ใส่หมายเลขดัชนี ของภาพถ่ายแรกและภาพสุดท้ายที่ท่านต้องการพิมพ์

หมายเหตุ ท่านสามารถลบหมายเลขดัชนีได้โดยกด 🚽 เพื่อลบไปทางซ้าย

## การใส่ภาพให้เต็มแผ่นเลือกภาพ

หลังจากที่พิมพ์แผ่นเลือกภาพ ท่านสามารถใช้แผ่นเลือกภาพดังกล่าวเพื่อเลือก ภาพถ่ายที่ต้องการพิมพ์ได้

หมายเหตุ ท่านอาจต้องใช้ตลับหมึกพิมพ์ภาพเพื่อให้ได้คุณภาพการพิมพ์ที่ดีขึ้น เมื่อติดตั้งตลับหมึกพิมพ์สามสีและตลับหมึกพิมพ์ภาพแล้ว ท่านจะมี ระบบสีหกสีสำหรับข้อมูลเพิ่มเติม โปรดดู การใช้ตลับหมึกพิมพ์ภาพ ถ่าย

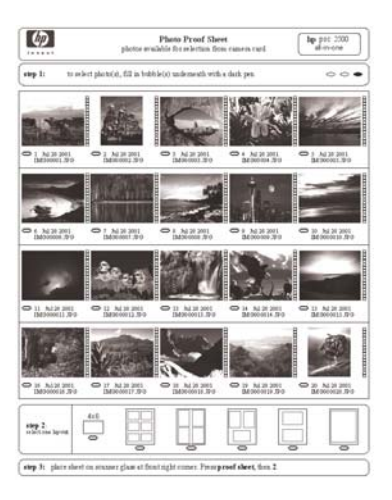

- 1 เลือกภาพที่จะพิมพ์โดยใช้ปากกาหรือดินสอดำระบายวงกลมที่อยู่ใต้ภาพ ขนาดย่อบนแผ่นเลือกภาพ
- เลือกรูปแบบการจัดหน้าหนึ่งรูปแบบโดยระบายวงกลมในขั้นตอนที่ 2 ของ แผ่นเลือกภาพ

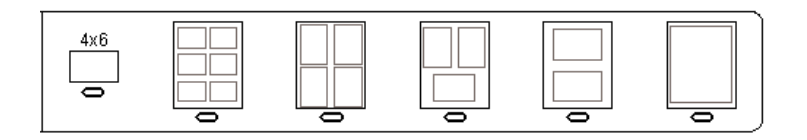

หมายเหตุ หากท่านต้องการควบคุมการตั้งค่าการพิมพ์มากกว่าที่แผ่นเลือก ภาพให้มา ท่านสามารถพิมพ์ภาพถ่ายได้โดยตรงจากแผงควบ คุมสำหรับข้อมูลเพิ่มเติม โปรดดู การพิมพ์ภาพถ่ายโดยตรง จากการ์ดหน่วยความจำ

#### การสแกนแผ่นเลือกภาพ

ขั้นตอนสุดท้ายในการใช้แผ่นเลือกภาพคือ การสแกนแผ่นเลือกภาพที่มีภาพ ครบสมบูรณ์ที่ท่านได้วางบนกระจกของเครื่องสแกนเนอร์

**เคล็ดลับ** ตรวจสอบว่ากระจกของ HP all-in-one สะอาด มิฉะนั้นอาจสแกน แผ่นเลือกภาพได้ไม่ถูกต้องสำหรับข้อมูลเพิ่มเติม โปรดดู การทำ ความสะอาดกระจก

1 วางแผ่นเลือกภาพคว่ำลงที่มุมขวาด้านหน้าของกระจกตรวจสอบให้แน่ใจ ว่าขอบของแผ่นเลือกภาพอยู่ติดกับขอบด้านขวาและด้านหน้าปิดฝา

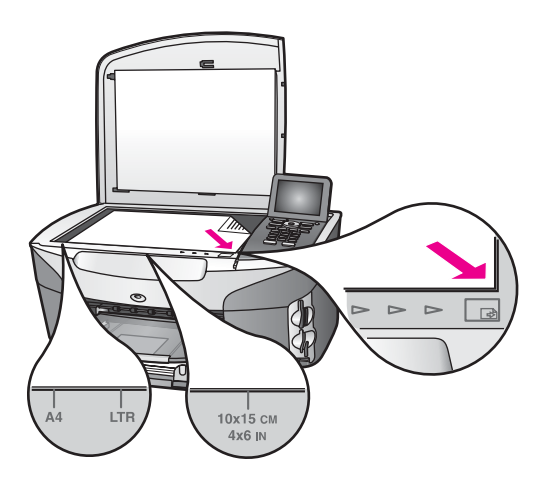

- 2 ใส่กระดาษภาพถ่ายขนาด 10 x 15 ซม. ในถาดป้อนกระดาษ ตรวจสอบ ว่าการ์ดหน่วยความจำเดียวกับที่ท่านใช้พิมพ์แผ่นเลือกภาพยังคงเสียบอยู่ ในช่องเสียบในขณะที่ท่านสแกนแผ่นเลือกภาพนั้น
- 3 กด แผ่นเลือกภาพ จากนั้นกด 2 ซึ่ง Proof Sheet Menu (เมนูแผ่นเลือกภาพ) จะปรากฏขึ้น จากนั้น เลือก Scan Proof Sheet (สแกนแผ่นเลือกภาพ) เครื่อง HP all-in-one จะสแกนแผ่นเลือกภาพและพิมพ์ภาพถ่ายที่ได้ เลือกไว้

# การกำหนดตัวเลือกพิมพ์ภาพถ่าย

จากแผงควบคุม HP all-in-one ท่านสามารถควบคุมวิธีการพิมพ์ภาพถ่าย เช่น ประเภทของกระดาษ และขนาด การจัดหน้า และอื่นๆ ส่วนนี้จะกล่าวถึงหัวข้อต่อไปนี้:การตั้งค่าตัวเลือกพิมพ์ภาพถ่าย การเปลี่ยนตัว เลือกพิมพ์ และการตั้งค่าดีฟอลต์ตัวเลือกพิมพ์ภาพถ่ายใหม่ ท่านสามารถเข้าไปตั้งค่าตัวเลือกพิมพ์ภาพถ่ายได้ที่ Photo Menu (เมนูภาพ ถ่าย) จากแผงควบคุมของ HP all-in-one

**เคล็ดลับ** และท่านยังสามารถใช้ซอฟต์แวร์ HP Image Zone เพื่อตั้งค่าตัว เลือกพิมพ์ภาพถ่ายใหม่ได้อีกด้วยสำหรับข้อมูลเพิ่มเติม โปรดดู HP Image Zone Help (วิธีใช้โซนรูปภาพของ HP)

## การใช้เมนูตัวเลือกการพิมพ์เพื่อตั้งค่าตัวเลือกการพิมพ์ภาพถ่าย

เมนู Print Options (ตัวเลือกการพิมพ์) จะให้ท่านเข้าไปตั้งค่าต่างๆ ซึ่งจะส่ง ผลต่อลักษณะการพิมพ์ภาพถ่าย เช่น จำนวนสำเนา ประเภทกระดาษ และอื่นๆ เกณฑ์และขนาดที่เป็นค่าดีฟอลต์จะแตกต่างกันตามประเทศ/ภูมิภาค

- 1 ใส่การ์ดหน่วยความจำในช่องเสียบที่ถูกต้องใน HP all-in-one
- กด ภาพถ่าย
   Photo Menu (เมนูภาพถ่าย) จะปรากฏขึ้น
- 3 กด 1 เพื่อเข้าสู่เม<sup>ิ</sup>น Print Options (ตัวเลือกการพิมพ์) แล้วกดหมาย เลขการตั้งค่าที่ท่านต้องการเปลี่ยน

| การตั้งค่า                              | รายละเอียด                                                                                                    |
|-----------------------------------------|----------------------------------------------------------------------------------------------------|
| 1. Number of<br>Copies (จำนวน<br>สำเนา) | จะให้ท่านกำหนดจำนวนสำเนาที่จะพิมพ์                                                                                                    |
| 2. Image Size (<br>ขนาดภาพ)             | จะให้ท่านกำหนดขนาดของภาพที่ต้องการพิมพ์ตัว<br>เลือกส่วนใหญ่นั้นชัดเจนโดยตัวของมันเองอยู่<br>แล้ว แต่มีสองตัวเลือกที่ต้องมีคำอธิบายคือ:Fill<br>Entire Page (เต็มหน้า) และ Fit to Page (<br>พอดีหนึ่งหน้า)<br>การตั้งค่า Fill Entire Page (เต็มหน้า) จะทำให้<br>ภาพปรากฏบนพื้นที่ทั้งหมดที่สามารถพิมพ์ได้บน<br>กระดาษ หากท่านใส่กระดาษภาพถ่ายไว้ในถาด<br>ป้อนกระดาษ ภาพถ่ายที่พิมพ์จะไม่มีขอบขาวรอบ<br>ภาพ และอาจมีการตัดภาพไปบ้าง ส่วน Fit to<br>Page (พอดีหนึ่งหน้า) จะจัดขนาดภาพให้พอดี<br>กับหน้าให้มากที่สุดเท่าที่จะทำได้ พร้อมทั้งรักษา<br>อัตราส่วนของต้นฉบับโดยไม่มีการตัดภาพออก<br>ไป ภาพจะถูกจัดไว้กลางหน้า และล้อมรอบด้วย<br>ขอบสีขาว |
| <b>3. Tray Select (</b><br>เลือกถาด)    | ให้ท่านเลือกถาดป้อนกระดาษ (ด้านหน้าหรือด้าน<br>หลัง) ที่เครื่อง HP all-in-one ควรใช้ท่านจะ<br>สามารถใช้ค่านี้ได้เฉพาะเมื่อ HP all-in-one<br>ตรวจพบถาดด้านหลังเมื่อท่านเปิดเครื่อง                                                                                                    |
| 4. Paper Size (<br>ขนาดกระดาษ)          | ให้ท่านเลือกขนาดกระดาษสำหรับงานพิมพ์<br>ปัจจุบันการตั้งค่า Automatic (อัตโนมัต) จะ                                                                                                    |

| การตั้งค่า                                | รายละเอียด                                                                                                    |
|-------------------------------------------|----------------------------------------------------------------------------------------------------|
|                                           | กำหนดขนาดดีฟอลต์ของกระดาษ ทั้งขนาดใหญ่<br>(letter หรือ A4) และเล็ก เป็น 10 x 15 ซม. ซึ่ง<br>จะแตกต่างกันตามประเทศ/ภูมิภาค เมื่อกำหนด<br>ทั้ง Paper Size (ขนาดกระดาษ) และ Paper<br>Type (ประเภทกระดาษ) เป็น Automatic (<br>อัตโนมัติ) เครื่อง HP all-in-one จะเลือกตัวเลือก<br>การพิมพ์ที่ดีที่สุดสำหรับงานพิมพ์ปัจจุบันการตั้ง<br>ค่า Paper Size (ขนาดกระดาษ) อื่นๆ จะทำให้<br>ท่านสามารถเปลี่ยนการตั้งค่าอัตโนมัติได้               |
| <b>5. Paper Type (</b><br>ประเภทกระดาษ)   | ให้ท่านเลือกประเภทของกระดาษสำหรับงานพิมพ์<br>ปัจจุบันได้การตั้งค่า Automatic (อัตโนมัติ) จะ<br>ทำให้เครื่อง HP all-in-one สามารถตรวจจับและ<br>กำหนดทั้ง Paper Size (ขนาดกระดาษ) และ<br>Paper Type (ประเภทกระดาษ) เป็น<br>Automatic (อัตโนมัติ) เครื่อง HP all-in-one<br>จะเลือกตัวเลือกการพิมพ์ที่ดีที่สุดสำหรับงานพิมพ์<br>ปัจจุบัน การตั้งค่า Paper Type (ประเภท<br>กระดาษ) อื่นๆ จะให้ท่านสามารถเปลี่ยนการตั้งค่า<br>อัตโนมัติได้ |
| 6. Layout Style<br>(รูปแบบการจัด<br>หน้า) | ให้ท่านเลือกรูปแบบการจัดหน้าหนึ่งจากสามรูป<br>แบบสำหรับงานพิมพ์ปัจจุบัน<br>การจัดหน้ากระดาษแบบ <b>Paper Saver (</b><br>ประหยัดกระดาษ) จะจัดภาพถ่ายให้ได้จำนวนมาก<br>ที่สุดเท่าที่จะเป็นไปได้ลงในกระดาษ โดยจะมีการ<br>หมุนและตัดภาพถ่ายออกในกรณีที่จำเป็น<br>การจัดหน้า <b>Album</b> (อัลบั้ม) จะยังคงรักษาทิศ<br>ทางของภาพถ่ายต้นฉบับไว้ แต่อาจมีการตัดภาพ<br>บ้าง                                                                   |
| 7. Smart<br>Focus (โฟกัส<br>อัจฉริยะ)     | ให้ท่านสามารถใช้หรือยกเลิกการปรับความคมชัด<br>แบบดิจิตอลโดยอัตโนมัติของภาพถ่าย Smart<br>Focus (โฟกัสอัจฉริยะ) จะส่งผลต่อภาพถ่ายที่<br>พิมพ์เท่านั้น ซึ่งจะไม่เปลี่ยนลักษณะของภาพถ่าย<br>บนจอแสดงผลกราฟิกสี หรือไฟล์ภาพจริงในการ์ด                                                                                                    |

| การตั้งค่า                                         | รายละเอียด                                                                                                    |
|----------------------------------------------------|----------------------------------------------------------------------------------------------------|
|                                                    | หน่วยความจำ Smart Focus (โฟกัสอัจฉริยะ)<br>เป็นค่าดีฟอลต์ที่เครื่องตั้งไว้เรียกใช้งาน                                                                                                    |
| 8. Digital Flash<br>(แฟลชดิจิตอล)                  | ทำให้ภาพถ่ายที่มืดกลับสว่างขึ้นได้ Digital<br>Flash (แฟลชดิจิตอล) จะส่งผลต่อภาพถ่ายที่<br>พิมพ์เท่านั้น ซึ่งจะไม่เปลี่ยนลักษณะของภาพถ่าย<br>บนจอแสดงผลกราฟิกสี หรือไฟล์ภาพจริงในการ์ด<br>หน่วยความจำ เครื่องจะกำหนดค่าดีฟอลต์ให้ปิด<br>Digital Flash (แฟลชดิจิตอล) |
| 9. Set New<br>Defaults (การตั้ง<br>ค่าดีฟอลต์ใหม่) | ให้ท่านสามารถบันทึกการตั้งค่า Print<br>Options (ตัวเลือกการพิมพ์) ปัจจุบันเป็นก่าดี<br>ฟอลต์ใหม่ได้                                                                                                    |

#### การเปลี่ยนตัวเลือกการพิมพ์

ท่านสามารถเปลี่ยนค่าแต่ละตัวในเมนู Print Options (ตัวเลือกการพิมพ์) ได้ ด้วยวิธีการในลักษณะเดียวกัน

- 1 กด ภาพถ่าย กด 1 แล้วกดหมายเลขข้างตัวเลือกที่ท่านต้องการเปลี่ยนท่าน สามารถเลื่อนดูเมนู Print Options (ตัวเลือกการพิมพ์) โดยการกด ▼ บนแผงควบคุม เพื่อดูตัวเลือกทั้งหมด ตัวเลือกที่เลือกในขณะนี้จะถูกไฮไลต์ และค่าดีฟอลต์ (ถ้ามี) จะปรากฏใต้ เมนูตรงส่วนล่างของจอแสดงผลกราฟิกสี
- 2 ให้เปลี่ยนการตั้งค่า จากนั้นกด OK

หมายเหตุ กด ภาพถ่าย อีกครั้งเพื่อออกจากเมนู Print Options (ตัว เลือกการพิมพ์) และกลับสู่จอแสดงภาพถ่าย

#### การกำหนดค่าดีฟอลต์ใหม่สำหรับตัวเลือกการพิมพ์ภาพถ่าย

ท่านสามารถเปลี่ยนค่าดีฟอลต์ของตัวเลือกการพิมพ์ภาพถ่ายจากแผงควบคุมได้

- 1 กด ภาพถ่าย จากนั้นกด 1
   เมนู Print Options (ตัวเลือกการพิมพ์) จะปรากฏขึ้น
- 2 การเปลี่ยนการตั้งค่าให้เป็นค่าที่ต้องการ เมนู Print Options (ตัวเลือกการพิมพ) จะปรากฏขึ้นมาใหม่ เมื่อท่าน ยืนยันการตั้งค่าใหม่ให้กับตัวเลือกใดๆ
- 3 กด 9 เมื่อเมนู Print Options (ตัวเลือกการพิมพ์) ปรากฏขึ้น แล้วกด OK เมื่อพร้อมที่จะตั้งค่าดีฟอลต์ใหม่ การตั้งค่าในปัจจุบันทั้งหมดจะกลายเป็นค่าดีฟอลต์ใหม่
# การใช้คุณสมบัติการแก้ไข

เครื่อง HP all-in-one ให้ท่านสามารถควบคุมการแก้ไขต่างๆ ในระดับพื้น ้ฐาน เพื่อใช้กับภาพที่แสดงอยู่ในขณะนี้บนจอ่แสดงผลกราฟิกสี่การควบคุมเหล่า นี้ได้แก่ การปรับความสว่าง เ<sup>้</sup>อฟเฟกต์สีพิเศษต่างๆ และอื่นๆ

้ส่วนนี้จะกล่าวถึงหัวข้อต่อไปนี้:การแก้ไขภาพใน HP all-in-one และการใช้ ฟังก์ชัน ปรับขนาดภาพ หรือ หมนภาพ

## การแก้ไขภาพใน HP all-in-one

ท่านสามารถใช้ตัวควบคุมการแก้ไขเหล่านี้กับภาพถ่ายที่กำลังดูอยู่ในปัจจุบัน การแก้ไขต่างๆ จะมีผลเฉพาะต่อการพิมพ์และการดูเท่านั้น แต่จะไม่ถูกบันทึก ลงบนไฟล์ภาพถ่าย

- กด ภาพถ่าย จากนั้นกด 2 1
- เมนู Edit (แก้ไข) จะปรากฏขึ้น เลือกตัวเลือกการแก้ไขที่ต้องการ โดยกดหมายเลขตัวเลือกนั้น 2

| การแก้ไขตัวเลือก                                     | วัตถุประสงค์                                                                                                    |
|------------------------------------------------------|----------------------------------------------------------------------------------------------------|
| 1. Photo<br>Brightness (<br>ความสว่างของภาพ<br>ถ่าย) | ท่านสามารถทำให้ภาพที่แสดงสว่างขึ้นหรือมืดลง<br>ได้กด ุ เพื่อทำให้ภาพมืดลงกด ▶ เพื่อทำให้ภาพ<br>สว่างขึ้น                                                                                                    |
| 2. Color Effect (<br>เอฟเฟกต์สี)                     | จะแสดงเมนูเอฟเฟกต์สีพิเศษที่ท่านสามารถใช้กับ<br>ภาพได้ No Effect (ไม่มีเอฟเฟกต์) จะทำให้<br>ภาพเหมือนเดิมไม่เปลี่ยนแปลง Sepia (ซีเปีย)<br>จะใช้โทนสีน้ำตาลแบบที่พบในภาพถ่ายจากทศ<br>วรรษ 1990 Antique (แอนทิค) นั้นคล้ายกับ<br>Sepia (ซีเปีย) แต่จะมีการเพิ่มสีที่ซีดจางเพื่อที่<br>ภาพจะได้ดูเหมือนทำด้วยมือ Black & White (<br>ขาวดำ) จะให้ผลออกมาเหมือนกับเมื่อกด เริ่ม<br>พิมพ์สีดำ |
| 3. Frame (กรอบ)                                      | ให้ท่านสามารถใช้กรอบและสีของกรอบกับภาพ<br>ปัจจุบันได้                                                                                                    |
| <b>4. Redeye</b> (แก้ตา<br>แดง)                      | ให้ท่านสามารถแก้ตาแดงในภาพถ่ายได้ On (<br>เปิด) จะแก้ปัญหาตาแดง Off (ปิด) จะปิดการทำ<br>งานของตัวแก้ตาแดงค่าดีฟอลต์คือ Off (ปิด)                                                                                                    |

## การใช้ฟังก์ชันปรับขนาดภาพหรือหมุนภาพ

ท่านสามารถปรับขนาดภาพโดยขยายหรือย่อส่วน หรือหมุนภาพถ่ายก่อนที่จะ พิมพ์การตั้งค่าปรับขนาดภาพและหมุนภาพ จะใช้เฉพาะกับงานพิมพ์ปัจจุบัน เท่านั้นการตั้งค่าจะไม่ถูกบันทึกลงบนภาพถ่าย

#### การใช้คุณสมบัติปรับขนาดภาพ

- 1 การแสดงภาพถ่ายบนจอแสดงผลกราฟิกสี
- 2 กด ปรับขนาดภาพ จากนั้นกด 1 เพื่อย่อส่วนหรือ 3 เพื่อขยายส่วนภาพ ถ่ายในขนาดต่างๆใช้ปุ่มลูกศรกวาดไปรอบภาพถ่ายเพื่อดูพื้นที่โดย ประมาณของภาพถ่ายที่จะพิมพ์
- 3 กด เริ่มพิมพ์สี หรือ เริ่มพิมพ์สีดำ เพื่อพิมพ์ภาพถ่าย
- 4 กด ยกเลิก เพื่อออกจากฟังก์ชันปรับขนาดภาพ และทำให้ภาพถ่ายกลับสู่ สภาพเดิม

#### การใช้คุณสมบัติหมุนภาพ

- 1 การแสดงภาพถ่ายบนจอแสดงผลกราฟิกสี
- 2 กด หมุนภาพ เพื่อหมุนภาพถ่ายตามเข็มนาฬิกาครั้งละ 90 องศา
- 3 กด เริ่มพิมพ์สี หรือ เริ่มพิมพ์สีดำ เพื่อพิมพ์ภาพถ่าย
- 4 กด หมุนภาพ จนกระทั่งภาพถ่ายกลับมาสู่ทิศทางเดิม

## การพิมพ์ภาพถ่ายโดยตรงจากการ์ดหน่วยความจำ

ท่านสามารถเสียบการ์ดหน่วยความจำเข้าไปในเครื่อง HP all-in-one และใช้ แผงควบคุมเพื่อพิมพ์ภาพถ่ายสำหรับข้อมูลเพิ่มเติมเกี่ยวกับการพิมพ์ภาพถ่าย บนเครื่อง HP all-in-one จากกล้องที่สามารถใช้ PictBridge โปรดดู การ พิมพ์ภาพถ่ายจากกล้องดิจิตอลที่สามารถใช้กับ PictBridge ได้ ส่วนนี้จะกล่าวถึงหัวข้อต่อไปนี้ การพิมพ์ทีละภาพ การสร้างภาพถ่ายแบบไม่มี

สวนนจะกลาวถงหวขอตอ ไปน:การพมพทละภาพ การสรางภาพถายแบบ ไมม ขอบ และการยกเลิกการเลือกภาพถ่าย

หมายเหตุ ในการพิมพ์ภาพถ่าย ท่านควรเลือกประเภทกระดาษและการเพิ่ม คุณภาพภาพถ่ายที่ถูกต้องสำหรับข้อมูลเพิ่มเติม โปรดดู การกำหนด ตัวเลือกพิมพ์ภาพถ่ายนอกจากนี้ ท่านอาจต้องใช้ตลับหมึกพิมพ์ภาพ ถ่ายเพื่อคุณภาพการพิมพ์ที่ดีขึ้นสำหรับข้อมูลเพิ่มเติม โปรดดู การ ใช้ตลับหมึกพิมพ์ภาพถ่าย

ท่านสามารถทำได้มากกว่าการพิมพ์ภาพถ่ายเมื่อใช้ซอฟต์แวร์ **HP Image Zone** ท่านสามารถใช้ซอฟต์แวร์นี้กับภาพถ่ายสำหรับสิ่งพิมพ์ที่ผนึกด้วยเตา รีด โปสเตอร์ ป้ายประกาศ สติ๊กเกอร์ และงานสร้างสรรค์อื่นๆ สำหรับข้อมูลเพิ่ม เติม โปรดดูหน้าจอ **HP Image Zone Help** (วิธีใช้โซนรูปภาพของ HP)

## การพิมพ์ทีละภาพ

ท่านสามารถพิมพ์ภาพถ่ายได้โดยตรงจากแผงควบคุมโดยไม่ต้องใช้แผ่นเลือก ภาพ

- 1 ใส่การ์ดหน่วยความจำในช่องเสียบที่ถูกต้องใน HP all-in-one ปุ่ม ภาพถ่าย จะสว่างขึ้น
- แ่สดงภาพถ่ายบนจอแสดงผลกราฟิกสี จากนั้นกด OK เพื่อเลือกพิมพ์ภาพ ที่ถูกเลือกจะมีเครื่องหมายกำกับไว้ใช้ ◀ หรือ ▶ เพื่อเลื่อนถอยหลังหรือไป ข้างหน้าไปยังภาพทีละภาพกด ◀ หรือ ▶ ค้างไว้เพื่อเลื่อนภาพอย่างรวด เร็ว
  - หมายเหตุ ท่านสามารถเลือกภาพถ่ายเพื่อพิมพ์โดยการใส่หมายเลขดัชนี ของภาพถ่ายที่ท่านต้องการพิมพ์ได้ กดปุ่มเครื่องหมายสี เหลี่ยม (#) เพื่อระบุช่วง: 21-30. กด OK เมื่อท่านใส่หมาย เลขดัชนีภาพถ่ายเสร็จเรียบร้อย หากท่านไม่ทราบหมายเลข ดัชนี ให้พิมพ์แผ่นเลือกภาพก่อนที่จะเลือกภาพแต่ละภาพที่จะ พิมพ์
- 3 กด ภาพถ่าย เพื่อแสดง Photo Menu (เมนูภาพถ่าย) จากนั้น ให้แก้ไข ตัวเลือกการพิมพ์ภาพถ่ายตามต้องการตัวเลือกการพิมพ์จะกลับคืนเป็นค่าดี ฟอลต์หลังจากงานพิมพ์สิ้นสุดลง
- 4 กด เริ่มพิมพ์สีดำ หรือ เริ่มพิ่มพ์สี เพื่อพิมพ์ภาพถ่ายที่เลือกไว้

## การพิมพ์แบบไม่มีขอบ

คุณสมบัติพิเศษของเครื่อง HP all-in-one คือ สามารถเปลี่ยนภาพถ่ายจาก การ์ดหน่วยความจำให้เป็นการพิมพ์แบบไม่มีขอบในระดับมืออาชีพ

- 1 ใส่การ์ดหน่วยความจำในช่องเสียบที่ถูกต้องใน HP all-in-one ปุ่ม <mark>ภาพถ่าย</mark> จะสว่างขึ้น
- 2 แ่สดงภาพถ่ายบนจอแสดงผลกราฟิกสี จากนั้นกด OK เพื่อเลือกพิมพ์ภาพ ที่ถูกเลือกจะมีเครื่องหมายกำกับไว้ใช้ ◀ หรือ ▶ เพื่อเลื่อนถอยหลังหรือไป ข้างหน้าไปยังภาพทีละภาพกด ◀ หรือ ▶ ค้างไว้เพื่อเลื่อนภาพอย่างรวด เร็ว
  - หมายเหตุ ท่านยังสามารถเลือกภาพถ่ายโดยใส่หมายเลขดัชนีของภาพถ่าย ที่ท่านต้องการพิมพ์ได้ กดปุ่มเครื่องหมายสี่เหลี่ยม (#) เพื่อระบุ ช่วง: 21-30. กด OK เมื่อท่านใส่หมายเลขดัชนีภาพถ่ายเสร็จ เรียบร้อย
- 3 ใส่กระดาษภาพถ่ายโดยคว่ำด้านที่จะพิมพ์ลงที่มุมขวาของถาด และปรับตัว ปรับกระดาษ

- เคล็ดลับ หากกระดาษภาพถ่ายที่ใช้มีแถบรอยปรุ ให้ใส่กระดาษโดยให้ แถบอยู่ใกล้ตัวท่าน
- 4 กด เริ่มพิมพ์สีดำ หรือ เริ่มพิมพ์สี เพื่อพิมพ์ภาพถ่ายที่เลือกไว้เป็นแบบไม่ มีขอบ

#### การยกเลิกภาพถ่ายที่เลือก

ท่านสามารถยกเลิกภาพถ่ายที่เลือกจากแผงควบคุมได้

- → โปรดทำตามวิธีใดวิธีหนึ่งดังต่อไปนี้:
  - กด OK เพื่อยกเลิกภาพถ่ายที่เลือกไว้ที่แสดงอยู่บนจอแสดงผล
  - กด ยกเฉิก เพื่อยกเฉิกภาพถ่ายที่เลือกไว้ทั้งหมด<sup>์</sup>และกลับสู่หน้าจอที่ไม่ ทำงาน

## การพิมพ์ภาพถ่ายจากกล้องดิจิตอลที่สามารถใช้กับ PictBridge ได้

เครื่อง HP all-in-one จะสนับสนุนมาตรฐาน PictBridge ท่านจึงสามารถต่อ กล้องที่ใช้ร่วมกับ PictBridge เข้ากับพอร์ทกล้อง และพิมพ์ภาพถ่ายที่อยู่ใน การ์ดหน่วยความจำในกล้องได้

- 1 ต่อกล้องดิจิตอลที่สามารถใช้ร่วมกับ PictBridge เข้ากับพอร์ทกล้องที่ด้าน หน้าเครื่อง HP all-in-one โดยใช้สายเคเบิล USB ที่มากับกล้องของท่าน
- 2 เปิดกล้องและตรวจให้แน่ใจว่ากล้องอยู่ในโหมด PictBridge
- หมายเหตุ เมื่อต่อกล้องถูกต้องแล้ว ไฟแสดงสถานะข้างช่องเสียบการ์ดหน่วย ความจำจะสว่าง ไฟแสดงสถานะจะกะพริบเป็นสีเขียวในขณะพิมพ์ ภาพจากกล้อง

หากกล้องถ่ายรูปไม่สามารถใช้งานร่วมกับ PictBridge หรือไม่อยู่ ในโหมด PictBridge ไฟแสดงสถานะจะกะพริบเป็นสีเหลืองหม่น และปรากฏข้อความแสดงข้อผิดพลาดบนหน้าจอคอมพิวเตอร์ (หาก ท่านติดตั้งซอฟต์แวร์ HP all-in-one ไว้บนเครื่องแล้ว)ให้ถอดสาย กล้องออกจากเครื่อง แก้ไขปัญหาที่เกี่ยวกับกล้อง และต่อสายใหม่ สำหรับข้อมูลเกี่ยวกับการแก้ปัญหาของพอร์ทกล้อง PictBridge โปรดดูหน้าจอ Troubleshooting Help (วิธีการแก้ไขปัญหา เบื้องต้น) ซึ่งมาพร้อมกับซอฟต์แวร์ HP Image Zone ของท่าน

หลังจากที่ท่านต่อกล้องที่ใช้ PictBridge ได้ เข้ากับเครื่อง HP all-in-one เรียบร้อยแล้ว ท่านก็จะสามารถพิมพ์ภาพถ่าย ตรวจสอบให้แน่ใจว่ากระดาษที่ใส่ ไว้ในเครื่อง HP all-in-one มีขนาดตรงกับค่าที่ตั้งไว้ในกล้องของท่าน หาก ขนาดกระดาษที่ตั้งค่าไว้ในกล้องถูกกำหนดเป็นค่าดีฟอลต์ เครื่อง HP all-inone จะใช้กระดาษที่มีอยู่ในถาดป้อนกระดาษ โปรดดูคู่มือการใช้งานที่มาพร้อม กับกล้องของท่าน หากต้องการทราบรายละเอียดเกี่ยวกับการพิมพ์จากกล้อง

เคล็ดลับ หากกล้องดิจิตอลของท่านเป็นยี่ห้อ HP รุ่นที่ไม่รองรับ PictBridge ท่านยังคงสามารถพิมพ์ภาพไปที่เครื่อง HP all-in-one ได้โดยตรง ต่อกล้องเข้ากับพอร์ท USB ที่อยู่ด้านหลังเครื่อง HP all-in-one แทนที่จะต่อเข้ากับพอร์ทกล้องวิธีนี้ใช้ได้กับกล้องดิจิตอลของ HP เท่า นั้น

# การใช้ปุ่มพิมพ์เร็วเพื่อพิมพ์ภาพปัจจุบัน

ท่านสามารถใช้คุณสมบัติ Quick Print (พิมพ์เร็ว) เพื่อพิมพ์ภาพถ่ายที่กำลังดู อยู่บนจอแสดงผลกราฟิกสี

- 1 ใส่การ์ดหน่วยความจำในช่องเสียบที่ถูกต้องใน HP all-in-one
- 2 หาภาพถ่ายที่ท่านต้องการพิมพ์
- 3 กด เริ่มพิมพ์สีดำ หรือ เริ่มพิมพ์สี เพื่อพิมพ์ภาพถ่ายโดยใช้การตั้งค่า ปัจจุบัน

# การพิมพ์ไฟล์ DPOF

Digital Print Order Format (DPOF) เป็นไฟล์ตามมาตรฐานอุตสาหกรรม ซึ่งสามารถสร้างขึ้นได้ในกล้องดิจิตอลบางชนิดภาพถ่ายที่กล้องเลือกเป็นภาพ ถ่ายที่ท่านทำเครื่องหมายไว้เพื่อพิมพ์ด้วยกล้องดิจิตอลของท่านเมื่อท่านเลือก ภาพถ่ายด้วยกล้อง กล้องจะสร้างไฟล์ DPOF ซึ่งจะระบุภาพที่จะพิมพ์ เครื่อง HP all-in-one สามารถอ่านไฟล์ DPOF จากการ์ดหน่วยความจำได้ ท่านจึง ไม่ต้องเลือกภาพถ่ายที่จะพิมพ์อีกครั้ง

หมายเหตุ ท่านสามารถระบุภาพสำหรับพิมพ์จากกล้องดิจิตอลบางประเภทเท่า นั้นโปรดดูเอกสารกล้องดิจิตอลของท่านเพื่อดูว่ากล้องนั้นรองรับ DPOF หรือไม่เครื่อง HP all-in-one จะรองรับ DPOF รูปแบบ 1.1.

เมื่อท่านพิมพ์ภาพถ่ายที่กล้องเลือก ค่าการพิมพ์ของ HP all-in-one ที่ตั้งไว้จะ ไม่สามารถใช้ได้ การตั้งค่าในไฟล์ DPOF สำหรับการจัดรูปแบบภาพถ่ายและ จำนวนสำเนาจะยกเลิกค่าในเครื่อง HP all-in-one

กล้องดิจิตอลจะจัดเก็บไฟล์ DPOF ไว้ในการ์ดหน่วยความจำ และจะแสดง ข้อมูลต่อไปนี้

- ภาพที่จะพิมพ์
- จำนวนของภาพถ่ายแต่ละภาพที่จะพิมพ์
- การหมุนภาพที่ใช้กับภาพถ่าย

- การตัดภาพถ่ายบางส่วน
- การพิมพ์ตามดัชนี (ภาพขนาดย่อของภาพถ่ายที่เลือก)

#### การพิมพ์ภาพถ่ายที่เลือกจากกล้อง

- 1 ใส่การ์ดหน่วยความจำในช่องเสียบที่ถูกต้องใน HP all-in-oneหากมีภาพ ถ่าย DPOF ที่เลือกไว้ในการ์ด ข้อความ Print DPOF Photos (พิมพ์ ภาพถ่าย DPOF) จะปรากฏขึ้นบนจอแสดงผลกราฟิกสี
- 2 โปรดทำตามวิธีใด่วิธีหนึ่งดังต่อไปนี้:
  - กด 1 เพื่อพิมพ์ภาพถ่าย DPOF ทั้งหมดที่เลือกไว้ในการ์ดหน่วย ความจำ
  - กด 2 เพื่อข้ามการพิมพ์ DPOF ไป

## การใช้คุณสมบัติการแสดงภาพสไลด์

ท่านสามารถใช้ตัวเลือก Slide Show (การแสดงภาพสไลด์) ใน Photo Menu (เมนูภาพถ่าย) เพื่อดูภาพถ่ายทั้งหมดจากการ์ดหน่วยความจำในแบบ ภาพสไลด์

### การดูหรือพิมพ์ภาพถ่ายในสไลด์

ท่านสามารถดูหรือพิมพ์ภาพถ่ายที่แสดงในสไลด์โดยใช้คุณสมบัติ Slide Show (การแสดงภาพสไลด์) ของเครื่อง HP all-in-one

#### กา<del>ร</del>ดูภาพสไลด์

- 1 ใส่การ์ดหน่วยความจำในช่องเสียบที่ถูกต้องใน HP all-in-one
- 2 กด ภาพถ่าย เพื่อแสดง Photo Menu (เมนูภาพถ่าย)
- 3 กด 4 เพื่อเริ่มการแสดงภาพสไลด์
- 4 กด ยกเลิก เพื่อจบการแสดงภาพสไลด์

#### การพิมพ์ภาพถ่ายที่แสดงอยู่ปัจจุบันในแบบสไลด์

- 1 เมื่อภาพถ่ายที่ต้องการพิมพ์ปรากฏบนจอแสดงผลกราฟิกสี ให้กด <mark>ยกเลิก</mark> เพื่อยกเลิกการแสดงภาพสไลด์
- 2 กด เริ่มพิมพ์สีดำ หรือ เริ่มพิมพ์สี เพื่อพิมพ์ภาพถ่ายโดยใช้การตั้งค่า ปัจจุบัน

บท 6

## การดูภาพถ่ายร่วมกันผ่าน HP Instant Share

เครื่อง HP all-in-one และซอฟต์แวร์ช่วยให้ท่านดูภาพถ่ายร่วมกับเพื่อนๆ และสมาชิกในครอบครัวได้โดยใช้เทคโนโลยีที่เรียกว่า HP Instant Share ท่านสามารถใช้ HP Instant Share เพื่อ:

- ให้เพื่อนฝูงและญาติมิตรดูภาพถ่ายทางอีเมล์
- สร้างอัลบั้มแบบอ<sup>้</sup>อนไลน์
- สั่งพิมพ์ภาพถ่ายผ่านระบบออนไลน์

หมายเหตุ บางประเทศ/ภูมิภาคไม่สามารถสั่งพิมพ์ภาพถ่ายผ่านระบบออ นไลน์ได้

หากต้องการใช้ประโยชน์จากคุณสมบัติต่างๆ ของ HP Instant Share จาก แผงควบคุมของ HP all-in-one อย่างเต็มที่ ท่านควรติดตั้ง HP Instant Share บน HP all-in-one สำหรับข้อมูลเกี่ยวกับการติดตั้ง HP Instant Share บน HP all-in-one โปรดดู การใช้ HP Instant Share (USB) หรือ การใช้ HP Instant Share (เครือข่าย)

หมายเหตุ หากท่านติดตั้ง HP Instant Share ไว้บนเครือข่าย ท่านจะใช้ HP Instant Share บนอุปกรณ์ที่ต่อกับ USB ไม่ได้

#### การดูภาพถ่ายจากการ์ดหน่วยความจำร่วมกับญาติมิตร (ต่อกับ USB)

ใช้ HP all-in-one เพื่อดูภาพถ่ายร่วมกันได้ทันทีที่ใส่การ์ดหน่วยความจำ เพียงเสียบการ์ดหน่วยความจำในช่องที่ถูกต้อง เลือกภาพถ่ายตามที่ต้องการ แล้ว กด <mark>ภาพถ่าย</mark> บนแผงควบคุม

หมายเหตุ หากท่านติดตั้ง HP Instant Share ไว้ก่อนหน้านี้บนเครือข่าย ท่านจะใช้ HP Instant Share บนอุปกรณ์ที่ต่อกับ USB ไม่ได้

- 1 ตรวจสอบว่าท่านใส่การ์ดหน่วยความจำไว้ในช่องเสียบที่ถูกต้องในเครื่อง HP all-in-one
- 2 เลือกภาพถ่ายหนึ่งภาพหรือมากกว่านั้น
- 3 กด ภาพถ่าย บนแผงควบคุมของเครื่อง HP all-in-one Photo Menu (เมนูภาพถ่าย) จะปรากฏขึ้นบนจอแสดงผลกราฟิกสี
- 4 กด 5 เพื่อเลือก HP Instant Share สำหรับผู้ใช้ Windows ซอฟต์แวร์ HP Image Zone จะเปิดขึ้นบน คอมพิวเตอร์แท็บ HP Instant Share จะปรากฏขึ้นภาพขนาดย่อของ ภาพถ่ายจะปรากฏขึ้นใน Selection Tray (เทรย์รายการเลือก)สำหรับ ข้อมูลเพิ่มเติม โปรดดูหน้าจอ HP Image Zone Help (วิธีใช้โซนรูป ภาพของ HP)

้สำหรับผู้ใช้ Macintosh ไคลเอนต์แอพพลิเคชันซอฟต์แวร์ HP Instant Share จะเปิดขึ้นบนคอมพิวเตอร์ภาพขนาดย่อของภาพถ่ายจะ ปรากฏขึ้นในหน้าต่าง HP Instant Share

หมายเหตุ ถ้าท่านใช้ Macintosh OS รุ่นต่ำกว่า X v10.1.5 (รวมถึง OS 9) ภาพถ่ายของท่านจะถูกอัพโหลดไปยัง HP Gallery ( แกลเลอรี่ภาพของ HP) บนเครื่อง Macintoshคลิก E-mail ( อีเมล์) ส่งภาพถ่ายแนบไปกับอีเมล์โดยการปฏิบัติตามคำสั่งบน หน้าจอคอมพิวเตอร์

ทำตามคำสั่งในหน้าจอคอมพิวเตอร์เพื่อแลกเปลี่ยนภาพถ่ายกับคนอื่นๆ โดยใช้ HP Instant Share

#### การดูภาพถ่ายจากการ์ดหน่วยความจำร่วมกับญาติมิตร (ต่อกับเครือข่าย)

ใช้ HP all-in-one เพื่อดูภาพถ่ายร่วมกันได้ทันทีที่ใส่การ์ดหน่วยความจำ เพียงเสียบการ์ดหน่วยความจำในช่องที่ถูกต้อง เลือกภาพถ่ายตามที่ต้องการ แล้ว กด <mark>ภาพถ่าย</mark> บนแผงควบคุม

ก่อนที่จะใช้ภาพถ่ายร่วมกันในการ์ดหน่วยความจำในเครื่อง HP all-in-one ที่ ต่อกับเครือข่าย ท่านต้องติดตั้ง HP Instant Share ไว้ในอุปกรณ์ดังกล่าวก่อน สำหรับข้อมูลเกี่ยวกับการติดตั้ง HP Instant Share ไว้ในอุปกรณ์ โปรดดู เริ่มการใช้งาน

- 1 ตรวจสอบว่าท่านใส่การ์ดหน่วยความจำไว้ในช่องเสียบที่ถูกต้องในเครื่อง HP all-in-one
- 2 เลือกภาพถ่ายหนึ่งภาพหรือมากกว่านั้น
- 3 กด ภาพถ่าย จากแผงควบคุม Photo Menu (เมนูภาพถ่าย) จะปรากฏขึ้นบนจอแสดงผลกราฟิกสี
- 4 กด 5 เพื่อเลือก HP Instant Share Share Menu (เมนูใช้ร่วมกัน) จะปรากฏขึ้น
- 5 ใช้ปุ่ม 🛦 และ 🔻 เลือกปลายทางที่ท่านต้องการส่งภาพถ่ายไป
- 6 กด OK เพื่อเลือกปลายทางและส่งภาพถ่าย

# การใช้ HP Image Zone

ท่านสามารถใช้ HP Image Zone เพื่อดูและแก้ไขไฟล์ภาพได้ท่านยัง สามารถพิมพ์ภาพ ส่งภาพทางอีเมล์หรือส่งโทรสารไปยังเพื่อนฝูงและญาติมิตร อัพโหลดภาพเข้าสู่เว็บไซต์ หรือใช้ภาพในงานพิมพ์ที่สร้างสรรค์ได้อีกด้วย ซอฟต์แวร์ของ HP ช่วยให้ท่านสามารถทำทุกอย่างที่ต้องการ และีอื่นๆ อีกมาก มาย ตรวจสอบซอฟต์แวร์เพื่อใช้ประโยชน์จากคุณสมบัติต่างๆ ของ HP all-inone ได้เต็มที่ สำหรับข้อมูลเพิ่มเติม โปรดดูที่หน้าจอ **HP Image Zone Help** (วิธีใช้โซน รูปภาพของ HP) ที่มาพร้อมกับซอฟต์แวร์ของท่าน

**สำหรับ Windows:** หากท่านต้องการเปิด HP Image Zone ในภายหลัง ให้ เปิด HP Director (ตัวจัดการ HP) และคลิกไอคอน HP Image Zone

สำหรับ Macintosh: หากต้องการเปิดส่วนประกอบของ HP Gallery (แกล เลอรี่ภาพของ HP) ใน HP Image Zone ภายหลัง ให้เปิด HP Director ( ตัวจัดการ HP) แล้วคลิก HP Gallery (แกลเลอรี่ภาพของ HP) (OS 9) หรือ คลิก HP Director (ตัวจัดการ HP) ใน Dock แล้วเลือก HP Gallery (แกล เลอรี่ภาพของ HP) จากส่วน Manage and Share (จัดการและใช้งานร่วม) ในเมนู HP Director (ตัวจัดการ HP) (OS X)

# 7 การใช้คุณสมบัติการทำสำเนา

HP all-in-one ทำให้ท่านสามารถทำสำเนาสีและสำเนาขาวดำคุณภาพสูงบน กระดาษประเภทต่างๆ รวมทั้งแผ่นใส ท่านสามารถย่อหรือขยายขนาดของต้น ฉบับให้พอดีกับขนาดกระดาษที่ต้องการ ปรับความคมชัดของสำเนาและความ เข้มของสี และใช้คุณสมบัติพิเศษเพื่อสร้างสำเนาภาพถ่ายคุณภาพสูง รวมถึง สำเนาภาพถ่ายแบบไม่มีขอบขนาด 10 x 15 ชม.

ในบทนี้จะแนะนำเกี่ยวกับการเพิ่มความเร็วในการทำสำเนา การเพิ่มคุณภาพ ของสำเนา การกำหนดจำนวนสำเนาที่จะพิมพ์ คำแนะนำในการเลือกประเภท และขนาดกระดาษที่เหมาะสมกับงานของท่านมากที่สุด การทำโปสเตอร์ และ การทำสิ่งพิมพ์สำหรับผนึกลงบนเสื้อยืดด้วยเตารีด

เคล็ดลับ หากต้องการให้ได้คุณภาพที่ดีที่สุดบนสำเนามาตรฐาน ให้ตั้งขนาด กระดาษเป็น Letter หรือ A4 ประเภทกระดาษเป็น Plain Paper ( กระดาษธรรมดา) และคุณภาพการทำสำเนาเป็น Fast (แบบเร็ว) สำหรับข้อมูลเกี่ยวกับการกำหนดขนาดกระดาษ โปรดดู การกำหนด ขนาดกระดาษสำเนา

> สำหรับข้อมูลเกี่ยวกับการกำหนดประเภทกระดาษ โปรดดู การ กำหนดประเภทกระดาษทำสำเนา

สำหรับข้อมูลเกี่ยวกับการตั้งค่าคุณภาพสำเนา โปรดดู การเพิ่มความ เร็วหรือคุณภาพสำเนา

ท่านสามารถเรียนรู้วิธีทำสำเนาภาพถ่ายได้ เช่น การทำสำเนาภาพถ่ายแบบไม่มี ขอบ การขยายขนาดและลดจำนวนสำเนาภาพตามความต้องการ ทำสำเนาภาพ ถ่ายหลายสำเนาลงบนหน้ากระดาษแผ่นเดียว และการเพิ่มคุณภาพของสำเนาใน กรณีที่ภาพถ่ายมีสีจาง

🌌 🕨 🌌 ทำสำเนาภาพถ่ายขนาด 10 x 15 ซม. (4 x 6 นิ้ว) แบบไม่มีขอบ

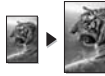

การทำสำเนาภาพถ่ายขนาด 10 x 15 ซม. (4 x 6 นิ้ว) ลงเต็มหน้า

กระดาษ

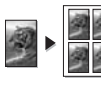

การทำสำเนาภาพถ่ายลงในหน้าเดียวหลายครั้ง

🕩 🌌 การปรับส่วนที่มีสีอ่อนของสำเนาให้คมชัดขึ้น

บท 7

ท่านสามารถกำหนดขนาดกระดาษได้ใน HP all-in-one ขนาดกระดาษที่ เลือก ควรเป็นขนาดเดียวกับใส่ไว้ในถาดป้อนกระดาษค่าดีฟอลต์ขนาดกระดาษ สำหรับการทำสำเนาเป็น Automatic (อัตโนมัติ) จะทำให้เครื่อง HP all-inone ตรวจสอบขนาดกระดาษในถาดป้อนกระดาษ

| ประเภทกระดาษ                                              | การตั้งค่าขนาดกระดาษที่แนะนำ                                                                                                    |
|-----------------------------------------------------------|----------------------------------------------------------------------------------------------------|
| กระดาษถ่ายเอกสาร, กระดาษอเนก<br>ประสงค์, หรือกระดาษธรรมดา | กระดาษ Letter หรือ A4                                                                                                    |
| กระดาษอิงค์เจ็ต                                           | กระดาษ Letter หรือ A4                                                                                                    |
| สิ่งพิมพ์ที่ผนึกด้วยเตารีด                                | กระดาษ Letter หรือ A4                                                                                                    |
| กระดาษมีหัวจดหมาย                                         | กระดาษ Letter หรือ A4                                                                                                    |
| กระดาษภาพถ่าย                                             | <ul> <li>ขนาด 10x15 cm (10x15 ซม.)</li> <li>หรือ 10x15 cm Borderless</li> <li>(10x15 ซม. แบบไม่มีขอบ)</li> <li>ขนาด 4x6 inches (4x6 นิ้ว) หรือ</li> <li>4x6 Borderless (4x6 นิ้ว แบบ<br/>ไม่มีขอบ)</li> <li>ขนาด 5x7 inches (5x7 นิ้ว) หรือ</li> <li>5x7 Borderless (5x7 นิ้ว แบบ<br/>ไม่มีขอบ)</li> <li>กระดาษ Letter หรือ Letter</li> <li>Borderless (Letter แบบไม่มี</li> <li>ขอบ)</li> <li>กระดาษ A4 (A4) หรือ A4</li> </ul> |
|                                                           | Borderless (A4 แบบไม่มีขอบ)<br>กระดาษ L-size (ขนาด L) หรือ L-<br>size Borderless (ขนาด L แบบ<br>ไม่มีขอบ)                                                                                                    |
| การ์ด Hagaki                                              | Hagaki (การ์ด Hagaki) หรือ<br>Hagaki Borderless (การ์ด<br>Hagaki แบบไม่มีขอบ)                                                                                                    |
| แผ่นใส                                                    | กระดาษ Letter หรือ A4                                                                                                    |

- กด <mark>ทำสำเนา</mark> แล้วกด 4 1 Copy Menu (เมนูทำสำเนา) จะปรากฏขึ้น ให้เลือก Paper Size ( ขนาดกระดาษ)
- กด ▼ จนกว่าข<sup>้</sup>นาดกระดาษที่ต้องการจะปรากฏ กด OK เพื่อเลือกขนาดกระดาษที่แสดงผลอยู่ 2
- 3

## การกำหนดประเภทกระดาษทำสำเนา

ท่านสามารถกำหนดประเภทกระดาษได้ใน HP all-in-oneค่าดีฟอลต์ประเภท กระดาษสำหรับการทำสำเนาคือ Automatic (อัตโนมัติ) ซึ่งจะทำให้เครื่อง HP all-in-one ตรวจสอบประเภทกระดาษในถาดป้อนกระดาษ

หากท่านทำสำเนาบนกระดาษพิเศษ หรือเคยได้ภาพพิมพ์ที่มีคุณภาพไม่ดีจาก การใช้ค่า Automatic (อัตโนมัติ) ท่านสามารถกำหนดประเภทกระดาษได้ ด้วยตนเองที่ Copy Menu (เมนูทำสำเนา)

- 1 กด ทำสำเนา แล้วกด 5 Copy Menu (เมนูทำสำเนา) จะปรากฏขึ้น จากนั้นให้เลือก Paper Type(ประเภทกระดาษ)

โปรดดูตารางต่อไปนี้ เพื่อเลือกประเภทกระดาษตามกระดาษที่ใส่ไว้ในถาดป้อน กระดาษ

| ประเภทกระดาษ                                        | การตั้งค่าจากแผงควบคุม |
|-----------------------------------------------------|------------------------|
| กระดาษทำสำเนาหรือกระดาษมีหัวจดหมาย                  | กระดาษธรรมดา           |
| HP Bright White Paper                               | กระดาษธรรมดา           |
| HP Premium Plus Photo Paper,<br>Glossy              | Premium Photo          |
| HP Premium Plus Photo Paper,<br>Matte               | Premium Photo          |
| HP Premium Plus 4 x 6 inch Photo<br>Paper           | Premium Photo          |
| HP Photo Paper                                      | กระดาษภาพถ่าย          |
| HP Everyday Photo Paper                             | Everyday Photo         |
| HP Everyday Photo Paper, Semi-<br>Gloss             | Everyday Matte         |
| กระดาษภาพถ่ายอื่นๆ                                  | ภาพถ่ายอื่นๆ           |
| HP Iron-On Transfer (สำหรับผ้าสี)                   | Iron-On                |
| HP Iron-On Transfer (สำหรับผ้าสีอ่อน<br>หรือผ้าขาว) | Iron-On Mirrored       |

(ทำต่อ)

| ประเภทกระดาษ                                             | การตั้งค่าจากแผงควบคุม |
|----------------------------------------------------------|------------------------|
| HP Premium Paper                                         | Premium Inkjet         |
| กระดาษอิงค์เจ็ตอื่นๆ                                     | Premium Inkjet         |
| HP Professional Brochure & Flyer<br>Paper, (Glossy)      | Brochure Glossy        |
| HP Professional Brochure & Flyer<br>Paper (Matte)        | Brochure Matte         |
| HP Premium หรือ Premium Plus<br>Inkjet Transparency Film | แผ่นใส                 |
| แผ่นใสอื่นๆ                                              | แผ่นใส                 |
| กระดาษ Hagaki แบบธรรมดา                                  | กระดาษธรรมดา           |
| Glossy Hagaki                                            | Premium Photo          |
| L (เฉพาะญี่ปุ่นเท่านั้น)                                 | Premium Photo          |

## การเพิ่มความเร็วหรือคุณภาพสำเนา

เครื่อง HP all-in-one มีตัวเลือกสามตัวเลือกซึ่งจะมีผลต่อความเร็วและ คุณภาพในการทำสำเนา

- Normal (ธรรมดา) ทำให้สำเนาที่ออกมามีคุณภาพสูง และเป็นค่าที่แนะ นำสำหรับการทำสำเนาโดยทั่วไป Normal (ธรรมดา) ทำสำเนาได้เร็ว กว่า Best (ดีที่สุด)
- Best (ดีที่สุด) ให้คุณภาพการทำสำเนาดีที่สุดสำหรับกระดาษทุกประเภท และขจัดแถบ (เส้น) ที่บางครั้งอาจเกิดขึ้นในบริเวณสีทึบ Best (ดีที่สุด) จะใช้เวลาทำสำเนานานกว่าการกำหนดคุณภาพแบบอื่น
- Fast (แบบเร็ว) ทำสำเนาได้เร็วกว่าแบบ Normal (ธรรมดา)หากต้น ฉบับเป็นข้อความ คุณาภาพสำเนาที่ได้จะเทียบเท่ากับแบบ Normal ( ธรรมดา) แต่หากเป็นรูปภาพ คุณภาพสำเนาอาจจะต่ำกว่า การตั้งค่าแบบ Fast (แบบเร็ว) จะช่วยประหยัดน้ำหมึก และช่วยยืดอายุการใช้งานตลับ หมึกพิมพ์
- 1 ต้องแน่ใจว่าท่านมีกระดาษอยู่ในถาดป้อนกระดาษ
- 2 วางต้นฉบับคว่ำลงที่มุมขวาด้านหน้าของกระจก
- 3 กด <mark>ทำสำเนา</mark> แล้วกด 6

บท 7

Copy Menu (เมนูทำสำเนา) จะปรากฏขึ้น จากนั้น ให้เลือก Copy Quality (คุณภาพสำเนา)

- 4 กด **▼** เพื่อเลือกระดับคุณภาพ และกด OK
- 5 กด เริ่มทำสำเนาขาวดำ หรือ เริ่มทำสำเนาสี

# เลือกถาดรับกระดาษ

หากเครื่อง HP all-in-one มีถาดรับกระดาษมากกว่าหนึ่งถาด ท่านสามารถใช้ แผงควบคุมระบุถาดที่ต้องการใช้ได้

- กด ทำสำเนา แล้วกด 3
   Copy Menu (เมนูทำสำเนา) จะปรากฏขึ้น จากนั้นให้เลือก Tray
   Select (เลือกถาด)
- 2 กด 🔻 เพื่อเลือกถาดกระดาษ
- 3 กด OK เพื่อเลือกถาดกระดาษ

# การเปลี่ยนค่าดีฟอลต์ของการทำสำเนา

เมื่อท่านเปลี่ยนการตั้งค่าทำสำเนาจากแผงควบคุม การตั้งค่านั้นจะใช้กับงานที่ ทำสำเนาอยู่ในขณะนั้นเท่านั้น หากต้องการให้ค่าการทำสำเนามีผลต่องานทำ สำเนาในอนาคตทั้งหมด ท่านสามารถบันทึกค่าเหล่านั้นเป็นค่าดีฟอลต์ได้ เมื่อท่านเปลี่ยนการตั้งค่าทำสำเนาจากแผงควบคุม หรือ **HP Director (ตัว จัดการ HP)** การตั้งค่านี้จะใช้กับงานที่ทำสำเนาอยู่ในขณะนี้เท่านั้น หากต้อง การให้ค่าการทำสำเนามีผลต่องานทำสำเนาในอนาคตทั้งหมด ท่านสามารถ บันทึกค่าเหล่านั้นเป็นค่าดีฟอลต์ได้

- 1 เปลี่ยนการตั้งค่าให้เป็นค่าที่ต้องการใน Copy Menu (เมนูทำสำเนา)
- 2 กด 0 เพื่อเลือก Set New Defaults (ตั้งค่าดีฟอลต์ใหม่) จาก Copy Menu (เมนูทำสำเนา)
- 3 กด OK เพื่อให้ค่าที่กำ่หนดเป็นค่าดีฟอลต์ใหม่

ค่าที่ท่านกำหนดไว้ที่นี่จะถูกบันทึกอยู่ใน HP all-in-one เท่านั้นค่าเหล่านั้นจะ ไม่ปรับเปลี่ยนค่าในซอฟต์แวร์หากท่านใช้ HP Director (ตัวจัดการ HP) เพื่อควบคุมค่าในการทำสำเนา ท่านต้องตั้งค่าที่ใช่บ่อยที่สุดเป็นค่าดีฟอลต์ใน กรอบโต้ตอบ HP Copy (การทำสำเนาของ HP) หากต้องการทราบวิธีการดัง กล่าว โปรดดูหน้าจอ HP Image Zone Help (วิธีใช้โซนรูปภาพของ HP)

# การทำสำเนาต้นฉบับเดียวกันหลายชุด

ท่านสามารถกำหนดจำนวนสำเนาที่ต้องการพิมพ์โดยใช้ตัวเลือก Number of Copies (จำนวนสำเนา) ใน Copy Menu (เมนูทำสำเนา)

1 ต้องแน่ใจว่ามีกระดาษอยู่ในถาดป้อนกระดาษ

- 2 วางต้นฉบับคว่ำลงที่มุมขวาด้านหน้าของกระจก
- 3 กด ทำสำเนา แล้วกด 1 Copy Menu (เมนูทำสำเนา) จะปรากฏขึ้น จากนั้นให้เลือก Number of Copies(จำนวนสำเนา)
- 4 กด ▶ หรือใช้ปุ่มตัวเลขเพื่อป้อนจำนวนสำเนาสูงสุดไม่เกินที่กำหนดไว้ จากนั้นกด OK

(จำนวนสำเนาสูงสุดจะต่างกันไปตามรุ่น)

เคล็ดลับ และเพื่อช่วยให้สามารถกำหนดจำนวนสำเนาในปริมาณมากได้ สะดวกขึ้น ให้กดปุ่มลูกศรใดก็ได้ค้างไว้ จำนวนสำเนาจะเพิ่มขึ้น ทีละ 5 ฉบับ

5 กด เริ่มทำสำเนาขาวดำ หรือ เริ่มทำสำเนาสี ในตัวอย่างนี้ HP all-in-one จะทำสำเนาภาพถ่ายต้นฉบับ ขนาด 10 x

15 ซม. จำนวนสามชุด

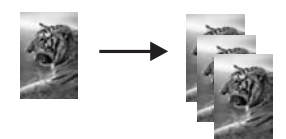

## การทำสำเนาเอกสารสองหน้าสีขาวดำ

ท่านสามารถใช้ HP all-in-one เพื่อทำสำเนาเอกสารหนึ่งหน้าหรือหลายหน้า แบบสีหรือขาวดำก็ได้ ในตัวอย่างนี้ จะใช้ HP all-in-one ทำสำเนาต้นฉบับ สองหน้าแบบขาวดำ

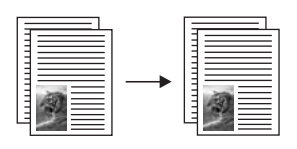

- 1 ต้องแน่ใจว่ามีกระดาษอยู่ในถาดป้อนกระดาษ
- 2 วางต้นฉบับหน้าแรกคว่ำลงที่มุมขวาด้านหน้าของกระจก
- 3 กด ทำสำเนา หากไฟที่ปุ่มยังไม่สว่าง
- 4 กด **เริ่มทำสำเนาขาวดำ**
- 5 นำเอกสารหน้าแรกออกจากกระจกและวางเอกสารหน้าที่สองลงไป
- 6 กด **เริ่มทำสำเนาขาวดำ**

## ทำสำเนาภาพถ่ายขนาด 10 x 15 ซม. (4 x 6 นิ้ว) แบบไม่มี ขอบ

เพื่อให้ได้สำเนาภาพถ่ายคุณภาพดีที่สุด ให้วางกระดาษภาพถ่ายลงในถาดป้อน กระดาษ และเปลี่ยนค่าการทำสำเนาให้ถูกต้องตรงตามประเภทกระดาษและการ เพิ่มคุณภาพภาพถ่ายนอกจากนี้ ท่านอาจต้องใช้ตลับหมึกพิมพ์ภาพถ่ายเพื่อ คุณภาพการพิมพ์ที่ดีขึ้นเมื่อติดตั้งตลับหมึกพิมพ์สามสีและตลับหมึกพิมพ์ภาพ แล้ว ท่านจะมีระบบสีหกสีสำหรับข้อมูลเพิ่มเติม โปรดดู การใช้ตลับหมึกพิมพ์ ภาพถ่าย

- 1 ใส่กระดาษภาพถ่ายขนาด 10 x 15 ซม. ในถาดป้อนกระดาษ
- 2 วางต้นฉบับคว่ำลงที่มุมขวาด้านหน้าของกระจก วางภาพถ่ายโดยให้ขอบด้านยาวของภาพขนานกับขอบด้านหน้าของ กระจก
- 3 กด **เริ่มทำสำเนาสี**

HP all-in-one จะทำสำเนาภาพถ่ายต้นฉบับของท่านแบบไม่มีขอบขนาด 10 x 15 ซม. ตามที่แสดงไว้ด้านล่างนี้

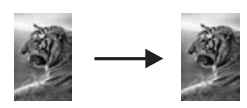

```
เคล็ดลับ หากภาพที่ได้เป็นแบบมีขอบ ให้เลือกขนาดกระดาษเป็น
10x15 cm Borderless (ภาพถ่ายไม่มีขอบขนาด 10x15
ซม.) หรือ 4x6 Borderless (ภาพถ่ายไม่มีขอบขนาด 4x6)
กำหนดประเภทกระดาษเป็น Photo Paper (กระดาษภาพ
ถ่าย) จากนั้นเลือกการเพิ่มคุณภาพ Photo (ภาพถ่าย) แล้วลอง
อีกครั้ง
```

สำหรับข้อมูลเกี่ยวกับการตั้งขนาดกระดาษ โปรดดู การกำหนด ขนาดกระดาษสำเนา

สำหรับข้อมูลเกี่ยวกับการกำหนดประเภทกระดาษ โปรดดู การ กำหนดประเภทกระดาษทำสำเนา

สำหรับข้อมูลเกี่ยวกับการกำหนดการเพิ่มคุณภาพ Photo (ภาพ ถ่าย) โปรดดู การปรับส่วนที่มีสีอ่อนของสำเนาให้คมชัดขึ้น

84

## การทำสำเนาภาพถ่ายขนาด 10 x 15 ซม. (4 x 6 นิ้ว) ลงเต็ม หน้ากระดาษ

ท่านสามารถใช้การตั้งค่า Fill Entire Page (เต็มหน้ากระดาษ) เพื่อย่อหรือ ขยายต้นฉบับให้พอดีกับพื้นที่ที่พิมพ์บนกระดาษขนาดที่ใส่ในถาดป้อนกระดาษ โดยอัตโนมัติได้ในตัวอย่างนี้ ใช้ Fill Entire Page (เต็มหน้ากระดาษ) เพื่อ ขยายภาพถ่ายขนาด 10 x 15 ซม. เพื่อทำสำเนาแบบไม่มีขอบให้เต็มหน้า กระดาษในการทำสำเนาภาพถ่าย ท่านอาจต้องใช้ตลับหมึกพิมพ์ภาพเพื่อให้ได้ คุณภาพการพิมพ์ที่ดีที่สุดเมื่อติดตั้งตลับหมึกพิมพ์สามสีและตลับหมึกพิมพ์ภาพ แล้ว ท่านจะมีระบบสีหกสีสำหรับข้อมูลเพิ่มเติม โปรดดู การใช้ตลับหมึกพิมพ์ ภาพถ่าย

หมายเหตุ หากต้องการสร้างงานพิมพ์แบบไม่มีขอบโดยไม่เปลี่ยนสัดส่วนของ ต้นฉบับ HP all-in-one อาจตัดบางส่วนของภาพรอบๆ ขอบ กระดาษออกไป ซึ่งในกรณีส่วนใหญ่ การตัดภาพนี้จะไม่เป็นที่ สังเกตเห็น

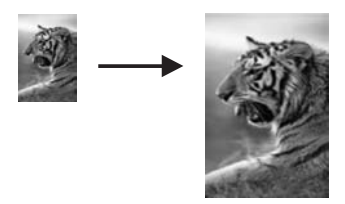

- 1 ใส่กระดาษภาพถ่ายขนาด letter หรือ A4 ลงในถาดป้อนกระดาษ
- 2 วางต้นฉบับคว่ำลงที่มุมขวาด้านหน้าของกระจก วางภาพถ่ายโดยให้ขอบด้านยาวของภาพขนานกับขอบด้านหน้าของ กระจก
- 3 กด ทำสำเนา เพื่อแสดง Copy Menu (เมนูทำสำเนา)
- 4 กด 2 จากนั้นกด 3 เมนู Reduce/Enlarge (ย่อ/ขยาย) จะปรากฏขึ้น จากนั้นให้เลือก Fill Entire Page (เต็มหน้ากระดาษ)
- 5 กด **เริ่มทำสำเนาสี**

เคล็ดลับ หากภาพที่ได้เป็นแบบมีขอบ ให้เลือกขนาดกระดาษเป็น Letter Borderless (ภาพถ่ายไม่มีขอบขนาด Letter) หรือ A4 Borderless (ภาพถ่ายไม่มีขอบขนาด A4) กำหนด ประเภทกระดาษเป็น Photo Paper (กระดาษภาพถ่าย) จาก นั้นเลือกการเพิ่มคุณภาพ Photo (ภาพถ่าย) แล้วลองอีกครั้ง สำหรับข้อมูลเกี่ยวกับการกำหนดขนาดกระดาษ โปรดดู การ กำหนดขนาดกระดาษสำเนา

สำหรับข้อมูลเกี่ยวกับการกำหนดประเภทกระดาษ โปรดดู การ กำหนดประเภทกระดาษทำสำเนา

สำหรับข้อมูลเกี่ยวกับการกำหนดการเพิ่มคุณภาพ Photo (ภาพ ถ่าย) โปรดดู การปรับส่วนที่มีสีอ่อนของสำเนาให้คมชัดขึ้น

# การทำสำเนาภาพถ่ายลงในหน้าเดียวหลายครั้ง

ท่านสามารถพิมพ์สำเนาของต้นฉบับหนึ่งๆ ได้หลายชุด โดยให้สำเนาทั้งหมดอยู่ ในหน้าเดียวกัน วิธีการคือเลือกขนาดภาพจากตัวเลือก Reduce/Enlarge ( ย่อ/ขยาย) ใน Copy Menu (เมนูทำสำเนา)

หลังจากเลือกขนาดแล้ว อาจมีข้อความถามว่า ต้องการพิมพ์สำเนาภาพถ่าย หลายชุดให้พอดีกับกระดาษที่ใส่ไว้ในถาดป้อนกระดาษหรือไม่

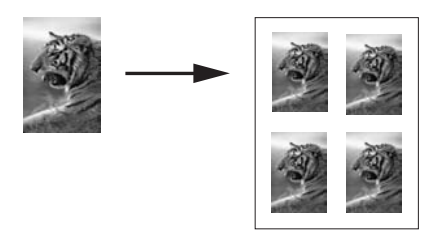

- 1 ต้องแน่ใจว่ามีกระดาษอยู่ในถาดป้อนกระดาษ
- 2 วางต้นฉบับคว่ำลงที่มุมขวาด้านหน้าของกระจก วางภาพถ่ายโดยให้ขอบด้านยาวของภาพขนานกับขอบด้านหน้าของ กระจก
- 3 กด ทำสำเนา เพื่อแสดง Copy Menu (เมนูทำสำเนา)
- 4 กด 2 จากนั้นกด 5 เมนู Reduce/Enlarge (ย่อ/ขยาย) จะปรากฏขึ้น จากนั้นให้เลือก Image Sizes (ขนาดภาพ)
- 5 กด ▼ เพื่อเลือกข<sup>ุ</sup>่นาดที่ต้องการทำสำเนาภาพ แล้วกด OK ข้อความ Many on Page? (หลายสำเนาต่อหน้า?) อาจปรากฏขึ้น เพื่อ ถามว่าท่านต้องการพิมพ์สำเนาภาพจำนวนหลายสำเนาให้เต็มหน้ากระดาษ ในถาดป้อนกระดาษหรือไม่ หรือต้องการสำเนาเพียงชุดเดียว ทั้งนี้ขึ้นอยู่ กับขนาดภาพที่ท่านเลือก

สำหรับภาพบางภาพที่มีขนาดใหญ่ อาจไม่สามารถกำหนดจำนวนภาพต่อ หนึ่งหน้าได้ในกรณีนี้ ภาพสำเนาที่ได้จะมีเพียงภาพเดียว

- 6 หากข้อความ Many on Page? (หลายสำเนาต่อหน้า?) ปรากฏขึ้น ให้ เลือก Yes (ใช่) หรือ No (ไม่) และกด OK
- 7 กด เริ่มทำส่ำเนาขาวดำ หรือ เริ่มทำสำเนาสี

## การปรับขนาดของต้นฉบับเพื่อให้พอดีกับกระดาษ Letter หรือ A4

หากภาพหรือข้อความในต้นฉบับพอดีกับหน้ากระดาษทั้งหมดโดยไม่เหลือขอบ กระดาษ ให้ใช้คุณสมบัติ Fit to Page (พอดีกับหน้า) เพื่อย่อต้นฉบับและ ป้องกันไม่ให้มีการตัดข้อความหรือภาพที่อยู่บริเวณขอบกระดาษ

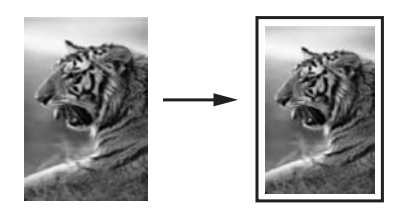

- เคล็ดลับ นอกจากนี้ ท่านยังสามารถใช้คุณสมบัติ Fit to Page (พอดีกับหน้า) เพื่อขยายภาพถ่ายขนาดเล็กให้พอดีกับพื้นที่ที่พิมพ์ในหนึ่งหน้า กระดาษได้อีกด้วย หากต้องการใช้คุณสมบัตินี้โดยไม่เปลี่ยนขนาด ของต้นฉบับหรือตัดขอบ HP all-in-one อาจต้องเหลือพื้นที่ว่าง ขนาดไม่เท่ากันรอบๆ ขอบกระดาษไว้
- 1 ต้องแน่ใจว่ามีกระดาษอยู่ในถาดป้อนกระดาษ
- 2 วางต้นฉบับคว่ำลงที่มุมขวาด้านหน้าของกระจก
- 3 กด ทำสำเนา แล้วกด 4 Copy Menu (เมนูทำสำเนา) จะปรากฏขึ้น ให้เลือก Paper Size ( ขนาดกระดาษ)
- 4 กด **▼** เพื่อเลือก Letter จากนั้นกด OK
- 5 กด 1 เพื่อเลือก Reduce/Enlarge (ย่อ/ขาย) จาก Copy Menu (เมนู ทำสำเนา)
- 6 กด **▼** เพื่อเลือก Fit to Page (พอดีกับหน้า) จากนั้นกด <mark>OK</mark>
- 7 กด เริ่มทำสำเนาขาวดำ หรือ เริ่มทำสำเนาสี

6

บท 7

ท่านสามารถใช้ตัวเลือก Lighter/Darker (สว่างขึ้น/เข้มขึ้น) เพื่อปรับความ สว่างและความเข้มของสำเนา นอกจากนี้ ท่านยังสามารถปรับความเข้มของสี เพื่อทำให้สีบนสำเนาชัดเจนขึ้นหรือคมชัดขึ้น

- 1 ต้องแน่ใจว่ามีกระดาษอยู่ในถาดป้อนกระดาษ
- 2 วางต้นฉบับคว่ำลงที่มุมขวาด้านหน้าของกระจก
- 3 กด ทำสำเนา แล้วกด 7 Copy Menu (เมนูทำสำเนา) จะปรากฏขึ้น จากนั้นจึงเลือก Lighter/ Darker (สว่างขึ้น/เข้มขึ้น) ช่วงค่าของ Lighter/Darker (สว่างขึ้น/เข้ม ขึ้น) จะปรากฏขึ้นเป็นสเกลที่จอแสดงผลกราฟิกสี
- ี่ 4 กด ์ ▶ เพื่อทำให้สำเนามีสีเข้มขึ้น แล้วกด OK

หมายเหตุ นอกจากนี้ท่านยังสามารถกด ┥ เพื่อทำให้สำเนาสว่างขึ้นได้

5 กด 9 เพื่อเลือก Color Intensity (ความเข้มของสี) จาก Copy Menu ( เมนูทำสำเนา)

ช่วงค่าความเข้มของสีจะปรากฏเป็นสเกลอยู่ในจอแสดงผลกราฟิกสี กด ▶ เพื่อทำให้ภาพชัดเจนขึ้น จากนั้นกด <mark>OK</mark>

หมายเหตุ นอกจากนี้ท่านยังสามารถกด ◀ เพื่อทำให้ภาพมีสีอ่อนลงได้ เช่นกัน

7 กด เริ่มทำสำเนาขาวดำ หรือ เริ่มทำสำเนาสี

# การทำสำเนาเอกสารที่ผ่านการส่งโทรสารมาแล้วหลาย ครั้ง

ท่านสามารถใช้คุณสมบัติ Enhancements (การเพิ่มคุณภาพ) เพื่อปรับ คุณภาพเอกสารข้อความโดยอัตโนมัติด้วยการทำให้ขอบข้อความหรือภาพถ่าย คมชัดขึ้นโดยการปรับความคมชัดของสีอ่อนซึ่งอาจกลายเป็นสีขาวได้

ตัวเลือกการเพิ่มคุณภาพ Mixed (แบบผสม) จะเป็นค่าดีฟอลต์ ใช้ตัวเลือกการ เพิ่มคุณภาพ Mixed (แบบผสม) เพื่อเพิ่มคุณภาพให้คมชัดเหมือนต้นฉบับที่สุด

## การทำสำเนาเอกสารที่ไม่ชัดจากแผงควบคุม

- 1 ต้องแน่ใจว่ามีกระดาษอยู่ในถาดป้อนกระดาษ
- 2 วางต้นฉบับคว่ำลงที่มุมขวาด้านหน้าของกระจก
- 3 กด ทำสำเนา แล้วกด 8 Copy Menu (เมนูทำสำเนา) จะปรากฏขึ้น จากนั้นให้เลือก Enhancements (การเพิ่มคุณภาพ)
- 4 กด **▼** เพื่อเลือกการตั้งค่าเพิ่มคุ<sup>่</sup>ณภาพ **Text** (ข้อความ) จากนั้นจึงกด OK

#### 5 กด เริ่มทำสำเนาขาวดำ หรือ เริ่มทำสำเนาสี

เคล็ดลับ ถ้างานพิมพ์ของท่านมีลักษณะใดต่อไปนี้ ให้ปิดคุณสมบัติการเพิ่ม คุณภาพ Text (ข้อความ) ด้วยการเลือก Photo (ภาพถ่าย) หรือ None (ไม่มี):

- มีจุดสีกระจายรอบข้อความบางส่วนในสำเนาของท่าน
- ตัวพิมพ์สีดำขนาดใหญ่มีจุดด่าง (ไม่เรียบ)
- วัตถุหรือเส้นบางๆ ที่เป็นสี่มีส่วนที่เป็นสีด่ำปรากฏขึ้น
- มีเม็ดตามแนวนอนหรือแถบขาวปรากฏขึ้นเป็นสีเทาอ่อนไปจนถึงสีเทา กลาง

# การปรับส่วนที่มีสีอ่อนของสำเนาให้คมชัดขึ้น

ท่านสามารถใช้การเพิ่มคุณภาพ Photo (ภาพถ่าย) เพื่อปรับให้สีอ่อนที่อาจ กลายเป็นสีขาวคมชัดขึ้น นอกจากนี้ท่านยังสามารถใช้คุณสมบัติการเพิ่ม คุณภาพ Photo (ภาพถ่าย) เพื่อกำจัดหรือลดปัญหาที่อาจเกิดขึ้นดังต่อไปนี้เมื่อ ทำสำเนาด้วยคุณสมบัติการเพิ่มคุณภาพ Text (ข้อความ)

- มีจุดสีกระจายรอบข้อความบางส่วนในสำเนาของท่าน
- ตัวพิมพ์สีดำขนาดใหญ่มีจุดด่าง (ไม่เรียบ)
- วัตถุหรือเส้นบางๆ ที่เป็นสี่มีส่วนที่เป็นสีด่ำปรากฏขึ้น
- มีเม็ดตามแนวนอนหรือแถบขาวปรากฏขึ้นเป็นสี้เทาอ่อนไปจนถึงสีเทา กลาง

#### การทำสำเนาภาพถ่ายที่มีแสงสว่างมากเกินไปจากแผงควบคุม

- 1 ต้องแน่ใจว่ามีกระดาษอยู่ในถาดป้อนกระดาษ
- 2 วางต้นฉบับคว่ำลงที่มุมขวาด้านหน้าของกระจก วางภาพถ่ายโดยให้ขอบด้านยาวของภาพขนานกับขอบด้านหน้าของ กระจก
- 3 กด ทำสำเนา แล้วกด 8 Copy Menu (เมนูทำสำเนา) จะปรากฏขึ้น จากนั้นให้เลือก Enhancements (การเพิ่มคุณภาพ)
- 4 กด **▼** เพื่อเลือกการเพิ่มคุณภาพ Photo (ภาพถ่าย) แล้วกด OK
- 5 กด เริ่มทำสำเนาสี

ท่านสามารถกำหนดค่า Enhancement (การเพิ่มคุณภาพ) สำหรับภาพถ่าย และเอกสารอื่นๆ ที่ท่านทำสำเนาโดยใช้ซอฟต์แวร์ HP Image Zone ที่มา พร้อมกับ HP all-in-one ได้เพียงคลิกเมาส์ครั้งเดียว ท่านก็สามารถกำหนดให้ ทำสำเนาภาพถ่ายด้วยการเพิ่มคุณภาพ Photo (ภาพถ่าย) ทำสำเนาเอกสารข้อ ความด้วยการเพิ่มคุณภาพ Text (ข้อความ) หรือทำสำเนาเอกสารที่มีทั้งภาพ และข้อความด้วยการเพิ่มคุณภาพ Photo (ภาพถ่าย) และ Text (ข้อความ) ได้ สำหรับข้อมูลเพิ่มเติม โปรดดูหน้าจอ HP Image Zone Help (วิธีใช้ โซนรูปภาพของ HP)

## การทำโปสเตอร์

ท่านสามารถใช้คุณสมบัติ Poster (โปสเตอร์) เพื่อขยายสำเนาต้นฉบับแต่ละ ส่วนให้มีขนาดใหญ่แล้วนำมาต่อรวมกันเป็นโปสเตอร์ได้

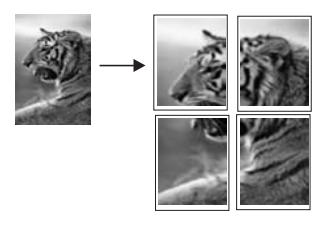

- 1 ต้องแน่ใจว่ามีกระดาษอยู่ในถาดป้อนกระดาษ
- 2 วางต้นฉบับคว่ำลงที่มุมขวาด้านหน้าของกระจก ถ้าท่านกำลังทำสำเนาภาพถ่าย ให้วางภาพลงบนกระจกโดยให้ด้านยาวของ ภาพถ่ายขนานกับขอบด้านหน้าของกระจก
- 3 กด ทำสำเนา เพื่อแสดง Copy Menu(เมนูทำสำเนา)
- 4 กด 2 จากนั้นกด 6 เมนู Reduce/Enlarge (ย่อ/ขยาย) จะปรากฏขึ้น ให้เลือก Poster ( โปสเตอร์)
- 5 กด ▼ เพื่อเลือกความกว้างของโปสเตอร์ แล้วกด OK ขนาดโปสเตอร์ที่ตั้งเป็นดีฟอลต์มีความกว้างเท่ากับ 2 หน้า
- 6 กด เริ่มทำสำเนาขาวดำ หรือ เริ่มทำสำเนาสี หลังจากเลือกความกว้างของโปสเตอร์แล้ว HP all-in-one จะปรับความ ยาวโดยอัตโนมัติ เพื่อรักษาอัตราส่วนของต้นฉบับ
- เคล็ดลับ หากไม่สามารถขยายต้นฉบับให้มีขนาดเท่าขนาดโปสเตอร์ที่ต้องการ ได้ เนื่องจากมีขนาดเกินอัตราขยายสูงสุด จะมีข้อความแสดงข้อผิด พลาดปรากฏขึ้น แจ้งให้ท่านใช้ขนาดความกว้างที่เล็กลงเลือก โปสเตอร์ขนาดเล็กกว่าเดิมและทำสำเนาใหม่อีกครั้ง

ท่านสามารถแสดงความคิดสร้างสรรค์ลงในภาพถ่ายของท่านได้โดยใช้ ซอฟต์แวร์ **HP Image Zone** ที่มาพร้อมกับเครื่อง HP all-in-one สำหรับ ข้อมูลเพิ่มเติม โปรดดูหน้าจอ **HP Image Zone Help** (วิธีใช้โซนรูปภาพ ของ HP)

# การเตรียมสิ่งพิมพ์ที่ผนึกด้วยเตารีด

ท่านสามารถทำสำเนารูปภาพหรือข้อความลงบนสิ่งพิมพ์ที่ผนึกด้วยเตารีด แล้ว รีดทับลงบนเสื้อยืด ปลอกหมอน ที่รองจานหรือผ้าชิ้นอื่นๆ

เคล็ดลับ ควรฝึกผนึกสิ่งพิมพ์ด้วยเตารีดโดยใช้เสื้อเก่าๆ ก่อน

- 1 วางกระดาษสิ่งพิมพ์ที่ผนึกด้วยเตารีดลงในถาดป้อนกระดาษ
- 2 วางต้นฉบับคว่ำลงที่มุมขวาด้านหน้าของกระจก ถ้าท่านกำลังทำสำเนาภาพถ่าย ให้วางภาพลงบนกระจกโดยให้ด้านยาวของ ภาพถ่ายขนานกับขอบด้านหน้าของกระจก
- 3 กด ทำสำเนา แล้วกด 5 Copy Menu (เมนูทำสำเนา) จะปรากฏขึ้น จากนั้นให้เลือก Paper Type (ประเภทกระดาษ)
- 4 กด์ ▼ เพื่อเลือก Iron-On (สิ่งพิมพ์ผนึกด้วยเตารีด) หรือ Iron-On Mirrored (สิ่งพิมพ์ผนึกด้วยเตารีดแบบกลับด้าน) จากนั้นกด OK
  - หมายเหตุ เลือก Iron-On (สิ่งพิมพ์ผนึกด้วยเตารีด) เป็นประเภท กระดาษสำหรับเนื้อผ้าสีเข้ม และ Iron-On Mirrored (สิ่ง พิมพ์ผนึกด้วยเตารีดแบบกลับด้าน) สำหรับเนื้อผ้าสีขาวหรือสี อ่อน
- 5 กด เริ่มทำสำเนาขาวดำ หรือ เริ่มทำสำเนาสี
  - หมายเหตุ เมื่อท่านเลือก Iron-On Mirrored (สิ่งพิมพ์ผนึกด้วยเตารีด แบบกลับด้าน) เป็นประเภทกระดาษ HP all-in-one จะทำ สำเนาต้นฉบับแบบภาพกลับด้านโดยอัตโนมัติ เพื่อที่ภาพจะ ปรากฏออกมาอย่างถูกต้องเมื่อรีดทับลงบนผืนผ้า

## หยุดการทำสำเนา

→ หากต้องการหยุดทำสำเนา ให้กดปุ่ม ยกเลิก บนแผงควบคุม

# 8 การใช้คุณสมบัติการสแกน

บทนี้จะกล่าวถึงวิธีการสแกนไปยังแอพพลิเคชัน ปลายทางบน HP Instant Share และไปยังการ์ดหน่วยความจำ

การสแกนเป็นกระบวนการแปลงข้อความและภาพให้เป็นรูปแบบอิเล็กทรอนิกส์ สำหรับคอมพิวเตอร์ของท่าน ท่านสามารถสแกนได้แทบทุกอย่าง ไม่ว่าจะเป็น: ภาพถ่าย บทความในนิตยสาร เอกสารที่เป็นข้อความ หรือแม้แต่วัตถุสามมิติ โดยระวังอย่าให้ขุดขีดกับกระจกของ HP all-in-oneการสแกนไปยังการ์ด หน่วยความจำจะทำให้ท่านสามารถพกพาภาพที่สแกนไว้แล้วได้

ท่านสามารถใช้คุณสมบัติการสแกนของ HP all-in-one ทำสิ่งต่อไปนี้:

- สแกนข้อความจากบทความลงในโปรแกรมเวิร์ดโปรเซสเซอร์ และนำมา อ้างอิงในรายงาน
- พิมพ์นามบัตรและโบรชัวร์ด้วยการสแกนโลโก้แล้วนำมาใช้ในซอฟต์แวร์ การพิมพ์
- ส่งภาพถ่ายไปให้เพื่อนๆ และญาติ โดยการสแกนสิ่งพิมพ์ที่ท่านชื่นชอบ รวมทั้งสิ่งพิมพ์ที่อยู่ในข้อความอีเมล์ด้วย
- สร้างภาพถ่ายที่บ้านหรือที่ทำงาน
- เก็บภาพถ่ายที่มีคุณค่าไว้ในสมุดภาพอิเล็กทรอนิกส์

หมายเหตุ การสแกนข้อความ (หรือการอ่านอักขระด้วยแสง - OCR) จะช่วย ให้ท่านสามารถนำเนื้อหาในบทความนิตยสาร หนังสือ และสิ่งพิมพ์ อื่นเข้ามาอยู่ในรูปแบบเวิร์ดโปรเซสเซอร์หรือโปรแกรมอื่นๆ ได้อีก มากมายซึ่งสามารถแก้ไขข้อความได้เต็มที่การเรียนรู้วิธีการทำ OCR ที่ถูกต้องนั้นถือเป็นสิ่งสำคัญ หากท่านต้องการผลการสแกนที่ ดีเยี่ยมอย่าคาดหวังว่าเอกสารข้อความที่ได้รับการสแกนนั้นจะ สมบูรณ์แบบเมื่อท่านใช้ซอฟต์แวร์ OCR เป็นครั้งแรกการใช้ ซอฟต์แวร์ OCR นั้นเป็นศิลปะอย่างหนึ่งที่ต้องอาศัยเวลาและการ ฝึกฝนจนชำนาญสำหรับข้อมูลเพิ่มเติมเกี่ยวกับการสแกนเอกสาร โดยเฉพาะอย่างยิ่งเอกสารที่มีทั้งตัวอักษรและภาพ โปรดอ่าน เอกสารที่ให้มาพร้อมกับซอฟต์แวร์ OCR ของท่าน

เมื่อต้องการใช้คุณสมบัติการสแกน ท่านต้องเชื่อมต่อเครื่อง HP all-in-one กับคอมพิวเตอร์ของท่านพร้อมทั้งเปิดใช้งานอีกทั้งต้องติดตั้งและรันซอฟต์แวร์ ของ HP all-in-one บนเครื่องคอมพิวเตอร์ก่อนที่จะทำการสแกนเพื่อตรวจ สอบการรันซอฟต์แวร์ของ HP all-in-one บนเครื่องคอมพิวเตอร์ที่ใช้ Windows โปรดดูที่ไอคอน HP all-in-one ในซิสเต็มเทรย์ที่ด้านขวาล่างของ หน้าจอใกล้กับเวลาส่วนบนเครื่อง Macintosh จะมีการรันซอฟต์แวร์ HP allin-one เสมอ

หมายเหตุ การปิดไอคอนของ HP ที่ซิสเต็มเทรย์ใน Windows อาจส่งผลให้ HP all-in-one ไม่สามารถทำหน้าที่บางอย่างในการสแกนได้ และ จะส่งผลให้ข้อความแสดงความผิดพลาด No Connection (ไม่มี การเชื่อมต่อ) ปรากฏขึ้นในกรณีนี้ ท่านสามารถเรียกการทำงานเต็ม รูปแบบกลับมาได้ด้วยการรีสตาร์ทคอมพิวเตอร์ของท่านหรือเริ่ม การใช้งานซอฟต์แวร์ HP Image Zone

หากต้องการข้อมูลเกี่ยวกับวิธีสแกนจากคอมพิวเตอร์ และวิธีปรับค่า ปรับขนาด หมุนภาพ ตัดภาพ และทำให้ภาพจากการสแกนคมชัด โปรดดูหน้าจอ **HP** Image Zone Help (วิธีใช้โซนรูปภาพของ HP) ซึ่งมาพร้อมกับซอฟต์แวร์ ของท่าน

# สแกนไปยังแอพพลิเคชัน

ท่านสามารถสแกนต้นฉบับที่วางอยู่บนกระจกจากแผงควบคุมได้โดยตรง

หมายเหตุ เนื้อหาของเมนูอาจแตกต่างกัน ทั้งนี้ขึ้นอยู่กับระบบปฏิบัติการของ คอมพิวเตอร์ และแอพพลิเคชันที่ตั้งค่าไว้เป็นปลายทางสแกนใน HP Image Zone

## การสแกนต้นฉบับ (เชื่อมต่อแบบ USB)

ปฏิบัติตามขั้นตอนเหล่านี้หาก HP all-in-one ของท่านเชื่อมต่อกับ คอมพิวเตอร์โดยตรงผ่านทางสายเคเบิล USB

- 1 วางต้นฉบับคว่ำลงบนมุมขวาของกระจก
- 2 กด สแกน หากไฟยังไม่สว่าง Scan Menu (เมนูสแกน) จะปรากฏขึ้น โดยมีรายการปลายทางสแกน รวมทั้งแอพพลิเคชันสำหรับการสแกนสิ่งต่างๆ ด้วยปลายทางที่เป็นค่าดี ฟอลต์จะเป็นปลายทางที่ท่านเลือกไว้ครั้งล่าสุดที่ใช้เมนูนี้กำหนด แอพพลิเคชันและปลายทางการสแกนที่ปรากฏใน Scan Menu (เมนู สแกน) โดยใช้ HP Image Zone ในคอมพิวเตอร์ของท่าน
- 3 การเลือกแอพพลิเคชันเพื่อรับภาพที่สแกน ให้กดหมายเลขบนแผงควบคุม หรือใช้ปุ่มลูกศรเพื่อเลือกหมายเลข แล้วกด OK หรือ เริ่มพิมพ์สีการทำให้ ภาพที่สแกนเป็นสีขาวดำ ให้กด เริ่มพิมพ์สีดำ แทนการกด OK ตัวอย่างภาพสแกนจะปรากฏในหน้าต่าง HP Scan (การสแกนของ HP) บนคอมพิวเตอร์ของท่าน ซึ่งท่านสามารถปรับแต่งได้

สำหรับข้อมูลเพิ่มเติมเกี่ยวกับการปรับแต่งภาพตัวอย่าง โปรดดูหน้าจอ HP Image Zone Help (วิธีใช้โซนรูปภาพของ HP) ที่มาพร้อมกับ ซอฟต์แวร์ของท่าน

4 ทำการปรับแต่งภาพตัวอย่างตามต้องการในหน้าต่าง HP Scan (การ สแกนของ HP)เมื่อสแกนเสร็จ คลิก Accept (ตกลง) เครื่อง HP all-in-one จะส่งงานสแกนไปยังแอพพลิเคชันที่เลือกไว้เช่น หากท่านเลือก HP Image Zone เครื่องจะเปิดและแสดงภาพขึ้นมาโดย อัตโนมัติ

#### การสแกนต้นฉบับ (เชื่อมต่อผ่านระบบเครือข่าย)

ให้ทำตามขั้นตอนต่อไปนี้หากเชื่อมต่อ HP all-in-one กับคอมพิวเตอร์เครื่อง อื่นในระบบเครือข่าย

- 1 วางต้นฉบับคว่ำลงบนมุมขวาของกระจก
- 2 กด สแกน หากไฟยังไม่สว่าง Scan Menu (เมนูสแกน) จะปรากฏขึ้นมา โดยมีรายการตัวเลือกต่างๆ
- 3 กด 1 เพื่อเลือก Select Computer (เลือกคอมพิวเตอร์) หรือใช้ปุ่มลูก ศรเพื่อเลือก จากนั้นกด OK เมนู Select Computer (เลือกคอมพิวเตอร์) จะปรากฏขึ้น โดยมี รายการคอมพิวเตอร์ที่เชื่อมต่อกับ HP all-in-one

หมายเหตุ เมนู Select Computer (เลือกคอมพิวเตอร์) อาจแสดง เครื่องคอมพิวเตอร์ที่เชื่อมต่อกับสาย USB นอกเหนือจาก เครื่องที่เชื่อมต่อผ่านเครือข่าย

- 4 ในการเลือกเครื่องคอมพิวเตอร์ที่ตั้งเป็นดีฟอลต์ ให้กด OKการเลือก คอมพิวเตอร์อีกเครื่องหนึ่งนั้น ให้กดหมายเลขที่แผงควบคุม หรือใช้ปุ่มลูก ศรเพื่อเลือกเครื่องที่ต้องการ จากนั้นกด OKการส่งงานสแกนไปยัง แอพพลิเคชันบนเครื่องคอมพิวเตอร์ ให้เลือกเครื่องคอมพิวเตอร์ในเมนู Scan Menu (เมนูสแกน) จะปรากฏขึ้น โดยมีรายการปลายทางสแกน รวมทั้งแอพพลิเคชันสำหรับการสแกนสิ่งต่างๆ ด้วยปลายทางที่เป็นค่าดี ฟอลต์จะเป็นปลายทางที่ท่านเลือกไว้ครั้งล่าสุดที่ใช้เมนูนี้ท่านสามารถ กำหนดปลายทางการสแกนที่ปรากฏใน Scan Menu (เมนูสแกน) โดย ใช้ HP Image Zone ในคอมพิวเตอร์ของท่านสำหรับข้อมูลเพิ่มเติม โปรดดูที่หน้าจอ HP Image Zone Help (วิธีใช้โซนรูปภาพของ HP) ที่มาพร้อมกับซอฟต์แวร์ของท่าน
- 5 การเลือกแอพพลิเคชันเพื่อรับภาพที่สแกน ให้กดหมายเลขบนแผงควบคุม หรือใช้ปุ่มลูกศรเพื่อเลือกหมายเลข แล้วกด OK หรือ เริ่มพิมพ์สีการทำให้ ภาพที่สแกนเป็นสีขาวดำ ให้กด เริ่มพิมพ์สีดำ แทนการกด OK

ในกรณีที่ท่านเลือก HP Image Zone ภาพสแกนตัวอย่างจะปรากฏใน หน้าต่าง HP Scan (การสแกนของ HP) บนเครื่องคอมพิวเตอร์ของ ท่าน ซึ่งท่านสามารถปรับแต่งได้

6 ทำการปรับแต่งภาพตัวอย่างตามต้องการในหน้าต่าง HP Scan (การ สแกนของ HP)เมื่อสแกนเสร็จ คลิก Accept (ตกลง) เครื่อง HP all-in-one จะส่งงานสแกนไปยังแอพพลิเคชันที่เลือกไว้เช่น หากท่านเลือก HP Image Zone เครื่องจะเปิดและแสดงภาพขึ้นมาโดย อัตโนมัติ

## การส่งงานสแกนไปยังปลายทาง HP Instant Share

HP Instant Share ให้ท่านแบ่งปันภาพถ่ายร่วมกับสมาชิกในครอบครัวและ เพื่อนๆ ได้ผ่านข้อความอีเมล์ อัลบัมภาพถ่ายแบบออนไลน์ และสิ่งพิมพ์คุณภาพ สูง หากต้องการใช้ประโยชน์จากคุณสมบัติต่างๆ ของ HP Instant Share จาก แผงควบคุมของ HP all-in-one อย่างเต็มที่ ท่านควรติดตั้ง HP Instant Share บน HP all-in-one

สำหรับข้อมูลเกี่ยวกับการติดตั้ง HP Instant Share บน HP all-in-one โปรดดู การใช้ HP Instant Share (เครือข่าย)

สำหรับข้อมูลเพิ่มเติมเกี่ยวกับการใช้ HP Instant Share โปรดดูหน้าจอ **HP** Image Zone Help (วิธีใช้โซนรูปภาพของ HP)

หมายเหตุ หากท่านติดตั้ง HP Instant Share ไว้บนเครือข่าย ท่านจะใช้ HP Instant Share บนอุปกรณ์ที่ต่อกับ USB ไม่ได้

#### แลกเปลี่ยนภาพถ่ายที่สแกนแล้วกับเพื่อนและญาติ (อุปกรณ์ที่เชื่อมต่อพอร์ท USB)

ใช้ภาพที่สแกนร่วมกันโดยกด <mark>สแกน</mark> บนแผงควบคุมเมื่อต้องการกดปุ่ม <mark>สแกน</mark> ให้วางภาพคว่ำลงบนกระจก เลือกปลายทางที่ต้องการส่งภาพ และเริ่มต้นสแกน

หมายเหตุ หากท่านติดตั้ง HP Instant Share ไว้ก่อนหน้านี้บนเครือข่าย ท่านจะใช้ HP Instant Share บนอุปกรณ์ที่ต่อกับ USB ไม่ได้

- 1 วางต้นฉบับคว่ำลงที่มุมขวาด้านหน้าของกระจก
- 2 กด สแกน เมน Scan To (สแกนไปยัง) จะปรากฏขึ้นบนจอแสดงผลกราฟิกสี
- 3 ใช้ลู๊กศร 🛦 และ 🖢 เพื่อเน้น HP Instant Share
- 4 กด OK เพื่อเลือกปลายทางและสแกนรูปภาพ เครื่องจะสแกนภาพและอัพโหลดเข้าเครื่องคอมพิวเตอร์

สแกน

สำหรับผู้ใช้ Windows ซอฟต์แวร์ HP Image Zone จะเปิดขึ้นบน ดอมพิวเตอร์แท็บ HP Instant Share จะปรากฏขึ้นภาพขนาดย่อของ ภาพที่สแกนจะปรากฏขึ้นใน Selection Tray (เทรย์รายการเลือก) สำหรับข้อมูลเพิ่มเติม โปรดดูหน้าจอ HP Image Zone Help (วิธีใช้ โซนรูปภาพของ HP)

้สำหรั้บผู้ใช้ Macintosh ซอฟต์แวร์ไคลเอนต์แอพพลิเคชัน HP Instant Share จะเปิดขึ้นบนคอมพิวเตอร์ของท่านภาพขนาดย่อ ของภาพที่สแกนจะปรากฏอยู่ในหน้าต่าง HP Instant Share

หมายเหตุ ถ้าท่านใช้ Macintosh OS รุ่นต่ำกว่า X v10.1.5 (รวมถึง OS 9) ภาพที่สแกนจะถูกอัพโหลดไปยัง **HP Gallery (แกล เลอรี่ภาพของ HP)** บนเครื่อง Macintoshคลิก**E-mail** (อีเมล์) ส่งภาพถ่ายแนบไปกับอีเมล์โดยการปฏิบัติตามคำสั่งบนหน้าจอ คอมพิวเตอร์

ทำตามคำสั่งในหน้าจอคอมพิวเตอร์เพื่อแลกเปลี่ยนภาพสแกนกับคนอื่นๆ โดยใช้ HP Instant Share

ีแลกเปลี่ยนภาพถ่ายที่สแกนแล้วกับเพื่อนและญาติ (เชื่อมต่อผ่านระบบเครือ ข่าย)

ใช้ภาพที่สแกนร่วมกันโดยกด สแกน บนแผงควบคุมเมื่อต้องการกดปุ่ม สแกน ให้วางภาพคว่ำลงบนกระจก เลือกปลายทางที่ต้องการส่งภาพ และเริ่มต้นสแกน ก่อนที่จะสามารถใช้ภาพที่สแกนร่วมกับบน HP all-in-one ผ่านระบบเครือ ข่าย ท่านต้องติดตั้ง HP Image Zone บนคอมพิวเตอร์ก่อนสำหรับข้อมูลเพิ่ม เติมเกี่ยวกับการติดตั้ง HP all-in-one บนคอมพิวเตอร์ โปรดดูคู่มือการติดตั้ง ที่มาพร้อมกับอุปกรณ์ของท่าน

- 1 วางต้นฉบับคว่ำลงที่มุมขวาด้านหน้าของกระจก
- 2 กด สแกน Scan Menu (เมนูสแกน) จะปรากฏขึ้นบนจอแสดงผลกราฟิกสี
- 3 กด 2 เพื่อเลือก HP Instant Share Share Menu (เมนูใช้ร่วมกัน) จะปรากฏขึ้น
- 4 ใช้ปุ่ม ▲ และ ▼ เลือกปลายทางที่ท่านต้องการส่งภาพถ่ายไป
- 5 กด OK เพื่อเลือกปลายทางและสแกนรูปภาพ รูปภาพจะถูกสแกนและส่งไปยังปลายทางที่เลือกไว้

# การส่งงานสแกนไปยังการ์ดหน่วยความจำ

ท่านสามารถส่งภาพสแกนในรูปแบบ JPEG ไปยังการ์ดหน่วยความจำที่เสียบ อยู่ในช่องเสียบการ์ดหน่วยความจำบน HP all-in-one ได้ซึ่งจะช่วยให้ท่าน สามารถใช้คุณสมบัติการ์ดหน่วยความจำเพื่อพิมพ์งานแบบไม่มีขอบและอัลบั้ม บท 8

ภาพจากภาพที่สแกนได้และยังช่วยให้ท่านสามารถใช้อุปกรณ์อื่นๆ ที่รองรับ การ์ดหน่วยความจำในการนำภาพสแกนออกมาใช้ได้

## การส่งงานสแกนไปยังการ์ดหน่วยความจำที่อยู่ใน HP all-in-one (เชื่อม ต่อแบบ USB)

ท่านสามารถส่งภาพที่สแกนแล้วซึ่งอยู่ในรูปแบบ JPEG ไปยังการ์ดหน่วย ความจำได้ ในส่วนนี้จะอธิบายขั้นตอนเมื่อเชื่อมต่อ HP all-in-one กับเครื่อง คอมพิวเตอร์ของท่านผ่านสายเคเบิล USB โดยตรงตรวจดูว่ามีการ์ดหน่วย ความจำเสียบอยู่ใน HP all-in-one

- 1 วางต้นฉบับคว่ำลงบนมุมขวาของกระจก
- 2 กด สแกน หากไฟยังไม่สว่าง Scan Menu (เมนูสแกน) จะปรากฏขึ้นมาโดยมีรายการตัวเลือกต่างๆ และปลายทางปลายทางที่เป็นค่าดีฟอลต์จะเป็นปลายทางที่ท่านเลือกไว้ครั้ง
- ล่าสุดที่ใช้เมนูนี้
   3 กุด ▼ จนกว่า Memory Card (การ์ดหน่วยความจำ) จะถูกไฮไลต์ จาก
  - นั้นกด <mark>OK</mark> เครื่อง HP all-in-one จะสแกนภาพและบันทึกไฟล์ลงการ์ดหน่วยความจำ ในรปแบบ JPEG

## ส่งงานสแกนไปยังการ์ดหน่วยความจำที่อยู่ใน HP all-in-one (เชื่อมต่อ ผ่านระบบเครือข่าย)

ท่านสามารถส่งภาพที่สแกนแล้วซึ่งอยู่ในรูปแบบ JPEG ไปยังการ์ดหน่วย ความจำได้ ในส่วนนี้จะอธิบายขั้นตอนเมื่อเชื่อมต่อเครื่อง HP all-in-one เข้า กับเครือข่าย

- หมายเหตุ ท่านสามารถส่งงานสแกนไปยังการ์ดหน่วยความจำได้เมื่อมีการใช้ การ์ดหน่วยความจำร่วมกันในเครือข่ายเท่านั้นโปรดอ่าน การควบ คุมความปลอดภัยของการ์ดหน่วยความจำบนเครือข่าย สำหรับ ข้อมูลเพิ่มเติม
- 1 วางต้นฉบับคว่ำลงบนุมุมขวาของกระจก
- 2 กด สแกน หากไฟยังไม่สว่าง Scan Menu (เมนูสแกน) จะปรากฏขึ้นมาโดยมีรายการตัวเลือกต่างๆ และปลายทาง
- 3 กด 3 เพื่อเลือก Memory Card (การ์ดหน่วยความจำ) หรือใช้ปุ่มลูกศร เพื่อเลือก จากนั้นกด OK เครื่อง HP all-in-one จะสแกนภาพและบันทึกไฟล์ลงการ์ดหน่วยความจำ ในรูปแบบ JPEG

## หยุดการสแกน

→ หากต้องการหยุดสแกน ให้กดปุ่ม ยกเลิก บนแผงควบคุม

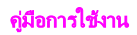

บท 8

# 9 การพิมพ์จากคอมพิวเตอร์

เครื่อง HP all-in-one สามารถใช้ได้กับซอฟต์แวร์แอพพลิเคชันใดก็ได้ที่ใช้ พิมพ์ได้ คำแนะนำอาจแตกต่างกันเล็กน้อย ทั้งนี้ขึ้นอยู่กับว่าพิมพ์จากเครื่องพีซี ที่ใช้ Windows หรือ Macintosh โปรดปฏิบัติตามคำแนะนำในบทนี้สำหรับ ระบบปฏิบัติการของท่าน

นอกเหนือจากความสามารถในการพิมพ์ที่ได้อธิบายไว้ในบทนี้แล้ว ท่านยัง สามารถพิมพ์งานพิมพ์พิเศษ เช่น งานพิมพ์แบบไม่มีขอบ จดหมายข่าว และ ป้ายประกาศ หรือพิมพ์รูปภาพโดยตรงจากการ์ดหน่วยความจำภาพถ่ายหรือจาก กล้องดิจิตอลที่รองรับ PictBridge พิมพ์จากอุปกรณ์บลูทูธที่รองรับ เช่น โทรศัพท์พร้อมกล้องถ่ายรูปในตัวหรือพีดีเอ และใช้รูปภาพที่สแกนในการพิมพ์ งานใน **HP Image Zone** 

- สำหรับข้อมูลเพิ่มเติมเกี่ยวกับการพิมพ์จากการ์ดหน่วยความจำหรือกล้อง ดิจิตอล โปรดดู การใช้การ์ดหน่วยความจำหรือกล้อง PictBridge
- สำหรับข้อมูลเพิ่มเติมเกี่ยวกับการตั้งค่า HP all-in-one เพื่อพิม<sup>ั</sup>พ์จาก อุปกรณ์บลูทูธ โปรดดู ข้อมูลการเชื่อมต่อ
- ส่ำหรับข้อมู<sup>้</sup>ฉเพิ่มเติมเกี่ยวกับการพิมพ์งานพิมพ์แบบพิเศษหรือการพิมพ์ ภาพใน HP Image Zone โปรดดูหน้าจอ HP Image Zone Help ( วิธีใช้โซนรูปภาพของ HP)

## การพิมพ์จากซอฟต์แวร์แอพพลิเคชัน

ซอฟต์แวร์แอพพลิเคชันจะตั้งค่าการพิมพ์ส่วนใหญ่โดยอัตโนมัติ เมื่อท่านพิมพ์ จากหรือพิมพ์โดยใช้เทคโนโลยี HP ColorSmart ท่านต้องเปลี่ยนการตั้งค่า ต่างๆ ด้วยตัวเองเฉพาะเมื่อท่านเปลี่ยนคุณภาพการพิมพ์ พิมพ์ลงบนกระดาษ เฉพาะประเภทหรือแผ่นใส หรือใช้คุณสมบัติพิเศษ

การพิมพ์จากซอฟแวร์แอพพลิเคชันที่ใช้เพื่อสร้างเอกสาร (สำหรับผู้ใช้ Windows)

- 1 ต้องแน่ใจว่ามีกระดาษอยู่ในถาดป้อนกระดาษ
- 2 บนเมนู File (ไฟล์) ในซ<sup>้</sup>อฟต์แวร์แอพพลิเคชัน ให้คลิก Print (พิมพ์)
- 3 เลือก HP all-in-one เป็นเครื่องพิมพ์
  - หากจำเป็นต้องเปลี่ยนการตั้งค่า ให้คลิกปุ่มเพื่อเปิดกรอบโต้ตอบ Properties (คุณสมบัติ) ปุ่มนี้อาจเรียกว่า Properties (คุณสมบัติ), Options (ตัวเลือก), Printer Setup (การตั้งค่าเครื่องพิมพ์) หรือ Printer (เครื่องพิมพ์) ทั้ง นี้ขึ้นอยู่กับซอฟต์แวร์แอพพลิเคชันของท่าน

- 5 เลือกตัวเลือกที่เหมาะสมสำหรับงานพิมพ์โดยการใช้คุณสมบัติที่มีอยู่ใน แท็บ Paper/Quality (กระดาษ/คุณภาพ) Finishing (การตกแต่ง) Effects (เอฟเฟกต์) Basics (เบื้องต้น) และ Color (สี)
  - เคล็ดลับ ท่านสามารถพิมพ์งานได้อย่างง่ายดายด้วยชุดค่าดีฟอลต์ที่กำหนด ไว้สำหรับประเภทงานที่ต้องการพิมพ์บนแท็บ Printing Shortcuts (ช็อตคัทการพิมพ์) ให้คลิกประเภทของงานพิมพ์ ในรายการ What do you want to do? (ท่านต้องการทำ อะไร)ค่าดีฟอลต์สำหรับงานพิมพ์ประเภทนั้นจะถูกกำหนดไว้ และสรุปบนแท็บ Printing Shortcuts (ช็อตคัทการพิมพ์) หากจำเป็น ท่านสามารถปรับการตั้งค่าได้ที่นี่ หรือเปลี่ยนแปลง บนแท็บอื่นๆ ในกรอบโต้ตอบ Properties (คุณสมบัติ) ได้
- 6 คลิก **OK** (ตกลง) เพื่อปิดกรอบโต้ตอบ **Properties** (คุณสมบัติ)
- 7 คลิก Print (พิมพ์) หรือ OK (ตกลง) เพื่อเริ่มต้นการพิมพ์

การพิมพ์จากซอฟแวร์แอพพลิเคชันที่ใช้สร้างเอกสาร (ผู้ใช้ Macintosh)

- 1 ต้องแน่ใจว่ามีกระดาษอยู่ในถาดป้อนกระดาษ
- 2 เลือก HP all-in-one ใน Chooser (ตัวเลือก) (OS 9) Print Center ( ศูนย์การพิมพ์) (OS 10.2 หรือเวอร์ชั่นก่อนหน้า) หรือ Printer Setup Utility (ยุทิลิตึการตั้งค่าเครื่องพิมพ์) (OS 10.3 หรือเวอร์ชั่นสูงกว่า) ก่อนที่จะเริ่มพิมพ์
- 3 จากเมนู File (ไฟล์) ในซอฟต์แวร์แอพพลิเคชัน ให้เลือก Page Setup ( ตั้งค่าหน้ากระดาษ) กรอบโต้ตอบ Page Setup (ตั้งค่าหน้ากระดาษ) จะปรากฏขึ้น ซึ่ง

สามารถเลือกขนาดกระดาษ แนวการพิมพ์ และการปรับกระดาษได้ ระบแอททริบิวต์ของหน้า:

- เลือกขนาดกระดาษ
- เลือกแนวการวางกระดาษ
- ใส่เปอร์เซ็นต์การปรับขนาด

หมายเหตุ สำหรับ OS 9 กรอบโต้ตอบ Page Setup (ตั้งค่าหน้า กระดาษ) จะมีตัวเลือกในการพิมพ์กลับข้าง (หรือกลับด้าน) และการปรับระยะขอบสำหรับการพิมพ์สองด้าน

5 คลิก **OK** (ตกลง)

4

6 จากเมนู File (ไฟล์) ในซอฟต์แวร์แอพพลิเคชัน ให้เลือก Print (พิมพ์) กรอบโต้ตอบ Print (พิมพ์) จะปรากฏขึ้นหากท่านกำลังใช้ OS 9 แผง General (ทั่วไป) จะเปิดขึ้นมา หากท่านกำลังใช้ OS X แผง Copies & Pages (จำนวนสำเนาและหน้า) จะเปิดขึ้นมา

- 7 เปลี่ยนการตั้งค่าการพิมพ์แต่ละตัวในป๊อปอัพเมนูให้เหมาะสมกับงานของ ท่าน
- 8 คลิก **Print** (พิมพ์) เพื่อเริ่มพิมพ์

# การเปลี่ยนแปลงการตั้งค่าการพิมพ์

ท่านสามารถปรับแต่งการตั้งค่าการพิมพ์ของ HP all-in-one เพื่อจัดการกับ งานพิมพ์ไม่ว่าจะเป็นงานใด

## สำหรับผู้ใช้ Windows

ก่อนเปลี่ยนค่าการพิมพ์ ท่านควรตัดสินใจว่าต้องการเปลี่ยนค่าสำหรับเฉพาะ งานพิมพ์ปัจจุบัน หรือต้องการตั้งค่านี้เป็นค่าดีฟอลต์สำหรับงานพิมพ์ทั้งหมดใน อนาคต การแสดงค่าการพิมพ์นั้นขึ้นอยู่กับว่า ท่านต้องการใช้ค่าที่เปลี่ยนแปลง กับงานพิมพ์ทั้งหมดในอนาคต หรือต้องการใช้กับงานพิมพ์ปัจจุบันเท่านั้น

## หากต้องการเปลี่ยนการตั้งค่าการพิมพ์สำหรับงานพิมพ์ทั้งหมดในอนาคต

- ใน HP Director (ตัวจัดการ HP) คลิก Settings (การตั้งค่า) เลือก
   Print Settings (การตั้งค่าการพิมพ์) จากนั้นคลิก Printer Settings ( การตั้งค่าเครื่องพิมพ์)
- 2 ทำการเปลี่ยนแปลงการตั้งค่าการพิมพ์ และคลิก **OK** (ตกลง)

#### หากต้องการเปลี่ยนการตั้งค่าการพิมพ์สำหรับงานปัจจุบัน

- 1 บนเมนู File (ไฟล์) ในซอฟต์แวร์แอพพลิเคชัน ให้คลิก Print (พิมพ์)
- 2 ตรวจส<sup>้</sup>อบให้แน่ใจว่่า HP all-in-one เป็นเครื่องพิมพ์ที่ได้เลือกไว้
- 3 คลิกปุ่มเพื่อเปิดกรอบโต้ตอบ Properties (คุณสมบัติ) ปุ่มนี้อาจเรียกว่า Properties (คุณสมบัติ), Options (ตัวเลือก), Printer Setup (การตั้งค่าเครื่องพิมพ์) หรือ Printer (เครื่องพิมพ์) ทั้ง นี้ขึ้นอยู่กับซอฟต์แวร์แอพพลิเคชันของท่าน
- 4 ทำการเปลี่ยนแปลงการตั้งค่าการพิมพ์ และคลิก **OK** (ตกลง)
- 5 คลิก Print (พิมพ์) หรือ OK (ตกลง) ในกรอบโต้ตอบ Print (พิมพ์) เพื่อ พิมพ์งาน

## สำหรับผู้ใช้ Macintosh

ใช้กรอบโต้ตอบ **Page Setup** (การตั้งค่าหน้ากระดาษ) และ **Print** (พิมพ์) เพื่อเปลี่ยนการตั้งค่าสำหรับงานพิมพ์ของท่าน ซึ่งจะใช้กรอบโต้ตอบใดนั้นก็ขึ้น อยู่กับการตั้งค่าที่ต้องการปรับเปลี่ยน

#### การเปลี่ยนขนาดกระดาษ แนวการพิมพ์ หรือเปอร์เซ็นต์การปรับขนาด

 เลือก HP all-in-one ใน Chooser (ตัวเลือก) (OS 9) Print Center ( ศูนย์การพิมพ์) (OS 10.2 หรือเวอร์ชั่นก่อนหน้า) หรือ Printer Setup
- 2 จากเมนู File (ไฟล์) ในซอฟต์แวร์แอพพลิเคชัน ให้เลือก Page Setup ( ตั้งค่าหน้ากระดาษ)
- เปลี่ยนค่าขนาดกระดาษ แนวการพิมพ์ และเปอร์เซ็นต์ปรับขนาด แล้วคลิ ก OK (ตกลง)

## การเปลี่ยนค่าการพิมพ์อื่นๆ ทั้งหมด

- 1 เลือก HP all-in-one ใน Chooser (ตัวเลือก) (OS 9) Print Center ( ศูนย์การพิมพ์) (OS 10.2 หรือเวอร์ชั่นก่อนหน้า) หรือ Printer Setup Utility (ยุทิลิตี้การตั้งค่าเครื่องพิมพ์) (OS 10.3 หรือเวอร์ชั่นสูงกว่า) ก่อนที่จะเริ่มพิมพ์
- 2 จากเมนู File (ไฟล์) ในซอฟต์แวร์แอพพลิเคชัน ให้เลือก Print (พิมพ์)
- 3 ทำการเปลี่ยนแปลงการตั้งค่าการพิมพ์ แล้วคลิก Print (พิมพ์) เพื่อพิมพ์ งาน

# การหยุดงานพิมพ์

ถึงแม้ท่านจะสามารถหยุดงานพิมพ์จากเครื่อง HP all-in-one หรือ คอมพิวเตอร์ได้ แต่เพื่อให้ได้ผลที่ดีกว่า ขอแนะนำให้หยุดงานพิมพ์ที่เครื่อง HP all-in-one

## หากต้องการหยุดงานพิมพ์จาก HP all-in-one

→ กด ยกเลิก บนแผงควบคุมมองหาข้อความ Print Cancelled (ยกเลิก การพิมพ์แล้ว) บนจอแสดงผลกราฟิกสีหากไม่มีข้อความปรากฏขึ้น ให้กด ยกเลิก อีกครั้ง

105

# 10 การตั้งค่าโทรสาร

หลังจากปฏิบัติตามทุกขั้นตอนในคู่มือการติดตั้งแล้ว ให้ปฏิบัติตามคำแนะนำใน ส่วนนี้เพื่อติดตั้งโทรสารให้เสร็จเรียบร้อยโปรดเก็บคู่มือการติดตั้งไว้เพื่อใช้ใน ภายหลัง

ในบทนี้ ท่านจะได้ทราบวิธีติดตั้ง HP all-in-one เพื่อให้สามารถใช้โทรสาร ร่วมกับอุปกรณ์อื่นๆ และบริการต่างๆ ที่ท่านมีอยู่แล้ว ในสายโทรศัพท์เดียวกับ HP all-in-one ได้อย่างราบรื่น

ก่อนที่จะเริ่มติดตั้ง HP all-in-one สำหรับการโทรสาร ท่านต้องทราบว่ามี อุปกรณ์และบริการประเภทใดบ้างที่ท่านใช้ในสายเดียวกันจากคอลัมน์แรกในตา รางนี้ ให้เลือกอุปกรณ์และบริการที่บ้านหรือสำนักงานของท่านมีใช้จากนั้น หา วิธีติดตั้งที่เหมาะสมจากคอลัมน์ที่สองคำแนะนำทีละขั้นตอนสำหรับแต่ละวิธีจะ อยู่ในบทนี้ในส่วนต่อไป

| อุปกรณ์/บริการอื่นๆ ที่ใช้สายร่วมกับ<br>โทรสาร                                     | วิธีติดตั้งโทรสารที่แนะนำ                                  |
|------------------------------------------------------------------------------------|------------------------------------------------------------|
| ไม่ระบุ<br>ท่านมีสายโทรศัพท์สำหรับการใช้โทร<br>สารโดยเฉพาะ                         | กรณี A:สายโทรสารแยกต่างหาก (ไม่<br>ได้รับสายสนทนา)         |
| บริการ digital subscriber line<br>(DSL) ผ่านทางผู้ให้บริการระบบ<br>โทรศัพท์ของท่าน | กรณี B:ตั้งค่า HP all-in-one ด้วย<br>DSL                   |
| ระบบเครือข่ายโทรศัพท์ (PBX) หรือ<br>ระบบเครือข่ายทางด่วนข้อมูล<br>(ISDN)           | กรณี C:ตั้งค่า HP all-in-one ด้วย<br>ระบบ PBX หรือสาย ISDN |
| บริการรับสายเป็นพิเศษผ่านทางผู้ให้<br>บริการระบบโทรศัพท์ของท่าน                    | กรณี D:โทรสารที่ใช้เสียงเรียกเข้า<br>เฉพาะในสายเดียวกัน    |
| สายสนทนา<br>ท่านรับทั้งสายสนทนาและโทรสารที่<br>สายเดียวกัน                         | กรณี E:การใช้สายสนทนา/โทรสาร<br>ในสายเดียวกัน              |
| สายสนทนาและบริการวอยซ์เมล์                                                         | กรณี F:การใช้สายสนทนา/โทรสาร<br>ร่วมกับบริการวอยซ์เมล์     |

| (ทำต่อ)                                                                                                    |                           |
|----------------------------------------------------------------------------------------------------|---------------------------|
| ้อุปกรณ์/บริการอื่นๆ ที่ใช้สายร่วมกับ<br>โทรสาร                                                                   | วิธีติดตั้งโทรสารที่แนะนำ |
| ท่านรับทั้งสายสนทนาและโทรสารที่<br>สายเดียวกันและใช้บริการวอยซ์เมล์<br>ผ่านทางผู้ให้บริการระบบโทรศัพท์<br>ของท่าน |                           |

ก่อนที่จะตั้ง HP all-in-one สำหรับการใช้โทรสาร ท่านต้องทราบว่าระบบ โทรศัพท์ของประเทศ/ภูมิภาคของท่านเป็นระบบใดคำแนะนำในการตั้งค่า เครื่อง HP all-in-one เพื่อใช้โทรสารจะแตกต่างกันไปเมื่อระบบโทรศัพท์ของ ท่านเป็นแบบอนุกรมหรือขนาน

- หากประเภทหัวต่อที่อุปกรณ์พ่วงต่อโทรศัพท์ของท่าน (เช่น โมเด็ม โทรศัพท์ และเครื่องตอบรับ) ไม่สามารถต่อเข้ากับพอร์ท "2-EXT" ที่ HP all-in-one แต่กลับต้องต่อกับแจ็คโทรศัพท์แทน แสดงว่าท่านอาจมี ระบบโทรศัพท์แบบอนุกรมโปรดดูตารางด้านล่าง เพื่อให้มั่นใจว่าประเทศ/ ภูมิภาดของท่านไม่ได้ปรากฏในรายการนี้หากท่านไม่แน่ใจว่าใช้โทรศัพท์ ระบบใด (อนุกรมหรือขนาน) โปรดสอบถามจากผู้ให้บริการระบบ โทรศัพท์ของท่านโทรศัพท์ประเภทนี้ใช้สาย 4 เส้นต่อจากแจ็คโทรศัพท์เข้า ที่เครื่อง HP all-in-one
- หากประเทศ/ภูมิภาคของท่านไม่อยู่ในตารางนี้ แสดงว่าท่านอาจใช้ระบบ โทรศัพท์แบบขนานโทรศัพท์ประเภทนี้ใช้สาย 2 เส้นต่อจากแจ็คโทรศัพท์ เข้าที่เครื่อง HP all-in-one

<u>ี</u> การตั้งค่าไทรสาร

| อาร์เจนตินา | ออสเตรเลีย    | บราซิล         |
|-------------|---------------|----------------|
| แคนาดา      | ชิลี          | จีน            |
| โคลัมเบีย   | กรีซ          | อินเดีย        |
| อินโดนีเซีย | ไอร์แลนด์     | ญี่ปุ่น        |
| เกาหลี      | ละติน อเมริกา | มาเลเซีย       |
| เม็กซิโก    | ฟิลิปปินส์    | โปแลนด์        |
| โปรตุเกส    | วัสเซีย       | ซาอุดิอาระเบีย |
| สิงคโปร์    | สเปน          | ไต้หวัน        |
| ประเทศไทย   | สหรัฐอเมริกา  | เวเนซุเอลา     |
| เวียดนาม    |               |                |

เคล็ดลับ นอกจากนี้ ท่านยังสามารถดูที่ปลายสายโทรศัพท์ที่ให้มาพร้อมกับ HP all-in-oneหากมีสายโทรศัพท์ 2 เส้น แสดงว่าระบบโทรศัพท์ ของท่านเป็นแบบ 2 เส้นหากมีสายโทรศัพท์ 4 เส้น แสดงว่าระบบ โทรศัพท์ของท่านเป็นแบบ 4 เส้นภาพด้านล่างนี้ จะแสดงว่าความ แตกต่างระหว่างสายโทรศัพท์ 2 แบบ

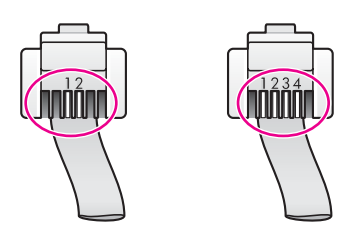

# เลือกการตั้งค่าโทรสารที่ถูกต้องสำหรับที่บ้านหรือสำนักงานของ ท่าน

หากต้องการใช้โทรสารอย่างราบรื่น ท่านต้องทราบประเภทของอุปกรณ์และการ บริการ (ถ้ามี) ที่ใช้สายร่วมกับเครื่อง HP all-in-oneสิ่งนี้มีความสำคัญเนื่อง จากท่านจำเป็นต้องเชื่อมต่ออุปกรณ์สำนักงานเดิมที่มีอยู่เข้ากับ HP all-inone โดยตรง ซึ่งทำให้ท่านต้องเปลี่ยนค่าของโทรสารบางประการก่อนจึงจะใช้ โทรสารได้ หากต้องการทราบวิธีติดตั้ง HP all-in-one ที่บ้านหรือสำนักงานที่ดีที่สุด ก่อน อื่น ให้ท่านอ่านกำถามในส่วนนี้แล้วบันทึกกำตอบเอาไว้จากนั้น ดูตารางในส่วน ต่อไปแล้วเลือกวิธีการติดตั้งที่แนะนำโดยใช้ผลกำตอบของท่าน โปละ ร่วมของและเป็นได้และนำโดยใช้ผลกำตอบของท่าน

โปรดอ่านและตอบคำถามต่อไปนี้ตามลำดับคำถามดังที่ปรากฏ

- 1 ท่านใช้บริการ digital subscriber line (DSL) ผ่านทางผู้ให้บริการ ระบบโทรศัพท์ของท่านหรือไม่?
  - 🛯 ใช่ ฉันใช้ DSL
  - 🛛 ไม่ใช่

หากท่านตอบว่า ใช่ ให้ไปที่ กรณี B:ตั้งค่า HP all-in-one ด้วย DSLท่าน ไม่จำเป็นต้องตอบคำถามอื่นๆ ต่อไป

หากท่านตอบว่า ไม่ใช่ โปรดต่อบกำถามต่อไป

- 2 ท่านใช้ระบบเครือข่ายโทรศัพท์ (PBX) หรือระบบเครือข่ายทางด่วน ข้อมูล (ISDN) หรือไม่? หากท่านตอบว่า ใช่ ให้ไปที่ กรณี C:ตั้งค่า HP all-in-one ด้วยระบบ PBX หรือสาย ISDNท่านไม่จำเป็นต้องตอบคำถามอื่นๆ ต่อไป หากท่านตอบว่า ไม่ใช่ โปรดตอบคำถามต่อไป
- 3 ท่านใช้บริการรูปแบบเสียงเรียกเข้าพิเศษจากผู้ให้บริการระบบโทรศัพท์ ของท่าน ซึ่งให้บริการสายโทรศัพท์ที่ใช้หลายหมายเลขพร้อมเสียงเรียกเข้า ที่แตกต่างกันหรือไม่?
  - Ita มีนี้ นี้นี้ใช้บริการเสียงเรียกเข้าพิเศษ
  - 🛛 ไม่ใช่

หากท่านตอบว่า ใช่ ให้ไปที่ กรณี D:โทรสารที่ใช้เสียงเรียกเข้าเฉพาะใน สายเดียวกันท่านไม่จำเป็นต้องตอบคำถามอื่นๆ ต่อไป หากท่านตอบว่า ไม่ใช่ โปรดตอบคำถามต่อไป ท่านไม่แน่ใจว่าใช้ใช้บริการเสียงเรียกเข้าพิเศษ?บริษัทโทรศัพท์หลายแห่ง เสนอคุณสมบัติเสียงเรียกเข้าเฉพาะที่ช่วยให้ท่านมีหมายเลขโทรศัพท์หลาย หมายเลขโดยมีสายโทรศัพท์เดียวได้ เมื่อท่านใช้บริการนี้ รูปแบบเสียงเรียกเข้าสำหรับแต่ละหมายเลขจะแตก ต่างกันออกไปตัวอย่างเช่น ท่านสามารถมีเสียงเรียกเข้าครั้งเดียว สองครั้ง และสามครั้งสำหรับหมายเลขต่างๆท่านสามารถกำหนดให้เลขหมายหนึ่งมี เสียงเรียกเข้าดังหนึ่งครั้งเมื่อเป็นสายสนทนา และอีกเลขหมายหนึ่งมีเสียง เรียกเข้าดังสองครั้งเพื่อได้รับสายโทรสารซึ่งจะช่วยให้ท่านทราบความแตก ต่างเมื่อโทรศัพท์ดังว่าเป็นสายสนทนาหรือโทรสาร

- 4 ท่านรับสายสนทนาโดยใช้หมายเลขเดียวกับที่จะใช้รับโทรสารที่เครื่อง HP all-in-one หรือไม่?
  - ใช่ ฉันรับสายสนทนา
  - 🛛 ไม่ใช่

ด่มือการใช้งาน

หมายเหต หากไม่มีคำอธิบายวิธีติดตั้งอุปกรณ์ที่บ้านหรือสำนักงานในบทนี้ ้โปรดติดตั้ง HP all-in-one กับระบบโทรศัพท์แบบอนาล็อกทั่วๆ ้ไปโปรดใช้สายโทรศัพท์ในกล่องที่ให้มาในกล่องเสียบเข้ากับแจ็ค<sup>.</sup>

้จากคอลัมน์แรกในตารางนี้ ให้เลือกอปกรณ์และบริการที่บ้านหรือสำนักงานของ ท่านมีใช้จากนั้น เลือกวิธีที่เหมาะสมที่สดในแถวที่สองหรือแถวที่สาม ทั้งนี้ขึ้นอย่ กับระบบโทรศัพท์ของท่านคำแนะนำทีละขั้นตอนสำหรับแต่ละวิธีจะอยู่ในบทนี้ ในส่วนต่อไป

หากท่านดดำถามทั้งหมดในส่วนที่ผ่านมา และไม่มีอปกรณ์หรือบริการที่ระบ

ท่านได้ตอบคำถามเกี่ยวกับอปกรณ์และการบริการทั้งหมดที่ใช้หมายเลข โทรศัพท์ร่วมกับ HP all-in-one แล้ว ต่อไปนี้ ท่านพร้อมแล้วที่จะเลือกวิธีติด ตั้งที่ดีที่สุดที่จะใช้ในบ้านหรือสำนักงานของท่าน

หลังจากตอบคำถามเสร็จแล้ว โปรดดส่วนต่อไปเพื่อเลือกวิธีติดตั้งโทรสาร เลือกวิธีติดตั้งโทรสารของท่าน

ท่านใช้บริการวอยซ์เมล์ที่เลขหมายโทรศัพท์ที่ท่านจะใช้รับโทรสารจาก HP all-in-one?

ไม่ให่

7

กรณาตอบคำถามต่อไป

ใช่ ฉันใช้บริการวอยซ์เมล์

เลย ให้เลื<sup>่</sup>อก "ไม่ระบ" จากแถวแรกในตาราง

ใช่ ฉันมีเครื่องตอบรับ

- 🗅 ไม่ใช่
- กรณาตอบคำถามต่อไป ท่านมีเครื่องตอบรับซึ่งจะรับสายสนทนาโดยใช้หมายเลขเดียวกับที่จะใช้รับ 6 โทรสารที่เครื่อง HP all-in-one?
- dial-up connection? ท่านใช้่อินเทอร์เน็ตบนคอมพิวเตอร์โดยผ่านการเชื่อมต่อแบบ dialup connection?
- ท่านรับส่งข้อความอีเมล์บนคอมพิ๋วเตอร์โดยผ่านการเชื่อมต่อแบบ
- ท่านรับส่งโทรสารโดยตรงจากโปรแกรมซอตฟ์แวร์บนคอมพิวเตอร์ โดยผ่านการเชื่อมต่อแบบ dial-up connection?
- ้ถ้าท่านตอบคำถามข้อใดข้อหนึ่งว่า ใช่ แสดงว่าท่านใช้พีซีโมเด็ม:
- ไม่ใช่
- ใช่ ฉันใช้พีซีโมเด็ม
- กรณาตอบคำถามต่อไป ท่านใช้พีซีโมเด็มบนเลขหมายเดียวกับที่ใช้ HP all-in-one หรือไม่? 5

โทรศัพท์ และเสียบปลายอีกด้านหนึ่งที่พอร์ท "1-LINE" ที่ด้านหลัง ของ HP all-in-oneหากท่านใช้สายอื่น อาจประสบปัญหาในการรับ ส่งโทรสารได้

| อุปกรณ์/บริการอื่นๆ ที่ใช้สาย<br>ร่วมกับโทรสาร                              | การตั้งค่าโทรสารที่แนะนำ<br>สำหรับระบบโทรศัพท์แบบ<br>ขนาน        | การตั้งค่าโทรสารที่แนะ<br>นำสำหรับระบบโทรศัพท์<br>แบบอนุกรม   |
|-----------------------------------------------------------------------------|------------------------------------------------------------------|---------------------------------------------------------------|
| ไม่ระบุ<br>(ท่านได้ตอบคำถามทุกข้อว่า<br>ไม่ใช่)                             | กรณี A:สายโทรสารแยก<br>ต่างหาก (ไม่ได้รับสาย<br>สนทนา)           | กรณี A:สายโทรสารแยก<br>ต่างหาก (ไม่ได้รับสาย<br>สนทนา)        |
| อุปกรณ์ DSL<br>(ท่านตอบคำถามเฉพาะข้อ 1<br>ว่า ใช่)                          | กรณี B:ตั้งค่า HP all-in-<br>one ด้วย DSL                        | กรณี B:ตั้งค่า HP all-in-<br>one ด้วย DSL                     |
| ระบบ PBX หรือ ISDN<br>ท่านตอบคำถามเฉพาะข้อ 2<br>ว่า ใช่)                    | กรณี C:ตั้งค่า HP all-in-<br>one ด้วยระบบ PBX หรือ<br>สาย ISDN   | กรณี C:ตั้งค่า HP all-in-<br>one ด้วยระบบ PBX<br>หรือสาย ISDN |
| บริการเสียงเรียกเข้าเฉพาะ<br>(ท่านตอบคำถามเฉพาะข้อ 3<br>ว่า ใช่)            | กรณี D:โทรสารที่ใช้เสียง<br>เรียกเข้าเฉพาะในสายเดียว<br>กัน      | กรณี D:โทรสารที่ใช้เสียง<br>เรียกเข้าเฉพาะในสาย<br>เดียวกัน   |
| สายสนทนา<br>(ท่านตอบคำถามเฉพาะข้อ 4<br>ว่า ใช่)                             | กรณี E:การใช้สายสนทนา/<br>โทรสารในสายเดียวกัน                    | กรณี E:การใช้สาย<br>สนทนา/โทรสารในสาย<br>เดียวกัน             |
| สายสนทนาและบริการวอยซ์<br>เมล์<br>(ท่านตอบคำถามเฉพาะข้อ 4<br>และ 7 ว่า ใช่) | กรณี F:การใช้สายสนทนา/<br>โทรสารร่วมกับบริการวอ<br>ยซ์เมล์       | กรณี F:การใช้สาย<br>สนทนา/โทรสารร่วมกับ<br>บริการวอยซ์เมล์    |
| พีซีโมเด็ม<br>(ท่านตอบคำถามเฉพาะข้อ 5<br>ว่า ใช่)                           | กรณี G:การใช้สายโทรสาร<br>ร่วมกับพีซีโมเด็ม (ไม่รับ<br>สายสนทนา) | ไม่สามารถใช้ได้                                               |
| สายสนทนาและพีซีโมเด็ม<br>(ท่านตอบคำถามเฉพาะข้อ 4<br>และ 5 ว่า ใช่)          | กรณี H:การใช้สายสนทนา/<br>โทรสารร่วมกับพีซีโมเด็ม                | ไม่สามารถใช้ได้                                               |

110

(ทำต่อ)

| (11110)                                                                                    |                                                                      |                                                             |
|--------------------------------------------------------------------------------------------|----------------------------------------------------------------------|-------------------------------------------------------------|
| อุปกรณ์/บริการอื่นๆ ที่ใช้สาย<br>ร่วมกับโทรสาร                                             | การตั้งค่าโทรสารที่แนะนำ<br>สำหรับระบบโทรศัพท์แบบ<br>ขนาน            | การตั้งค่าโทรสารที่แนะ<br>นำสำหรับระบบโทรศัพท์<br>แบบอนุกรม |
| สายสนทนาและเครื่องตอบรับ<br>(ท่านตอบคำถามเฉพาะข้อ 4<br>และ 6 ว่า ใช่)                      | กรณี I:การใช้สายสนทนา/<br>โทรสารร่วมกับเครื่องตอบ<br>รับ             | ไม่สามารถใช้ได้                                             |
| สายสนทนา พีซีโมเด็ม และ<br>เครื่องตอบรับ<br>(ท่านตอบคำถามเฉพาะข้อ<br>4, 5 และ 6 ว่า ใช่)   | กรณี J:การใช้สายสนทนา/<br>โทรสารร่วมพีซีโมเด็มและ<br>เครื่องตอบรับ   | ไม่สามารถใช้ได้                                             |
| สายสนทนา พีซีโมเด็ม และ<br>บริการวอยซ์เมล์<br>(ท่านตอบคำถามเฉพาะข้อ<br>4, 5 และ 7 ว่า ใช่) | กรณี K:การใช้สายสนทนา/<br>โทรสารร่วมพีซีโมเด็มและ<br>บริการวอยซ์เมล์ | ไม่สามารถใช้ได้                                             |

# กรณี A:สายโทรสารแยกต่างหาก (ไม่ได้รับสายสนทนา)

หากท่านมีสายแยกต่างหากซึ่งจะไม่ใช้รับสายสนทนา และไม่ได้ติดตั้ง<sup>้</sup>อุปกรณ์ อื่นที่สายนั้น โปรดตั้ง HP all-in-one ดังที่อธิบายในส่วนนี้

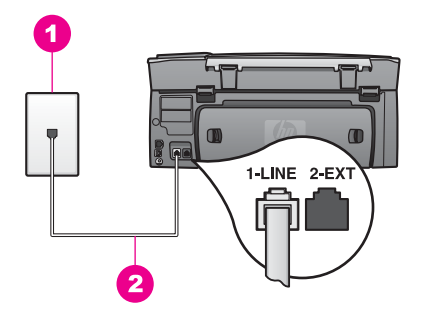

## ภาพด้านหลังของ HP all-in-one

- 1 แจ็คต่อสายโทรศัพท์
- 2 ต่อสายโทรศัพท์ที่ให้มาในกล่องเข้ากับ HP all-in-one และพอร์ท "1-LINE"

## การติดตั้งเครื่อง HP all-in-one ด้วยสายโทรสารแยกต่างหาก

1 ใช้สายโทรศัพท์ที่มาพร้อมกับเครื่อง HP all-in-one เสียบปลายด้านหนึ่ง เข้าที่แจ็คสายโทรศัพท์ และปลายอีกข้างหนึ่งเข้าที่พอร์ทที่เขียนว่า "1-LINE" ที่ด้านหลังเครื่อง HP all-in-one

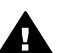

- ข้อกวรระวัง หากท่านไม่ใช้สายโทรศัพท์ดังกล่าวเพื่อต่อแจ็ก
  โทรศัพท์กับเครื่อง HP all-in-one ท่านอาจไม่สามารถรับส่งโทร สารได้สายโทรศัพท์นี้ต่างจากสายที่ท่านอาจมีอยู่แล้วที่บ้านหรือ สำนักงานหายสายโทรศัพท์นี้สั้นเกินไป โปรดดูข้อมูลวิธีเพิ่มความ ยาวของสายได้ที่ สายโทรศัพท์ที่ให้มากับ HP all-in-one ยาวไม่ พอ
- 2 การตั้งค่าเครื่อง HP all-in-one ให้รับสายที่เข้ามาโดยอัตโนมัติ:
  - a กด ตั้งค่า แล้วกด 4 จากนั้นกด 3
    ซึ่งเป็นการแสดงเมนู Basic Fax Setup (การตั้งค่าโทรสารเบื้อง ต้น) จากนั้น เลือก Auto Answer (ตอบรับอัตโนมัติ)
  - b กด 1 เพื่อเลือก On (เปิด)
  - c กด OK เพื่อยืนยันการตั้งค่า
- 3 (เลือกได้) เปลี่ยนค่า Rings to Answer (เสียงเรียกเข้า) ให้ดังหนึ่งหรือ สองครั้ง

สำหรับข้อมูลเพิ่มเติมเกี่ยวกับการเปลี่ยนการตั้งค่าดังกล่าว โปรดดูหัวข้อ การกำหนดจำนวนครั้งของเสียงเรียกเข้าก่อนตอบรับ

4 ทำการทดสอบโทรสารสำหรับข้อมูลเพิ่มเติม โปรดดู การทดสอบการตั้งค่า โทรสาร

เมื่อโทรศัพท์ดัง HP all-in-one จะรับสายอัตโนมัติ หลังจากเสียงเรียกเข้าดัง ตามจำนวนครั้งที่ท่านตั้งใน Rings to Answer (เสียงเรียกเข้า) จากนั้น เครื่องจะส่งสัญญาณรับโทรสารไปยังเครื่องโทรสารเพื่อรับโทรสาร

# กรณี B:ตั้งค่า HP all-in-one ด้วย DSL

หากท่านใช้บริการ DSL ของผู้ให้บริการระบบโทรศัพท์ โปรดปฏิบัติตามคำ แนะนำนี้เพื่อเชื่อมต่อ DSL ฟิลเตอร์ระหว่างแจ็คโทรศัพท์และ HP all-inoneDSL ฟิลเตอร์จะขจัดสัญญาณดิจิตอลที่รบกวน HP all-in-one ไม่ใส่สื่อ สารกับสายโทรศัพท์อย่างราบรื่น(DSL อาจเรียกว่า ADSL ในประเทศ/ภูมิภาค ของท่าน)

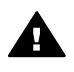

ข้อควรระวัง หากท่านมีสาย DSL และไม่ได้ต่อกับ DSL ฟิลเตอร์ ท่าน จะไม่สามารถรับส่งโทรสารด้วย HP all-in-one

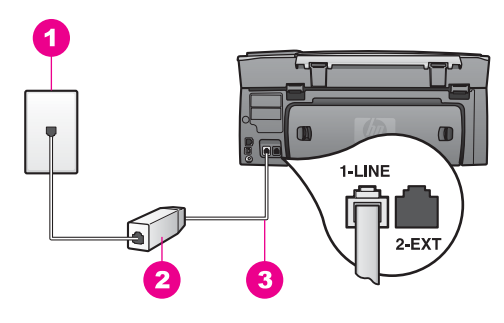

## ภาพด้านหลังของ HP all-in-one

- 1 แจ็คต่อสายโทรศัพท์
- 2 DSL ฟิลเตอร์และสายโทรศัพท์ที่ให้บริการ DSL ของท่านจะมาให้
- 3 ต่อสายโทรศัพท์ที่ให้มาในกล่องเข้ากับ HP all-in-one และพอร์ท "1-LINE"

# ตั้งค่า HP all-in-one สำหรับ DSL

- 1 โปรดขอ DSL ฟิลเตอร์จากผู้ให้บริการระบบ DSL ของท่าน
- 2 ใช้สายโทรศัพท์ที่มาพร้อมกับเครื่อง HP all-in-one เสียบปลายด้านหนึ่ง เข้าที่พอร์ทของ DSL ฟิลเตอร์ และต่อปลายอีกด้านหนึ่งเข้าที่พอร์ท "1-LINE" ที่ด้านหลังเครื่อง HP all-in-one

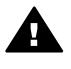

ข้อกวรระวัง หากท่านไม่ใช้สายโทรศัพท์ดังกล่าวเพื่อต่อแจ็ก โทรศัพท์กับเครื่อง HP all-in-one ท่านอาจไม่สามารถรับส่งโทร สารได้สายโทรศัพท์นี้ต่างจากสายที่ท่านอาจมีอยู่แล้วที่บ้านหรือ สำนักงาน

- 3 ต่อสายโทรศัพท์จาก DSL ฟิลเตอร์เข้ากับแจ็คโทรศัพท์
- 4 ทำการทดสอบโทรสารสำหรับข้อมูลเพิ่มเติม โปรดดู การทดสอบการตั้งค่า โทรสาร

# กรณี C:ตั้งค่า HP all-in-one ด้วยระบบ PBX หรือสาย ISDN

หากท่านใช้ระบบ PBX หรือใช้การแปลงสัญญาณ/บริการผ่านเครือข่าย โทรศัพท์ (converter/terminal adapter) ต้องปฏิบัติดังนี้:

 หากท่านใช้ระบบ PBX หรือใช้การแปลงสัญญาณ/บริการผ่านเครือข่าย โทรศัพท์ โปรดต่อ HP all-in-one เข้ากับพอร์ทที่กำหนดไว้สำหรับใช้ โทรสารและโทรศัพท์และถ้าทำให้ได้ ให้ดูว่า การตั้งค่าบริการผ่านเครือ ข่ายนั้นตรงกับประเภทระบบชุมสาย (switch type) สำหรับประเทศ/ ภูมิภาคของท่านแล้ว

- หมายเหตุ ระบบ ISDN บางระบบจะยอมให้ท่านตั้งค่าคอนฟิกของพอร์ท สำหรับอุปกรณ์โทรศัพท์บางตัวได้เป็นพิเศษตัวอย่างเช่น ท่าน อาจกำหนดให้พอร์ทหนึ่งเป็นโทรศัพท์และเครื่องโทรสาร มาตรฐาน Group 3 และอีกพอร์ทหนึ่งเป็นพอร์ทอเนก ประสงค์หากท่านประสบปัญหาในการต่อพอร์ทโทรสาร/ โทรศัพท์ของตัวแปลงสัญญาณ ISDN ให้ลองใช้พอร์ทที่ กำหนดให้เป็นพอร์ทอเนกประสงค์ ซึ่งอาจระบุไว้ว่า "multicombi" หรือคำอื่นที่คล้ายกัน
- หากท่านใช้ระบบ PBX ให้ตั้งสัญญาณรับสายเรียกซ้อนเป็น "ปิด"

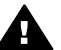

ข้อควรระวัง ระบบดิจิตอล PBX หลายระบบจะมีสัญญาณสายเรียก ช้อนที่ตั้งจากโรงงานเป็น "เปิด"สัญญาณสายเรียกซ้อนจะขัดจังหวะ การรับส่งโทรสาร ทำให้ไม่สามารถรับส่งโทรสารด้วย HP all-inoneโปรดดูวิธีปิดสัญญาณสายเรียกซ้อนจากเอกสารที่มาพร้อมกับ ระบบ PBX

- หากท่านใช้ระบบ PBX ให้กดหมายเลขเพื่อไปสู่ระบบโทรศัพท์ภายนอก ก่อนที่จะกดหมายเลขโทรสาร
- โปรดใช้สายโทรศัพท์ที่ให้มาด้วยเพื่อต่อแจ็คโทรศัพท์กับเครื่อง HP allin-one มิฉะนัน ท่านอาจไม่สามารถรับส่งโทรสารได้สายโทรศัพท์นี้ต่าง จากสายที่ท่านอาจมีอยู่แล้วที่บ้านหรือสำนักงานหายสายโทรศัพท์นี้สั้นเกิน ไป โปรดดูข้อมูลวิธีเพิ่มความยาวของสายได้ที่ สายโทรศัพท์ที่ให้มากับ HP all-in-one ยาวไม่พอ

# กรณี D:โทรสารที่ใช้เสียงเรียกเข้าเฉพาะในสายเดียว กัน

หากท่านใช้บริการรับสายเป็นพิเศษ (ผ่านผู้ให้บริการระบบโทรศัพท์) ซึ่ง สามารถส่งเสียงเรียกเข้าที่แตกต่างกันสำหรับแต่ละแบบของสายที่โทรเข้ามาได้ ให้ตั้ง HP all-in-one ดังนี้

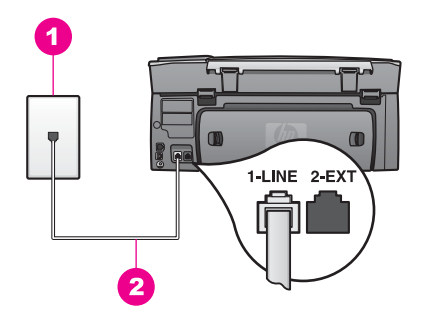

#### ภาพด้านหลังของ HP all-in-one

- 1 แจ็คต่อสายโทรศัพท์
- 2 ต่อสายโทรศัพท์ที่ให้มาในกล่องเข้ากับ HP all-in-one และพอร์ท "1-LINE"

## การตั้งค่าเครื่อง HP all-in-one ให้มีเสียงเรียกเข้าเฉพาะแบบ

1 ใช้สายโทรศัพท์ที่มาพร้อมกับเครื่อง HP all-in-one เสียบปลายด้านหนึ่ง เข้าที่แจ็คสายโทรศัพท์ และปลายอีกข้างหนึ่งเข้าที่พอร์ทที่เขียนว่า "1-LINE" ที่ด้านหลังเครื่อง HP all-in-one

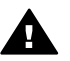

ข้อควรระวัง หากท่านไม่ใช้สายโทรศัพท์ดังกล่าวเพื่อต่อแจ็ค โทรศัพท์กับเครื่อง HP all-in-one ท่านอาจไม่สามารถรับส่งโทร สารได้สายโทรศัพท์นี้ต่างจากสายที่ท่านอาจมีอยู่แล้วที่บ้านหรือ สำนักงานหายสายโทรศัพท์นี้สั้นเกินไป โปรดดูข้อมูลวิธีเพิ่มความ ยาวของสายได้ที่ สายโทรศัพท์ที่ให้มากับ HP all-in-one ยาวไม่ พอ

- 2 การตั้งค่าเครื่อง HP all-in-one ให้รับสายที่เข้ามาโดยอัตโนมัติ:
  - a กด ตั้งค่า แล้วกด 4 จากนั้นกด 3
    ซึ่งเป็นการแสดงเมนู Basic Fax Setup (การตั้งค่าโทรสารเบื้อง ต้น) จากนั้น เลือก Auto Answer (ตอบรับอัตโนมัติ)
  - b กด 1 เพื่อเลือก On (เปิด)
  - c กด OK เพื่อยืนยันการตั้งค่า
- 3 เปลี่ยนค่า Answer Ring Pattern (รูปแบบเสียงเรียกเข้า) เป็นแบบที่ผู้ ให้บริการโทรศัพท์กำหนดไว้สำหรับโทรสารโดยเฉพาะ ตัวอย่างเช่น เสียง เรียกเข้าแบบดังสองครั้ง หรือดังสามครั้ง สำหรับข้อมูลเพิ่มเติมเกี่ยวกับการเปลี่ยนการตั้งค่าดังกล่าว โปรดดูหัวข้อ การเปลี่ยนรูปแบบเสียงเรียกเข้า (เสียงเรียกเข้าเฉพาะ)
  - หมายเหตุ ผู้ผลิตเครื่อง HP all-in-one จะตั้งค่าไว้ให้รับโทรศัพท์ทุกสาย หากท่านไม่ตั้งรูปแบบเสียงเรียกเข้าให้เป็นแบบที่ผู้ให้บริการ โทรศัพท์กำหนดไว้สำหรับโทรสารโดยเฉพาะ เครื่อง HP all-

in-one จะรับทั้งสายสนทนาและโทรสาร หรืออาจไม่สามารถ รับสายใดๆ ได้เลย

4 (เลือกได้) เปลี่ยนค่า Rings to Answer (เสียงเรียกเข้า) ให้ดังหนึ่งหรือ สองครั้ง

สำหรับข้อมูลเพิ่มเติมเกี่ยวกับการเปลี่ยนการตั้งค่าดังกล่าว โปรดดูหัวข้อ การกำหนดจำนวนครั้งของเสียงเรียกเข้าก่อนตอบรับ

5 ทำการทดสอบโทรสารสำหรับข้อมูลเพิ่มเติม โปรดดู การทดสอบการตั้งค่า โทรสาร

เครื่อง HP all-in-one จะรับสายที่มีเสียงเรียกเข้าที่ท่านเลือกไว้แล้วโดย อัตโนมัติ ( การตั้งค่า Answer Ring Pattern (รูปแบบเสียงเรียกเข้า)) ตาม จำนวนครั้งที่ดังตามที่ท่านเลือกไว้ (การตั้งค่าจำนวนครั้งของ Rings to Answer (เสียงเรียกเข้า))จากนั้น เครื่องจะส่งสัญญาณรับโทรสารไปยังเครื่อง โทรสารเพื่อรับโทรสาร

# กรณี E:การใช้สายสนทนา/โทรสารในสายเดียวกัน

หากท่านใช้สายโทรศัพท์เดียวกันเพื่อรับทั้งสายสนทนาและโทรสาร และท่านไม่ มีอุปกรณ์สำนักงานอื่นๆ (หรือวอยซ์เมล์) ในสายเดียวกันนี้ โปรดตั้งค่าเครื่อง HP all-in-one ดังนี้

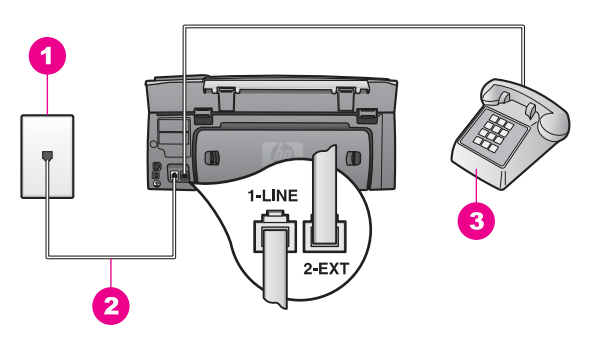

#### ภาพด้านหลังของ HP all-in-one

- 1 แจ็คต่อสายโทรศัพท์
- 2 ต่อสายโทรศัพท์ที่ให้มาในกล่องเข้ากับ HP all-in-one และพอร์ท "1-LINE"
- 3 โทรศัพท์สำหรับเลือกต่อกับเครื่อง HP all-in-one

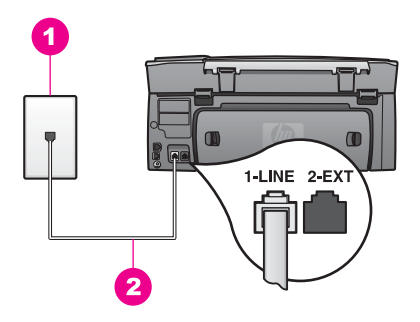

#### ภาพด้านหลังของ HP all-in-one

1 แจ็คต่อสายโทรศัพท์

2 ต่อสายโทรศัพท์ที่ให้มาในกล่องเข้ากับ HP all-in-one และพอร์ท "1-LINE"

#### การติดตั้งเครื่อง HP all-in-one โดยใช้สายสนทนา/โทรสารร่วมกันใน โทรศัพท์สายเดียว

1 ใช้สายโทรศัพท์ที่มาพร้อมกับเครื่อง HP all-in-one เสียบปลายด้านหนึ่ง เข้าที่แจ็คสายโทรศัพท์ และปลายอีกข้างหนึ่งเข้าที่พอร์ทที่เขียนว่า "1-LINE" ที่ด้านหลังเครื่อง HP all-in-one

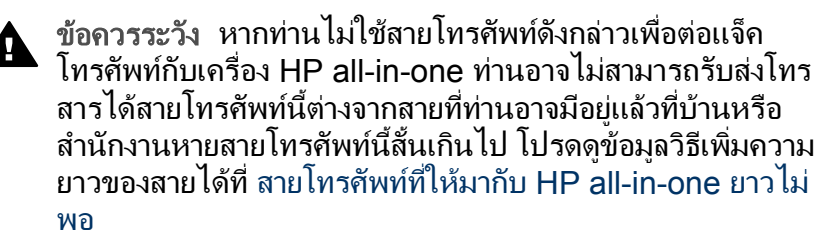

- 2 โปรดปฏิบัติตามคำแนะนำข้อใดข้อหนึ่งด้านล่างนี้โดยพิจารณาจากระบบ โทรศัพท์ของท่าน:
  - หากท่านใช้ระบบโทรศัพท์แบบขนาน ให้ถอดปลั๊กสีขาวออกจาก พอร์ท "2-EXT" ที่ด้านหลังของ HP all-in-one แล้วต่อโทรศัพท์เข้า ที่พอร์ทนี้
  - แต่หากท่านใช้ระบบโทรศัพท์แบบอนุกรม ท่านสามารถเสียบปลั๊กเข้า ที่แจ็คโทรศัพท์ได้ทันที
- 3 ท่านจะต้องกำหนดว่า จะให้เครื่อง HP all-in-one รับสายแบบอัตโนมัติ หรือต้องการรับสายเอง โดย:
  - หากท่านตั้ง HP all-in-one ให้รับสายอัตโนมัติ เครื่องจะรับทุกสายที่ โทรเข้ามาและโทรสารที่ส่งเข้ามาทั้งหมดเครื่อง HP all-in-one จะ ไม่สามารถแยกสายสนทนาและโทรสารในกรณีนี้ ซึ่งหากท่านคิดว่า

สายที่เข้ามานั้นเป็นสายสนทนา ท่านจะต้องรับสายก่อนที่เครื่อง HP all-in-one จะรับสาย

- หากตั้งให้ HP all-in-one เป็นแบบรับสายด้วยตนเอง ท่านต้อง สามารถจัดการกับสายโทรสารที่เข้ามาด้วยตัวท่านเอง มิฉะนั้นเครื่อง HP all-in-one จะไม่สามารถรับโทรสารได้
- a กด ตั้งค่า แล้วกด 4 จากนั้นกด 3
  ซึ่งเป็นการแสดงเมนู Basic Fax Setup (การตั้งค่าโทรสารเบื้อง ต้น) จากนั้น เลือก Auto Answer (ตอบรับอัตโนมัติ)
- b กด 1 เพื่อเลือก On (เปิด) (ตอบรับอัตโนมัติ) หรือกด 2 เพื่อเลือก Off (ปิด) (รับสายเอง)
- c กด OK เพื่อยืนยันการ์ตั้งค่า
- 4 ทำการทดสอบโทรสารสำหรับข้อมูลเพิ่มเติม โปรดดู การทดสอบการตั้งค่า โทรสาร

หากท่านรับสายก่อนเครื่อง HP all-in-one แต่ได้ยินสัญญาณโทรสารจาก เครื่องส่งโทรสาร ท่านจะต้องจัดการกับสายโทรสารนั้นเองสำหรับข้อมูลเพิ่ม เติม โปรดดู การรับโทรสารด้วยตนเอง

# กรณี F:การใช้สายสนทนา/โทรสารร่วมกับบริการวอยซ์ เมล์

หากท่านใช้สายโทรศัพท์เดียวกันเพื่อรับทั้งสายสนทนาและโทรสาร และยังใช้ บริการวอยซ์เมล์ที่สายนี้ โปรดตั้งค่าเครื่อง HP all-in-one ดังนี้

หมายเหตุ ท่านจะไม่สามารถรับโทรสารอัตโนมัติเมื่อท่านใช้บริการวอยซ์เมล์ ในสายเดียวกันท่านจะต้องรับโทรสารด้วยตนเอง ซึ่งหมายความว่า ท่านจะต้องพร้อมรับสายโทรสารที่เข้ามาเองได้แต่หากท่านต้องการ ให้เครื่องรับสายโทรสารแบบอัตโนมัติแทน โปรดติดต่อผู้ให้บริการ ระบบโทรศัพท์เพื่อขอใช้บริการรับสายเป็นพิเศษ หรือขอหมายเลข ใหม่เพื่อใช้รับส่งโทรสารอย่างเดียว

<u>ี</u> การตั้งค่าไทรสาร

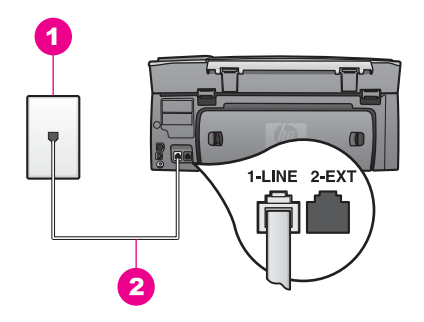

#### ภาพด้านหลังของ HP all-in-one

- 1 แจ็คต่อสายโทรศัพท์
- 2 ต่อสายโทรศัพท์ที่ให้มาในกล่องเข้ากับ HP all-in-one และพอร์ท "1-LINE"

#### ตั้งค่า HP all-in-one สำหรับวอยซ์เมล์

1 ใช้สายโทรศัพท์ที่มาพร้อมกับเครื่อง HP all-in-one เสียบปลายด้านหนึ่ง เข้าที่แจ็คสายโทรศัพท์ และปลายอีกข้างหนึ่งเข้าที่พอร์ทที่เขียนว่า "1-LINE" ที่ด้านหลังเครื่อง HP all-in-one

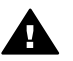

ข้อควรระวัง หากท่านไม่ใช้สายโทรศัพท์ดังกล่าวเพื่อต่อแจ็ค โทรศัพท์กับเครื่อง HP all-in-one ท่านอาจไม่สามารถรับส่งโทร สารได้สายโทรศัพท์นี้ต่างจากสายที่ท่านอาจมีอยู่แล้วที่บ้านหรือ สำนักงานหายสายโทรศัพท์นี้สั้นเกินไป โปรดดูข้อมูลวิธีเพิ่มความ ยาวของสายได้ที่ สายโทรศัพท์ที่ให้มากับ HP all-in-one ยาวไม่ พอ

- 2 การตั้งค่าเครื่อง HP all-in-one ให้รับสายที่เข้ามาด้วยตนเอง:
  - a กด ตั้งค่า แล้วกด 4 จากนั้นกด 3
    ซึ่งเป็นการแสดงเมนู Basic Fax Setup (การตั้งค่าโทรสารเบื้อง ต้น) จากนั้น เลือก Auto Answer (ตอบรับอัตโนมัติ)
  - b กด 2 เพื่อเลือก Off (ปิด)
  - c กด OK เพื่อยืนยันการตั้งค่า
- 3 ทำการทดสอบโทรสารสำหรับข้อมูลเพิ่มเติม โปรดดู การทดสอบการตั้งค่า โทรสาร

ท่านต้องสามารถโต้ตอบกับสายโทรสารที่เข้ามาด้วยตัวท่านเอง มิฉะนั้นเครื่อง HP all-in-one จะไม่สามารถรับโทรสารได้สำหรับข้อมูลเกี่ยวกับการรับโทร สารด้วยตนเอง โปรดดู การรับโทรสารด้วยตนเอง

# กรณี G:การใช้สายโทรสารร่วมกับพีซีโมเด็ม (ไม่รับสาย สนทนา)

หากท่านมีสายโทรสารซึ่งจะไม่ใช้รับสายสนทนา และต่อพีซีโมเด็มกับสายนี้ โปรดตั้งค่า HP all-in-one ดังนี้

เนื่องจากพีซีโมเด็มใช้สายร่วมกับเครื่อง HP all-in-one ท่านจะไม่สามารถใช้ ทั้งพีซีโมเด็มและ HP all-in-one พร้อมๆ กันตัวอย่างเช่น ท่านจะไม่สามารถ ใช้ HP all-in-one เพื่อรับส่งโทรสารหากท่านกำลังใช้พีซีโมเด็มเพื่อส่งอีเมล์ หรือเล่นอินเทอร์เน็ต

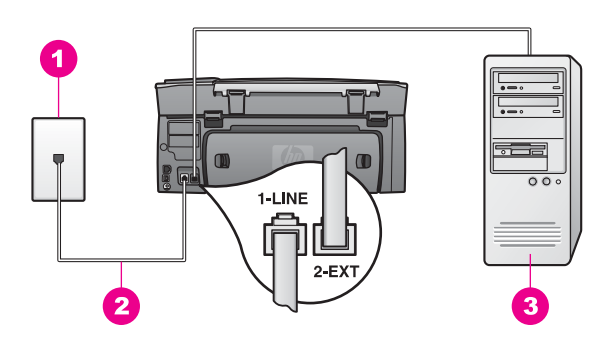

## ภาพด้านหลังของ HP all-in-one

- 1 แจ็คต่อสายโทรศัพท์
- 2 ต่อสายโทรศัพท์ที่ให้มาในกล่องเข้ากับ HP all-in-one และพอร์ท "1-LINE"
- 3 คอมพิวเตอร์พร้อมโมเด็ม

## ์ ตั้งค่า HP all-in-one สำหรับพีซิโมเด็ม

- 1 ถอดปลั๊กสีขาวออกจากพอร์ท "2-EXT" ที่ด้านหลังของ HP all-in-one
- 2 หาสายโทรศัพท์ที่ต่อมาจากด้านหลังของคอมพิวเตอร์ (พีซีโมเด็ม) ไปที่ แจ็คโทรศัพท์ถอดสายที่แจ็คโทรศัพท์ แล้วเสียบเข้าที่พอร์ท "2-EXT" ที่ ด้านหลังของเครื่อง HP all-in-one
- 3 ใช้สายโทรศัพท์ที่มาพร้อมกับเครื่อง HP all-in-one เสียบปลายด้านหนึ่ง เข้าที่แจ็คสายโทรศัพท์ และปลายอีกข้างหนึ่งเข้าที่พอร์ทที่เขียนว่า "1-LINE" ที่ด้านหลังเครื่อง HP all-in-one

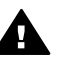

ข้อกวรระวัง หากท่านไม่ใช้สายโทรศัพท์ดังกล่าวเพื่อต่อแจ็ค โทรศัพท์กับเครื่อง HP all-in-one ท่านอาจไม่สามารถรับส่งโทร สารได้สายโทรศัพท์นี้ต่างจากสายที่ท่านอาจมีอยู่แล้วที่บ้านหรือ สำนักงานหายสายโทรศัพท์นี้สั้นเกินไป โปรดดูข้อมูลวิธีเพิ่มความ ียาวของสายได้ที่ สายโทรศัพท์ที่ให้มากับ HP all-in-one ยาวไม่ พอ

4 หากตั้งซอฟต์แวร์พีซีโมเด็มไว้ให้รับโทรสารจากคอมพิวเตอร์อัตโนมัติ ให้ ปิดค่านั้น

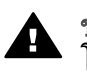

ข้อกวรระวัง หากไม่ปิดค่ารับโทรสารอัตโนมัติที่ซอฟต์แวร์พีซี โมเด็ม เครื่องHP all-in-one จะไม่สามารถรับโทรสาร

- 5 ตั้ง HP all-in-one ให้รับสายอัตโนมัติ โดยการไปที่ตัวเลือก Auto Answer (ตอบรับอัตโนมัติ) เป็น On (เปิด) :
  - a กด ดึงค่า แล้วกด 4 จากนั้นกด 3 ซึ่งเป็นการแสดงเมนู Basic Fax Setup (การตั้งค่าโทรสารเบื้อง ต้น) จากนั้น เลือก Auto Answer (ตอบรับอัตโนมัติ)
  - b กด<sup>์</sup>1 เพื่อเลือก **On** (เปิด)
  - c กด OK เพื่อยืนยันการตั้งค่า
- (เลือกได้) เปลี่ยนค่า Rings to Answer (เสียงเรียกเข้า) ให้ดังหนึ่งหรือ สองครั้ง

้สำหรับข้อมูลเพิ่มเติมเกี่ยวกับการเปลี่ยนการตั้งค่าดังกล่าว โปรดดูหัวข้อ การกำหนดจำนวนครั้งของเสียงเรียกเข้าก่อนตอบรับ

7 ทำการทดสอบโทรสารสำหรับข้อมูลเพิ่มเติม โปรดดู การทดสอบการตั้งค่า โทรสาร

เมื่อโทรศัพท์ดัง HP all-in-one จะรับสายอัตโนมัติ หลังจากเสียงเรียกเข้าดัง ตามจำนวนครั้งที่ท่านตั้งใน Rings to Answer (เสียงเรียกเข้า) จากนั้น เครื่องจะส่งสัญญาณรับโทรสารไปยังเครื่องโทรสารเพื่อรับโทรสาร

# กรณี H:การใช้สายสนทนา/โทรสารร่วมกับพีซี โมเด็ม

หากท่านใช้สายโทรศัพท์เดียวกันเพื่อรับทั้งสายสนทนาและโทรสาร ซึ่งท่านติด ตั้งพีซีโมเด็มในสายเดียวกันนี้ด้วย ให้ตั้ง HP all-in-one ดังนี้ เนื่องจากพีซีโมเด็มใช้สายร่วมกับเครื่อง HP all-in-one ท่านจะไม่สามารถใช้ ทั้งพีซีโมเด็มและ HP all-in-one พร้อมๆ กันตัวอย่างเช่น ท่านจะไม่สามารถ ใช้ HP all-in-one เพื่อรับส่งโทรสารหากท่านกำลังใช้พีซีโมเด็มเพื่อส่งอีเมล์ หรือเล่นอินเทอร์เน็ต มีวิธีติดตั้ง HP all-in-one สำหรับใช้งานกับคอมพิวเตอร์อยู่ 2 วิธี ขึ้นอยู่กับ จำนวนพอร์ทโทรศัพท์ที่คอมพิวเตอร์ของท่านก่อนเริ่มลงมือ ให้ดูที่คอมพิวเตอร์ ว่ามีพอร์ทโทรศัพท์หนึ่งหรือสองพอร์ท:

- ถ้ามีพอร์ทเดียว ให้ดูที่ ตั้งเครื่อง HP all-in-one กับคอมพิวเตอร์ด้วย พอร์ทโทรศัพท์พอร์ทหนึ่งท่านจะต้องซื้อ splitter แบบขนาน (อาจเรียกว่า คัปเพลอร์) เพื่อให้สามารถรับส่งโทรสารและใช้พีซีโมเด็มได้(splitter แบบขนานจะมีพอร์ท RJ-11 หนึ่งพอร์ทที่ด้านหน้า และ RJ-11 สอง พอร์ทที่ด้านหลังอย่าใช้ splitter โทรศัพท์แบบ 2-line, splitter แบบ อนุกรม หรือ splitter แบบขนานที่มี RJ-11 สองพอร์ทที่ด้านหน้าและ ปลั๊กที่ด้านหลัง)ท่านต้องมีสายโทรศัพท์อีก 3 สายด้วยท่านสามารถซื้อ splitter แบบขนานและสายโทรศัพท์ได้จากร้านจำหน่ายผลิตภัณฑ์ อิเล็กทรอนิกส์ที่มีอุปกรณ์โทรศัพท์จัดจำหน่าย
- หากคอมพิวเตอร์ของท่านมีพอร์ทโทรศัพท์สองพอร์ท โปรดดู ตั้งเครื่อง HP all-in-one กับคอมพิวเตอร์ด้วยพอร์ทโทรศัพท์สองพอร์ท

## ตั้งเครื่อง HP all-in-one กับคอมพิวเตอร์ด้วยพอร์ทโทรศัพท์พอร์ทหนึ่ง

ส่วนนี้จะอธิบายวิธีตั้ง HP all-in-one สำหรับพีซีโมเด็มหากคอมพิวเตอร์มี พอร์ทโทรศัพท์เพียงพอร์ทเดียว

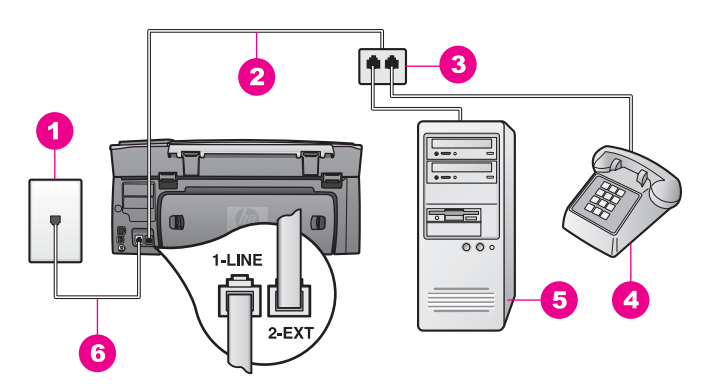

#### ภาพด้านหลังของ HP all-in-one

- 1 แจ็คต่อสายโทรศัพท์
- 2 ต่อสายโทรศัพท์เข้ากับพอร์ท "2-EXT"
- 3 splitter แบบขนาน
- 4 โทรศัพท์
- 5 คอมพิวเตอร์พร้อมโมเด็ม
- 6 ต่อสายโทรศัพท์ที่ให้มาในกล่องเข้ากับ HP all-in-one และพอร์ท "1-LINE"

<u>การตั้งค่า</u>โทรสาร

## หากต้องการตั้งเครื่อง HP all-in-one กับคอมพิวเตอร์ด้วยพอร์ทโทรศัพท์ พอร์ทหนึ่ง

- 1 หาสายโทรศัพท์ที่ต่อมาจากด้านหลังของคอมพิวเตอร์ (พีซีโมเด็ม) ไปที่ แจ็คโทรศัพท์ถอดสายออกจากแจ็คโทรศัพท์แล้วเสียบเข้าที่ splitter แบบ ขนานด้านที่มีพอร์ทโทรศัพท์สองพอร์ท
- 2 ใช้สายโทรศัพท์ที่มาพร้อมกับเครื่อง HP all-in-one เสียบปลายด้านหนึ่ง เข้าที่แจ็คสายโทรศัพท์ และปลายอีกข้างหนึ่งเข้าที่พอร์ทที่เขียนว่า "1-LINE" ที่ด้านหลังเครื่อง HP all-in-one

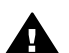

ข้อควรระวัง หากท่านไม่ใช้สายโทรศัพท์ดังกล่าวเพื่อต่อแจ็ค โทรศัพท์กับเครื่อง HP all-in-one ท่านอาจไม่สามารถรับส่งโทร สารได้สายโทรศัพท์นี้ต่างจากสายที่ท่านอาจมีอยู่แล้วที่บ้านหรือ สำนักงานหายสายโทรศัพท์นี้สั้นเกินไป โปรดดูข้อมูลวิธีเพิ่มความ ยาวของสายได้ที่ สายโทรศัพท์ที่ให้มากับ HP all-in-one ยาวไม่ พอ

- 3 ถอดปลั๊กสีขาวออกจากพอร์ท "2-EXT" ที่ด้านหลังของ HP all-in-one
- 4 ในการใช้สายโทรศัพท์อีกสายหนึ่ง ให้ต่อปลายด้านหนึ่งเข้าที่พอร์ท "2-EXT" ที่ด้านหลังของ HP all-in-oneต่อปลายอีกด้านเข้าที่ splitter แบบ ขนานด้านที่พอร์ทโทรศัพท์พอร์ทเดียว
- 5 หากตั้งซอฟต์แวร์พีซีโมเด็มไว้ให้รับโทรสารจากคอมพิวเตอร์อัตโนมัติ ให้ ปิดค่านั้น

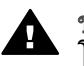

ข้อกวรระวัง หากไม่ปิดค่ารับโทรสารอัตโนมัติที่ซอฟต์แวร์พีซี โมเด็ม เครื่องHP all-in-one จะไม่สามารถรับโทรสาร

- 6 (เลือกได้) ต่อโทรศัพท์เข้ากับอีกพอร์ทหนึ่งของ splitter แบบขนานที่ว่าง อยู่
- 7 ท่านจะต้องกำหนดว่า จะให้เครื่อง HP all-in-one รับสายแบบอัตโนมัติ หรือต้องการรับสายเอง โดย:
  - หากท่านตั้ง HP all-in-one ให้รับสายอัตโนมัติ เครื่องจะรับทุกสายที่ โทรเข้ามาและโทรสารที่ส่งเข้ามาทั้งหมดเครื่อง HP all-in-one จะ ไม่สามารถแยกสายสนทนาและโทรสารในกรณีนี้ ซึ่งหากท่านคิดว่า สายที่เข้ามานั้นเป็นสายสนทนา ท่านจะต้องรับสายก่อนที่เครื่อง HP all-in-one จะรับสาย
  - หากตั้งให้ HP all-in-one เป็นแบบรับสายด้วยตนเอง ท่านต้อง สามารถจัดการกับสายโทรสารที่เข้ามาด้วยตัวท่านเอง มิฉะนั้นเครื่อง HP all-in-one จะไม่สามารถรับโทรสารได้
  - a กด ดึ้งค่า แล้วกด 4 จากนั้นกด 3

ซึ่งเป็นการแสดงเมนู Basic Fax Setup (การตั้งค่าโทรสารเบื้อง ต้น) จากนั้น เลือก Auto Answer (ตอบรับอัตโนมัติ)

- b กด 1 เพื่อเลือก On (เปิด) (ตอบรับอัตโนมัติ) หรือกด 2 เพื่อเลือก Off (ปิด) (รับสายเอง)
- c กด OK เพื่อยืนยันการ์ตั้งค่า
- 8 ทำการทดสอบโทรสารสำหรับข้อมูลเพิ่มเติม โปรดดู การทดสอบการตั้งค่า โทรสาร

หากท่านรับสายก่อนเครื่อง HP all-in-one แต่ได้ยินสัญญาณโทรสารจาก เครื่องส่งโทรสาร ท่านจะต้องจัดการกับสายโทรสารนั้นเองสำหรับข้อมูลเพิ่ม เติม โปรดดู การรับโทรสารด้วยตนเอง

## ์ ตั้งเครื่อง HP all-in-one กับคอมพิวเตอร์ด้วยพอร์ทโทรศัพท์สองพอร์ท

ส่วนนี้จะอธิบายวิธีตั้ง HP all-in-one สำหรับพีซีโมเด็มหากคอมพิวเตอร์มี พอร์ทโทรศัพท์สองพอร์ท

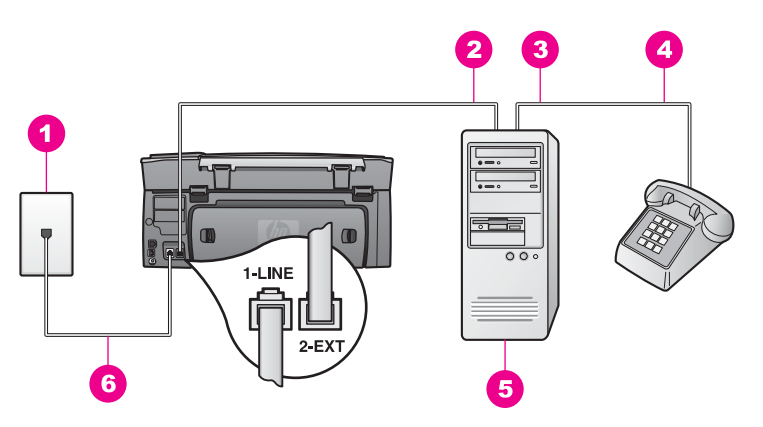

## ภาพด้านหลังของ HP all-in-one

- 1 แจ็คต่อสายโทรศัพท์
- 2 พอร์ทโทรศัพท์ "IN" ที่คอมพิวเตอร์
- 3 พอร์ทโทรศัพท์ "OUT" ที่คอมพิวเตอร์
- 4 โทรศัพท์
- 5 คอมพิวเตอร์พร้อมโมเด็ม
- 6 ต่อสายโทรศัพท์ที่ให้มาในกล่องเข้ากับ HP all-in-one และพอร์ท "1-LINE"

## ้วิธีตั้งเครื่อง HP all-in-one กับคอมพิวเตอร์ด้วยพอร์ทโทรศัพท์สองพอร์ท

1 ถอดปลั๊กสีขาวออกจากพอร์ท "2-EXT" ที่ด้านหลังของ HP all-in-one

ก<mark>ารตั้งค่าโทรสาร</mark>

- 2 หาสายโทรศัพท์ที่ต่อมาจากด้านหลังของคอมพิวเตอร์ (พีซีโมเด็ม) ไปที่ แจ็คโทรศัพท์ถอดสายที่แจ็คโทรศัพท์ แล้วเสียบเข้าที่พอร์ท "2-EXT" ที่ ด้านหลังของเครื่อง HP all-in-one
- 3 ต่อสายของโทรศัพท์เข้าที่พอร์ท "OUT" ที่ด้านหลังของพีซีโมเด็ม
- 4 ใช้สายโทรศัพท์ที่มาพร้อมกับเครื่อง HP all-in-one เสียบปลายด้านหนึ่ง เข้าที่แจ็คสายโทรศัพท์ และปลายอีกข้างหนึ่งเข้าที่พอร์ทที่เขียนว่า "1-LINE" ที่ด้านหลังเครื่อง HP all-in-one

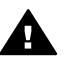

ข้อกวรระวัง หากท่านไม่ใช้สายโทรศัพท์ดังกล่าวเพื่อต่อแจ็ก โทรศัพท์กับเครื่อง HP all-in-one ท่านอาจไม่สามารถรับส่งโทร สารได้สายโทรศัพท์นี้ต่างจากสายที่ท่านอาจมีอยู่แล้วที่บ้านหรือ สำนักงานหายสายโทรศัพท์นี้สั้นเกินไป โปรดดูข้อมูลวิธีเพิ่มความ ยาวของสายได้ที่ สายโทรศัพท์ที่ให้มากับ HP all-in-one ยาวไม่ พอ

5 หากตั้งซอฟต์แวร์พีซีโมเด็มไว้ให้รับโทรสารจากคอมพิวเตอร์อัตโนมัติ ให้ ปิดค่านั้น

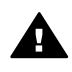

ข้อกวรระวัง หากไม่ปิดค่ารับโทรสารอัตโนมัติที่ซอฟต์แวร์พีซี โมเด็ม เครื่อง HP all-in-one จะไม่สามารถรับโทรสาร

- 6 ท่านจะต้องกำหนดว่า จะให้เครื่อง HP all-in-one รับสายแบบอัตโนมัติ หรือต้องการรับสายเอง โดย:
  - หากท่านตั้ง HP all-in-one ให้รับสายอัตโนมัติ เครื่องจะรับทุกสายที่ โทรเข้ามาและโทรสารที่ส่งเข้ามาทั้งหมดเครื่อง HP all-in-one จะ ไม่สามารถแยกสายสนทนาและโทรสารในกรณีนี้ ซึ่งหากท่านคิดว่า สายที่เข้ามานั้นเป็นสายสนทนา ท่านจะต้องรับสายก่อนที่เครื่อง HP all-in-one จะรับสาย
  - หากตั้งให้ HP all-in-one เป็นแบบรับสายด้วยตนเอง ท่านต้อง สามารถจัดการกับสายโทรสารที่เข้ามาด้วยตัวท่านเอง มิฉะนั้นเครื่อง HP all-in-one จะไม่สามารถรับโทรสารได้
  - a กด ตั้งค่า แล้วกด 4 จากนั้นกด 3
    ซึ่งเป็นการแสดงเมนู Basic Fax Setup (การตั้งค่าโทรสารเบื้อง ต้น) จากนั้น เลือก Auto Answer (ตอบรับอัตโนมัติ)
  - b กด 1 เพื่อเลือก On (เปิด) (ตอบรับอัตโนมัติ) หรือกด 2 เพื่อเลือก Off (ปิด) (รับสายเอง)
  - c กด <mark>OK</mark> เพื่อยืนยันการ์ตั้งค่า
- 7 ทำการทดสอบโทรสารสำหรับข้อมูลเพิ่มเติม โปรดดู การทดสอบการตั้งค่า โทรสาร

หากท่านรับสายก่อนเครื่อง HP all-in-one แต่ได้ยินสัญญาณโทรสารจาก เครื่องส่งโทรสาร ท่านจะต้องจัดการกับสายโทรสารนั้นเองสำหรับข้อมูลเพิ่ม เติม โปรดดู การรับโทรสารด้วยตนเอง

# กรณี I:การใช้สายสนทนา/โทรสารร่วมกับเครื่องตอบ รับ

หากท่านใช้สายโทรศัพท์เดียวกันเพื่อรับทั้งสายสนทนาและโทรสาร ซึ่งท่านติด ตั้งเครื่องตอบรับเพื่อรับสายสนทนาที่โทรเข้ามาด้วย ให้ตั้งค่า HP all-in-one ดังนี้

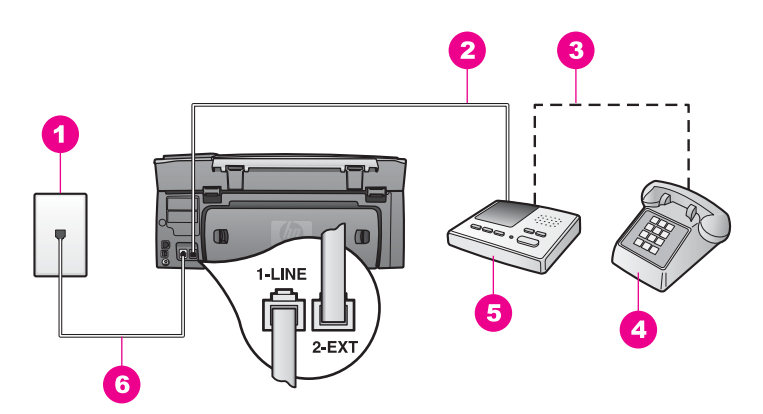

#### ภาพด้านหลังของ HP all-in-one

- 1 แจ็คต่อสายโทรศัพท์
- 2 พอร์ท "IN" ที่เครื่องตอบรับ
- 3 พอร์ท "OUT" ที่เครื่องตอบรับ
- 4 โทรศัพท์ (เลือกได้)
- 5 เครื่องตอบรับอัตโนมัติ
- 6 ต่อสายโทรศัพท์ที่ให้มาในกล่องเข้ากับ HP all-in-one และพอร์ท "1-LINE"

#### การติดตั้งเครื่อง HP all-in-one โดยใช้สายสนทนา/โทรสารร่วมกับเครื่อง ตอบรับในสายโทรศัพท์เพียงสายเดียว

- 1 ถอดปลั๊กสีขาวออกจากพอร์ท "2-EXT" ที่ด้านหลังของ HP all-in-one
- 2 ถอดสายเครื่องตอบรับออกจากแจ็คโทรศัพท์ แล้วเสียบเข้าที่พอร์ท "2-EXT" ที่ด้านหลังของเครื่อง HP all-in-one
  - หมายเหตุ หากไม่ต่อสายเครื่องตอบรับเข้าที่ HP all-in-one โดยตรง สัญญาณโทรสารจากเครื่องส่งโทรสารจะถูกบันทึกเข้าไปที่

เครื่องตอบรับ และอาจทำให้ท่านไม่สามารถรับโทรสารด้วย เครื่อง HP all-in-one

3 ใช้สายโทรศัพท์ที่มาพร้อมกับเครื่อง HP all-in-one เสียบปลายด้านหนึ่ง เข้าที่แจ็คสายโทรศัพท์ และปลายอีกข้างหนึ่งเข้าที่พอร์ทที่เขียนว่า "1-LINE" ที่ด้านหลังเครื่อง HP all-in-one

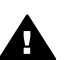

- ข้อควรระวัง หากท่านไม่ใช้สายโทรศัพท์ดังกล่าวเพื่อต่อแจ็ค โทรศัพท์กับเครื่อง HP all-in-one ท่านอาจไม่สามารถรับส่งโทร สารได้สายโทรศัพท์นี้ต่างจากสายที่ท่านอาจมีอยู่แล้วที่บ้านหรือ สำนักงานหายสายโทรศัพท์นี้สั้นเกินไป โปรดดูข้อมูลวิธีเพิ่มความ ยาวของสายได้ที่ สายโทรศัพท์ที่ให้มากับ HP all-in-one ยาวไม่ พอ
- 4 (เลือกได้) หากเครื่องตอบรับไม่มีโทรศัพท์ในตัว เพื่อความสะดวก ท่าน ควรจะต่อเครื่องโทรศัพท์กับเครื่องตอบรับโดยต่อที่พอร์ท "OUT"
- 5 การตั้งค่าเครื่อง HP all-in-one ให้รับสายที่เข้ามาโดยอัตโนมัติ:
  - a กด ตั้งค่า แล้วกด 4 จากนั้นกด 3
    ซึ่งเป็นการแสดงเมนู Basic Fax Setup (การตั้งค่าโทรสารเบื้อง ต้น) จากนั้น เลือก Auto Answer (ตอบรับอัตโนมัติ)
  - b กด 1 เพื่อเลือก On (เปิด)
  - c กด <mark>OK</mark> เพื่อยืนยันการตั้งค่า
- 6 ตั้งให้เครื่องตอบรับรับสายหลังจากสัญญาณเรียกเข้าดัง 4 ครั้งหรือน้อยกว่า นั้น
- 7 เปลี่ยนค่า Rings to Answer (เสียงเรียกเข้า) ของ HP all-in-one ให้ ดังหกครั้ง สำหรับข้อบอเพิ่มแติมเอี่ยวกับการเปลี่ยนการตั้งค่าดังกล่าว โปรดดหัวข้อ

สำหรับข้อมูลเพิ่มเติมเกี่ยวกับการเปลี่ยนการตั้งค่าดังกล่าว โปรดดูหัวข้อ การกำหนดจำนวนครั้งของเสียงเรียกเข้าก่อนตอบรับ

8 ทำการทดสอบโทรสารสำหรับข้อมูลเพิ่มเติม โปรดดู การทดสอบการตั้งค่า โทรสาร

เมื่อโทรศัพท์ดัง เครื่องตอบรับจะรับสายหลังจากเสียงเรียกเข้าดังตามจำนวนครั้ง ที่ท่านตั้งไว้ และจะเริ่มเปิดข้อความตอบรับที่บันทึก เครื่อง HP all-in-one จะ ตรวจสอบสายที่เข้ามาในช่วงเวลานี้ โดยจะ "ฟัง" เพื่อหาสัญญาณโทรสารหาก พบสัญญาณโทรสารที่ดังขึ้นมา เครื่อง HP all-in-one จะส่งสัญญาณรับโทร สารออกไปเพื่อรับโทรสาร หากไม่มีสัญญาณโทรสาร เครื่อง HP all-in-one จะเลิกตรวจสอบสายนั้นและให้เครื่องตอบรับบันทึกข้อความเสียงไว้ หากท่านใช้สายโทรศัพท์เดียวกันเพื่อรับทั้งสายสนทนาและโทรสาร ซึ่งท่านติด ตั้งพีซีโมเด็มและเครื่องตอบรับในสายเดียวกันนี้ด้วย ให้ตั้ง HP all-in-one ดัง นี้

เนื่องจากพีซีโมเด็มใช้สายร่วมกับเครื่อง HP all-in-one ท่านจะไม่สามารถใช้ ทั้งพีซีโมเด็มและ HP all-in-one พร้อมๆ กันตัวอย่างเช่น ท่านจะไม่สามารถ ใช้ HP all-in-one เพื่อรับส่งโทรสารหากท่านกำลังใช้พีซีโมเด็มเพื่อส่งอีเมล์ หรือเล่นอินเทอร์เน็ต

มีวิธีติดตั้ง HP all-in-one สำหรับใช้งานกับคอมพิวเตอร์อยู่ 2 วิธี ขึ้นอยู่กับ จำนวนพอร์ทโทรศัพท์ที่คอมพิวเตอร์ของท่านก่อนเริ่มลงมือ ให้ดูที่คอมพิวเตอร์ ว่ามีพอร์ทโทรศัพท์หนึ่งหรือสองพอร์ท:

- ถ้ามีพอร์ทเดียว ให้ดูที่ ตั้งเครื่อง HP all-in-one กับคอมพิวเตอร์ด้วย พอร์ทโทรศัพท์พอร์ทหนึ่งท่านจะต้องชื่อ splitter แบบขนาน (อาจเรียกว่า คัปเพลอร์) เพื่อให้สามารถรับส่งโทรสารและใช้พีซีโมเด็มได้(splitter แบบขนานจะมีพอร์ท RJ-11 หนึ่งพอร์ทที่ด้านหน้า และ RJ-11 สอง พอร์ทที่ด้านหลังอย่าใช้ splitter โทรศัพท์แบบ 2-line, splitter แบบ อนุกรม หรือ splitter แบบขนานที่มี RJ-11 สองพอร์ทที่ด้านหน้าและ ปลั๊กที่ด้านหลัง)ท่านต้องมีสายโทรศัพท์อีก 3 สายด้วยท่านสามารถซื้อ splitter แบบขนานและสายโทรศัพท์ได้จากร้านจำหน่ายผลิตภัณฑ์ อิเล็กทรอนิกส์
- หากคอมพิวเตอร์ของท่านมีพอร์ทโทรศัพท์สองพอร์ท โปรดดู ตั้งเครื่อง HP all-in-one กับคอมพิวเตอร์ด้วยพอร์ทโทรศัพท์สองพอร์ท

# ์ ตั้งเครื่อง HP all-in-one กับคอมพิวเตอร์ด้วยพอร์ทโทรศัพท์พอร์ทหนึ่ง

ส่วนนี้จะอธิบายวิธีตั้ง HP all-in-one สำหรับพีซีโมเด็มหากคอมพิวเตอร์มี พอร์ทโทรศัพท์เพียงพอร์ทเดียว

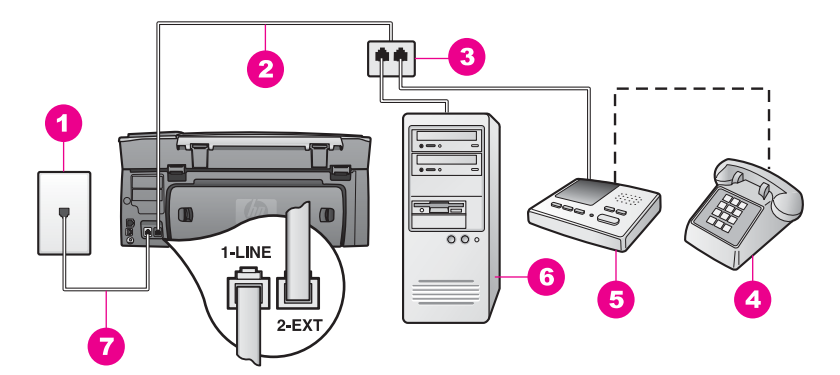

## ภาพด้านหลังของ HP all-in-one

- 1 แจ็คต่อสายโทรศัพท์
- 2 ต่อสายโทรศัพท์เข้ากับพอร์ท "2-EXT"
- 3 splitter แบบขนาน
- 4 โทรศัพท์ (เลือกได้)
- 5 เครื่องตอบรับอัตโนมัติ
- 6 คอมพิวเตอร์พร้อมโมเด็ม
- 7 ต่อสายโทรศัพท์ที่ให้มาในกล่องเข้ากับ HP all-in-one และพอร์ท "1-LINE"

#### หากต้องการตึ้งเครื่อง HP all-in-one กับคอมพิวเตอร์ด้วยพอร์ทโทรศัพท์ พอร์ทหนึ่ง

- 1 หาสายโทรศัพท์ที่ต่อมาจากด้านหลังของคอมพิวเตอร์ (พีซีโมเด็ม) ไปที่ แจ็คโทรศัพท์ถอดสายออกจากแจ็คโทรศัพท์แล้วเสียบเข้าที่ splitter แบบ ขนานด้านที่มีพอร์ทโทรศัพท์สองพอร์ท
- 2 ใช้สายโทรศัพท์ที่มาพร้อมกับเครื่อง HP all-in-one เสียบปลายด้านหนึ่ง เข้าที่แจ็คสายโทรศัพท์ และปลายอีกข้างหนึ่งเข้าที่พอร์ทที่เขียนว่า "1-LINE" ที่ด้านหลังเครื่อง HP all-in-one

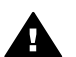

ข้อควรระวัง หากท่านไม่ใช้สายโทรศัพท์ดังกล่าวเพื่อต่อแจ็ค โทรศัพท์กับเครื่อง HP all-in-one ท่านอาจไม่สามารถรับส่งโทร สารได้สายโทรศัพท์นี้ต่างจากสายที่ท่านอาจมีอยู่แล้วที่บ้านหรือ สำนักงานหายสายโทรศัพท์นี้สั้นเกินไป โปรดดูข้อมูลวิธีเพิ่มความ ยาวของสายได้ที่ สายโทรศัพท์ที่ให้มากับ HP all-in-one ยาวไม่ พอ

3 ถอดปลั๊กสีขาวออกจากพอร์ท "2-EXT" ที่ด้านหลังของ HP all-in-one

- 4 ในการใช้สายโทรศัพท์อีกสายหนึ่ง ให้ต่อปลายด้านหนึ่งเข้าที่พอร์ท "2-EXT" ที่ด้านหลังของ HP all-in-oneต่อปลายอีกด้านเข้าที่ splitter แบบ ขนานด้านที่พอร์ทโทรศัพท์พอร์ทเดียว
- 5 ถอดสายโทรศัพท์ของเครื่องตอบรับออกจากแจ็คโทรศัพท์ แล้วเสียบเข้าที่ splitter แบบขนานด้านที่มีพอร์ทโทรศัพท์สองพอร์ท

หมายเหตุ หากไม่ต่อสายเครื่องตอบรับด้วยวิธีนี้ สัญญาณโทรสารจาก เครื่องส่งโทรสารจะถูกบันทึกเข้าไปที่เครื่องตอบรับ และอาจทำ ให้ท่านไม่สามารถรับโทรสารด้วยเครื่อง HP all-in-one

- 6 (เลือกได้) หากเครื่องตอบรับไม่มีโทรศัพท์ในตัว เพื่อความสะดวก ท่าน ควรจะต่อเครื่องโทรศัพท์กับเครื่องตอบรับโดยต่อที่พอร์ท "OUT"
- 7 หากตั้งซอฟต์แวร์พีซีโมเด็มไว้ให้รับโทรสารจากคอมพิวเตอร์อัตโนมัติ ให้ ปิดค่านั้น

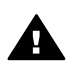

ข้อกวรระวัง หากไม่ปิดก่ารับโทรสารอัตโนมัติที่ชอฟต์แวร์พีซี โมเด็ม เครื่อง HP all-in-one จะไม่สามารถรับโทรสาร

- 8 การตั้งค่าเครื่อง HP all-in-one ให้รับสายที่เข้ามาโดยอัตโนมัติ:
  - a กด ตั้งค่า แล้วกด 4 จากนั้นกด 3
    ซึ่งเป็นการแสดงเมนู Basic Fax Setup (การตั้งค่าโทรสารเบื้อง ต้น) จากนั้น เลือก Auto Answer (ตอบรับอัตโนมัติ)
  - b กด 1 เพื่อเลือก On (เปิด)
  - c กด OK เพื่อยืนยันการตั้งค่า
- 9 ตั้งให้เครื่องตอบรับรับสายหลังจากสัญญาณเรียกเข้าดัง 4 ครั้งหรือน้อยกว่า นั้น
- 10 เปลี่ยนค่า Rings to Answer (เสียงเรียกเข้า) ของ HP all-in-one ให้ ดังหกครั้ง สำหรัดห้อนอาณิ่นเดินเอี่นอรับออรเปลี่มนออรรั้นก่อรับออ่ออ โปรออรัอร้อ

้สำหรับข้อมูลเพิ่มเติมเกี่ยวกับการเปลี่ยนการตั้งค่าดังกล่าว โปรดดูหัวข้อ การกำหนดจำนวนครั้งของเสียงเรียกเข้าก่อนตอบรับ

11 ทำการทดสอบโทรสารสำหรับข้อมูลเพิ่มเติม โปรดดู การทดสอบการตั้งค่า โทรสาร

เมื่อโทรศัพท์ดัง เครื่องตอบรับจะรับสายหลังจากเสียงเรียกเข้าดังตามจำนวนครั้ง ที่ท่านตั้งไว้ และจะเริ่มเปิดข้อความตอบรับที่บันทึก เครื่อง HP all-in-one จะ ตรวจสอบสายที่เข้ามาในช่วงเวลานี้ โดยจะ "ฟัง" เพื่อหาสัญญาณโทรสารหาก พบสัญญาณโทรสารที่ดังขึ้นมา เครื่อง HP all-in-one จะส่งสัญญาณรับโทร สารออกไปเพื่อรับโทรสาร หากไม่มีสัญญาณโทรสาร เครื่อง HP all-in-one จะเลิกตรวจสอบสายนั้นและให้เครื่องตอบรับบันทึกข้อความเสียงไว้

ก<mark>ารตั้งค่าโทรสาร</mark>

# ตั้งเครื่อง HP all-in-one กับคอมพิวเตอร์ด้วยพอร์ทโทรศัพท์สองพอร์ท

ส่วนนี้จะอธิบายวิธีตั้ง HP all-in-one สำหรับพีซีโมเด็มหากคอมพิวเตอร์มี พอร์ทโทรศัพท์สองพอร์ท

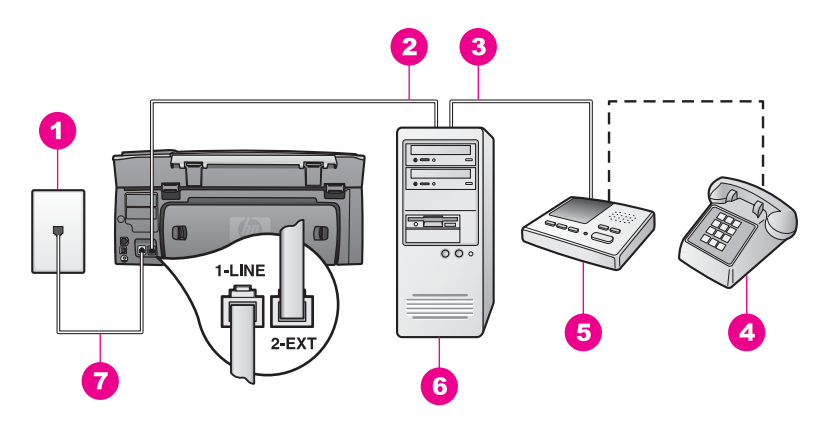

#### ภาพด้านหลังของ HP all-in-one

- 1 แจ็คต่อสายโทรศัพท์
- 2 พอร์ทโทรศัพท์ "IN" ที่คอมพิวเตอร์
- 3 พอร์ทโทรศัพท์ "OUT" ที่คอมพิวเตอร์
- 4 โทรศัพท์
- 5 เครื่องตอบรับอัตโนมัติ
- 6 คอมพิวเตอร์พร้อมโมเด็ม
- 7 ต่อสายโทรศัพท์ที่ให้มาในกล่องเข้ากับ HP all-in-one และพอร์ท "1-LINE"

## วิธีตั้งเครื่อง HP all-in-one กับคอมพิวเตอร์ด้วยพอร์ทโทรศัพท์สองพอร์ท

- 1 ถอดปลั๊กสีขาวออกจากพอร์ท "2-EXT" ที่ด้านหลังของ HP all-in-one
- 2 หาสายโทรศัพท์ที่ต่อมาจากด้านหลังของคอมพิวเตอร์ (พีซีโมเด็ม) ไปที่ แจ็คโทรศัพท์ถอดสายที่แจ็คโทรศัพท์ แล้วเสียบเข้าที่พอร์ท "2-EXT" ที่ ด้านหลังของเครื่อง HP all-in-one
- 3 ถอดสายเครื่องตอบรับออกจากแจ็คโทรศัพท์ แล้วเสียบเข้าที่พอร์ท "OUT" ที่ด้านหลังของพีซีโมเด็ม ซึ่งจะทำให้เครื่อง HP all-in-one และเครื่องตอบรับต่อกันโดยตรง แม้ว่า พีซีโมเด็มจะถูกต่อไว้เป็นครั้งแรก
  - หมายเหตุ หากไม่ต่อสายเครื่องตอบรับด้วยวิธีนี้ สัญญาณโทรสารจาก เครื่องส่งโทรสารจะถูกบันทึกเข้าไปที่เครื่องตอบรับ และอาจทำ ให้ท่านไม่สามารถรับโทรสารด้วยเครื่อง HP all-in-one

- 4 ใช้สายโทรศัพท์ที่มาพร้อมกับเครื่อง HP all-in-one เสียบปลายด้านหนึ่ง เข้าที่แจ็คสายโทรศัพท์ และปลายอีกข้างหนึ่งเข้าที่พอร์ทที่เขียนว่า "1-LINE" ที่ด้านหลังเครื่อง HP all-in-one
  - - ข้อควรระวัง หากท่านไม่ใช้สายโทรศัพท์ดังกล่าวเพื่อต่อแจ็ค โทรศัพท์กับเครื่อง HP all-in-one ท่านอาจไม่สามารถรับส่งโทร สารได้สายโทรศัพท์นี้ต่างจากสายที่ท่านอาจมีอยู่แล้วที่บ้านหรือ สำนักงานหายสายโทรศัพท์นี้สั้นเกินไป โปรดดูข้อมูลวิธีเพิ่มความ ยาวของสายได้ที่ สายโทรศัพท์ที่ให้มากับ HP all-in-one ยาวไม่ พอ
- 5 (เลือกได้) หากเครื่องตอบรับไม่มีโทรศัพท์ในตัว เพื่อความสะดวก ท่าน ควรจะต่อเครื่องโทรศัพท์กับเครื่องตอบรับโดยต่อที่พอร์ท "OUT"
- 6 หากตั้งซอฟต์แวร์พีซีโมเด็มไว้ให้รับโทรสารจากคอมพิวเตอร์อัตโนมัติ ให้ ปิดค่านั้น

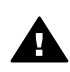

ข้อกวรระวัง หากไม่ปิดค่ารับโทรสารอัตโนมัติที่ซอฟต์แวร์พีซี โมเด็ม เครื่อง HP all-in-one จะไม่สามารถรับโทรสาร

- 7 การตั้งค่าเครื่อง HP all-in-one ให้รับสายที่เข้ามาโดยอัตโนมัติ:
  - a กด ตั้งค่า แล้วกด 4 จากนั้นกด 3
    ซึ่งเป็นการแสดงเมนู Basic Fax Setup (การตั้งค่าโทรสารเบื้อง ตัน) จากนั้น เลือก Auto Answer (ตอบรับอัตโนมัติ)
  - b กด 1 เพื่อเลือก On (เปิด)
  - c กด OK เพื่อยืนยันการตั้งค่า
- 8 ตั้งให้เครื่องตอบรับรับสายหลังจากสัญญาณเรียกเข้าดัง 4 ครั้งหรือน้อยกว่า นั้น
- 9 เปลี่ยนค่า Rings to Answer (เสียงเรียกเข้า) ของ HP all-in-one ให้ ดังหกครั้ง

้สำหรับข้อมูลเพิ่มเติมเกี่ยวกับการเปลี่ยนการตั้งค่าดังกล่าว โปรดดูหัวข้อ การกำหนดจำนวนครั้งของเสียงเรียกเข้าก่อนตอบรับ

10 ทำการทดสอบโทรสารสำหรับข้อมูลเพิ่มเติม โปรดดู การทดสอบการตั้งค่า โทรสาร

เมื่อโทรศัพท์ดัง เครื่องตอบรับจะรับสายหลังจากเสียงเรียกเข้าดังตามจำนวนครั้ง ที่ท่านตั้งไว้ และจะเริ่มเปิดข้อความตอบรับที่บันทึก เครื่อง HP all-in-one จะ ตรวจสอบสายที่เข้ามาในช่วงเวลานี้ โดยจะ "ฟัง" เพื่อหาสัญญาณโทรสารหาก พบสัญญาณโทรสารที่ดังขึ้นมา เครื่อง HP all-in-one จะส่งสัญญาณรับโทร สารออกไปเพื่อรับโทรสาร หากไม่มีสัญญาณโทรสาร เครื่อง HP all-in-one จะเลิกตรวจสอบสายนั้นและให้เครื่องตอบรับบันทึกข้อความเสียงไว้

ก<mark>ารตั้งค่าโทรสาร</mark>

# กรณี K:การใช้สายสนทนา/โทรสารร่วมพีซีโมเด็มและบริการ วอยซ์เมล์

หากท่านใช้สายโทรศัพท์เดียวกันเพื่อรับทั้งสายสนทนาและโทรสาร และยังใช้พี ซีโมเด็ม รวมทั้งรับบริการวอยซ์เมล์จากผู้ให้บริการระบบโทรศัพท์ของท่านที่ สายนี้ โปรดตั้งค่าเครื่อง HP all-in-one ดังนี้

หมายเหตุ ท่านจะไม่สามารถรับโทรสารอัตโนมัติเมื่อท่านใช้บริการวอยซ์เมล์ ในสายเดียวกันท่านจะต้องรับโทรสารด้วยตนเอง ซึ่งหมายความว่า ท่านจะต้องพร้อมรับสายโทรสารที่เข้ามาเองได้แต่หากท่านต้องการ ให้เครื่องรับสายโทรสารแบบอัตโนมัติแทน โปรดติดต่อผู้ให้บริการ ระบบโทรศัพท์เพื่อขอใช้บริการรับสายเป็นพิเศษ หรือขอหมายเลข ใหม่เพื่อใช้รับส่งโทรสารอย่างเดียว

เนื่องจากพืชีโมเด็มใช้สายร่วมกับเครื่อง HP all-in-one ท่านจะไม่สามารถใช้ ทั้งพืชีโมเด็มและ HP all-in-one พร้อมๆ กันตัวอย่างเช่น ท่านจะไม่สามารถ ใช้ HP all-in-one เพื่อรับส่งโทรสารหากท่านกำลังใช้พืชีโมเด็มเพื่อส่งอีเมล์ หรือเล่นอินเทอร์เน็ต

มีวิธีติดตั้ง HP all-in-one สำหรับใช้งานกับคอมพิวเตอร์อยู่ 2 วิธี ขึ้นอยู่กับ จำนวนพอร์ทโทรศัพท์ที่คอมพิวเตอร์ของท่านก่อนเริ่มลงมือ ให้ดูที่คอมพิวเตอร์ ว่ามีพอร์ทโทรศัพท์หนึ่งหรือสองพอร์ท:

- ถ้ามีพอร์ทเดียว ให้ดูที่ ตั้งเครื่อง HP all-in-one กับคอมพิวเตอร์ด้วย พอร์ทโทรศัพท์พอร์ทหนึ่งท่านจะต้องซื้อ splitter แบบขนาน (อาจเรียกว่า ดัปเพลอร์) เพื่อให้สามารถรับส่งโทรสารและใช้พีซีโมเด็มได้(splitter แบบขนานจะมีพอร์ท RJ-11 หนึ่งพอร์ทที่ด้านหน้า และ RJ-11 สอง พอร์ทที่ด้านหลังอย่าใช้ splitter โทรศัพท์แบบ 2-line, splitter แบบ อนุกรม หรือ splitter แบบขนานที่มี RJ-11 สองพอร์ทที่ด้านหน้าและ ปลั๊กที่ด้านหลัง)ท่านต้องมีสายโทรศัพท์อีก 3 สายด้วยท่านสามารถซื้อ splitter แบบขนานและสายโทรศัพท์ได้จากร้านจำหน่ายผลิตภัณฑ์ อิเล็กทรอนิกส์
- หากคอมพิวเตอร์ของท่านมีพอร์ทโทรศัพท์สองพอร์ท โปรดดู ตั้งเครื่อง HP all-in-one กับคอมพิวเตอร์ด้วยพอร์ทโทรศัพท์สองพอร์ท

# ้ตั้งเครื่อง HP all-in-one กับคอมพิวเตอร์ด้วยพอร์ทโทรศัพท์พอร์ทหนึ่ง

ส่วนนี้จะอธิบายวิธีตั้ง HP all-in-one สำหรับพีซีโมเด็มหากคอมพิวเตอร์มี พอร์ทโทรศัพท์เพียงพอร์ทเดียว

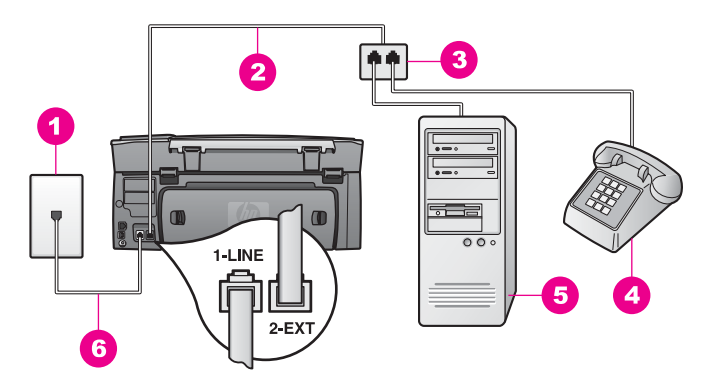

## ภาพด้านหลังของ HP all-in-one

- 1 แจ็คต่อสายโทรศัพท์
- 2 ต่อสายโทรศัพท์เข้ากับพอร์ท "2-EXT"
- 3 splitter แบบขนาน
- 4 โทรศัพท์
- 5 คอมพิวเตอร์พร้อมโมเด็ม
- 6 ต่อสายโทรศัพท์ที่ให้มาในกล่องเข้ากับ HP all-in-one และพอร์ท "1-LINE"

#### หากต้องการตั้งเครื่อง HP all-in-one กับคอมพิวเตอร์ด้วยพอร์ทโทรศัพท์ พอร์ทหนึ่ง

- 1 หาสายโทรศัพท์ที่ต่อมาจากด้านหลังของคอมพิวเตอร์ (พีซีโมเด็ม) ไปที่ แจ็คโทรศัพท์ถอดสายออกจากแจ็คโทรศัพท์แล้วเสียบเข้าที่ splitter แบบ ขนานด้านที่มีพอร์ทโทรศัพท์สองพอร์ท
- 2 ในการใช้สายโทรศัพท์อีกสายหนึ่ง ให้ต่อปลายด้านหนึ่งเข้าที่พอร์ท "2-EXT" ที่ด้านหลังของ HP all-in-oneต่อปลายอีกด้านเข้าที่ splitter แบบ ขนานด้านที่พอร์ทโทรศัพท์พอร์ทเดียว
- 3 ใช้สายโทรศัพท์ที่มาพร้อมกับเครื่อง HP all-in-one เสียบปลายด้านหนึ่ง เข้าที่แจ็คสายโทรศัพท์ และปลายอีกข้างหนึ่งเข้าที่พอร์ทที่เขียนว่า "1-LINE" ที่ด้านหลังเครื่อง HP all-in-one

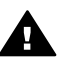

ข้อควรระวัง หากท่านไม่ใช้สายโทรศัพท์ดังกล่าวเพื่อต่อแจ็ค โทรศัพท์กับเครื่อง HP all-in-one ท่านอาจไม่สามารถรับส่งโทร สารได้สายโทรศัพท์นี้ต่างจากสายที่ท่านอาจมีอยู่แล้วที่บ้านหรือ สำนักงานหายสายโทรศัพท์นี้สั้นเกินไป โปรดดูข้อมูลวิธีเพิ่มความ ยาวของสายได้ที่ สายโทรศัพท์ที่ให้มากับ HP all-in-one ยาวไม่ พอ

4 ถอดปลั๊กสีขาวออกจากพอร์ท "2-EXT" ที่ด้านหลังของ HP all-in-one

5 หากตั้งซอฟต์แวร์พีซีโมเด็มไว้ให้รับโทรสารจากคอมพิวเตอร์อัตโนมัติ ให้ ปิดค่านั้น

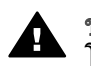

ข้อควรระวัง หากไม่ปิดค่ารับโทรสารอัตโนมัติที่ซอฟต์แวร์พีซี โมเด็ม เครื่อง HP all-in-one จะไม่สามารถรับโทรสาร

- (เลือกได้) ต่อโทรศัพท์เข้ากับอีกพอร์ทหนึ่งของ splitter แบบขนานที่ว่าง อยู่
- 7 กา<sup>้</sup>รตั้งค่าเครื่อง HP all-in-one ให้รับสายที่เข้ามาด้วยตนเอง:
  - a กด ดั้งค่า แล้วกด 4 จากนั้นกด 3
    ซึ่งเป็นการแสดงเมนู Basic Fax Setup (การตั้งค่าโทรสารเบื้อง ต้น) จากนั้น เลือก Auto Answer (ตอบรับอัตโนมัติ)
  - b กด 2 เพื่อเลือก Off (ปิด)
  - c กด OK เพื่อยืนยันกา<sup>่</sup>รตั้งค่า
- 8 ทำการทดสอบโทรสารสำหรับข้อมูลเพิ่มเติม โปรดดู การทดสอบการตั้งค่า โทรสาร

ท่านต้องสามารถโต้ตอบกับสายโทรสารที่เข้ามาด้วยตัวท่านเอง มิฉะนั้นเครื่อง HP all-in-one จะไม่สามารถรับโทรสารได้สำหรับข้อมูลเกี่ยวกับการรับโทร สารด้วยตนเอง โปรดดู การรับโทรสารด้วยตนเอง

# ์ ตั้งเครื่อง HP all-in-one กับคอมพิวเตอร์ด้วยพอร์ทโทรศัพท์สองพอร์ท

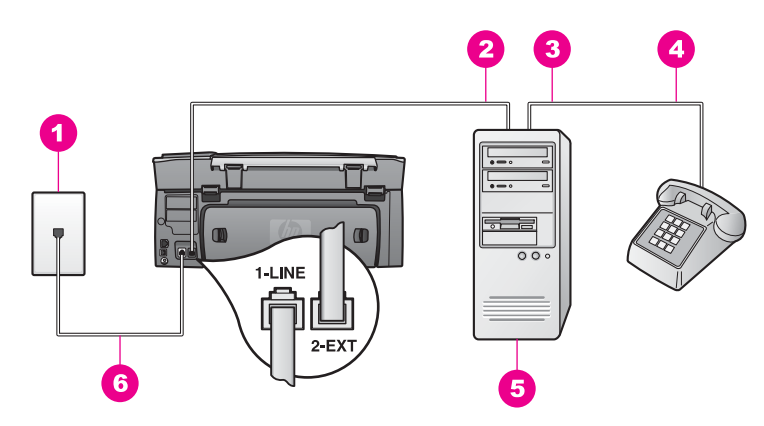

#### ภาพด้านหลังของ HP all-in-one

- 1 แจ็คต่อสายโทรศัพท์
- 2 พอร์ทโทรศัพท์ "IN" ที่คอมพิวเตอร์
- 3 พอร์ทโทรศัพท์ "OUT" ที่คอมพิวเตอร์
- 4 โทรศัพท์
- 5 คอมพิวเตอร์พร้อมโมเด็ม
- 6 ต่อสายโทรศัพท์ที่ให้มาในกล่องเข้ากับ HP all-in-one และพอร์ท "1-LINE"

#### ้วิธีตั้งเครื่อง HP all-in-one กับคอมพิวเตอร์ด้วยพอร์ทโทรศัพท์สองพอร์ท

- 1 ถอดปลั๊กสีขาวออกจากพอร์ท "2-EXT" ที่ด้านหลังของ HP all-in-one
- 2 หาสายโทรศัพท์ที่ต่อมาจากด้านหลังของคอมพิวเตอร์ (พีซีโมเด็ม) ไปที่ แจ็คโทรศัพท์ถอดสายที่แจ็คโทรศัพท์ แล้วเสียบเข้าที่พอร์ท "2-EXT" ที่ ด้านหลังของเครื่อง HP all-in-one
- 3 ต่อสายของโทรศัพท์เข้าที่พอร์ท "OUT" ที่ด้านหลังของพีซีโมเด็ม
- 4 ใช้สายโทรศัพท์ที่มาพร้อมกับเครื่อง HP all-in-one เสียบปลายด้านหนึ่ง เข้าที่แจ็คสายโทรศัพท์ และปลายอีกข้างหนึ่งเข้าที่พอร์ทที่เขียนว่า "1-LINE" ที่ด้านหลังเครื่อง HP all-in-one

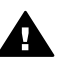

ข้อกวรระวัง หากท่านไม่ใช้สายโทรศัพท์ดังกล่าวเพื่อต่อแจ็ค โทรศัพท์กับเครื่อง HP all-in-one ท่านอาจไม่สามารถรับส่งโทร สารได้สายโทรศัพท์นี้ต่างจากสายที่ท่านอาจมีอยู่แล้วที่บ้านหรือ สำนักงานหายสายโทรศัพท์นี้สั้นเกินไป โปรดดูข้อมูลวิธีเพิ่มความ ยาวของสายได้ที่ สายโทรศัพท์ที่ให้มากับ HP all-in-one ยาวไม่ พอ

<u>าารตั้งค่าไหรสาร</u>

5 หากตั้งซอฟต์แวร์พีซีโมเด็มไว้ให้รับโทรสารจากคอมพิวเตอร์อัตโนมัติ ให้ ปิดค่านั้น

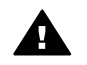

ข้อกวรระวัง หากไม่ปิดค่ารับโทรสารอัตโนมัติที่ซอฟต์แวร์โมเด็ม เครื่อง HP all-in-one จะไม่สามารถรับโทรสาร

- 6 การตั้งค่าเครื่อง HP all-in-one ให้รับสายที่เข้ามาด้วยตนเอง:
  - a กด ดั้งค่า แล้วกด 4 จากนั้นกด 3
    ซึ่งเป็นการแสดงเมนู Basic Fax Setup (การตั้งค่าโทรสารเบื้อง ต้น) จากนั้น เลือก Auto Answer (ตอบรับอัตโนมัติ)
  - b กด<sup>2</sup> เพื่อเลือก Off (ปิด)
  - c กด OK เพื่อยืนยันการตั้งค่า
- 7 ทำการทดสอบโทรสารสำหรับข้อมูลเพิ่มเติม โปรดดูที่ การทดสอบการตั้ง ค่าโทรสาร

ท่านต้องสามารถโต้ตอบกับสายโทรสารที่เข้ามาด้วยตัวท่านเอง มิฉะนั้นเครื่อง HP all-in-one จะไม่สามารถรับโทรสารได้สำหรับข้อมูลเกี่ยวกับการรับโทร สารด้วยตนเอง โปรดดู การรับโทรสารด้วยตนเอง

# การทดสอบการตั้งค่าโทรสาร

ท่านสามารถทดสอบการตั้งค่าโทรสาร และตรวจดูสถานะของ HP all-in-one เพื่อให้มั่นใจว่า ได้ตั้งค่าเครื่องไว้สำหรับการใช้โทรสารอย่างถูกต้องแล้วให้ทำ การทดสอบนี้หลังจากท่านตั้งค่าโทรสารที่เครื่อง HP all-in-one เสร็จเรียบร้อย แล้วการทดสอบจะดำเนินการดังนี้:

- ตรวจสอบฮาร์ดแวร์ของโทรสาร
- ตรวจสอบว่าได้ต่อสายโทรศัพท์เข้ากับพอร์ทที่ถูกต้องแล้วหรือไม่
- ตรวจสอบสัญญาณการโทร (dial tone)
- ตรวจสอบหาสายโทรศัพท์ที่สามารถใช้ได้
- ตรวจสอบสถานะการเชื่อมต่อสายโทรศัพท์

เครื่อง HP all-in-one จะพิมพ์รายงานแจ้งผลการทดสอบหากการทดสอบล้ม เหลว ให้ทบทวนรายงานเพื่อหาข้อมูลที่จะใช้แก้ปัญหาที่เกิดขึ้น แล้วจึงทำการ ทดสอบอีกครั้ง

## วิธีทดสอบการตั้งค่าโทรสารจากแผงควบคุม

- 1 ตั้งค่า HP all-in-one สำหรับการใช้โทรสารตามคำแนะนำในการตั้งค่าที่ อยู่ในบทนี้
- 2 ท่านต้องใส่ตลับหมึกพิมพ์และกระดาษให้พร้อมก่อนเริ่มทำการทดสอบ สำหรับข้อมูลเพิ่มเติม โปรดดู การเปลี่ยนตลับหมึกพิมพ์ และ การใส่ระ ดาษขนาดเต็มแผ่น

- 3 กด <mark>ตั้งค่า</mark>
- 4 กด 6 จากนั้นกด 5

ซึ่งจะแสดงเมนู Tools (เครื่องมือ) จากนั้น เลือก Run Fax Test (รัน การทดสอบโทรสาร)

เครื่อง HP all-in-one จะแสดงสถานของการทดสอบบนจอแสดงผล กราฟิกสีและพิมพ์รายงานออกมา

- 5 ทบทวนรายงาน
  - หากผลการทดสอบเรียบร้อยดี แต่ท่านยังประสบปัญหาในการส่งโทร สาร ให้ตรวจสอบการตั้งค่าโทรสารในรายงานเพื่อดูว่าค่าที่ติดตั้งเหล่า นั้นถูกต้องค่าที่ว่างไว้หรือไม่ถูกต้องอาจทำให้การส่งโทรสารเกิด ปัญหาได้
  - หา๊กการทดสอบล้มเหลว ให้ทบทวนรายงานเพื่อหาข้อมูลเพิ่มเติมที่จะ ใช้แก้ปัญหาที่เกิดขึ้น
- 6 หลังจากได้รายงานการทดสอบโทรสารจาก HP all-in-one แล้ว กด OK ถ้าจำเป็น ให้แก้ปัญหาที่พบแล้วทำการทดสอบอีกครั้ง หากต้องการข้อมูลเพิ่มเติมเกี่ยวกับวิธีแก้ปัญหาที่พบระหว่างการทดสอบ โปรดดู การทดสอบโทรสารล้มเหลว

# 11 การใช้คุณสมบัติโทรสาร

ท่านสามารถใช้ HP all-in-one เพื่อส่งและรับโทรสาร รวมถึงโทรสารที่เป็นสี ได้ท่านสามารถกำหนดความเร็วในการหมุนหมายเลขที่ใช้บ่อยเพื่อส่งโทรสาร ได้อย่างรวดเร็วและง่ายดาย นอกจากนี้ ท่านยังสามารถกำหนดตัวเลือกสำหรับ โทรสาร เช่น ความละเอียด ได้จากแผงควบคุม

ท่านควรดุ HP Director (ตัวจัดการ HP) ที่มากับซอฟต์แวร์ HP Image Zone เพื่อใช้คุณสมบัติต่างๆ ทั้งหมดได้อย่างเต็มที่การใช้ HP Director (ตัว จัดการ HP) จะช่วยให้ท่านสามารถส่งโทรสารจากคอมพิวเตอร์ รวมทั้งหน้าปก ที่ใช้คอมพิวเตอร์สร้างขึ้น และตั้งค่าการโทรด่วนได้อย่างรวดเร็ว สำหรับข้อมูล เพิ่มเติม โปรดดูหน้าจอ HP Image Zone Help (วิธีใช้โซนรูปภาพของ HP) สำหรับข้อมูลเกี่ยวกับการเข้าสู่ HP Director (ตัวจัดการ HP) และวิธีใช้บน หน้าจอ โปรดดู ใช้ HP Image Zone เพื่อการใช้งาน HP all-in-one เพิ่ม เติม

# การตั้ง HP all-in-one เพื่อรับโทรสาร

ท่านสามารถตั้ง HP all-in-one เพื่อรับโทรสารอัตโนมัติหรือรับด้วยตนเอง ทั้ง นี้ ขึ้นอยู่กับการตั้งค่าที่บ้านหรือสำนักงานของท่านหากท่านตั้ง HP all-in-one ให้รับโทรสารอัตโนมัติ เครื่องจะรับทุกสายที่โทรเข้ามาและโทรสารที่ส่งเข้ามา ทั้งหมดหากตั้งให้ HP all-in-one เป็นแบบรับสายด้วยตนเอง ท่านต้องสามารถ โต้ตอบกับสายโทรสารที่เข้ามาด้วยตัวท่านเอง มิฉะนั้นเครื่อง HP all-in-one จะไม่สามารถรับโทรสารได้ สำหรับข้อมูลเกี่ยวกับการรับโทรสารด้วยตนเอง โปรดดู การรับโทรสารด้วยตนเอง

ในบางสถานการณ์ ท่านอาจต้องการรับโทรสารด้วยตนเองตัวอย่างเช่น หาก ท่านใช้สายของเครื่อง HP all-in-one ร่วมกับสายโทรศัพท์ และท่านไม่มีเสียง เรียกเข้าเฉพาะหรือเครื่องตอบรับอัตโนมัติ ท่านจะต้องกำหนดให้เครื่อง HP all-in-one ตอบรับสายโทรสารด้วยตนเองถ้าท่านใช้บริการวอยซ์เมล์ ท่าน ยังคงต้องตอบรับสายโทรสารด้วยตนเอง เนื่องจากเครื่อง HP all-in-one จะไม่ สามารถแยกความแตกต่างระหว่างสายโทรสารกับสายโทรศัพท์ได้ สำหรับข้อมูลเกี่ยวกับการติดตั้งอุปกรณ์สำนักงานพร้อมกับ HP all-in-one โปรดดู การตั้งค่าโทรสาร

## เลือกระบบตอบรับที่แนะนำสำหรับการติดตั้งของท่าน

โปรดดูตารางด้านล่างเพื่อให้ทราบวิธีการโต้ตอบกับสายโทรสารที่เข้ามา โดยขึ้น อยู่กับการตั้งค่าที่บ้านหรือสำนักงานของท่านจากคอลัมน์แรกในตารางนี้ ให้ เลือกประเภทอุปกรณ์และบริการที่สำนักงานของท่านมีใช้จากนั้น หาการตั้งค่าที่
เหมาะสมจากคอลัมน์ที่สองคอลัมน์ที่สามจะอธิบายวิธีที่ HP all-in-one รับสาย ที่เข้ามา

หลังจากที่ท่านได้ตั้งระบบตอบรับที่แนะนำสำหรับการติดตั้งที่บ้านหรือที่ทำงาน แล้ว โปรดดู การตั้งระบบตอบรับ สำหรับข้อมูลเพิ่มเติม

| อุปกรณ์/บริการที่ใช้<br>สายร่วมกับโทรสาร                                                                                      | การตั้งค่า Auto<br>Answer (ตอบ<br>อัตโนมัติ) ที่แนะ<br>นำ | รายละเอียด                                                                                                    |
|----------------------------------------------------------------------------------------------------|-----------------------------------------------------------|----------------------------------------------------------------------------------------------------|
| ไม่ระบุ<br>(ท่านมีสายโทรสาร<br>แยกต่างหากสำหรับรับ<br>สายโทรสารโดย<br>เฉพาะ)                                                  | On (เปิด)                                                 | HP all-in-one ของท่านจะรับสายเรียก<br>เข้าทั้งหมดโดยใช้การตั้งค่า Rings to<br>Answer (เสียงเรียกเข้า) สำหรับข้อมูล<br>เพิ่มเติมเกี่ยวกับการตั้งค่าจำนวนเสียงเรียก<br>เข้า โปรดดู การกำหนดจำนวนครั้งของ<br>เสียงเรียกเข้าก่อนตอบรับ                                                 |
| การใช้สายโทรศัพท์<br>ร่วมกับโทรสารโดยไม่<br>มีเครื่องตอบรับ<br>(ท่านใช้สายโทรศัพท์<br>เดียวเพื่อรับทั้ง<br>โทรศัพท์และโทรสาร) | Off (ปิด)                                                 | HP all-in-one จะไม่รับสายอัตโนมัติท่าน<br>ต้องรับสายโทรสารทั้งหมดด้วยตนเอง โดย<br>กดปุ่ม เริ่มพิมพ์สีดำ หรือ เริ่มพิมพ์สี<br>สำหรับข้อมูลเกี่ยวกับการรับโทรสารด้วย<br>ตนเอง โปรดดู การรับโทรสารด้วยตนเอง<br>ท่านอาจใช้ค่านี้หากสายส่วนใหญ่เป็น<br>โทรศัพท์และได้รับโทรสารน้อยครั้ง |
| บริการวอยซ์เมล์จะขึ้น<br>อยู่กับผู้ให้บริการระบบ<br>โทรศัพท์ของท่าน                                                           | Off (ปิด)                                                 | HP all-in-one จะไม่รับสายอัตโนมัติท่าน<br>ต้องรับสายโทรสารทั้งหมดด้วยตนเอง โดย<br>กดปุ่ม เ <del>ริ่มพิมพ์สีด</del> ำ หรือ เ <del>ริ่มพิมพ์สี</del><br>สำหรับข้อมูลเกี่ยวกับการรับโทรสารด้วย<br>ตนเอง โปรดดู การรับโทรสารด้วยตนเอง                                                  |
| การใช้สายโทรศัพท์<br>ร่วมกับโทรสารโดยใช้<br>เครื่องตอบรับ                                                                     | On (เปิด)                                                 | แต่เครื่องตอบรับจะรับสาย และ HP all-in-<br>one จะตรวจสอบสายนั้น หาก HP all-in-<br>one พบว่าเป็นสัญญาณโทรสาร HP all-<br>in-one จะรับโทรสาร                                                                                                    |

การใช้คุณสมบัติโทรสาร

| (ทำต่อ)                                  |                                                           |                                                                                                    |  |
|------------------------------------------|-----------------------------------------------------------|----------------------------------------------------------------------------------------------------|--|
| อุปกรณ์/บริการที่ใช้<br>สายร่วมกับโทรสาร | การตั้งค่า Auto<br>Answer (ตอบ<br>อัตโนมัติ) ที่แนะ<br>นำ | รายละเอียด                                                                                                    |  |
|                                          |                                                           | หมายเหตุ ขอแนะนำให้ตั้งค่านี้เป็นดี<br>ฟอลต์หากท่านมีเครื่องตอบรับ<br>ต้องแน่ใจว่าได้ตั้งค่าเครื่องตอบ<br>รับร่วมกับ HP all-in-one<br>อย่างถูกต้อง สำหรับข้อมูลเพิ่ม<br>เติม โปรดดู การตั้งค่าโทรสาร                                                                                                    |  |
|                                          |                                                           | และตั้งให้ HP all-in-one รับสายโทรศัพท์<br>หลังจากเครื่องรับอัตโนมัติจำนวนเสียง<br>เรียกเข้าสำหรับ HP all-in-one ควร<br>มากกว่าจำนวนเสียงเรียกเข้าของเครื่อง<br>ตอบรับอัตโนมัติท่านต้องการให้เครื่องตอบ<br>รับอัตโนมัติตอบรับก่อนเครื่อง HP all-in-<br>one สำหรับข้อมูลเพิ่มเติมเกี่ยวกับการตั้ง<br>ค่าจำนวนเสียงเรียกเข้า โปรดดู การ<br>กำหนดจำนวนครั้งของเสียงเรียกเข้าก่อน<br>ตอบรับ |  |
| บริการเสียงเรียกเข้า<br>เฉพาะ            | On (เปิด)                                                 | HP all-in-one จะรับสายเรียกเข้าทั้งหมด<br>โดยอัตโนมัติ<br>ต้องแน่ใจว่ารูปแบบเสียงเรียกเข้าที่บริษัท<br>โทรศัพท์ตั้งไว้สำหรับสายโทรสารของท่าน<br>ตรงกับ Answer Ring Pattern (รูป<br>แบบเสียงเรียกเข้า) ที่ตั้งไว้ที่ HP all-in-<br>one สำหรับข้อมูลเพิ่มเติม โปรดดู การ<br>เปลี่ยนรูปแบบเสียงเรียกเข้า (เสียงเรียกเข้า<br>เฉพาะ)                                                         |  |

## การตั้งระบบตอบรับ

ระบบตอบรับจะกำหนดได้ว่า HP all-in-one ของท่านจะรับสายที่โทรเข้ามา หรือไม่หากท่านตั้ง HP all-in-one ให้รับโทรสารอัตโนมัติ (ตั้งตัวเลือก <mark>ตอบ</mark> รับอัตโนมัติ เป็น Yes (ใช่) เครื่องจะรับทุกสายที่โทรเข้ามาและโทรสารที่ส่งเข้า มาทั้งหมดหากตั้งให้ HP all-in-one เป็นแบบรับสายด้วยตนเอง (ตั้งตัวเลือก ตอบรับอัตโนมัติ เป็น Off (ปิด) ท่านต้องสามารถโต้ตอบกับสายโทรสารที่เข้า มาด้วยตัวท่านเอง มิฉะนั้นเครื่อง HP all-in-one จะไม่สามารถรับโทรสารได้ สำหรับข้อมูลเกี่ยวกับการรับโทรสารด้วยตนเอง โปรดดู การรับโทรสารด้วยตน เอง

หากท่านไม่ทราบว่าจะใช้ระบบตอบรับแบบใด โปรดดู เลือกระบบตอบรับที่แนะ นำสำหรับการติดตั้งของท่าน

- 1 กด <mark>ตั้งค่า</mark>
- 2 กด 4 จากนั้นกด 3 ซึ่งเมนู Basic Fax Setup (การตั้งค่าโทรสารเบื้องต้น) จะปรากฏขึ้น จากนั้น เลือก Auto Answer (ตอบรับอัตโนมัติ)
- 3 กด 1 เพื่อเลือก On (เปิด) หรือก<sup>ั</sup>ด 2 เพื่อเลือก Óff (ปิด)
- 4 กด OK เพื่อยืนยันการตั้งค่า

# การส่งโทรสาร

ท่านสามารถส่งโทรสารได้หลายวิธี ท่านสามารถส่งโทรสารที่เป็นขาวดำ หรือที่ เป็นสีได้จากแผงควบคุมเครื่อง HP all-in-oneนอกจากนี้ ยังส่งโทรสารด้วยตัว เองจากโทรศัพท์ที่ต่อพ่วงอยู่ได้อีกด้วย ซึ่งวิธีนี้จะทำให้ท่านสนทนากับผู้รับก่อน ที่จะส่งโทรสารได้

หากท่านส่งโทรสารไปยังหมายเลขเดิมบ่อยๆ ท่านอาจตั้งค่าหมายเลขนั้นเป็น การโทรด่วน โปรดอ่านข้อมูลในส่วนนี้ หากต้องการทราบวิธีการต่างๆ ในการ ส่งโทรสาร

# การส่งโทรสารเบื้องต้น

ท่านสามารถส่งโทรสารหลายหน้าแบบเบื้องต้นได้โดยใช้แผงควบคุม

- หมายเหตุ หากท่านต้องการให้เครื่องพิมพ์รายงานยืนยันเมื่อส่งโทรสารเสร็จ เรียบร้อย ให้เลือกการยืนยันการส่งโทรสาร ก่อน ที่จะส่งโทรสาร สำหรับข้อมูลเพิ่มเติม โปรดดู การใช้คุณสมบัติการยืนยันโทรสาร
- เคล็ดลับ และท่านยังสามารถส่งโทรสารโดยกดปุ่มที่หน้าจอ วิธีนี้ช่วยให้ท่าน สามารถควบคุมความเร็วในการโทรคุณสมบัตินี้มีประโยชน์มากเมื่อ ท่านต้องการใช้บัตรโทรศัพท์เพื่อชำระค่าโทรศัพท์ และต้องตอบสนอง ต่อสัญญาณขณะโทร สำหรับข้อมูลเพิ่มเติม โปรดดู การส่งโทรสาร โดยใช้ปุ่มโทรศัพท์ที่หน้าจอ
- 1 วางหน้าแรกคว่ำลงบนมุมขวาด้านหน้าของกระจก
- 2 กด โทรสาร
  - หน้าจอ Enter Fax Number (ใส่หมายเลขโทรสาร) จะปรากฏขึ้น
- 3 ใส่หมายเลขโทรสารโดยใช้ปุ่มตัวเลข

**เคล็ดลับ** หากต้องการเว้นช่วงลำดับหมายเลข ให้กดปุ่ม <mark>เว้นวรรค (#)</mark> ซ้ำ จนกระทั่งมีเครื่องหมาย - ปรากฏบนจอแสดงผลกราฟิกสี

- 4 กด เริ่มพิมพ์สีดำ
- 5 หากมีโทรสารขาวดำที่ส่งไปล่าสุดเก็บไว้ในหน่วยความจำ หน้าจอ Fax Mode (โหมดโทรสาร) จะปรากฏขึ้น กด 1 เพื่อส่งโทรสาร
- 6 กด เริ่มพิมพ์สีดำ อีกครั้ง
- 7 หากต้องส่งโทรสารหน้าต่อไป ให้กด 1 วางหน้าถัดไปโดยคว่ำลงบนมุม ขวาด้านหน้าของกระจก แล้วกด เริ่มพิมพ์สีดำ หากไม่มีโทรสารที่จะต้อง ส่งอีก ให้กด 2

หลังจากสแกนครบทุกหน้าแล้ว HP all-in-one จะส่งโทรสาร

เคล็ดลับ นอกจากนี้ ท่านสามารถส่งโทรสารที่เป็นสี เช่น ภาพถ่าย ได้จาก HP all-in-one เพียงกด เริ่มพิมพ์สี แทน เริ่มพิมพ์สีดำ

ท่านทราบหรือไม่ว่า สามารถส่งโทรสารจากคอมพิวเตอร์ได้โดยใช้ HP Director (ตัวจัดการ HP) ที่มาพร้อมกับซอฟต์แวร์ HP Image Zone ของท่าน? และท่านยังสามารถสร้างและแนบกระดาษปะหน้าที่สร้างจากเครื่อง คอมพิวเตอร์ไปพร้อมกับโทรสารได้ซึ่งทำได้ไม่ยาก สำหรับข้อมูลเพิ่มเติม โปรดดูที่หน้าจอ HP Image Zone Help (วิธีใช้โซนรูปภาพของ HP) ที่มา พร้อมกับซอฟต์แวร์ HP Image Zone

## การใช้คุณสมบัติการยืนยันโทรสาร

หากท่านต้องการให้เครื่องพิมพ์รายงานยืนยันเมื่อส่งโทรสารเสร็จเรียบร้อย ให้ ปฏิบัติตามคำแนะนำต่อไปนี้เพื่อใช้คุณสมบัติการยืนยันโทรสาร**ก่อน**ที่จะส่งโทร สาร

การตั้งค่ายืนยันโทรสารที่ตั้งไว้เป็นดีฟอลต์คือ Every Error (ข้อผิดพลาดทั้ง หมด)ซึ่งหมายความว่าเครื่อง HP all-in-one จะพิมพ์รายงานเฉพาะเมื่อมี ปัญหาในการรับส่งโทรสารเท่านั้นข้อความยืนยันที่ระบุว่าได้มีการส่งโทรสาร เสร็จสมบูรณ์จะปรากฎเป็นข้อความสั้นๆ บนจอแสดงผลกราฟิกสีหลังจากการส่ง แต่ละครั้ง สำหรับข้อมูลเพิ่มเติมเกี่ยวกับการพิมพ์รายงาน โปรดดู การพิมพ์ รายงาน

- 1 กด <mark>ตั้งค่า</mark>
- 2 กด 2 จากนั้นกด 1 ซึ่งเมนู Print Report (พิมพ์รายงาน) จะปรากฏขึ้น จากนั้นเลือก Fax Report Setup (ตั้งค่ารายงานโทรสาร)
- 3 กด 5 จากนั้นกด OK
   ซึ่งเป็นการเลือก Send Only (เฉพาะการส่ง)

ทุกครั้งที่ส่งโทรสาร เครื่อง HP all-in-one จะพิมพ์รายงานยืนยันเพื่อแจ้ง ให้ท่านทราบว่า การส่งโทรสารเสร็จเรียบร้อยหรือไม่

หมายเหตุ หากท่านเลือก Send Only (เฉพาะการส่ง) ท่านจะไม่ได้รับ รายงานที่พิมพ์หากเกิดข้อผิดพลาดในขณะที่เครื่อง HP all-inone ได้รับโทรสารพิมพ์ Fax Log (ไฟล์บันทึกการส่งโทร สาร) เพื่อดูข้อผิดพลาดในการรับโทรสารสำหรับข้อมูลเพิ่มเติม เกี่ยวกับการพิมพ์ Fax Log (ไฟล์บันทึกการส่งโทรสาร) โปรดดู การทำความสะอาดตลับหมึกพิมพ์

# การส่งโทรสารจากโทรศัพท์ด้วยตนเอง

ท่านสามารถโทรศัพท์และสนทนากับผู้รับก่อนส่งโทรสารได้วิธีส่งโทรสารวิธีนี้ เป็นการส่งโทรสารด้วยตนเอง การส่งโทรสารด้วยตนเองจะมีประโยชน์หากท่าน ต้องการแน่ใจว่า ผู้รับพร้อมที่จะรับโทรสารก่อนที่ท่านจะส่ง

หมายเหตุ หากท่านกำลังจะส่งโทรสารไปยังเครื่องโทรสารโดยไม่พูดสายกับผู้ รับก่อนส่ง ขอแนะนำให้ท่านส่งโทรสารโดยตรงจากแผงควบคุมเมื่อ ส่งโทรสารด้วยตนเองจากทางโทรศัพท์ อาจใช้เวลาในการส่งยาว นานกว่าเครื่องโทรสารที่รับอาจหมดเวลาก่อนรับโทรสาร และอาจ ทำให้ส่งไม่สำเร็จในกรณีนี้ ให้ส่งโทรสารจากแผงควบคุมหรือโดย การกดปุ่มโทรศัพท์ที่หน้าจอ สำหรับข้อมูลเพิ่มเติม โปรดดู การส่ง โทรสารเบื้องต้น หรือ การส่งโทรสารโดยใช้ปุ่มโทรศัพท์ที่หน้าจอ

ท่านต้องต่อโทรศัพท์กับพอร์ท "2-EXT" ที่ด้านหลังเครื่อง HP all-in-one สำหรับข้อมูลเพิ่มเติมเกี่ยวกับการติดตั้งเครื่อง HP all-in-one กับโทรศัพท์ของ ท่าน โปรดดู การตั้งค่าโทรสาร

ท่านสามารถส่งโทรสารแบบขาวดำหรือสีจากโทรศัพท์ได้ โดยหัวข้อต่อไปนี้จะ ให้คำแนะนำในการส่งโทรสารแบบขาวดำ

#### การส่งโทรสารจากโทรศัพท์ด้วยตนเอง

- 1 วางหน้าแรกคว่ำลงบนมุมขวาด้านหน้าของกระจก
- 2 กดหมายเลขที่แป้นบนโทรศัพท์ที่ต่อกับเครื่อง HP all-in-one

หมายเหตุ ท่านต้องกดหมายเลขโทรศัพท์บนแป้นโทรศัพท์ห้ามกดที่ปุ่มตัว เลขบนแผงควบคุมของเครื่อง HP all-in-one

- เมื่อพร้อมที่จะส่งโทรสารแล้ว ให้กด โทรสาร หน้าจอ Fax Mode (โหมดโทรสาร) จะปรากฏขึ้น
- 4 กด 1 เพื่อส่งโทรสาร
- 5 กด เริ่มพิมพ์สีดำ

หากผู้รับตอบรับโทรศัพท์ ท่านสามารถสนทนาโต้ตอบก่อนจะส่งโทรสาร ได้ เพื่อแจ้งให้ผู้รับทราบว่า ควรกดปุ่ม Start ที่เครื่องโทรสารของตนหลัง จากได้ยินเสียงสัญญาณ

6 หากต้องส่งโทรสารหน้าต่อไป ให้กด 1วางหน้าถัดไปโดยคว่ำกระดาษลง บนมุมขวาด้านหน้าของกระจก แล้วกด OK หากไม่มีโทรสารที่จะต้องส่ง อีก ให้กด 2

หมายเหตุ หากท่านไม่ตอบรับคำสั่งภายในเวลา 30 วินาที HP all-inone จะส่งโทรสารโดยอัตโนมัติ

โทรศัพท์จะไม่มีเสียงสัญญาณในขณะที่ส่งโทรสารซึ่งท่านสามารถวางสาย ในช่วงนี้ได้ แต่หากต้องการสนทนากับผู้รับสายต่อ ให้ถือสายรอไว้จนกว่า จะส่งโทรสารเสร็จ

## การส่งโทรสารซ้ำไปยังผู้รับหลายคน

โทรสารหน้าขาวดำชุดสุดท้ายที่ส่งจะถูกเก็บไว้ในหน่วยความจำ ท่านจึงสามารถ ส่งเอกสารนั้นไปยังผู้รับรายอื่นได้อย่างรวดเร็วโดยไม่ต้องสแกนต้นฉบับอีก HP all-in-one จะไม่เก็บโทรสารแบบสีไว้ในหน่วยความจำ

โทรสารดังกล่าวจะถูกเก็บไว้ในหน่วยความจำไม่เกิน 5 นาทีในขณะที่ท่านยังอยู่ ที่หน้าจอ Enter Fax Number (ป้อนหมายเลขโทรสาร) แต่หากท่านกดปุ่มที ทำให้ออกจากเมนู Fax (เช่น <mark>ยกเลิก</mark>) หรือส่งโทรสารที่เป็นสี เอกสารนั้นจะถูก ลบออกจากหน่วยความจำ

- การส่งโทรสารขาวดำ สำหรับข้อมูลเพิ่มเติม โปรดดู การส่งโทรสารเบื้องต้น
- 2 ใส่หมายเลขโทรสารโดยใช้ปุ่มตัวเลข
- 3 กด เริ่มพิมพ์สีดำ
- 4 หากมีโทรสารขาวดำที่ส่งไปล่าสุดเก็บไว้ในหน่วยความจำ หน้าจอ Fax Mode (โหมดโทรสาร) จะปรากฏขึ้น
- 5 กด 2 เพื่อส่งโทรสารถ่าสุดในหน่วยความจำ เครื่อง HP all-in-one จะหมุนหมายเลขโทรสาร และส่งโทรสารนั้น ท่าน สามารถทำซ้ำขั้นตอนเหล่านี้เพื่อส่งโทรสารที่เก็บไว้ในหน่วยความจำไปยัง ผู้รับรายอื่นได้

# การส่งโทรสารโดยใช้การโทรซ้ำ

ท่านสามารถใช้การโทรซ้ำเพื่อส่งโทรสารไปยังหมายเลขล่าสุดที่กด ท่านสามารถ ส่งโทรสารทั้งแบบขาวดำหรือสีได้โดยการโทรซ้ำในส่วนต่อไปนี้จะเป็นคำแนะ นำในการส่งโทรสารแบบขาวดำ

- 1 วางหน้าแรกคว่ำลงบนมุมขวาด้านหน้าของกระจก
- 2 กด **โทรสาร**

หน้าจอ Enter Fax Number (ใส่หมายเลขโทรสาร) จะปรากฏขึ้น

- 3 กด 🔺 เพื่อโทรซ้ำหมายเลขล่าสุด
- 4 กด เริ่มพิมพ์สีดำ
- 5 หากมีโทรสารขาวดำที่ส่งไปล่าสุดเก็บไว้ในหน่วยความจำ หน้าจอ Fax Mode (โหมดโทรสาร) จะปรากฏขึ้นกด 1 เพื่อส่งโทรสาร
- 6 กด เริ่มพิ่มพ์สีดำ
- 7 หากต้องส่งโทรสารหน้าต่อไป ให้กด 1วางหน้าถัดไปโดยคว่ำกระดาษลง บนมุมขวาด้านหน้าของกระจก แล้วกด OK หากไม่มีโทรสารที่จะต้องส่ง อีก ให้กด 2

เครื่อง HP all-in-one จะส่งโทรสาร

# การส่งโทรสารโดยใช้การโทรด่วน

ท่านสามารถส่งโทรสารอย่างรวดเร็วได้จาก HP all-in-one โดยใช้การโทร ด่วน ท่านสามารถส่งโทรสารขาวดำหรือสีโดยใช้การโทรด่วนได้ หัวข้อต่อไปนี้ จะให้คำแนะนำในการส่งโทรสารแบบขาวดำ

หมายเลขโทรด่วนจะไม่ปรากฏขึ้นจนกว่าท่านจะตั้งหมายเลขดังกล่าวไว้ก่อน สำหรับข้อมูลเพิ่มเติม โปรดดู การตั้งหมายเลขโทรด่วน

- 1 วางหน้าแรกคว่ำลงบนมุมขวาด้านหน้าของกระจก
- 2 กด **โทรสาร**

หน้าจอ Enter Fax Number (ใส่หมายเลขโทรสาร) จะปรากฏขึ้น

- 3 กด 🔻 เพื่อเข้าถึงการโทรด่วน
- 4 กด 🔻 จนปรากฎหมายเลขโทรด่วนที่ต้องการ

หมายเหตุ และท่านยังสามารถป้อนรหัสหมายเลขโทรด่วนโดยการใช้ปุ่ม ตัวเลขบนแผงควบคุม

- 5 กด OK เพื่อเลือกหมายเลขโทรด่วน
- 6 กด เริ่มพิมพ์สีดำ
- หากมีโทรสารขาวดำที่ส่งไปล่าสุดเก็บไว้ในหน่วยความจำ หน้าจอ Fax
   Mode (โหมดโทรสาร) จะปรากฏขึ้นกด 1 เพื่อส่งโทรสาร
- 8 กด เริ่มพิมพ์สีดำ
- 9 หากต้องส่งโทรสารหน้าต่อไป ให้กด 1วางหน้าถัดไปโดยคว่ำกระดาษลง บนมุมขวาด้านหน้าของกระจก แล้วกด OK หากไม่มีโทรสารที่จะต้องส่ง อีก ให้กด 2

# การส่งโทรสารโดยใช้ปุ่มโทรศัพท์ที่หน้าจอ

การโทรโดยกดปุ่มบนหน้าจอจะช่วยให้ท่านสามารถกดหมายเลขบนแผงควบคุม เหมือนกับการโทรศัพท์ปกติคุณสมบัตินี้มีประโยชน์มากเมื่อท่านต้องการใช้บัตร โทรศัพท์เพื่อชำระค่าโทรศัพท์ และต้องตอบสนองต่อสัญญาณขณะโทร ทั้งยัง ช่วยให้ท่านสามารถหมุนหมายเลขในการโทรเมื่อจำเป็น ท่านสามารถส่งโทรสารขาวดำหรือสีโดยกดป่มบนหน้าจอได้ หัวข้อต่อไปนี้จะ

ให้ดำแนะนำในการส่งโทรสารแบบขาวดำ

หมายเหตุ ต้องแน่ใจว่าเปิดระดับเสียง มิฉะนั้นท่านอาจไม่ได้ยินเสียงหมุน โทรศัพท์ สำหรับข้อมูลเพิ่มเติม โปรดดู การปรับระดับเสียง

การส่งโทรสารโดยการกดปุ่มบนหน้าจอที่แผงควบคุม

- 1 วางหน้าแรกคว่ำลงบนมุมขวาด้านหน้าของกระจก
- 2 กด โทรสาร หน้าจอ Enter Fax Number (ใส่หมายเลขโทรสาร) จะปรากฏขึ้น
- 3 กด เริ่มพิมพ์สีดำ
- 4 กด เริ่มพิมพ์สีดำ อีกครั้ง เครื่อง HP all-in-one จะสแกนหน้านั้นเข้าไปเก็บไว้ในหน่วยความจำ
- 5 หากต้องส่งโทรสารหน้าต่อไป ให้กด 1วางหน้าถัดไปโดยคว่ำกระดาษลง บนมุมขวาด้านหน้าของกระจก แล้วกด OK หากไม่มีโทรสารที่จะต้องส่ง อีก ให้กด 2

หน้าจอ Enter Fax Number (ใส่หมายเลขโทรสาร) จะปรากฏขึ้น

- 6 เมื่อได้ยินเสียงการโทร ให้ใส่หมายเลขโทรสารโดยใช้ปุ่มตัวเลขบันแผง ควบคุม
- 7 ปฏิบัติตามข้อความเตือนที่อาจปรากฏขึ้น โทรสารของท่านจะถูกส่งเมื่อเครื่องโทรสารที่รับตอบรับ

# การรับโทรสาร

การตั้งค่า Auto Answer (ตอบรับอัตโนมัติ) จะกำหนดให้ HP all-in-one สามารถรับโทรสารอัตโนมัติหรือให้ท่านรับโทรสารด้วยตนเองหากตั้งตัวเลือก Auto Answer (ตอบรับอัตโนมัติ) เป็น Off (ปิด) ท่านจะต้องรับโทรสารด้วย ตนเองแต่หากตั้งค่า Auto Answer (ตอบรับอัตโนมัติ) เป็น On (เปิด) เครื่อง HP all-in-one จะรับทุกสายที่โทรเข้ามาและโทรสารที่ส่งเข้ามาทั้งหมด โดยอัตโนมัติ หากต้องการข้อมูลเพิ่มเติมเกี่ยวกับ Auto Answer (ตอบรับ อัตโนมัติ) โปรดดู การตั้ง HP all-in-one เพื่อรับโทรสาร

หมายเหตุ หากท่านใส่ตลับหมึกสำหรับการพิมพ์ภาพหรือภาพสีเทาไว้ ท่านอาจ ต้องการเปลี่ยนเป็นตลับหมึกพิมพ์สีดำเมื่อจะรับโทรสารโปรดดู การ ดูแลเกี่ยวกับตลับหมึกพิมพ์

## การกำหนดจำนวนครั้งของเสียงเรียกเข้าก่อนตอบรับ

ท่านสามารถระบุจำนวนครั้งของเสียงเรียกเข้าก่อนที่เครื่อง HP all-in-one จะ ตอบรับสายที่โทรเข้ามาโดยอัตโนมัติ

หมายเหตุ การตั้งค่านี้จะใช้ได้เฉพาะเมื่อกำหนดให้ Auto Answer (ตอบรับ อัตโนมัติ) เป็น On (เปิด) เท่านั้น

การตั้งค่า Rings to Answer (เสียงเรียกเข้า) จะมีความสำคัญ หากท่านใช้ สายสำหรับเครื่องตอบรับโทรศัพท์ร่วมกับเครื่อง HP all-in-oneท่านต้องการ ให้เครื่องตอบรับโทรศัพท์รับสายก่อนเครื่อง HP all-in-one จำนวนเสียงเรียก เข้าสำหรับ HP all-in-one ควรมากกว่าจำนวนเสียงเรียกเข้าของเครื่องตอบรับ อัตโนมัติ

ตัวอย่างเช่น กำหนดให้เครื่องตอบรับอัตโนมัติตอบรับเมื่อมีเสียงสัญญาณดัง 4 ครั้ง และ HP all-in-one ตอบรับจำนวนเสียงเรียกเข้าสูงสุดที่อุปกรณ์จะรองรับ ได้(จำนวนเสียงเรียกเข้าสูงสุดจะต่างกันไปตามประเทศ/ภูมิภาค)แต่การตั้งค่านี้ เครื่องตอบรับจะรับสาย และ HP all-in-one จะตรวจสอบสายนั้นหาก HP allin-one พบว่าเป็นสัญญาณโทรสาร HP all-in-one จะรับโทรสาร แต่หากเป็น สายโทรศัพท์ เครื่องตอบรับจะบันทึกข้อความไว้

#### การกำหนดจำนวนเสียงเรียกเข้าก่อนที่แผงควบคุมจะรับสาย

- 1 กด <mark>ตั้งค่า</mark>
- 2 กด 4 จากนั้นกด 4 อีกครั้ง ซึ่งเมนู Basic Fax Setup (การตั้งค่าโทรสารเบื้องต้น) จะปรากฏขึ้น จากนั้น เลือก Rings to Answer (เสียงเรียกเข้า)
- 3 ป้อนจำนวนครั้งของเสียงเรียกเข้าตามต้องการ โดยใช้ปุ่มตัวเลข
- 4 กด <mark>OK</mark> เพื่อยืนยันการตั้งค่า

## การรับโทรสารด้วยตนเอง

หากท่านกำหนดให้ HP all-in-one รับโทรสารด้วยตนเอง (ตั้งตัวเลือก <mark>ตอบรับ</mark> อัตโนมัติ เป็น Off (ปิด)) หรือท่านรับโทรศัพท์และได้ยินเสียงสัญญาณของโทร สาร ให้อ่านคำแนะนำต่อไปนี้ในการรับโทรสาร

ท่านสามารถรับโทรสารด้วยตนเองจากโทรศัพท์ที่:

- ต่อสายตรงเข้ากับ HP all-in-one (ที่พอร์ท "2-EXT")
- ใช้สายโทรศัพท์ร่วมกัน แต่ไม่ได้ต่อ่้กับ HP all-in-one
- 1 ต้องแน่ใจว่าเปิดเครื่อง HP all-in-one และท่านใส่กระดาษไว้ในถาดป้อน กระดาษแล้ว
- 2 น้ำต้นฉบับออกจากกระจกให้หมด
- ตั้ง Rings to Answer (เสียงตอบรับ) เป็นจำนวนมากๆ เพื่อให้ท่าน สามารถรับสายก่อนเครื่อง HP all-in-oneหรือตั้งค่า Auto Answer (

ตอบรับอัตโนมัติ) ให้เป็น Off (ปิด) เพื่อให้เครื่อง HP all-in-one ไม่ สามารถรับสายอัตโนมัติ สำหรับข้อมูลเกี่ยวกับการกำหนดจำนวนครั้งของ Rings to Answer ( เสียงเรียกเข้า) โปรดดู การกำหนดจำนวนครั้งของเสียงเรียกเข้าก่อนตอบ รับ หากต้องการข้อมูลเพิ่มเติมเกี่ยวกับ Auto Answer (ตอบรับ อัตโนมัติ) โปรดดู การตั้งระบบตอบรับ

- 4 โปรดทำต^ามวิธีใด<sup>้</sup>วิธีหนึ่งดังต่อไปนี้:
  - หากโทรศัพท์ของท่านใช้สายโทรศัพท์เดียวกัน (แต่ไม่ได้เสียบไว้ใน ช่องเสียบด้านหลัง HP all-in-one) และท่านได้ยินเสียงสัญญาณของ โทรสารจากเครื่องโทรสาร ให้รอประมาณ 5 - 10 วินาทีก่อนกด 1 2 3 ที่เครื่องโทรศัพท์หากเครื่อง HP all-in-one ไม่ได้เริ่มรับโทรสาร ให้รอสักครู่ และกด 1 2 3 อีกครั้งหนึ่ง
    - หมายเหตุ เมื่อ HP all-in-one ได้รับสายเข้า จะมีข้อความ Ringing (เสียงเรียกเข้า) บนจอแสดงผลกราฟิกสี หาก ท่านรับสายโทรศัพท์ สักครู่จะมีข้อความ Phone-Off Hook (ยกหูฟัง) ปรากฏขึ้น. ท่านต้องรอจนกว่าข้อความ นี้จะปรากฏขึ้น ก่อนกด 1 2 3 ที่โทรศัพท์ มิฉะนั้นท่านจะ รับโทรสารไม่ได้
  - แต่หากโทรศัพท์ของท่านเสียบสายตรงเข้าที่ด้านหลังของเครื่อง HP all-in-one และท่านได้ยินเสียงสัญญาณพร้อมส่งโทรสารจาก เครื่องโทรสาร ให้กดปุ่ม โทรสาร ที่แผงควบคุมกด ▼ จนกว่า Receive Fax Manually (รับโทรสารด้วยตนเอง) จะถูกไฮไลต์ จากนั้นกด OK กด Start Black (เริ่มพิมพ์สีดำ) หรือ Start Color (เริ่มพิมพ์สี) แล้ววางหู
  - หากท่านกำลังสนทนากับผู้ส่งที่ต่อโทรศัพท์กับเครื่อง HP all-in-one โปรดแนะนำให้ผู้ส่งกดปุ่ม Start บนเครื่องโทรสารก่อน เมื่อท่านได้ ยินสัญญาณโทรสารจากเครื่องโทรสารแล้ว ให้กดปุ่ม โทรสาร ที่แผง ควบคุม กด ▼ จนกว่า Receive Fax Manually (รับโทรสารด้วย ตนเอง) จะถูกไฮไลต์ จากนั้นกด OK กด เริ่มพิมพ์สีดำ หรือ เริ่ม พิมพ์สี แล้ววางหู
    - หมายเหตุ หากท่านกด เริ่มพิมพ์สี แต่ผู้ส่งส่งโทรสารขาวดำ เครื่อง HP all-in-one พิมพ์โทรสารขาวดำ

# การตั้งวันที่และเวลา

ท่านสามารถตั้งวันที่และเวลาได้จากแผงควบคุมเมื่อมีการส่งโทรสาร เครื่องจะ พิมพ์วันที่และเวลาปัจจุบันบนหัวกระดาษโทรสาร รูปแบบของวันที่และเวลาจะ ขึ้นอยู่กับการตั้งค่าภาษาและประเทศ/ภูมิภาค

หมายเหตุ หากเครื่อง HP all-in-one หยุดทำงาน ท่านต้องตั้งวันที่และเวลา ใหม่

- 1 กด <mark>ตั้งค่า</mark>
- 2 กด 4 จากนั้นกด 1 ซึ่งเมนู Basic Fax Setup (การตั้งค่าโทรสารเบื้องต้น) จะปรากฏขึ้น จากนั้น เลือก Date and Time (วันที่และเวลา)
- 3 ใส่เดือน วัน และปี โดยกดปุ่มตัวเล่ขที่เหมาะสม ท่านอาจใส่วันที่ในรูปแบบ อื่นได้ ทั้งนี้ขึ้นอยู่กับการตั้งค่าประเทศ/ภูมิภาคของท่าน เคอร์เซอร์จะอยู่ใต้ตัวเลขแรก แล้วเลื่อนไปทีละตัวเลขโดยอัตโนมัติทุกครั้ง ที่ท่านกดปุ่ม เวลาจะแสดงขึ้นโดยอัตโนมัติหลังจากท่านป้อนตัวเลขของวัน ที่ตัวสุดท้าย
- 4 ใส่ชั่วโมงและนาที หากเวลาที่แสดงอยู่ในรูปแบบ 12 ชั่วโมง ข้อความ AM or PM (AM หรือ PM) จะปรากฏขึ้นอัตโนมัติ หลังจากที่ป้อนตัวเลขตัวสดท้าย
- 5 เมื่อเครื่อง<sup>์</sup>แจ้งเตือน<sup>์</sup>ให้กด 1 สำหรับ AM หรือ 2 สำหรับ PM วันที่และเวลาใหม่จะปรากฎขึ้นบนจอแสดงผลกราฟิกสี

# การตั้งหัวกระดาษโทรสาร

หัวกระดาษโทรสารจะพิมพ์ชื่อท่าน และหมายเลขโทรสารไว้ที่ส่วนบนของ กระดาษทุกแผ่นที่ท่านส่งไปขอแนะนำให้ท่านกำหนดหัวกระดาษโดยใช้ Fax Setup Wizard (ตัวช่วยติดตั้งโทรสาร) (สำหรับผู้ใช้ Windows) หรือ Setup Assistant (ตัวช่วยติดตั้ง) (สำหรับผู้ใช้ Macintosh) ในระหว่างการ ติดตั้งซอฟต์แวร์ HP Image Zone ท่านยังสามารถตั้งค่าหัวกระดาษโทรสาร ได้ที่แผงควบคุม

ตามกฎหมายในประเทศ/ภูมิภาคต่างๆ ต้องมีรายละเอียดบนหัวกระดาษโทรสาร

- 1 กด <mark>ตั้งค่า</mark>
- 2 กด 4 จากนั้นกด 2 ซึ่งเมนู Basic Fax Setup (การตั้งค่าโทรสารเบื้องต้น) จะปรากฏขึ้น จากนั้น เลือก Fax Header (หัวกระดาษโทรสาร)
- 3 ระบุชื่อหรือชื่อบริษัทของท่าน สำหรับข้อมูลเพิ่มเติมเกี่ยวกับการป้อนข้อความจากแผงควบคุม โปรดดู การป้อนข้อความและสัญลักษณ์

การใช้คุณสมบัติโท<u>รสาร</u>

- 4 เมื่อป้อนชื่อหรือชื่อบริษัทแล้ว ให้เลือกปุ่ม Done (เสร็จสิ้น) บนแผงปุ่มกด ที่หน้าจอ แล้วกด OK
- 5 ใส่หมายเลขโทรสารโดยใช้ปุ่มตัวเลข

ท่านอาจจะรู้สึกว่าการระบุข้อมูลหัวกระดาษโทรสารโดยใช้ HP Director (ตัว จัดการ HP) ที่มากับซอฟต์แวร์ HP Image Zone นั้นง่ายกว่านอกจากการ ระบุหัวกระดาษแล้ว ท่านยังอาจแทรกใบปะหน้าได้ โดยส่งโทรสารจาก คอมพิวเตอร์และแนบใบปะหน้าเข้าไป สำหรับข้อมูลเพิ่มเติม โปรดดูที่หน้าจอ HP Image Zone Help (วิธีใช้โซนรูปภาพของ HP) ที่มาพร้อมกับ ซอฟต์แวร์ HP Image Zone

# การป้อนข้อความและสัญลักษณ์

ท่านสามารถป้อนข้อความหรือสัญลักษณ์จากแผงควบคุมได้ โดยใช้แผงปุ่มกดที่ หน้าจอซึ่งปรากฏขึ้นอัตโนมัติบนจอแสดงผลกราฟิกสี เมื่อตั้งข้อมูลหัวกระดาษ โทรสารหรือหมายเลขโทรด่วน นอกจากนี้ ท่านยังอาจป้อนข้อความหรือ สัญลักษณ์โดยใช้ปุ่มตัวเลขบนแผงควบคุมได้

หรือจะป้อนสัญลักษณ์จากปุ่มตัวเลขเมื่อกดหมายเลขโทรสารหรือโทรศัพท์ก็ได้ เมื่อ HP all-in-one กดหมายเลข เครื่องจะแปลสัญลักษณ์และตอบสนองตัว อย่างเช่น เมื่อท่านใส่เครื่องหมาย "-" ในหมายเลขโทรสาร HP all-in-one จะ หยุดชั่วคราวก่อนกดตัวเลขที่เหลือ การหยุดชั่วคราวจะมีประโยชน์เมื่อท่านต้อง ดิดต่อสายนอกก่อนที่จะกดหมายเลขโทรสารที่ต้องการ

หมายเหตุ หากต้องการป้อนสัญลักษณ์ลงในหมายเลขโทรสาร เช่น เครื่อง หมาย "-" ท่านต้องป้อนโดยใช้ปุ่มตัวเลข

#### การป้อนข้อความโดยใช้แผงปุ่มกดบนหน้าจอ

ีท่านสามารถป้อนข้อความหรือสัญลักษณ์ โดยใช้แผงปุ่มกดที่ปรากฏขึ้นโดย อัตโนมัติบนจอแสดงผลกราฟิกสีเมื่อต้องการ ตัวอย่างเช่น แผงปุ่มกดบนหน้าจอ จะปรากฏขึ้นอัตโนมัติเมื่อตั้งหัวกระดาษโทรสารหรือหมายเลขโทรด่วน

- เมื่อต้องการเลือกตัวอักษร ตัวเลข หรือสัญลักษณ์จากแผงปุ่มกดบนหน้า จอ ให้กด ◀, ▶, ▲ และ ▼ เพื่อไฮไลต์ตัวที่ต้องการเลือก
- เมื่อไฮไลต์ตัวอักษร ตัวเลข หรือสัญลักษณ์ที่ต้องการแล้ว กด OK ที่แผง ควบคุมเพื่อเลือก
  - สิ่งที่ท่านเลือกจะปรากฏขึ้นบนจอแสดงผลกราฟิกสี
- หากต้องการตัวพิมพ์เล็ก ให้เลือกปุ่ม abc บนแผงปุ่มกดที่หน้าจอ แล้วกด OK
- หากต้องการตัวพิมพ์ใหญ่ ให้เลือกปุ่ม ABC บนแผงปุ่มกดที่หน้าจอ แล้ว กด OK

- หากต้องการป้อนตัวเลขและสัญลักษณ์ ให้เลือกปุ่ม 123 บนแผงปุ่มกดที่ หน้าจอ แล้วกด OK
- หากต้องการลบตัวอักษร ตัวเลข หรือสัญลักษณ์ ให้เลือกปุ่ม Clear (ลบ ออก) บนแผงปุ่มกดที่หน้าจอ แล้วกด OK
- หากต้องการให้เว้นวรรค กดปุ่ม ▶ บนแผงปุ่มกดที่หน้าจอแล้วกด OK

หมายเหตุ ต้องแน่ใจว่าท่านใช้ปุ่ม ▶ บนแผงปุ่มกดที่หน้าจอเพื่อเว้นวรรค เพราะท่านไม่สามารถเว้นวรรคโดยใช้ปุ่มลูกศรบนแผงควบคุม

เมื่อป้อนข้อความ ตัวเลข หรือสัญลักษณ์เสร็จเรียบร้อยแล้ว ให้เลือกปุ่ม
 Done (เสร็จสิ้น) บนแผงปุ่มกดที่หน้าจอ แล้วกด OK

## การป้อนข้อความโดยใช้ปุ่มตัวเลขที่แผงควบคุม

ท่านสามารถป้อนข้อความหรือสัญลักษณ์ได้โดยใช้ปุ่มตัวเลขบนแผงควบคุม ข้อ ความหรือสัญลักษณ์ที่ท่านเลือกจะปรากฏบนแผงปุ่มกดที่หน้าจอในจอแสดงผล กราฟิกสี

กดปุ่มตัวเลขที่ตรงกับตัวอักษรของชื่อตัวอย่างเช่น ตัวอักษร a, b และ c ตรงกับหมายเลข 2 ดังที่เห็นจากปุ่มด้านล่างนี้

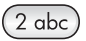

กดปุ่มหลายๆ ครั้งจนกว่าจะเห็นตัวอักษรที่มี

```
หมายเหตุ การใช้ตัวอักขระพิเศษขึ้นอยู่กับภาษาและประเทศ/ภูมิภาคของ
ท่าน
```

 หลังจากตัวอักษรที่ต้องการปรากฏแล้ว ให้รอเคอร์เซอร์ขยับไปด้านขวา หรือกด ▶กดปุ่มหมายเลขที่มีอักษรตัวถัดไปที่ต้องการให้กดปุ่มซ้ำจนกว่า จะได้ตัวอักษรที่ต้องการ ตัวอักษรตัวแรกของคำจะเป็นตัวพิมพ์ใหญ่โดย อัตโนมัติ

เคล็ดลับ เคอร์เซอร์จะเลื่อนไปทางขวาเองโดยอัตโนมัติหลังจากผ่านไป สองสามวินาที

- หากต้องการเว้นวรรค กด เว้นวรรค (#)
- หากต้องการเว้นช่วง ให้กด สัญลักษณ์ (\*)เครื่องหมาย "-" จะปรากฏอยู่ใน ลำดับตัวเลข
- หากต้องการใส่สัญลักษณ์ เช่น @, ให้กด สัญลักษณ์ (\*) ซ้ำๆ เพื่อเลื่อนดู สัญลักษณ์ต่างๆ ซึ่งมีดังต่อไปนี้ดอกจัน (\*) เครื่องหมายขีด (-) เครื่อง หมายและ (&) เครื่องหมายจุด (.) เครื่องหมายทับ (/) วงเล็บ () เครื่อง หมายคำพูดเดียว (") เครื่องหมายเท่ากับ (=) สัญลัษณ์แสดงหมายเลข (#)

ที่ (@) เครื่องหมายขีดล่าง ( ) เครื่องหมายบวก (+) เครื่องหมายตกใจ (!) เครื่องหมายอัฒภาค (;) เครื่องหมายคำถาม (?) เครื่องหมายลกน้ำ (,) เครื่องหมายทวิภาค (:) เปอร์เซ็นต์ (%) และเครื่องหมายประมาณค่า (~)

- ้ถ้ากดพลาด ให้กดเครื่องหมายลูกศรเพื่อเลือก Clear (ลบออก) ที่แผงปุ่ม กดบนหน้าจอ แล้วกด OK
- ้เมื่อป้อนข้อความ ตัวเลข หรือสัญลักษณ์เสร็จแล้ว ให้กดป่มลกศรเพื่อเลือก ้คำว่า Done (เสร็จสิ้น) บนแผงปั่มกดที่หน้าจอ แล้วกด OK

# การพิมพ์รายงาน

้ท่านสามารถตั้งค่าเครื่อง HP all-in-one ให้พิมพ์รายงานข้อผิดพลาดในการ พิมพ์และรายงานการยืนยันของการรับและส่งโทรสารแต่ละครั้งได้โดย อัตโนมัติ และท่านยังสามารถพิมพ์รายงานของระบบได้ด้วยตนเองตามที่ต้อง การ รายงานเหล่านี้จะให้ข้อมลของระบบที่เป็นประโยชน์เกี่ยวกับเครื่อง HP allin-one.

้ค่าดีฟอลต์จะกำหนดให้เครื่อง HP all-in-one พิมพ์รายงานเฉพาะเมื่อมีปัญหา ในการรับส่งโทรสารเท่านั้น ข้อความยืนยันที่ระบว่ามีการส่งโทรสารเสร็จ ้สมบรณ์จะปรากฏเป็นข้อความสั้นๆ บนจอแสดงผลกราฟิกสีหลังจากการส่งแต่ ละครั้ง

# การสร้างรายงานอัตโนมัติ

้ท่านสามารถกำหนดค่าคอนฟิกของ HP all-in-one เพื่อให้เครื่องพิมพ์รายงาน ข้อผิดพลาดและการยืนยันโดยอัตโนมัติ

- หมายเหตุ หากต้องการให้พิมพ์รายงานยืนยันทุกครั้งที่ส่งโทรสาร โปรดปฏิบัติ ์ตามคำแนะนำต่อไปนี้ก่อนส่งโทรสาร และเลือก Send Only ( เฉพาะการส่ง)
- ึกด **ตั้งค่า** 1
- กด 2 จากนั้นกด 1 2 ซึ่งเมนุ Print Report (พิมพ์รายงาน) จะปรากฏขึ้น จากนั้นเลือก Fax Report Setup (่ตั้งค่ารายงานโทรสาร) กด ▼ เพื่อเลื่อนไปยังประเภทของรายงานต่อไปนี้:
- 3
  - 1. Every Error (ข้อผิดพลาดทั้งหมด):เครื่องจะพิมพ์รายงานเมื่อ ้เกิดข้อผิดพลาดใดๆ ก็ตามเกี่ยวกับโทรสาร (ค่าดีฟอลต์)
  - 2. Send Error (ข้อผิดพลาดในการส่ง):เครื่องจะพิมพ์เมื่อเกิดข้อ ผิดพลาดในการส่งขึ้น
  - 3. Receive Error (ข้อผิดพลาดในการรับ):เครื่องจะพิมพ์เมื่อเกิด ข้อผิดพลาดในการรับ

- 4. Every Fax (โทรสารทั้งหมด):เครื่องจะยืนยันโทรสารที่ส่งไปและ ที่ได้รับทุกครั้ง
- 5. Send Only (เฉพาะการส่ง):พิมพ์ทุกครั้งที่ส่งโทรสารไม่ว่าจะ สำเร็จหรือไม่ก็ตาม
- 6. Off (ปิด):ไม่พิมพ์รายงานข้อผิดพลาดหรือรายงานยืนยันใดๆ
- 4 เมื่อเลือกรายงานที่ท่านต้องการแล้ว กด OK

#### การสร้างรายงานด้วยตนเอง

ท่านสามารถสร้างรายงานจากเครื่อง HP all-in-one ด้วยตนเอง เช่น สถานะ ของโทรสารถ่าสุดที่ส่ง รายการหมายเลขโทรด่วนที่ตั้งไว้ หรือรายงานการทด สอบเครื่องเพื่อใช้ในการวิเคราะห์ปัญหา

- กด ตั้งค่า จากนั้นกด 2
   ซึ่งเมนู Print Report (พิมพ์รายงาน) จะปรากฏขึ้น
- 2 กด **▼**เพื่อเลื่อนไปยังประเภทของรายงา์นต่อไปนี้:
  - 1. Fax Report Setup (การตั้งค่ารายงานโทรสาร):พิมพ์รายงาน โทรสารอัตโนมัติตามที่อธิบายใน การสร้างรายงานอัตโนมัติ
  - 2. Last Transaction (รายการสุดท้าย):พิมพ์รายละเอียดเกี่ยวกับ โทรสารที่ส่งไปล่าสุด
  - 3. Fax Log (บันทึกการรับส่งโทรสาร):พิมพ์บันทึกรับส่งโทรสาร ประมาณ 30 รายการสุดท้าย
  - 4. Speed Dial List (รายการโทรด่วน):พิมพ์รายการหมายเลขโทร ด่วนที่ตั้งโปรแกรมไว้
  - 5. Self-Test Report (รายงานการทดสอบเครื่อง):พิมพ์รายงาน เพื่อช่วยวินิจฉัยปัญหาในการพิมพ์และการปรับตำแหน่ง สำหรับ ข้อมูลเพิ่มเติม โปรดดู พิมพ์รายงานการทดสอบเครื่อง
- 3 เมื่อเลือกรายงานที่ท่านต้องการแล้ว กด OK

# การตั้งหมายเลขโทรด่วน

ท่านสามารถกำหนดหมายเลขโทรด่วนที่ใช้โทรสารบ่อยๆ ได้ท่านสามารถโทร หมายเลขเหล่านี้ได้อย่างรวดเร็วจากแผงควบคุม

สำหรับข้อมูลเกี่ยวกับการส่งโทรสารโดยใช้หมายเลขโทรด่วน โปรดดู การส่ง โทรสารโดยใช้การโทรด่วน ท่านสามารถกำหนดหมายเลขโทรด่วนได้อย่างรวดเร็วและง่ายดายจากเครื่อง คอมพิวเตอร์ของท่าน โดยใช้ HP Director (ตัวจัดการ HP) ที่ให้มาพร้อม ซอฟต์แวร์ HP Image Zone สำหรับข้อมูลเพิ่มเติม โปรดดูที่หน้าจอ HP Image Zone Help (วิธีใช้โซนรูปภาพของ HP) ที่มาพร้อมกับซอฟต์แวร์ HP Image Zone

## การสร้างหมายเลขโทรด่วน

ท่านสามารถสร้างหมายเลขโทรด่วนที่ใช้โทรสารบ่อยๆ ได้

- 1 กด <mark>ตั้งค่า</mark>
- 2 กด 3 จากนั้นกด 1 ซึ่งเมนู Speed Dial Setup (การตั้งค่าโทรด่วน) จะปรากฏขึ้น และ เลือก Individual Speed Dial (หมายเลขโทรด่วนรายบุคคล) หมายเลขโทรด่วนแรกที่ยังไม่ได้มีการกำหนดจะปรากฏขึ้นบนจอแสดงผล กราฟิกสี
- 3 กด OK เพื่อเลือกหมายเลขโทรด่วนที่แสดงบนจอแสดงผลท่านสามารถกด
   ▼ หรือ ▲ เพื่อเลือกหมายเลขอื่น จากนั้นกด OK
- 4 ใส่หมายเลขโทรสารเพื่อกำหนดให้หมายเลขนั้นเป็นหมายเลขโทรด่วน จาก นั้นกด OK

เคล็ดลับ หากต้องการเว้นช่วงลำดับหมายเลข ให้กดปุ่ม เว้นวรรค (#) ซ้ำ จนกระทั่งมีเครื่องหมาย - ปรากฏบนจอแสดงผลกราฟิกสี

แผงปุ่มกดจะปรากฏขึ้นโดยอัตโนมัติบนจอแสดงผลกราฟิกสี

- 5 ป้อนชื่อ เมื่อป้อนชื่อเสร็จเรียบร้อยแล้ว ให้เลือกปุ่ม Done (เสร็จสิ้น) บน แผงปุ่มกดที่หน้าจอ แล้วกด OK สำหรับข้อมูลเพิ่มเติมเกี่ยวกับการป้อนข้อความโดยใช้แผงปุ่มกดที่หน้าจอ โปรดดู การป้อนข้อความและสัญลักษณ์
- 6 กด 1 ถ้ำท่านต้องการตั้งอีกหมายเลขหนึ่ง หรือกด ยกเลิก เพื่อออกจากเมู Speed Dial Setup (การตั้งค่าโทรด่วน)

#### การอัพเดตหมายเลขโทรด่วน

ท่านสามารถเปลี่ยนหมายเลขโทรศัพท์หรือชื่อของรายการหมายเลขโทรด่วน รายบุคคลได้

- 1 กด <mark>ตั้งค่า</mark>
- 2 กด 3 จากนั้นกด 1 ซึ่งเมนู Speed Dial Setup (การตั้งค่าโทรด่วน) จะปรากฏขึ้น และ เลือก Individual Speed Dial (หมายเลขโทรด่วนรายบุคคล)
- 3 กด ▼ หรือ ▲ เพื่อดูรายการหมายเลขโทรด่วนต่างๆ แล้วกด OK เพื่อ เลือกรายการที่ต้องการ

- 4 เมื่อปรากฏหมายเลขโทรสาร ให้กด ┥ เพื่อลบหมายเลขนั้นทิ้งไป
- 5 ใส่หมายเลขโทรสารใหม่
- 6 กด OK เพื่อบันทึกหมายเลขใหม่ แผงปุ่มกดจะปรากฏขึ้นอัตโนมัติบนจอแสดงผลกราฟิกสี
- 7 การใช้แผงปุ่มกดบนี้หน้าจอเพื่อเปลี่ยนชื่อ สำหรับข้อมูลเพิ่มเติมเกี่ยวกับการใช้แผงปุ่มกดบนหน้าจอ โปรดดู การ ป้อนข้อความและสัญลักษณ์
- 8 กด <mark>OK</mark>
- 9 กด 1 เพื่ออัพเดตรายการโทรด่วนรายการอื่น หรือกด ยกเลิก เพื่อออกจาก การทำงาน

## การฉบหมายเลขโทรด่วน

ท่านสามารถลบหมายเลขโทรด่วนทั้งของรายบุคคลหรือของกลุ่ม

- 1 กด <mark>ตั้งค่</mark>า
- 2 กด 3 จากนั้นกด 2 ซึ่งเมนู Speed Dial Setup (การตั้งค่าโทรด่วน) จะปรากฏขึ้น และ เลือก Delete Speed Dial (การลบหมายเลขโทรด่วน)
- 3 กด ▼ หรือ ▲ จนหมายเลขโทรด่วนที่ต้องการลบปรากฏขึ้น จากนั้นกด OK เพื่อลบรายการนั้น และท่านยังสามารถป้อนรหัสหมายเลขโทรด่วน โดยการใช้แผงปุ่มกดบนแผงควบคุม
- 4 กด 1 เพื่อลบราย<sup>ู่</sup>การโทรด่วนรายก<sup>่</sup>ารอื่นต่อไป หรือกด <mark>ยกเลิก</mark> เพื่อออก จากการทำงาน

# การเปลี่ยนค่าความละเอียดของโทรสารและความสว่าง/ความ เข้ม

ท่านสามารถเปลี่ยนค่า Resolution (ความละเอียด) และ Lighter/Darker ( สว่างขึ้น/เข้มขึ้น) สำหรับเอกสารที่กำลังจะส่งโทรสารได้

## การเปลี่ยนก่าความละเอียดของโทรสาร

การตั้งค่า Resolution (ความละเอียด) จะมีผลต่อความเร็วในการส่งโทรสาร และคุณภาพของเอกสารขาวดำเครื่อง HP all-in-one จะส่งโทรสารที่มีความ ละเอียดสูงสุดที่เครื่องรับโทรสารจะสามารถรับได้ท่านสามารถเปลี่ยนค่าความ ละเอียดเฉพาะของโทรสารที่จะส่งเป็นสีขาวดำเท่านั้น โทรสารสีที่จะส่งทั้งหมด ต้องใช้ความละเอียด Fine (ดี)โดยมีค่าความละเอียดดังต่อไปนี้:

- Fine (ดี):ให้ข้อความมีคุณภาพดีเหมาะสำหรับการส่งโทรสารเอกสารส่วน ใหญ่ถ่านี้จะเป็นค่าดีฟอลต์
- Photo (ภาพถ่าย):การตั้งค่านี้ทำให้โทรสารมีคุณภาพดีที่สุดเมื่อส่งเป็น ภาพถ่ายหากท่านเลือก Photo (ภาพถ่าย) การส่งโทรสารจะใช้เวลานาน ขึ้นเมื่อส่งโทรสารภาพถ่าย ขอแนะนำให้ท่านเลือก Photo (ภาพถ่าย)
- Standard (มาตรฐาน):การตั้งค่านี้จะทำให้ส่งโทรสารได้รวดเร็วที่สุดเท่า ที่จะเป็นไปได้ แต่โทรสารมีคุณภาพต่ำที่สุด

ค่านี้จะกลับไปเป็นค่าดีฟอลต์หลังจากส่งโทรสารเสร็จแล้ว 5 นาที เว้นแต่ท่านจะ ตั้งค่าอื่นเป็นค่าดีฟอลต์แทน สำหรับข้อมูลเพิ่มเติม โปรดดู การตั้งค่าดีฟอลต์ ใหม่

#### การเปลี่ยนค่าความละเอียดจากแผงควบคุม

- 1 วางหน้าแรกคว่ำลงบนมุมขวาด้านหน้าของกระจก
- กด โทรสาร หน้าจอ Enter Fax Number (ใส่หมายเลขโทรสาร) จะปรากฏขึ้น
- 3 ใส่หมายเลขโทรสารโดยใช้ปุ่มตัวเลข
- 4 กด โทรสาร อีกครั้ง จากนั้นกด 1 การกดปุ่มดังกล่าวนี้จะทำให้มี Fax Menu (เมนูโทรสาร) จากนั้น ให้ เลือก Resolution (ความละเอียด)
- 5 กด **▼** เพื่อเลือกระดับความละเอียด ้แล้วกด OK
- 6 กด เริ่มพิมพ์สีดำ

หมายเหตุ หากท่านกด เริ่มพิมพ์สี เครื่องจะส่งโทรสารโดยใช้ค่า Fine (ดี)

- 7 หากมีโทรสารขาวดำที่ส่งไปล่าสุดเก็บไว้ในหน่วยความจำ หน้าจอ Fax Mode (โหมดโทรสาร) จะปรากฏขึ้นกด 1 เพื่อส่งโทรสาร
- 8 กด เริ่มพิมพ์สีดำ
- 9 หากต้องส่งโทรสารหน้าต่อไป ให้กด 1วางหน้าถัดไปโดยคว่ำกระดาษลง บนมุมขวาด้านหน้าของกระจก แล้วกด OK หากไม่มีโทรสารที่จะต้องส่ง อีก ให้กด 2

# การเปลี่ยนค่าให้สว่างขึ้น/เข้มขึ้น

ท่านสามารถปรับความคมชัดของโทรสารให้เข้มขึ้นหรือสว่างขึ้นกว่าต้นฉบับ คุณสมบัตินี้มีประโยชน์หากท่านกำลังส่งโทรสารที่จาง เลือน หรือเขียนด้วยลาย มือ ท่านสามารถทำให้ต้นฉบับเข้มขึ้นได้ด้วยการปรับความคมชัด ้ค่านี้จะกลับไปเป็นค่าดีฟอลต์หลังจากส่งโทรสารเสร็จแล้ว 5 นาที เว้นแต่ท่านจะ ตั้งค่าอื่นเป็นค่าดีฟอลต์แทนสำหรับข้อมูลเพิ่มเติม โปรดดู การตั้งค่าดีฟอลต์ ใหม่

- 1 วางหน้าแรกคว่ำลงบนมุมขวาด้านหน้าของกระจก
- 2 กด โทรสาร หน้าจอ Enter Fax Number (ใส่หมายเลขโทรสาร) จะปรากฏขึ้น
- 3 ใส่หมายเลขโทรสารโดยใช้ปุ่มตัวเลข
- 4 กด โทรสาร อีกครั้ง จากนั้นกด 2
   Fax Menu (เมนูโทรสาร) จะปรากฏขึ้น จากนั้นให้เลือกเมนู Lighter/ Darker (สว่างขึ้น/เข้มขึ้น)
- 5 กด ◀ เพื่อเพิ่มความสว่างหรือ ► ความเข้มของโทรสาร ตัวบ่งชี้จะเลื่อนไปทางซ้ายหรือขวา เมื่อท่านกดปุ่มลูกศร
- 6 กด เริ่มพิมพ์สีดำ
- 7 หากมีโทรสารขาวดำที่ส่งไปล่าสุดเก็บไว้ในหน่วยความจำ หน้าจอ Fax Mode (โหมดโทรสาร) จะปรากฏขึ้นกด 1 เพื่อส่งโทรสาร
- 8 กด **เริ่มพิมพ์สีดำ**
- 9 หากต้องส่งโทรสารหน้าต่อไป ให้กด 1วางหน้าถัดไปโดยคว่ำกระดาษลง บนมุมขวาด้านหน้าของกระจก แล้วกด OK หากไม่มีโทรสารที่จะต้องส่ง อีก ให้กด 2

# การตั้งค่าดีฟอลต์ใหม่

ท่านสามารถเปลี่ยนค่าดีฟอลต์ของ Resolution (ความละเอียด) และ Lighter/Darker (สว่างขึ้น/เข้มขึ้น) ได้จากแผงควบคุม

- 1 ทำการเปลี่ยนแปลง Resolution (ความละเอียด) และ Lighter/ Darker (สว่างขึ้น/เข้มขึ้น)
- 2 หากท่านไม่ได้อยู่ที่ Fax Menu (เมนูโทรสาร) กด Fax (โทรสาร) 2 ครั้ง ซึ่งเป็นการเลือก Fax Menu (เมนูโทรสาร)
- 3 กุด <mark>3</mark>
  - ซึ่งเป็นการเลือก Set New Defaults (การตั้งค่าดีฟอลต์ใหม่)
- 4 กด <mark>OK</mark>

# การกำหนดตัวเลือกโทรสาร

มีตัวเลือกโทรสารมากมายที่ท่านสามารถกำหนดได้ เช่น การควบคุมให้เครื่อง HP all-in-one โทรซ้ำอัตโนมัติเมื่อสายไม่ว่างเมื่อเปลี่ยนไปใช้ตัวเลือกต่อไป นี้ การตั้งค่าใหม่จะกลายเป็นค่าดีฟอลต์ โปรดศึกษาข้อมูลในส่วนนี้เกี่ยวกับการ เปลี่ยนตัวเลือกโทรสาร

การใช้คุณสมบัติโท<u>รสาร</u>

## การตั้งขนาดกระดาษสำหรับรับโทรสาร

ท่านสามารถเลือกขนาดกระดาษเพื่อรับโทรสารขนาดกระดาษที่เลือก ควรเป็น ขนาดเดียวกับกระดาษที่ใส่ไว้ในถาดป้อนกระดาษเครื่องโทรสารสามารถพิมพ์ บนกระดาษขนาด letter, A4 หรือ legal เท่านั้น

- หมายเหตุ ถ้าใส่กระดาษผิดขนาดลงในถาดป้อนเมื่อได้รับโทรสาร เครื่องจาก ไม่พิมพ์ออกมาและแจ้งข้อผิดพลาดบนจอแสดงผลกราฟิกสึให้ใส่ กระดาษขนาด letter, A4 หรือ legal แล้วกดปุ่ม OK เพื่อพิมพ์ โทรสาร
- 1 กด <mark>ตั้งค่า</mark>
- 2 กด 4 จากนั้นกด 5 ซึ่งเมนู Basic Fax Setup (การตั้งค่าโทรสารเบื้องต้น) จะปรากฏขึ้น จากนั้น เลือก Fax Paper Size (ขนาดกระดาษโทรสาร)
- 3 กด **▼** เพื่อเลือกรายการ<sup>์</sup>ที่ต้องการ แ้ล้วกด OK

# การตั้งการโทรศัพท์ระบบกดปุ่มหรือระบบหมุน

ท่านสามารถตั้งโหมดการโทรที่เครื่อง HP all-in-one เพื่อให้เป็นการโทร ระบบกดปุ่มหรือระบบหมุนก็ได้ระบบโทรศัพท์ส่วนใหญ่จะทำงานโดยระบบใด ระบบหนึ่งหากระบบโทรศัพท์ของท่านไม่จำเป็นต้องใช้ระบบหมุน ขอแนะนำให้ ท่านใช้ระบบกดหากท่านมีชุมสายโทรศัพท์สาธารณะ หรือเครือข่ายโทรศัพท์ (PBX) ท่านอาจจำเป็นต้องเลือก Pulse Dialing (โทรศัพท์ระบบหมุน)กรุณา ติดต่อบริษัทโทรศัพท์ท้องถิ่น หากท่านไม่แน่ใจว่าจะใช้ระบบใด

หมายเหตุ หากท่านเลือก Pulse Dialing (โทรศัพท์ระบบหมุน) อาจใช้ คุณสมบัติบางอย่างของระบบโทรศัพท์ไม่ได้ รวมทั้งยังอาจใช้เวลา นานกว่าในการโทรหมายเลขโทรสารหรือหมายเลขโทรศัพท์ด้วย

- 1 กด <mark>ตั้งค่า</mark>
- 2 กด 4 จากนั้นกด 6 ซึ่งเมน Basic Fax Setup (การตั้งค่าโทรสารเบื้องต้น) จะปรากฏขึ้น จากนั้นเลือก Tone or Pulse Dialing (ระบบกดปุ่มหรือระบบหมุน)
- 3 กด ▼ เพื่อเลือกตัวเลือกที่ต้องการ แล้วกด OK

## การปรับระดับเสียง

เครื่อง HP all-in-one มีระดับการปรับเสียงเรียกเข้าและเสียงของลำโพงสาม ระดับด้วยกันระดับเสียงเรียกเข้าคือระดับเสียงที่โทรศัพท์ดังระดับเสียงของ ลำโพง คือระดับเสียงอื่นๆ เช่น เสียงโทรออก เสียงสัญญาณโทรสาร และเสียง ปุ่มกด ค่าดีฟอลต์คือ soft (เบา)

1 กด <mark>ตั้งค่</mark>า

2 กด 4 จากนั้นกด 7

ซึ่งเมนู Basic Fax Setup (การตั้งค่าโทรสารเบื้องต้น) จะปรากฏขึ้น จากนั้นเลือก Ring and Beep Volume (ระดับเสียงเรียกเข้าและเสียง สัญญาณ)

 3 กด 
 พื่อเลือกตัวเลือกใดตัวเลือกหนึ่ง:Soft (เบา) Loud (ดัง) หรือ Off (ปิด)

หมายเหตุ หากท่านเลือก Off (ปิด) ท่านจะไม่ได้ยินเสียงโทร เสียงโทร สาร หรือเสียงเรียกเข้า

4 กด <mark>OK</mark>

## การเปลี่ยนรูปแบบเสียงเรียกเข้า (เสียงเรียกเข้าเฉพาะ)

บริษัทโทรศัพท์หลายแห่งเสนอคุณสมบัติเสียงเรียกเข้าเฉพาะที่ช่วยให้ท่านมี หมายเลขโทรศัพท์หลายหมายเลขโดยมีสายโทรศัพท์เดียวได้เมื่อท่านใช้บริการ นี้ รูปแบบเสียงเรียกเข้าสำหรับแต่ละหมายเลขจะแตกต่างกันออกไปตัวอย่าง เช่น ท่านสามารถมีเสียงเรียกเข้าครั้งเดียว สองครั้งและสามครั้งสำหรับหมายเลข ต่างๆ ท่านสามารถตั้งค่าให้ HP all-in-one รับสายด้วยเสียงเรียกเข้าเฉพาะ หากท่านเชื่อมต่อเครื่อง HP all-in-one เข้ากับสายโทรศัพท์ที่มีเสียงเรียกเข้า เฉพาะ โปรดให้บริษัทโทรศัพท์ตั้งรูปแบบเสียงเรียกเข้าสำหรับสายสนทนาและ สายโทรสารแตกต่างกันขอแนะนำให้ใช้เสียงเรียกเข้าแบบสองครั้ง หรือเสียง เรียกเข้าแบบสามครั้งสำหรับหมายเลขโทรสาร เมื่อ HP all-in-one ตรวจพบ เสียงเรียกเข้าที่กำหนดไว้ เครื่องก็จะรับสายและรับโทรสาร

ตัวอย่างเช่น ท่านอาจให้บริษัทโทรศัพท์กำหนดเสียงเรียกเข้าแบบสองครั้ง สำหรับหมายเลขโทรสาร และเสียงเรียกเข้าหนึ่งครั้งสำหรับหมายเลขโทรศัพท์ การตั้งค่านี้ ให้กำหนด Answer Ring Pattern (รูปแบบเสียงเรียกเข้า) สำหรับ HP all-in-one เป็น Double Rings (เสียงเรียกเข้าแบบสองครั้ง) และท่านอาจกำหนดการตั้งค่า Rings to Answer (เสียงเรียกเข้า) เป็น 3 ครั้ง เมื่อมีสายเข้าซึ่งดังสองครั้ง HP all-in-one จะรับสายหลังจากที่เสียงเรียก เข้าดังสามครั้ง และรับโทรสาร

หากท่านไม่ได้ใช้บริการดังกล่าว ให้เลือกรูปแบบเสียงเรียกเข้าที่เป็นค่าดีฟอลต์ นั่นก็คือ All Rings (เสียงเรียกเข้าทั้งหมด)

การเปลี่ยนรูปแบบเสียงเรียกเข้าจากแผงควบคุม

- 1 โปรดตรวจสอบว่าได้ตั้งเครื่อง HP all-in-one ให้ตอบรับสายโทรสาร อัตโนมัติ สำหรับข้อมูลเพิ่มเติม โปรดดู การตั้ง HP all-in-one เพื่อรับ โทรสาร
- 2 กด ตั้งค่า
- 3 กด 5 จากนั้นกด 1

ซึ่งเมนู Advanced Fax Setup (การตั้งค่าโทรสารขั้นสูง) จะปรากฏ ขึ้น จากนั้นเลือก Answer Ring Pattern (รูปแบบเสียงเรียกเข้า)

4 กด ▼ เพื่อเลือกตัวเลือกที่ต้องการ แล้วกด OK เมื่อโทรศัพท์ดังเป็นเสียงเรียกเข้าที่ตั้งไว้สำหรับสายโทรสารแล้ว เครื่อง HP all-in-one จะรับสายและรับโทรสาร

## การโทรซ้ำอัตโนมัติเมื่อสายไม่ว่างหรือไม่มีผู้รับสาย

ท่านสามารถตั้งให้เครื่อง HP all-in-one โทรซ้ำอัตโนมัติเมื่อสายไม่ว่างหรือ ไม่มีผู้รับสายค่าดีฟอลต์สำหรับ Busy Redial (โทรซ้ำเมื่อสายไม่ว่าง) คือ Redial (โทรซ้ำ) ค่าดีฟอลต์สำหรับ No Answer Redial (โทรซ้ำเมื่อไม่มีผู้ รับสาย) คือ No Redial (ไม่โทรซ้ำ)

- 1 กด <mark>ตั้งค่า</mark>
- 2 โปรดทำตามวิธีใดวิธีหนึ่งดังต่อไปนี้:
  - สำหรับการเปลี่ยนการตั้งค่า Busy Redial (โทรซ้ำเมื่อสายไม่ว่าง) ให้กด 5 และกด 2
     สี่ยนขน Advanced Fox Setup (อาร์รั้นว่าโทรสารขั้นสา) อะ
    - ซึ่งเมนู Advanced Fax Setup (การตั้งค่าโทรสารขั้นสูง) จะ ปรากฏขึ้น จากนั้นเลือก Busy Redial (โทรซ้ำเมื่อสายไม่ว่าง)
  - ในการเปลี่ยน No Answer Redial (โทรซ้ำเมื่อไม่มีผู้รับสาย) กด 5 และกด 3

ซึ่งเมนู Advanced Fax Setup (การตั้งค่าโทรสารขั้นสูง) จะ ปรากฏขึ้น จากนั้นเลือก No Answer Redial (โทรซ้ำเมื่อไม่มีผู้รับ สาย)

3 กด **▼** เพื่อเลือก Redial (โทรซ้ำ) หรือ No Redial (ไม่โทรซ้ำ)

4 กด <mark>OK</mark>

# การตั้งการย่อขนาดอัตโนมัติสำหรับโทรสารที่เข้ามา

การตั้งค่านี้จะกำหนดการทำงานของเครื่อง HP all-in-one เมื่อได้รับโทรสารที่ มีขนาดใหญ่กว่าขนาดกระดาษที่ตั้งค่าดีฟอลต์ไว้เมื่อเปิดการตั้งค่านี้ (ค่าดี ฟอลต์) ภาพของโทรสารที่รับเข้ามาจะถูกย่อขนาดเพื่อให้มีขนาดพอดีหน้าเท่าที่ จะเป็นได้หากปิดคุณสมบัตินี้ ข้อมูลที่เกินจากหน้าแรก จะพิมพ์ออกมาในหน้าที่ สอง Automatic Reduction (การย่อขนาดอัตโนมัติ) จะเป็นประโยชน์เมื่อ ท่านได้รับโทรสารขนาด legal แต่มีกระดาษขนาด letter วางอยู่ในถาดป้อน กระดาษ

- 1 กด <mark>ตั้งค่า</mark>
- 2 กด 5 จากนั้นกด 4 เมนู Advanced Fax Setup (การตั้งค่าโทรสารขั้นสูง) จะปรากฏขึ้น แล้วเลือก Automatic Reduction (การย่อขนาดอัตโนมัติ)
- 3 กด 🔻 เพื่อเลือก Off (ปิด) หรือ On (เปิ้ด)

#### 4 กด <mark>OK</mark>

## การตั้งการรับโทรสารสำรอง

เครื่อง HP all-in-one เก็บโทรสารที่ได้รับทั้งหมดไว้ในหน่วยความจำหากเกิด ข้อผิดพลาดที่ทำให้เครื่อง HP all-in-one ไม่สามารถพิมพ์โทรสาร คุณสมบัติ Backup Fax Reception (การรับโทรสารสำรอง) จะช่วยให้ท่านรับโทร สารต่อไปได้ ในระหว่างที่เกิดข้อผิดพลาด หากเปิด Backup Fax Reception (การรับโทรสารสำรอง) โทรสารจะถูกเก็บไว้ในหน่วยความจำ ตัวอย่างเช่น หากเครื่อง HP all-in-one กระดาษหมดและเปิด Backup Fax Reception (การรับโทรสารสำรอง) ไว้ โทรสารที่ได้รับทั้งหมดจะถูกเก็บไว้ ในหน่วยความจำหลังจากใส่กระดาษเข้าไป ท่านจะสามารถพิมพ์โทรสารได้ หากท่านปิดคุณสมบัตินี้ เครื่อง HP all-in-one จะไม่รับสายเรียกเข้าจนกว่าข้อ ผิดพลาดจะได้รับการแก้ไข

ข้อผิดพลาดต่างๆ เช่นตัวอย่างดังต่อไปนี้ อาจทำให้เครื่อง HP all-in-one ไม่ สามารถพิมพ์โทรสารได้:

- ไม่มีกระดาษอยู่ในถาดป้อนกระดาษ
- มีกระดาษติดอยู่
- ฝาแคร่ตลับหมึกพิมพ์เปิดอยู่
- แคร่ตลับหมึกพิมพ์ติดขวางอยู่

ในระหว่างการทำงานปกติ (ไม่ว่า Backup Fax Reception (การรับโทร สารสำรอง) จะอยู่ในสถานะ On (เปิด) หรือ Off (ปิด)) เครื่อง HP all-inone จะเก็บโทรสารทั้งหมดไว้ในหน่วยความจำหลังจากที่หน่วยความจำเต็ม เครื่อง HP all-in-one จะบันทึกข้อมูลใหม่ทับข้อมูลโทรสารที่เก่าที่สุดที่พิมพ์ ออกมาเมื่อได้รับโทรสารใหม่ หากท่านต้องการลบโทรสารทั้งหมดในหน่วย ความจำ ให้ปิดเครื่อง HP all-in-one โดยกดปุ่ม เปิด

หมายเหตุ หากคุณสมบัติ Backup Fax Reception (การรับโทรสาร สำรอง) เป็น On (เปิด) และเกิดข้อผิดพลาด เครื่อง HP all-inone จะเก็บโทรสารที่ได้รับไว้ในหน่วยความจำและระบุว่า "ยังไม่ ได้พิมพ์"โทรสารทั้งหมดที่ไม่ได้พิมพ์ออกมาจะยังคงอยู่ในหน่วย ความจำจนกว่าจะถูกพิมพ์ออกมาหรือลบทิ้งเมื่อมีโทรสารที่ยังไม่ได้ พิมพ์เต็มหน่วยความจำ เครื่อง HP all-in-one จะไม่รับโทรสารอีก จนกว่าโทรสารนั้นจะถูกพิมพ์ออกมาหรือลบออกจากหน่วยความจำ สำหรับข้อมูลเกี่ยวกับการพิมพ์หรือการลบโทรสารจากหน่วยความ จำ โปรดด การพิมพ์ซ้ำหรือลบโทรสารในหน่วยความจำ

้ ค่าดีฟอลต์ของ Backup Fax Reception (การรับโทรสารสำรอง) คือ On ( เปิด)

<u>าารใช้คุณสมบัติโทรสาร</u>

- 1 กด <mark>ตั้งค่</mark>า
- 2 กด 5 จากนั้นกด 5 อีกครั้ง จะปรากฏเมนู Advanced Fax Setup (การตั้งค่าโทรสารขั้นสูง) แล้ว เลือก Backup Fax Reception (การรับโทรสารสำรอง)
- 3 กด **▼** เพื่อเลือก On (เปิด) หรือ Off (ปิด)
- 4 กด <mark>OK</mark>

# การใช้โหมดแก้ไขข้อผิดพลาด

Error Correction Mode (โหมดแก้ไขข้อผิดพลาด - ECM) ช่วยป้องกัน ข้อมูลสูญหายเนื่องจากสายโทรศัพท์ขัดข้อง โดยโหมดดังกล่าวจะตรวจหาข้อผิด พลาดที่เกิดขึ้นในระหว่างการส่ง และทำการส่งข้อมูลส่วนที่ผิดพลาดซ้ำอีกครั้ง โดยอัตโนมัติหากเป็นสายโทรศัพท์ที่มีคุณภาพดี ก็จะไม่ส่งผลต่อค่าโทรศัพท์ และอาจลดค่าใช้จ่ายลงด้วยหากเป็นสายโทรศัพท์ที่คุณภาพไม่ดี ECM จะส่งผล ให้การส่งโทรสารใช้เวลานานขึ้น และเสียค่าโทรศัพท์เพิ่มขึ้นด้วย แต่การส่ง ข้อมูลจะมีประสิทธิภาพเพิ่มขึ้นค่าดีฟอลต์จะกำหนดเป็น เปิด ให้ปิด ECM หาก ทำให้ท่านเสียค่าโทรศัพท์เพิ่มขึ้นมาก และท่านยอมรับคุณภาพการรับส่งที่ด้อย กว่าได้

กฎต่อไปนี้ใช้ได้กับ ECM:

- หากท่านปิด ECM เครื่องจะใช้กับโทรสารที่ท่านส่งเท่านั้นและจะไม่ใช้กับ โทรสารที่ท่านได้รับ
- หากท่านปิด ECM ให้ตั้งค่า Fax Speed (ความเร็วโทรสาร) เป็น Medium (ปานกลาง)หากตั้ง Fax Speed (ความเร็วโทรสาร) เป็น Fast (แบบเร็ว) เครื่องจะส่งโทรสารด้วยการเปิด ECM โดยอัตโนมัติ สำหรับข้อมูลเพิ่มเติมเกี่ยวกับการเปลี่ยน Fax Speed (ความเร็วโทร สาร) โปรดดู การตั้งความเร็วโทรสาร
- หาก<sup>ท</sup>่านส่งโทรสารสี เครื่องจะส่งโทรสารด้วยการเปิด ECM โดยไม่ พิจารณาถึงตัวเลือกที่ตั้งค่าไว้

## การเปลี่ยนการตั้งค่า ECM จากแผงควบคุม

- 1 กด <mark>ตั้งค่า</mark>
- 2 กด 5 จากนั้นกด 6 ซึ่งเมนู Advanced Fax Setup (การตั้งค่าโทรสารขั้นสูง) จะปรากฏ ขึ้น จากนั้นเลือก Error Correction Mode (โหมดแก้ไขข้อผิดพลาด)
- 3 กด **▼** เพื่อเลือก Off (ปิด) หรือ On (เปิด)
- 4 กด <mark>OK</mark>

ท่านสามารถตั้งความเร็วโทรสารที่ใช้ติดต่อระหว่างเครื่อง HP all-in-one ของ ท่านและโทรสารอื่นๆ เมื่อส่งและรับโทรสารความเร็วโทรสารที่เป็นค่าดีฟอลต์ คือ Fast (แบบเร็ว)

หากท่านใช้บริการใดบริการหนึ่งต่อไปนี้ อาจจำเป็นต้องตั้งความเร็วโทรสารให้ ช้าลง:

- บริการโทรศัพท์ผ่านระบบอินเทอร์เน็ต
- ระบบเครือข่ายโทรศัพท์ (PBX)
- การใช้โทรสารผ่านอินเทอร์เน็ตโพรโทคอล (Fax over Internet Protocol - FolP)
- โครงข่ายบริการสื่อสารร่วมระบบดิจิตอล (integrated services digital network - ISDN)

หากท่านประสบปัญหาในการส่งและรับโทรสาร โปรดลองตั้งค่า Fax Speed ( ความเร็วโทรสาร) เป็น Medium (ปานกลาง) หรือ Slow (ข้า)ตารางต่อไปนี้ เป็นการตั้งค่าความเร็วโทรสาร

| การตั้งค่าความเร็วโทรสาร | ความเร็วโทรสาร   |
|--------------------------|------------------|
| Fast (ແບບເรົວ)           | v.34 (33600 บอด) |
| Medium (ปานกลาง)         | v.17 (14400 บอด) |
| Slow (ช้า)               | v.29 (9600 บอด)  |

## การตั้งความเร็วโทรสารจากแผงควบคุม

- 1 กด <mark>ตั้งค่</mark>า
- 2 กด 5 จากนั้นกด 7 ซึ่งเมนู Advanced Fax Setup (การตั้งค่าโทรสารขั้นสูง) จะปรากฏ ขึ้น จากนั้นเลือก Fax Speed (ความเร็วโทรสาร)
- 3 กด ▼ เพื่อเลือกตัวเลือก แล้วกด OK

# การพิมพ์ซ้ำหรือลบโทรสารในหน่วยความ จำ

ท่านสามารถพิมพ์ซ้ำหรือลบโทรสารที่อยู่ในหน่วยความจำได้ท่านอาจต้องพิมพ์ โทรสารที่อยู่ในหน่วยความจำใหม่ หากเครื่อง HP all-in-one ใช้กระดาษหมด ขณะรับโทรสารหรือหากหน่วยความจำของเครื่อง HP all-in-one เต็ม ท่าน อาจต้องลบโทรสารเพื่อให้รับโทรสารได้

การใช้คุณสมบัติโทรสาร

หมายเหตุ เครื่อง HP all-in-one จะเก็บโทรสารทั้งหมดที่ได้รับไว้ในหน่วย ความจำแม้จะพิมพ์โทรสารแล้วก็ตาม้ท่านจึงสามารถพิมพ์โทรสาร นั้นได้อีกครั้ง ถ้าต้องการหลังจากที่หน่วยความจำเต็ม เครื่อง HP all-in-one จะบันทึกข้อมูลใหม่ทับข้อมูลโทรสารที่เก่าที่สุดที่ พิมพ์ออกมาเมื่อได้รับโทรสารใหม่

การพิมพ์โทรสารจากหน่วยความจำซ้ำโดยใช้แผงควบคุม

- 1 ต้องแน่ใจว่ามีกระดาษอยู่ในถาดป้อนกระดาษ
- 2 กด <mark>ตั้งค่า</mark>
- 3 กด 6 จากนั้นกด 4 ซึ่งเมนู Tools (เครื่องมือ) จะปรากฏขึ้น และเลือก Reprint Faxes in Memory (การพิมพ์โทรสารในหน่วยความจำซ้ำ) โทรสารจะถูกพิมพ์ตามลำดับย้อนหลังจากที่ได้รับ โดยพิมพ์โทรสารที่ได้รับ ล่าสุดก่อน ตามด้วยลำดับถัดไป
- 4 หาก่ท่านไม่ต้องการโทรสารที่กำลังพิมพ์ ให้กดปุ่ม ยกเลิก เครื่อง HP all-in-one จะเริ่มพิมพ์โทรสารถัดไปในหน่วยความจำ

หมายเหตุ ท่านต้องกด ยกเลิก เพื่อหยุดพิมพ์โทรสารที่บันทึกไว้

การลบโทรสารทั้งหมดในหน่วยความจำโดยใช้แผงควบคุม

→ หากท่านต้องการลบโทรสารทั้งหมดในหน่วยความจำ ให้ปิดเครื่อง HP allin-one โดยกดปุ่ม เปิด

โทรสารทั้งหมดที่บันทึกไว้ในหน่วยความจำจะถูกลบออกไปหลังจากที่ท่านปิด เครื่อง HP all-in-one

# โทรสารบนอินเทอร์เน็ต

ท่านอาจสมัครสมาชิกบริการโทรศัพท์ต้นทุนต่ำที่ท่านใช้ส่งและรับโทรสารได้ จาก HP all-in-one โดยใช้อินเทอร์เน็ตวิธีนี้เรียกว่าโทรสารผ่านอินเทอร์เน็ต โพรโทคอล (FoIP)ท่านอาจใช้บริการ FoIP (ซึ่งบริษัทโทรศัพท์มีให้บริการ) หากท่าน:

- หมุนรหัสเข้าถึงแบบพิเศษพร้อมหมายเลขโทรสารหรือ
- มีกล่องแปลง IP ที่ต่อกับอินเทอร์เน็ต และมีพอร์ทโทรศัพท์แบบอนาล็อก สำหรับการเชื่อมต่อโทรสาร

หมายเหตุ ท่านสามารถส่งและรับโทรสารโดยต่อสายโทรศัพท์กับพอร์ท "1-LINE" ที่เครื่อง HP all-in-one เท่านั้น แต่ไม่ใช่พอร์ทอีเทอร์เน็ต ซึ่งหมายความว่าท่านต้องเชื่อมต่อกับอินเทอร์เน็ตผ่านกล่องแปลง สัญญาณ (ซึ่งมีแจ็คโทรศัพท์แบบอนาล็อกทั่วไปสำหรับการเชื่อมต่อ โทรสาร) หรือผ่านบริษัทโทรศัพท์ บริการ FoIP อาจทำงานได้ไม่ดีนักหาก HP all-in-one ส่งและรับโทรสารที่ ความเร็วสูง (33600bps) หากท่านประสบปัญหาในการส่งและรับโทรสาร ให้ ฉดความเร็วในการรับ-ส่งโทรสาร โดยเปลี่ยนการตั้งค่า Fax Speed (ความ เร็วโทรสาร) จาก High (สูง) (ค่าดีฟอลต์) เป็น Medium (ปานกลาง) สำหรับ ข้อมูลเพิ่มเติมเกี่ยวกับการเปลี่ยนการตั้งค่าโทรสารโปรดดูหัวข้อ การตั้งความ เร็วโทรสาร

นอกจากนี้ ท่านอาจตรวจสอบกับบริษัทโทรศัพท์ของท่านเพื่อให้แน่ใจว่าบริการ สนทนาผ่านอินเทอร์เน็ตรองรับคุณสมบัติการรับ-ส่งโทรสาร หากบริการดัง กล่าวไม่รองรับการใช้โทรสาร ท่านจะรับและส่งโทรสารผ่านอินเทอร์เน็ตไม่ได้

# การหยุดรับส่งโทรสาร

ท่านสามารถยกเลิกโทรสารที่กำลังส่งหรือรับได้ตลอดเวลา

#### การหยุดรับส่งโทรสารจากแผงควบคุม

→ กด ยกเลิก ที่แผงควบคุมเพื่อระงับโทรสารที่ท่านกำลังส่งหรือรับมองหาข้อ ความ Fax Cancelled (ยกเลิกการรับส่งโทรสารแล้ว) บนจอแสดงผล กราฟิกสีหากไม่มีข้อความปรากฏขึ้น ให้กด ยกเลิก อีกครั้ง เครื่อง HP all-in-one จะพิมพ์หน้าใดๆ ที่เริ่มพิมพ์ไปแล้ว จากนั้นจะยก เลิกการพิมพ์โทรสารส่วนที่ยังเหลืออยู่ โดยอาจใช้เวลาสักครู่

#### การยกเลิกหมายเลขที่กำลังโทร

→ กด ยกเลิก เพื่อยกเลิกหมายเลขที่ท่านกำลังโทรอยู่

# 12 การใช้ HP Instant Share (USB)

HP Instant Share ทำให้การแลกเปลี่ยนภาพถ่ายกับเพื่อนๆ และครอบครัว เป็นเรื่องง่ายเพียงแค่สแกนภาพถ่ายหรือเสียบการ์ดหน่วยความจำเข้าไปในช่อง เสียบการ์ดที่ถูกต้องในเครื่อง HP all-in-one แล้วเลือกภาพถ่ายหนึ่งภาพหรือ มากกว่านั้นเพื่อแลกเปลี่ยน เลือกปลายทาง จากนั้นส่งภาพถ่ายออกไปนอกจาก นี้ ยังสามารถอัพโหลดภาพถ่ายของท่านไว้ในอัลบั้มภาพออนไลน์ หรือบริการ ตกแต่งภาพถ่ายออนไลน์ได้อีกด้วยบริการเหล่านี้จะแตกต่างกันไปตามประเทศ/ ภูมิภาค

ด้วย HP Instant Share E-mail ครอบครัวและเพื่อนๆ ของท่านจะได้รับ ภาพถ่ายที่พวกเขาสามารถดูได้เสมอ โดยไม่ต้องดาวน์โหลดภาพขนาดใหญ่ หรือภาพที่ใหญ่เกินกว่าจะเปิดดูได้ข้อความอีเมล์ที่มีภาพขนาดย่อของภาพถ่าย ของท่านจะถูกส่งไปพร้อมกับลิงค์ไปยังเว็บเพจที่มีความปลอดภัยที่ซึ่งครอบครัว และเพื่อนๆ ของท่านสามารถดูภาพถ่ายเหล่านั้น แบ่งปัน พิมพ์ และบันทึกภาพ ถ่ายได้อย่างง่ายดาย

หมายเหตุ หาก HP all-in-one เชื่อมต่อกับเครือข่ายและตั้งค่าสำหรับ HP Instant Share โปรดดูข้อมูลใน การใช้ HP Instant Share ( เครือข่าย)ข้อมูลในบทนี้จะเกี่ยวกับอุปกรณ์ที่เชื่อมต่อกับ คอมพิวเตอร์ที่มีสายเคเบิล USB แต่ยังไม่เชื่อมต่อเครือข่าย หรือตั้ง ค่าเพื่อใช้ร่วมกับ HP Instant Share

## ภาพรวม

หากเครื่อง HP all-in-one ต่อกับพอร์ท USB ท่านสามารถให้เพื่อนและญาติดู ภาพถ่ายร่วมกันได้ โดยใช้อุปกรณ์และซอฟต์แวร์ HP ที่ติดตั้งอยู่ใน ดอมพิวเตอร์ของท่านถ้าท่านใช้ดอมพิวเตอร์ที่ใช้ระบบปฏิบัติการ Windows ให้ใช้ซอฟต์แวร์ HP Image Zone หรือ ถ้าท่านใช้ดอมพิวเตอร์ที่ใช้ระบบ ปฏิบัติการ Macintosh ให้ใช้ซอฟต์แวร์ไคลเอนต์แอพพลิเคชัน HP Instant Share

หมายเหตุ อุปกรณ์ที่เชื่อมต่อสายเคเบิล USB คือ HP All-in-One ซึ่งเชื่อมกับ คอมพิวเตอร์ด้วยสายเคเบิล USB และจะใช้คอมพิวเตอร์เข้าถึงอิน เทอร์เน็ต

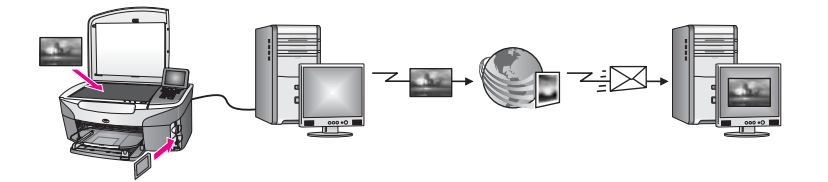

ใช้ HP Instant Share เพื่อส่งภาพจาก HP all-in-one ของท่านไปยังปลาย ทางที่ท่านเลือกตัวอย่างเช่น ปลายทางสามารถเป็นที่อยู่อีเมล์ อัลบั้มภาพออ นไลน์ หรือบริการตกแต่งภาพถ่ายออนไลน์ก็ได้บริการเหล่านี้จะแตกต่างกันไป ตามประเทศ/ภูมิภาค

หมายเหตุ ท่านยังสามารถส่งภาพไปยัง HP All-in-One หรือเครื่องพิมพ์ภาพ ถ่ายของเพื่อนหรือญาติที่เชื่อมต่อกับเครือข่ายได้เมื่อต้องการส่งไป ยังอุปกรณ์ ท่านต้องมีเลขประจำผู้ใช้และรหัสผ่านสำหรับ HP Passport อุปกรณ์การรับต้องถูกติดตั้งและลงทะเบียนด้วย HP Instant Share ท่านยังต้องทราบชื่อที่ผู้รับใช้ในอุปกรณ์การ รับด้วยคำแนะนำเพิ่มเติมจะอยู่ในขั้นตอนที่ 5 ใน ส่งภาพโดยใช้ HP all-in-one ของท่าน

# เริ่มการติดตั้ง

ท่านต้องมีสิ่งต่อไปนี้เพื่อใช้ HP Instant Share กับ HP all-in-one นั่นคือ:

- HP all-in-one ที่เชื่อมต่อกับคอมพิวเตอร์ด้วยสายเคเบิล USB
- การเข้าสู่อินเทอร์เน็ตผ่านทางคอมพิวเตอร์ที่เชื่อมต่อกับ HP all-in-one อยู่
- ขึ้น อยู่กับระบบปฏิบัติการของท่าน ดังนี้:
  - Windows:ซอฟต์แวร์ HP Image Zone ที่ติดตั้งบนคอมพิวเตอร์ ของท่าน
  - Macintosh:ซอฟต์แวร์ HP Image Zone ที่ติดตั้งบน คอมพิวเตอร์ เช่น ซอฟต์แวร์ไคลเอนต์แอพพลิเคชัน HP Instant Share

สำหรับข้อมูลเพิ่มเติม โปรดดูคู่มือการติดตั้งที่มาพร้อมกับอุปกรณ์ของท่าน หากได้ติดตั้ง HP all-in-one และได้ติดตั้งซอฟต์แวร์ **HP Image Zone** แล้ว ท่านก็พร้อมที่จะเริ่มต้นการใช้ภาพร่วมกันด้วย HP Instant Share

# ส่งภาพโดยใช้ HP all-in-one ของท่าน

ภาพสามารถเป็นภาพถ่ายหรือเอกสารที่สแกนแล้วเพื่อใช้ร่วมกับเพื่อนหรือ ญาติๆ โดยใช้ HP all-in-one และ HP Instant Share เลือกภาพถ่ายจาก การ์ดหน่วยความจำ หรือสแกนภาพ กด HP Instant Share บนแผงควบคุม ของ HP all-in-one แล้วส่งภาพของท่านไปยังปลายทางที่เลือกโปรดดูขั้นตอน อย่างละเอียดที่หัวข้อด้านล่างนี้

#### การส่งภาพถ่ายจากการ์ดหน่วยความจำ

ใช้เครื่อง HP all-in-one เพื่อดูภาพถ่ายร่วมกันทันทีที่เสียบการ์ดหน่วยความ จำเข้าไป หรือเสียบการ์ดหน่วยความจำเข้าไป แล้วจึงแลกเปลี่ยนภาพถ่ายกัน ภายหลังการแลกเปลี่ยนภาพถ่ายทันทีนั้น ให้เสียบการ์ดหน่วยความจำเข้าไปใน ช่องเสียบการ์ดที่ถูกต้อง เลือกภาพถ่ายหนึ่งภาพหรือมากกว่านั้น แล้วกด HP Instant Share บนแผงควบคุม

หากท่านใส่การ์ดหน่วยความจำ และคิดว่าจะส่งภาพในภายหลัง ท่านจะพบว่า เมื่อกลับไปสู่ HP all-in-one เครื่องจะกลายเป็นโหมดหยุดทำงาน (idle)ให้กด HP Instant Share แล้วทำตามคำสั่งเพื่อเลือกและใช้ภายถ่ายร่วมกัน

หมายเหตุ สำหรับข้อมูลเพิ่มเติมเกี่ยวกับการใช้การ์ดหน่วยความจำ โปรดดู การใช้การ์ดหน่วยความจำหรือกล้อง PictBridge

การส่งภาพถ่ายทันทีที่เสียบการ์ดหน่วยความจำเข้าไป

- 1 ตรวจสอบว่าท่านใส่การ์ดหน่วยความจำไว้ในช่องเสียบที่ถูกต้องในเครื่อง HP all-in-one
- 2 เลือกภาพถ่ายหนึ่งภาพหรือมากกว่านั้น สำหรับข้อมูลเพิ่มเติมเกี่ยวกับการเลือกภาพถ่าย โปรดดู การใช้การ์ดหน่วย ความจำหรือกล้อง PictBridge

หมายเหตุ บริการ HP Instant Share อาจไม่รองรับไฟล์แบบไฟล์ ภาพยนตร์

3 กด HP Instant Share บนแผงควบคุมของเครื่อง HP all-in-one สำหรับผู้ใช้ Windows ซอฟต์แวร์ HP Image Zone จะเปิดขึ้นบน คอมพิวเตอร์แท็บ HP Instant Share จะปรากฏขึ้นภาพขนาดย่อของ ภาพถ่ายจะปรากฏขึ้นใน Selection Tray (เทรย์รายการเลือก)สำหรับ ข้อมูลเพิ่มเติมเกี่ยวกับ HP Image Zone โปรดดู HP Image Zone ในหน้าจอวิธีใช้

สำหรับผู้ใช้ Macintosh ไคลเอนต์แอพพลิเคชันซอฟต์แวร์ HP Instant Share จะเปิดขึ้นบนคอมพิวเตอร์ภาพขนาดย่อของภาพถ่ายจะ ปรากฏขึ้นในหน้าต่าง HP Instant Share

หมายเหตุ ถ้าท่านใช้ Macintosh OS รุ่นต่ำกว่า X v10.1.5 (รวมถึง OS 9 v9.1.5) ภาพถ่ายของท่านจะถูกอัพโหลดไปยัง HP Gallery (แกลเลอรี่ภาพของ HP) บนเครื่อง Macintosh ุคลิก **E-mail** (อีเมล์) ส่งภาพถ่ายแนบไปกับอีเมล์โดยการ ปฏิบัติตามคำสั่งบนหน้าจอคอมพิวเตอร์

- 4 ปฏิบัติตามขั้นตอนที่เหมาะสมสำหรับระบบปฏิบัติการดังต่อไปนี้: หากใช้คอมพิวเตอร์ที่ใช้ระบบปฏิบัติการ Windows:
  - a จากส่วน Control (ควบคุม) หรือ Work (งาน) ของแท็บ HP Instant Share ให้คลิกลิงค์หรือไอคอนการบริการที่ท่านต้องการใช้ เพื่อส่งภาพถ่าย
    - หมายเหตุ ถ้าท่านคลิก See All Services (ดูบริการทั้งหมด) ท่าน สามารถเลือกบริการได้ จากบริการทั้งหมดที่มีอยู่ใน ประเทศ/ภูมิภาคของท่าน ตัวอย่างเช่น: HP Instant Share E-mail (อีเมล์ HP Insatant Share) และ Create Online Albums (สร้างอัลบั้มออนไลน์)ปฏิบัติ ตามคำสั่งที่ปรากฏบนหน้าจอ

หน้าจอ Go Online จะปรากฏขึ้นในส่วน Work (งาน)

b คลิก **Next** (ถัดไป) และปฏิบัติตามคำแนะนำในหน้ำจอ

#### หากท่านกำลังใช้ Macintosh

a ตรวจดูให้แน่ใจว่าภาพถ่ายที่ต้องการใช้ร่วมกันแสดงอยู่ในหน้าต่าง HP Instant Share

ใช้ปุ่ม - เพื่อลบภาพถ่ายออก หรือใช้ปุ่ม + เพื่อเพิ่มภาพถ่ายเข้าไปใน หน้าต่าง

- คลิก Continue (ดำเนินการต่อ) แล้วปฏิบัติตามคำแนะนำบนหน้า จอ
- c จากรายการ HP Instant Share ให้เลือกบริการที่ท่านต้องการใช้ใน การส่งภาพถ่าย
- d ปฏิบัติตามคำสั่งที่ปรากฏบนหน้าจอ
- 5 จากบริการ **HP Instant Share E-mail** (อีเมล์ HP Insatant Share) ท่านสามารถ:
  - ส่งข้อความอีเมล์พร้อมภาพขนาดย่อของภาพถ่ายซึ่งสามารถดู พิมพ์ และบันทึกผ่านทางเว็บได้
  - เปิดและดำเนินการกับสมุดที่อยู่อีเมล์ได้คลิก Address Book (สมุด ที่อยู่) ลงทะเบียนด้วย HP Instant Share และสร้างบัญชีผู้ใช้ HP Passport
  - การส่งข้อความอีเมล์ไปยังผู้รับหลายรายคลิกลิงก์อีเมล์ไปยังหลายที่อยู่
  - ส่งภาพที่สะสมไว้ให้กับเพื่อนหรือญาติ ด้วยอุปกรณ์ที่เชื่อมต่อเครือ ข่ายป้อนชื่อที่ผู้รับกำหนดให้กับอุปกรณ์ในฟิลด์ E-mail address ( ที่อยู่อีเมล์) ตามด้วย @send.hp.com ท่านจะได้รับดำสั่งให้เข้าสู่

HP Instant Share โดยใช้ **userid** (รหัสผู้ใช้) และ **password** ( รหัสผ่าน) ของ HP Passport

หมายเหตุ ถ้าท่านไม่ได้ติดตั้ง HP Instant Share ไว้ก่อนหน้านี้ ให้คลิก I need an HP Passport account (ฉันต้อง การเปิดบัญชีผู้ใช้ HP Passport) บนหน้าจอ Sign in with HP Passport (การเข้าสู่ระบบด้วย HP Passport)เก็บรหัสผู้ใช้และรหัสผ่านของ HP Passport เอาไว้

หมายเหตุ นอกจากนี้ ท่านสามารถกดปุ่ม ภาพถ่าย เพื่อส่งภาพจากการ์ดหน่วย ความจำได้ หากต้องการข้อมูลเพิ่มเติม โปรดดู การใช้การ์ดหน่วย ความจำหรือกล้อง PictBridge

การใส่การ์ดหน่วยความจำและส่งรูปภาพในภายหลัง

- 1 ใส่การ์ดหน่วยความจำในช่องเสียบที่ถูกต้องใน HP all-in-one เมื่อผ่านไประยะหนึ่ง เครื่อง HP all-in-one จะเข้าสู่โหมดหยุดทำงาน The HP all-in-one is in idle mode when the idle screen appears on the color graphics display.
- 2 กด HP Instant Share บนแผงควบคุมของเครื่อง HP all-in-one เมนู Send from Where? (ส่งจากที่ไหน?) จะปรากฏขึ้นบนจอแสดง ผลกราฟิกสี
- 3 กด 1 เพื่อเลือก Memory card (การ์ดหน่วยความจำ) ภาพถ่ายภาพแรกในการ์ดหน่วยความจำจะปรากฏบนจอแสดงผลกราฟิกสี
- 4 เลือกภาพถ่ายหนึ่งภาพหรือมากกว่านั้น

หมายเหตุ สำหรับข้อมูลเพิ่มเติมเกี่ยวกับการเลือกภาพถ่าย โปรดดู การใช้ การ์ดหน่วยความจำหรือกล้อง PictBridge

5 ปฏิบัติตามขึ้นตอนเหล่านี้ (เริ่มที่ขึ้นตอนที่ 3) ใน การส่งภาพถ่ายทันทีที่ เสียบการ์ดหน่วยความจำเข้าไป

## ส่งภาพที่สแกน

ใช้ภาพที่สแกนร่วมกันโดยกด HP Instant Share บนแผงควบคุมเมื่อจะกด ปุ่ม HP Instant Share ให้วางรูปภาพลงบนกระจก เลือกสแกนเนอร์ที่จะส่ง รูปภาพ เลือกปลายทาง แล้วเริ่มสแกน

หมายเหตุ สำหรับข้อมูลเพิ่มเติมเกี่ยวกับการสแกนภาพ โปรดดู การใช้ คุณสมบัติการสแกน

#### หากต้องการส่งภาพที่สแกนจาก HP all-in-one

1 วางต้นฉบับคว่ำลงที่มุมขวาด้านหน้าของกระจก

- 2 กด HP Instant Share บนแผงควบคุมของเครื่อง HP all-in-one เมนู Send from Where? (ส่งจากที่ไหน?) จะปรากฏขึ้นบนจอแสดง ผลกราฟิกสี
- 3 กด 2 เพื่อเลือก Scanner (สแกนเนอร์) เครื่องจะสแกนภาพและอัพโหลดเข้าเครื่องคอมพิวเตอร์ สำหรับผู้ใช้ Windows ซอฟต์แวร์ HP Image Zone จะเปิดขึ้นบน คอมพิวเตอร์แท็บ HP Instant Share จะปรากฏขึ้นภาพขนาดย่อของ ภาพที่สแกนจะปรากฏขึ้นใน Selection Tray (เทรย์รายการเลือก) สำหรับข้อมูลเพิ่มเติมเกี่ยวกับ HP Image Zone โปรดดู HP Image Zone ในหน้าจอวิธีใช้

สำหรับผู้ใช้ Macintosh ไคลเอนต์แอพพลิเคชันซอฟต์แวร์ HP Instant Share จะเปิดขึ้นบนคอมพิวเตอร์ภาพขนาดย่อของภาพที่สแกน จะปรากฏขึ้นในหน้าต่าง HP Instant Share

- หมายเหตุ ถ้าท่านใช้ Macintosh OS รุ่นต่ำกว่า X v10.1.5 (รวมถึง OS 9 v9.1.5) ภาพถ่ายของท่านจะถูกอัพโหลดไปยัง HP Gallery (แกลเลอรี่ภาพของ HP) บนเครื่อง Macintosh คลิก E-mail (อีเมล์) ส่งภาพที่สแกนโดยแนบไปกับอีเมล์ โดย ปฏิบัติตามคำแนะนำบนหน้าจอคอมพิวเตอร์
- 4 ปฏิบัติตามขั้นตอนที่เหมาะสมสำหรับระบบปฏิบัติการดังต่อไปนี้: หากใช้คอมพิวเตอร์ที่ใช้ระบบปฏิบัติการ Windows:
  - a จากส่วน Control (ควบคุม) หรือ Work (งาน) ของแท็บ HP Instant Share ให้คลิกลิงค์หรือไอคอนการบริการที่ท่านต้องการใช้ เพื่อส่งภาพที่สแกน
    - หมายเหตุ ถ้าท่านคลิก See All Services (ดูบริการทั้งหมด) ท่าน สามารถเลือกบริการได้ จากบริการทั้งหมดที่มีอยู่ใน ประเทศ/ภูมิภาคของท่าน ตัวอย่างเช่น: HP Instant Share E-mail (อีเมล์ HP Insatant Share) และ Create Online Albums (สร้างอัลบั้มออนไลน์)ปฏิบัติ ตามคำสั่งที่ปรากฏบนหน้าจอ

หน้าจอ **Go Online** (เข้าสู่ระบบออนไลน์) จะปรากฏขึ้นในส่วน Work (งาน)

- คลิก Next (ถัดไป) และปฏิบัติตามคำแนะนำในหน้าจอ
   หากท่านกำลังใช้ Macintosh
- ตรวจดูให้แน่ใจว่าภาพสแกนที่ต้องการใช้ร่วมกันแสดงอยู่ในหน้า ต่าง HP Instant Share

ใช้ปุ่ม - เพื่อลบภาพถ่ายออก หรือใช้ปุ่ม + เพื่อเพิ่มภาพถ่ายเข้าไปใน หน้าต่าง

- คลิก Continue (ดำเนินการต่อ) แล้วปฏิบัติตามคำแนะนำบนหน้า จอ
- จากรายการ HP Instant Share ให้เลือกบริการที่ท่านต้องการใช้ เพื่อส่งภาพที่สแกน
- d ปฏิบัติตามคำสั่งที่ปรากฏบนหน้าจอ
- 5 จากบริการ **HP Instant Share E-mail** (อีเมล์ HP Insatant Share) ท่านสามารถ:
  - ส่งข้อความอีเมล์พร้อมภาพขนาดย่อของภาพถ่ายซึ่งสามารถดู พิมพ์ และบันทึกผ่านทางเว็บได้
  - เปิดและดำเนินการกับสมุดที่อยู่อีเมล์ได้คลิก Address Book (สมุด ที่อยู่) ลงทะเบียนด้วย HP Instant Share และสร้างบัญชีผู้ใช้ HP Passport
  - การส่ง่ข้อความอีเมล์ไปยังผู้รับหลายรายคลิกลิงก์อีเมล์ไปยังหลายที่อยู่
  - ส่งภาพที่สะสมไว้ให้กับเพื่อนหรือญาติ ด้วยอุปกรณ์ที่เชื่อมต่อเครือ ข่ายป้อนชื่อที่ผู้รับกำหนดให้กับอุปกรณ์ในฟิลด์ E-mail address ( ที่อยู่อีเมล์) ตามด้วย @send.hp.com ท่านจะได้รับคำสั่งให้เข้าสู่ HP Instant Share โดยใช้ userid (รหัสผู้ใช้) และ password ( รหัสผ่าน) ของ HP Passport
    - หมายเหตุ ถ้าท่านไม่ได้ติดตั้ง HP Instant Share ไว้ก่อนหน้านี้ ให้คลิก I need an HP Passport account (ฉันต้อง การเปิดบัญชีผู้ใช้ HP Passport) บนหน้าจอ Sign in with HP Passport (การเข้าสู่ระบบด้วย HP Passport)เก็บรหัสผู้ใช้และรหัสผ่านของ HP Passport เอาไว้
- หมายเหตุ ท่านยังสามารถกดปุ่ม <mark>สแกน</mark> เพื่อส่งภาพที่สแกนได้ด้วย สำหรับ ข้อมูลเพิ่มเติม โปรดดู การใช้คุณสมบัติการสแกน

# ส่งภาพโดยใช้คอมพิวเตอร์ของท่าน

นอกจากการใช้ HP all-in-one เพื่อส่งภาพผ่าน HP Instant Share แล้ว ท่านยังสามารถใช้ซอฟต์แวร์ **HP Image Zone** ที่ติดตั้งบนเครื่อง คอมพิวเตอร์เพื่อส่งภาพด้วยซอฟต์แวร์ **HP Image Zone** จะให้ท่านเลือก และแก้ไขภาพได้ จากนั้น ให้เข้าสู่ HP Instant Share เพื่อเลือกบริการ (เช่น HP Instant Share E-mail (อีเมล์ HP Insatant Share)) แล้วส่งภาพของ ท่านอย่างน้อยที่สุด ท่านสามารถแบ่งปันภาพร่วมกันผ่านทาง:

- HP Instant Share อีเมล์ (ส่งไปยังที่อยู่อีเมล์)
- HP Instant Share อีเมล์ (ส่งไปยังอุปกรณ์)
- อัลบั้มออนไลน์
- บริการตกแต่งภาพถ่ายออนไลน์ (บริการนี้อาจมีในบางประเทศ/ภูมิภาค)

## ้ส่งภาพโดยใช้ซอฟต์แวร์ HP Image Zone (Windows)

การใช้ซอฟต์แวร์ HP Image Zone เพื่อดูภาพร่วมกับเพื่อนและญาติเปิด HP Image Zone เลือกภาพที่ท่านต้องการใช้ร่วมกัน และส่งต่อภาพโดยใช้ บริการ HP Instant Share E-mail (อีเมล์ HP Insatant Share)

หมายเหตุ สำหรับข้อมูลเพิ่มเติมเกี่ยวกับการใช้ซอฟต์แวร์ HP Image Zone โปรดดูหน้าจอ HP Image Zone Help (วิธีใช้โซนรูป ภาพของ HP)

## การใช้ซอฟต์แวร์ HP Image Zone

- ดับเบิลคลิกไอคอน HP Image Zone บนเดสก์ท็อป หน้าต่าง HP Image Zone จะแสดงบนคอมพิวเตอร์แท็บ My Images (รูปภาพ) จะปรากฏขึ้นในหน้าต่าง
- 2 เลือกรูปภาพ์หนึ่งรูปหรือมากกิว่านั้นจากโฟลเดอร์ที่เก็บภาพไว้ สำหรับข้อมูลเพิ่มเติม โปรดดูหน้าจอ HP Image Zone Help (วิธีใช้ โซนรูปภาพของ HP)
  - หมายเหตุ ใช้เครื่องมือตัดต่อรูปภาพ HP Image Zone เพื่อปรับแต่งรูป ภาพของท่านให้เป็นไปตามที่ต้องการสำหรับข้อมูลเพิ่มเติม โปรดดูหน้าจอ HP Image Zone Help (วิธีใช้โซนรูปภาพ ของ HP)
- 3 คลิกที่แท็บ HP Instant Share แท็บ HP Instant Share จะปรากฏขึ้นในหน้าต่าง HP Image Zone
- 4 จากส่วน Control (ควบคุม) หรือ Work (งาน) ของแท็บ HP Instant Share ให้คลิกลิงค์หรือไอคอนการบริการที่ท่านต้องการใช้เพื่อส่งภาพที่ สแกน
  - หมายเหตุ หากคลิก See All Services (ดูบริการทั้งหมด) ท่านจะ สามารถเลือกจากบริการทั้งหมดที่มีในประเทศ/ภูมิภาคของ ท่าน ตัวอย่างเช่น HP Instant Share E-mail (อีเมล์) และ Create Online Albums (สร้างอัลบั้มออนไลน์)ปฏิบัติตาม ดำสั่งที่ปรากฏบนหน้าจอ

หน้าจอ Go Online (เข้าสู่ระบบออนไลน์) จะปรากฏขึ้นในส่วน Work ( งาน) ของแท็บ HP Instant Share

- 5 คลิก Next (ถัดไป) และปฏิบัติตามคำแนะนำในหน้าจอ
- 6 จากบริการ HP Instant Share E-mail (อีเมล์ HP Insatant Share) ท่านสามารถ:
  - ส่งข้อความอีเมล์พร้อมภาพขนาดย่อของภาพถ่ายซึ่งสามารถดู พิมพ์ และบันทึกผ่านทางเว็บได้
  - เปิดและดำเนินการกับสมุดที่อยู่อีเมล์ได้คลิก Address Book (สมุด ที่อยู่) ลงทะเบียนด้วย HP Instant Share และสร้างบัญขีผู้ใช้ HP Passport
  - การส่งข้อความอีเมล์ไปยังผู้รับหลายรายคลิกลิงก์อีเมล์ไปยังหลายที่อยู่
  - ส่งภาพที่สะสมไว้ให้กับเพื่อนหรือญาติ ด้วยอุปกรณ์ที่เชื่อมต่อเครือ ข่ายป้อนชื่อที่ผู้รับกำหนดให้กับอุปกรณ์ในฟิลด์ E-mail address ( ที่อยู่อีเมล์) ตามด้วย @send.hp.com ท่านจะได้รับคำสั่งให้เข้าสู่ HP Instant Share โดยใช้ userid (รหัสผู้ใช้) ของ HP Passport และ password (รหัสผ่าน)
    - หมายเหตุ ถ้าท่านไม่ได้ติดตั้ง HP Instant Share ไว้ก่อนหน้านี้ ให้คลิก I need an HP Passport account (ฉันต้อง การเปิดบัญขีผู้ใช้ HP Passport) บนหน้าจอ Sign in with HP Passport (การเข้าสู่ระบบด้วย HP Passport)เก็บรหัสผู้ใช้และรหัสผ่านของ HP Passport เอาไว้

#### ส่งภาพโดยใช้ซอฟต์แวร์ไคลเอนต์แอพพลิเคชัน HP Instant Share (Macintosh OS X v10.1.5 และรุ่นใหม่กว่า)

หมายเหตุ ไม่รองรับ Macintosh OS X v10.2.1 และ v10.2.2

ใช้ไคลเอนต์แอพพลิเคชัน HP Instant Share เพื่อใช้ภาพร่วมกับเพื่อนๆ และ ญาติเปิดหน้าต่าง HP Instant Share เลือกภาพที่ท่านต้องการใช้ร่วมกัน และ ส่งต่อภาพโดยใช้บริการ **HP Instant Share E-mail** (อีเมล์ HP Insatant Share)

หมายเหตุ สำหรับข้อมูลเพิ่มเติมเกี่ยวกับการใช้ซอฟต์แวร์ไคลเอน ต์แอพพลิเคชัน HP Instant Share โปรดดูหน้าจอ HP Image Zone Help (วิธีใช้โซนรูปภาพของ HP)

เมื่อต้องการใช้ไคลเอนต์แอพพลิเคชัน HP Instant Share

1 เลือกไอคอน HP Image Zone จาก Dock
#### HP Image Zone จะแสดงบนเดสก์ท็อป

2 ใน HP Image Zone คลิกปุ่ม Services (บริการ) ตรงด้านบนของ หน้าต่าง

รายการแอปพลิเคชั่นที่ปรากฏตรงส่วนล่างของ HP Image Zone

- 3 เลือก HP Instant Share จากรายการแอพพลิเคชัน ซอฟต์แวร์ไคลเอนต์แอพพลิเคชัน HP Instant Share จะเปิดขึ้นบน คอมพิวเตอร์
- 4 ใช้ปุ่ม + เพื่อเพิ่มรูปภาพเข้าไปในหน้าต่าง หรือใช้ปุ่ม เพื่อลบรูปภาพ ออก

หมายเหตุ สำหรับข้อมูลเพิ่มเติมเกี่ยวกับการใช้ซอฟต์แวร์ไคลเอน ต์แอพพลิเคชัน HP Instant Share โปรดดูหน้าจอ HP Image Zone Help (วิธีใช้โซนรูปภาพของ HP)

- 5 ต้องแน่ใจว่า เป็นภาพถ่ายที่ท่านต้องการดูร่วมกันในหน้าต่าง HP Instant Share
- 6 คลิก **Continue** (ดำเนินการต่อ) แล้วปฏิบัติตามคำแนะนำบนหน้าจอ
- 7 จากรายการ HP Instant Share ให้เลือกบริการที่ท่านต้องการใช้เพื่อส่ง ภาพที่สแกน
- 8 ปฏิบัติตามคำสั่งที่ปรากฏบนหน้าจอ
- 9 จากบริการ **HP Instant Share E-mail** (อีเมล์ HP Insatant Share) ท่านสามารถ:
  - ส่งข้อความอีเมล์พร้อมภาพขนาดย่อของภาพถ่ายซึ่งสามารถดู พิมพ์ และบันทึกผ่านทางเว็บได้
  - มีโดและดำเนินการกับสมุดที่อยู่อีเมล์ได้คลิก Address Book (สมุด ที่อยู่) ลงทะเบียนด้วย HP Instant Share และสร้างบัญชีผู้ใช้ HP Passport
  - การส่งข้อความอีเมล์ไปยังผู้รับหลายรายคลิกลิงก์อีเมล์ไปยังหลายที่อยู่
  - ส่งภาพที่สะสมไว้ให้กับเพื่อนหรือญาติ ด้วยอุปกรณ์ที่เชื่อมต่อเครือ ข่ายป้อนชื่อที่ผู้รับกำหนดให้กับอุปกรณ์ในฟิลด์ E-mail address ( ที่อยู่อีเมล์) ตามด้วย @send.hp.com ท่านจะได้รับกำสั่งให้เข้าสู่ HP Instant Share โดยใช้ userid (รหัสผู้ใช้) ของ HP Passport และ password (รหัสผ่าน)

หมายเหตุ ถ้าท่านไม่ได้ติดตั้ง HP Instant Share ไว้ก่อนหน้านี้ ให้คลิก I need an HP Passport account (ฉันต้อง การเปิดบัญชีผู้ใช้ HP Passport) บนหน้าจอ Sign in with HP Passport (การเข้าสู่ระบบด้วย HP Passport)เก็บรหัสผู้ใช้และรหัสผ่านของ HP Passport เอาไว้

#### การใช้ภาพร่วมกันโดยใช้ HP Director (ตัวจัดการ HP) (Macintosh OS รุ่นต่ำกว่า X v10.1.5)

หมายเหตุ ซอฟต์แวร์นี้**รองรับ** Macintosh OS 9 v9.1.5 และที่สูงกว่า และ v9.2.6 และที่สูงกว่า และจะไม่รองรับ Macintosh OS X v10.0 และ v10.0.4

แลกเปลี่ยนรูปภาพกับผู้ที่มีอีเมล์เพียงสตาร์ท HP Director (ตัวจัดการ HP) แล้วเปิด HP Gallery (แกลเลอรี่ภาพของ HP)จากนั้น สร้างข้อความอีเมล์ ใหม่โดยใช้อีเมล์แอพพลิเคชันที่ติดตั้งอยู่ในเครื่องคอมพิวเตอร์ของท่าน

หมายเหตุ สำหรับข้อมูลเพิ่มเติม โปรดดูส่วน HP Imaging Gallery (แกล เลอรี่ภาพของ HP) ในหน้าจอ **HP Photo and Imaging Help** ( วิธีใช้เกี่ยวกับรูปและภาพถ่ายของ HP)

#### การใช้ตัวเลือกอีเมล์ใน HP Director (ตัวจัดการ HP)

- 1 แสดงเมนู HP Director (ตัวจัดการ HP):
  - ใน OS X เลือกไอคอน HP Director (ตัวจัดการ HP) จาก Dock
  - ใน OS 9 ดับเบิลคลิกช็อตคัท HP Director (ตัวจัดการ HP) บน เดสก์ท็อป
- 2 เปิด HP Photo and Imaging Gallery (แกลเลอรี่รูปภาพและภาพ ถ่ายของ HP)
  - ใน OS X เลือก HP Gallery (แกลเลอรี่ภาพของ HP) จาก Manage and Share (จัดการและใช้งานร่วม) ในเมนู HP Director (ตัวจัดการ HP)
  - ใน OS 9 คลิก HP Gallery (แกลเลอรี่ภาพของ HP)
- เลือกแลกเปลี่ยนรูปภาพ สำหรับข้อมูลเพิ่มเติม โปรดดูหน้าจอ HP Photo and Imaging Help ( วิธีใช้เกี่ยวกับรูปและภาพถ่ายของ HP)
- 4 คลิก **E-mail** (้อีเมล์) โปรแกรมอีเมล์บนเครื่อง Macintosh จะเปิดทำงาน แลกเปลี่ยนภาพถ่ายแนบไปกับอีเมล์โดยการปฏิบัติตามคำสั่งบนหน้าจอ คอมพิวเตอร์

บท <mark>12</mark>

# **13** การใช้ HP Instant Share (เครือ ข่าย)

HP Instant Share ทำให้การดูภาพถ่ายร่วมกับเพื่อนๆ และครอบครัวเป็น เรื่องง่าย เพียงแค่สแกนภาพถ่ายหรือเสียบการ์ดหน่วยความจำเข้าไปในช่อง เสียบการ์ดที่ถูกต้องในเครื่อง HP all-in-one แล้วเลือกภาพถ่ายหนึ่งภาพหรือ มากกว่านั้นเพื่อใช้ร่วมกัน เลือกปลายทาง จากนั้นส่งภาพถ่ายออกไปนอกจากนี้ ยังสามารถอัพโหลดภาพถ่ายของท่านไว้ในอัลบั้มภาพออนไลน์ หรือบริการตก แต่งภาพถ่ายออนไลน์ได้อีกด้วยบริการเหล่านี้จะแตกต่างกันไปตามประเทศ/ ภูมิภาค

#### ภาพรวม

หากเครื่อง HP all-in-one เชื่อมต่อกับเครือข่ายและเชื่อมต่ออินเทอร์เน็ตโดย ตรง (เช่น เชื่อมต่ออินเทอร์เน็ตได้โดยไม่ต้องอาศัยเครื่องคอมพิวเตอร์) จะ สามารถใช้คุณสมบัติต่างๆ ของ HP Instant Share ได้เต็มที่ คุณสมบัติเหล่านี้ ได้แก่ ความสามารถในการส่งและรับรูปภาพ และการพิมพ์ผ่านเครือข่ายไปยัง เครื่อง HP all-in-oneรายละเอียดของคุณสมบัติแต่ละอย่างมีดังนี้

หมายเหตุ ภาพอาจเป็นภาพถ่ายหรือข้อความที่สแกนมา ซึ่งสามารถใช้ร่วมกับ เพื่อนๆ และญาติได้โดยใช้ HP all-in-one และ HP Instant Share

#### **HP Instant Share Send**

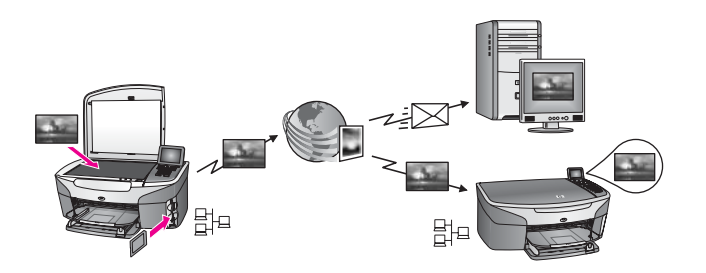

HP Instant Share Send ช่วยให้ท่านส่งภาพต่างๆ จากเครื่อง HP all-inone ไปยังปลายทางที่ท่านเลือกโดยผ่านบริการ HP Instant Share (และท่าน ยังสามารถส่งภาพจากซอฟต์แวร์ **HP Image Zone** ที่ติดตั้งไว้ใน คอมพิวเตอร์ด้วย)ท่านอาจกำหนดปลายทางเป็นอีเมล์แอดเดรส อุปกรณ์ที่ต่อกับ เครือข่ายของเพื่อนหรือญาติ อัลบั้มภาพถ่ายออนไลน์ หรือบริการตกแต่งภาพ หมายเหตุ อุปกรณ์ที่เชื่อมต่อกับเครือข่ายเป็นเครื่อง HP All-in-One ที่มี คุณสมบัติ HP Instant Share และเข้าสู่อินเทอร์เน็ตผ่านเครือข่าย ที่บ้าน หรือการตั้งค่าอื่นๆ ที่ไม่จำเป็นต้องใช้เครื่องคอมพิวเตอร์ หากต่ออุปกรณ์กับเครือข่ายและกับคอมพิวเตอร์ผ่านสาย USB การ ต่อกับเครือข่ายจะถือว่าสำคัญกว่า

(สัญลักษณ์แสดงการเชื่อมต่อเครือข่าย คือ 計中)

#### **HP Instant Share Receive**

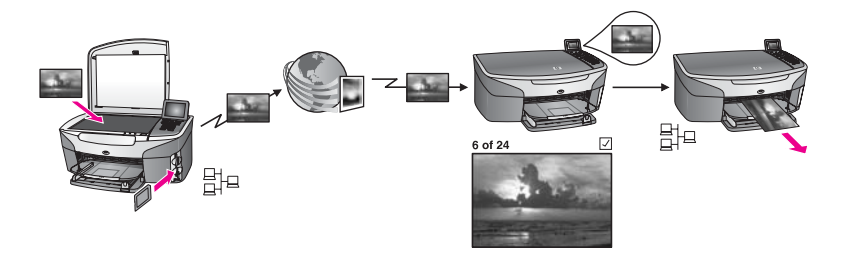

HP Instant Share Receive ช่วยให้ท่านรับภาพจากเพื่อนหรือญาติซึ่งเข้าสู่ บริการ HP Instant Share และได้รับรหัสผู้ใช้ รวมทั้งรหัสผ่าน HP Passport

#### รับรูปภาพจากผู้ส่งทุกคนหรือกลุ่มผู้ส่งที่ระบุ

ท่านสามารถรับภาพจากผู้ส่งทุกคนที่มีบัญชีผู้ใช้ HP Passport (โหมดทั่วไป) หรือกลุ่มผู้ส่งที่ระบุ (โหมดส่วนตัว)

 หากท่านต้องการเลือกรับภาพจากผู้ส่งทุกคน ให้แจ้งชื่อเครื่อง HP all-inone กับผู้ส่งที่ท่านต้องการรับภาพ กำหนดชื่ออุปกรณ์เมื่อท่านตั้งค่า HP Instant Share ในเครื่อง HP all-in-oneชื่ออุปกรณ์จะเป็นตัวพิมพ์ใหญ่ หรือตัวพิมพ์เล็กก็ได้

โหมดทั่วไป (รับภาพได้จากผู้ส่งทุกคน) เป็นโหมดรับภาพที่เป็นค่าดีฟอลต์ สำหรับข้อมูลเพิ่มเติมเกี่ยวกับการรับภาพในโหมดทั่วไป โปรดดู รับจากผู้ ส่งทุกคน (โหมดทั่วไป)

ท่าน<sup>์</sup>สามารถเลือกบล็อค์ผู้ส่งแต่ละคนเพื่อมิให้ส่งมาที่ HP all-in-one จาก รายชื่อการเข้าถึงของ HP Instant Shareสำหรับข้อมูลเพิ่มเติมเกี่ยวกับ การใช้รายชื่อการเข้าถึง โปรดดูวิธีใช้บนหน้าจอบริการ HP Instant Share

 หากท่านเลือกรับจากกลุ่มผู้ส่งที่ระบุ ให้ใส่ชื่อผู้ส่งแต่ละรายที่ท่านต้องการ รับภาพไว้ในรายชื่อการเข้าถึงของ HP Instant Share แล้วกำหนดสิทธิ พิเศษในการเข้าถึงของผู้ส่งแต่ละคน สำหรับข้อมูลเพิ่มเติมเกี่ยวกับการ กำหนดสิทธิพิเศษในการเข้าถึง โปรดดูวิธีใช้ในหน้าจอบริการ HP Instant Share

#### การดูตัวอย่างหรือพิมพ์รูปภาพที่ได้รับอัตโนมัติ

HP Instant Share มีตัวเลือกให้ท่านเลือกดูคอลเล็คชั่นภาพตัวอย่างก่อน พิมพ์ หรือสั่งให้เครื่อง HP all-in-one พิมพ์คอลเล็คชั่นภาพอัตโนมัติ ท่านสา มารถกำหนดสิทธิพิเศษในการพิมพ์โดยอัตโนมัติให้ใช้งานได้สำหรับผู้ส่งแต่ละ คนจากรายชื่อการเข้าถึงของ HP Instant Share

เครื่องพิมพ์ของท่านจะพิมพ์เฉพาะคอลเล็คชั่นภาพจากผู้ส่งที่ท่านกำหนดสิทธิ พิเศษในการพิมพ์อัตโนมัติเท่านั้น ส่วนคอลเล็คชั่นภาพอื่นจะได้รับเป็นโหมด ภาพตัวอย่าง

หมายเหตุ สำหรับข้อมูลเกี่ยวกับ HP Instant Share Receive โปรดดู รับ รูปภาพ

#### การพิมพ์ผ่านเครือข่ายของ HP

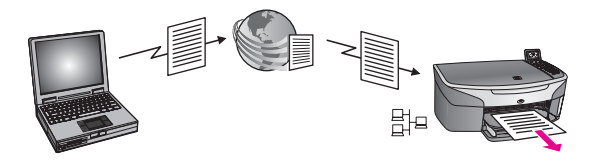

การพิมพ์ผ่านเครือข่ายของ HP จะช่วยให้ท่านสามารถพิมพ์จากแอพพลิเคชัน ของ Windows ไปยังอุปกรณ์ที่เชื่อมต่อเครือข่ายในที่ต่างๆ กันได้ เช่น ท่าน สามารถใช้ไดรเวอร์การพิมพ์ผ่านเครือข่ายของ HP สั่งพิมพ์จากเครื่องแล ปท็อปของท่านในร้านกาแฟไปยังเครื่อง HP all-in-one ที่บ้านได้และท่านยัง สามารถสั่งพิมพ์ไปยังอุปกรณ์ของท่านในขณะที่ทำงานจากบ้านผ่านเครือข่าย VPN (virtual private network)สำหรับข้อมูลเพิ่มเติม โปรดดู การพิมพ์ เอกสารผ่านเครือข่าย

ไม่เพียงเท่านั้น เพื่อนหรือญาติที่ไม่มีอุปกรณ์ที่เชื่อมต่อกับเครือข่ายยังสามารถ ดาวน์โหลดไดรเวอร์การพิมพ์ไปยังเครื่องคอมพิวเตอร์ของเขาได้ รวมทั้งยัง สามารถสั่งพิมพ์ไปยังเครื่อง HP all-in-one ของท่านได้อีกด้วย (หลังจากท่าน แจ้งชื่ออุปกรณ์ของท่านให้ทราบ)สำหรับข้อมูลเพิ่มเติม โปรดดู การพิมพ์ เอกสารผ่านเครือข่าย

# เริ่มการใช้งาน

การใช้ HP Instant Share กับเครื่อง HP all-in-one ท่านต้องมีสิ่งต่อไปนี้:

- ข่ายงานบริเวณเฉพาะที่ (LAN) ที่ใช้งานได้
- HP all-in-one เชื่อมต่อกับ LAN
- การเข้าสู่อินเทอร์เน็ตโดยตรงผ่านผู้ให้บริการอินเทอร์เน็ต (ISP)
- รหัสผู้ใช้และรหัสผ่านของ HP Passport
- HP Instant Share ที่ตั้งค่าไว้ในอุปกรณ์ของท่าน

ท่านสามารถตั้งค่า HP Instant Share และรับรหัสผู้ใช้ รวมทั้งรหัสผ่าน HP Passport:

- จากซอฟต์แวร์ HP Image Zone บนคอมพิวเตอร์ของท่าน
- โดยกด HP Instant Share บนแผงควบคุมของเครื่อง HP all-in-one
- เมื่อมีตัวเลือกให้ท่านเลือกขณะที่ติดตั้งซอฟต์แวร์แล้ว (เฉพาะ Macintosh)

สำหรับข้อมูลเพิ่มเติม โปรดดูวิธีใช้บนหน้าจอ HP Instant Share Setup Wizard (ตัวช่วยติดตั้ง HP Instant Share)

หมายเหตุ ตรวจดูว่าได้เลือกติดตั้งแบบ Typical (ทั่วไป) เมื่อติดตั้ง ซอฟต์แวร์ HP all-in-oneHP Instant Share จะ ไม่ ทำงานบน อุปกรณ์ที่มีการติดตั้งแบบน้อยที่สุด

เมื่อท่านได้รับรหัสผู้ใช้และรหัสผ่าน HP Passport และตั้งชื่อ HP all-inone รวมทั้งลงทะเบียนอุปกรณ์ของท่านแล้ว จะมีตัวเลือกให้ท่านใส่ชื่อผู้ส่งใน รายชื่อการเข้าถึงและกำหนดปลายทาง หากท่านเลือกใช้รายชื่อการเข้าถึงและ กำหนดปลายทางในภายหลัง ให้ปฏิบัติตามคำแนะนำในหัวข้อต่อไปนี้

หมายเหตุ เมื่อท่านลงชื่อกับ HP Instant Share และลงทะเบียนเครื่อง HP all-in-one ของท่าน ชื่ออุปกรณ์ของท่านจะอยู่ในรายชื่อการ เข้าถึงโดยอัตโนมัติ และสามารถพิมพ์ภาพได้อัตโนมัติ สำหรับ ข้อมูลเพิ่ม่เติมเกี่ยวกับการเป็นสมาชิก HP Instant Share และ การลงทะเบียนอุปกรณ์ของท่าน โปรดดู เริ่มการใช้งาน

#### การกำหนดปลายทาง

กำหนดปลายทางที่ท่าน (ผู้ส่ง) ต้องการส่งภาพตัวอย่างเช่น ปลายทางอาจเป็นอี เมล์แอดเดรสของเพื่อนหรือญาติ อัลบั้มภาพถ่ายออนไลน์ หรือบริการตกแต่ง ภาพถ่ายออนไลน์บริการเหล่านี้จะแตกต่างกันไปตามประเทศ/ภูมิภาค

หมายเหตุ แม้ว่าจะกำหนดปลายทางไว้ในบริการ HP Instant Share แต่ก็ สามารถเข้าถึงได้ผ่าน HP all-in-one

#### หากต้องการกำหนดปลายทาง

- 1 กด HP Instant Share บนแผงควบคุมของ HP all-in-one เมนู HP Instant Share จะปรากฏขึ้นบนจอแสดงผลกราฟิกสี
- 2 กด 3 เพื่อเลือก Add New Destination (เพิ่มปลายทางใหม่) เมนู Select Computer (เลือกคอมพิวเตอร์) จะปรากฏขึ้น พร้อม รายการคอมพิวเตอร์ที่เชื่อมต่อกับเครือข่ายของท่าน
- 3 เลือกคอมพิวเตอร์จากรายการ

หมายเหตุ คอมพิวเตอร์ที่ท่านเลือกจะต้องได้รับการติดตั้งซอฟต์แวร์ HP Image Zone แล้ว และ่จะต้องสามารถเข้าสู่บริการ HP Instant Share

หน้าจอบริการ HP Instant Share จะปรากฏขึ้นในคอมพิวเตอร์ 4 เข้าสู่ระบบ HP Instant Share โดยใช้ **userid** (รหัสผู้ใช้) และ password (รหัสผ่าน) ของ HP Passport

ตัวจัดการ HP Instant Share จะปรากฏขึ้น

หมายเหตุ ระบบจะไม่สั่งให้ท่านป้อน userid (รหัสผู้ใช้) และ password (รหัสผ่าน) ของ HP Passport หากท่านตั้งค่า ให้บริการ HP Instant Share จำรหัสเหล่านี้ไว้

- 5 เลือกแท็บ Share (ใช้ร่วมกัน) แล้วปฏิบัติตามคำแนะนำบนหน้าจอ เพื่อ สร้างปลายทางใหม่ สำหรับข้อมูลเพิ่มเติม โปรดดูที่หน้าจอวิธีใช้ หากท่านต้องการส่งคอลเล็คชั่นภาพไปที่อุปกรณ์ของเพื่อนหรือญาติที่เชื่อม ต่อเครือข่าย โปรดเลือก HP Instant Share E-mail (อีเมล์ HP Instant Share) ในฟิลด์ E-mail address (อีเมล์แอดเดรส) ป้อนชื่อ อุปกรณ์ที่ตามด้วย @send.hp.com (จะสามารถใช้อีเมล์แอดเดรสนี้กับ HP Instant Share เท่านั้น)
  - หมายเหตุ หากต้องการส่งไปยังอุปกรณ์:1) ทั้งผู้ส่งและผู้รับจะต้องมีรหัสผู้ ใช้และรหัสผ่านสำหรับ HP Passport 2) อุปกรณ์ปลายทางที่ จะส่งภาพไปนั้นต้องลงทะเบียนกับ HP Instant Share ไว้ แล้ว และ 3) ท่านจะต้องส่งภาพไปโดยใช้ HP Instant Share E-mail (อีเมล์ HP Instant Share) หรือการพิมพ์ ผ่านเครือข่ายของ HP

ก่อนที่จะระบุปลายทางใน HP Instant Share E-mail (อี เมล์ HP Instant Share) หรือการเพิ่มชื่อเครื่องพิมพ์สำหรับ ใช้ในการพิมพ์ผ่านเครือข่ายของ HP โปรดถามชื่ออุปกรณ์ที่ผู้ รับใช้ในเชื่อมต่อกับเครือข่ายก่อนโดยจะมีชื่ออุปกรณ์ที่ตั้งไว้

### การใช้รายชื่อการเข้าถึง HP Instant Share

รายชื่อการเข้าถึงจะใช้เมื่อเครื่อง HP all-in-one ของท่านถูกกำหนดไว้ให้รับ ในโหมดทั่วไปหรือโหมดส่วนตัวอย่างใดอย่างหนึ่ง

- ในโหมดทั่วไป ท่านจะได้รับคอลเล็คชั่นภาพจากผู้ส่งทุกคนซึ่งมีบัญชีผู้ใช้ HP Passport และผู้ที่รู้ชื่อที่ท่านกำหนดให้กับอุปกรณ์ การเลือกรับรูป ภาพในโหมดทั่วไป จะอนุญาตให้ผู้ส่งส่งรูปภาพมาที่อุปกรณ์ของท่าน การใช้รายชื่อการเข้าถึงเพื่อกำหนดสิทธิพิเศษในการพิมพ์อัตโนมัติ นอก จากุนี้ ยังใช้บล็อคผู้ส่งที่ท่าน ไม่ ต้องการรับรูปภาพอีกูด้วย
- ในโหมดส่วนตัว ท่านจะได้รับภาพจากผู้ส่งที่ท่านระบุไว้ในรายชื่อการเข้า ถึงเท่านั้น ชื่อที่จะใส่ไว้ในรายชื่อต้องมีรหัสผู้ใช้หรือรหัสผ่าน HP Passport

เมื่อท่า่นใส่ชื่อผู้ส่งไว้ในรายชื่อ ผู้ส่งจะได้รับสิทธิพิเศษการเข้าถึงอย่างใด อย่างหนึ่งดังนี้:

- อนุญาต: อนุญาตให้รับภาพจากผู้ส่งเพื่อดูตัวอย่างก่อนพิมพ์
- พิม<sup>ู่</sup>พ้อัตโนมั่ติ้: อนุญาตให้รับภาพจากผู้ส่งเพื่อพิมพ์ไปยังอุปกรณ์ของ ท่านโดยอัตโนมัติ
- บล็อค: เพื่อให้แน่ใจว่าท่านจะไม่ได้รับภาพที่ไม่ต้องการจากผู้ส่ง

การใช้รายชื่อการเข้าถึง

- 1 กด HP Instant Share บนแผงควบคุมของ HP all-in-one เมนู HP Instant Share จะปรากฏขึ้นบนจอแสดงผลกราฟิกสี
- 2 กด 3 จากนั้นกด 5 เมนู Instant Share Options (ตัวเลือก Instant Share) จะปรากฏ ขึ้น จากนั้นให้เลือก Manage Account (จัดการบัญขีผู้ใช้) เมนู Select Computer (เลือกคอมพิวเตอร์) จะปรากฏขึ้น พร้อม รายการคอมพิวเตอร์ที่เชื่อมต่อกับเครือข่ายของท่าน
- 3 เลือกคอมพิวเตอร์จากรายการ

หมายเหตุ คอมพิวเตอร์ที่ท่านเลือกจะต้องได้รับการติดตั้งซอฟต์แวร์ HP Image Zone แล้ว และ่จะต้องสามารถเข้าสู่บริการ HP Instant Share

หน้าจอบริการ HP Instant Share จะปรากฏขึ้นในคอมพิวเตอร์

4 เข้าสู่ระบบ HP Instant Share โดยใส่ **userid** (รหัสผู้ใช้) และ **password** (รหัสผ่าน) ของ HP Passport ตัวจัดการ HP Instant Share จะปรากฏขึ้น หมายเหตุ ระบบจะไม่สั่งให้ท่านป้อน **userid** (รหัสผู้ใช้) และ password (รหัสผ่าน) ของ HP Passport หากท่านตั้งค่า ให้บริการ HP Instant Share จำรหัสเหล่านี้ไว้

- 5 ปฏิบัติตามคำแนะนำบนหน้าจอเพื่อใส่หรือลบชื่อผู้ส่ง รวมถึงเปลี่ยนสิทธิ พิเศษในการเข้าถึงโดยใช้รายชื่อการเข้าถึง สำหรับข้อมูลเพิ่มเติม โปรดดูที่หน้าจอวิธีใช้
- หมายเหตุ ท่านต้องมีรหัสผู้ใช้ HP Passport ของผู้ส่งแต่ละคนที่จะใส่ไว้ใน รายชื่อการเข้าถึง รหัสผู้ใช้ถือเป็นสิ่งจำเป็นในการใส่ชื่อผู้ส่งไว้ใน รายชื่อการเข้าถึง หลังจากที่ท่านใส่ชื่อผู้ส่งไว้ในรายชื่อและให้สิทธิ พิเศษแล้ว รายชื่อการเข้าถึงจะแสดงข้อมูลของผู้ส่ง ดังนี้:สิทธิพิเศษ ในการเข้าถึง ชื่อ นามสกุล รวมทั้งรหัสผู้ใช้ HP Passport

### การส่งรูปภาพจาก HP all-in-one โดยตรง

ภาพอาจเป็นภาพถ่ายหรือเอกสารที่สแกนแล้ว ซึ่งสามารถใช้ร่วมกับเพื่อนๆ และ ญาติได้โดยใช้ HP all-in-one และ HP Instant Share เลือกภาพถ่ายจาก การ์ดหน่วยความจำ หรือสแกนภาพ กด HP Instant Share บนแผงควบคุม ของ HP all-in-one แล้วส่งภาพของท่านไปยังปลายทางที่เลือก โปรดดูคำแนะ นำอย่างละเอียดที่หัวข้อด้านล่างนี้

หมายเหตุ หากท่านจะส่งภาพไปยังอุปกรณ์ที่เชื่อมต่อเครือข่าย ท่านต้องลง ทะเบียนอุปกรณ์รับกับ HP Instant Share

#### การส่งภาพถ่ายจากการ์ดหน่วยความจำ

HP all-in-one จะมีตัวเลือกให้ท่านเลือกอย่างใดอย่างหนึ่ง ระหว่างการส่งภาพ ถ่ายทันทีที่เสียบการ์ดหน่วยความจำเข้าไป หรือเสียบการ์ดหน่วยความจำ แล้ว จึงส่งภาพถ่ายภายหลัง การส่งภาพถ่ายทันทีนั้น ให้เสียบการ์ดหน่วยความจำเข้า ไปในช่องเสียบการ์ดที่ถูกต้อง เลือกภาพถ่ายหนึ่งภาพหรือมากกว่านั้น แล้วกด HP Instant Share ที่แผงควบคุม

หากท่านใส่การ์ดหน่วยความจำ และคิดว่าจะส่งภาพในภายหลัง ท่านจะพบว่า เมื่อกลับไปสู่ HP all-in-one เครื่องจะกลายเป็นโหมดหยุดทำงาน (idle)ให้กด HP Instant Share แล้วทำตามคำสั่งเพื่อเลือกและใช้ภายถ่ายร่วมกัน

หมายเหตุ สำหรับข้อมูลเพิ่มเติมเกี่ยวกับการใช้การ์ดหน่วยความจำ โปรดดู การใช้การ์ดหน่วยความจำหรือกล้อง PictBridge

#### การส่งภาพถ่ายไปยังอุปกรณ์ที่เชื่อมต่อเครือข่ายของเพื่อนหรือญาติ

 ถามชื่ออุปกรณ์ที่กำหนดไว้เป็นอุปกรณ์เชื่อมต่อเครือข่ายจากเพื่อนหรือ ญาติ (ผู้รับ)

- หมายเหตุ ชื่ออุปกรณ์จะถูกกำหนดเมื่อท่านกำหนดบัญชีผู้ใช้ HP Instant Share และลงทะเบียน HP all-in-one ของท่านชื่อ อุปกรณ์จะเป็นตัวพิมพ์ใหญ่หรือตัวพิมพ์เล็กก็ได้
- 2 ตรวจสอบว่าผู้รับได้รับภาพในโหมดทั่วไป หรือใส่รหัสผู้ใช้ HP Passport ของท่านสำหรับอุปกรณ์รับไว้ในรายชื่อการเข้าถึง สำหรับข้อมูลเพิ่มเติม โปรดดู รับจากผู้ส่งทุกคน (โหมดทั่วไป) และ การใช้ รายชื่อการเข้าถึง HP Instant Share
- 3 กำหนดปลายทางโดยใช้ชื่ออุปกรณ์ที่ท่านได้รับจากผู้รับ สำหรับข้อมูลเพิ่มเติม โปรดดู การกำหนดปลายทาง
- 4 กด HP Instant Share เพื่อส่งภาพถ่าย สำหรับข้อมูลเพิ่มเติม โปรดดูขั้นตอนที่เกี่ยวข้องดังต่อไปนี้

การส่งภาพถ่ายทันทีที่เสียบการ์ดหน่วยความจำเข้าไป

- 1 ตรวจสอบว่าท่านใส่การ์ดหน่วยความจำไว้ในช่องเสียบที่ถูกต้องในเครื่อง HP all-in-one
- 2 เลือกภาพถ่ายหนึ่งภาพหรือมากกว่านั้น สำหรับข้อมูลเพิ่มเติมเกี่ยวกับการเลือกภาพถ่าย โปรดดู การใช้การ์ดหน่วย ความจำหรือกล้อง PictBridge

หมายเหตุ บริการ HP Instant Share อาจไม่รองรับไฟล์แบบไฟล์ ภาพยนตร์

- 3 กด HP Instant Share จากแผงควบคุม HP all-in-one Share Menu (เมนูใช้ร่วมกัน) จะปรากฏขึ้นบนจอแสดงผลกราฟิกสี Share Menu (เมนูใช้ร่วมกัน) จะแสดงปลายทางที่ท่านกำหนดไว้ใน บริการ HP Instant Shareสำหรับข้อมูลเพิ่มเติม โปรดดู การกำหนด ปลายทาง
- 4 ใช้ปุ่ม 🛦 และ 🔻 เลือกปลายทางที่ท่านต้องการส่งภาพถ่ายไป
- 5 กด OK เพื่อเลือกปลายทางและส่งภาพถ่าย
- หมายเหตุ นอกจากนี้ ท่านอาจใช้ปุ่ม ภาพถ่าย เพื่อส่งภาพจากการ์ดหน่วย ความจำ สำหรับข้อมูลเพิ่มเติม โปรดดู การใช้การ์ดหน่วยความจำ หรือกล้อง PictBridge

#### การใส่การ์ดหน่วยความจำและส่งรูปภาพในภายหลัง

1 ใส่การ์ดหน่วยความจำในช่องเสียบที่ถูกต้องใน HP all-in-one

เมื่อผ่านไประยะหนึ่ง เครื่อง HP all-in-one จะเข้าสู่โหมดหยุดทำงาน HP all-in-one จะอยู่ในโหมดหยุดทำงานเมื่อหน้าจอหยุดทำงานปรากฏ ขึ้นบนจอแสดงผลกราฟิกสี

- เมื่อท่านพร้อมจะส่งภาพถ่าย ให้กด HP Instant Share บนแผงควบคุม ของ HP all-in-one เมนู HP Instant Share จะปรากฏขึ้นบนจอแสดงผลกราฟิกสี
- 3 กด 1 เพื่อเลือก Send (ส่ง)
   เมน Send from Where? (ส่งจากที่ไหน?) จะปรากฏขึ้น
- 4 กด<sup>1</sup> เพื่อเลือก Memory card (การ์ดหน่วย ความจำ) ภาพถ่ายภาพแรกในการ์ดหน่วยความจำจะปรากฏบนจอแสดงผลกราฟิกสี
- 5 เลือกภาพถ่ายหนึ่งภาพหรือมากกว่านั้น สำหรับข้อมูลเพิ่มเติมเกี่ยวกับการเลือกภาพถ่าย โปรดดู การใช้การ์ดหน่วย ความจำหรือกล้อง PictBridge
- 6 กด ภาพถ่าย บนแผงควบคุม Share Menu (เมนูใช้ร่วมกัน) จะปรากฏขึ้น Share Menu (เมนูใช้ร่วมกัน) จะแสดงปลายทางที่ท่านกำหนดไว้ใน บริการ HP Instant Shareสำหรับข้อมูลเพิ่มเติม โปรดดู การกำหนด ปลายทาง
- 7 ใช้ปุ่ม 🛦 และ 🔻 เลือกปลายทางที่ท่านต้องการส่งภาพถ่ายไป
- 8 กด OK เพื่อเลือกปลายทางและส่งภาพถ่าย

#### การส่งภาพถ่ายจากไฟล์ปลายทาง

หากกล้องดิจิตอล HP รองรับ HP Instant Share จะช่วยให้ท่านกำหนดภาพ ถ่ายไปยังปลายทางบนการ์ดหน่วยความจำ และภาพถ่ายที่กำหนดไว้จะเก็บไว้ใน ไฟล์ปลายทาง เมื่อท่านนำการ์ดหน่วยความจำออกจากกล้อง และใส่ไว้ในช่อง เสียบที่ถูกต้องใน HP all-in-one เครื่อง HP all-in-one จะอ่านการ์ดหน่วย ความจำและส่งภาพถ่ายนั้นต่อไปยังปลายทางที่กำหนด

#### การส่งภาพถ่ายไปยังปลายทางที่กล้องดิจิตอล HP กำหนด

- ตรวจสอบว่าท่านใส่การ์ดหน่วยความจำไว้ในช่องเสียบที่ถูกต้องในเครื่อง HP all-in-one สำหรับข้อมูลเพิ่มเติม โปรดดู การใช้การ์ดหน่วยความจำหรือกล้อง PictBridge Destinations Found (พบปลายทาง) จะปรากฏขึ้นบนจอแสดงผล กราฟิกสี
- 2 กด 1 เพื่อเลือก Yes, send photos to HP Instant Share destinations (ใช่ ส่งภาพถ่ายไปยังปลายทางของ HP Instant Share) ภาพถ่ายจะถูกส่งไปยังปลายทางที่กำหนด

หมายเหตุ การส่งภาพถ่ายไปยังปลายทางหลายที่อาจใช้เวลานาน และอาจเกิน จำนวนปลายทางสูงสุดที่เครื่อง HP all-in-one จะสามารถส่งได้ใน ครั้งเดียวการใส่การ์ดหน่วยความจำอีกครั้งจะทำให้ภาพถ่ายที่ยัง เหลือถูกส่งไปยังปลายทาง

#### ส่งภาพที่สแกน

ท่านสามารถใช้ภาพที่สแกนกับผู้อื่นได้โดยกด HP Instant Share บนแผง ควบคุมเมื่อจะกดปุ่ม HP Instant Share ให้วางรูปภาพลงบนกระจก เลือก สแกนเนอร์ที่จะส่งรูปภาพ เลือกปลายทาง แล้วเริ่มสแกน

หมายเหตุ สำหรับข้อมูลเพิ่มเติมเกี่ยวกับการสแกนภาพ โปรดดู การใช้ คุณสมบัติการสแกน

#### การส่งรูปภาพที่สแกนไปยังอุปกรณ์ที่เชื่อมต่อเครือข่ายของเพื่อนหรือญาติ

 ถามชื่ออุปกรณ์ที่กำหนดไว้เป็นอุปกรณ์เชื่อมต่อเครือข่ายจากเพื่อนหรือ ญาติ (ผู้รับ)

หมายเหตุ ชื่ออุปกรณ์จะถูกกำหนดเมื่อท่านกำหนดบัญชีผู้ใช้ HP Instant Share และลงทะเบียน HP all-in-one ของท่านชื่อ อุปกรณ์จะเป็นตัวพิมพ์ใหญ่หรือตัวพิมพ์เล็กก็ได้

- 2 ตรวจสอบว่าผู้รับได้รับภาพในโหมดทั่วไป หรือใส่รหัสผู้ใช้ HP Passport ของท่านสำหรับอุปกรณ์รับไว้ในรายชื่อการเข้าถึง สำหรับข้อมูลเพิ่มเติม โปรดดู รับจากผู้ส่งทุกคน (โหมดทั่วไป) และ การใช้ รายชื่อการเข้าถึง HP Instant Share
- 3 การกำหนดปลายทางโดยใช้ชื่ออุปกรณ์ที่ท่านได้รับจากเพื่อนหรือญาติ สำหรับข้อมูลเพิ่มเติม โปรดดู การกำหนดปลายทาง
- 4 กด HP Instant Share เพื่อส่งภาพถ่าย สำหรับข้อมูลเพิ่มเติม โปรดดูขึ้นตอนที่เกี่ยวข้องดังต่อไปนี้

หากต้องการส่งภาพที่สแกนจาก HP all-in-one

- 1 วางต้นฉบับคว่ำลงที่มุมขวาด้านหน้าของกระจก
- 2 กด HP Instant Share จากแผงควบคุม เมนู HP Instant Share จะปรากฏขึ้นบนจอแสดงผลกราฟิกสี
- 3 กด 1 เพื่อเลือก Send (ส่ง) เมนู Send from Where? (ส่งจากที่ไหน?) จะปรากฏขึ้น
- 4 กด 2 เพื่อเลือก Scanner (สแกนเนอร์) Share Menu (เมนูใช้ร่วมกัน) จะปรากฏขึ้น Share Menu (เมนูใช้ร่วมกัน) จะแสดงปลายทางที่ท่านกำหนดไว้ใน บริการ HP Instant Shareสำหรับข้อมูลเพิ่มเติม โปรดดู การกำหนด ปลายทาง

บท 13

- 5 ใช้ปุ่มลูกศร 🛦 และ 🔻 เลือกปลายทางที่ท่านต้องการส่งภาพถ่ายไป
- 6 กด OK เพื่อเลือกปลายทางและเริ่มสแกน รูปภาพจะถูกสแกนและส่งไปยังปลายทางที่เลือกไว้

หมายเหตุ และท่านยังใช้ปุ่ม <mark>สแกน</mark> เพื่อส่งภาพที่สแกนแล้วได้อีกด้วยสำหรับ ข้อมูลเพิ่มเติม โปรดดู การใช้คุณสมบัติการสแกน

#### การยกเลิกการส่งรูปภาพ

ท่านสามารถยกเลิกการส่งรูปภาพไปยังปลายทางหรือชุดปลายทางได้ตลอดเวลา โดยกด <mark>ยกเลิก</mark> บนแผงควบคุม ผลการยกเลิกจะขึ้นอยู่กับว่าท่านอัพโหลดคอ ลเล็คชั่นภาพนั้นไปยังบริการ HP Instant Share หรือยัง

- หากอัพโหลดภาพไปยังบริการเรียบร้อยแล้ว ภาพนั้นก็จะถูกส่งไปยังปลาย ทาง
- แต่หากกำลังอัพโหลดคอลเล็คชั่นภาพไปยังบริการ ภาพนั้นจะไม่ถูกส่งไป ยังปลายทาง

### การส่งภาพโดยใช้คอมพิวเตอร์ของ ท่าน

นอกจากจะใช้ HP all-in-one เพื่อส่งรูปภาพผ่านทาง HP Instant Share แล้ว ท่านยังสามารถใช้ซอฟต์แวร์ HP Image Zone ที่ติดตั้งในเครื่อง คอมพิวเตอร์ของท่านส่งรูปภาพได้อีกด้วยซอฟต์แวร์ HP Image Zone ช่วย ให้ท่านเลือกและแก้ไขรูปภาพได้หนึ่งภาพหรือมากกว่านั้น จากนั้นเข้าสู่ HP Instant Share เพื่อเลือกบริการ (เช่น HP Instant Share E-mail - อีเมล์ HP Instant Share) และส่งรูปภาพ อย่างน้อยที่สุด ท่านสามารถแลกเปลี่ยน ภาพกันผ่านทาง:

- HP Instant Share E-mail (ส่งไปยังอีเมล์แอดเดรส)
- HP Instant Share E-mail (ส่งไปยังอุปกรณ์)
- อัลบั้มออนไลน์
- บริการตกแต่งภาพถ่ายออนไลน์ (บริการนี้อาจมีในบางประเทศ/ภูมิภาค)

หมายเหตุ ท่านไม่สามารถรับคอลเล็คชั่นภาพโดยใช้ซอฟต์แวร์ HP Image Zone ได้

หากท่านต้องการแลกเปลี่ยนรูปภาพกันโดยใช้ HP Instant Share E-mail ( ส่งไปยังอุปกรณ์) ให้ปฏิบัติดังนี้:

ถามชื่ออุปกรณ์ที่กำหนดไว้เป็นอุปกรณ์เชื่อมต่อเครือข่ายจากผู้รับ

หมายเหตุ ชื่ออุปกรณ์จะถูกกำหนดเมื่อท่านกำหนดบัญชีผู้ใช้ HP Instant Share และลงทะเบียน HP all-in-one ของท่าน สำหรับข้อมูลเพิ่มเติม โปรดดู เริ่มการใช้งาน

- ตรวจสอบว่าผู้รับได้รับภาพในโหมดทั่วไป หรือใส่รหัสผู้ใช้ HP Passport ของท่านสำหรับอุปกรณ์รับไว้ในรายชื่อการเข้าถึง สำหรับข้อมูลเพิ่มเติม โปรดดู รับจากผู้ส่งทุกคน (โหมดทั่วไป) และ การใช้ รายชื่อการเข้าถึง HP Instant Share
- ทำตามคำแนะนำเฉพาะสำหรับระบบปฏิบัติการของท่านดังนี้

#### การส่งรูปภาพจาก HP Image Zone (ผู้ใช้ Windows)

- 1 ดับเบิลคลิกไอคอน HP Image Zone บนเดสก์ท็อป หน้าต่าง HP Image Zone จะแสดงบนคอมพิวเตอร์แท็บ My Images (รูปภาพ) จะปรากฏขึ้นในหน้าต่าง
- 2 เลือกรู้ปภาพิหนึ่งรูปหรือมากกิว่านั้นจากโฟลเดอร์ที่เก็บภาพไว้ สำหรับข้อมูลเพิ่มเติม โปรดดูหน้าจอ HP Image Zone Help (วิธีใช้ โซนรูปภาพของ HP)
  - หมายเหตุ ใช้เครื่องมือแก้ไขรูปภาพของ HP Image Zone เพื่อปรับ แต่งรูปภาพของท่านให้เป็นไปตามที่ต้องการสำหรับข้อมูลเพิ่ม เติม โปรดดูหน้าจอ HP Image Zone Help (วิธีใช้โซนรูป ภาพของ HP)
- จลิกแท็บ HP Instant Share แท็บ HP Instant Share จะปรากฏขึ้นในหน้าต่าง HP Image Zone
- 4 ในส่วน Control (ควบคุม) ให้คลิก See All Services(ดูบริการทั้ง หมด) หน้าจอ Go Online (ออนไลน์)จะปรากฏขึ้นในส่วน Work (งาน) ของ
  - แท็บ HP Instant Share
- 5 คลิก Next (ถัดไป)
- 6 เลือกบริการที่ท่านต้องการใช้ในการส่งภาพถ่ายจากรายการบริการ
- 7 ปฏิบัติตามคำสั่งที่ปรากฏบนหน้าจอ สำหรับข้อมูลเพิ่มเติม โปรดดูที่หน้าจอวิธีใช้ หากท่านต้องการส่งคอลเล็คชั่นภาพไปที่อุปกรณ์ของเพื่อนหรือญาติที่เชื่อม ต่อเครือข่าย โปรดเลือก HP Instant Share E-mail (อีเมล์ HP Instant Share)ในฟิลด์ E-mail address (อีเมล์แอดเดรส) ป้อนชื่ออุป กรณ์ตามด้วย @send.hp.com ท่านจะเข้าสู่ HP Instant Share โดย ใส่ userid (รหัสผู้ใช้) และ password (รหัสผ่าน)ของ HP Passport

หมายเหตุ ถ้าท่านไม่ได้ติดตั้ง HP Instant Share ไว้ก่อนหน้านี้ ให้คลิ ก I need an HP Passport account (ฉันต้องการเปิด บัญขีผู้ใช้ HP Passport) บนหน้าจอ Sign in with HP Passport (การเข้าสู่ระบบด้วย HP Passport)เก็บรหัสผู้ใช้ และรหัสผ่านของ HP Passport เอาไว้ที่หน้าจอ Region and Terms of Use (ภูมิภาคและเงื่อนไขการใช้) ให้เลือก ประเทศ/ภูมิภาคของท่าน และยอมรับ Terms of Use ( เงื่อนไขการใช้)

#### การส่งรูปภาพจาก HP Image Zone (Macintosh OS X v10.1.5 และผู้ ที่ใช้รุ่นหลังจากนี้ )

หมายเหตุ ไม่รองรับ Macintosh OS X v10.2.1 และ v10.2.2

- 1 เลือกไอคอน HP Image Zone จาก Dock HP Image Zone จะแสดงบนเดสก์ท็อป
- 2 ใน HP Image Zone คลิกปุ่ม Services (บริการ) ตรงด้านบนของ หน้าต่าง

รายการแอพพลิเคชันจะปรากฏตรงส่วนล่างของ HP Image Zone

- 3 เลือก HP Instant Share จากรายการแอพพลิเคชัน ซอฟต์แวร์ไคลเอ็นต์แอพพลิเคชัน HP Instant Share จะเปิดขึ้นบน คอมพิวเตอร์
- 4 เพิ่มรูปภาพที่ต้องการแลกเปลี่ยนกันเข้าไปในหน้าต่าง HP Instant Share

สำหรับข้อมูลเพิ่มเติม โปรดดูส่วน HP Instant Share ใน **HP Image Zone Help** (วิธีใช้โซนรูปภาพของ HP)

- 5 เมื่อเพิ่มรูปภาพทั้งหมดแล้้ว ให้คลิก Continue (ดำเนินการต่อไป)
- 6 ปฏิบัติตามคำสั่งที่ปรากฏบนหน้าจอ
- 7 เลือกบริการที่ท่านต้องการใช้ในการส่งภาพถ่ายจากรายการบริการ
- 8 ปฏิบัติตามคำสั่งที่ปรากฏบนหน้าจอ สำหรับข้อมูลเพิ่มเติม โปรดดูที่หน้าจอวิธีใช้ หากท่านต้องการส่งคอลเล็คชั่นภาพไปที่อุปกรณ์ของเพื่อนหรือญาติที่เชื่อม ต่อเครือข่าย โปรดเลือก HP Instant Share E-mail (อีเมล์ HP Instant Share)ในฟิลด์ E-mail address (อีเมล์แอดเดรส) ป้อนชื่ออุป กรณ์ตามด้วย @send.hp.com ท่านจะเข้าสู่ HP Instant Share โดย ใส่ userid (รหัสผู้ใช้) และ password (รหัสผ่าน)ของ HP Passport

หมายเหตุ ถ้าท่านไม่ได้ติดตั้ง HP Instant Share ไว้ก่อนหน้านี้ ให้คลิ ก I need an HP Passport account (ฉันต้องการเปิด

## รับรูปภาพ

ท่านสามารถส่งรูปภาพจากอุปกรณ์ที่เชื่อมต่อเครือข่ายไปยังอีกอุปกรณ์หนึ่งได้ ท่านสามารถรับคอลเล็คชั่นภาพจากผู้ส่งทุกคนที่มีรหัสผู้ใช้และรหัสผ่านของ HP Passport (โหมดทั่วไป) หรือกลุ่มผู้ส่งที่ระบุ (โหมดส่วนตัว)ค่าดีฟอลต์ ของโหมดรับคือทั่วไปสำหรับข้อมูลเพิ่มเติม โปรดดู HP Instant Share Receive

หมายเหตุ คอลเล็คชั่นภาพ (หรือคอลเล็คชั่นภาพต่างๆ) เป็นกลุ่มภาพที่ผู้ส่งส่ง ไปยังปลายทางเฉพาะ ซึ่งในกรณีนี้ก็คือ อุปกรณ์ของท่าน

### รับจากผู้ส่งทุกคน (โหมดทั่วไป)

ตามค่าดีฟอลต์ HP all-in-one ถูกกำหนดให้รับภาพในโหมดทั่วไปเพื่อนหรือ ญาติที่มีบัญชีผู้ใช้ HP Passport ซึ่งยังไม่หมดอายุและทราบชื่ออุปกรณ์ของ ท่านจะสามารถส่งคอลเลคชั่นภาพมาให้ท่านได้ คอลเล็คชั่นภาพจะไม่พิมพ์โดย อัตโนมัต หากท่านไม่ให้สิทธิพิเศษในการพิมพ์อัตโนมัติแก่ผู้ส่งผ่านรายชื่อการ เข้าถึง HP Instant Share สำหรับข้อมูลเพิ่มเติม โปรดดู การใช้รายชื่อการ เข้าถึง HP Instant Share

หมายเหตุ แม้จะตั้งค่า HP all-in-one ให้รับจากผู้ส่งทุกคน แต่ท่านจะยังคง บล็อคการรับภาพจากผู้ส่งบางคนได้ เพียงบล็อคผู้ส่งโดยใช้รายชื่อ การเข้าถึงสำหรับข้อมูลเพิ่มเติม โปรดดู การใช้รายชื่อการเข้าถึง HP Instant Share

> และท่านสามารถบล็อคภาพที่ส่งมายังอุปกรณ์ของท่านโดยการเข้าสู่ รายชื่องานที่พิมพ์ในบริการ HP Instant Share

#### หากต้องการรับภาพจากผู้ส่งทุกคน

- 1 กด HP Instant Share บนแผงควบคุมของ HP all-in-one เมนู HP Instant Share จะปรากฏขึ้นบนจอแสดงผลกราฟิกสี
- กด 3 เพื่อเลือก HP Instant Share Options (ตัวเลือก HP Instant Share)
   เมน Instant Share Options (ตัวเลือก Instant Share) จะปรากฏ

เมนู Instant Share Options (ตวเลอก Instant Share) จะปรากฏ ขึ้น

3 กด 1 เพื่อเลือก Receive Options (ตัวเลือกการรับ)

เมนู Receive Options (ตัวเลือกการรับ) จะปรากฏขึ้น

4 กด 2 เพื่อเลือก Open, receive from any sender (ทั่วไป, รับจาก ผู้ส่งทุกคน) ตามค่าดีฟอลต์ เครื่อง HP all-in-one จะถูกตั้งค่าไว้เพื่อให้ท่านสามารถดู ภาพตัวอย่างในคอลเล็คชั่นก่อนพิมพ์ได้การพิมพ์ภาพที่ได้รับโดย อัตโนมัติ โปรดด หากต้องการพิมพ์ภาพที่ได้รับโดยอัตโนมัติ

#### รับจากกลุ่มผู้ส่งที่ระบุไว้ (โหมดส่วนตัว)

เมื่อตั้งค่าเครื่อง HP all-in-one ให้รับภาพในโหมดส่วนตัว เครื่องจะรับคอ ลเล็คชั่นภาพจากกลุ่มผู้ส่งที่ได้รับอนุญาต โดยแต่ละคนจะมีบัญชีผู้ใช้ HP Passport ซึ่งท่านสามารถทำได้โดยใส่ชื่อผู้ส่งไว้ในรายชื่อการเข้าถึงเมื่อท่าน ใส่ชื่อผู้ส่งไว้ในรายชื่อแล้ว จะเป็นการให้สิทธิพิเศษแก่ผู้ส่งสำหรับข้อมูลเพิ่ม เติม โปรดดู การใช้รายชื่อการเข้าถึง HP Instant Share

ในโหมดส่วนตัว ท่านอาจจะพิมพ์ภาพที่ได้รับด้วยตนเอง หากไม่ได้ให้สิทธิ พิเศษในการพิมพ์อัตโนมัติผ่านรายชื่อการเข้าถึงสำหรับข้อมูลเพิ่มเติม โปรดดู พิมพ์ภาพที่ได้รับ

#### หากต้องการรับภาพจากกลุ่มผู้ส่งที่ได้รับอนุญาต

- 1 ใส่ชื่อผู้ส่งไว้ในรายชื่อการเข้าถึงของ HP Instant Share และให้สิทธิ พิเศษ สำหรับข้อมูลเพิ่มเติม โปรดดู การใช้รายชื่อการเข้าถึง HP Instant Share
- เมื่อใส่รายชื่อเรียบร้อยแล้ว ให้กด HP Instant Share บนแผงควบคุม ของ HP all-in-one

เมนู HP Instant Share จะปรากฏขึ้นบนจอแสดงผลกราฟิกสี

- 3 กด 3 จากนั้นกด 1 เมนู Instant Share Options (ตัวเลือก Instant Share) จะปรากฏ ขึ้น จากนั้นให้เลือก Receive Options (ตัวเลือกการรับ) เมนู Receive Options (ตัวเลือกการรับ) จะปรากฏขึ้น
- 4 กด<sup>้</sup>1 เพื่อเลือก Private, receive from allowed senders (ส่วน ตัว, รับภาพจากผู้ส่งที่ได้รับอนุญาต)
- 5 ตั้งค่า HP all-in-one เพื่อดูภาพัตัว*์*อย่างในคอลเล็คชั่นก่อนพิมพ์ หรือเพื่อ พิมพ์ภาพแต่ละภาพที่ได้รับโดยอัตโนมัติ สำหรับข้อมูลเพิ่มเติม โปรดดู พิมพ์ภาพที่ได้รับ

หมายเหตุ ในโหมดส่วนตัว ท่านจะได้รับคอลเล็คชั่นภาพจากผู้ส่งที่มีบัญชีผู้ใช้ HP Passport และผู้ที่ได้รับอนุญาตหรือได้รับสิทธิพิเศษในการ พิมพ์อัตโนมัติเท่านั้น

# พิมพ์ภาพที่ได้รับ

บท 13

บริการ HP Instant Share จะไรับคอลเล็คชั่นภาพที่ส่งไปยังอุปกรณ์ของท่าน และระบุ (ตามคอลเล็คชั่น) สิทธิพิเศษการเข้าถึงแก่ผู้ส่งที่กำหนด HP all-inone จะตรวจสอบบริการ HP Instant Share สำหรับภาพที่ได้รับในลักษณะ ใดลักษณะหนึ่งดังนี้:

 หาก HP all-in-one เชื่อมต่อกับเครือข่ายและมีการตั้งค่ากับ HP Instant Share เครื่องพิมพ์จะตรวจสอบบริการ HP Instant Share สำหรับคอลเล็คชั่นภาพใหม่โดยอัตโนมัติในช่วงเวลาที่กำหนดไว้ ( เช่น ทุก 20 นาที) ขั้นตอนนี้เรียกว่าการตรวจสอบอัตโนมัติ และค่าดีฟอลต์ ของอุปกรณ์นี้จะกำหนดให้ทำงาน

หาก HP all-in-one ตรวจพบคอลเล็คชั่นภาพที่ได้รับในบริการ HP Instant Share จะมีไอคอนปรากฏขึ้นบนจอแสดงผลกราฟิกสีเพื่อให้ ท่านทราบว่ามีคอลเล็คชั่นอย่างน้อยหนึ่งคอลเล็คชันที่ได้รับ หากได้รับคอ ลเล็คชั่นภาพจากผู้ส่งที่ได้รับอนุญาตซึ่งมีสิทธิพิเศษในการพิมพ์อัตโนมัติ เครื่องพิมพ์จะพิมพ์ภาพโดยอัตโนมัติ หากได้รับคอลเล็คชั่นภาพจากผู้ส่งที่ ได้รับอนุญาต **โดยไม่มี**สิทธิพิเศษในการพิมพ์อัตโนมัติ ข้อมูลเกี่ยวกับคอ ลเล็คชั่นภาพจะปรากฏขึ้นในรายการคอลเล็คชั่น **Received** (ที่ได้รับ) ใน HP all-in-one

 หากไม่กำหนดให้การตรวจสอบอัตโนมัติทำงาน หรือหากท่านต้องการ ตรวจสอบว่าได้รับคอลเล็คชั่นภาพระหว่างช่วงเวลาที่มีการตรวจสอบ อัตโนมัติหรือไม่ ให้กด HP Instant Share และเลือก Receive (รับ) จากเมนู HP Instant Share การเลือก Receive (รับ) จะทำให้ HP all-in-one ตรวจสอบคอลเล็คชั่นภาพใหม่ และดาวน์โหลดข้อมูลมา ยังรายการคอลเล็คชั่น Received (ที่ได้รับ) ของอุปกรณ์ หากได้รับคอลเล็คชั่นภาพจากผู้ส่งที่ได้รับอนุญาตโดยมีสิทธิพิเศษในการ พิมพ์อัตโนมัติ ระบบจะถามว่า Print Now (พิมพ์ทันที) หรือ Print Later (พิมพ์ภายหลัง) หากท่านเลือก Print Now (พิมพ์ทันที) ก็จะพิมพ์ คอลเล็คชั่นภาพทันที หากท่านเลือก Print Later (พิมพ์ภายหลัง) ข้อมูล เกี่ยวกับคอลเล็คชั่นนั้นจะปรากฏขึ้นในรายการคอลเล็คชั่น Received (ที่ ได้รับ)

ส่วนต่อไปนี้จะอธิบายวิธีพิมพ์ภาพที่ได้รับ การกำหนดขนาดงานพิมพ์ และตัว เลือกการพิมพ์ที่เกี่ยวข้อง รวมถึงการยกเลิกงานพิมพ์

#### การพิมพ์ภาพที่ได้รับโดยอัตโนมัติ

คอลเล็คชั่นภาพที่ได้รับจากผู้ส่งซึ่งมีสิทธิพิเศษในการพิมพ์อัตโนมัติจะิพิมพ์งาน ไปยัง HP all-in-one โดยอัตโนมัติ หากมีการกำหนดให้การตรวจสอบ อัตโนมัติในอุปกรณ์ของท่านทำงาน

#### หากต้องการพิมพ์ภาพที่ได้รับโดยอัตโนมัติ

- 1 ใส่ชื่อผู้ส่งไว้ในรายชื่อการเข้าถึงของ HP Instant Share และให้สิทธิ พิเศษในการพิมพ์อัตโนมัติ สำหรับข้อมูลเพิ่มเติม โปรดดู การใช้รายชื่อการเข้าถึง HP Instant Share
- 2 กด HP Instant Share บนแผงควบคุมของ HP all-in-one เมนู HP Instant Share จะปรากฏขึ้นบนจอแสดงผลกราฟิกสี
- 3 กด 3 จากนั้นกด 2 เมนู Instant Share Options (ตัวเลือก Instant Share) จะปรากฏ ขึ้น จากนั้นให้เลือก Auto Checking (การตรวจสอบอัตโนมัติ) เมนู Auto Checking (การตรวจสอบอัตโนมัติ) จะปรากฏขึ้น
- 4 กด 1 เพื่อเลือก On (เปิด) เมื่อ Auto Checking (การตรวจสอบอัตโนมัติ) "ทำงาน" เครื่อง HP allin-one จะสอบถามบริการ HP Instant Share เป็นระยะๆ เพื่อดูว่าท่าน ได้รับคอลเล็คชั่นภาพหรือไม่หากตรวจพบคอลเล็คชั่นภาพ และเป็นคอ ลเล็คชั่นภาพที่ได้จากผู้ส่งที่มีสิทธิพิมพ์งานอัตโนมัติได้ คอลเล็คชั่นภาพนั้น จะถูกดาวน์โหลดไปยังอุปกรณ์และพิมพ์ออกมา
  - หมายเหตุ การสอบถามบริการ HP Instant Share ด้วยตนเอง ให้กด HP Instant Share จากนั้นกด 2 เพื่อเลือก Receive (รับ) จากเมนู HP Instant Share เครื่อง HP all-in-one จะสอบ ถามบริการ HP Instant Share หากพบภาพหนึ่งภาพหรือ มากกว่านั้นที่จะพิมพ์อัตโนมัติ หน้าจอ Print Job Ready ( พร้อมพิมพ์งาน) จะปรากฏขึ้นบนจอแสดงผลกราฟิกสี หากกด 1 เพื่อเลือก Print Now (พิมพ์ทันที) เครื่องจะพิมพ์ภาพออก มา และใส่เข้าไปในรายการคอลเล็คชั่น Received (ที่ได้รับ) หากกด 2 เพื่อเลือก Print Later (พิมพ์ภายหลัง) เครื่องพิมพ์ จะใส่คอลเล็คชั่นภาพเข้าไปในรายการคอลเล็คชั่น Received (ที่ได้รับ) เท่านั้น

#### การพิมพ์ภาพที่ได้รับด้วยตนเอง

คอลเล็คชั่นภาพที่ได้รับจากผู้ส่งซึ่งได้รับอนุญาตให้ส่งภาพไปยังอุปกรณ์ของ ท่าน แต่ไม่มีสิทธิพิเศษในการพิมพ์อัตโนมัติ จะรออยู่ในบริการ HP Instant Share จนกว่าท่านจะดำเนินการกับภาพเหล่านั้นผ่าน HP all-in-one ท่าน สามารถดูภาพตัวอย่างในคอลเล็คชั่นก่อนพิมพ์ หรือพิมพ์ทั้งคอลเล็คชั่นโดยไม่ดู ตัวอย่างภาพก็ได้

#### หากต้องการดูตัวอย่างภาพก่อนพิมพ์

1 กด HP Instant Share บนแผงควบคุมของ HP all-in-one

เมนู HP Instant Share จะปรากฏขึ้นบนจอแสดงผลกราฟิกสี

- 2 กด<sup>2</sup> เพื่อเลือก Receive (รับ) HP all-in-one จะสอบถามไปยังบริการ HP Instant Share เพื่อดูว่า ท่านได้รับคอลเล็คชั่นภาพหรือไม่หากพบคอลเล็คชั่นภาพ ก็จะดาวน์โหลด คอลเล็คชั่นภาพนั้นมายังอุปกรณ์ของท่าน รายการคอลเล็คชั่น Received (ที่ได้รับ) จะปรากฏบนจอแสดงผลกราฟิกสี
- 3 ใช้ปุ่ม 🛦 และ 🔻 เพื่อเ้ลือกคอลเล็คชั่นภาพที่จะดู
- 4 กด <mark>OK</mark>
- 5 เลือกภาพหนึ่งภาพหรือมากกว่านั้นจากคอลเล็คชั่นภาพ
- 6 กด เริ่มพิมพ์สี, เริ่มพิมพ์สีดำ หรือ ภาพถ่าย
  - หากกด เริ่มพิมพ์สี ภาพที่เลือกไว้จะพิมพ์ออกมาตามค่าดีฟอลต์ของ เครื่อง (เช่น พิมพ์สำเนา 1 แผ่นขนาด 10 x 15 ซม.)
  - หากกด เริ่มพิมพ์สีดำ ภาพที่เลือกไว้จะพิมพ์ออกมาเป็นภาพขาวดำ ตามค่าดีฟอลต์ของเครื่อง (เช่น พิมพ์สำเนา 1 แผ่นขนาด 10 x 15 ซม.)
  - หากกด ภาพถ่าย ท่านจะสามารถเลือกตัวเลือกการพิมพ์จากรายการ ( เช่น จำนวนสำเนา ขนาดภาพ ขนาดและประเภทกระดาษ) ก่อนที่จะ พิมพ์ หลังจากเลือกตัวเลือกที่ต้องการแล้ว ให้กด เริ่มพิมพ์สี หรือ เริ่ม พิมพ์สีดำ

หมายเหตุ สำหรับข้อมูลเพิ่มเติมเกี่ยวกับตัวเลือกการพิมพ์ โปรดดู การ กำหนดตัวเลือกพิมพ์ภาพถ่าย

#### หากต้องการพิมพ์คอลเล็คชั่นภาพโดยไม่ดูภาพตัวอย่าง

- 1 กด HP Instant Share บนแผงควบคุมของ HP all-in-one เมนู HP Instant Share จะปรากฏขึ้นบนจอแสดงผลกราฟิกสี
- 2 กด 2 เพื่อเลือก Receive (รับ) HP all-in-one จะสอบถามไปยังบริการ HP Instant Share เพื่อดูว่า ท่านได้รับคอลเล็คชั่นภาพหรือไม่หากพบคอลเล็คชั่นภาพ ก็จะดาวน์โหลด คอลเล็คชั่นภาพนั้นมายังอุปกรณ์ของท่านรายการคอลเล็คชั่นภาพ Received (ที่ได้รับ) จะปรากฏขึ้น
- 3 ใช้ปุ่ม 🛦 และ 🔻 เพื่อเ้ลือกคอลเล็คชั่นภาพที่จะพิมพ์
- 4 กด เริ่มพิมพ์สี หรือ เริ่มพิมพ์สีดำ เครื่องจะพิมพ์ภาพตามข้อมูลการพิมพ์ที่มีอยู่ แต่หากไม่มีข้อมูลการพิมพ์ ภาพจะพิมพ์ตามตัวเลือกการพิมพ์ผ่านเครือข่ายที่กำหนดไว้ในเมนู Instant Share Options (ตัวเลือก Instant Share)

#### การตั้งค่าตัวเลือกการพิมพ์

ภาพที่สแกนโดย HP All-in-One จะถูกส่งต่อไปยังอุปกรณ์รับซึ่งมีขนาดงาน พิมพ์เฉพาะในทำนองเดียวกัน อุปกรณ์ดังกล่าวก็จะได้รับรูปภาพและเอกสารที่ ไดรเวอร์การพิมพ์ผ่านเครือข่ายของ HP ส่งต่อมา โดยมีขนาดงานพิมพ์ตามที่ กำหนดไว้ เมื่อได้รับเอกสารหรือคอลเล็คชั่นภาพซึ่งมีขนาดงานพิมพ์ที่กำหนด ไว้แล้ว เครื่องพิมพ์จะพิมพ์รายการที่ได้มาตามเงื่อนไขต่อไปนี้:

- หากกำหนดคอลเล็คชั่นหรือเอกสารเป็นพิมพ์อัตโนมัติ HP all-in-one จะ ใช้ขนาดงานพิมพ์ที่ระบุไว้
- หากต้องการดูคอลเล็คชั่นหรือเอกสารก่อนพิมพ์ HP all-in-one จะใช้ตัว เลือกที่กำหนดไว้ในเมนู Print Options (ตัวเลือกการพิมพ์) (ค่าดีฟอลต์ หรือสิ่งที่ผู้ใช้เลือกไว้)
- หากพิมพ์คอลเล็คชั่นหรือเอกสารโดยไม่ดูตัวอย่าง HP all-in-one จะใช้ ขนาดงานพิมพ์ที่ระบุไว้

ภาพที่กล้องถ่ายรูปหรือการ์ดหน่วยความจำส่งมาจะถูกส่งต่อไปยังอุปกรณ์รับ **โดยไม่มี** ข้อมูลการพิมพ์ หากรูปภาพหรือคอลเล็คชั่นภาพที่ได้รับ **ไม่มี** ข้อมูล การพิมพ์ เครื่องจะพิมพ์รายการต่างๆ ที่ได้รับตามเงื่อนไขดังนี้:

- หากกำหนดภาพหรือคอลเล็กชั่นไว้เป็นพิมพ์อัตโนมัติ HP all-in-one จะ ใช้ตัวเลือกการพิมพ์ผ่านเครือข่ายซึ่งกำหนดไว้ในเมนู Instant Share Options (ตัวเลือก Instant Share)
- หากต้องการ ้ดูคอลเล็คชั่นหรือภาพก่อนพิมพ์ HP all-in-one จะใช้ตัว เลือกที่กำหนดไว้ในเมนู Print Options (ตัวเลือกการพิมพ์) (ค่าดีฟอลต์ หรือสิ่งที่ผู้ใช้เลือกไว้)
- หากพิมพ์ภาพหรือคอ<sup>่</sup>ลเล็กชั่นโดยไม่ดูตัวอย่างก่อน HP all-in-one จะใช้ ตัวเลือกการพิมพ์ผ่านเครือข่ายซึ่งกำหนดไว้ในเมนู Instant Share Options (ตัวเลือก Instant Share)

ต่อไปนี้เป็นรายละเอียดเงื่อนไขแต่ละข้อข้างต้น

#### การตั้งค่าตัวเลือกการพิมพ์ผ่านเครือข่ายสำหรับคอลเล็คชั่นภาพที่กำหนดไว้เป็น พิมพ์อัตโนมัติ

- 1 กด HP Instant Share บนแผงควบคุมของ HP all-in-one เมนู HP Instant Share จะปรากฏขึ้นบนจอแสดงผลกราฟิกสี
- 2 กด 3 จากนั้นกด 6 เมนู Instant Share Options (ตัวเลือก Instant Share) จะปรากฏ ขึ้น จากนั้นให้เลือก Remote Print Size (ขนาดงานพิมพ์ผ่านเครือข่าย) เมนู Image Size (ขนาดภาพ) จะปรากฏขึ้น
- 3 ใช้ปุ่ม ▲ และ ▼ เพื่อเลือกขนาดภาพที่เหมาะสมค่าดีฟอลต์จะกำหนดเป็น Fit to Page (พอดีหนึ่งหน้า) สำหรับข้อมูลเพิ่มเติม โปรดดู การกำหนดตัวเลือกพิมพ์ภาพถ่าย

#### การกำหนดตัวเลือกการพิมพ์สำหรับคอลเล็คชั่นที่ดูตัวอย่างก่อนพิมพ์

- 1 กด HP Instant Share บนแผงควบคุมของ HP all-in-one เมนู HP Instant Share จะปรากฏขึ้นบนจอแสดงผลกราฟิกสี
- 2
   กด
   2
   เพื่อเลือก
   Receive
   (รับ)
  - HP all-in-one จะสอบถามไปยังบริการ HP Instant Share เพื่อดูว่า ท่านได้รับคอลเล็คชั่นภาพหรือไม่หากพบคอลเล็คชั่นภาพ ก็จะดาวน์โหลด คอลเล็คชั่นภาพนั้นมายังอุปกรณ์ของท่าน รายการคอลเล็คชั่น Received (ที่ได้รับ) จะปรากฏบนจอแสดงผลกราฟิกสี
- 3 ใช้ปุ่ม 🛦 และ 🔻 เพื่อเลือกคอลเล็็คชั่นภาพที่จะดู
- 4 กด <mark>OK</mark>
- 5 เลือกภาพหนึ่งภาพหรือมากกว่านั้นจากคอลเล็คชั่นภาพ
- 6 กด ภาพถ่าย บนแผงควบคุม เมนู Print Options (ตัวเลือกการพิมพ์) จะปรากฏขึ้น
- 7 เลือ<sup>ั</sup>กรายการที่ท่านต้องก<sup>ุ</sup>่ารกำหนดค่าคอน<sup>์</sup>ฟิก (เช่น:<sup>3</sup>จำนวนสำเนา ขนาด ภาพ ขนาดกระดาษ และประเภทกระดาษ) จากนั้นเลือกการตั้งค่า

```
หมายเหตุ สำหรับข้อมูลเพิ่มเติมเกี่ยวกับตัวเลือกการพิมพ์ โปรดดู การ
กำหนดตัวเลือกพิมพ์ภาพถ่าย
```

8 กด เริ่มพิมพ์สีดำ หรือ เริ่มพิมพ์สี

#### การกำหนดตัวเลือกการพิมพ์สำหรับคอลเล็คชั่นที่พิมพ์โดยไม่ดูตัวอย่าง

→ ปฏิบัติตามคำแนะนำใน การตั้งค่าตัวเลือกการพิมพ์ผ่านเครือข่ายสำหรับ คอลเล็คชั่นภาพที่กำหนดไว้เป็นพิมพ์อัตโนมัติ

#### การยกเลิกงานพิมพ์

HP all-in-one ช่วยให้ท่านยกเลิกการดำเนินงานใดๆ ได้ตลอดเวลาเพียงกด ยกเลิก เพื่อยุติการรับ การดูภาพตัวอย่าง และการพิมพ์งาน

- หากเลือก Receive (รับ) จากเมนู HP Instant Share แล้วกด ยกเลิก อุปกรณ์จะยุติการตรวจสอบว่าบริการ HP Instant Share ได้รับคอลเล็ค ชั่นภาพใหม่หรือไม่ แล้วจะกลับไปที่เมนู HP Instant Share
- หากท่านจะดูคอลเล็คชั่นภาพตัวอย่าง และกด ยกเลิก เครื่องจะยุติการพิมพ์ ภาพที่เลือกไว้ แล้วจะกลับไปที่รายการคอลเล็คชั่นภาพ Received (ที่ได้ รับ)
- หากท่านเริ่มพิมพ์คอลเล็คชั่นภาพและกด ยกเลิก การพิมพ์งานจะหยุด ทันที เครื่องจะหยุดพิมพ์ภาพที่พิมพ์ก้างอยู่และภาพที่เหลือ และ HP all-inone จะเข้าสู่โหมดหยุดทำงาน

หมายเหตุ งานพิมพ์ที่ยกเลิกจะไม่พิมพ์ซ้ำอัตโนมัติ

# ลบภาพที่ได้รับ

ในรายการคอลเล็คชั่น Received (ที่ได้รับ) คอลเล็คชั่นล่าสุดที่เพิ่งได้รับมาจะ แสดงอยู่ในอันดับแรกส่วนคอลเล็คชั่นที่เก่ากว่าจะหมดอายุหลัง 30 วัน (จำนวน วันที่ระบุอาจเปลี่ยนแปลงได้ โปรดดูเงื่อนไขของบริการ HP Instant Share หากต้องการข้อมูลล่าสุด)

หากท่านได้รับคอลเล็คชั่นภาพจำนวนมาก ท่านอาจต้องการลดจำนวนภาพที่ แสดงลงHP all-in-one มีวิธีการลบคอลเล็คชั่นภาพจากรายการคอลเล็คชั่น Received (ที่ได้รับ)

#### การลบคอลเล็คชั่นภาพ

- 1 กด HP Instant Share บนแผงควบคุมของ HP all-in-one เมนู HP Instant Share จะปรากฏขึ้นบนจอแสดงผลกราฟิกสี
- กด 3 เพื่อเลือก HP Instant Share Options (ตัวเลือก HP Instant Share)
   เมนู Instant Share Options (ตัวเลือก Instant Share) จะปรากฏ ขึ้น
- 3 กด 3 เพื่อเลือก Remove Collections (ลบคอลเล็คชั่นภาพ) รายการ Remove Collections (ลบคอลเล็คชั่นภาพ) จะปรากฏขึ้น
- 4 ใช้ปุ่ม 🛦 และ 🔻 เพื่อเลือกคอลเล็คชั่นภาพที่จะลบ
- 5 กด OK เพื่อเลือกลบคอลเล็คชั่นภาพ ท่านสามารถยกเลิกการเลือกคอลเล็คชั่นภาพโดยกด OK 2 ครั้ง
- 6 เลือกคอลเล็คชั่นทั้งหมดที่ต้องการลบ
- 7 เมื่อเลือกภาพแล้ว ให้กด Done Selecting (เลือกแล้ว) จากนั้นกด OK รายการที่เลือกจะถูกลบออกจากรายการคอลเล็คชั่น Received (ที่ได้รับ)

### การพิมพ์เอกสารผ่านเครือข่าย

ไดรเวอร์เครื่องพิมพ์ผ่านเครือข่ายของ HP จะช่วยให้ท่านส่งงานพิมพ์จากแอ พพลิเคชั่น Windows ไปยังอุปกรณ์การพิมพ์ที่เชื่อมต่อเครือข่ายซึ่งอยู่ในระยะ ไกลได้เช่น ท่านสามารถสั่งพิมพ์จากเครื่องแลปท็อปของท่าน (หรือเครื่องพีซี อื่นๆ) ไปยังเครื่อง HP all-in-one ได้ผ่านเครือข่าย โดยเชื่อมต่อคอมพิวเตอร์ ที่ทำงานเข้ากับเครือข่าย VPN และสั่งพิมพ์ไปยังอุปกรณ์ของท่าน หรือส่งงาน พิมพ์จากอุปกรณ์อื่นๆ ที่เชื่อมต่อเครือข่ายในระยะไกลไปยังเครื่อง HP All-in-One ของท่าน ท่านต้องติดตั้งไดรเวอร์เครื่องพิมพ์ผ่านเครือข่ายของ HP บน อุปกรณ์แต่ละอย่างที่ส่งงานพิมพ์

ไดรเวอร์เครื่องพิมพ์ผ่านเครือข่ายของ HP ได้รับการติดตั้งไว้ในเครื่อง คอมพิวเตอร์ (หรือแลปท็อป) ที่มีการติดตั้งซอฟต์แวร์สำหรับอุปกรณ์ของท่าน แล้ว หากต้องการติดตั้งไดรเวอร์เครื่องพิมพ์ผ่านเครือข่ายของ HP บนแล หมายเหตุ เมื่อจะดาวน์ไดรเวอร์เครื่องพิมพ์ผ่านเครือข่ายของ HP ท่านต้องใช้ การเชื่อมต่อแบบบรอดแบนด์ ห้ามใช้การเชื่อมต่อแบบ dial-up ซึ่ง จะใช้เวลาประมาณ 3 ถึง 5 นาทีเพื่อดาวน์โหลดไดรเวอร์โดยใช้การ เชื่อมต่อแบบบรอดแบนด์

#### การใช้ไดรเวอร์การพิมพ์ผ่านเครือข่ายของ HP

- 1 เลือก File (ไฟล์) จากนั้นเลือก Print (พิมพ์) จากแอพพลิเคชัน Windows
  - หน้าต่าง **Print** (พิมพ์) จะปรากฏขึ้นบนหน้าจอดอมพิวเตอร์
- เลือกเครื่องพิมพ์ชื่อ HP remote printers (เครื่องพิมพ์ผ่านเครือข่าย ของ HP)
- 3 คลิก Properties (คุณสมบัติ) ของเครื่องพิมพ์ และกำหนดตัวเลือกการ พิมพ์
- 4 คลิก OK เพื่อพิมพ์ หน้าจอ HP Instant Share Welcome (ยินดีต้อนรับ) จะปรากฏขึ้นใน คอมพิวเตอร์หน้าจอ Welcome (ยินดีต้อนรับ) นี้จะปรากฏขึ้นเฉพาะเมื่อ ท่านไม่ได้เลือก Do not show this screen again (ไม่ต้องแสดง หน้าจอนี้อีก) เอาไว้
- 5 ปฏิบัติตามค่ำสั่งที่ปรากฏบนหน้าจอ
- 6 เมื่อมีคำสั่ง ให้ใส่ **userid** (รหัสผู้ใช้) และ **password** (รหัสผ่าน) ของ HP Passport จากนั้นคลิก **Next** (ถัดไป)
  - เดล็ดลับ ท่านจะได้รับคำสั่งให้ป้อนรหัสผู้ใช้และรหัสผ่านเพื่อเข้าสู่ HP Passport เฉพาะเมื่อท่านไม่ได้กำหนดให้บริการนี้จำรหัสผู้ใช้ และรหัสผ่านของท่านเอาไว้เท่านั้น
  - หมายเหตุ ถ้าท่านไม่ได้ติดตั้ง HP Instant Share ไว้ก่อนหน้านี้ ให้คลิ ก I need an HP Passport account (ฉันต้องการเปิด บัญขีผู้ใช้ HP Passport) บนหน้าจอ Sign in with HP Passport (การเข้าสู่ระบบด้วย HP Passport)เก็บรหัสผู้ใช้ และรหัสผ่านของ HP Passport เอาไว้ที่หน้าจอ Region and Terms of Use (ภูมิภาคและเงื่อนไขการใช้) ให้เลือก ประเทศ/ภูมิภาคของท่าน และยอมรับ Terms of Use ( เงื่อนไขการใช้)

หน้าจอ Select a Remote Printer (เลือกเครื่องพิมพ์ผ่านเครือข่าย) จะปรากฏขึ้น 7 หากท่านจะสั่งพิมพ์ไปยัง HP all-in-one ให้เลือกชื่อเครื่องพิมพ์จาก รายการเครื่องพิมพ์

หมายเหตุ เครื่องพิมพ์ต่างๆ จะอยู่ในรายการ โดยมีชื่อเฉพาะที่ไม่ซ้ำกัน สำหรับอุปกรณ์นี้ หากได้ทำการตั้งค่าและจดทะเบียนอุปกรณ์นี้ ผ่าน HP Instant Share ไว้แล้วเครื่องพิมพ์ที่ท่านสามารถ เข้าไปใช้ได้จะปรากฏอยู่ในรายการนี้

หากสั่งพิมพ์ไปยังอุปกรณ์ที่เชื่อมต่อเครือข่ายซึ่งไม่ใช่อุปกรณ์ของท่านเอง ให้เลือกชื่อเครื่องพิมพ์จากรายการเครื่องพิมพ์หากท่านสังพิมพ์ไปที่ อุปกรณ์นี้เป็นครั้งแรก ให้คลิก Add Printer (เพิ่มเครื่องพิมพ์) เข้าไปใน รายการ สำหรับข้อมูลเพิ่มเติมเกี่ยวกับการส่งงานพิมพ์ไปยังอุปกรณ์ โปรด ดูขั้นตอนที่ 1 และ 2 ในหัวข้อ การส่งภาพถ่ายไปยังอุปกรณ์ที่เชื่อมต่อ เครือข่ายของเพื่อนหรือญาติ

8 ปฏิบัติตามคำสั่งที่ปรากฏบนหน้าจอ

หมายเหตุ สำหรับข้อมูลเพิ่มเติมเกี่ยวกับการรับงานพิมพ์จากเครือข่าย โปรดดู รับรูปภาพ

### การกำหนดตัวเลือก HP Instant Share

เครื่อง HP all-in-one จะให้ท่าน:

- เลือกว่าจะรับคอลเล็คชั่นภาพในโหมดทั่วไปหรือโหมดส่วนตัว
- เลือกใช้หรือไม่ใช้การตรวจสอบอัตโนมัติ
- ฉบคอลเล็คชั่นภาพที่พิมพ์ไปแล้วหรือไม่ต้องการออกจากรายการคอลเล็ค ชั่น Received (ที่ได้รับ)
- เพิ่มหรือลบผู้ส่งและกำหนดสิทธิพิเศษในการเข้าถึงจากรายชื่อการเข้าถึง
- ดูชื่อที่ท่านกำหนดให้แก่อุปกรณ์
- ตั้งค่าอุปกรณ์ HP Instant Share ใหม่ตามจากดีฟอลต์ของผู้ผลิต

#### การกำหนดตัวเลือก HP Instant Share

- 1 กด HP Instant Share บนแผงควบคุมของ HP all-in-one เมนู HP Instant Share จะปรากฏขึ้นบนจอแสดงผลกราฟิกสี
- กด 3 เพื่อเลือก HP Instant Share Options (ตัวเลือก HP Instant Share) เมนู Instant Share Options (ตัวเลือก Instant Share) จะปรากฏ ขึ้นบนจอแสดงผลกราฟิกสี
- 3 ใช้ปุ่ม ▲ และ **▼** เพื่อเลือกตัวเลือกที่ต้องการเข้าไป คำอธิบายตัวเลือกจะอยู่ในตารางด้านล่างนี้

|                                     | บท 13 |                       |
|-------------------------------------|-------|-----------------------|
| การใช้ HP Instant Share (เครือข่าย) |       | เ<br>เ<br>R<br>C<br>ก |
|                                     |       | A                     |
|                                     |       | -                     |

| ตัวเลือกต่างๆ ของ Instant Share              |                                                                                                    |
|----------------------------------------------|----------------------------------------------------------------------------------------------------|
| Receive<br>Options (ตัวเลือก<br>การรับ)      | การเลือก Receive Options (ตัวเลือกการรับ) จะให้<br>ท่านสามารถเลือกกำหนด HP all-in-one ว่าจะรับคอ<br>ลเล็คชั่นภาพจากผู้ส่งทุกคนที่มีบัญชีผู้ใช้ HP<br>Passport ซึ่งยังไม่หมดอายุ (โหมดทั่วไป) หรือจาก<br>กลุ่มผู้ส่งที่ระบุไว้เทานั้น (โหมดส่วนตัว)ค่าดีฟอลต์จะตั้ง<br>ไว้เป็น Open, receive from any sender (ทั่ว<br>ไป, รับจากผู้ส่งทุกคน)สำหรับข้อมูลเพิ่มเติม โปรดดู รับ<br>จากกลุ่มผู้ส่งที่ระบุไว้ (โหมดส่วนตัว) และ รับจากผู้ส่ง<br>ทุกคน (โหมดทั่วไป)                                                                                                    |
| Auto Checking (<br>การตรวจสอบ<br>อัตโนมัติ)  | การเลือก Auto Checking (การตรวจสอบอัตโนมัติ)<br>นี้ ช่วยให้ท่านสามารถเลือกว่า จะให้ HP all-in-one<br>ตรวจสอบว่ามีข้อความใหม่ในบริการของ HP Instant<br>Share ในช่วงเวลาที่กำหนดไว้ล่วงหน้าหรือไม่หากตั้ง<br>ค่าการตรวจสอบอัตโนมัติไว้เป็น On (ทำงาน) จะมีไอ<br>คอนแสดงบนจอแสดงผลกราฟิกสีเพื่อแจ้งว่าได้รับคอ<br>ลเล็คชั่นภาพแล้ว(รายละเอียดของไอคอนนี้จะอยู่ใน<br>HP all-in-one ภาพรวมสำหรับข้อมูลเพิ่มเติม โปรดดู<br>หากต้องการดูตัวอย่างภาพก่อนพิมพ์ และ หากต้องการ<br>พิมพ์ภาพที่ได้รับโดยอัตโนมัติ<br>หมายเหตุ หากท่านไม่เคยส่งหรือได้รับภาพ หรือต้อง<br>การตรวจสอบข้อความด้วยตนเองโดยกดปุ่ม<br>HP Instant Share ให้ตั้งค่าการตรวจ |
| Remove                                       | การเลือก Remove Collections (ลบคอลเล็คชั่น) จะ                                                                                                    |
| Collections (ลบ<br>คอลเล็คชั่น)              | ช่วยให้ท่านสามารถลบคอลเล็คชั่นภาพออกจากรายการ<br>คอลเล็คชั่น Received (ที่ได้รับ)สำหรับข้อมูลเพิ่มเติม<br>โปรดดู ลบภาพที่ได้รับ                                                                                                    |
| Display Device<br>Name (แสดงชื่อ<br>อุปกรณ์) | การเลือก Display Device Name (แสดงชื่อ<br>อุปกรณ์) จะช่วยให้ท่านสามารถดูชื่ออุปกรณ์ที่กำหนดไว้<br>ใน HP all-in-one เมื่อลงชื่ออุปกรณ์นั้นกับ HP<br>Instant Share และลงทะเบียนอุปกรณ์ของท่านผู้อื่นจะ<br>ใช้ชื่ออุปกรณ์นี้เพื่อส่งภาพมายังอุปกรณ์ของท่านสำหรับ<br>ข้อมูลเพิ่มเติม โปรดดู การส่งภาพถ่ายไปยังอุปกรณ์ที่<br>เชื่อมต่อเครือข่ายของเพื่อนหรือญาติ                                                                                                    |

(ทำต่อ)

| ตัวเลือกต่างๆ ของ Instant Share                                      |                                                                                                    |
|----------------------------------------------------------------------|----------------------------------------------------------------------------------------------------|
| Manage<br>Account (จัดการ<br>บัญขีผู้ใช้)                            | หากท่านไม่ได้ตั้งค่า HP all-in-one ด้วย HP Instant<br>Share ให้เลือก Manage Account (จัดการบัญขีผู้<br>ใช้) เพื่อเปิดใช้งาน HP Instant Share Setup<br>Wizard (ตัวช่วยติดตั้ง HP Instant Share)<br>หากท่านตั้งค่าอุปกรณ์ไว้แล้ว ให้เลือก Manage<br>Account (จัดการบัญขีผู้ใช้) เพื่อให้ท่านสามารถ<br>จัดการแอคเคานท์ HP Instant Share จาก<br>คอมพิวเตอร์เมื่อเข้าสู่ระบบโดยใช้ userid (รหัสผู้ใช้)<br>และ password (รหัสผ่าน) ของ HP Passport แล้ว<br>จะมีตัวจัดการ HP Instant Share และมีตัวเลือก เช่น<br>ความสามารถในการสร้างปลายทางและเพิ่มชื่อผู้ส่งใน<br>รายชื่อการเข้าถึง สำหรับข้อมูลเพิ่มเติม โปรดดูหัวข้อ<br>ใน เริ่มการใช้งาน |
| Remote Print<br>Size (ขนาดงาน<br>พิมพ์จากเครือ<br>ข่าย)              | การเลือก Remote Print Size (ขนาดงานพิมพ์จาก<br>เครือข่าย) จะช่วยให้ท่านสามารถกำหนดขนาดงานพิมพ์<br>สำหรับภาพที่ได้รับสำหรับข้อมูลเพิ่มเติม โปรดดู การตั้ง<br>ค่าตัวเลือกการพิมพ์                                                                                                    |
| Reset HP<br>Instant Share (<br>กำหนดค่า HP<br>Instant Share<br>ใหม่) | การเลือก <b>Reset HP Instant Share</b> (รีเซ็ต) นี้ จะ<br>ช่วยให้ท่านสามารถตั้งค่าอุปกรณ์ HP Instant Share<br>ใหม่เป็นค่าดีฟอลต์ที่กำหนดโดยโรงงานซึ่งหมายความ<br>ว่า HP all-in-one ไม่ได้ลงทะเบียนกับ HP Instant<br>Share อีกต่อไป                                                                                                    |
|                                                                      | หมายเหตุ หากตั้งค่าอุปกรณ์ HP Instant Share<br>ใหม่ เครื่อง HP all-in-one จะไม่สามารถ<br>ส่งหรือรับภาพได้อีกต่อไปจนกว่าจะมีการตั้ง<br>ค่า HP Instant Share อีกครั้ง                                                                                                    |
|                                                                      | โปรดเลือกตัวเลือกนี้เมื่อท่านต้องการมอบเครื่องนี้ให้<br>บุคคลอื่น หรือต้องการเปลี่ยนเชื่อมต่อ HP all-in-one<br>พอร์ท USB แทนที่จะเชื่อมต่อกับเครือข่าย                                                                                                    |

# 14 การสั่งซื้อวัสดุ

ท่านสามารถสั่งชื้อประเภทของกระดาษที่ HP แนะนำให้ใช้ ตลับหมึกพิมพ์ และ อุปกรณ์เสริมของ HP all-in-one ทางระบบออนไลน์ได้จากเว็บไซต์ของ HP

# การสั่งซื้อกระดาษ แผ่นใส หรือวัสดุพิมพ์อื่นๆ

หากต้องการสั่งซื้อวัสดุพิมพ์ เช่น HP Premium Paper, HP Premium Plus Photo Paper, HP Premium Inkjet Transparency Film หรือ HP Iron-On Transfer โปรดเข้าไปที่เว็บไซต์ www.hp.com เมื่อเครื่องแจ้ง เตือน ให้เลือกประเทศ/ภูมิภาคของท่าน ปฏิบัติตามข้อความเพื่อเลือกผลิตภัณฑ์ แล้วคลิกลิงค์ช้อปปิ่งรายการใดรายการหนึ่งในหน้า

## สั่งซื้อตลับหมึกพิมพ์

หากต้องการสั่งซื้อตลับหมึกพิมพ์สำหรับเครื่อง HP all-in-one โปรดไปที่เว็บ ไซต์ www.hp.com เมื่อเครื่องแจ้งเตือน ให้เลือกประเทศ/ภูมิภาคของท่าน ปฏิบัติตามข้อความเพื่อเลือกผลิตภัณฑ์ แล้วคลิกลิงค์ช้อปปิ้งรายการใดรายการ หนึ่งในหน้า

| ตลับหมึกพิมพ์                     | หมายเลขสั่งซื้อใหม่ของ HP                                                         |
|-----------------------------------|-----------------------------------------------------------------------------------|
| ์ ตลับหมึกพิมพ์อิงค์เจ็ตสีดำ HP   | <b>#96</b> , ตลับหมึกพิมพ์สีดำขนาด 21<br>มล.                                      |
| ตลับหมึกพิมพ์อิงค์เจ็ตสามสี HP    | <b>#97</b> , ตลับหมึกพิมพ์สีขนาด 14 มล.<br><b>#95</b> , ตลับหมึกพิมพ์สีขนาด 7 มล. |
| ตลับหมึกพิมพ์ภาพถ่ายอิงค์เจ็ต HP  | <b>#99</b> , ตลับหมึกพิมพ์ภาพถ่ายสี<br>ขนาด 13 มล.                                |
| ตลับหมึกพิมพ์ภาพอิงค์เจ็ตสีเทา HP | <b>#100</b> , ตลับหมึกพิมพ์สีเทาขนาด<br>15 มล.                                    |

เครื่อง HP all-in-one สามารถใช้ได้กับตลับหมึกพิมพ์ต่อไปนี้:

หมายเหตุ หมายเลขสั่งซื้อตลับหมึกพิมพ์ใหม่จะแตกต่างกันไปตามประเทศ/ ภูมิภาค หากหมายเลขสั่งซื้อใหมู่ในรายการของคู่มือนี้ไม่ตรงกับ หมายเลขบนตลับหมึกพิมพ์ที่ติดตั้งไว้ในเครื่อง HP all-in-one ให้ ท่านสั่งซื้อตลับหมึกพิมพ์ใหม่โดยใช้หมายเลขตามตลับหมึกพิมพ์ที่ ติดตั้งไว้ในปัจจุบัน ท่านจะพบหมายเลขสั่งซื้อตลับหมึกพิมพ์ใหม่ที่อุปกรณ์ของท่านรอง รับได้ทั้งหมดใน Printer Toolbox (กล่องเครื่องมือเครื่องพิมพ์) ใน HP Director (ตัวจัดการ HP) คลิก Settings (การตั้งค่า) เลือก Print Settings (การตั้งค่าการพิมพ์) จากนั้นคลิก Printer Toolbox (กล่องเครื่องมือเครื่องพิมพ์)คลิกแท็บ Estimated Ink Levels (ระดับหมึกพิมพ์โดยประมาณ) จากนั้นคลิก Print Cartridge Ordering Information (ข้อมูลการสั่งซื้อตลับหมึก พิมพ์)

ท่านยังสามารถติดต่อผู้จำหน่ายผลิตภัณฑ์ HP ใกล้บ้าน หรือเข้าไป ที่ www.hp.com/support เพื่อยืนยันหมายเลขสั่งซื้อตลับหมึก พิมพ์ใหม่ที่ถูกต้องของประเทศ/ภูมิภาคท่านได้อีกด้วย

### การสั่งซื้ออุปกรณ์เสริม

หากต้องการสั่งซื้ออุปกรณ์เสริมสำหรับเครื่อง HP all-in-one เช่น ถาด กระดาษเพิ่มเติม หรือดูเพล็กเซอร์สำหรับการพิมพ์ 2 ด้านอัตโนมัติ โปรดดูที่ เว็บไซต์ www.hp.comเมื่อเครื่องแจ้งเตือน ให้เลือกประเทศ/ภูมิภาคของท่าน ปฏิบัติตามข้อความเพื่อเลือกผลิตภัณฑ์ แล้วคลิกลิงค์ช้อปปิ้งรายการใดรายการ หนึ่งในหน้า

เครื่อง HP all-in-one จะรองรับอุปกรณ์เสริมดังต่อไปนี้ โดยทั้งนี้ จะแตกต่าง ไปตามประเทศ/ภูมิภาคของท่าน:

| อุปกรณ์เสริมและหมายเลข<br>รุ่นของ HP | รายละเอียด                                               |
|--------------------------------------|----------------------------------------------------------|
| HP Automatic Two-                    | ช่วยให้ท่านพิมพ์เอกสารทั้ง 2 หน้าได้โดยอัตโนมัติเมื่อติด |
| sided Printing                       | ตั้งอุปกรณ์นี้ ท่านจะสามารถพิมพ์เอกสารได้ 2 หน้าโดย      |
| Accessory                            | ไม่ต้องเปลี่ยนหน้าหรือใส่เอกสารเข้าไปใหม่ในระหว่างที่    |
| ph5712                               | เครื่องกำลังพิมพ์งาน                                     |
| HP Auto Two-sided                    | เพิ่มถาดป้อนกระดาษเฉพาะสำหรับกระดาษขนาดเล็กหรือ          |
| Print Accessory with                 | ซองจดหมายที่ด้านหลังของเครื่อง HP all-in-one เพื่อให้    |
| Small Paper Tray                     | ท่านสามารถพิมพ์ได้ทั้งบนกระดาษขนาดเต็มแผ่นและ            |
| (หรือที่เรียกกันว่า                  | กระดาษขนาดเล็กโดยอัตโนมัติเมื่อติดตั้งอุปกรณ์เสริมนี้    |
| Hagaki Tray with                     | ท่านจะสามารถใส่กระดาษขนาดเต็มแผ่นในถาดป้อน               |
| Auto Two-sided Print                 | กระดาษหลัก และใส่กระดาษขนาดเล็ก เช่น บัตร                |
| Accessory)                           | Hagaki ลงในถาดป้อนกระดาษด้านหลังได้ด้วยซึ่งจะช่วย        |
| ph3032                               | ประหยัดเวลาในการเปลี่ยนกระดาษที่มีขนาดต่างกัน เนื่อง     |

| อุปกรณ์เสริมและหมายเลข<br>รุ่นของ HP                        | รายละเอียด                                                                                                    |
|-------------------------------------------------------------|----------------------------------------------------------------------------------------------------|
|                                                             | จากไม่ต้องนำกระดาษออกและใส่เข้าไปใหม่ในแต่ละครั้ง<br>ที่พิมพ์                                                                                                    |
| HP 250 Sheet Plain<br>Paper Tray<br>pt3447                  | เพิ่มถาดป้อนกระดาษสำหรับใส่กระดาษขนาดเต็มแผ่นได้<br>ถึง 250 แผ่นสำหรับเครื่อง HP all-in-one เมื่อติดตั้ง<br>อุปกรณ์เสริมนี้ ท่านจะสามารถใส่กระดาษธรรมดาลงใน<br>ถาดป้อนกระดาษด้านฉ่าง และกระดาษชนิดพิเศษในถาด<br>ป้อนกระดาษด้านบนซึ่งจะช่วยประหยัดเวลาในการเปลี่ยน<br>กระดาษที่มีประเภทแตกต่างกัน เนื่องจากไม่ต้องนำ<br>กระดาษออกและใส่เข้าไปใหม่ในแต่ละครั้งที่พิมพ์ |
| HP bt300 Bluetooth?<br>Wireless Printer<br>Adapter<br>bt300 | จะช่วยให้ท่านสามารถสั่งพิมพ์จากอุปกรณ์บลูทูธไปยัง<br>HP all-in-oneเสียบอุปกรณ์เสริมนี้เข้าที่พอร์ทกล้องตรง<br>ด้านหน้าของ HP all-in-one แล้วยอมรับงานพิมพ์จาก<br>อุปกรณ์ที่รองรับบลูทูธ เช่น โทรศัพท์ที่ติดกล้องดิจิตอล<br>หรือพีดีเอซึ่งจะไม่รองรับงานพิมพ์จากพีซีหรือ<br>Macintosh ที่สามารถใช้บลูทูธ                                                              |

## การสั่งซื้ออุปกรณ์อื่นๆ

(ทำต่อ)

หากต้องการสั่งซื้ออุปกรณ์อื่นๆ เช่น ซอฟต์แวร์ HP all-in-one คู่มือการใช้ งาน คู่มือการติดตั้ง หรือชิ้นส่วนอะไหล่อื่นๆ โปรดโทรติดต่อหมายเลขต่อไปนี้:

- ในสหรัฐอเมริกาหรือแคนาดา โทร (1-800-HP invent) 1-800-474-6836
- ในยุโรป โทร +49 180 5 290220 (เยอรมนี) หรือ +44 870 606 9081 (สหราชอาณาจักร)

หากต้องการสั่งซื้อซอฟต์แวร์ HP all-in-one ในประเทศ/ภูมิภาคอื่นๆ โปรด โทรไปที่หมายเลขสำหรับประเทศ/ภูมิภาคของท่านหมายเลขด้านล่างแสดงวันที่ พิมพ์คู่มือฉบับนี้หากต้องการรายการหมายเลขโทรศัพท์สำหรับการสั่งซื้อ โปรด ไปเข้าไปที่ www.hp.com/support เมื่อเครื่องแจ้งเตือน ให้เลือกประเทศ/ ภูมิภาคของท่าน แล้วคลิก Contact HP (ติดต่อ HP) เพื่อขอทราบข้อมูลหรือ โทรติดต่อฝ่ายให้บริการด้านเทคนิค

| ป <del>ร</del> ะเทศ/ภูมิภาค             | หมายเลขติดต่อเพื่อสั่งซื้อ |
|-----------------------------------------|----------------------------|
| เอเชียแปซิฟิก (ยก<br>เว้นประเทศญี่ปุ่น) | 65 272 5300                |

| <u>(</u> ทำต่อ)             |                                  |
|-----------------------------|----------------------------------|
| ป <del>ร</del> ะเทศ/ภูมิภาค | หมายเลขติดต่อเพื่อสั่งชื่อ       |
| ออสเตรเลีย                  | 131047                           |
| ยุโรป                       | +49 180 5 290220 (เยอรมัน)       |
|                             | +44 870 606 9081 (สหราชอาณาจักร) |
| นิวซีแลนด์                  | 0800 441 147                     |
| แอฟริกาใต้                  | +27 (0)11 8061030                |
| สหรัฐอเมริกาและ<br>แคนาดา   | 1-800-HP-INVENT (1-800-474-6836) |

# 15 การดูแลรักษาเครื่อง HP all-in-one

HP all-in-one ต้องการการดูแลรักษาเพียงเล็กน้อยในบางครั้ง ท่านอาจต้องทำ ความสะอาดกระจกและแผ่นรองฝาปิดเพื่อกำจัดฝุ่นบนพื้นผิวและเพื่อให้สำเนา และงานสแกนสะอาดท่านจะต้องเปลี่ยน ปรับตำแหน่ง หรือทำความสะอาดตลับ หมึกพิมพ์ของท่านเป็นครั้งคราวบทนี้เป็นคำแนะนำด้านการดูแลรักษาเครื่อง HP all-in-one ให้อยู่ในสภาพการใช้งานที่สมบูรณ์โปรดปฏิบัติตามขั้นตอน การดูแลรักษาเหล่านี้ตามความจำเป็น

### การทำความสะอาดเครื่อง HP all-in-one

รอยนิ้วมือ รอยด่าง เส้นผม และเศษต่างๆ บนกระจกหรือแผ่นรองฝาปิดทำให้ ประสิทธิภาพการทำงานของเครื่องลดลง และมีผลต่อการทำงานอย่างถูกต้องของ คุณสมบัติต่างๆ เช่น Fit to Page (พอดีหน้ากระดาษ) ท่านจำเป็นต้องทำ ความสะอาดกระจกและแผ่นรองฝาปิด เพื่อให้สำเนาและภาพสแกนจะออกมา ชัดเจนท่านอาจต้องปัดฝุ่นภายนอกของเครื่อง HP all-in-one ด้วย

#### การทำความสะอาดกระจก

กระจกที่สกปรกเนื่องมาจากรอยนิ้วมือ รอยเปื้อน เศษผม และฝุ่นจะทำให้ ประสิทธิภาพการทำงานของเครื่องลดลง และมีผลต่อการทำงานอย่างถูกต้องของ คุณสมบัติต่างๆ เช่น Fit to Page (พอดีหน้ากระดาษ)

1 ให้ปิดเครื่อง HP all-in-one ถอดปลั๊กไฟออกและเปิดฝาขึ้น

หมายเหตุ เมื่อท่านถอดปลั๊กไฟออก เครื่องจะลบวันที่และเวลาออกท่านจะ ต้องตั้งวันที่และเวลาใหม่เมื่อเสียบปลั๊กไฟกลับเข้าไป โทรสารที่ เก็บอยู่ในหน่วยความจำก็จะถูกลบทิ้งไปด้วย

2 ทำความสะอาดกระจกเบาๆ ด้วยผ้านุ่มหรือฟองน้ำที่ชุบน้ำยาทำความ สะอาดกระจกซึ่งไม่มีส่วนผสมของสารกัดกร่อน

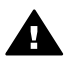

คำเตือน ห้ามใช้สารกัดกร่อน น้ำยาขัดเงา เบนซิน หรือคาร์บอนเต ตราคลอไรด์กับกระจก เพราะอาจก่อให้เกิดความเสียหายได้ห้ามวาง หรือฉีดของเหลวบนกระจกโดยตรง ของเหลวอาจรั่วซึมลงไปใต้ กระจกและทำให้อุปกรณ์เสียหายได้

3 เช็ดกระจกให้แห้งโดยใช้ผ้าชามัวส์หรือฟองน้ำเพื่อป้องกันไม่ให้กระจก เป็นรอย

#### การทำความสะอาดแผ่นรองฝาปิด

เศษผงเล็กๆ อาจสะสมอยู่ที่แผ่นรองใต้ฝ่าได้ HP all-in-one

- 1 ให้ปิดเครื่อง HP all-in-one ถอดปลั๊กไฟออกและเปิดฝาขึ้น
- 2 ทำความสะอาดแผ่นรองฝาปิดด้วยผ้านุ่มหรือฟองน้ำที่ชุบน้ำสบู่อ่อนๆ และ น้ำอุ่น
- 3 ล้างแผ่นรองฝาปิดอย่างเบามือเพื่อชะล้างเศษผงต่างๆ ออกอย่าขัดแผ่นรอง ฝาปิด
- 4 เช็ดแผ่นรองให้แห้งด้วยผ้าชามัวส์หรือผ้านุ่ม

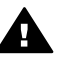

**กำเตือน** อย่าใช้กระดาษเช็ดแผ่นรอง เพราะอาจทำให้เกิดรอยขีด ข่วน

5 หากจำเป็นต้องทำความสะอาดเพิ่ม ให้ทำซ้ำขั้นตอนเดิมโดยใช้แอลกอฮอล์ ไอโซโพรพิล (ขัดถู) และใช้ผ้าเปียกหมาดๆ เช็ดแผ่นรองให้ทั่วอีกครั้งเพื่อ เช็ดแอลกอออล์ออก

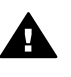

คำเตือน โปรดระวัง อย่าทำแอลกอฮอล์หกบนกระจกหรือบนส่วนที่ มีสีของเครื่อง HP all-in-one เนื่องจากอาจทำให้อุปกรณ์เสียหาย ได้

#### การทำความสะอาดตัวเครื่องภายนอก

ใช้ผ้านุ่ม หรือ ฟองน้ำเปียกหมาดๆ เช็ดฝุ่น รอยเปื้อน และคราบสกปรกออก จากตัวเครื่องท่านไม่จำเป็นต้องทำความสะอาดส่วนภายในของ HP all-in-one อย่าวางของเหลวไว้ใกล้แผงควบคุมและส่วนภายในของตัวเครื่อง HP all-inone

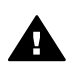

**กำเตือน** เพื่อป้องกันความเสียหายที่อาจเกิดขึ้นกับส่วนที่เป็นสีของ HP all-in-one อย่าใช้แอลกอฮอล์หรือผลิตภัณฑ์ทำความสะอาดที่มีส่วน ผสมของแอลกอฮอล์กับแผงควบคุม ฝ่าปิด หรือส่วนที่เป็นสีอื่นๆ ของ อุปกรณ์

## การตรวจสอบระดับหมึกพิมพ์โดยประมาณ

ท่านสามารถตรวจสอบระดับการจ่ายหมึกเพื่อดูว่าต้องเปลี่ยนตลับหมึกพิมพ์เมื่อ ใดระดับการจ่ายหมึกจะแสดงจำนวนหมึกพิมพ์โดยประมาณที่เหลืออยู่ในตลับ หมึกพิมพ์

การดูแลรักษาเครื่อง HP all-in-one

#### หากต้องการตรวจปริมาณหมึกพิมพ์จากแผงควบคุม

- → มองหาไอคอนสองรูปที่อยู่ด้านล่างของจอแสดงผลกราฟิกสี ซึ่งแทน ปริมาณของหมึกพิมพ์ที่เหลืออยู่ในตลับหมึกพิมพ์ทั้งสองที่ติดตั้งไว้
  - ไอคอนสีเขียวจะแทนปริมาณหมึกพิมพ์ที่เหลืออยู่โดยประมาณในตลับ หมึกพิมพ์ชนิดสามสี
  - ไอคอนสีดำจะแทนปริมาณหมึกพิมพ์ที่เหลืออยู่โดยประมาณในตลับ หมึกพิมพ์สีดำ
  - ไอคอนสีส้มจะแทนปริมาณหมึกพิมพ์ที่เหลืออยู่โดยประมาณในตลับ หมึกพิมพ์ภาพถ่าย
  - รูปไอคอนสีน้ำเงิน-สีเทาจะแทนปริมาณหมึกพิมพ์ที่เหลืออยู่โดย ประมาณในตลับหมึกพิมพ์ภาพถ่ายสีเทา

หากท่านไม่ได้ใช้ตลับหมึกพิมพ์ของ HP หรือใช้ตลับหมึกพิมพ์ที่เติมหมึก ใหม่ หรือหากไม่มีตลับหมึกพิมพ์อยู่ในช่องใส่ตลับหมึก อาจไม่ปรากฏไอ คอนรูปหนึ่งหรือทั้งสองรูปในแถบไอคอนเครื่อง HP all-in-one จะไม่ สามารถตรวจจับจำนวนหมึกพิมพ์ที่เหลืออยู่ในตลับหมึกพิมพ์ที่ไม่ใช่ของ HP หรือตลับหมึกพิมพ์ที่เติมหมึกใหม่แล้ว หากไอคอนเป็นรูปหยดหมึกเปล่า แสดงว่ามีหมึกเหลืออยู่น้อยมากในตลับ หมึกพิมพ์ที่แทนด้วยไอคอนสีนั้น ท่านจึงควรรีบเปลี่ยนตลับหมึกใหม่ เปลี่ยนตลับหมึกพิมพ์ใหม่เมื่อคุณภาพการพิมพ์เริ่มแย่ลง สำหรับข้อมูลเพิ่มเติมเกี่ยวกับรูปไอคอนแสดงระดับหมึกบนจอแสดงผล กราฟิกสี โปรดดู ไอคอนบนจอแสดงผลกราฟิกสี

นอกจากนี้ ท่านยังสามารถตรวจสอบหมึกที่เหลืออยู่ในตลับหมึกจาก ดอมพิวเตอร์ได้ด้วยหากท่านต่อพอร์ท USB ระหว่างคอมพิวเตอร์และเครื่อง HP all-in-one โปรดดูที่ **HP Image Zone Help** (วิธีใช้โซนรูปภาพของ HP) เพื่อทราบข้อมูลเพิ่มเติมเกี่ยวกับการตรวจสอบระดับหมึกจาก **Printer Toolbox** (กล่องเครื่องมือเครื่องพิมพ์) และหากท่านเชื่อมต่อกับเครือข่าย ท่าน สามารถตรวจสอบระดับหมึกได้จากเว็บเซิร์ฟเวอร์ (EWS)โปรดดูคู่มือการใช้ ระบบเครือข่ายเพื่อทราบวิธีเข้าสู่ EWS

### พิมพ์รายงานการทดสอบเครื่อง

ถ้าท่านพบปัญหาเกี่ยวกับการพิมพ์ ให้สั่งพิมพ์รายงานการทดสอบเครื่องก่อน เปลี่ยนตลับหมึกพิมพ์รายงานนี้ให้ข้อมูลที่มีประโยชน์ต่างๆ เกี่ยวกับเกี่ยวกับ อุปกรณ์ ซึ่งรวมถึงตลับหมึกพิมพ์ด้วย

- 1 ใส่กระดาษสีขาวที่ยังไม่ได้ใช้ขนาด letter, A4 หรือ legal เข้าไปในถาด ป้อนกระดาษ
- 2 กด <mark>ตั้งค่า</mark>
- 3 กด 2 จากนั้นกด 5
วิธีนี้จะแสดงเมนู Print Report (รายงานการพิมพ์) จากนั้นเลือก Self-Test Report (รายงานการทดสอบเครื่อง)

เครื่อง HP all-in-one จะพิมพ์ Self-Test Report (รายงานการทดสอบ เครื่อง) ซึ่งอาจระบุสาเหตุของปัญหาการพิมพ์ตัวอย่างผลทดสอบการพิมพ์ ในรายงานจะปรากฏด้านล่าง

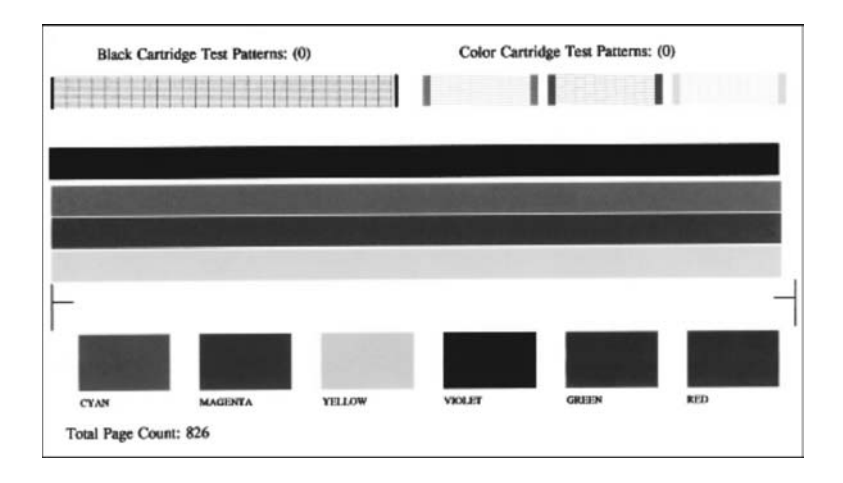

4 ตรวจสอบให้แน่ใจว่ารูปแบบการทดสอบมีขนาดเท่ากันและมีเส้นตาราง สมบูรณ์

หากมีเส้นหมึกที่มีลักษณะขาดหายไม่ต่อเนื่องเป็นจำนวนมาก อาจระบุได้ ว่ามีปัญหาเกี่ยวกับหัวฉีดหมึกท่านอาจต้องทำความสะอาดตลับหมึกพิมพ์ สำหรับข้อมูลเพิ่มเติม โปรดดู การทำความสะอาดตลับหมึกพิมพ์

5 ตรวจสอบให้แน่ใจว่าเส้นสีกระจายตัวอยู่ทั่วหน้า หากแถบสีดำหายไป สีจาง เป็นเส้นริ้ว หรือแตกเป็นเส้นเล็กๆ อาจระบุได้ ว่ามีปัญหาเกี่ยวกับตลับหมึกพิมพ์ภาพถ่ายหรือตลับหมึกพิมพ์สีดำในช่อง เสียบทางขวา

หากแถบเส้นใดเส้นหนึ่งในสามแถบที่เหลือหายไป สีจาง เป็นเส้นริ้ว หรือ แตกเป็นเส้นเล็กๆ อาจระบุได้ว่ามีปัญหาเกี่ยวกับตลับหมึกพิมพ์ชนิดสามสี ในช่องเสียบทางซ้าย

6 ตรวจสอบให้แน่ใจว่าบล็อคสีมีความเข้มของสีเท่ากัน และให้สีตามรายการ ข้างล่าง

ท่านจะเห็นบล็อคสีน้ำเงิน สีแดง สีเหลือง สีม่วง สีเขียว และสีแดง หากบล็อกสีหายไปหรือหากสีไม่สดใสหรือไม่ตรงกับแถบที่ระบุไว้ด้านล่าง อาจเป็นไปได้ว่าตลับหมึกพิมพ์สามสีไม่มีหมึกเหลืออยู่ท่านอาจต้องเปลี่ยน ตลับหมึกพิมพ์สำหรับข้อมูลเพิ่มเติมเรื่องการเปลี่ยนตลับหมึกพิมพ์ โปรด ดู การเปลี่ยนตลับหมึกพิมพ์ หมายเหตุ สำหรับตัวอย่างของรูปแบบการทดสอบ เส้นสี และบล็อคสีจากตลับ หมึกพิมพ์ปกติและตลับหมึกพิมพ์ที่ทำงานผิดปกติ โปรดดูหน้าจอ HP Image Zone Help (วิธีใช้โซนรูปภาพของ HP) ที่มาพร้อม กับซอฟต์แวร์

## การดูแลเกี่ยวกับตลับหมึกพิมพ์

เพื่อให้ได้คุณภาพการพิมพ์สูงสุดจากเครื่อง HP all-in-one ท่านควรดำเนินขั้น ตอนการดูแลรักษาง่ายๆ บางประการซึ่งในส่วนนี้จะแนะนำการจัดการตลับหมึก พิมพ์ และวิธีการเปลี่ยน ปรับตำแหน่ง และทำความสะอาดตลับหมึกพิมพ์

### การดูแลตลับหมึกพิมพ์

ี่ก่อนเปลี่ยนหรือทำความสะอาดตลับหมึกพิมพ์ ท่านควรดูชื่อขึ้นส่วนและวิธี จัดการเกี่ยวกับตลับหมึกพิมพ์

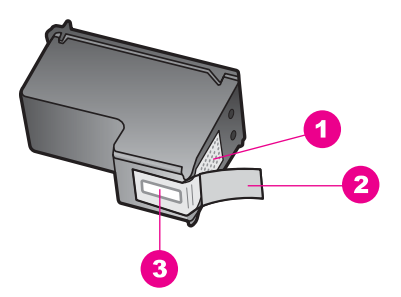

- 1 แถบสีทองแดง
- 2 เทปพลาสติกที่มีแถบดึงสีชมพู (ต้องดึงออกก่อนการติดตั้ง)
- 3 หัวฉีดหมึกใต้เทป

จับตลับหมึกพิมพ์ทางด้านพลาสติกสีดำ โดยให้ฉลากอยู่ด้านบนห้ามสัมผัสแถบสี ทองแดงหรือหัวฉีดหมึก

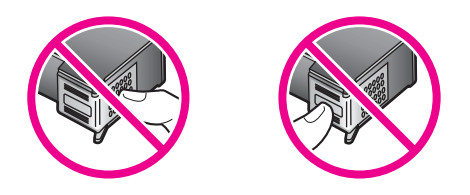

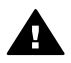

เมื่อปริมาณหมึกของตลับหมึกพิมพ์เหลือน้อย จะปรากฏข้อความขึ้นบนจอแสดง ผลกราฟิกสี

หมายเหตุ ท่านยังสามารถตรวจดูปริมาณหมึกโดยการใช้ HP Director (ตัว จัดการ HP) ที่มากับซอฟต์แวร์ HP Image Zone ใน คอมพิวเตอร์ของท่านได้อีกด้วยสำหรับข้อมูลเพิ่มเติม โปรดดู การ ตรวจสอบระดับหมึกพิมพ์โดยประมาณ

เมื่อท่านได้รับข้อความเตือนบนจอแสดงผลกราฟิกสีว่าปริมาณหมึกเหลือน้อย โปรดตรวจสอบให้แน่ใจว่า ท่านมีตลับหมึกพิมพ์พร้อมสำหรับเปลี่ยนนอกจาก นี้ ท่านควรเปลี่ยนตลับหมึกพิมพ์เมื่อท่านพบว่าข้อความมีสีจางหรือพบปัญหา เกี่ยวกับคุณภาพการพิมพ์ซึ่งเกี่ยวข้องกับตลับหมึกพิมพ์

เคล็ดลับ ท่านยังสามารถใช้คำสั่งเหล่านี้เพื่อเปลี่ยนตลับหมึกพิมพ์สีดำด้วยตลับ หมึกพิมพ์ภาพถ่าย หรือตลับหมึกพิมพ์ภาพถ่ายสีเทา เพื่อการพิมพ์ ภาพถ่ายขาวดำหรือสีที่มีคุณภาพสูงได้

หากต้องการค้นหาหมายเลขการสั่งซื้อซ้ำตลับหมึกพิมพ์ทั้งหมดที่เครื่อง HP allin-one สนับสนุน โปรดดู สั่งซื้อตลับหมึกพิมพ์หากต้องการสั่งซื้อตลับหมึก พิมพ์สำหรับเครื่อง HP all-in-one โปรดไปที่เว็บไซต์ www.hp.com เมื่อ เครื่องแจ้งเตือน ให้เลือกประเทศ/ภูมิภาคของท่าน ปฏิบัติตามข้อความเพื่อเลือก ผลิตภัณฑ์ แล้วคลิกลิงค์ช้อปปิ้งรายการใดรายการหนึ่งในหน้า

### หากต้องการเปลี่ยนตลับหมึกพิมพ์

- 1 ตรวจสอบว่าได้เปิดเครื่อง HP all-in-one
  - คำเตือน หากเครื่อง HP all-in-one ปิดอยู่ เมื่อท่านเปิดฝาแคร่ ตลับหมึกพิมพ์เพื่อนำตลับหมึกพิมพ์ออกมา เครื่อง HP all-in-one จะไม่ปล่อยให้นำตลับหมึกพิมพ์ออกมาเปลี่ยนเครื่อง HP all-inone อาจเสียหาย หากท่านนำตลับหมึกพิมพ์ออกมาในขณะที่ตลับ หมึกพิมพ์ไม่ได้อยู่ทางด้านขวาอย่างมั่นคง
- 2 เปิดฝาแคร่ตลับหมึกพิมพ์โดยการดันส่วนกลางที่ด้านหน้าของอุปกรณ์ขึ้น จนกระทั่งล็อคฝาแคร่เข้าที่ ตลับหมึกพิมพ์จะอยู่ทางด้านขวาสุดของ HP all-in-one

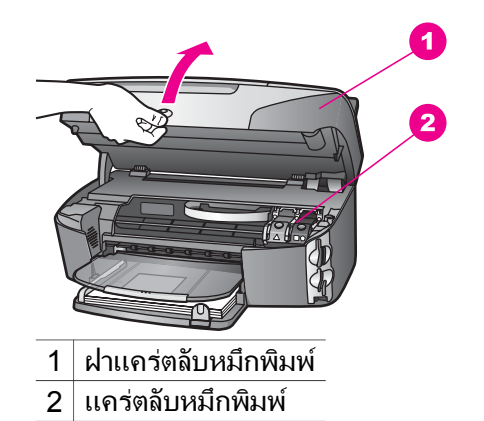

3 เมื่อตลับหมึกพิมพ์หยุดทำงานแล้ว ค่อยๆ กดลงแล้วดันสลักที่อยู่ด้านใน HP all-in-one ขึ้นมา หากท่านจะเปลี่ยนตลับหมึกพิมพ์ชนิดสามสี ให้ยกสลักสีเขียวทางช้ายขึ้น หากท่านจะเปลี่ยนตลับหมึกพิมพ์สีดำ ตลับหมึกพิมพ์ภาพถ่าย หรือตลับ หมึกพิมพ์ภาพถ่ายสีเทา ให้ยกสลักทางด้านขวา

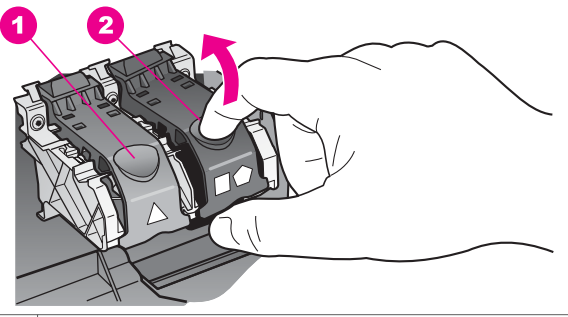

- 1 สลักของตลับหมึกพิมพ์ชนิดสามสี
- 2 สลักของตลับหมึกพิมพ์สีดำ ตลับหมึกพิมพ์ภาพถ่าย และตลับหมึกพิมพ์ภาพ ถ่ายสีเทา
- 4 ดันตลับหมึกพิมพ์ลงไปเพื่อปลดตลับหมึกพิมพ์ออกมา แล้วจึงดึงตลับหมึก พิมพ์ออกมาจากช่อง

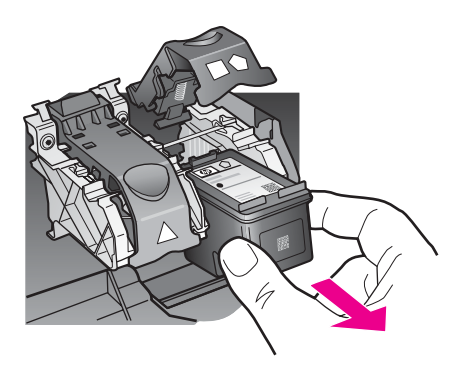

5 หากท่านจะถอดตลับหมึกพิมพ์สีดำออกเพื่อติดตั้งตลับหมึกพิมพ์ภาพถ่าย หรือตลับหมึกพิมพ์ภาพถ่ายสีเทา ให้เก็บตลับหมึกพิมพ์สีดำไว้ในตัว ป้องกันตลับหมึกพิมพ์สำหรับข้อมูลเพิ่มเติม โปรดดู การใช้ตัวป้องกันตลับ หมึกพิมพ์

หากท่านกำลังเปลี่ยนตลับหมึกพิมพ์ เนื่องจากปริมาณหมึกอยู่ในระดับต่ำ หรือหมึกหมด ควรนำตลับหมึกพิมพ์มารีไซเคิล โครงการรีไซเคิลวัสดุอิงค์ เจ็ต HP ดำเนินงานอยู่ในหลายประเทศ/ภูมิภาค ท่านสามารถนำตลับหมึก พิมพ์มารีไซเคิลได้โดยไม่เสียค่าใช้จ่ายสำหรับข้อมูลเพิ่มเติม โปรดเข้าไปที่ เว็บไซต์ต่อไปนี้

www.hp.com/hpinfo/globalcitizenship/environment/recycle/ inkjet.html

6 นำต<sup>ั</sup>ลับหมึกพิมพ์ใหม่ออกจากกล่อง ระวังอย่าสัมผัสส่วนอื่นนอกจาก พลาสติกสีดำ และค่อย ๆ ดึงเทปพลาสติกออกโดยดึงที่แถบสีชมพู

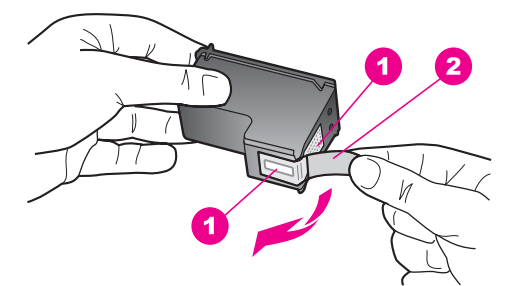

- 1 แถบสีทองแดง
- 2 เทปพลาสติกที่มีแถบดึงสีชมพู (ต้องดึงออกก่อนการติดตั้ง)
- 3 หัวฉีดหมึกใต้เทป

### ข้อควรระวัง ห้ามสัมผัสแถบสีทองแดงหรือหัวฉีดหมึกการสัมผัส ส่วนต่างๆ เหล่านี้จะทำให้เกิดการอุดตัน การฉีดหมึกผิดพลาด และ เกิดปัญหาในการเชื่อมต่อกับไฟฟ้า

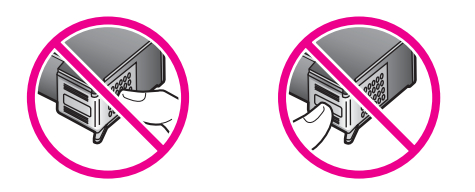

7 เลื่อนตลับหมึกพิมพ์ใหม่ลงตามแนวให้เข้าสู่ช่องว่างดันตลับหมึกไปด้าน หน้าจนกระทั่งเข้าที่ดังคลิก หากตลับหมึกพิมพ์ที่กำลังใส่มีรูปสามเหลี่ยมสีขาวอยู่บนฉลาก ให้เลื่อนตลับ หมึกพิมพ์ลงในช่องทางซ้ายสลักจะเป็นสีเขียวและมีรูปสามเหลี่ยมสีขาวทึบ หากตลับหมึกพิมพ์ที่กำลังใส่มีรูปสี่เหลี่ยมสีขาวหรือรูปห้าเหลี่ยมสีขาวอยู่ บนฉลาก ให้เลื่อนตลับหมึกพิมพ์ลงในช่องทางขวาสลักจะเป็นสีดำพร้อมกับ มีรูปสี่เหลี่ยมสีขาวทึบและรูปห้าเหลี่ยมสีขาวทึบ

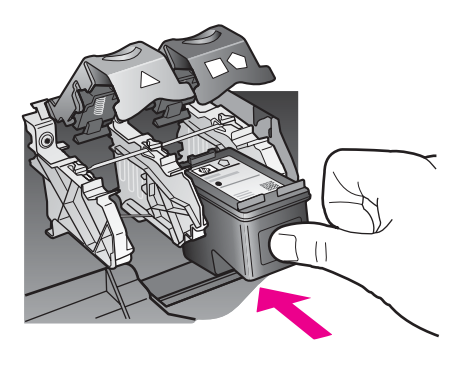

8 ดันสลักลงไปจนกระทั่งเข้าล็อคตรวจดูว่าสลักยึดติดกับด้านล่างของแถบล่าง

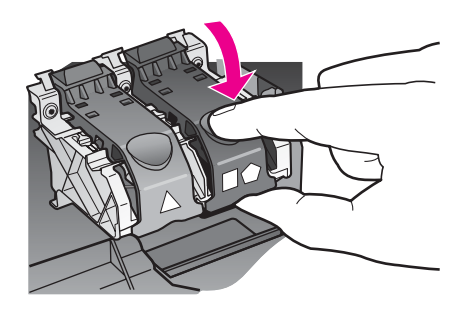

9 ปิดฝาแคร่ตลับหมึกพิมพ์

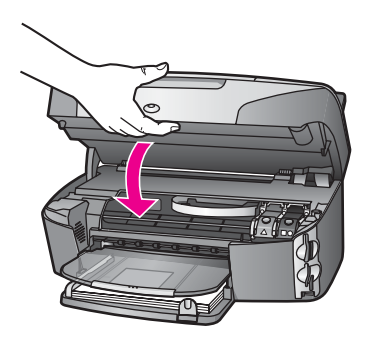

### การใช้ตลับหมึกพิมพ์ภาพถ่าย

ท่านสามารถปรับปรุงคุณภาพของภาพสีที่ท่านพิมพ์ และทำสำเนาได้ดีที่สุดด้วย เครื่อง HP all-in-one โดยการสั่งชื่อตลับหมึกพิมพ์ภาพนำตลับหมึกพิมพ์สีดำ ออกและใส่ตลับหมึกพิมพ์ภาพเข้าไปแทนเมื่อติดตั้งตลับหมึกพิมพ์ชนิดสามสี และตลับหมึกพิมพ์ภาพแล้ว ท่านจะมีระบบสีหกสี ซึ่งจะช่วยทำให้ภาพสีที่ออกมา มีคุณภาพดีขึ้น

เมื่อท่านต้องการพิมพ์เอกสารข้อความปกติ ให้สลับตลับหมึกพิมพ์สีดำใส่เข้าไป ใช้ตัวป้องกันตลับหมึกพิมพ์เพื่อป้องกันตลับหมึกพิมพ์ขณะที่ไม่ได้ใช้

- สำหรับข้อมูลเพิ่มเติมเรื่องการซื้อตลับหมึกพิมพ์ภาพถ่าย โปรดดู สั่งซื้อ ตลับหมึกพิมพ์
- สำหรับข้อมูลเพิ่มเติมเรื่องการเปลี่ยนตลับหมึกพิมพ์ โปรดดู การเปลี่ยน ตลับหมึกพิมพ์
- สำหรับข้อมูลเพิ่มเติมเกี่ยวกับตัวป้องกันตลับหมึกพิมพ์ โปรดดู การใช้ตัว ป้องกันตลับหมึกพิมพ์

### การใช้ตลับหมึกพิมพ์ภาพถ่ายสีเทา

ท่านสามารถปรับปรุงคุณภาพของภาพขาวดำที่ท่านพิมพ์ และทำสำเนาได้ดีที่สุด ด้วยเครื่อง HP all-in-one โดยการสั่งชื้อตลับหมึกพิมพ์ภาพถ่ายสีเทานำตลับ หมึกพิมพ์สีดำออกและใส่ตลับหมึกพิมพ์ภาพสีเทาเข้าไปแทนเมื่อติดตั้งตลับ หมึกพิมพ์ชนิดสามสีและตลับหมึกพิมพ์สีเทาแล้ว ท่านจะสามารถพิมพ์โทนสีเทา ได้ครบทุกเฉดซึ่งจะให้ภาพถ่ายขาวดำที่มีคุณภาพที่ดีขึ้น

เมื่อท่านต้องการพิมพ์เอกสารข้อความปกติ ให้สลับตลับหมึกพิมพ์สีดำใส่เข้าไป ใช้ตัวป้องกันตลับหมึกพิมพ์เพื่อป้องกันตลับหมึกพิมพ์ขณะที่ไม่ได้ใช้

- สำหรับข้อมูลเพิ่มเติมเรื่องการซื้อตลับหมึกพิมพ์ภาพถ่ายสีเทา โปรดดู สั่ง ชื้อตลับหมึกพิมพ์
- สำหรับข้อมูลเพิ่มเติมเรื่องการเปลี่ยนตลับหมึกพิมพ์ โปรดดู การเปลี่ยน ตลับหมึกพิมพ์
- สำหรับข้อมูลเพิ่มเติมเกี่ยวกับตัวป้องกันตลับหมึกพิมพ์ โปรดดู การใช้ตัว ป้องกันตลับหมึกพิมพ์

### การใช้ตัวป้องกันตลับหมึกพิมพ์

เมื่อท่านซื้อตลับหมึกพิมพ์ภาพ ท่านจะได้รับตัวป้องกันตลับหมึกพิมพ์มาพร้อม กันในประเทศ/ภูมิภาคอื่นๆ ตัวป้องกันตลับหมึกพิมพ์จะมาพร้อมกับกล่อง ผลิตภัณฑ์ HP all-in-oneหากไม่มีตัวป้องกันตลับหมึกพิมพ์มาพร้อมกับตลับ หมึกพิมพ์หรือ HP all-in-one ท่านสามารถสั่งซื้อได้จากศูนย์บริการลูกค้าของ HPเข้าไปที่ www.hp.com/support

ตัวป้องกันตลับหมึกพิมพ์ได้รับการออกแบบมาเพื่อล็อคตลับหมึกพิมพ์ไว้ และ ป้องกันไม่ให้ตลับหมึกพิมพ์แห้งเมื่อยังไม่ใช้งานเมื่อนำตลับหมึกพิมพ์ออกจาก HP all-in-one โดยตั้งใจจะนำกลับมาใช้ใหม่ในภายหลัง ควรเก็บตลับหมึก พิมพ์ไว้ในตัวป้องกันตลับหมึกพิมพ์ เช่น เก็บตลับหมึกพิมพ์สีดำไว้ในตัว ป้องกันตลับหมึกพิมพ์เมื่อนำตลับหมึกพิมพ์สีดำออก เพื่อจะได้พิมพ์ภาพถ่าย คุณภาพสูงด้วยตลับหมึกพิมพ์ภาพถ่ายและตลับหมึกพิมพ์ 3 สี

### การใส่ตลับหมึกพิมพ์เข้าไปในตัวป้องกันตลับหมึกพิมพ์

→ เลื่อนตลับหมึกพิมพ์เข้าไปในตัวป้องกันตลับหมึกพิมพ์โดยทำมุมเล็กน้อย และดันจนเข้าล็อค

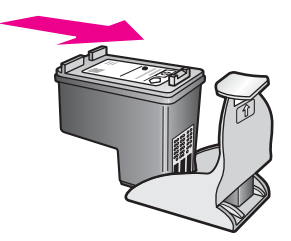

### หากต้องการถอดตลับหมึกพิมพ์ออกจากตัวป้องกันตลับหมึกพิมพ์

→ กดด้านบนของตัวป้องกันตลับหมึกพิมพ์แล้วดันไปทางด้านหลังเพื่อปลด ล็อคตลับหมึกพิมพ์ จากนั้นจึงดึงตลับหมึกพิมพ์ออกจากตัวป้องกัน

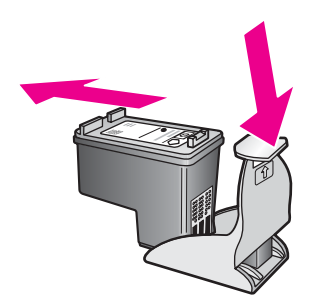

### การปรับตำแหน่งตลับหมึกพิมพ์

เครื่อง HP all-in-one จะมีข้อความแจ้งให้ท่านปรับตำแหน่งตลับหมึกพิมพ์ทุก ครั้งที่ท่านติดตั้งหรือเปลี่ยนตลับหมึกพิมพ์ท่านยังสามารถปรับตำแหน่งของตลับ หมึกพิมพ์ได้ทุกเวลาที่แผงควบคุมหรือใช้ซอฟต์แวร์ HP Image Zone บน เครื่องคอมพิวเตอร์ของท่าน การปรับตำแหน่งตลับหมึกพิมพ์จะทำให้ได้งาน พิมพ์ที่มีคุณภาพสูง

หมายเหตุ ถ้าท่านนำตลับหมึกพิมพ์ออกมาแล้วนำใส่กลับเข้าไปใหม่ HP allin-one จะไม่แจ้งให้ท่านปรับแนวตลับหมึกพิมพ์เครื่อง HP all-inone จะจำค่าของแนวตลับหมึกพิมพ์ ดังนั้น ท่านไม่ต้องปรับแนว ตลับหมึกพิมพ์อีก

### วิธีการปรับแนวตลับหมึกพิมพ์จากแผงควบคุมเมื่อเครื่องแจ้งเตือน

- → ตรวจสอบให้แน่ใจว่าท่านได้ใส่กระดาษสีขาวที่ยังไม่ได้ใช้ขนาด letter หรือ A4 ไว้ในถาดใส่กระดาษ ต่อจากนั้นให้กด OK HP all-in-one จะพิมพ์หน้าสำหรับปรับตำแหน่งตลับหมึกพิมพ์และปรับ ตลับหมึกพิมพ์เอกสารนี้อาจนำกลับมาใช้ใหม่หรือทิ้งไป
  - หมายเหตุ ถ้าท่านใส่กระดาษสีไว้ในถาดใส่กระดาษเมื่อปรับตำแหน่งตลับ หมึกพิมพ์ การปรับตำแหน่งดังกล่าวจะผิดพลาดใส่กระดาษสี ขาวยังไม่ได้ใช้เข้าไปในถาดใส่กระดาษ จากนั้น ให้ลองปรับ ตำแหน่งใหม่อีกครั้ง

หากการปรับตำแหน่งผิดพลาดอีก แสดงว่าตัวเซ็นเซอร์หรือ ตลับหมึกพิมพ์อาจจะเสียให้ติดต่อศูนย์บริการลูกค้าของ HPเข้า ไปที่ www.hp.com/supportเมื่อเครื่องแจ้งเตือน ให้เลือก ประเทศ/ภูมิภาคของท่าน แล้วคลิก Contact HP (ติดต่อ HP) เพื่อขอทราบข้อมูลหรือโทรติดต่อฝ่ายให้บริการด้าน เทคนิค

การปรับตำแหน่งตลับหมึกพิมพ์จากแผงควบคุมในกรณีอื่นๆ

- 1 ใส่กระดาษสีขาวที่ยังไม่ได้ใช้ขนาด letter หรือ A4 เข้าไปในถาดป้อน กระดาษ
- 2 กด <mark>ตั้งค่า</mark>
- 3 กด 6 จากนั้นกด 2 ซึ่งจะแสดงเมนู Tools (เครื่องมือ) จากนั้น เลือก Align Print Cartridges (การปรับตำแหน่งตลับหมึกพิมพ์) HP all-in-one จะพิมพ์หน้าสำหรับปรับตำแหน่งตลับหมึกพิมพ์และปรับ ตลับหมึกพิมพ์เอกสารนี้อาจนำกลับมาใช้ใหม่หรือทิ้งไป

สำหรับข้อมูลเกี่ยวกับการปรับตำแหน่งตลับหมึกพิมพ์โดยการใช้ซอฟต์แวร์ HP Image Zone ที่มากับเครื่อง HP all-in-one โปรดดู HP Image Zone Help (วิธีใช้โซนรูปภาพของ HP) บนหน้าจอที่มากับซอฟต์แวร์

### การทำความสะอาดตลับหมึกพิมพ์

ทำตามขั้นตอนนี้เมื่อรายงานการทดสอบเครื่องแสดงเส้นริ้วหรือเส้นขาวในเส้นสี ห้ามทำความสะอาดตลับหมึกพิมพ์โดยไม่จำเป็น เพราะจะทำให้สูญเสียหมึกโดย เปล่าประโยชน์และอายุการใช้งานของหัวฉีดหมึกสั้นลง

วิธีทำความสะอาดตลับหมึกพิมพ์จากแผงควบคุม

- 1 ใส่กระดาษสีขาวที่ยังไม่ได้ใช้ขนาด letter หรือ A4 เข้าไปในถาดป้อน กระดาษ
- 2 กด <mark>ตั้งค่า</mark>
- 3 กุด 6 จากนั้นกด 1

ซึ่งจะแสดงเมนู Tools (เครื่องมือ) จากนั้นจะเลือก Clean Print Cartridge (ทำความสะอาดตลับหมึกพิมพ์)

เครื่อง HP all-in-one จะพิมพ์หน้าเอกสารที่ท่านสามารถนำกลับมาใช้ ใหม่หรือทิ้งได้

หากคุณภาพการพิมพ์หรือสำเนาที่ออกมายังไม่ดีขึ้นหลังจากทำความ สะอาดตลับหมึกพิมพ์แล้ว ให้ลองทำความสะอาดแถบตลับหมึกพิมพ์ก่อน แล้วจึงเปลี่ยนตลับหมึกพิมพ์หากยังมีปัญหาสำหรับข้อมูลเกี่ยวกับการทำ ความสะอาดแถบตลับหมึกพิมพ์ โปรดดู การทำความสะอาดแถบตลับหมึก พิมพ์สำหรับข้อมูลเกี่ยวกับการเปลี่ยนตลับหมึกพิมพ์ โปรดดู การเปลี่ยน ตลับหมึกพิมพ์ สำหรับข้อมูลเกี่ยวกับการทำความสะอาดตลับหมึกพิมพ์โดยการใช้ซอฟต์แวร์ HP Image Zone ที่มากับเครื่อง HP all-in-one โปรดดู HP Image Zone Help (วิธีใช้โซนรูปภาพของ HP) บนหน้าจอที่มากับซอฟต์แวร์ของ ท่าน

### การทำความสะอาดแถบตลับหมึกพิมพ์

ทำความสะอาดแถบตลับหมึกพิมพ์เฉพาะในกรณีที่จอแสดงผลกราฟิกสีปรากฏ ข้อความเตือนให้ท่านตรวจสอบตลับหมึกพิมพ์ซ้ำหลังจากที่ท่านได้ทำความ สะอาดหรือปรับตลับหมึกพิมพ์แล้ว

ก่อนทำความสะอาดแถบตลับหมึกพิมพ์ ให้ถอดตลับหมึกพิมพ์ออก และตรวจ สอบว่าไม่มีอะไรติดอยู่บนแถบตลับหมึกพิมพ์ แล้วจึงใส่ตลับหมึกพิมพ์เข้าไป ใหม่หากยังปรากฏข้อความให้ตรวจสอบตลับหมึกอยู่ ให้ทำความสะอาดแถบ ตลับหมึกพิมพ์

ท่านต้องมีวัสดุอุปกรณ์ต่อไปนี้ :

- ผ้ายางแห้ง ผ้านุ่มที่ไม่มีส่วนผสมของสำลี หรือวัสดุนุ่มใดๆ ที่จะไม่ขาด หรือมีเส้นใยหลุดออกมา
- น้ำกลั่น น้ำกรอ<sup>่</sup>ง หรือน้ำดื่ม (น้ำประปาอาจมีสารปนเปื้อนที่ก่อให้เกิดความ เสียหายแก่ตลับหมึกพิมพ์ได้)

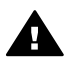

ี<mark>ดำเตือน ห้าม</mark>ใช้น้ำยาทำความสะอาดแท่นพิมพ์หรือแอลกอฮอล์ทำความ สะอาดแถบตลับหมึกพิมพ์น้ำยาเหล่านั้นอาจทำให้ตลับหมึกพิมพ์หรือ HP all-in-oneเสียหาย

### วิธีทำความสะอาดแถบตลับหมึกพิมพ์

- 1 เปิดเครื่อง HP all-in-one แล้วเปิดฝาแคร่ตลับหมึกพิมพ์ ตลับหมึกพิมพ์จะอยู่ทางด้านขวาสุดของ HP all-in-one
- 2 รอจนกระทั่งแคร่ตลับหมึกพิมพ์ไม่ทำงานและเงียบลง จากนั้นจึงถอดปลั๊ก ไฟออกจากด้านหลังของเครื่อง HP all-in-one
  - หมายเหตุ เมื่อท่านถอดปลั๊กไฟออก เครื่องจะลบวันที่และเวลาออกท่านจะ ต้องตั้งวันที่และเวลาใหม่เมื่อเสียบปลั๊กไฟกลับเข้าไป สำหรับ ข้อมูลเพิ่มเติม โปรดดู การตั้งวันที่และเวลาโทรสารที่เก็บอยู่ใน หน่วยความจำก็จะถูกลบทิ้งไปด้วย
- 3 ยกสลักตัวหนึ่งขึ้นให้อยู่ในตำแหน่งเปิด แล้วถอดตลับหมึกพิมพ์ออกมา

หมายเหตุ ห้ามนำตลับหมึกพิมพ์ออกจากเครื่องพร้อมกันทั้งสองตลับให้นำ ตลับหมึกพิมพ์ออกจากเครื่องเพื่อทำความสะอาดทีละตลับอย่า

- ผ้าเปียกหมาดๆ
- จับด้านข้างของตลับหมึกพิมพ์ 6

4

5

นาที

ทำความสะอาดเฉพาะแถบสีทองแดงสำหรับข้อมลเกี่ยวกับการทำความ 7 สะอาดบริเวณหัวฉีดหมึก โปรดด ทำความสะอาดบริเวณรอบๆ หัวฉีดหมึก

ทิ้งตลับหมึกพิมพ์ไว้นอกเครื่อง HP all-in-one นานกว่า 30

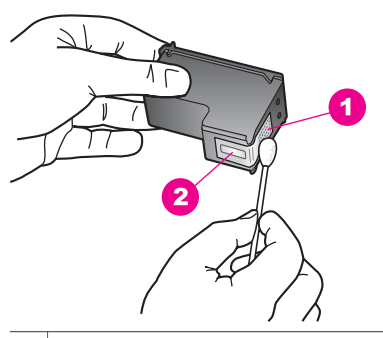

- 1 แถบสีทองแดง
- 2 หัวฉีดหมึก (ห้ามทำความสะอาด)
- น้ำตลับหมึกพิมพ์ใส่กลับเข้าไปในช่องแคร่ตลับหมึกพิมพ์ และปิดสลัก 8
- ทำเช่นเดียวกันนี้กับตลับหมึกพิมพ์อีกตลับหนึ่ง หากจำเป็น 9
- 10 ค่อยๆ ปิดฝาแคร่ตลับหมึกพิมพ์และเสียบปลั๊กไฟเข้าไปด้านหลังของ HP all-in-one

### ทำความสะอาดบริเวณรอบๆ หัวฉีดหมึก

หากเครื่อง HP all-in-one ถูกใช้งานในสภาพแวดล้อมที่มีฝุ่นละออง อาจมีเศษ ้ฝ่นเล็กน้อยสะสมอย่ภายในเค<sup>้</sup>รื่อง เศษฝ่นผงนี้อาจรวมถึงฝ่นละออง เส้นผม พรมหรือใยผ้าเมื่อเศษผงเข้าไปจับอย่ในตลับตลับหมึกพิมพ์ อาจทำให้หมึก กระจายเป็นริ้วหรือเป็นรอยเปื้อนในห<sup>ู้</sup>น้ำที่พิมพ์การเกิดเส้นริ้วของหมึกสามารถ ้แก้ไขได้โดยการทำความสะอาดรอบๆ หัวฉีดหมึกตามที่อธิบายไว้ในนี้

หมายเหตุ ให้ทำความสะอาดบริเวณรอบๆ หัวฉีดหมึก หากท่านยังคงเห็นเส้น ริ้วและรอยเปื้อนอย่บนหน้าที่พิมพ์หลังจากที่ทำความสะอาดตลับ หมึกพิมพ์เรียบร้อยแล้ว โดยใช้แผงควบคมหรือ HP Image Zone สำหรับข้อมลเพิ่มเติม โปรดดู การทำความสะอาดตลับหมึกพิมพ์

ท่านต้องมีวัสดุอุปกรณ์ต่อไปนี้ :

- ผ้ายางแห้ง ผ้านุ่มที่ไม่มีส่วนผสมของสำลี หรือวัสดุนุ่มใดๆ ที่จะไม่ขาด หรือมีเส้นใยหลุดออกมา
- น้ำกลั่น น้ำกรอง หรือน้ำดื่ม (น้ำประปาอาจมีสารปนเปื้อนที่ก่อให้เกิดความ เสียหายแก่ตลับหมึกพิมพ์ได้)

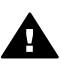

**ดำเตือน ห้าม**สัมผัสแถบสีทองแดงหรือหัวฉีดหมึกการสัมผัสส่วนต่างๆ เหล่านี้จะทำให้เกิดการอุดตัน การฉีดหมึกผิดพลาด และเกิดปัญหาในการ เชื่อมต่อกับไฟฟ้า

### การทำความสะอาดบริเวณรอบๆ หัวฉีดหมึก

- 1 เปิดเครื่อง HP all-in-one แล้วเปิดฝาแคร่ตลับหมึกพิมพ์ ตลับหมึกพิมพ์จะอยู่ทางด้านขวาสุดของ HP all-in-one
- 2 รอจนกระทั่งแคร่ตลั้บหมึกพิมพ์ไม่ทำงานและเงียบลง จากนั้นจึงถอดปลั๊ก ไฟออกจากด้านหลังของเครื่อง HP all-in-one
  - หมายเหตุ เมื่อท่านถอดปลั๊กไฟออก เครื่องจะลบวันที่และเวลาออกท่านจะ ต้องตั้งวันที่และเวลาใหม่เมื่อเสียบปลั๊กไฟกลับเข้าไป สำหรับ ข้อมูลเพิ่มเติม โปรดดู การตั้งวันที่และเวลาโทรสารที่เก็บอยู่ใน หน่วยความจำก็จะถูกลบทิ้งไปด้วย
- 3 ยกสลักตัวหนึ่งขึ้นให้อยู่ในตำแหน่งเปิด แล้วถอดตลับหมึกพิมพ์ออกมา
  - หมายเหตุ ห้ามนำตลับหมึกพิมพ์ออกจากเครื่องพร้อมกันทั้งสองตลับให้นำ ตลับหมึกพิมพ์ออกจากเครื่องเพื่อทำความสะอาดทีละตลับอย่า ทิ้งตลับหมึกพิมพ์ไว้นอกเครื่อง HP all-in-one นานกว่า 30 นาที
- 4 วางตลับหมึกพิมพ์ลงบนแผ่นกระดาษโดยให้หัวฉีดหมึกหงายขึ้น
- 5 ผ้ายางแห้งชุบน้ำสะอาดบิดหมาดๆ
- 6 ทำความสะอาดบริเวณด้านหน้าและขอบรอบๆ หัวฉีดหมึกด้วยแผ่นยางดัง รูปด้านล่าง

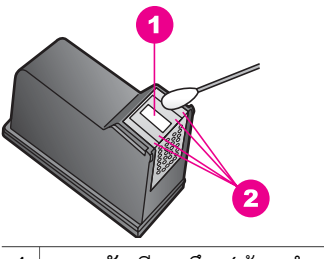

1 แถบหัวฉีดหมึก (ห้ามทำความสะอาด)

2 หน้าและขอบรอบบริเวณหัวฉีดหมึก

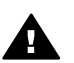

**คำเตือน ห้าม** ทำความสะอาดแถบหัวฉีดหมึก

- 7 นำตลับหมึกพิมพ์ใส่กลับเข้าไปในช่องแคร่ตลับหมึกพิมพ์ และปิดสลัก
- 8 ทำเช่นเดียวกันนี้กับตลับหมึกพิมพ์อีกตลับหนึ่ง หากจำเป็น
- ๑ ค่อยๆ ปิดฝาแคร่ตลับหมึกพิมพ์และเสียบปลั๊กไฟเข้าไปด้านหลังของ HP all-in-one

## การเปลี่ยนแปลงการตั้งค่าอุปกรณ์

ท่านสามารถตั้งค่าเวลาประหยัดพลังงานและเวลาหน่วงข้อความแจ้งเตือนใหม่ บนเครื่อง HP all-in-one เพื่อให้เครื่องทำงานตามความต้องการของท่าน ท่าน ยังสามารถเรียกคืนค่าเดิมของเครื่องที่กำหนดไว้ตั้งแต่แรกซื้อได้ด้วยซึ่งวิธีนี้จะ ลบค่าใหม่ที่ท่านได้ตั้งไว้

### การตั้งเวลาประหยัดพลังงาน

หลอดไฟในสแกนเนอร์ของเครื่อง HP all-in-one จะสว่างอยู่ช่วงหนึ่ง เพื่อให้ HP all-in-one พร้อมรับคำสั่งท่านโดยทันทีเมื่อ HP all-in-one ไม่ได้ใช้ภาย ในช่วงระยะเวลาหนึ่ง ไฟจะดับลงเพื่อประหยัดพลังงานท่านสามารถออกจาก โหมดนี้ได้ โดยกดปุ่มใดปุ่มหนึ่งบนแผงควบคุม

HP all-in-one ของท่านจะเข้าสู่โหมดประหยัดพลังงานโดยอัตโนมัติหลังจาก เปิดใช้งานนาน 12 ชั่วโมงโปรดปฏิบัติตามขั้นตอนต่อไปนี้ หากต้องการให้ เครื่อง HP all-in-one เข้าสู่โหมดประหยัดพลังงานเร็วขึ้น

- 1 กด <mark>ตั้งค่า</mark>
- กด 7 จากนั้นกด 2
  ซึ่งจะแสดงเมนู Preferences (ลักษณะที่ต้องการ) แล้วจึงเลือก Set Power Save Mode Time (ตั้งเวลาโหมดประหยัดพลังงาน)
- 3 กด ▼ เพื่อเลือกเวลาที่เหมาะสม ต่อจากนั้นกด OK ท่านสามารถเลือกเวลา 1, 4,8 หรือ 12 ชั่วโมงเป็นเวลาประหยัดพลังงาน ได้

### การตั้งเวลาหน่วงข้อความแจ้งเตือน

ตัวเลือก Prompt Delay Time (เวลาหน่วงข้อความแจ้งเตือน) ทำให้ท่าน สามารถควบคุมระยะเวลาก่อนที่ข้อความจะแจ้งให้ท่านดำเนินการต่อไปตัวอย่าง เช่น หากท่านกด Copy (ทำสำเนา) และปล่อยให้เวลาหน่วงข้อความแจ้งเตือน เดินต่อไปโดยไม่กดอีกปุ่มหนึ่ง ข้อความ "Press START to copy. Press Number or OK to select." (กด "เริ่มต้น" เพื่อทำสำเนา กด " หมายเลข" หรือ "ตกลง" เพื่อเลือก) จะปรากฏขึ้นบนจอแสดงผลกราฟิกสีท่าน สามารถเลือก Fast (ด่วน) Normal (ธรรมดา) Slow (ข้า) หรือ Off (ปิด) หากท่านเลือก Off (ปิด) คำอธิบายจะไม่ปรากฏบนจอแสดงผลกราฟิกสี แต่ข้อ ความอื่น อาทิ คำเตือนว่าปริมาณหมึกมีเหลือน้อย และข้อความแสดงข้อผิด พลาดจะยังคงปรากฏ

- 1 กด <mark>ตั้งค่</mark>า
- 2 กด 7 จากนั้นกด 3 ซึ่งเมนู Preferences (ลักษณะที่ต้องการ) จะปรากฏขึ้น จากนั้นจึงเลือก Set Prompt Delay Time (ตั้งเวลาหน่วงข้อความ)
- 3 กด ▼ เพื่อเลื่อกเวลาหน่วง จากนั้นกด OK

### เรียกคืนค่าดีฟอลต์จากโรงงาน

้ท่านสามารถเรียกคืนค่าเดิมของเครื่อง HP all-in-one ที่กำหนดจากโรงงานได้

หมายเหตุ การเรียกคืนค่าดีฟอลต์ที่กำหนดจากโรงงานจะไม่เปลี่ยนข้อมูลวันที่ ที่ท่านกำหนดไว้ และจะไม่มีผลต่อการเปลี่ยนแปลงใดๆ ที่ท่านทำต่อ การตั้งค่าการสแกนและภาษา และประเทศ/ภูมิภาค

ท่านสามารถเรียกคืนค่าดีฟอลต์ได้โดยใช้ปุ่มฟังก์ชันที่แผงควบคุมเท่านั้น

- 1 กด <mark>ตั้งค่</mark>า
- 2 กด 6 จากนั้นกด 3

ซึ่งเมนู Tools (เครื่องมือ) จะปรากฏขึ้น จากนั้นเลือก Restore Factory Defaults (เรียกคืนค่าดีฟอลต์ที่กำหนดโดยโรงงาน) ค่าดีฟอลต์ที่กำหนดจากโรงงานได้รับการเรียกคืน

## ระบบส่งเสียงเพื่อการดูแลรักษาเครื่องด้วยตนเอง

เครื่อง HP all-in-one อาจส่งเสียงดังขึ้นหลังจากไม่ได้ใช้งานเป็นระยะเวลา นาน (ประมาณ 2 สัปดาห์)ซึ่งเป็นการทำงานปกติที่จำเป็น เพื่อจะทำให้เครื่อง HP all-in-one สามารถพิมพ์งานที่มีคุณภาพดีที่สุดเสมอ

# 16 ข้อมูลเกี่ยวกับการแก้ไขปัญหาเบื้อง ต้น

บทนี้จะกล่าวถึงข้อมูลการแก้ไขปัญหาเบื้องต้นสำหรับ HP all-in-one โดยจะมี รายละเอียดเกี่ยวกับปัญหาในการติดตั้งและการตั้งค่าโดยเฉพาะ พร้อมปัญหา เกี่ยวกับการใช้งานสำหรับข้อมูลเพิ่มเติมเกี่ยวกับการแก้ไขปัญหาเบื้องต้น โปรด ดูที่หน้าจอไฟล์ HP Image Zone Help (วิธีใช้โซนรูปภาพของ HP) ที่มา พร้อมกับซอฟต์แวร์ของท่าน

ปัญหาหลายๆ อย่างเกิดขึ้นเมื่อเชื่อมต่อ HP all-in-one เข้ากับคอมพิวเตอร์ โดยใช้สายเคเบิล USB ก่อนที่จะติดตั้งซอฟต์แวร์ HP all-in-one บน คอมพิวเตอร์ถ้าท่านเชื่อมต่อ HP all-in-one เข้ากับคอมพิวเตอร์ก่อนที่จะ ปรากฏกำสั่งที่หน้าจอให้ติดตั้งซอฟต์แวร์ ท่านต้องทำตามขั้นตอนดังต่อไปนี้:

- 1 ถอดสายเคเบิล USB ออกจากคอมพิวเตอร์
- 2 ถอนการติดตั้งซอฟต์แวร์ (ถ้าท่านได้ติดตั้งซอฟต์แวร์เรียบร้อยแล้ว)
- 3 รีสตาร์ทเครื่องคอมพิวเตอร์์
- 4 ปิด HP all-in-one รอประมาณหนึ่งนาที แล้วรีสตาร์ท
- 5 ติดตั้งซอฟต์แวร์ HP all-in-one ใหม่อีกครั้งห้ามต่อสายเคเบิล USB เข้า กับเครื่องคอมพิวเตอร์จนกว่าจะปรากฏหน้าจอการติดตั้งซอฟต์แวร์

สำหรับข้อมูลเกี่ยวกับการถอนการติดตั้งและการติดตั้งซอฟต์แวร์ใหม่ โปรดดู การถอนการติดตั้งและติดตั้งซอฟต์แวร์ใหม่

ส่วนนี้จะกล่าวถึงหัวข้อต่อไปนี้

- การแก้ไขปัญหาเบื้องต้นเกี่ยวกับการตั้งค่า: มีข้อมูลเกี่ยวกับการตั้งค่า ฮาร์ดแวร์ การติดตั้งซอฟต์แวร์ การตั้งค่าโทรสาร และการแก้ไขปัญหา เบื้องต้นในการตั้งค่า HP Instant Share
- การแก้ไขปัญหาเบื้องต้นในการใช้งาน: หัวข้อนี้จะอธิบายถึงปัญหาที่อาจ เกิดขึ้นได้ในระหว่างการทำงานตามปกติ เมื่อใช้คุณสมบัติพิเศษของ HP all-in-one
- การอัพเดตอุปกรณ์: ท่านต้องเข้าเว็บไซต์ศูนย์บริการลูกค้าของ HP เพื่อดึง ข้อมูลการอัพเกรดสำหรับอุปกรณ์ของท่าน ทั้งนี้ ให้ปฏิบัติตามคำแนะนำ จากศูนย์บริการลูกค้าของ HP หรือข้อความบนจอแสดงผลกราฟิกสีส่วนนี้ จะเป็นข้อมูลเกี่ยวกับการอัพเดตอุปกรณ์

## ก่อนที่ท่านจะโทรไปยังศูนย์บริการลูกค้าของ HP

ถ้าท่านประสบปัญหา ให้ปฏิบัติตามขั้นตอนดังต่อไปนี้:

- 1 ตรวจสอบเอกสารที่มาพร้อมกับ HP all-in-one
  - คู่มือการติดตั้ง: คู่มือการติดตั้งจะอธิบายถึงวิธีการตั้งค่า HP all-inone
  - คู่มือการใช้งาน: คู่มือการใช้งานคือหนังสือที่ท่านกำลังอ่านอยู่หนังสือ นี้จะอธิบายถึงคุณสมบัติพื้นฐานของ HP all-in-one และวิธีการใช้ HP all-in-one โดยไม่ได้เชื่อมต่อกับเครื่องคอมพิวเตอร์ พร้อม ข้อมูลการแก้ไขปัญหาเบื้องต้นในการตั้งค่าและการใช้งาน
  - HP Image Zone Help (วิธีใช้โซนรูปภาพของ HP): หน้าจอ HP Image Zone Help (วิธีใช้โซนรูปภาพของ HP) จะอธิบายวิธี การใช้ HP all-in-one ร่วมกับคอมพิวเตอร์ พร้อมข้อมูลเพิ่มเติม เกี่ยวกับการแก้ไขปัญหาเบื้องต้นซึ่งไม่ได้อยู่ในคู่มือการใช้งาน
  - ไฟล์ Readme: ไฟล์ Readme มีข้อมูลเกี่ย<sup>ั</sup>วกับ<sup>ั</sup>ปญหาการติดตั้งที่ อาจเกิดขึ้นได้ รวมทั้งข้อกำหนดเกี่ยวกับระบบสำหรับข้อมูลเพิ่มเติม โปรดดู การดูไฟล์ Readme
  - คู่มือการใช้ระบบเครือข่าย: คู่มือการใช้ระบบเครือข่ายจะอธิบายวิธีติด ตั้ง HP all-in-one บนระบบเครือข่าย
- 2 หากท่านไม่สามารถใช้ข้อมูลที่มีอยู่ในเอกสารแก้ไขปัญหาได้สำเร็จ ให้ไป ที่เว็บไซต์ www.hp.com/support เพื่อดำเนินการดังนี้:
  - เข้าไปที่หน้าความช่วยเหลือแบบออนไลน์
  - ส่งอีเมล์คำถามของท่านไปยัง HP เพื่อขอรับคำตอบ
  - ติดต่อกับผู้เชี่ยวชาญด้านเทคนิคของ HP โดยการแชทผ่านระบบออ นไลน์
  - ตรวจสอบเรื่องการอัพเดตซอฟต์แวร์

ตัวเลือกความช่วยเหลือที่พร้อมให้บริการจะแตกต่างกันไปตามผลิตภัณฑ์ ประเทศ/ภูมิภาค และภาษา

- 3 ติดต่อร้าน ด้าที่ท่านซื้อผลิตภัณฑ์ถ้า HP all-in-one มีฮาร์ดแวร์ที่ใช้งาน ไม่ได้ ท่านควรนำ HP all-in-one ไปยังร้านที่ท่านซื้อผลิตภัณฑ์นั้นด้วย การให้บริการในช่วงระยะเวลาที่รับประกันผลิตภัณฑ์ HP all-in-one จะ ไม่มีค่าธรรมเนียมใดๆ หลังจากหมดระยะเวลารับประกันแล้ว ท่านจะต้อง เสียค่าธรรมเนียมการบริการ
- 4 หากท่านใช้หน้าจอวิธีใช้ หรือเว็บไซต์ HP แล้วแต่ยังไม่สามารถแก้ไข ปัญหาได้ ให้โทรติดต่อศูนย์บริการลูกค้าของ HP โดยใช้หมายเลขสำหรับ ประเทศ/ภูมิภาคของท่านสำหรับข้อมูลเพิ่มเติม โปรดดู การติดต่อขอรับ บริการจาก HP

## การดูไฟล์ Readme

ท่านสามารถดูข้อมูลเพิ่มเติมเกี่ยวกับปัญหาในการติดตั้งที่อาจเกิดขึ้นได้และข้อ กำหนดของระบบ จากไฟล์ Readme

- ใน Windows ท่านสามารถอ่านไฟล์ Readme ได้จากแถบงาน Windows โดยคลิก Start (เริ่มต้น) ไปที่ Programs (โปรแกรม) หรือ All Programs (โปรแกรมทั้งหมด) จากนั้น ไปที่ Hewlett-Packard ไปที่ HP Photosmart 2600/2700 series all-in-one แล้วคลิก View the Readme File (ดูไฟล์ Readme)
- สำหรับระบบ Macintosh OS 9 หรือ OS X ท่านสามาร์ถอ่านไฟล์ Readme ได้โดยดับเบิลคลิกไอคอนที่อยู่ในโฟลเดอร์บนสุดของซีดีรอม ซอฟต์แวร์ของ HP all-in-one

## การแก้ไขปัญหาเบื้องต้นเกี่ยวกับการตั้งค่า

ส่วนนี้ประกอบด้วย ดำแนะนำการแก้ไขปัญหาในการติดตั้งและการตั้งค่าที่เกิด ขึ้นโดยทั่วไป ซึ่งเกี่ยวกับคุณสมบัติฮาร์ดแวร์ ซอฟต์แวร์ โทรสาร และโดย **HP** Instant Share ของเครื่อง HP all-in-one

### การแก้ไขปัญหาเบื้องต้นในการตั้งค่าฮาร์ดแวร์

อ่านส่วนนี้เพื่อแก้ไขปัญหาที่อาจพบในการตั้งค่าฮาร์ดแวร์ HP all-in-one

### ไม่สามารถเปิด HP all-in-one ได้

### วิธีแก้ไข

โปรดตรวจสอบว่าได้เชื่อมต่อสายไฟทั้งหมดไว้แน่นแล้ว และรอสักครู่เพื่อ ให้ HP all-in-one เปิดขึ้นหากท่านเพิ่งเปิดเครื่อง HP all-in-one เป็น ครั้งแรก อาจต้องใช้เวลาสักครู่เมื่อเปิดเครื่องนอกจากนี้ ถ้าเสียบ HP allin-one เข้ากับปลั๊กต่อพ่วง อย่าลืมเปิดสวิตซ์ที่ปลั๊กต่อพ่วงก่อน

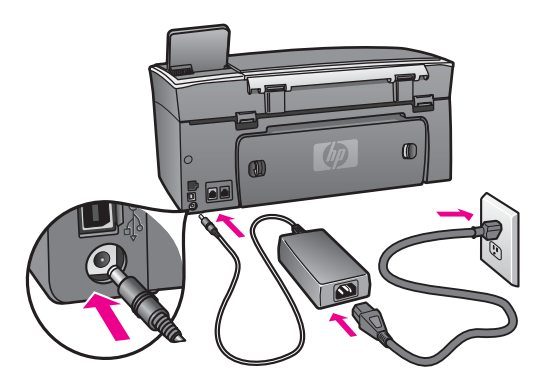

### ทำการต่อสายเคเบิล USB แล้ว แต่กลับมียังปัญหาในการใช้ HP all-in-one ร่วมกับคอมพิวเตอร์

### วิธีแก้ไข

ท่านต้องติดตั้งซอฟต์แวร์ที่มาพร้อมกับ HP all-in-one เป็นอันดับแรก ก่อนต่อสายเคเบิล USB ในระหว่างการติดตั้ง ห้ามเสียบสายเคเบิล USB จนกว่าจะมีคำสั่งบนหน้าจอการต่อสายเคเบิล USB ก่อนอาจเป็นสาเหตุทำ ให้เกิดข้อผิดพลาด

เมื่อติดตั้งซอฟต์แวร์แล้ว ให้ต่อคอมพิวเตอร์ของท่านเข้ากับ HP all-inone ด้วยสายเคเบิลเพียงเสียบปลายด้านหนึ่งของสายเคเบิล USB เข้ากับ ด้านหลังของคอมพิวเตอร์และอีกด้านเข้ากับด้านหลังของเครื่อง HP allin-one ท่านสามารถเชื่อมต่อเข้ากับพอร์ท USB ใดๆ ที่อยู่ด้านหลัง คอมพิวเตอร์ได้

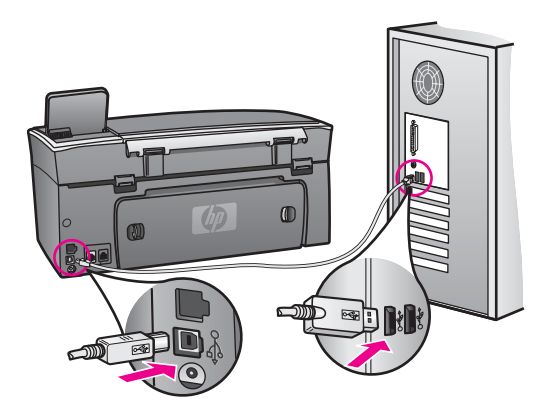

### ้มีข้อความปรากฏขึ้นบนจอแสดงผลกราฟิกสึให้ใส่ฝาครอบแผงควบคุม

### วิธีแก้ไข

ท่านอาจไม่ได้ใส่ฝาครอบแผงควบคุม หรือใส่ไม่ถูกต้อง โปรดวางฝาครอบ ให้ตรงกับปุ่มที่อยู่ด้านบนของ HP all-in-one และปิดฝาให้สนิท

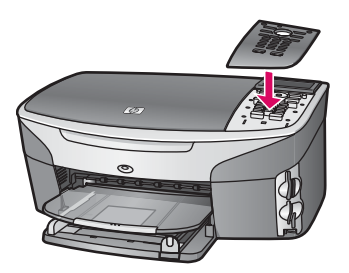

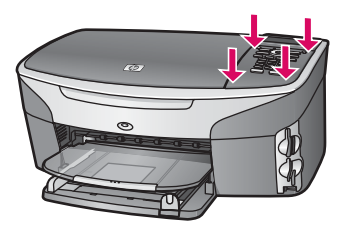

### จอแสดงผลกราฟิกสีแสดงภาษาที่ไม่ถูกต้อง

### วิธีแก้ไข

โดยทั่วไป ท่านจะได้กำหนดภาษาและประเทศ/ภูมิภาคเมื่อติดตั้ง HP allin-one เป็นครั้งแรก อย่างไรก็ตาม ท่านสามารถเปลี่ยนการตั้งค่าเหล่านี้ ได้ตลอดเวลา โดยปฏิบัติตามขั้นตอนต่อไปนี้:

- 1 กด <mark>ตั้งค่า</mark>
- 2 กด 7 จากนั้นกด 1 ซึ่งเป็นการเลือก Preferences (ลักษณะที่ต้องการ) จากนั้นจึงเลือก Set Language & Country/Region (การกำหนดภาษาและ ประเทศ/ภูมิภาค) รายการภาษาต่างๆ จะปรากฏขึ้นท่านสามารถเลื่อนดูภาษาต่างๆ ได้ โดยกดลูกศร ▲ และ ▼
- 3 เมื่อเลือกภาษาที่ต้องการแล้ว กด OK
- 4 หลังจากนั้น ให้กด 1 เพื่อเลือก Yes (ใช่) หรือ 2 เพื่อเลือก No (ไม่ ใช่)

ปร<sup>ู</sup>่ะเทศ/ภูมิภาคสำหรับภาษาที่ท่านเลือกจะปรากฏขึ้นกด **▲** หรือ ▼ เพื่อเลื่อนดูรายการ

- 5 เมื่อเลือกภ<sup>ำ</sup>ษาที่ต้องการแล้ว กด OK
- 6 หลังจากนั้น ให้กด 1 เพื่อเลือก Yes (ใช่) หรือ 2 เพื่อเลือก No (ไม่ ใช่)

### การตั้งค่าที่ไม่ถูกต้องจะแสดงในเมนูบนจอแสดงผลกราฟิกสี

### วิธีแก้ไข

ท่านอาจเลือกประเทศ/ภูมิภาคที่ไม่ถูกต้องเมื่อตั้งค่า HP all-in-one ประเทศ/ภูมิภาคที่ท่านเลือกจะกำหนดขนาดกระดาษที่แสดงอยู่บนจอแสดง ผลกราฟิกสี

เมื่อต้องการเปลี่ยนประเทศ/ภูมิภาค ท่านต้องตั้งค่าดีฟอลต์สำหรับภาษาอีก ครั้งโดยทั่วไป ท่านจะได้กำหนดภาษาและประเทศ/ภูมิภาคเมื่อติดตั้ง HP all-in-one เป็นครั้งแรก อย่างไรก็ตาม ท่านสามารถเปลี่ยนการตั้งค่า เหล่านี้ได้ตลอดเวลา โดยปฏิบัติตามขั้นตอนต่อไปนี้:

- 1 กด <mark>ตั้งค่า</mark>
- 2 กุด 7 จากนั้นกด 1

ซึ่งเป็นการเลือก Preferences (ลักษณะที่ต้องการ) จากนั้นจึงเลือก Set Language & Country/Region (การกำหนดภาษาและ ประเทศ/ภูมิภาค)

รายการภาษาต่างๆ จะปรากฏขึ้นท่านสามารถเลือนดูภาษาต่างๆ ได้ โดยกดลูกศร 🛦 และ 🔻

- 3 เมื่อเลือกภาษาที่ต้องการแล้ว กด OK
- 4 หลังจากนั้น ให้กด 1 เพื่อเลือก Yes (ใช่) หรือ 2 เพื่อเลือก No (ไม่ ใช่)

ประเทศ/ภูมิภาคสำหรับภาษาที่ท่านเลือกจะปรากฏขึ้นกด ▲ หรือ ▼ เพื่อเลื่อนดูรายการ

- 5 เมื่อเลือกภ<sup>้</sup>าษาที่ต้องการแล้ว กด OK
- 6 หลังจากนั้น ให้กด 1 เพื่อเลือก Yes (ใช่) หรือ 2 เพื่อเลือก No (ไม่ ใช่)

ปรากฏข้อความบนจอแสดงผลกราฟิกส์ให้ปรับตำแหน่งตลับหมึกพิมพ์

### วิธีแก้ไข

เครื่อง HP all-in-one จะมีข้อความแจ้งให้ท่านปรับตำแหน่งตลับหมึก พิมพ์ทุกครั้งที่ติดตั้งตลับหมึกพิมพ์ใหม่สำหรับข้อมูลเพิ่มเติม โปรดดู การ ปรับตำแหน่งตลับหมึกพิมพ์

หมายเหตุ ถ้าท่านนำตลับหมึกพิมพ์ออกมาแล้วนำใส่กลับเข้าไปใหม่ HP all-in-one จะไม่แจ้งให้ท่านปรับแนวตลับหมึกพิมพ์ เครื่อง HP all-in-one จะจำค่าของแนวตลับหมึกพิมพ์ ดังนั้น ท่านไม่ต้องปรับแนวตลับหมึกพิมพ์อีก

ี่ปรากฏข้อความบนจอแสดงผลกราฟิกสีว่า ปรับตำแหน่งตลับหมึกพิมพ์ผิด พลาด

### สาเหตุ

ใส่ประเภทของกระดาษในถาดป้อนกระดาษไม่ถูกต้อง

### วิธีแก้ไข

ถ้าท่านใส่กระดาษสีไว้ในถาดป้อนกระดาษเมื่อปรับตำแหน่งตลับหมึก พิมพ์ การปรับตำแหน่งดังกล่าวจะผิดพลาดใส่กระดาษสีขาวที่ยังไม่ได้ใช้ ขนาด letter หรือ A4 ไว้ในถาดป้อนกระดาษ จากนั้น ให้ลองปรับ ตำแหน่งใหม่อีกครั้ง หากการปรับตำแหน่งผิดพลาดอีก แสดงว่าตัวเซ็นเซอร์หรือตลับหมึกพิมพ์ อาจจะเสียให้ติดต่อศูนย์บริการลูกค้าของ HPเข้าไปที่ www.hp.com/ supportเมื่อเครื่องแจ้งเตือน ให้เลือกประเทศ/ภูมิภาคของท่าน แล้วคลิก Contact HP (ติดต่อ HP) เพื่อขอทราบข้อมูลหรือโทรติดต่อฝ่ายให้ บริการด้านเทคนิค

#### สาเหตุ

เทปพลาสติกที่ใช้ป้องกันจะติดอยู่ที่ตลับหมึกพิมพ์

### วิธีแก้ไข

ตรวจสอบตลับหมึกพิมพ์แต่ละตลับถ้าเทปพลาสติกยังคงติดอยู่ที่หัวฉีด หมึก ให้ค่อยๆ ดึงแถบพลาสติกออกโดยดึงที่แถบสีชมพูห้ามสัมผัสหัวฉีด หมึกหรือแถบสีทองแดง

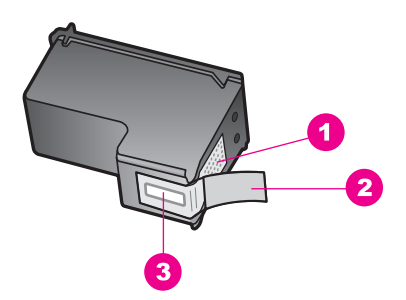

- 1 แถบสีทองแดง
- 2 เทปพลาสติกที่มีแถบดึงสีชมพู (ต้องดึงออกก่อนการติดตั้ง)
- 3 หัวฉีดหมึกใต้เทป

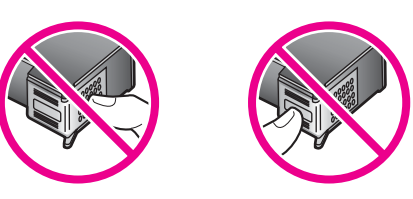

ใส่ตลับหมึกพิมพ์เข้าไปอีกครั้ง และตรวจสอบว่าได้ใส่ตลับหมึกพิมพ์ถูก ต้องและล็อคเข้าที่

#### สาเหตุ

แถบบนตลับหมึกพิมพ์ไม่ควรสัมผัสกับแถบในตลับหมึกพิมพ์

### วิธีแก้ไข

ดึงแถบออกแล้วใส่ตลับหมึกพิมพ์ใหม่อีกครั้งใส่ตลับหมึกพิมพ์เข้าไปจนสุด และล็อคเข้าที่

#### สาเหตุ

ตลับหมึกพิมพ์หรือเซ็นเซอร์เสีย

### วิธีแก้ไข

ให้ติดต่อศูนย์บริการลูกค้าของ HPเข้าไปที่ www.hp.com/supportเมื่อ เครื่องแจ้งเตือน ให้เลือกประเทศ/ภูมิภาคของท่าน แล้วคลิก Contact HP (ติดต่อ HP) เพื่อขอทราบข้อมูลหรือโทรติดต่อฝ่ายให้บริการด้าน เทคนิค

### เครื่อง HP all-in-one ไม่พิมพ์งาน

### วิธีแก้ไข

ถ้า HP all-in-one และคอมพิวเตอร์ไม่ติดต่อสื่อสารกัน ให้ลองปฏิบัติดัง นี้:

- ตรวจสอบสายเคเบิล USB ถ้าท่านใช้สายเคเบิลที่เก่า สายเคเบิลนั้น อาจทำงานไม่ปกติลองต่อสายเคเบิลเข้ากับผลิตภัณฑ์อื่น เพื่อดูว่าสาย เคเบิล USB ทำงานเป็นปกติหรือไม่ถ้าท่านเคยพบกับปัญหานี้มา ก่อน ท่านอาจจำเป็นต้องเปลี่ยนสายเคเบิล USB ใหม่แล้วตรวจสอบ ว่าสายเคเบิลไม่ควรยาวเกิน 3 เมตร หรือ
- ทั้งนี้ เครื่องคอมพิวเตอร์ของท่านจะต้องสามารถใช้พอร์ท USB ได้ ระบบปฏิบัติการบางระบบ เช่น Windows 95 และ Windows NT ไม่สนับสนุนการเชื่อมต่อ USBตรวจสอบเพื่อดูข้อมูลเพิ่มเติมใน เอกสารที่มาพร้อมกับระบบปฏิบัติการที่ท่านใช้
- ตรวจสอบการเชื่อมต่อระหว่าง HP all-in-one กับเครื่อง คอมพิวเตอร์ของท่านตรวจดูว่า ได้เสียบสายเคเบิล USB เข้าที่พอร์ท USB ด้านหลังของ HP all-in-one แน่นสนิทและได้เสียบสายเคเบิล USB อีกด้านหนึ่งเข้ากับพอร์ท USB บนเครื่องคอมพิวเตอร์ของท่าน หลังจากเชื่อมต่อสายเคเบิลเรียบร้อยแล้ว ปิดและเปิดเครื่อง HP allin-one ใหม่อีกครั้ง

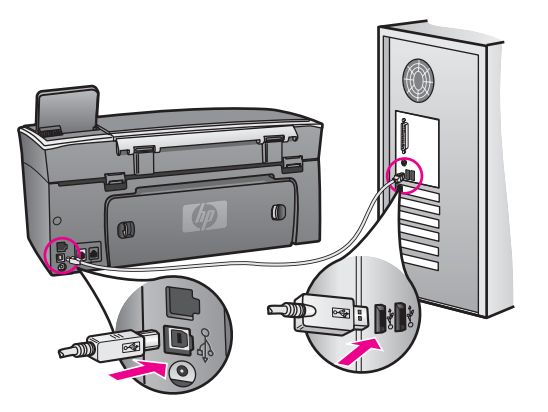

- การตรวจสอบเครื่องพิมพ์หรือสแกนเนอร์ท่านอาจต้องการปิดการ เชื่อมต่อผลิตภัณฑ์ตัวเก่าจากเครื่องคอมพิวเตอร์
- ถ้า HP all-in-one เป็นแบบเครือข่าย โปรดดูคู่มือการใช้ระบบเครือ ข่ายที่มาพร้อมกับ HP all-in-one
- หลังจากที่ตรวจสอบการเชื่อมต่อแล้ว ให้ลองรีสตาร์ทคอมพิวเตอร์ปิด และเปิดเครื่อง HP all-in-one ใหม่อีกครั้ง
- If necessary, remove and then install the HP Image
  Zone software again.สำหรับข้อมูลเพิ่มเติม โปรดดู การถอนการ ติดตั้งและติดตั้งซอฟต์แวร์ใหม่

สำหรับข้อมูลเพิ่มเติมเกี่ยวกับการติดตั้ง HP all-in-one และการเชื่อมต่อ ผลิตภัณฑ์เข้ากับคอมพิวเตอร์ของท่าน โปรดดูคู่มือการติดตั้งที่มาพร้อม กับ HP all-in-one

### มีข้อความปรากฏขึ้นที่จอแสดงผลกราฟิกสีว่ามีกระดาษติดหรือมีสิ่งกีดขวาง ตลับหมึก

### วิธีแก้ไข

หากมีข้อความว่ามีกระดาษติดหรือมีสิ่งกีดขวางตลับหมึกปรากฏขึ้นบนจอ แสดงผลกราฟิกสี แสดงว่าอาจมีวัสดุหีบห่ออยู่ภายในเครื่อง HP all-inone ยกฝาแคร่ตลับหมึกพิมพ์ให้เปิดขึ้นเพื่อเปิดดูตลับหมึกพิมพ์ และนำ วัสดุหีบห่อ (เช่น เทปหรือกระดาษแข็ง) หรือวัสดุแปลกปลอมอื่นๆ ที่กีด ขวางออก

### การแก้ไขปัญหาเบื้องต้นเกี่ยวกับการติดตั้งซอฟต์แวร์

ถ้าท่านมีปัญหาในระหว่างติดตั้งซอฟต์แวร์ โปรดดูหัวข้อด้านล่างเพื่อหาวิธีแก้ ไขถ้าท่านมีปัญหาเกี่ยวกับฮาร์ดแวร์ในระหว่างการติดตั้ง โปรดดู การแก้ไข ปัญหาเบื้องต้นในการตั้งค่าฮาร์ดแวร์ ในการติดตั้งซอฟต์แวร์ HP all-in-one โดยปกติ จะปรากฏเหตุการณ์ตาม ลำดับต่อไปนี้:

- 1 ซีดีรอม HP all-in-one จะรันโดยอัตโนมัติ
- 2 ซอฟต์แวร์จะเริ่มติดตั้ง
- 3 ไฟล์จะถูกทำสำเนาลงในฮาร์ดไดรฟ์ของท่าน
- 4 จะปรากฏกำสั่งให้ท่านต่อ HP all-in-one เข้ากับคอมพิวเตอร์
- 5 ตัวอักษร OK และเครื่องหมายถูกสีเขียวจะปรากฏขึ้นบนหน้าจอตัวช่วยใน การติดตั้ง
- 6 ท่านต้องรีสตาร์ทเครื่องคอมพิวเตอร์
- 7 Fax Setup wizard (ตัวช่วยติดตั้งโทรสาร) จะเริ่มรัน
- 8 ขั้นตอนการ์ลงทะเบียนจะเริ่มต้นขึ้น

หากเหตุการณ์ใดเหตุการณ์หนึ่งไม่เกิดขึ้น แสดงว่าอาจมีปัญหาในการติดตั้ง หากต้องการตรวจสอบการติดตั้งบนเครื่อง PC ให้ทำการตรวจสอบดังนี้:

 เปิดใช้งาน HP Director (ตัวจัดการ HP) และตรวจสอบว่าไอคอนต่อไป นี้ปรากฏขึ้น: Scan Picture (สแกนภาพ), Scan Document (สแกน เอกสาร), Send Fax (ส่งโทรสาร) และ HP Gallery (แกลเลอรี่ภาพ ของ HP)สำหรับข้อมูลเพิ่มเติมเกี่ยวกับการเริ่มใช้งาน HP Director (ตัว จัดการ HP) โปรดดูที่หน้าจอ HP Image Zone Help (วิธีใช้โซนรูป ภาพของ HP) ที่มาพร้อมกับซอฟต์แวร์ของท่าน หากไอคอนไม่ปรากฏขึ้น ในทันที ท่านอาจต้องรอสักครู่เพื่อให้ HP all-in-one เชื่อมต่อกับ คอมพิวเตอร์ของท่านหรือดูที่ ไม่มีไอคอนบางตัวใน HP Director (ตัว จัดการ HP)

หมายเหตุ หากท่านทำการติดตั้งซอฟต์แวร์ตามข้อกำหนดขั้นต่ำสุด (ที่ ใกล้เคียงกับการติดตั้งทั่วไป) ระบบจะไม่ติดตั้ง HP Image Zone และ Copy (การทำสำเนา) และท่านจะไม่สามารถใช้ คุณสมบัติเหล่านี้ได้จาก HP Director (ตัวจัดการ HP)

- เปิดกรอบโต้ตอบ Printers (เครื่องพิมพ์) และตรวจสอบว่ามี HP all-inone อยู่ในรายการ
- มองหาไ้อคอน HP all-in-one ที่ซิสเต็มเทรย์ด้านขวาสุดของแถบงาน Windows ซึ่งแสดงให้เห็นว่า HP all-in-one พร้อมใช้งาน

เมื่อใส่ซีดีรอมลงในไดร์ฟซีดีรอมของเครื่องคอมพิวเตอร์แล้ว ไม่มีปฏิกิริยาตอบ สนอง

### วิธีแก้ไข

ให้ปฏิบัติตามขั้นตอนต่อไปนี้

1 ไปที่เมนู **Start** (เริ่มต้น) บน Windows แล้วคลิก **Run** (เปิดใช้งาน)

2 ในกรอบโต้ตอบ Run (เปิดใช้งาน) ให้ใส่ d:\setup.exe (หาก ไดรฟซีดีรอมของท่านไม่ได้แทนด้วยอักษร D ให้ป้อนตัวอักษรอื่นที่ ถูกต้อง) จากนั้น คลิก OK (ตกลง)

### หน้าจอตรวจสอบระบบขึ้นต่ำปรากฏขึ้น

### วิธีแก้ไข

ระบบของท่านไม่ตรงตามข้อกำหนดขั้นต่ำในการติดตั้งซอฟต์แวร์คลิก Details (รายละเอียด) เพื่อดูรายละเอียดของปัญหาดังกล่าว จากนั้นทำ การแก้ไขปัญหาก่อนที่จะติดตั้งซอฟต์แวร์

### มีเครื่องหมาย X สีแดงปรากฏขึ้นในข้อความเชื่อมต่อ USB

### วิธีแก้ไข

โดยปกติ จะมีเครื่องหมายสีเขียวปรากฏขึ้นเพื่อบ่งชี้ว่า อุปกรณ์ต่างๆ สามารถทำงานร่วมกันได้เครื่องหมาย X สีแดงบ่งชี้ว่า เกิดข้อผิดพลาดใน การทำงานร่วมกัน

ให้ปฏิบัติตามขั้นตอนต่อไปนี้

- 1 ตรวจสอบว่าได้ใส่ฝาครอบแผงควบคุมไว้แน่นแล้ว จากนั้นให้ถอด ปลั๊กเครื่อง HP all-in-one ออก แล้วเสียบใหม่
- 2 ตรวจสอบว่าเสียบสาย USB และสายไฟแล้ว

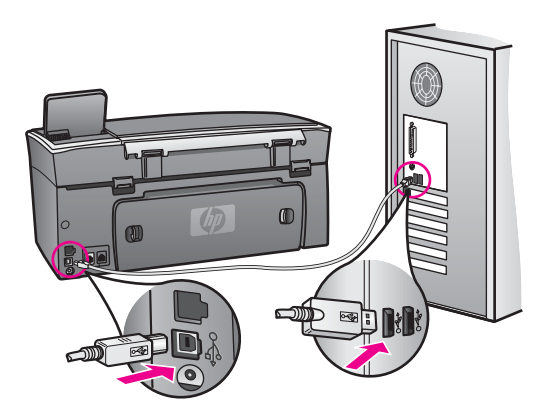

3 คลิก Retry (ลองอีกครั้ง) เพื่อลองใช้คุณสมบัติการติดตั้งแบบพร้อม ใช้งาน (plug and play) หากเครื่องยังไม่ทำงาน ให้ดำเนินการขั้น ต่อไป

- 4 ตรวจสอบว่าติดตั้งสายเคเบิล USB ไว้อย่างถูกต้อง ดังนี้:
  - ถอดสาย USB แล้วเสียบใหม่
  - อย่าต่อสายเคเบิล USB เข้ากับแป้นพิมพ์หรือฮับที่ไม่ใช้ไฟ (non-powered)
  - สาย USB ต้องมีความยาวไม่เกิน 3 เมตร
  - หากที่เครื่องคอมพิวเตอร์ของท่านมีสาย USB เสียบอยู่หลาย สาย ท่านอาจดึงสายอื่นๆ ออกก่อนขณะทำการติดตั้ง
- 5 ดำเนินการติดตั้งต่อ แล้วรีสตาร์ทเครื่องคอมพิวเตอร์จากนั้น เปิด HP Director (ตัวจัดการ HP) และหาไอคอนที่สำคัญ (Scan Picture (สแกนภาพ), Scan Document (สแกนเอกสาร), Send Fax (ส่งโทรุสาร) และ HP Gallery (แกลเลอรี่ภาพของ HP))
- 6 หากไอคอนที่สำคัญไม่ปรากฏขึ้น ให้นำซอฟต์แวร์ออก แล้วติดตั้ง ใหม่ สำหรับข้อมูลเพิ่มเติม โปรดดู การถอนการติดตั้งและติดตั้ง ซอฟต์แวร์ใหม่

ปรากฏข้อความว่ามีข้อผิดพลาดที่ไม่ทราบสาเหตุเกิดขึ้น

### วิธีแก้ไข

พยายามติดตั้งต่อไปถ้ายังไม่สามารถติดตั้งได้ ให้หยุด แล้วเริ่มต้นติดตั้ง ใหม่อีกครั้ง โดยทำตามคำสังบนหน้าจอหากมีข้อผิดพลาดเกิดขึ้น ท่านอาจ ต้องถอนการติดตั้ง และติดตั้งซอฟต์แวร์ใหม่อย่าเพียงแต่ลบไฟล์ โปรแกรม HP all-in-one ออกจากฮาร์ดไดรฟ์แต่ควรลบไฟล์ต่างๆ อย่าง ถูกต้องโดยใช้ยูทิลิตี้ uninstall (ถอนการติดตั้ง) ที่อยู่ในกลุ่มโปรแกรม HP all-in-one

สำหรับข้อมูลเพิ่มเติม โปรดดู การถอนการติดตั้งและติดตั้งซอฟต์แวร์ใหม่

### ้ไม่มีไอคอนบางตัวใน HP Director (ตัวจัดการ HP)

้ถ้าไอคอนที่สำคัญ (Scan Picture (สแกนภาพ), Scan Document ( สแกนเอกสาร), Send Fax (ส่งโทรสาร) และ HP Gallery (แกลเลอรี่ ภาพของ HP)) ไม่ปรากฏขึ้น การติดตั้งอาจไม่สมบูรณ์

### วิธีแก้ไข

และหากการติดตั้งไม่สมบูรณ์ ท่านอาจต้องถอนการติดตั้งและติดตั้ง ซอฟต์แวร์ใหม่อย่าเพียงแต่ลบไฟล์โปรแกรม HP all-in-one ออกจากฮา ร์ดไดรฟ์แต่ควรลบไฟล์ต่างๆ อย่างถูกต้องโดยใช้ยูทิลิตี้ uninstall (ถอน การติดตั้ง) ที่อยู่ในกลุ่มโปรแกรม HP all-in-oneสำหรับข้อมูลเพิ่มเติม โปรดดู การถอนการติดตั้งและติดตั้งซอฟต์แวร์ใหม่

หากตัวช่วยติดตั้งโทรสารไม่ทำงาน

### วิธีแก้ไข

ให้เปิดใช้งานตัวช่วยติดตั้งโทรสารดังนี้:

- 1 ้เปิดใช้งาน HP Director (ตัวจัดการ HP)สำหรับข้อมูลเพิ่มเติม โปรดดูที่หน้าจอ HP Image Zone Help (วิธีใช้โซนรูปภาพของ HP) ที่มาพร้อมกับซอฟต์แวร์ของท่าน
- 2 คลิก ์เมนู Settings (การติดตั้ง) เลือก Fax Settings and Setup (การตั้งค่าโทรสารและการติดตั้ง) จากนั้นเลือก Fax Setup Wizard (ตัวช่วยติดตั้งโทรสาร)

### หน้าจอลงทะเบียนไม่ปรากฏขึ้น

### วิธีแก้ไข

→ ใน Windows ท่านสามารถเข้าสู่หน้าจอการลงทะเบียนจากแถบงาน ของ Windows ได้ โดยคลิกที่ Start (เริ่มต้น) ไปที่ Programs ( โปรแกรม) หรือ All Programs (โปรแกรมทั้งหมด) (สำหรับ XP) Hewlett-Packard HP Photosmart 2600/2700 series allin-one จากนั้น คลิก Sign up now (ลงทะเบียนเดี่ยวนี้)

ไม่ปรากฏ Digital Imaging Monitor (หน้าจอรูปดิจิตอล) ในซิสเต็มเทรย์

### วิธีแก้ไข

หาก Digital Imaging Monitor (หน้าจอรูปดิจิตอล) ไม่ปรากฏในซิสเต็ม เทรย์ ให้เปิด HP Director (ตัวจัดการ HP) เพื่อตรวจสอบว่ามีไอคอน สำคัญอยู่ในนั้นหรือไม่สำหรับข้อมูลเพิ่มเติมเกี่ยวกับการเริ่มใช้งาน HP Director (ตัวจัดการ HP) โปรดดูที่หน้าจอ HP Image Zone Help (วิธีใช้โซนรูปภาพของ HP) ที่มาพร้อมกับซอฟต์แวร์ของท่าน สำหรับข้อมูลเพิ่มเติมเกี่ยวกับปัญหาไม่มีไอคอนที่สำคัญใน HP Director (ตัวจัดการ HP) โปรดดู ไม่มีไอคอนบางตัวใน HP Director (ตัวจัดการ HP)

โดยปกติ ซิสเต็มเทรย์จะปรากฏอยู่ที่มุมขวาด้านล่างของเดสก์ท็อป

🕀 🏈 🆓 🔍 🖑 🗐 🛃 🛛 4:04 PM 🗌

### การถอนการติดตั้งและติดตั้งซอฟต์แวร์ใหม่

ถ้าการติดตั้งไม่สมบูรณ์ หรือถ้าท่านต่อสายเคเบิล USB เข้ากับคอมพิวเตอร์ ก่อนที่จะปรากฏหน้าจอการติดตั้งซอฟต์แวร์ ท่านอาจต้องถอนการติดตั้ง แล้วจึง ติดตั้งซอฟต์แวร์ใหม่อย่าเพียงแต่ลบไฟล์โปรแกรม HP all-in-one ออกจากฮา ร์ดไดรฟ์แต่ควรฉบไฟฉ์ต่างๆ อย่างถูกต้องโดยใช้ยูทิลิตี้ uninstall (ถอนการติด ตั้ง) ที่อยู่ในกลุ่มโปรแกรม HP all-in-one

การติดตั้งใหม่อาจใช้เวลาประมาณ 20 ถึง 40 นาที สำหรับคอมพิวเตอร์ระบบ Windows และ Macintosh การถอนการติดตั้งซอฟต์แวร์บนคอมพิวเตอร์ ระบบ Windows มีสามวิธี คือ

เมื่อต้องการถอนการติดตั้งจากคอมพิวเตอร์ระบบ Windows ซึ่งเป็นวิธีที่ 1

- 1 ถอดการเชื่อมต่อเครื่อง HP all-in-one จากเครื่องคอมพิวเตอร์อย่าเชื่อม ต่อเครื่อง HP all-in-one เข้ากับเครื่องคอมพิวเตอร์จนกว่าจะทำการติด ตั้งซอฟต์แวร์ใหม่
- 2 กดปุ่ม เปิด เพื่อปิด HP all-in-one
- 3 ไปที่แถบงานของ Windows จากนั้นคลิก Start (เริ่มต้น) Start Programs (เริ่มต้นโปรแกรม) หรือ All Programs (โปรแกรมทั้ง หมด) (สำหรับ XP) Hewlett-Packard HP Photosmart 2600/2700 series all-in-one uninstall software (ถอนการติด ตั้งซอฟต์แวร์)
- 4 ปฏิบัติตามคำสั่งที่ปรากฏบนหน้าจอ
- 5 หา๊กปรากฏข้อความถามว่าต้องการลบไฟล์ที่ใช้ร่วมกันหรือไม่ ให้คลิก No (ไม่)

โปรแกรม์อื่นๆ ที่ใช้ไฟล์เหล่านี้อาจไม่สามารถทำงานอย่างถูกต้องหากไฟล์ ถูกลบไป

6 รี้สตาร์ทเครื่องคอมพิวเตอร์

หมายเหตุ ท่านต้องถอดการเชื่อมต่อเครื่อง HP all-in-one ก่อนที่จะรี สตาร์ทเครื่องคอมพิวเตอร์อย่าเชื่อมต่อเครื่อง HP all-in-one เข้ากับเครื่องคอมพิวเตอร์จนกว่าจะทำการติดตั้งซอฟต์แวร์ใหม่

- 7 เมื่อต้องการติดตั้งซอฟต์แวร์ใหม่ ให้ใส่ซีดีรอม HP all-in-one เข้าไปใน ไดรฟ์ซีดีรอมของคอมพิวเตอร์ แล้วปฏิบัติตามคำสั่งบนหน้าจอและคำแนะ นำในคู่มือการติดตั้งที่มาพร้อมกับ HP all-in-one
- 8 หลังจากติดตั้งซอฟต์แวร์แล้ว ให้เชื่อมต่อ HP all-in-one เข้ากับ คอมพิวเตอร์ของท่าน
- 9 กดปุ่ม เปิด เพื่อเปิด HP all-in-one หลังจากเชื่อมต่อและเปิดเครื่อง HP all-in-one ท่านอาจต้องรอสักครู่ขณะ คอมพิวเตอร์ดำเนินการค้นหารายละเอียดของอุปกรณ์เพื่อให้สามารถทำ งานร่วมกันได้
- 10 ปฏิบัติตามคำสั่งที่ปรากฏบนหน้าจอ

เมื่อการติดตั้งซอฟต์แวร์เสร็จสมบูรณ์แล้ว ไอคอน Status Monitor (จอ สถานะ) จะปรากฏในซิสเต็มเทรย์ของ Windows เมื่อต้องการตรวจสอบว่า ซอฟต์แวร์ได้รับการติดตั้งอย่างถูกต้องหรือไม่ ให้ดับ เบิลคลิกที่ไอคอน HP Director (ตัวจัดการ HP) บนเดสก์ท็อปหาก HP Director (ตัวจัดการ HP) แสดงไอคอนที่สำคัญ (Scan Picture ( สแกนภาพ), Scan Document (สแกนเอกสาร), Send Fax (ส่งโทรสาร) และ HP Gallery (แกลเลอรีภาพของ HP)) แสดงว่าได้ติดตั้งซอฟต์แวร์เสร็จ สมบูรณ์แล้ว

เมื่อต้องการถอนการติดตั้งจากคอมพิวเตอร์ระบบ Windows ซึ่งเป็นวิธีที่ 2

- หมายเหตุ ใช้วิธีนี้ ถ้าไม่มี Uninstall Software (ถอนการติดตั้ง ซอฟต์แวร์) ในเมนู Start (เริ่มต้น) ของ Windows
- 1 บนแถบงานของ Windows ให้คลิก Start (เริ่มต้น) Settings (การตั้ง ค่า) Control Panel (แผงควบคุม)
- 2 ดับเบิลคลิก Add/Remove Programs (เพิ่ม/ลบโปรแกรม)
- เลือก HP all-in-one & Officejet 4.0 จากนั้นคลิก Change/ Remove (เปลี่ยน/ลบออก) ปฏิบัติตามคำสั่งที่ปรากฏบนหน้าจอ
- 4 ถอดการเชื่อมต่อเครื่อง HP all-in-one จากเครื่องคอมพิวเตอร์
- 5 รีสตาร์ทเครื่องคอมพิวเตอร์

หมายเหตุ ท่านต้องถอดการเชื่อมต่อเครื่อง HP all-in-one ก่อนที่จะรี สตาร์ทเครื่องคอมพิวเตอร์อย่าเชื่อมต่อเครื่อง HP all-in-one เข้ากับเครื่องคอมพิวเตอร์จนกว่าจะทำการติดตั้งซอฟต์แวร์ใหม่

- 6 เริ่มดำเนินการติดตั้ง
- 7 ปฏิบัติตามคำสั่งบนหน้าจอและคำแนะนำในคู่มือการติดตั้งที่มาพร้อมกับ HP all-in-one

เมื่อต้องการถอนการติดตั้งจากคอมพิวเตอร์ระบบ Windows ซึ่งเป็นวิธีที่ 3

หมายเหตุ วิธีนี้เป็นทางเลือกหนึ่ง ถ้าไม่มี Uninstall Software (การถอน การติดตั้ง) อยู่ในเมนู Start (เริ่มต้น) ของ Windows

- 1 เปิดใช้งานโปรแกรมการติดตั้งซอฟต์แวร์ HP Photosmart 2600/2700 series all-in-one
- 2 เลือก Uninstall (ถอนการติดตั้ง) และทำตามคำสั่งบนหน้าจอ
- 3 ถอดการเชื่อมต่อเครื่อง HP all-in-one จากเครื่องคอมพิวเตอร์
- 4 รีสตาร์ทเครื่องคอมพิวเตอร์

- หมายเหตุ ท่านต้องถอดการเชื่อมต่อเครื่อง HP all-in-one ก่อนที่จะรี สตาร์ทเครื่องคอมพิวเตอร์อย่าเชื่อมต่อเครื่อง HP all-in-one เข้ากับเครื่องคอมพิวเตอร์จนกว่าจะทำการติดตั้งซอฟต์แวร์ใหม่
- 5 เปิดใช้งานโปรแกรมการติดตั้งซอฟต์แวร์ HP Photosmart 2600/2700 series all-in-one อีกครั้ง
- 6 เริ่มดำเนินการ **Reinstall** (การติดตั้งใหม่)
- 7 ปฏิบัติตามคำสั่งบนหน้าจอและคำแนะนำใน่คู่มือการติดตั้งที่มาพร้อมกับ HP all-in-one

### การถอนการติดตั้งจากคอมพิวเตอร์ระบบ Macintosh

- 1 ถอดการเชื่อมต่อเครื่อง HP all-in-one ออกจากเครื่อง Macintosh
- 2 ดับเบิลคลิกที่ Applications: (แอพพลิเคชัน)โฟลเดอร์ HP All-in-One Software (ซอฟต์แวร์ HP All-in-One)
- 3 ดับเบิลคลิกที่ HP Uninstaller (ตัวถอนการติด์ตั้ง HP) ปฏิบัติตามคำสั่งที่ปรากฏบนหน้าจอ
- 4 หลังจากถอนการติดตั้งซ<sup>ื</sup>่อฟต์แวร์แล้ว ให้ถอดการเชื่อมต่อเครื่อง HP allin-one จากนั้น รีสตาร์ทเครื่องคอมพิวเตอร์
  - หมายเหตุ ท่านต้องถอดการเชื่อมต่อเครื่อง HP all-in-one ก่อนที่จะรี สตาร์ทเครื่องคอมพิวเตอร์อย่าเชื่อมต่อเครื่อง HP all-in-one เข้ากับเครื่องคอมพิวเตอร์จนกว่าจะทำการติดตั้งซอฟต์แวร์ใหม่
- 5 เมื่อต้องการติดตั้งซอฟต์แวร์ใหม่ ให้ใส่แผ่นซีดีรอม HP all-in-one ลงใน ไดรฟซีดีรอมของเครื่องคอมพิวเตอร์
- 6 ให้เปิดซีดีรอมบนเดสก์ท็อป จากนั้นดับเบิลคลิก **HP all-in-one** installer (ตัวติดตั้ง HP all-in-one)
- 7 ปฏิบัติตามค่ำสั่งบนหน้าจอและคำแนะนำในคู่มือการติดตั้งที่มาพร้อมกับ HP all-in-one

### การแก้ไขปัญหาเบื้องต้นจากการตั้งค่าโทรสาร

บทนี้จะกล่าวถึงข้อมูลการแก้ไขปัญหาเบื้องต้นจากการตั้งค่าโทรสารสำหรับ HP all-in-oneหากท่านตั้งค่า HP all-in-one สำหรับโทรสารไม่ถูกต้อง ท่าน อาจประสบปัญหาเมื่อส่งหรือรับโทรสาร หรือทั้งเมื่อส่งและรับ

**เคล็ดลับ** บทนี้จะกล่าวถึงเฉพาะการแก้ไขปัญหาเบื้องต้นที่เกี่ยวกับการตั้งค่าเท่า นั้นสำหรับวิธีแก้ไขปัญหาเพิ่มเติมเกี่ยวกับโทรสาร เช่น ปัญหาของ โทรสารที่พิมพ์ออกมาหรือการรับโทรสารได้ช้า โปรดดู วิธีใช้การแก้ ไขปัญหาเบื้องต้น ที่มาพร้อมกับซอฟต์แวร์ **HP Image Zone**  หากท่านประสบปัญหาเกี่ยวกับการส่งโทรสาร ท่านสามารถสั่งพิมพ์รายงานการ ทดสอบโทรสารเพื่อตรวจดูสถานะของเครื่อง HP all-in-one ได้การทดสอบจะ ล้มเหลวหากเครื่อง HP all-in-one ไม่ได้รับการตั้งค่าสำหรับโทรสารอย่างถูก ต้องให้ทำการทดสอบนี้หลังจากท่านตั้งค่าโทรสารที่เครื่อง HP all-in-one เสร็จ เรียบร้อยแล้ว

### การทดสอบผลการตั้งค่าโทรสารของท่าน

- 1 กด <mark>ตั้งค่า</mark>
- 2 กด 6 จากนั้นกด 5 ซึ่งจะแสดงเมนู Tools (เครื่องมือ) จากนั้น เลือก Run Fax Test (รัน การทดสอบโทรสาร) เครื่อง HP all-in-one จะแสดงสถานของการทดสอบบนจอแสดงผล กราฟิกสีและพิมพ์รายงานออกมา
- 3 ทบทวนรายงาน
  - หากผลการทดสอบเรียบร้อยดี แต่ท่านยังประสบปัญหาในการส่งโทร สาร ให้ตรวจสอบการตั้งค่าโทรสารในรายงานเพื่อดูว่าค่าที่ติดตั้งเหล่า นั้นถูกต้องค่าที่ว่างไว้หรือไม่ถูกต้องอาจทำให้การส่งโทรสารเกิด ปัญหาได้
  - หา๊กการทดสอบฉ้มเหลว ให้ทบทวนรายงานเพื่อหาข้อมูลที่จะใช้แก้ ปัญหาที่เกิดขึ้นสำหรับข้อมูลเพิ่มเติม โปรดดูในส่วนตัวไปที่ การทด สอบโทรสารล้มเหลว
- 4 กด OK เพื่อกลับไปยัง Setup Menu (เมนูการตั้งค่า)

หากท่านยังคงประสบปัญหาเมื่อใช้โทรสาร โปรดดูวิธีใช้การแก้ไขปัญหาเบื้อง ต้นเพิ่มเติมได้จากส่วนต่อไปนี้

### การทดสอบโทรสารล้มเหลว

หากท่านรันการทดสอบโทรสารแต่การทดสอบล้มเหลง ให้ทบทวนรายงานเพื่อดู ข้อมูลพื้นฐานเกี่ยวกับข้อผิดพลาดที่เกิดขึ้นหากต้องการ รายละเอียดเพิ่มเติม โปรดดูจากรายงานว่าการทดสอบส่วนใดที่ล้มเหลว แล้วค้นหาข้อมูลจากหัวข้อที่ เหมาะสมในส่วนนี้:

- การทดสอบตัวฮาร์ดแวร์ของโทรสารล้มเหลว
- รายงานผลการทดสอบระบุว่า โทรสารที่ต่อกับแจ็คเสียบสายโทรศัพทใช้ การไม่ได้
- รายงานผลการทดสอบที่ล้มเหลวระบุว่าสายโทรศัพท์ต่อกับพอร์ทอย่างถูก ต้อง
- ผลการทบสอบระบุว่า สภาพสายโทรสารมีปัญหา
- ผลการทดสอบระบุว่า การตรวจหาเสียงสัญญาณโทรศัพท์ล้มเหลว

การทดสอบตัวฮาร์ดแวร์ของโทรสารล้มเหลว

### วิธีแก้ไข

- ปิดเครื่อง HP all-in-one โดยกดปุ่ม เปิด ที่แผงควบคุม จากนั้นดึง ปลั๊กที่ด้านหลังเครื่อง HP all-in-one ออกหลังจากนั้นสองสามวินาที ให้เสียบปลั๊กใหม่และเปิดเครื่องอีกครั้งรันการทดสอบอีกครั้งหนึ่งหาก การทดสอบล้มเหลวอีก ให้ทบทวนข้อมูลการแก้ไขปัญหาเบื้องต้นใน ส่วนนี้
- ลองส่งและรับโทรสารถ้าท่านสามารถส่งหรือรับโทรสารได้เรียบร้อย แสดงว่าอาจไม่ปัญหาแล้ว
- หากท่านมีคอมพิว<sup>ั</sup>เตอร์ที่ใช้ Windows และกำลังรันการทดสอบจาก Fax Setup Wizard (ตัวช่วยติดตั้งโทรสาร) ต้องแน่ใจว่าเครื่อง HP all-in-one ไม่มีงานอื่นค้างอยู่ เช่น การรับโทรสารหรือทำสำเนา โปรดดูที่จอแสดงผลกราฟิกสี ว่ามีข้อความแสดงว่าเครื่อง HP all-inone กำลังมีงานอยู่หรือไม่ถ้ายังมีงานอื่น ให้รอจนกว่าจะเสร็จแล้วอยู่ ในสถานะหยุดทำงาน แล้วจึงค่อยทำการทดสอบ

หลังจากแก้ปัญหาที่พบทั้งหมดแล้ว ลองรันการทดสอบโทรสารอีกครั้งเพื่อ ให้แน่ใจว่าจะสามารถผ่านการทดสอบได้ และเครื่อง HP all-in-one พร้อมสำหรับการใช้โทรสารหาก Fax Hardware Test (การทดสอบ ฮาร์ดแวร์ของโทรสาร) ยังคงล้มเหลว และท่านยังคงประสบปัญหาในการ ใช้โทรสาร โปรดติดต่อ HP เพื่อขอรับความช่วยเหลือสำหรับข้อมูลเพิ่ม เติมเกี่ยวกับการติดต่อ HP เพื่อขอรับความช่วยเหลือ โปรดดู การติดต่อขอ รับบริการจาก HP

### รายงานผลการทดสอบระบุว่า โทรสารที่ต่อกับแจ็คเสียบสายโทรศัพทใช้การไม่ ได้

### วิธีแก้ไข

- ตรวจสอบการเชื่อมต่อระหว่างแจ็คโทรศัพท์กับเครื่อง HP all-inone เพื่อให้แน่ใจว่าต่อสายโทรศัพท์แน่นแล้ว
- ท่านต้องแน่ใจว่าได้ใช้สายโทรศัพท์ที่มาพร้อมกับ HP all-in-one หากท่านไม่ใช้สายโทรศัพท์ดังกล่าวเพื่อต่อเครื่อง HP all-in-one กับ แจ็คโทรศัพท์ ท่านอาจไม่สามารถส่งหรือรับโทรสารได้หลังจากเสียบ สายโทรศัพท์โดยใช้สายที่มากับเครื่อง HP all-in-one แล้ว ให้ลองทำ การทดสอบโทรสารอีกครั้ง
- ท่านต้องต่อสายระหว่างเครื่อง HP all-in-one กับแจ็คสายโทรศัพท์ ให้ถูกต้องใช้สายโทรศัพท์ที่มาพร้อมกับเครื่อง HP all-in-one เสียบ ปลายด้านหนึ่งเข้าที่แจ็คสายโทรศัพท์ และปลายอีกข้างหนึ่งเข้าที่ พอร์ทที่เขียนว่า "1-LINE" ที่ด้านหลังเครื่อง HP all-in-oneสำหรับ ข้อมูลเพิ่มเติมเกี่ยวกับการตั้งค่า HP all-in-one เพื่อใช้โทรสาร โปรดดู การตั้งค่าโทรสาร

- หากท่านใช้ splitter อาจทำให้เกิดปัญหาในการใช้โทรสารได้ (splitter คือตัวต่อโทรศัพท์ที่มีหัวแจ็คโทรศัพท์แยกออกเป็นสองหัว สำหรับต่อกับแจ็คโทรศัพท์)ลองถอด splitter ออก แล้วต่อ HP all-inone เข้ากับแจ็คโทรศัพท์โดยตรง
- ฉองต่อเครื่องโทรศัพท์ที่ใช้ตามปกติกับแจ็คโทรศัพท์ที่จะใช้ต่อเครื่อง HP all-in-one แล้วฟังเสียงสัญญาณโทรศัพท์หากท่านไม่ได้ยินเสียง สัญญาณโทรศัพท์ โปรดติดต่อผู้ให้บริการระบบโทรศัพท์ของท่านเพื่อ ตรวจสอบสายสัญญาณนี้
- ลองส่งและรับโทร์สารถ้าท่านสามารถส่งหรือรับโทรสารได้เรียบร้อย แสดงว่าอาจไม่ปัญหาแล้ว

หลังจากแก้ปัญหาที่พบทั้งหมดแล้ว ลองรันการทดสอบโทรสารอีกครั้งเพื่อ ให้แน่ใจว่าจะสามารถผ่านการทดสอบได้ และเครื่อง HP all-in-one พร้อมสำหรับการใช้โทรสาร

### รายงานผลการทดสอบที่ล้มเหลวระบุว่าสายโทรศัพท์ต่อกับพอร์ทอย่างถูก ต้อง

### วิธีแก้ไข

สายโทรศัพท์ต่อเข้ากับพอร์ทที่ไม่ถูกต้องที่ด้านหลังของ HP all-in-one

- 1 ใช้สายโทรศัพท์ที่มาพร้อมกับเครื่อง HP all-in-one เสียบปลายด้าน หนึ่งเข้าที่แจ็คสายโทรศัพท์ และปลายอีกข้างหนึ่งเข้าที่พอร์ทที่เขียน ว่า "1-LINE" ที่ด้านหลังเครื่อง HP all-in-one
  - หมายเหตุ หากท่านใช้พอร์ท "2-EXT" เพื่อต่อกับแจ็คโทรศัพท์ ท่าน จะไม่สามารถส่งหรือรับโทรสารควรใช้พอร์ท "2-EXT" เพื่อต่อกับอุปกรณ์อื่นๆ เท่านั้น เช่น เครื่องตอบรับ โทรศัพท์หรือโทรศัพท์
- 2 หลังจากต่อสายโทรศัพท์กับพอร์ทที่ "1-LINE" แล้วให้ทำการทดสอบ โทรสารอีกครั้งเพื่อให้มั่นใจว่า ผ่านการทดสอบเรียบร้อยและเครื่อง HP all-in-one พร้อมสำหรับการใช้โทรสาร
- 3 ลองส่งและรับโทรสาร

### ผลการทบสอบระบุว่า สภาพสายโทรสารมีปัญหา

### วิธีแก้ไข

 ท่านต้องต่อเครื่อง HP all-in-one เข้ากับสายโทรศัพท์ระบบอนา ล็อค มิฉะนั้นท่านจะไม่สามารถส่งหรือรับโทรสารได้หากต้องการ ตรวจดูว่าสายโทรศัพท์นั้นเป็นระบบดิจิตอลหรือไม่ ให้ลองต่อสายกับ โทรศัพท์ระบบอนาล็อคทั่วๆ ไป แล้วฟังสัญญาณหากท่านไม่ได้ยิน เสียงสัญญาณโทรศัพท์ตามปกติ แสดงว่าอาจเป็นสายโทรศัพท์สำหรับ ระบบดิจิตอลโปรดต่อ HP all-in-one เข้ากับสายโทรศัพท์ระบบอนา ล็อคแล้วลองส่งหรือรับโทรสาร

- ตรวจสอบการเชื่อมต่อระหว่างแจ็คโทรศัพท์กับเครื่อง HP all-inone เพื่อให้แน่ใจว่าต่อสายโทรศัพท์แน่นแล้ว
- ท่านต้องต่อสายระหว่างเครื่อง HP all-in-one กับแจ็คสายโทรศัพท์ ให้ถูกต้องใช้สายโทรศัพท์ที่มาพร้อมกับเครื่อง HP all-in-one เสียบ ปลายด้านหนึ่งเข้าที่แจ็คสายโทรศัพท์ และปลายอีกข้างหนึ่งเข้าที่ พอร์ทที่เขียนว่า "1-LINE" ที่ด้านหลังเครื่อง HP all-in-oneสำหรับ ข้อมูลเพิ่มเติมเกี่ยวกับการตั้งค่า HP all-in-one เพื่อใช้โทรสาร โปรดดู การตั้งค่าโทรสาร
- อุปกรณ์อื่น ที่ใช้สายร่วมกับ HP all-in-one อาจทำให้การทดสอบล้ม เหลวได้หากต้องการทราบว่ามีอุปกรณ์ใดที่ทำให้เกิดปัญหาหรือไม่ ให้ ถอดสายอุปกรณ์อื่นๆ ออกจากสายโทรศัพท์ แล้วทำการทดสอสอบอีก ครั้ง
  - หาก Fax Line Condition Test (การทดสอบสภาพสายโทร สาร) ผ่านเมื่อไม่ติดตั้งอุปกรณ์อื่น แสดงว่าอุปกรณ์อื่นเป็นตัวที่ ก่อให้เกิดปัญหา ลองเสียบอุปกรณ์เพิ่มทีละตัว แล้วทำการทด สอบในแต่ละครั้ง จนกว่าจะพบว่าอุปกรณ์ตัวใดที่ทำให้เกิดปัญหา
  - หาก Fax Line Condition Test (การทดสอบสภาพสายโทร สาร) ล้มเหลวแม้ไม่ติดตั้งอุปกรณ์อื่น ให้ลองต่อ HP all-inone เข้ากับสายโทรศัพท์ที่ใช้ตามปกติ แล้วทบทวนข้อมูลการแก้ ไขปัญหาเบื้องต้นในส่วนนี้อีกครั้ง
- หากท่านใช้ splitter อาจทำให้เกิดปัญหาในการใช้โทรสารได้ (splitter คือตัวต่อโทรศัพท์ที่มีหัวแจ็คโทรศัพท์แยกออกเป็นสองหัว สำหรับต่อกับแจ็คโทรศัพท์)ลองถอด splitter ออก แล้วต่อ HP all-inone เข้ากับแจ็คโทรศัพท์โดยตรง

หลังจากแก้ปัญหาที่พบทั้งหมดแล้ว ลองรันการทดสอบโทรสารอีกครั้งเพื่อ ให้แน่ใจว่าจะสามารถผ่านการทดสอบได้ และเครื่อง HP all-in-one พร้อมสำหรับการใช้โทรสารหากการทดสอบ Fax Line Condition ( สภาพสายโทรสาร) ยังคงล้มเหลวและประสบปัญหาในการใช้โทรสาร โปรดติดต่อบริษัทผู้ให้บริการระบบโทรศัพท์บ้านของท่านเพื่อตรวจสอบ สายโทรศัพท์

#### ผลการทดสอบระบุว่า การตรวจหาเสียงสัญญาณโทรศัพท์ล้มเหลว

### วิธีแก้ไข

 อุปกรณ์อื่น ที่ใช้สายร่วมกับ HP all-in-one อาจทำให้การทดสอบล้ม เหลวได้หากต้องการทราบว่ามีอุปกรณ์ใดที่ทำให้เกิดปัญหาหรือไม่ ให้ ถอดสายอุปกรณ์อื่นๆ ออกจากสายโทรศัพท์ แล้วทำการทดสอสอบอีก ครั้งหาก Dial Tone Detection Test (การทดสอบหาเสียง สัญญาณโทรศัพท์) ผ่านเมื่อไม่ติดตั้งอุปกรณ์อื่น แสดงว่าอุปกรณ์อื่น เป็นตัวที่ก่อให้เกิดปัญหา ลองเสียบอุปกรณ์เพิ่มทีละตัว แล้วทำการทด สอบในแต่ละครั้ง จนกว่าจะพบว่าอุปกรณ์ตัวใดที่ทำให้เกิดปัญหา

- ลองต่อเครื่องโทรศัพท์ที่ใช้ตามปกติกับแจ็คโทรศัพท์ที่จะใช้ต่อเครื่อง HP all-in-one แล้วฟังเสียงสัญญาณโทรศัพท์หากท่านไม่ได้ยินเสียง สัญญาณโทรศัพท์ โปรดติดต่อผู้ให้บริการระบบโทรศัพท์ของท่านเพื่อ ตรวจสอบสายสัญญาณนี้
- ท่านต้องต่อสายระหว่างเครื่อง HP all-in-one กับแจ็คสายโทรศัพท์ ให้ถูกต้องใช้สายโทรศัพท์ที่มาพร้อมกับเครื่อง HP all-in-one เสียบ ปลายด้านหนึ่งเข้าที่แจ็คสายโทรศัพท์ และปลายอีกข้างหนึ่งเข้าที่ พอร์ทที่เขียนว่า "1-LINE" ที่ด้านหลังเครื่อง HP all-in-oneสำหรับ ข้อมูลเพิ่มเติมเกี่ยวกับการตั้งค่า HP all-in-one เพื่อใช้โทรสาร โปรดดู การตั้งค่าโทรสาร
- หากท่านใช้ splitter อาจทำให้เกิดปัญหาในการใช้โทรสารได้ (splitter คือตัวต่อโทรศัพท์ที่มีหัวแจ็คโทรศัพท์แยกออกเป็นสองหัว สำหรับต่อกับแจ็คโทรศัพท์)ลองถอด splitter ออก แล้วต่อ HP all-inone เข้ากับแจ็คโทรศัพท์โดยตรง
- หากระบบโทรศัพท์ของท่านไม่ได้ใช้สำหรับโทรศัพท์แบบกดปุ่ม เช่น เป็นระบบ PBX บางระบบ อาจทำให้การทดสอบล้มเหลวได้ซึ่งจะทำ ให้เกิดปัญหาในการส่งและรับโทรสารลองส่งและรับโทรสาร
- ดูว่าการตั้งค่าประเทศ/ภูมิภาคถูกต้องตามประเทศ/ภูมิภาคของท่าน หากยังไม่ได้ตั้งค่า หรือตั้งค่าประเทศ/ภูมิภาคไว้ไม่ถูกต้อง อาจทำให้ การทดสอบล้มเหลว และเกิดปัญหาในการรับส่งโทรสารได้หากต้อง การตรวจสอบค่าติดตั้ง กด ตั้งค่า แล้วกด 7 ภาษาและประเทศ/ ภูมิภาคจะปรากฎขึ้นบนจอกราฟิกสีหากตั้งค่าประเทศ/ภูมิภาคไว้ไม่ ถูกต้อง กด OK และปฏิบัติตามคำสั่งบนจอกราฟิกสีเพื่อเปลี่ยนค่า ใหม่
- ท่านต้องต่อเครื่อง HP all-in-one เข้ากับสายโทรศัพท์ระบบอนา ล็อค มิฉะนั้นท่านจะไม่สามารถส่งหรือรับโทรสารได้หากต้องการ ตรวจดูว่าสายโทรศัพท์นั่นเป็นระบบดิจิตอลหรือไม่ ให้ลองต่อสายกับ โทรศัพท์ระบบอนาล็อคทั่วๆ ไป แล้วฟังสัญญาณหากท่านไม่ได้ยิน เสียงสัญญาณโทรศัพท์ตามปกติ แสดงว่าอาจเป็นสายโทรศัพท์สำหรับ ระบบดิจิตอลโปรดต่อ HP all-in-one เข้ากับสายโทรศัพท์ระบบอนา ล็อคแล้วลองส่งหรือรับโทรสาร

หลังจากแก้ปัญหาที่พบทั้งหมดแล้ว ลองรันการทดสอบโทรสารอีกครั้งเพื่อ ให้แน่ใจว่าจะสามารถผ่านการทดสอบได้ และเครื่อง HP all-in-one พร้อมสำหรับการใช้โทรสารหากการทดสอบ Dial Tone Detection (
การตรวจหาเสียงสัญญาณโทรศัพท์) ยังคงล้มเหลว โปรดติดต่อบริษัทผู้ให้ บริการระบบโทรศัพท์บ้านของท่านเพื่อตรวจสอบสายโทรศัพท์

#### เครื่อง HP all-in-one มีปัญหาการรับส่งโทร สาร

# วิธีแก้ไข

- หมายเหตุ โซลูซันนี้จะใช้เฉพาะในประเทศ/ภูมิภาคที่เราให้สายโทรศัพท์ แบบ 2 เส้นมาในกล่องที่มาพร้อมกับ HP all-in-one อันได้ แก่:อาร์เจนตินา ออสเตรเลีย บราซิล แคนาดา ชิลี จีน โคลัมเบีย กรีซ อินเดีย อินโดนีเซีย ไอร์แลนด์ ญี่ปุ่น เกาหลี ละ ตินอเมริกา มาเลเซีย เม็กซิโก ฟิลิปปินส์ โปแลนด์ โปรตุเกส รัสเซีย ซาอุดีอาระเบีย สิงคโปร์ สเปน ไต้หวัน ไทย สหรัฐ อเมริกา เวเนซุเอลา และเวียดนาม
- โปรดใช้สายโทรศัพท์ในกล่องที่ให้มาพร้อมกับ HP all-in-one เพื่อ ต่อกับแจ็คโทรศัพท์ควรต่อปลายสายด้านหนึ่งของโทรศัพท์แบบ 2 เส้นนี้เข้ากับพอร์ท "1-LINE" ที่ด้านหลังของ HP all-in-one และต่อ ปลายอีกด้านกับแจ็คโทรศัพท์ ดังภาพด้านล่าง

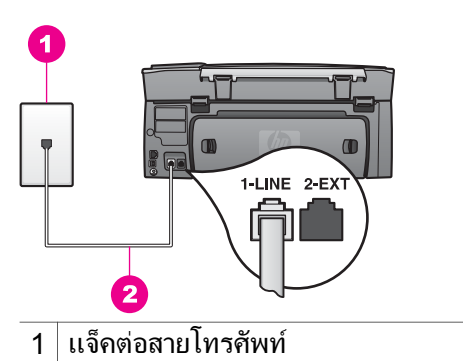

2 สายโทรศัพท์ที่ให้มาในกล่องพร้อมกับ HP all-in-one

สายโทรศัพท์พิเศษแบบ 2 เส้นจะต่างจากสายโทรศัพท์แบบ 4 เส้น ทั่วๆ ไปที่ท่านอาจมีอยู่แล้วที่บ้านหรือที่ทำงานดูที่ปลายสายแล้วเปรียบ ระหว่างสายสองประเภทดังแสดงในภาพด้านล่าง

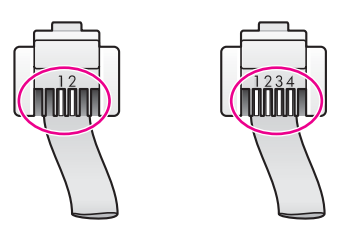

ให้ท่านใช้สายโทรศัพท์แบบ 4 เส้น ให้ถอดออก แล้วใช้สายแบบ 2 เส้นที่ให้มาต่อเข้ากับพอร์ทที่เขียนว่า "1-LINE" ที่ด้านหลังของ HP all-in-oneหากต้องการข้อมูลเพิ่มเติมเกี่ยวกับการต่อสาย โทรศัพท์และตั้งค่า HP all-in-one เพื่อใช้โทรสาร โปรดดู การตั้งค่า โทรสาร.

้ถ้าสายโทรศัพท์ที่จัดให้ไว้ยาวไม่พอ ท่านสามารถเพิ่มความยาวของ สายได้สำหรับข้อมูลเพิ่มเติม โปรดดู สายโทรศัพท์ที่ให้มากับ HP allin-one ยาวไม่พอ

 โปรดใช้สายโทรศัพท์ในกล่องที่ให้มาพร้อมกับ HP all-in-one เพื่อ ต่อกับแจ็คโทรศัพท์ควรต่อปลายสายด้านหนึ่งของโทรศัพท์เข้ากับ พอร์ท "1-LINE" ที่ด้านหลังของ HP all-in-one และต่อปลายอีก ด้านกับแจ็คโทรศัพท์ ดังภาพด้านล่าง

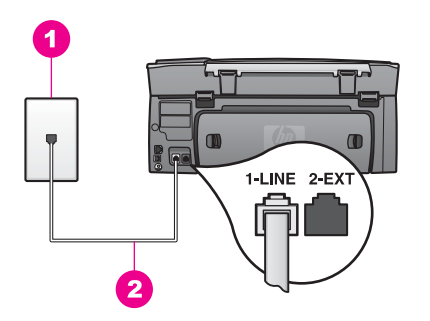

้ถ้าสายโทรศัพท์ที่จัดให้ไว้ยาวไม่พอ ท่านสามารถเพิ่มความยาวของ สายได้สำหรับข้อมูลเพิ่มเติม โปรดดู สายโทรศัพท์ที่ให้มากับ HP allin-one ยาวไม่พอ

- ฉองต่อเครื่องโทรศัพท์ที่ใช้ตามปกติกับแจ็คโทรศัพท์ที่จะใช้ต่อเครื่อง HP all-in-one แล้วฟังเสียงสัญญาณโทรศัพท์หากท่านไม่ได้ยินเสียง สัญญาณโทรศัพท์ โปรดติดต่อผู้ให้บริการระบบโทรศัพท์ของท่านเพื่อ ตรวจสอบสายสัญญาณนี้
- อุปกรณ์อื่นที่ใช้ส<sup>้</sup>าย<sup>ั</sup>ร่วมกันกับ HP all-in-one อาจกำลังถูกใช้งานตัว อย่างเช่น ท่านจะไม่สามารถใช้ HP all-in-one เพื่อรับส่งโทรสาร

หากเบอร์ต่อนี้กำลังถูกใช้งาน หรือหากท่านกำลังใช้พีซีโมเด็มเพื่อส่งอี เมล์หรือเล่นอินเทอร์เน็ต

- สายโทรศัพท์ที่ต่ออาจมีเสียงรบกวน (noise) สายโทรศัพท์ที่มี คุณภาพเสียงต่ำ (noise) อาจทำให้การใช้โทรสารมีปัญหาลองตรวจดู คุณภาพเสียงของสายโทรศัพท์โดยการเสียบสายโทรศัพท์เข้ากับแจ็ค โทรศัพท์ แล้วฟังดูว่ามีสัญญาณรบกวนหรือไม่หากท่านได้ยิน สัญญาณรบกวน ให้ปิด Error Correction Mode (โหมดแก้ไข ข้อผิดพลาด - ECM) แล้วลองใช้โทรสารอีกครั้งสำหรับข้อมูลเพิ่ม เติม โปรดดู การใช้โหมดแก้ไขข้อผิดพลาดหากยังไม่สามารถแก้ไข ปัญหาได้ โปรดติดต่อผู้ให้บริการระบบโทรศัพท์ของท่าน
- หา๊กท่านใช้บริการ digital subscriber line (DSL) ต้องแน่ใจว่า ท่านได้ต่อ DSL ฟิลเตอร์ไว้แล้ว มิฉะนั้นท่านจะไม่สามารถใช้โทร สารได้DSL ฟิลเตอร์จะขจัดสัญญาณดิจิตอล และให้ HP all-in-one สื่อสารกับสายโทรศัพท์ได้อย่างราบรื่นโปรดขอ DSL ฟิลเตอร์จากผู้ ให้บริการระบบ DSL ของท่านหากท่านมี DSL ฟิลเตอร์แล้ว ต้องต่อ ฟิลเตอร์ให้ถูกต้องสำหรับข้อมูลเพิ่มเติม โปรดดู กรณี B:ตั้งค่า HP all-in-one ด้วย DSL
- โปรดดูให้แน่ใจว่า เครื่อง HP all-in-one ไม่ได้ต่อกับแจ็คโทรศัพท์ ที่ตั้งไว้สำหรับโทรศัพท์ระบบดิจิตอลหากต้องการตรวจดูว่าสาย โทรศัพท์นั้นเป็นระบบดิจิตอลหรือไม่ ให้ลองต่อสายกับโทรศัพท์ระบบ อนาล็อคทั่วๆ ไป แล้วฟังสัญญาณหากท่านไม่ได้ยินเสียงสัญญาณ โทรศัพท์ตามูปกติ แสดงูว่าอาจเป็นสายโทรศัพท์สำหรับระบบดิจิตอล
- หากท่านไม่ได้ใช้ระบบโทรศัพท์สาขา (PBX) หรือใช้การแปลง สัญญาณ/บริการผ่านเครือข่ายโทรศัพท์ (converter/terminal adapter) สำหรับบริการทางด่วนข้อมูล (ISDN) โปรดตรวจดูว่า HP all-in-one ต่อเข้ากับพอร์ทที่ใช้สำหรับโทรสารและโทรศัพท์แล้ว และถ้าทำให้ได้ ให้ดูว่า การตั้งค่าบริการผ่านเครือข่ายนั้นตรงกับ ประเภทระบบชุมสาย (switch type) สำหรับประเทศ/ภูมิภาคของ ท่านแล้ว

โปรดจำไว้ว่า ระบบ ISDN บางระบบจะยอมให้ท่านตั้งค่าคอนฟิก ของพอร์ทสำหรับอุปกรณ์โทรศัพท์บางตัวได้เป็นพิเศษตัวอย่างเช่น ท่านอาจกำหนดให้พอร์ทหนึ่งเป็นโทรศัพท์และเครื่องโทรสาร มาตรฐาน Group 3 และอีกพอร์ทหนึ่งเป็นพอร์ทอเนกประสงค์หาก ท่านยังคงประสบปัญหาในการต่อพอร์ทโทรสาร/โทรศัพท์ ให้ลองใช้ พอร์ทที่กำหนดให้เป็นพอร์ทอเนกประสงค์ ซึ่งอาจระบุไว้ว่า "multicombi" หรือคำอื่นที่คล้ายกันหากต้องการข้อมูลเพิ่มเติมเกี่ยวกับการ ตั้งค่าเครื่อง HP all-in-one ด้วยสายที่สำหรับระบบ PBX หรือ ISDN โปรดดู การตั้งค่าโทรสาร  หากท่านใช้สายโทรศัพท์สำหรับ HP all-in-one ร่วมกับบริการ DSL โมเด็ม DSL อาจต่อสายดินไม่ถูกต้องหากโมเด็ม DSL ต่อสาย ดินไม่ถูกต้อง อาจก่อให้เกิดสัญญาณรบกวนในสายโทรศัพท์ได้สาย โทรศัพท์ที่มีคุณภาพเสียงต่ำ (noise) อาจทำให้การใช้โทรสารมี ปัญหาท่านสามารถตรวจดูคุณภาพเสียงของสายโทรศัพท์โดยการ เสียบสายโทรศัพท์เข้ากับแจ็คโทรศัพท์ แล้วฟังดูว่ามีสัญญาณรบกวน หรือไม่หากท่านได้ยินสัญญาณรบกวน ให้เปิดโมเด็ม DSL และถอด ปลักออกอย่างน้อย 15 นาทีเปิดโมเด็ม DSL แล้วลองฟัง เสียง สัญญาณโทรศัพท์อีกครั้ง

หมายเหตุ ท่านอาจประสบปัญหาเสียงรบกวนในสายโทรศัพท์เนื่อง จากไฟฟ้าสถิตย์ได้อีกในอนาคตหากเครื่อง HP all-inone หยุดรับส่งโทรสาร ให้ปฏิบัติตามขั้นตอนนี้อีกครั้ง

หากท่านยังได้ยินสัญญาณรบกวนในสายหรือต้องการข้อมูลเพิ่มเติม เกี่ยวกับการเปิดโมเด็ม DSL โปรดติดต่อผู้ให้บริการ DSLนอกจาก นี้ ท่านอาจติดต่อผู้ให้บริการระบบโทรศัพท์ของท่าน

 หากท่านใช้ splitter อาจทำให้เกิดปัญหาในการใช้โทรสารได้ (splitter คือตัวต่อโทรศัพท์ที่มีหัวแจ็คโทรศัพท์แยกออกเป็นสองหัว สำหรับต่อกับแจ็คโทรศัพท์)ลองถอด splitter ออก แล้วต่อ HP all-inone เข้ากับแจ็คโทรศัพท์โดยตรง

เครื่อง HP all-in-one มีปัญหาเมื่อส่งโทรสารด้วยตน เอง

#### วิธีแก้ไข

 โทรศัพท์ที่ท่านใช้เพื่อรับโทรสารต้องต่อเข้ากับ HP all-in-one โดย ตรงหากต้องการส่งโทรสารด้วยตนเอง ท่านต้องต่อโทรศัพท์เข้ากับ พอร์ท "2-EXT" ของ HP all-in-one ดังภาพด้านล่างสำหรับข้อมูล เกี่ยวกับการส่งโทรสารด้วยตนเอง โปรดดู การส่งโทรสารจาก โทรศัพท์ด้วยตนเอง

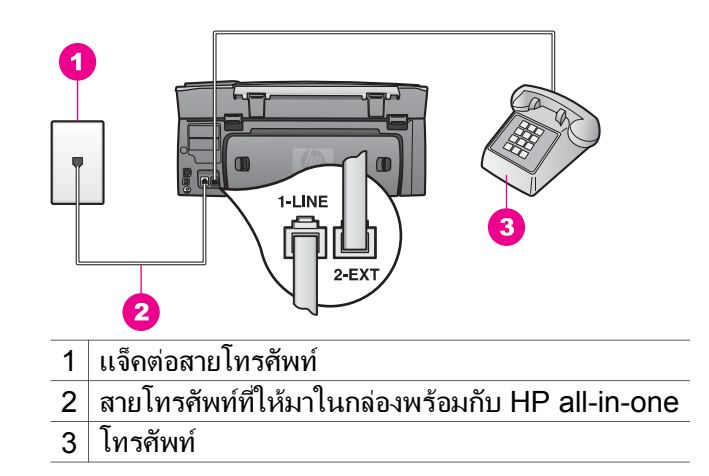

 หากท่านส่งโทรสารจากโทรศัพท์ที่ต่อกับเครื่อง HP all-in-one โดย ตรง ท่านต้องใช้แป้นโทรศัพท์เพื่อส่งโทรสารห้ามกดที่แป้นพิมพ์บน แผงควบคุมของเครื่อง HP all-in-one

#### เครื่อง HP all-in-one ไม่สามารถรับโทรสาร แต่จะสามารถส่งโทรสาร ได้

#### วิธีแก้ไข

- หากท่านไม่ได้ใช้บริการรับสายใดเป็นพิเศษ โปรดดูให้แน่ใจว่าท่าน ได้ตั้งให้คุณสมบัติ Answer Ring Pattern (รูปแบบเสียงเรียก เข้า) บน HP all-in-one ตอบรับ All Rings (ทุกสายเรียกเข้า) แล้ว สำหรับข้อมูลเพิ่มเติม โปรดดู การเปลี่ยนรูปแบบเสียงเรียกเข้า (เสียง เรียกเข้าเฉพาะ)
- หาก Auto Answer (ตอบรับอัตโนมัติ) ถูกตั้งเป็น Off (ปิด) ท่าน จะต้องรับโทรสารด้วยตนเอง มิฉะนั้น เครื่อง HP all-in-one จะไม่ รับโทรสารสำหรับข้อมูลเกี่ยวกับการรับโทรสารด้วยตนเอง โปรดดู การรับโทรสารด้วยตนเอง
- หากท่านใช้บริการวอยซ์เมล์ที่เลขหมายโทรศัพท์ที่ท่านใช้รับโทรสาร ด้วย ท่านจะต้องรับโทรสารด้วยตนเอง และไม่สามารถให้เครื่องรับ โดยอัตโนมัติซึ่งหมายความว่า ท่านจะต้องพร้อมรับสายโทรสารที่เข้า มาด้วยตนเองหากต้องการข้อมูลเพิ่มเติมเกี่ยวกับการตั้งค่าเครื่อง HP all-in-one เมื่อใช้บริการวอยซ์เมล์ โปรดดู การตั้งค่าโทรสาร สำหรับข้อมูลเกี่ยวกับการรับโทรสารด้วยตนเอง โปรดดู การรับโทร สารด้วยตนเอง
- หากท่านติดตั้งพีซีโมเด็มบนสายเดียวกับที่ใช้เครื่อง HP all-in-one ตรวจดูให้แน่ใจว่า ท่านไม่ได้ตั้งซอฟต์แวร์พีซีโมเด็มเพื่อรับโทรสาร อัตโนมัติโมเด็มที่เปิดใช้งานคุณสมบัติรับโทรสารอัตโนมัติจะรับโทร

สารทุกสายที่เข้ามา ซึ่งจะทำให้ HP all-in-one ไม่สามารถรับโทร สารได้

- หากท่านใช้เครื่องตอบรับอัตโนมัติบนสายเดียวกับที่ใช้ HP all-inone ท่านอาจประสบปัญหาหนึ่งในข้อต่อไปนี้:
  - เครื่องตอบรับอัตโนมัติอาจถูกตั้งให้ใช้งานร่วมกับ HP all-inone ไว้อย่างไม่ถูกต้อง
  - ข้อความตอบรับอั๊ตโนมัติของท่านอาจยาวหรือมีเสียงดังเกินไป จนทำให้ HP all-in-one ไม่สามารถตรวจจับสัญญาณโทรสาร ได้ และทำให้เครื่องโทรสารที่โทรเข้ามายกเลิกการติดต่อไป
  - ครื่องตอบรับอัตโนมัติอาจวางสายเร็วเกินไปหลังจากเริ่มเปิดข้อ ความตอบรับ หากไม่พบว่ามีผู้พยายามบันทึกข้อความไว้ เช่นใน กรณีที่เป็นการโทรเข้ามาเพื่อส่งโทรสารซึ่งจะทำให้ HP all-inone ไม่สามารถตรวจจับสัญญาณโทรสารได้ปัญหานี้เกิดขึ้นกับ เครื่องตอบรับอัตโนมัติระบบดิจิตอลมากที่สุด

การปฏิบัติดังต่อไปนี้อาจช่วยท่านแก้ปัญหาต่างๆ ดังกล่าวได้:

- เมื่อท่านใช้เครื่องตอบรับอัตโนมัติบนสายเดียวกับที่ใช้รับโทร สาร ให้ต่อเครื่องรับอัตโนมัติตรงเข้ากับเครื่อง HP all-in-one ดังที่อูธิบายไว้ใน การตั้งค่าโทรสาร
- ต้องตั้งเครื่อง HP all-in-one ให้รับโทรสารอัตโนมัติสำหรับ ข้อมูลเพิ่มเติมเกี่ยวกับการตั้งค่า HP all-in-one เพื่อรับโทรสาร อัตโนมัติ โปรดดู การตั้ง HP all-in-one เพื่อรับโทรสาร
- ตรวจดูว่าได้ตั้งค่<sup>1</sup> Rings to Answer (เสียงเรียกเข้า) ไว้ถูก ต้องท่านต้องตั้งให้เครื่องตอบรับอัตโนมัติรับสายหลังจากเสียง เรียกเข้าดัง 4 ครั้ง และให้ HP all-in-one รับสายหลังจากเสียง เรียกเข้าดังตามจำนวนสูงสุดของเครื่อง(จำนวนเสียงเรียกเข้าสูง สุดจะต่างกันไปตามประเทศ/ภูมิภาค)ซึ่งการตั้งค่านี้ จะทำให้ เครื่องตอบรับรับสาย และ HP all-in-one ตรวจสอบสายนั้น หาก HP all-in-one พบว่าเป็นสัญญาณโทรสาร HP all-inone จะรับโทรสารหากเป็นสายโทรศัพท์ เครื่องตอบรับจะบันทึก ข้อความไว้สำหรับข้อมูลเกี่ยวกับการตั้งค่าจำนวนเสียงเรียกเข้า โปรดดู การกำหนดจำนวนครั้งของเสียงเรียกเข้าก่อนตอบรับ
- ถอดเครื่องตอบรับออกและลองรับโทรสารหากท่านสามารถรับ โทรสารโดยไม่มีเครื่องตอบรับ แสดงว่าเครื่องตอบรับอาจเป็นตัว ที่ทำให้เกิดปัญหา
- คอดเครื่องตอบรับออกแล้วบันทึกข้อความตอบรับใหม ต้องให้
   ข้อความสั้นที่สุดเท่าที่จะทำได้ (ไม่เกิน 10 วินาที) และค่อยๆ
   พูดด้วยน้ำเสียงที่นุ่มนวลหลังจากสิ้นสุดข้อความแล้ว บันทึกต่อ

้ไปโดยไม่ให้มีเสียงใดๆ รบกวนอีก 4 - 5 วินาทีลองรับโทรสาร อีกครั้ง

หมายเหตุ เครื่องตอบรับระบบดิจิตอลบางเครื่องอาจไม่เก็บช่วง ที่ไม่มีเสียงรบกวนหลังจากข้อความของท่านไว้ ให้ เปิดข้อความตอบรับเพื่อลองฟัง

 หากเครื่อง HP all-in-one ใช้สายโทรศัพท์ร่วมกับอุปกรณ์อื่นๆ สำหรับโทรศัพท์ เช่น เครื่องตอบรับ พีซีโมเด็ม และกล่องสวิตช์แบบ มัลติพอร์ท ระดับสัญญาณโทรสารอาจลดลงซึ่งอาจทำให้เกิดปัญหา เมื่อรับโทรสารได้

หากต้องการทราบว่าอุปกรณ์อื่นทำให้เกิดปัญหาหรือไม่ ให้ถอดสาย อุปกรณ์อื่นๆ ออกยกเว้น HP all-in-one จากสายโทรศัพท์ แล้วลอง รับโทรสารอีกครั้งหากท่านรับโทรสารได้เมื่อไม่มีอุปกรณ์อื่น แสดงว่า อุปกรณ์ตัวใดตัวหนึ่งอาจทำให้เกิดปัญหา ให้ค่อยๆ ต่ออุปกรณ์เพิ่มที ละตัว และลองรับโทรสารทุกครั้ง จนกว่าจะพบว่าอุปกรณ์ตัวใดที่ทำให้ เกิดปัญหาขึ้น

- หากท่านมีรูปแบบเสียงเรียกเข้าพิเศษสำหรับสายโทรสาร (เช่น การ ใช้บริการรับสายของบริษัทระบบโทรศัพท์) ท่านต้องตั้งค่าของ คุณสมบัติ Answer Ring Pattern (รูปแบบเสียงเรียกเข้า) ของ HP all-in-one ให้ตรงกันตัวอย่างเช่น หากบริษัทโทรศัพท์กำหนด ให้สายของท่านดังสองครั้ง ท่านต้องเลือก Double Rings (เสียง เรียกเข้าแบบสองครั้ง) เมื่อตั้งค่า Answer Ring Pattern (รูป แบบเสียงเรียกเข้า)สำหรับข้อมูลเพิ่มเติมเกี่ยวกับการเปลี่ยนการตั้งค่า ดังกล่าว โปรดดูหัวข้อ การเปลี่ยนรูปแบบเสียงเรียกเข้า (เสียงเรียก เข้าเฉพาะ)
  - หมายเหตุ เครื่อง HP all-in-one อาจไม่รู้จักรูปแบบเสียงเรียกเข้า บางแบบ เช่น เสียงเรียกเข้าที่ดังสั้นยาวสลับกันหากท่าน ประสบปัญหาจากเสียงเรียกเข้ารูปแบบนี้ โปรดขอให้ บริษัทผู้ให้บริการโทรศัพท์ของท่านกำหนดเสียงเรียกเข้า เป็นแบบไม่มีเสียงสลับ

# สัญญาณโทรสารถูกบันทึกไว้ที่เครื่องตอบรับ

# วิธีแก้ไข

 เมื่อท่านใช้เครื่องตอบรับอัตโนมัติบนสายเดียวกับที่ใช้รับโทรสาร ให้ ต่อเครื่องรับอัตโนมัติตรงเข้ากับเครื่อง HP all-in-one ดังที่อธิบาย ้ไว้ใน การตั้งค่าโทรสารหากไม่ต่อสายเครื่องตอบรับตามที่แนะนำ สัญญาณโทรสารอาจถูกบันทึกเข้าไปในเครื่องตอบรับ

- ต้อ<sup>ั</sup>งตั้งเครื่อง HP all-in-one ให้รับโทรสารอัตโนมัติหากท่านตั้ง เครื่อง HP all-in-one แบบรับโทรสารด้วยตนเอง HP all-in-one จะไม่รับสายที่โทรเข้ามาท่านต้องสามารถโต้ตอบกับสายโทรสารที่เข้า มาด้วยตัวท่านเอง มิฉะนั้นเครื่อง HP all-in-one จะไม่สามารถรับ โทรสาร และเครื่องตอบรับจะบันทึกสัญญาณโทรสารนั้นเอาไว้สำหรับ ข้อมูลเพิ่มเติมเกี่ยวกับการตั้งค่า HP all-in-one เพื่อรับโทรสาร อัตโนมัติ โปรดดู การตั้ง HP all-in-one เพื่อรับโทรสาร
- ตรวจดูว่าได้ตั้งค่า Rings to Answer (เสียงเรียกเข้า) ไว้ถูกต้อง จำนวนเสียงเรียกเข้าสำหรับ HP all-in-one ควรมากกว่าจำนวน เสียงเรียกเข้าของเครื่องตอบรับอัตโนมัติหากตั้งจำนวนเสียงเรียกเข้า ของเครื่องตอบรับและ HP all-in-one ไว้เท่าๆ กัน อุปกรณ์ทั้งสองจะ รับสาย และเครื่องตอบรับจะบันทึกสัญญาณโทรสารนั้นเอาไว้ ท่านต้องตั้งให้เครื่องตอบรับอัตโนมัติรับสายหลังจากเสียงเรียกเข้าดัง 4 ครั้ง และให้ HP all-in-one รับสายหลังจากเสียงเรียกเข้าดัง 5 และให้ HP all-in-one รับสายหลังจากเสียงเรียกเข้าดังตาม จำนวนสูงสุดของเครื่อง(จำนวนเสียงเรียกเข้าสูงสุดจะต่างกันไปตาม ประเทศ/ภูมิภาค)ซึ่งการตั้งค่านี้ จะทำให้เครื่องตอบรับรับสาย และ HP all-in-one ตรวจสอบสายนั้นหาก HP all-in-one พบว่าเป็น สัญญาณโทรสาร HP all-in-one จะรับโทรสารหากเป็นสาย โทรศัพท์ เครื่องตอบรับจะบันทึกข้อความไว้สำหรับข้อมูลเกี่ยวกับการ ดังค่าจำนวนเสียงเรียกเข้า โปรดดู การกำหนดจำนวนครั้งของเสียง เรียกเข้าก่อนตอบรับ

#### มีสัญญาณรบกวนในสายโทรศัพท์ตั้งแต่ต่อเชื่อมกับ HP all-in-one

#### วิธีแก้ไข

- หมายเหตุ โซลูชันนี้จะใช้เฉพาะในประเทศ/ภูมิภาคที่เราให้สายโทรศัพท์ แบบ 2 เส้นมาในกล่องที่มาพร้อมกับ HP all-in-one อันได้ แก่:อาร์เจนตินา ออสเตรเลีย บราซิล แคนาดา ชิลี จีน โคลัมเบีย กรีซ อินเดีย อินโดนีเซีย ไอร์แลนด์ ญี่ปุ่น เกาหลี ละ ตินอเมริกา มาเลเซีย เม็กซิโก ฟิลิปปินส์ โปแลนด์ โปรตุเกส รัสเซีย ซาอุดีอาระเบีย สิงคโปร์ สเปน ไต้หวัน ไทย สหรัฐ อเมริกา เวเนซุเอลา และเวียดนาม
- หากท่านไม่ได้ต่อสายแบบ 2 เส้น (ที่มาในกล่องพร้อมกับ HP all-inone) เข้ากับพอร์ท "1-LINE" ที่ด้านหลังของ HP all-in-one และ กับแจ็คโทรศัพท์ ท่านอาจได้ยินสัญญาณรบกวนในสาย ซึ่งอาจทำให้ ไม่สามารถใช้โทรสารได้สายโทรศัพท์พิเศษแบบ 2 เส้นจะต่างจาก

สายโทรศัพท์แบบ 4 เส้นทั่วๆ ไปที่ท่านอาจมีอยู่แล้วที่บ้านหรือที่ทำ งาน

- หากท่านใช้สปลิตเตอร์ อาจทำให้เกิดสัญญาณรบกวนในสายได้ (splitter คือตัวต่อโทรศัพท์ที่มีหัวแจ็คโทรศัพท์แยกออกเป็นสองหัว สำหรับต่อกับแจ็คโทรศัพท์)ลองถอด splitter ออก แล้วต่อ HP all-inone เข้ากับแจ็คโทรศัพท์โดยตรง
- หากท่านไม่ได้ต่อสายดินของ HP all-in-one อย่างถูกต้อง ท่านอาจ ได้ยินสัญญาณรบกวนในสายได้ลองต่อสายดินเข้ากับจุดคายประจุ อื่นๆ

# สายโทรศัพท์ที่ให้มากับ HP all-in-one ยาวไม่พอ

# วิธีแก้ไข

หากสายโทรศัพท์ที่มาพร้อมกับเครื่อง HP all-in-one ยาวไม่พอ ท่าน สามารถใช้คัปเพลอร์เพื่อเพิ่มความยาวสายได้ท่านสามารถซื้อคัปเพลอร์ได้ ตามร้านอุปกรณ์อิเล็กทรอนิกส์ทั่วไปที่จำหน่ายอุปกรณ์โทรศัพท์ด้วยนอก จากนี้ ท่านจะต้องใช้สายโทรศัพท์อีกสายหนึ่ง ซึ่งอาจเป็นสายโทรศัพท์ทั่ว ไปที่ท่านมีอยู่แล้วที่บ้านหรือสำนักงานก็ได้

เคล็ดลับ หากเครื่อง HP all-in-one ให้อะแดปเตอร์สำหรับสายแบบ 2 เส้น ท่านสามารถใช้ร่วมกับสายแบบสี่เส้นเพื่อเพิ่มความยาวได้ หากต้องการข้อมูลเพิ่มเติมเกี่ยวกับการใช้อะแดปเตอร์สำหรับ สายแบบ 2 เส้น โปรดดูเอกสารที่แนบมาพร้อมสายโทรศัพท์

# วิธีเพิ่มความยาวสายโทรศัพท์

- 1 ใช้สายโทรศัพท์ที่มาพร้อมกับเครื่อง HP all-in-one เสียบปลายด้าน หนึ่งเข้าที่คัปเพลอร์ และปลายอีกข้างหนึ่งเข้าที่พอร์ทที่เขียนว่า "1-LINE" ที่ด้านหลังเครื่อง HP all-in-one
- ต่ออีกสายหนึ่งเข้ากับพอร์ทที่ว่างอยู่บนคัปเพลอร์ และต่อปลายอีกด้าน กับแจ็คโทรศัพท์ ดังในภาพ

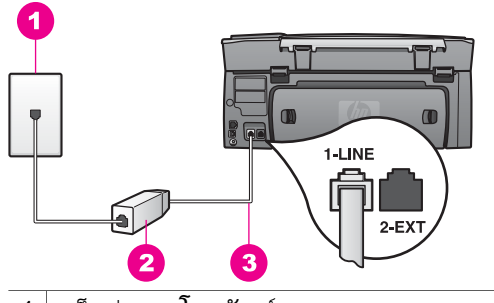

- 1 แจ็คต่อสายโทรศัพท์
- 2 คัปเพลอร์
- 3 สายโทรศัพท์ที่ให้มาในกล่องพร้อมกับ HP all-in-one

# ้เกิดปัญหาในการโทรสารผ่านเครือข่ายอินเทอร์เน็ต

# วิธีแก้ไข

โปรดตรวจสอบดังนี้:

- บริการ FoIP อาจใช้ไม่ได้เมื่อ HP all-in-one กำลังรับส่งโทรสาร ความเร็วสูง (33600bps)หากท่านประสบปัญหาในการรับส่งโทร สาร โปรดใช้การรับส่งโทรสารแบบข้าซึ่งทำได้โดยการเปลี่ยนค่า Fax Speed (ความเร็วโทรสาร) จาก High (สูง) (ค่าดีฟอลต์) เป็น Medium (ปานกลาง)สำหรับข้อมูลเพิ่มเติมเกี่ยวกับการเปลี่ยนการ ตั้งค่าดังกล่าว โปรดดูหัวข้อ การตั้งความเร็วโทรสาร
- ท่านสามารถรับส่งโทรสารได้โดยการต่อสายโทรศัพท์เข้ากับพอร์ท
   "1-LINE" ของ HP all-in-one เท่านั้น ไม่ใช่ที่พอร์ท Ethernetซึ่ง หมายความว่าการเชื่อมต่ออินเทอร์เน็ตของท่านจะต้องผ่านกล่อง แปลงสัญญาณ (converter box) (ซึ่งจะส่งสัญญาณอนาล็อกทางแจ็ค โทรศัพท์สำหรับการเชื่อมต่อโทรสาร) หรือบริษัทผู้ให้บริการระบบ โทรศัพท์ของท่าน
- ท่านควรสอบถามผู้ให้บริการระบบโทรศัพท์ของท่านเพื่อให้มั่นใจว่า บริการโทรศัพท์ผ่านอินเทอร์เน็ตนี้รองรับการใช้โทรสารเพราะหาก ไม่รองรับ ท่านจะไม่สามารถรับส่งโทรสารผ่านทางอินเทอร์เน็ต

# ปัญหาการตั้งค่า HP Instant Share

หัวข้อเรื่องข้อผิดพลาดในการตั้งค่า HP Instant Share (ซึ่งอาจเกี่ยวข้องกับ การตั้งค่าบัญชีผู้ใช้ HP Passport หรือ Address Book (สมุดที่อยู่)) จะอยู่ ในส่วนวิธีใช้ในหน้าจอการบริการของ HP Instant Share ข้อมูลการแก้ไข ปัญหาเบื้องต้นจะอยู่ใน การแก้ไขปัญหาเบื้องต้นเกี่ยวกับ HP Instant Share ใช้ข้อมูลส่วนนี้เพื่อแก้ปัญหาที่เกิดขึ้นกับ HP Instant Share อันเนื่องมาจาก การตั้งค่าอุปกรณ์นี้

ข้อผิดพลาดที่เกิดขึ้นจากการติดตั้งซอฟต์แวร์ตามข้อกำหนดขึ้นต่ำสุด

# วิธีแก้ไข

ท่านไม่สามารถตั้งค่า HP Instant Share บน HP all-in-oneไม่ได้ติด ตั้งคุณสมบัติ HP Instant Share

- → หากต้องการใช้คุณสมบัติ HP Instant Share ให้ใส่แผ่นซีดีที่มา พร้อมกับผลิตภัณฑ์ แล้วเลือก Typical (Recommended) (ทั่ว ไป (แนะนำ))
  - หากท่านต้องการซีดีการติดตั้งสำหรับ HP Photosmart 2600 series all-in-one ท่านสามารถสั่งชื่อได้จาก www.hp.com/ support
  - หากท่านต้องการซีดีการติดตั้งสำหรับ HP Photosmart 2700 series all-in-one ท่านสามารถสั่งซื้อได้จาก www.hp.com/ support
- หมายเหตุ หากระบบของท่านไม่มีคุณสมบัติตามข้อกำหนดของระบบใน การติดตั้งซอฟต์แวร์ระดับ **Typical** (ทั่วไป) ท่านจะไม่ สามารถติดตั้งและใช้ HP Instant Share

# ท่านจำเป็นต้องติดตั้งซอฟต์แวร์อุปกรณ์

# วิธีแก้ไข

ท่านยังไม่ได้ติดตั้งซอฟต์แวร์ HP all-in-one

- → หากต้องการติดตั้งซอฟต์แวร์ HP all-in-one ให้ใส่แผ่นซีดีที่มา พร้อมกับผลิตภัณฑ์ แล้วเลือก Typical (Recommended) (ทั่ว ไป (แนะนำ))
  - หากท่านต้องการซีดีการติดตั้งสำหรับ HP Photosmart 2600 series all-in-one ท่านสามารถสั่งซื้อได้จาก www.hp.com/ support
  - หากท่านต้องการซีดีการติดตั้งสำหรับ HP Photosmart 2700 series all-in-one ท่านสามารถสั่งซื้อได้จาก www.hp.com/ support

(HP Instant Share) ยังไม่ได้รับการติดตั้ง

# วิธีแก้ไข

ท่านได้กดปุ่ม HP Instant Share แต่ HP all-in-one ยังไม่ได้ลง ทะเบียนกับ HP Instant Share

- 1 กด 1 แล้วเลือก Yes, set up HP Instant Share for easy photo sharing (ใช่ ติดตั้ง HP Instant Share เพื่อการใช้ภาพ ถ่ายร่วมกันอย่างง่ายดาย) HP Instant Share Setup Wizard (ตัวช่วยติดตั้ง HP Instant Share) จะเปิดขึ้นในเบราเซอร์ที่คอมพิวเตอร์ของท่าน
- 2 ปฏิบัติต ่ามคำแนะนำบนหน้าจอ เพื่อรับบัญชีผู้ใช้ HP Passport และตั้งค่า HP all-in-one สำหรับ HP Instant Share

# ยังไม่ได้ติดตั้ง HP Instant Share หรือเครือข่ายไม่พร้อมให้บริการ

# วิธีแก้ไข

ท่านยังไม่ได้ติดตั้ง HP Instant Share บนอุปกรณ์

- 1 กด HP Instant Share บนแผงควบคุมของ HP all-in-one
- 2 กด 1 แล้วเลือก Yes, set up HP Instant Share for easy photo sharing (ใช่ ติดตั้ง HP Instant Share เพื่อการใช้ภาพ ถ่ายร่วมกันอย่างง่ายดาย) HP Instant Share Setup Wizard (ตัวช่วยติดตั้ง HP Instant Share) จะเปิดขึ้นในเบราเซอร์ที่คอมพิวเตอร์ของท่าน
- 3 ปฏิบัติตามคำแนะนำบนหน้าจอ เพื่อรับบัญขีผู้ใช้ HP Passport และตั้งค่า HP all-in-one สำหรับ HP Instant Share

# วิธีแก้ไข

เครือข่ายไม่พร้อมให้บริการ

→ สำหรับข้อมูลเพิ่มเติม โปรดดูคู่มือการใช้ระบบเครือข่ายที่มาพร้อม กับ HP all-in-one

# ไม่ได้ตั้งค่าปลายทางบนอุปกรณ์โปรดดูวิธีใช้จากคู่ม**ือ**

# วิธีแก้ไข

บริการ HP Instant Share ไม่พบปลายทางไม่ได้กำหนดปลายทางไว้

→ กำหนดปลายทางที่ท่านต้องการส่งภาพ ตัวอย่างเช่น ปลายทางอาจเป็นอีเมล์แอดเดรสของเพื่อนหรือญาติ อัลบั้มภาพถ่ายออนไลน์ หรือบริการตกแต่งภาพถ่ายออนไลน์บริการ เหล่านี้จะแตกต่างกันไปตามประเทศ/ภูมิภาค

# หากต้องการกำหนดปลายทาง

1 กด HP Instant Share บนแผงควบคุมของ HP all-in-one

เมนู HP Instant Share จะปรากฏขึ้นบนจอแสดงผลกราฟิกสี

- 2 กด 3 เพื่อเลือก Add New Destination (เพิ่มปลายทางใหม่) เมนู Select Computer (เลือกคอมพิวเตอร์) จะปรากฏขึ้น พร้อม รายการคอมพิวเตอร์ที่เชื่อมต่อกับเครือข่ายของท่าน
- 3 เลือกคอมพิวเตอร์จากรายการ

หมายเหตุ คอมพิวเตอร์ที่ท่านเลือกจะต้องได้รับการติดตั้งซอฟต์แวร์ HP Image Zone แล้ว และ่จะต้องสามารถเข้าสู่บริการ HP Instant Share

หน้าจอบริการ HP Instant Share จะปรากฏขึ้นในคอมพิวเตอร์

4 เข้าสู่ระบบ HP Instant Share โดยใช้ userid (รหัสผู้ใช้) และ password (รหัสผ่าน) ของ HP Passport ตัวจัดการ HP Instant Share จะปรากฏขึ้น

หมายเหตุ ระบบจะไม่สั่งให้ท่านป้อน **userid** (รหัสผู้ใช้) และ password (รหัสผ่าน) ของ HP Passport หากท่านตั้ง ค่าให้บริการ HP Instant Share จำรหัสเหล่านี้ไว้

5 เลือกแท็บ Share (ใช้ร่วมกัน) แล้วปฏิบัติตามคำแนะนำบนหน้าจอ เพื่อสร้างปลายทางใหม่ สำหรับข้อมูลเพิ่มเติม โปรดดูที่หน้าจอวิธีใช้ หากท่านต้องการส่งคอลเล็คชั่นภาพไปที่อุปกรณ์ของเพื่อนหรือญาติที่ เชื่อมต่อเครือข่าย โปรดเลือก HP Instant Share E-mail (อีเมล์ HP Instant Share)ในฟิลด์ E-mail address (ที่อยู่อีเมล์) ให้ใส่ ชื่ออุปกรณ์ที่ต้องการส่งภาพตามด้วย @send.hp.com

หมายเหตุ หากต้องการส่งไปยังอุปกรณ์:1) ทั้งผู้ส่งและผู้รับจะต้องมี รหัสผู้ใช้และรหัสผ่านสำหรับ HP Passport 2) อุปกรณ์ ปลายทางที่จะส่งภาพไปนั้นต้องลงทะเบียนกับ HP Instant Share ไว้แล้ว และ 3) ท่านจะต้องส่งภาพ ไปโดยใช้ **HP Instant Share E-mail** (อีเมล์ HP Instant Share) หรือการพิมพ์ผ่านเครือข่ายของ HP

> ก่อนที่จะระบุปลายทางใน HP Instant Share E-mail (อีเมล์ HP Instant Share) หรือการเพิ่มชื่อเครื่องพิมพ์ สำหรับใช้ในการพิมพ์ผ่านเครือข่ายของ HP โปรดถาม ชื่ออุปกรณ์ที่ผู้รับใช้ในเชื่อมต่อกับเครือข่ายก่อนโดยจะมี ชื่ออุปกรณ์ที่ตั้งไว้เมื่อมีผู้ลงชื่อใน HP Instant Share และลงทะเบียนอุปกรณ์สำหรับข้อมูลเพิ่มเติม โปรดดู เริ่ม การใช้งาน

# การแก้ไขปัญหาเบื้องต้นในการใช้งาน

หัวข้อการแก้ไขปัญหาเบื้องต้นของ HP Photosmart 2600/2700 series all-in-one ที่อยู่ใน HP Image Zone จะมีคำแนะนำในการแก้ไขปัญหา เบื้องต้นสำหรับปัญหาทั่วๆ ไปที่เกิดขึ้นกับ HP all-in-one

หากต้องการอ่านข้อมูลเกี่ยวกับการแก้ไขปัญหาเบื้องต้นจากคอมพิวเตอร์ที่ใช้ Windows ให้ไปที่ HP Director (ตัวจัดการ HP) คลิก Help (วิธีใช้) จาก นั้นเลือก Troubleshooting and Support (การแก้ไขปัญหาเบื้องต้นและ การบริการ) นอกจากนี้ ท่านยังสามารถอ่านเกี่ยวกับการแก้ไขปัญหาเบื้องต้นได้ โดยใช้ปุ่ม Help (วิธีใช้) ซึ่งจะปรากฏอยู่ในข้อความแสดงข้อผิดพลาดบางข้อ ความ

เมื่อต้องการอ่านข้อมูลเกี่ยวกับการแก้ไขปัญหาเบื้องต้นจากคอมพิวเตอร์ระบบ Macintosh OS X v10.1.5 และรุ่นต่อมา คลิกไอคอน HP Image Zone ใน Dock เลือก Help (วิธีใช้) จากแถบเมนู เลือก HP Image Zone Help ( วิธีใช้โซนรูปภาพของ HP) จากเมนู Help (วิธีใช้) จากนั้นเลือก HP Photosmart 2600/2700 series all-in-one Troubleshooting (การ แก้ไขปัญหาเบื้องต้นของ HP Photosmart 2600/2700 series all-inone) ใน Help Viewer (ตัวเรียกดูวิธีใช้)

หากเครื่องคอมพิวเตอร์ของท่านเชื่อมต่ออินเทอร์เน็ตได้ ท่านสามารถอ่านข้อมูล เพิ่มเติมได้จากเว็บไซต์ของ HP ที่ www.hp.com/supportเว็บไซต์จะมีคำ ตอบสำหรับคำถามที่พบบ่อย

# การแก้ไขปัญหาเบื้องต้นเกี่ยวกับกระดาษ

หากต้องการหลีกเลี่ยงปัญหากระดาษติด ให้ใช้กระดาษสำหรับ HP all-in-one ตามที่ได้แนะนำไว้หากต้องการดูประเภทกระดาษที่แนะนำไว้ โปรดไปที่หน้า จอ **HP Image Zone Help** (วิธีใช้โซนรูปภาพของ HP) หรือไปที่ www.hp.com/support

ห้ามใส่กระดาษที่ม้วนงอหรือมีรอยยับ หรือกระดาษที่มีขอบพับหรือฉีกขาดใน ถาดป้อนกระดาษสำหรับข้อมูลเพิ่มเติม โปรดดู การหลีกเลี่ยงมิให้กระดาษติด ถ้ามีกระดาษติดอยู่ในเครื่อง ให้นำกระดาษที่ติดออกตามคำแนะนำต่อไปนี้

#### มีกระดาษติดที่เครื่อง HP all-in-one

# วิธีแก้ไข

1 กดปุ่มที่ช่องทำความสะอาดด้านหลังเพื่อถอดฝ่าออกดังภาพ

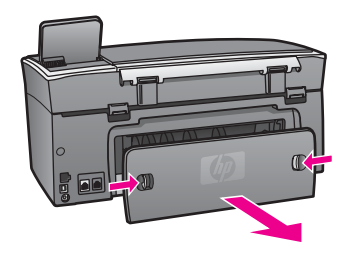

ข้อควรระวัง การพยายามดึงกระดาษที่ติดออกทางด้านหน้า ของ HP all-in-one อาจทำให้กลไกเครื่องพิมพ์เสียหายได้ให้ นำกระดาษที่ติดออกทางช่องทำความสะอาดด้านหลังเสมอ

2 ค่อยๆ ดึงกระดาษออกจากลูกกลิ้ง

คำเตือน ถ้ากระดาษฉีกขาดในขณะที่ท่านดึงออกจากลูกกลิ้ง ให้ดูว่ามีเศษกระดาษติดอยู่ที่ลูกกลิ้งและล้อเลื่อนหรือไม่ เพราะ ยังอาจมีกระดาษหลงเหลืออยู่ในเครื่องหากท่านไม่ดึงเศษ กระดาษออกจาก HP all-in-one ให้หมด อาจเกิดปัญหา กระดาษติดเพิ่มมากขึ้น

- 3 ใส่ฝาปิดช่องทำความสะอาดด้านหลังค่อยๆ ดันผาปิดไปข้างหน้าจน กระทั่งปิดสนิท
- 4 กด OK เพื่อให้เครื่องดำเนินงานปัจจุบันต่อไป

กระดาษติดที่อุปกรณ์เสริมสำหรับสำหรับการพิมพ์สองด้าน

# วิธีแก้ไข

ท่านอาจต้องถอดอุปกรณ์เสริมสำหรับสำหรับการพิมพ์สองด้านออก หาก ต้องการข้อมูลเพิ่มเติม โปรดดูคู่มือที่มาพร้อมกับอุปกรณ์เสริมสำหรับ สำหรับการพิมพ์สองด้าน

หมายเหตุ หากท่านปิดเครื่อง HP all-in-one ก่อนนำกระดาษออก ให้ เปิดใหม่ จากนั้นจึงรีสตาร์ทงานพิมพ์หรือทำสำเนา

# การแก้ไขปัญหาเบื้องต้นเกี่ยวกับตลับหมึกพิมพ์

หากท่านเคยประสบปัญหาเกี่ยวกับการพิมพ์มาแล้ว อาจหมายถึง ปัญหานั้นเกิด จากตลับหมึกพิมพ์ลองปฏิบัติดังนี้:

- 1 ถอดและใส่ตลับหมึกพิมพ์ใหม่ และตรวจสอบว่าได้ใส่ตลับหมึกพิมพ์ถูก ต้องและล็อคเข้าที่
- 2 ถ้ายังคงเกิดปัญหา ให้พิมพ์รายการการทดสอบเครื่อง เพื่อดูว่ามีปัญหา เกี่ยวกับตลับหมึกพิมพ์หรือไม่

รายงานนี้จะให้ข้อมูลที่เป็นประโยชน์เกี่ยวกับตลับหมึกพิมพ์ และทำให้รู้ถึง สภาพของเครื่อง

- 3 หากรายงานการทดสอบเครื่องบ่งบอกว่ามีปัญหา ให้ทำความสะอาดตลับ หมึกพิมพ์
- 4 ถ้ายังคงเกิดปัญหา ให้ทำความสะอาดแถบสีทองแดงของตลับหมึกพิมพ์
- 5 หากท่านยังคงประสบปัญหาการพิมพ์ ให้ดูว่ามีปัญหาเกิดขึ้นที่ตลับหมึก พิมพ์ใด แล้วจึงเปลี่ยนตลับหมึกนั้น

สำหรับข้อมูลเพิ่มเติมเกี่ยวกับหัวข้อเหล่านี้ โปรดดู การดูแลรักษาเครื่อง HP all-in-one

# การแก้ไขปัญหาเบื้องต้นเกี่ยวกับ HP Instant Share

ข้อความแจ้งข้อผิดพลาดที่จะกล่าวถึงในส่วนนี้จะปรากฏที่จอแสดงผลกราฟิกสี ของ HP all-in-one หัวข้อการแก้ไขปัญหาเบื้องต้นของ HP Instant Share จะอยู่ด้านล่างนี้วิธีใช้แบบออนไลน์จะมีไว้พร้อมสำหรับแก้ไขปัญหาที่เกิดขึ้นดัง ข้อความที่ท่านพบในบริการ HP Instant Share

#### ข้อผิดพลาดทั่วไป

ใช้ข้อมูลส่วนนี้เพื่อแก้ปัญหาจากข้อผิดพลาดทั่วไปของ HP Instant Share

# ข้อผิดพลาดของ HP Instant Share โปรดดูวิธีใช้จากคู่มือ

# วิธีแก้ไข

HP all-in-one พบข้อผิดพลาด

➔ ปิดเครื่องแล้วรีสตาร์ท HP all-in-one ใหม่

# วิธีปิดเครื่อง HP all-in-one

- 1 ปิดเครื่อง HP all-in-one โดยกดปุ่ม เปิด บนแผงด้านหน้า
- 2 ถอดสายไฟออกจากด้านหลังของตัว่เครื่อง HP all-in-one

#### ข้อผิดพลาดของ HP Instant Share รอสักพักหนึ่ง แล้วลองอีกครั้ง

#### วิธีแก้ไข

บริการ HP Instant Share ส่งข้อมูลที่ HP all-in-one ไม่รู้จักมา

→ รอสักพักหนึ่ง แล้วลองทำอีกครั้งหากยังไม่ได้ผล ให้ปิดแล้วรีสตาร์ท HP all-in-one

#### วิธีปิดเครื่อง HP all-in-one

- 1 ปิดเครื่อง HP all-in-one โดยกดปุ่ม เปิด บนแผงด้านหน้า
- 2 ถอดสายไฟออกจากด้านหลังของตัวเครื่อง HP all-in-one

#### ข้อผิดพลาดในการเชื่อมต่อ

ใช้ข้อมูลส่วนนี้เพื่อแก้ปัญหาที่เกิดขึ้นเมื่อ HP all-in-one ไม่สามารถเชื่อมต่อ กับบริการ HP Instant Share

#### การขาดการเชื่อมต่อกับระบบเครือข่ายโปรดดูเอกสาร

#### วิธีแก้ไข

#### ระบบเครือข่ายแบบเชื่อมต่อด้วยสายเคเบิล

สายเคเบิลเครือข่ายสูญหายหรือไม่ได้ถูกต่อไว้ การเชื่อมต่อระบบเครือข่ายที่ไม่สมบูรณ์หรือไม่ถูกต้อง ทำให้อุปกรณ์ไม่ สามารถสื่อสารกันได้ ซึ่งเป็นการสร้างปัญหาให้แก่เครือข่ายของท่าน

- ตรวจสอบการเชื่อมต่อสายเคเบิลจาก HP all-in-one ไปยังเกตเวย์ เราเตอร์ หรือฮับ เพื่อให้แน่ใจว่าการเชื่อมต่อแน่นสนิทหากต่อสาย แน่นแล้ว ให้ตรวจดูว่าสายเคเบิลที่เหลือเชื่อมต่อกันแน่นสนิทหรือไม่ สายเคเบิลจะต้องไม่สึกกร่อนหรือเสียหาย
- ตรวจสอบการเชื่อมต่อทั้งหมดดังนี้:ปลั๊กไฟ สายเคเบิลระหว่าง HP all-in-one และฮับหรือเราเตอร์ สายเคเบิลระหว่างฮับหรือเรา เตอร์กับคอมพิวเตอร์ และ (ถ้ามี) สายเคเบิลระหว่างโมเด็มหรือ อุปกรณ์เชื่อมต่ออินเทอร์เน็ต
- หากการเชื่อมต่อทุกจุดที่กล่าวมาแน่นสนิท ให้ต่อสายเคเบิลกับ HP all-in-one ที่ส่วนการทำงานของเครือข่าย เพื่อตรวจสอบว่าสาย เคเบิลนั้นมีปัญหาหรือไม่ หรือสลับกับสายเคเบิลที่เหลือ (ครั้งละเส้น) ออกไปจนกว่าจะเปลี่ยนสายที่เสียออกไปได้

หมายเหตุ นอกจากนี้ ท่านยังสามารถใช้ HP Director (ตัวจัดการ HP) จากเดสก์ท็อปของคอมพิวเตอร์ โดยการคลิก Status (สถานะ)กรอบโต้ตอบจะปรากฏขึ้นคอมพิวเตอร์ ระบุว่าเครื่อง HP all-in-one เชื่อมต่อได้หรือไม่

# วิธีแก้ไข

# เครือขายแบบไร้สาย

อาจมีสิ่งรบกวนได้

เครื่อง HP all-in-one ถูกตั้งไว้ไกลเกินรัศมีของจุดรับสัญญาณ

 นำสิ่งกีดขวางและสิ่งรบกวนอื่นๆ ออกไปให้ได้มากที่สุด สัญญาณที่ส่งระหว่างเครื่อง HP all-in-one และจุดรับสัญญาณอาจ ถูกรบกวนได้จากอุปกรณ์ไร้สายอื่นๆ เช่น โทรศัพท์ไร้สาย เตา ไมโครเวฟ และระบบเครือข่ายไร้สายที่อยู่ในบริเวณนั้นสิ่งที่วางกีด ขวางระหว่างคอมพิวเตอร์และ HP all-in-one ล้วนมีผลต่อการรับส่ง สัญญาณเช่นกันหากเกิดปัญหาดังกล่าว ให้ขยับอุปกรณ์เชื่อมต่อเครือ ข่ายเข้าไปใกล้กับเครื่อง HP all-in-one ให้มากขึ้นหากต้องการลด การแทรกสัญญาณจากระบบเครือข่ายไร้สายอื่น ให้ลองเปลี่ยนช่อง สัญญาณ

 เลื่อน HP all-in-one และจุดรับสัญญาณให้เข้ามาอยู่ใกล้กันมากขึ้น หากจุดรับสัญญาณและ HP all-in-one มีระยะห่างกันมากพอ สมควร ให้ลองลดระยะห่างนั้นลง(ระยะรับสัญญาณของเทคโนโยลี 802.11b คือประมาณ 100 ฟุต ซึ่งจะมีระยะลดลงหากมีสิ่งรบกวน) ถ้าเป็นไปได้ นำสิ่งกีดขวางระหว่างจุดรับสัญญาณและ HP all-inone ออกให้หมด และพยายามลดสิ่งที่ก่อให้เกิดคลื่นแทรกให้ได้มาก ที่สุด

#### วิธีแก้ไข

เครื่อง HP all-in-one เคยเชื่อมต่อระบบเครือข่ายเพียงครั้งเดียวแต่ขณะ นี้ ได้ถูกต่อกับคอมพิวเตอร์โดยตรงโดยใช้สายเคเบิล USB แอพพลิเคชัน เครื่อง HP Instant Share กำลังอ่านค่าติดตั้งของเครือข่ายที่เคยใช้

→ หากท่านพยายามใช้ HP Instant Share โดยใช้สายเคเบิล USB ให้ ตั้งค่าเครือข่ายบน HP all-in-one ใหม่ หรือเข้าสู่ HP Instant Share จากซอฟต์แวร์ HP Image Zone บนคอมพิวเตอร์

หมายเหตุ หากต้องการข้อมูลเพิ่มเติมเกี่ยวกับการตั้งค่าเครือข่าย ใหม่ โปรดดูคู่มือการใช้ระบบเครือข่ายที่มาพร้อมกับ HP all-in-one

# ไม่สามารถเชื่อมต่อกับ HP Instant Share

# วิธีแก้ไข

โดเมน เนม เซิร์ฟเวอร์ (DNS) ไม่มีรายการ URL

→ ตรวจสอบค่า DNS แล้วอีกสักครูให้ลองอีกครั้ง

# วิธีตรวจสอบ IP แอดเดรส ของ DNS

- 1 กด ตั้งค่า บนแผงควบคุมของเครื่อง HP all-in-one Setup Menu (เมนูการตั้งค่า) จะปรากฏขึ้นบนจอแสดงผลกราฟิกสี
- 2 กด 8 จากนั้นกด 1 ซึ่งจะเป็นการเลือก Network (เครือข่าย) และ View Network Settings (ดูการตั้งค่าเครือข่าย) เมนู Network Settings (การตั้งค่าเครือข่าย) จะปรากฏขึ้น
- กด 1 เพื่อเลือก Print Detailed Report (พิมพ์รายงานอีย่าง ละเอียด) หน้าค่าคอนฟิกของเครือข่ายจะพิมพ์ออกมาจาก HP all-in-one

- 4 หา DNS เซิร์ฟเวอร์แล้วตรวจดู IP แอดเดรส และโดเมน เนม เซิร์ฟเวอร์ของเครือข่าย ว่าถูกต้องหรือไม่ โปรดติดต่อผู้ให้บริการอินเทอร์เน็ตของท่าน (ISP) เพื่อตรวจสอบที่ อยู่ DNS
- 5 หา<sup>ั</sup>กค่าดังกล่าวไม่ถูกต้อง ให้ไปที่เว็บเซิร์ฟเวอร์ที่ฝังอยู่ (EWS) แล้ว ใส่ IP แอดเดรสที่ถูกต้อง

#### หากต้องการป้อนข้อมูลใน EWS

- 1 ค้นหา IP แอดเดรสของอุปกรณ์บนหน้าค่าคอนฟิกของเครือข่าย
- 2 ป้อน IP แอดเดรสนั้นในฟิลด์ Address (ที่อยู่) บนเบราเซอร์ที่ คอมพิวเตอร์ หน้า Home (หลัก) ของ EWS จะปรากฏในหน้าต่างเบราเซอร์
- 3 คลิกที่แถบ Networking (การเชื่อมต่อเครือข่าย)
- ใช้แถบข้อความนำทางด้านข้าง (sidebar navigation) เพื่อค้นหา ข้อมูลที่ต้องการเปลี่ยนแปลงและป้อนข้อมูลที่ถูกต้อง หากต้องการข้อมูลเพิ่มเติม โปรดดูส่วน HP Photosmart
   2600/2700 series all-in-one ใน HP Image Zone Help ( วิธีใช้โซนรูปภาพของ HP)

# วิธีแก้ไข

บริการ HP Instant Share ไม่ตอบสนองใดๆ บริการนี้อาจปิดชั่วคราว เพื่อการบำรุงรักษา หรือค่าพร็อกชื่อาจไม่ถูกต้อง หรือสายเคเบิลที่เชื่อมต่อ สายใดสายหนึ่งอาจหลุด

- ➔ โปรดลองใช้วิธีใดวิธีหนึ่งดังต่อไปนี้:
  - ตรวจดูค่าพร็อกซี่ (ดูขั้นตอนด้านล่าง)
  - ตรวจดูการเชื่อมต่อเครือข่ายสำหรับข้อมูลรายละเอียด โปรดดูคู่ มือการใช้ระบบเครือข่ายที่มาพร้อมกับ HP all-in-one
  - รอสักพักหนึ่ง แล้วลองทำอีกครั้ง

หมายเหตุ HP all-in-one ไม่รองรับพร็อกซี่ที่กำหนดให้มีการ พิสูจน์ตัวผู้ใช้

#### หากต้องการตรวจดูการตั้งค่าพร็อกซึ่

- 1 กด ตั้งค่า บนแผงควบคุมของเครื่อง HP all-in-one Setup Menu (เมนูการตั้งค่า) จะปรากฏขึ้นบนจอแสดงผลกราฟิกสี
- 2 กด 8 จากนั้นกด 1 ซึ่งจะเป็นการเลือก Network (เครือข่าย) และ View Network Settings (ดูการตั้งค่าเครือข่าย) เมน Network Settings (การตั้งค่าเครือข่าย) จะปรากฏขึ้น

3 กด 1 เพื่อเลือก Print Detailed Report (พิมพ์รายงานอย่าง ละเอียด)

หน้าค่าคอนฟิกของเครือข่ายจะพิมพ์ออกมาจาก HP all-in-one

- 4 ค้นหา IP แอดเดรสของอุปกรณ์บนหน้าค่าคอนฟิกของเครือข่าย
- 5 ป้อน IP แอดเดรสนั้นในฟิลด์ Address (ที่อยู่) บนเบราเซอร์ที่ คอมพิวเตอร์ หน้า Home (หลัก) ของเว็บเซิร์ฟเวอร์ที่ฝังอยู่ (EWS) จะปรากฏใน หน้าต่างเบราเซอร์
- 6 คลิกที่แถบ **Networking** (การเชื่อมต่อเครือข่าย)
- 7 ใต้ Applications (แอพพลิเคชั่น) คลิก Instant Share
- 8 ตรวจดู้ค่าพร็อกซี่
- 9 หากค่า ไม่ถูกต้อง ให้ป้อนค่าที่ถูกต้องลงในฟิลด์ที่เหมาะสมใน EWS สำหรับข้อมูลรายละเอียด โปรดดูคู่มือการใช้ระบบเครือข่ายที่มา พร้อมกับ HP all-in-one

ไม่สามารถเชื่อมต่อกับ HP Instant Shareตรวจสอบแอดเดรสของ DNS

# วิธีแก้ไข

เครื่อง HP all-in-one ไม่สามารถเชื่อมต่อกับบริการ HP Instant Share สาเหตุที่เป็นไปได้อาจเกิดจาก:เครื่องไม่รู้จัก IP แอดเดรสของ DNS, ไม่ได้ตั้ง IP แอดเดรสสำหรับ DNS เอาไว้ หรือ IP แอดเดรสของ DNS มีค่าเป็นศูนย์ทั้งหมด

→ ตรวจสอบค่า IP แอดเดรสของ DNS ที่ HP all-in-one ใช้ สำหรับข้อมูลเพิ่มเติม โปรดดู วิธีตรวจสอบ IP แอดเดรส ของ DNS

ไม่สามารถเชื่อมต่อกับ HP Instant ShareDNS เซิร์ฟเวอร์ ไม่ตอบสนอง ใดๆ

# วิธีแก้ไข

ปัญหา DNS เซิร์ฟเวอร์ไม่ตอบสนอง อาจเนื่องมาจากระบบเครือข่ายไม่ ทำงาน หรือ IP แอดเดรสของ DNS ไม่ถูกต้อง

- 1 ตรวจสอบค่า IP แอดเดรสของ DNS ที่ HP all-in-one ใช้ สำหรับข้อมูลเพิ่มเติม โปรดดู วิธีตรวจสอบ IP แอดเดรส ของ DNS
- 2 หาก IP แอ<sup>๊</sup>ดเดรสของ DNS ถูกต้อง ให้รอสักพัก แล้วลองเชื่อมต่อ อีกครั้ง

ไม่สามารถเชื่อมต่อกับ HP Instant Shareตรวจสอบที่อยู่ของพร็อกซึ่

# วิธีแก้ไข

DNS เซิร์ฟเวอร์หาพร็อกซี่ URL สำหรับ IP แอดเดรสไม่พบ

- ตรวจสอบข้อมูลพร็อกซี่ที่ HP all-in-one ใช้ สำหรับข้อมูลเพิ่มเติม โปรดดู หากต้องการตรวจดูการตั้งค่าพร็อกซี่
- 2 หากพร็อกซี่ถูกต้อง ให้รอสัก<sup>พั</sup>ก แล้วลองเชื่อมต่อ<sup>อ</sup>ีกครั้ง

# การเชื่อมต่อขาดหายไปเมื่อใช้บริการ HP Instant Share

# วิธีแก้ไข

เครื่อง HP all-in-one ขาดการติดต่อกับบริการ HP Instant Share

1 ตรวจสอบสิ่งที่เชื่อมต่อเครือข่ายและต้องแน่ใจว่าเครือข่ายกำลังให้ บริการ

สำหรับข้อมูลรายละเอียด โปรดดูคู่มือการใช้ระบบเครือข่ายที่มา พร้อมกับ HP all-in-one

2 เมื่อตรวจสอบการเชื่อมต่อเครือข่ายแล้ว ลองทำงานอีกครั้ง

# เกิดข้อผิดพลาดในการส่งคอลเล็คชั่นภาพ

ใช้ข้อมูลส่วนนี้เพื่อแก้ไขปัญหาในการส่งภาพจาก HP all-in-one ไปยังปลาย ทางที่เลือกไว้

# พบไฟล์ปลายทางที่มีปัญหา

# วิธีแก้ไข

ไฟล์ปลายทาง (Intent) บนการ์ดหน่วยความจำมีรูปแบบที่ผิดปกติ

→ ดูเอกสารสำหรับผู้ใช้ที่มาพร้อมกับกล้อง แล้วกำหนด intent บน การ์ดหน่วยความจำใหม่

# ปลายทางที่อุปกรณ์กำหนดไม่ได้รับอนุญาตให้ใช้งาน

# วิธีแก้ไข

ปลายทางของ HP Instant Share อย่างน้อยหนึ่งรายไม่ได้เป็นผู้ใช้ที่ลง ทะเบียนการใช้อุปกรณ์นี้

→ กล้องและ HP all-in-one จะต้องได้รับการลงทะเบียนภายใต้บัญชีผู้ ใช้ HP Passport บัญชีเดียวกัน

เกิดข้อผิดพลาดที่การ์ดหน่วยความจำ

# วิธีแก้ไข

การ์ดหน่วยความจำอาจมีข้อบกพร่อง

- 1 ลองนำการ์ดหน่วยความจำออกจาก HP all-in-one แล้วเสียบการ์ด เข้าไปอีกครั้ง
- 2 หากยังไม่ได้ผล ให้ปิดแล้วรีสตาร์ท HP all-in-one
- 3 หากวิธีนี้ไม่ได้ผล ให้ฟอร์แม็ตการ์ดหน่วยความจำใหม่ และวิธีสุดท้าย ให้ลองเปลี่ยนการ์ดหน่วยความจำ

ข้อมูลเกินขีดจำกัดในการจัดเก็บของ HP Instant Share โปรดดูวิธีใช้จากคู่ มือ

# วิธีแก้ไข

งานที่ท่านกำลังส่งล้มเหลวพื้นที่ดิสก์ที่จัดสรรเกิดกว่าบริการของ HP Instant Share

หมายเหตุ ไฟล์เก่าถูกลบออกจากบัญชีผู้ใช้ของท่านไปโดยอัตโนมัติแล้ว ข้อผิดพลาดนี้จะหายไปในไม่กี่วันหรือสัปดาห์

# หากต้องการฉบไฟฉ์ออกจากบริการ HP Instant Share

- 1 กด HP Instant Share บนแผงควบคุมของ HP all-in-one เมนู HP Instant Share จะปรากฏขึ้นบนจอแสดงผลกราฟิกสี
- 2 กด 3 จากนั้นกด 5 ซึ่งจะเป็นการเลือก Instant Share Options (ตัวเลือก Instant Share) จากนั้นจะเป็น Manage Account (จัดการบัญชีผู้ใช้) หน้าจอบริการ HP Instant Share จะปรากฏขึ้นในคอมพิวเตอร์
- 3 เข้าสู่ระบบ HP Instant Share โดยใช้ userid (รหัสผู้ใช้) และ password (รหัสผ่าน) ของ HP Passport

หมายเหตุ ระบบจะไม่สั่งให้ท่านป้อน **userid** (รหัสผู้ใช้) และ password (รหัสผ่าน) ของ HP Passport หากท่านตั้ง ด่าให้บริการ HP Instant Share จำรหัสเหล่านี้ไว้

- 4 ปฏิบัติตามคำสั่งที่ปรากฏบนหน้าจอ
- 5 จา๊กเมนูการตั้งค่า HP Instant Share เลือก Manage Account ( จัดการบัญชีผู้ใช้)
- 6 ปฏิบัติตาม้คำแน่ะนำบนหน้าเพื่อลบไฟล์ออกจากบัญชีผู้ใช้ของท่าน

# เกิดข้อผิดพลาดในการรับส่งคอลเล็คชั่นภาพ

ใช้ข้อมูลส่วนนี้เพื่อแก้ไขปัญหาที่เกิดขึ้นทั่วไปกับคุณสมบัติรับส่งภาพของ HP Instant Share

#### ล็อกอินไม่ได้โปรดดูวิธีการจากคู่มือ

#### วิธีแก้ไข

เครื่อง HP all-in-one ไม่สามารถล็อกอินเข้าสู่บริการ HP Instant Share

- รอสักูพักหนึ่ง แล้วลองอีกครั้ง
- ลองตั้งค่าอุปกรณ์อีกครั้งผ่านทาง HP Instant Share

# บริการ HP Instant Share ถูกระงับไว้

# วิธีแก้ไข

บริการ HP Instant Share ถูกระงับไว้

→ บริการถูกระงับหากท่านมีข้อสงสัย กรุณาติดต่อฝ่ายบริการถูกค้าของ HP

#### ใช้บริกา<del>ร</del> HP Instant Share ไม่ได้ชั่วคราวรอสักพักหนึ่ง แล้วลองอีก ครั้ง

# วิธีแก้ไข

บริการ HP Instant Share หยุดชั่วคราวเพื่อทำการบำรุงรักษา

→ รอสักพักหนึ่ง แล้วลองเชื่อมต่ออีกครั้ง

# ข้อความรายงานข้อผิดพลาดของ HP Instant Share

หากท่านประสบปัญหาเมื่อส่งภาพไปยังปลายทาง รายงานข้อผิดพลาดของ HP Instant Share จะพิมพ์ออกมาที่เครื่อง HP all-in-oneใช้ข้อมูลนี้เพื่อแก้ ปัญหาไฟล์ที่อาจเกิดปัญหาตามที่รายงานข้อผิดพลาดระบุ

# รูปแบบไฟล์ที่ไม่รองรับ

# วิธีแก้ไข

้ไฟล์หนึ่งที่ส่งไปยังบริการ HP Instant Share ไม่ใช่ไฟล์ที่ได้รับการรอง รับ

→ แปลงไฟล์เป็นรูปแบบ JPEG แล้วลองอีกครั้ง

# ไฟล์เกิดข้อผิดพลาด

# วิธีแก้ไข

ไฟล์ที่ท่านส่งมีข้อผิดพลาด

→ เปลี่ยนไฟล์แล้วลองอีกครั้ง ตัวอย่างเช่น ถ่ายภาพดิจิตอลใหม่หรือ สร้างภาพใหม่

# เกิดขนาดไฟล์ที่รองรับ

# วิธีแก้ไข

้ไฟล์หนึ่งที่ส่งไปยังบริการ HP Instant Share ใหญ่เกิดข้อจำกัดด้าน ขนาดที่เซิร์ฟเวอร์กำหนด

→ ปรับรูปแบบภาพใหม่ เพื่อไม่ให้เกินขนาด 5 MB แล้วลองส่งอีกครั้ง

# การแก้ปัญหาเกี่ยวกับการ์ดหน่วยความจำภาพถ่าย

ี่ คำแนะนำในการแก้ไขปัญหาเบื้องต้นต่อไปนี้เกี่ยวข้องกับผู้ใช้ iPhoto บน ระบบ Macintosh เท่านั้น

#### ท่านสอดการ์ดหน่วยความจำเข้าไปใน HP all-in-one ซึ่งเชื่อมต่อกับเครือ ข่าย แต่ iPhoto มองไม่เห็น

# วิธีแก้ไข

การ์ดหน่วยความจำต้องปรากฏบนเดสก์ท็อปเพื่อให้ iPhoto มองเห็น แต่ การ์ดหน่วยความจำที่ใส่ใน HP all-in-one ซึ่งเชื่อมต่อกับเครือข่ายจะไม่ ถูกดึงไปปรากฏบนเดสก์ท็อปโดยอัตโนมัติ หากท่านเลือกเปิด iPhoto จาก โฟลเดอร์ของมัน หรือโดยการดับเบิลคลิกที่สมนาม (alias) แอพพลิเคชัน นี้จะมองไม่เห็นสิ่งที่ใส่เข้าไป แต่จะแยกการ์ดหน่วยความจำออกไป ดัง นั้น จึงให้เปิด HP Director แล้วเลือก iPhoto จาก More Applications (แอพพลิเคชันเพิ่มเติม) เมื่อท่านเปิด iPhoto จากใน HP Director ด้วยวิธีนี้ แอพพลิเคชั่นจะมองเห็นและรวมการ์ดหน่วย ความจำเข้ามาโดยอัตโนมัติ

ท่านมีวิดีโอคลิปที่อยู่บนการ์ดหน่วยความจำ แต่วิดีโอคลิปเหล่านั้นไม่ปรากฏ ใน iPhoto หลังจากที่ท่านนำเข้าข้อมูลจากการ์ดหน่วยความจำแล้ว

# วิธีแก้ไข

iPhoto จะจัดการกับภาพนิ่งเท่านั้นเมื่อต้องการจัดการทั้งวิดีโอคลิปและ ภาพนิ่ง ให้ใช้ Unload Images (อันโหลดภาพ) จาก HP Director ( ตัวจัดการ HP) แทน

# การแก้ไขปัญหาเบื้องต้นเกี่ยวกับโทรสาร

**เคล็ดลับ** สำหรับวิธีแก้ไขปัญหาเพิ่มเติมเกี่ยวกับโทรสาร เช่น ปัญหาของโทร สารที่พิมพ์ออกมาหรือการรับโทรสารได้ช้า โปรดดู วิธีใช้การแก้ไข ปัญหาเบื้องต้น ที่มาพร้อมกับซอฟต์แวร์ **HP Image Zone** 

เมื่อได้รับโทรสาร จะได้รับข้อความแจ้งข้อผิดพลาดระบุว่า หน่วยความจำ เต็ม

# วิธีแก้ไข

เมื่อท่านได้รับโทรสาร และได้รับข้อความแจ้งบนจอกราฟิกสีว่าหน่วย ความจำเต็ม โปรดลองปฏิบัติดังนี้:

- หากท่านกำลังส่งโทรสารหลายหน้า ให้ลองส่งทีละหน้าแทน
- เปลี่ยนค่า Lighter/Darker (สว่างขึ้น/เข้มขึ้น) เป็นสว่างขึ้นหรือ เข้มขึ้น แล้วส่งโทรสารใหม่สำหรับข้อมูลเพิ่มเติมเกี่ยวกับการเปลี่ยน ค่า Lighter/Darker (สว่างขึ้น/เข้มขึ้น) โปรดดู การเปลี่ยนค่าให้ สว่างขึ้น/เข้มขึ้น
- หากท่านกำลังส่งโทรสารขาวดำด้วยความละเอียดแบบ Photo (ภาพ ถ่าย) ให้ลองกดปุ่ม เริ่มพิมพ์สี แทน เริ่มพิมพ์สีดำ

# การอัพเดตอุปกรณ์

ท่านสามารถอัพเดต HP all-in-one ได้หลายวิธีแต่ละวิธีจะดาวน์โหลดไฟล์ไป ยังคอมพิวเตอร์ของท่านเพื่อเริ่มต้น Device Update Wizard (ตัวช่วยอัพเด ตอุปกรณ์) ตัวอย่างเช่น:

- ท่านอาจเข้าไปที่เว็บไซต์ศูนย์บริการลูกค้าของ HP เพื่อดึงข้อมูลการอัพ เกรดสำหรับอุปกรณ์ของท่าน ทั้งนี้ ให้ปฏิบัติตามคำแนะนำจากศูนย์บริการ ลูกค้าของ HP
- ข้อความนี้อาจปรากฏบนจอกราฟิกสีที่เครื่อง HP all-in-one เพื่อแนะนำ ให้ท่านอัพเดตอุปกรณ์
- หมายเหตุ หากท่านใช้ Windows ท่านสามารถตั้งค่ายูทิลิตี้ Software Update (การอัพเดตซอฟต์แวร์) (ซึ่งเป็นส่วนหนึ่งของซอฟต์แวร์ HP Image Zone ที่ติดตั้งบนคอมพิวเตอร์) เพื่อค้นหาการอัพเดต อุปกรณ์จากเว็บไซต์ศูนย์บริการลูกค้าของ HP ตามที่กำหนดช่วง เวลาไว้ล่วงหน้าโดยอัตโนมัติสำหรับข้อมูลเพิ่มเติมเกี่ยวกับยูทิลิตี้ Software Update (การอัพเดตซอฟต์แวร์) ให้ดูที่หน้าจอ HP Image Zone Help (วิธีใช้โซนรูปภาพของ HP)

#### การอัพเดตอุปกรณ์ (Windows)

ใช้วิธีหนึ่งจากดังต่อไปนี้เพื่อดึงข้อมูลการอัพเดตสำหรับอุปกรณ์ของท่าน:

- ใช้เว็บเบราเซอร์ดาวน์โหลดการอัพเดตสำหรับ HP all-in-one จาก www.hp.com/supportไฟล์จะเป็นแบบ self-extracting executable ซึ่งมีนามสกุล .exe เมื่อดับเบิลคลิกที่ไฟล์ .exe Device Update Wizard (ตัวช่วยอัพเดตอุปกรณ์) จะเปิดขึ้นบนคอมพิวเตอร์
- ใช้ยูทิลิตี้ Software Update (การอัพเดตซอฟต์แวร์) เพื่อค้นหาการอัพ เดตอุปกรณ์จากเว็บไซต์ศูนย์บริการลูกค้าของ HP ตามที่กำหนดช่วงเวลา ไว้ล่วงหน้าโดยอัตโนมัติ

หมายเหตุ หลังจากที่ติดตั้งยูทิลิตี้ Software Update (การอัพเดต ซอฟต์แวร์) บนคอมพิวเตอร์แล้ว ยูทิลิตี้นั้นจะค้นหาการอัพเดต อุปกรณ์หากท่านไม่มียูทิลิตี้ Software Update (การอัพเดต ซอฟต์แวร์) เวอร์ชันล่าสุดในขณะที่ติดตั้ง กล่องโต้ตอบจะ ปรากฏขึ้นบนเครื่องคอมพิวเตอร์ของท่านเพื่อยืนยันให้ทำการ อัพเกรดยอมทำการอัพเกรด

#### เมื่อต้องการใช้การอัพเดตอุปกรณ์

- 1 โปรดทำตามวิธีใดวิธีหนึ่งดังต่อไปนี้:
  - ดับเบิลคลิกที่ไฟล์อัพเดต .exe ที่ดาวน์โหลดมาจาก www.hp.com/ support
  - เมื่อปรากฏข้อความคำสั่ง ให้ยอมรับการอัพเดตอุปกรณ์ที่ค้นพบโดยยู ทิลิตี้ Software Update (การอัพเดตซอฟต์แวร์)

Device Update Wizard (ตัวช่วยอัพเดตอุปกรณ์) จะปรากฏขึ้นบน คอมพิวเตอร์

- ที่หน้าจอ Welcome (ยินดีต้อนรับ) ให้คลิก Next (ถัดไป) หน้าจอ Select a Device (เลือกอุปกรณ์) จะปรากฏขึ้น
- เลือก HP all-in-one จากรายการ จากนั้นค์ลิก Next (ถัดไป) หน้าจอ Important Information (ข้อมูลที่สำคัญ) จะปรากฏขึ้น
- 4 เครื่องคอมพิวเตอร์และอุปกรณ์ต้องมีคุณสมบัติตามข้อกำหนดที่แสดงไว้
- 5 หากมีคุณสมบัติตรงตามข้อกำหนด ให้คลิก Update (อัพเดต) หน้าจอ Updating Device (การอัพเดตอุปกรณ์) จะปรากฏขึ้นแสงไฟที่ แผงควบคุมของ HP all-in-one จะเริ่มกะพริบ จอแสดงผลกราฟิกสีจะกลายเป็นสีเขียว เมื่อมีการโหลดและแตกไฟล์การ อัพเดตไปยังอุปกรณ์ของท่าน
- 6 ห้ามปิดการเชื่อมต่อ ปิดเครื่อง หรือรบกวนอุปกรณ์ในขณะที่กำลังอัพเดต
  - หมายเหตุ หากท่านขัดจังหวะการอัพเดต หรือมีข้อความแสดงข้อผิดพลาด ที่บ่งชี้ว่ามีข้อผิดพลาดในการอัพเดต ให้โทรติดต่อศูนย์บริการ ลูกค้าของ HP เพื่อขอคำแนะนำ

หลังจากปิดและรีสตาร์ท HP all-in-one แล้ว หน้าจอการอัพเดตเสร็จ สมบูรณ์จะปรากฏขึ้นบนคอมพิวเตอร์ของท่าน

้อุปกรณ์ของท่านได้รับการอัพเดตเรียบร้อยแล้วถึงตอนนี้ ท่านก็สามารถใช้ HP all-in-one ได้อย่างปลอดภัย

# การอัพเดตอุปกรณ์ (Macintosh)

้ตัวติดตั้งการอัพเดตอุปกรณ์จะบอกวิธีประยุกต์ใช้การอัพเดตกับ HP all-inone ดังต่อไปนี้:

- ใช้เว็บเบราเซอร์ดาวน์โหลดการอัพเดตสำหรับ HP all-in-one จาก 1 www.hp.com/support ดับเบิลคลิกที่ไฟล์ที่ดาวน์โหลดมา
- 2 ้ตัวติดตั้งจะเปิดขึ้นบนคอมพิวเตอร์
- ให้ปฏิบัติตามคำแนะนำบนหน้าจอเพื่อติดตั้งการอัพเดตให้กับ HP all-in-3 one
- รีสตาร์ท HP all-in-one เพื่อให้ขั้นตอนเสร็จสมบรณ์ 4

# 17 การติดต่อขอรับบริการจาก HP

Hewlett-Packard ให้บริการทางโทรศัพท์และอินเทอร์เน็ตสำหรับเครื่อง HP all-inone

บทนี้มีข้อมูลเกี่ยวกับการขอรับบริการจากอินเทอร์เน็ต การติดต่อฝ่ายบริการลูกค้าของ HP การดูหมายเลขผลิตภัณฑ์และรหัสบริการ และการเตรียมเครื่อง HP all-in-one สำหรับการส่ง

หากท่านไม่พบคำตอบที่ต้องการในเอกสารประกอบหรือรายละเอียดบนหน้าจอที่มา พร้อมกับผลิตภัณฑ์ของท่าน ท่านสามารถติดต่อบริการสนับสนุนของ HP บริการใด บริการหนึ่งตามที่มีอยู่ในรายการในหน้าถัดไปการให้บริการบางอย่างจะมีให้เฉพาะใน สหรัฐอเมริกาและแคนาดาเท่านั้น และบางอย่างอาจมีในหลายประเทศ/ภูมิภาคทั่วโลก หากไม่มีรายนามหมายเลขโทรศัพท์ของศูนย์บริการในประเทศ/ภูมิภาคของท่าน โปรด ติดต่อตัวแทนขายที่ได้รับอนุญาตจาก HP ใกล้บ้านท่านเพื่อขอดำแนะนำ

# การขอรับบริการและข้อมูลอื่นๆ จากอินเทอร์เน็ต

หากท่านเชื่อมต่ออินเทอ<sup>้</sup>ร์เน็ตได้ ท่านสามารถอ่านข้อมูลเพิ่มเติมได้จากเว็บไซต์ของ HP ดังนี้:

www.hp.com/support

เว็บไซต์นี้จะให้ข้อมูลด้านเทคนิค ข้อมูลเกี่ยวกับไดรเวอร์ วัสดุ และการสั่งซื้อ

# การบริการลูกค้าของ HP

โปรแกรมซอฟต์แวร์ของบริษัทอื่นอาจรวมอยู่ในเครื่อง HP all-in-oneหากท่าน ประสบปัญหาในการใช้โปรแกรมต่างๆ ดังกล่าว โปรดโทรขอคำแนะนำจากผู้เชี่ยวชาญ ของบริษัทนั้นๆ

หากต้องการติดต่อศูนย์บริการของ HP โปรดปฏิบัติตามขั้นตอนต่อไปนี้ก่อนโทรติดต่อ

- 1 ตรวจสอบว่า:
  - a HP all-in-one เสียบปลั๊กและเปิดเครื่องอยู่
  - b ใส่ตลับหมึกพิมพ์ที่กำหนดอย่างถูกต้อง
  - c ใส่กระดาษที่เหมาะสมในถาดป้อ<sup>้</sup>นกระดาษ
- 2 รีเซ็ตเครื่อง HP all-in-one่:
  - a ปิดเครื่อง HP all-in-one โดยกดปุ่ม เปิด
  - b ถอดสายไฟออกจากด้านหลังของตัวเครื่อง HP all-in-one
  - c เสียบปลึกไฟเครื่อง HP all-in-one ใหม่
  - d เปิดเครื่อง HP all-in-one โดยกดปุ่ม เปิด
- 3 ดูรายละเอียดเพิ่มเติมได้ที่ www.hp.com/support เว็บไซต์นี้จะให้ข้อมูลด้านเทคนิค ข้อมูลเกี่ยวกับไดรเวอร์ วัสดุ และการสั่งซื้อ
- 4 หากท่านยังประสบกับปัญหาเดิมและต้องการปรึกษาปัญหากับพนักงานดูแลลูกค้า ของ HP โปรดปฏิบัติดังต่อไปนี้:

บท 17

- a ดูชื่อเครื่อง HP all-in-one ตามที่ปรากฏบนแผงควบคุม
- b พิ่มพ์รายงานการทดสอบเครื่องสำหรับข้อมูลเกี่ยวกับการพิมพ์รายงานการ ทดสอบเครื่อง โปรดดู พิมพ์รายงานการทดสอบเครื่อง
- c ทำสำเนาสีเป็นงานพิมพ์ตัวอย่าง
- d เตรียมพร้อมสำหรับการอธิบายรายละเอียดเกี่ยวกับปัญหาของท่าน
- จดหมายเฉขผลิตภัณฑ์ (serial number) และรหัสบริการ (service ID) เตรียมไว้ให้เรียบร้อยสำหรับข้อมูลเกี่ยวกับการดูหมายเลขผลิตภัณฑ์ และ รหัสบริการ โปรดดู การดูหมายเลขผลิตภัณฑ์และรหัสบริการ
- 5 โทรติดต่อศูนย์บริการลูกค้าของ HP ทั้งนี้ ควรอยู่ใกล้เครื่อง HP all-in-one ที่มี ปัญหาในขณะที่โทรศัพท์

# การดูหมายเลขผลิตภัณฑ์และรหัสบริการ

ท่านสามารถเข้าดูข้อมูลสำคัญได้โดยใช้ Information Menu (เมนูข้อมูล) ของ HP all-in-one

- หมายเหตุ หากไม่ได้เปิดเครื่อง HP all-in-one ท่านสามารถดูหมายเลขผลิตภัณฑ์ได้ ที่สติ๊กเกอร์ที่ติดอยู่เหนือพอร์ต USB ด้านหลังหมายเลขผลิตภัณฑ์เป็น รหัส 10 ตัวตรงมุมบนด้านซ้ายของสติ๊กเกอร์
- 1 กด OK ด้างไว้ในขณะที่กด OK ด้างไว้ ให้กด 4 Information Menu (เมนู ข้อมูล) จะปรากฏขึ้นมา
- 2 กด ► ไว้จนไว้กว่า Model Number (หมายเลขรุ่น) จะปรากฏ จากนั้นกด OK รหัสบริการจะปรากฏขึ้นมา จดรหัสบริการให้ครบถ้วน
- 3 กด ยกเลิก จากนั้นกด ▶ จนกว่า Serial Number (หมายเลขผลิตภัณฑ์) จะ ปรากฏ
- 4 กด OKหมายเลขผลิตภัณฑ์จะปรากฏขึ้น จดหมายเลขผลิตภัณฑ์ให้ครบ
- 5 กด ยกเลิก เพื่อออกจาก Information Menu (เมนูข้อมูล)

# การโทรติดต่อขอรับบริการในทวีปอเมริกาเหนือในช่วงการรับ ประกัน

โทรหมายเลข **1-800-474-6836 (1-800-HP invent)** ศูนย์บริการทางโทรศัพท์ของ สหรัฐฯ มีบริการทั้งภาษาอังกฤษและสเปนตลอด 24 ชั่วโมงทุกวัน (วันและเวลาให้ บริการอาจเปลี่ยนแปลงได้โดยไม่ต้องแจ้งให้ทราบล่วงหน้า)การให้บริการในช่วงระยะ เวลาการรับประกันไม่มีค่าธรรมเนียมใดๆหากพ้นช่วงเวลารับประกันไปแล้ว ท่านอาจ ต้องเสียค่าบริการ

# การโทรติดต่อขอรับบริการจากประเทศอื่นๆ ทั่วโลก

หมายเลขด้านล่างแสดงวันที่พิมพ์คู่มือฉบับนี้หาก<sup>้</sup>ต้องการดูหมายเลขติดต่อปัจจุบันของ ศูนย์บริการ HP ในประเทศต่างๆ ทั่วโลก โปรดไปยัง www.hp.com/support และ เลือกประเทศ/ภูมิภาค หรือภาษา

ท่านสามารถโท<sup>้</sup>รติดต่อศูนย์บริการ HP ในประเทศ/ภูมิภาคดังต่อไปนี้หากไม่มีชื่อ ประเทศ/ภูมิภาคของท่านในรายนาม โปรดติดต่อตัวแทนจำหน่ายในท้องถิ่นหรือสำนัก งานขายและบริการ HP ที่ใกล้ที่สุด เพื่อขอรับบริการ

การให้บริการในช่วงระยะเวลาการรับประกันไม่มีค่าธรรมเนียมใดๆ ยกเว้นค่า โทรศัพท์ทางไกลในบางกรณี อาจต้องจ่ายค่าธรรมเนียมตามที่กำหนดไว้

สำหรับการให้บริการทางโทรศัพท์ในยุโรปนั้น โปรดตรวจสอบรายละเอียดและเงื่อนไข ของการให้บริการดังกล่าวในประเทศ/ภูมิภาคของท่านโดยดูจาก www.hp.com/ support

หรื่อ<sup>ิ</sup>สอบถามจากตัวแทนขายของท่าน หรือโทรติดต่อ HP ตามหมายเลขที่ให้ไว้ในคู่ มือนี้

บริษัทได้พยายามปรับปรุงการให้บริการทางโทรศัพท์อย่างต่อเนื่อง จึงขอแนะนำให้ ท่านแวะเยี่ยมชมเว็บไซต์ของเราเป็นประจำเพื่อทราบข้อมูลใหม่ๆ เกี่ยวกับการให้ บริการและการจัดส่งอุปกรณ์

| ประเทศ/ภูมิภาค                                  | การให้บริการด้าน<br>เทคนิดของ HP  | ประเทศ/ภูมิภาค                                                     | การให้บริการด้าน<br>เทคนิคของ HP         |
|-------------------------------------------------|-----------------------------------|--------------------------------------------------------------------|------------------------------------------|
| กรีซ (โทรฟรีเมื่อโทร<br>จากไซปรัสไปเอ<br>เธนส์) | 800 9 2649                        | สโฉวาเกีย                                                          | +421 2 50222444                          |
| กรีซ, ต่างประเทศ                                | +30 210 6073603                   | ออสเตรเลีย หลังการ<br>รับประกัน (ค่าบริการ<br>ต่อการโทรหนึ่งครั้ง) | 1902 910 910                             |
| กรีซ, ในประเทศ/<br>ภูมิภาค                      | 801 11 22 55 47                   | ออสเตรเลีย ใน<br>ระหว่างการรับประกัน                               | 131047                                   |
| กัมพูชา                                         | โทรสาร: +65-6275-<br>6707         | ออสเตรีย                                                           | +43 1 86332 1000                         |
| กัวเตมาลา                                       | 1800-995-5105                     | อังกฤษ (ต่างประเทศ)                                                | +44 (0) 207 512<br>5202                  |
| กาตาร์                                          | +971 4 883 8454                   | อาร์เจนตินา                                                        | (54)11-4778-<br>8380, 0-810-555-<br>5520 |
| คอสตาริกา                                       | 0-800-011-4114,<br>1-800-711-2884 | อิตาลี                                                             | +39 848 800 871                          |

| (ทำต่อ)                        |                                  |                                  |                                  |
|--------------------------------|----------------------------------|----------------------------------|----------------------------------|
| ประเทศ/ภูมิภาค                 | การให้บริการด้าน<br>เทคนิคของ HP | ประเทศ/ภูมิภา <b>ค</b>           | การให้บริการด้าน<br>เทคนิดของ HP |
| คูเวต                          | +971 4 883 8454                  | อินเดีย                          | 91-80-8526900                    |
| จอร์แดน                        | +971 4 883 8454                  | อินเดีย (โทรฟรี)                 | 1600-4477 37                     |
| จาเมกา                         | 1-800-711-2884                   | อินโดนีเซีย                      | 62-21-350-3408                   |
| จีน                            | 86-21-38814518,<br>8008206616    | อิสราเอล                         | +972 (0) 9 830<br>4848           |
| ชิลี                           | 800-360-999                      | อียิปต์                          | +20 2 532 5222                   |
| ซาอุดิอาระเบีย                 | 800 897 1444                     | ฮังการี                          | +36 1 382 1111                   |
| ญี่ปุ่น                        | +81-3-3335-9800                  | ฮ่องกง (เขตการ<br>ปกครองพิเศษ)   | +(852) 2802 4098                 |
| ตรินิแดด & โตเบโก              | 1-800-711-2884                   | เกาหลี                           | +82 1588 3003                    |
| ตะวันออกลาง                    | +971 4 366 2020                  | เดนมาร์ก                         | +45 70 202 845                   |
| ตุวกี                          | +90 216 579 71 71                | เนเธอร์แลนด์ (0.10<br>ยูโร/นาที) | 0900 2020 165                    |
| ตูนีเซีย <sup>1</sup>          | +216 71 89 12 22                 | เบลเยียม (ดัตช์)                 | +32 070 300 005                  |
| นอร์เวย์ <sup>2</sup>          | +47 815 62 070                   | เบลเยียม (ฝรั่งเศส)              | +32 070 300 004                  |
| นิวซีแลนด์                     | 0800 441 147                     | เปรู                             | 0-800-10111                      |
| บราซิล (Demais<br>Localidades) | 0800 157751                      | เปอร์โตริโก                      | 1-877-232-0589                   |
| บราซิล (Grande<br>São Paulo)   | (11) 3747 7799                   | เม็กซิโก                         | 01-800-472-6684                  |
| บรูไน                          | โทรสาร: +65-6275-<br>6707        | เม็กซิโก (เม็กซิโกซิตี้)         | (55) 5258-9922                   |
| บังกลาเทศ                      | โทรสาร: +65-6275-<br>6707        | เยอรมนี (0.12 ยูโร/<br>นาที)     | +49 (0) 180 5652<br>180          |
| บาห์เ <b>ร</b> น               | 800 171                          | เยเมน                            | +971 4 883 8454                  |
| ประเทศไทย                      | 0-2353-9000                      | เลบานอน                          | +971 4 883 8454                  |
| ปากีสถาน                       | โทรสาร: +65-6275-<br>6707        | เวียดนาม                         | 84-8-823-4530                    |

| -            |
|--------------|
| 2            |
|              |
| ~            |
| 100          |
| -299         |
|              |
| -            |
| - <b>2</b> - |
| 2            |
|              |
| -            |
| 2            |
| . 30         |
| - 23         |
|              |
| ~            |
| <b></b>      |
| ~            |
|              |
| <u></u>      |
| - 5-         |
|              |
| 2            |
| <u> </u>     |
| -            |
| -            |
| -            |
| _            |
|              |
|              |
|              |

| / °  |     |    | ۰. |
|------|-----|----|----|
| 9/17 | അ   | ີ  | ۱. |
|      | YI. | υ. |    |

| ประเทศ/ภูมิภาค                           | การให้บริการด้าน<br>เทคนิคของ HP | ประเทศ/ภูมิภาค                                                 | การให้บริการด้าน<br>เทคนิคของ HP                 |
|------------------------------------------|----------------------------------|----------------------------------------------------------------|--------------------------------------------------|
| ปานามา                                   | 001-800-711-<br>2884             | เวเนซุเอลา                                                     | 0-800-474-6836<br>(0-800-HP invent)              |
| ปาเลสไตน์                                | +971 4 883 8454                  | เวเนซุเอลา (คารากัส)                                           | (502) 207-8488                                   |
| ฝรั่งเศส (0.34 ยูโร/<br>นาที)            | +33 (0)892 69 60<br>22           | เอกวาดอ <del>ร์</del><br>(Andinatel)                           | 999119+1-800-<br>7112884                         |
| ฟินแลนด์                                 | +358 (0) 203 66<br>767           | เอกวาดอ <del>ร์</del><br>(Pacifitel)                           | 1-800-225528+1-<br>800-7112884                   |
| ฟิลิปปินส์                               | 632-867-3551                     | แคนาดา หลังการรับ<br>ประกัน (ค่าบริการต่อ<br>การโทรหนึ่งครั้ง) | 1-877-621-4722                                   |
| มาเลเซีย                                 | 1-800-805405                     | แคนาดา ในระหว่าง<br>การรับประกัน                               | (905) 206 4663                                   |
| ยูเครน, เคียฟ                            | +7 (380 44)<br>4903520           | แคริบเบียน และ&<br>อเมริกากลาง                                 | 1-800-711-2884                                   |
| ลักเซมเบิร์ก (ฝรั่งเศส)                  | 900 40 006                       | แอฟริกาตะวันตก                                                 | +351 213 17 63 80                                |
| ลักเซมเบิร์ก (<br>เยอรมัน)               | 900 40 007                       | แอฟริกาใต้ (<br>สาธารณรัฐแอฟริกา<br>ใต้)                       | 086 0001030                                      |
| ศรีลังกา                                 | โทรสาร: +65-6275-<br>6707        | แอฟริกาใต้, นอก<br>สาธารณรัฐ                                   | +27 11 2589301                                   |
| สวิตเซอร์แลนด์ <sup>3</sup>              | +41 0848 672 672                 | แอลจีเรีย <sup>1</sup>                                         | +213 61 56 45 43                                 |
| สวีเดน                                   | +46 (0)77 120<br>4765            | โคลัมเบีย                                                      | 01-800-51-474-<br>6836 (01-800-51-<br>HP invent) |
| สหพันธรัฐรัสเซีย,<br>มอสโก               | +7 095 7973520                   | โบลิเวีย                                                       | 800-100247                                       |
| สหพันธรัฐรัสเซีย,<br>เซนต์ปีเตอร์สเบิร์ก | +7 812 3467997                   | โปรตุเกส                                                       | +351 808 201 492                                 |
| สหรัฐอาหรับเอมิเรตส์                     | 800 4520                         | โปแลนด์                                                        | +48 22 5666 000                                  |

( in mar)

| (ทาดอ)             |                                     |                       |                                         |
|--------------------|-------------------------------------|-----------------------|-----------------------------------------|
| ประเทศ/ภูมิภาค     | การให้บริการด้าน<br>เทคนิคของ HP    | ประเทศ/ภูมิภาค        | การให้บริการด้าน<br>เทคนิคของ HP        |
| สหรัฐอเมริกา       | 1-800-474-6836<br>(1-800-HP invent) | โมร็อกโค <sup>1</sup> | +212 22 404747                          |
| สหราชอาณาจักร      | +44 (0) 870 010<br>4320             | โรมาเนีย              | +40 (21) 315 4442                       |
| สาธารณรัฐเข็ก      | +420 261307310                      | โอมาน                 | +971 4 883 8454                         |
| สาธารณรัฐโดมินิกัน | 1-800-711-2884                      | ไต้หวัน               | +886 (2) 8722-<br>8000, 0800 010<br>055 |
| สิงคโปร์           | 65 - 62725300                       | ไนจีเรีย              | +234 1 3204 999                         |
| สเปน               | +34 902 010 059                     | ไอร์แลนด์             | +353 1890 923<br>902                    |

2 ค่าติดตั้งต่อการโทร: 0.55 โครนนอร์เวย์ (0.08 ยูโร), ค่าบริการลูกค้าต่อนาที: 0.39 โครนนอร์เวย์ (0.05 ยูโร)

3 คุนย์บริการทางโทรศัพท์นี้ให้บริการลูกค้าที่ใช้ภาษาเยอรมัน ฝรั่งเศส และอิตาเลียนในประเทศสวิตเซอร์แลนด์ (0.08 ฟรังก์สวิส/นาที ระหว่างชั่วโมงที่มีความต้องการใช้โทรศัพท์ลูงสุด และ 0.04 ฟรังก์สวิส/นาที ระหว่างชั่วโมงที่มีความต้องการ ใช้โทรศัพท์น้อย)

# โทรภายในประเทศออสเตรเลีย หลังการรับประกัน

หากผลิตภัณฑ์ของท่านไม่อยู่ในช่วงการรับประกัน โปรดโทรติดต่อที่หมายเลข 131047 ซึ่งจะหักค่าบริการสำหรับผลิตภัณฑ์ที่ไม่อยู่ในช่วงการรับประกันจากบัตร เครดิตของท่าน

และเบอร์ 1902 910 910 ซึ่งจะคิดค่าบริการสำหรับผลิตภัณฑ์ที่ไม่อยู่ในช่วงการรับ ประกันรวมอยู่ในค่าโทรศัพท์ของท่าน

# **Call HP Korea customer support**

#### HP 한국 고객 지원 문의

- \*고객 지원 센터 대표 전화 1588-3003
- \*제품가격 및 구입처 정보 문의 전화 080-703-0700
- \* 전화 상담 가능 시간 : 평 일 09:00~18:00 토요일 09:00~13:00 (일요일,공휴일 제외)

#### **Call HP Japan customer support**

カスタマー・ケア・センター TEL:0570-000-511 (ナビダイヤル) 03-3335-9800 (ナビダイヤルをご利用いただけない場合) FAX:03-3335-8338 月~金 9:00 ~ 17:00 土・日 10:00 ~ 17:00 (祝祭日、1/1~3を除く) FAXによるお問い合わせは、ご質問内容とともに、ご連絡先、 弊社製品名、接続コンピュータ名をご記入ください。

#### HP Quick Exchange Service (Japan)

製品に問題がある場合は以下に記載されている電話番号に連絡してください。製品が故障している、または欠陥があると判断された場合、HP Quick Exchange Serviceがこの製品を正常品と交換し、故障した製品を回収します。保証期間中は、修理代と配送料は無料です。また、お住まいの地域にも依りますが、プリンタを次の日までに交換することも可能です。

電話番号:0570-000511 (自動応答) :03-3335-9800 (自動応答システムが使用できない場合) サポート時間:平日の午前9:00から午後5:00まで 土日の午前10:00から午後5:00まで。 祝祭日および1月1日から3日は除きます。

#### サービスの条件

- サポートの提供は、カスタマケアセンターを通してのみ行われます。
- カスタマケアセンターがプリンタの不具合と判断した場合に、サービスを受けることができます。
   ご注意:ユーザの扱いが不適切であったために故障した場合は、保証期間中あっでも修理は有料となります。詳細については保証書を参照してください。

#### その他の制限

- 運送の時間はお住まいの地域によって異なります。 詳しくは、カスタマケアター に連絡してご確認ください。
- 出荷配送は、当社指定の配送業者が行います。
- 配送は交通事情などの諸事情によって、遅れる場合があります。
- このサービスは、将来予告なしに変更することがあります。

#### การเตรียมเครื่อง HP all-in-one สำหรับการส่ง

หากท่านติดต่อฝ่ายบริการลูกค้าของ HP หรือบริษัทที่ซื้อผลิตภัณฑ์แล้วได้รับคำขอให้ ส่งเครื่อง HP all-in-one เข้ารับบริการ โปรดถอดตลัดหมึกพิมพ์ออก แล้วเก็บเครื่อง HP all-in-one ลงในกล่องที่บรรจุเครื่องตั้งแต่เมื่อซื้อมา เพื่อป้องกันความเสียหายที่ อาจเกิดขึ้นท่านสามารถถอดตลับหมึกพิมพ์ออกจาก HP all-in-one ได้ ไม่ว่าเครื่องจะ เปิดอยู่หรือไม่ก็ตามเก็บสายไฟและแผงควบคุมไว้สำหรับในกรณีที่ต้องเปลี่ยนเครื่อง HP all-in-one ใหม่ หมายเหตุ ข้อมูลนี้ไม่สามารถใช้ได้กับลูกค้าในประเทศญี่ปุ่น สำหรับข้อมูลการให้ บริการในประเทศญี่ปุ่น โปรดดู HP Quick Exchange Service (Japan)

#### วิธีถอดตลับหมึกพิมพ์ออกจากเครื่อง HP all-in-one ขณะทำงาน

- 1 เปิดเครื่อง HP all-in-one โปรดดู วิธีถอดตลับหมึกพิมพ์ออกจาก HP all-in-one ขณะเครื่องไม่ทำงาน หากเครื่องไม่เปิด
- 2 เปิดฝาแคร่ตลับหมึกพิมพ์
- 3 รอจนกว่าตลับหมึกพิมพ์หยุดทำงาน จากนั้นให้นำตลับหมึกพิมพ์ออกจากช่อง เสียบและดันสลักลงสำหรับข้อมูลเกี่ยวกับการนำตลับหมึกพิมพ์ออก โปรดดู การ เปลี่ยนตลับหมึกพิมพ์

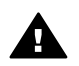

**ดำเดือน** นำตลับหมึกพิมพ์ทั้งสองตัวออกและดันสลักลงการไม่ปฏิบัติตาม ขั้นตอนดังกล่าวอาจก่อให้เกิดความเสียหายแก่เครื่อง HP all-in-one ได้

- 4 ใส่ตลับหมึกพิมพ์ในตัวป้องกันตลับหมึกพิมพ์หรือถุงพลาสติกกันอากาศเพื่อไม่ให้ หมึกแห้ง และเก็บแยกไว้อย่าส่งตลับหมึกพิมพ์มาพร้อมกับ HP all-in-one เว้น แต่ว่าเจ้าหน้าที่บริการลูกค้าของ HP จะแนะนำให้ท่านส่งไปด้วย
- 5 ปิดฝาแคร่ตลับหมึกพิม<sup>®</sup>พ์และรอสักครู่เพื่อให้ตลับหมึกพิมพ์เลื่อนกลับมายัง ตำแหน่งเดิม (ทางขวามือ)

หมายเหตุ ตรวจดูว่าสแกนเนอร์อยู่ในตำแหน่งที่ถูกต้องก่อนปิด HP all-in-one

- 6 กดปุ่ม เปิด เพื่อปิด HP all-in-one
- 7 ถอด<sup>ู่</sup>ปลั๊กออกแล้วจึงถอดสายไฟที่ต่อกับเครื่อง HP all-in-one ออกอย่าส่งสายไฟ มาพร้อมกับเครื่อง HP all-in-one

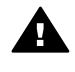

ี่ กำเตือน เครื่อง HP all-in-one ที่นำมาเปลี่ยนทดแทน จะไม่มีสายไฟให้ มาด้วยจึงควรเก็บสายไฟไว้ในที่ปลอดภัยจนกว่าเครื่อง HP all-in-one ที่ เปลี่ยนทดแทนจะมาถึง

8 โปรดดู ถอดแผงควบคุมออกแล้วจัดบรรจุเครื่อง HP all-in-one ลงกล่อง เพื่อให้ การเตรียมการจัดส่งเรียบร้อย

#### วิธีถอดตลับหมึกพิมพ์ออกจาก HP all-in-one ขณะเครื่องไม่ทำงาน

ี่ปฏิบัติตามขั้นตอนหากต้องการถอดตลับหมึกพิมพ์ออก เมื่อท่านต้องการส่งเครื่องไป ช่อม และเครื่อง HP all-in-one ปิดอยู่โปรดดู วิธีถอดตลับหมึกพิมพ์ออกจากเครื่อง HP all-in-one ขณะทำงาน หากเครื่องเปิดอยู่ปฏิบัติตามขั้นตอนด้านล่างเพื่อปลดล็อค แคร่ตลับหมึกพิมพ์ ถอดตลับหมึกพิมพ์ออกแล้วล็อคแค่ตลับหมึกพิมพ์ไว้ตามเดิม

1 ถอดปลั๊กออกแล้วจึงถอดสายไฟที่ต่อกับเครื่อง HP all-in-one ออกอย่าส่งสายไฟ มาพร้อมกับเครื่อง HP all-in-one

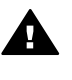

ี่ คำเตือน เครื่อง HP all-in-one ที่นำมาเปลี่ยนทดแทน จะไม่มีสายไฟให้ มาด้วยจึงควรเก็บสายไฟไว้ในที่ปลอดภัยจนกว่าเครื่อง HP all-in-one ที่ เปลี่ยนทดแทนจะมาถึง

2 หันหน้าเข้าหาด้านหน้าของเครื่อง HP all-in-one หันด้านขวาของเครื่องเข้าหา ตัวจนด้านล่างขวาของเครื่องประมาณ 12.5 cm พ้นจากขอบพื้นผิว (เช่น ของ โต๊ะหรือที่วาง)

ท่านจะมองเห็่นวงกลมสีม่วงที่ด้านล่าง

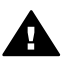

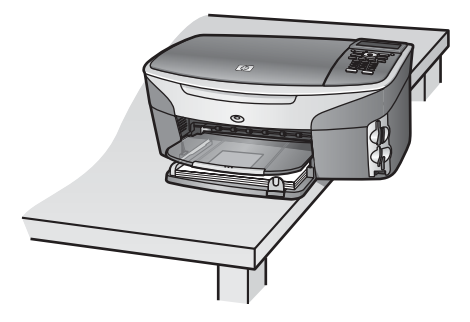

- 3 หาช่องปิดนี้ที่ด้านล่าง แล้วปฏิบัติตามขั้นตอนต่อไปนี้เพื่อปลดล็อคตลับหมึกพิมพ์
  - a ใช้แถบนี้หมุนฝาปิดไป 1/4 รอบทางด้านใดด้านหนึ่ง
  - b ถอดฝาออกจะมองเห็นเฟืองที่ควบคุมความสูงของแคร่ตลับหมึกพิมพ์
  - c หมุนเฟืองไปด้านหลังของเครื่องจนกว่าจะหยุดหมุนได้

หมายเหตุ ท่านจะต้องหมุนเฟืองหลายครั้งก่อนที่จะหยุดหมุน
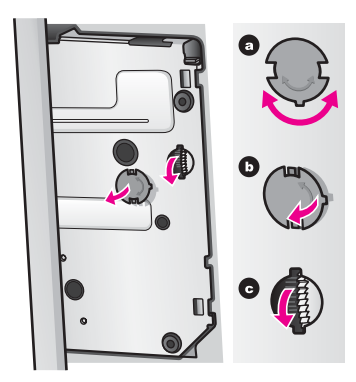

- 4 เปิดฝาตลับหมึกพิมพ์ จากนั้นถอดตลับหมึกพิมพ์ออกจากช่องเสียบและดันสลักลง นำตลับหมึกพิมพ์ทั้งสองตัวออกและดันสลักลงการไม่ปฏิบัติตามขั้นตอนดังกล่าว อาจก่อให้เกิดความเสียหายแก่เครื่อง HP all-in-one ได้
- 5 ใส่ตลับหมึกพิมพ์ในตัวป้องกันตลับหมึกพิมพ์หรือถุงพลาสติกกันอากาศเพื่อไม่ให้ หมึกแห้ง และเก็บแยกไว้อย่าส่งตลับหมึกพิมพ์มาพร้อมกับ HP all-in-one เว้น แต่ว่าเจ้าหน้าที่บริการลูกค้าของ HP จะแนะนำให้ท่านส่งไปด้วย
- 6 หมุนเฟืองไปด้านหน้าข<sup>้</sup>องเครื่อง HP all-in-one จนกว่าจะหยุดหมุนได้ ซึ่งจะเป็นการล็อกแคร่ตลับหมึกพิมพ์ให้แน่นสนิทเพื่อความปลอดภัยขณะขนส่ง
- 7 ปิดฝาที่ด้านล่างของเครื่อง HP all-in-one เข้าไปตามเดิม โดยหมุนแถบทั้งสอง ออกจากตำแหน่งของมันที่ฝาปิดตรงช่องเสียบให้หมุนไปประมาณ 1/4 รอบเพื่อ ลือกฝาปิดให้เข้าที่
- 8 โปรดดู ถอดแผงควบคุมออกแล้วจัดบรรจุเครื่อง HP all-in-one ลงกล่อง เพื่อให้ การเตรียมการจัดส่งเรียบร้อย

#### ถอดแผงควบคุมออกแล้วจัดบรรจุเครื่อง HP all-in-one ลงกล่อง

เมื่อถอดตลับหมึกพิมพ์และปลั๊กของ HP all-in-one ออกแล้ว ให้ปฏิบัติตามขั้นตอน ต่อไปนี้

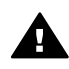

**ดำเตือน** ต้องถอดปลั๊กของเครื่อง HP all-in-one ออกก่อนที่จะปฏิบัติตามขั้น ตอนเหล่านี้

- 1 ถอดฝาครอบแผงควบคุมออกตามขั้นตอนต่อไปนี้:
  - a ตรวจดูว่าจอแสดงผลกราฟิกสีเรียบเสมอกับตัวเครื่อง HP all-in-one
  - b วางนิ้วไว้ที่มุมขวาด้านบนของฝาครอบแผงควบคุม
  - C ค่อยๆ งัดมุมของฝาครอบขึ้นและยกฝาครอบแผงควบคุมออกจากเครื่องตาม ภาพด้านล่าง

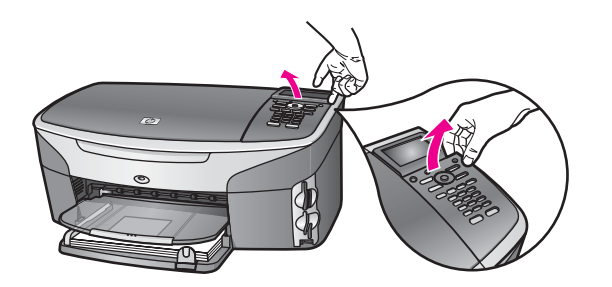

เคล็ดลับ นอกจากนี้ ท่านยังสามารถใช้วัตถุที่บางหรือแบน เช่น บัตร เครดิต ยกฝาครอบแผงควบคุมขึ้นได้อีกด้วยค่อยๆ เสียบบัตร เครดิตระหว่างจอแสดงผลกราฟิกสีและฝาครอบแผงควบคุม โดย เอียงทำมุมประมาณ 45 องศากดลงไปที่ฝาครอบแผงควบคุม เบาๆ เพื่อยกขึ้น

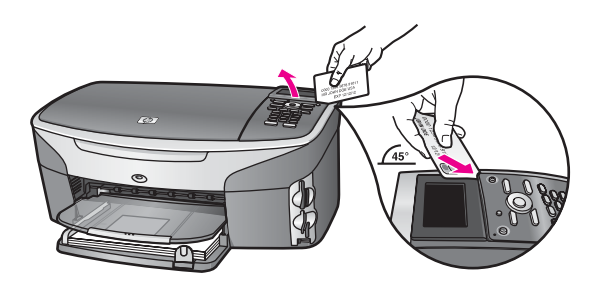

 เก็บฝาครอบแผงควบคุมไว้อย่าส่งฝาครอบแผงควบคุมมากับเครื่อง HP all-inone

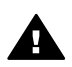

คำเตือน เครื่อง HP all-in-one ที่เปลี่ยนทดแทนให้อาจไม่มีฝาครอบ แผงควบคุมมาด้วยท่านจึงควรเก็บฝาครอบแผงควบคุมไว้ในที่ปลอดภัย และเมื่อเครื่อง HP all-in-one ที่เปลี่ยนทดแทนมาถึง จึงค่อยประกอบฝา ครอบแผงควบคุมกลับเข้าไปใหม่ท่านต้องต่อฝาครอบแผงควบคุมเพื่อใช้ ฟังก์ชันของแผงควบคุมบนเครื่อง HP all-in-one ที่เปลี่ยนทดแทน

- เคล็ดลับ โปรดดูคู่มือการติดตั้งที่มาพร้อมกับเครื่อง HP all-in-one เพื่อทราบ วิธีการประกอบฝาครอบแผงควบคุม
- หมายเหตุ เครื่อง HP all-in-one ที่เปลี่ยนทดแทนอาจมีคำแนะนำสำหรับการ ติดตั้งให้มาพร้อมกัน
- 3 หากเป็นไปได้ ให้บรรจุเครื่อง HP all-in-one เพื่อการจัดส่งโดยใช้วัสดุหีบห่อ เดิมหรือวัสดุหีบห่อที่มาพร้อมกับอุปกรณ์สำหรับเปลี่ยน

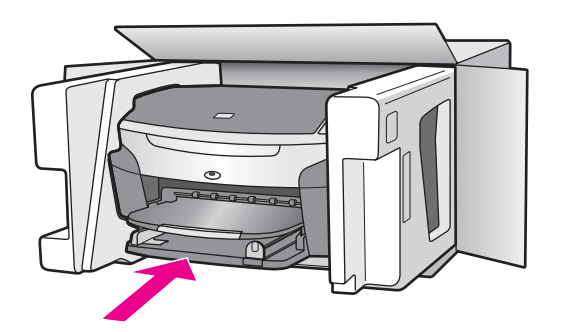

หากท่านไม่มีวัสดุหีบห่อเดิม โปรดใช้วัสดุหีบห่ออื่นที่เหมาะสมความเสียหายใน การจัดส่งที่เกิดจากการบรรจุหีบห่อและ/หรือการขนส่งที่ไม่เหมาะสมไม่จัดอยู่ภาย ใต้การรับประกัน

- 4 ติดป้ายที่อยู่ส่งกลับที่ด้านนอกกล่อง
- 5 โปรดใส่สิ่งต่อไปนี้ลงในกล่องด้วย:
  - ข้อความอธิบายถึงอาการชำรุดของเครื่องโดยละเอียด (หากมีตัวอย่างการ พิมพ์ของเครื่องมาด้วยจะดีมาก)
  - สำเนาใบเสร็จหรือหลักฐานการซื้อเพื่อบอกระยะเวลาการรับประกัน
  - ชื่อ ที่อยู่ และหมายเลขโ๊ทรศัพท์ของท่านที่สามารถติดต่อได้ในระหว่างวัน

# 18 ข้อมูลเกี่ยวกับการรับประกัน

เครื่อง HP all-in-one จะมีการรับประกันในระยะเวลาจำกัด ดังที่จะกล่าวถึงในส่วนต่อ ไปนี้ท่านจะได้รับทราบข้อมูลเกี่ยวกับวิธีรับบริการในการรับประกัน และวิธีการที่ท่าน จะอัพเกรดการรับประกันมาตรฐานจากโรงงาน

บทนี้ประกอบด้วยข้อมูลเกี่ยวกับระยะเวลาการรับประกันแบบจำกัด บริการในระหว่าง การรับประกัน การอัพเกรดการรับประกัน การส่งเครื่อง HP all-in-one คืนเพื่อเข้า รับบริการ และคำชี้แจงเกี่ยวกับการรับประกันทั่วโลกแบบจำกัดของ Hewlett-Packard

## ระยะเวลาการรับประกันแบบจำกัด

ระยะเวลาการรับประกันแบบจำกัด (ฮาร์ดแวร์และบริการ): 1 ปี ระยะเวลาการรับประกันแบบจำกัด (CD media): 90 วัน ระยะเวลาการรับประกันแบบจำกัด (ตลับหมึกพิมพ์): จนกว่าหมึก HP จะหมด หรือถึง วันที่ "สิ้นสุดระยะเวลาการรับประกัน" ที่ระบุบนตลับหมึก แล้วแต่ว่ากรณีใดเกิดขึ้น ก่อนการรับประกันนี้ไม่รวมถึงผลิตภัณฑ์หมึกพิมพ์ของ HP ที่มีการเติมหมึกพิมพ์ใหม่ นำมาผลิตใหม่ ทำความสะอาดใหม่ ใช้งานไม่ถูกต้องหรือมีการดัดแปลง

## บริการรับประกัน

ในการรับบริการซ่อมด่วนของ HP ลูกค้าต้องติดต่อศูนย์บริการของ HP หรือติดต่อ ศูนย์บริการลูกค้าของ HP เพื่อดำเนินการแก้ไขปัญหาเบื้องต้นโปรดอ่าน การบริการ ลูกค้าของ HP เพื่อศึกษาขั้นตอนก่อนโทรติดต่อศูนย์บริการลูกค้า หากเครื่อง HP all-in-one ของท่านต้องมีการเปลี่ยนขึ้นส่วนเล็กๆ น้อยๆ ซึ่งท่านสามา รถเปลี่ยนเองได้ HP อาจขำระค่าขนส่งและภาษีอากรล่วงหน้า พร้อมกับให้คำแนะนำ ด้านเทคนิคในการเปลี่ยนขึ้นส่วนผ่านทางโทรศัพท์ และชำระค่าขนส่งรวมถึงภาษีอากร สำหรับขึ้นส่วนที่ HP ขอให้ท่านส่งคืนหรือศูนย์บริการลูกค้าของ HP อาจแนะนำให้ ท่านติดต่อผู้ให้บริการที่ได้รับอนุญาตจาก HP ในการซ่อมแขมผลิตภัณฑ์

หมายเหตุ ข้อมูลนี้ไม่สามารถใช้ได้กับลูกค้าในประเทศญี่ปุ่น สำหรับข้อมูลการให้ บริการในประเทศญี่ปุ่น โปรดดู HP Quick Exchange Service (Japan)

## การอัพเกรดการรับประกัน

HP อาจเสนอทางเลือกในการอัพเกรดการรับประกันเพื่อขยายหรือเพิ่มการรับประกัน ผลิตภัณฑ์ที่มีมาตรฐาน ทั้งนี้ขึ้นอยู่กับประเทศ/ภูมิภาคของท่านทางเลือกที่มีอยู่อาจรวม ถึงการให้บริการทางโทรศัพท์เป็นหลัก การส่งเข้ารับบริการ หรือการเปลี่ยนเครื่องทด แทนในวันทำการถัดไปโดยทั่วไปแล้ว การรับประกันบริการจะเริ่มต้นในวันที่ซื้อ ผลิตภัณฑ์ และต้องมีการซื้อภายในระยะเวลาการซื้อผลิตภัณฑ์ที่กำหนดไว้ สำหรับข้อมูลเพิ่มเติม:

- ในประเทศสหรัฐอเมริกา โทร 1-866-234-1377 เพื่อพูดดุยกับผู้ให้ดำปรึกษา ของ HP
- สำหรับประเทศอื่น โปรดติดต่อศูนย์บริการลูกค้าของ HP ในประเทศของท่าน โปรดดูหมายเลขโทรศัพท์ของศูนย์บริการลูกค้าระหว่างประเทศที่ การโทรติดต่อ ขอวับบริการจากประเทศอื่นๆ ทั่วโลก
- เข้าไปที่ www.hp.com/support
   เมื่อเครื่องแจ้งเตือน ให้เลือกประเทศ/ภูมิภาคของท่าน แล้วค้นหาข้อมูลการรับ ประกัน

## การส่งเครื่อง HP all-in-one เข้ารับบริการ

ก่อนส่งเครื่อง HP all-in-one เข้ารับบริการ ท่านต้องโทรติดต่อศูนย์บริการลูกค้าของ HP ก่อน โปรดอ่าน การบริการลูกค้าของ HP เพื่อศึกษาขั้นตอนก่อนโทรติดต่อศูนย์ บริการลูกค้า

หมายเหตุ ข้อมูลนี้ไม่สามารถใช้ได้กับลูกค้าในประเทศญี่ปุ่น สำหรับข้อมูลการให้ บริการในประเทศญี่ปุ่น โปรดดู HP Quick Exchange Service (Japan)

## ี่ คำชี้แจงเกี่ยวกับการรับประกันทั่วโลกแบบจำกัดของ Hewlett-Packard

ข้อมูลต่อไปนี้จะบอกถึงการรับประกันทั่วโลกแบบจำกัดของ HP

#### ขอบเขตการรับประกันแบบจำกัด

Hewlett-Packard ("HP") ให้การรับประกันแก่ลูกค้าซึ่งเป็นผู้ใช้ปลายทาง ("ลูกค้า") ว่า ผลิตภัณฑ์ HP Photosmart 2600/2700 series all-in-one ("ผลิตภัณฑ์") แต่ ละเครื่อง รวมถึงซอฟต์แวร์ อุปกรณ์เสริม สื่อ และวัสดุที่เกี่ยวข้อง ปราศจากความ บกพร่องด้านวัสดุและคุณภาพสินค้าในระยะเวลารับประกัน ซึ่งเริ่มนับจากวันที่ซื้อ ผลิตภัณฑ์

สำหรับผลิตภัณฑ์ฮาร์ดแวร์แต่ละขึ้น ระยะเวลาการรับประกันแบบจำกัดของ HP คือ หนึ่งปีสำหรับขึ้นส่วน และหนึ่งปีสำหรับการบริการสำหรับผลิตภัณฑ์อื่นๆ ทั้งหมด ระยะ เวลาการรับประกันแบบจำกัดของ HP สำหรับทั้งขึ้นส่วนและบริการคือ 90 วัน สำหรับผลิตภัณฑ์ประเภทซอฟต์แวร์ การรับประกันแบบจำกัดของ HP จะครอบคลุม เฉพาะความล้มเหลวในการปฏิบัติตามคำสั่งของโปรแกรมเท่านั้นHP ไม่รับประกันว่า ผลิตภัณฑ์ใดๆ จะสามารถทำงานได้โดยไม่ติดขัดหรือปราศจากข้อผิดพลาด การรับประกันแบบจำกัดของ HP ครอบคลุมเฉพาะข้อบกพร่องที่เกิดจากการใช้งาน ผลิตภัณฑ์ตามปกติเท่านั้น และไม่ครอบคลุมปัญหาอื่นๆ ซึ่งรวมถึงปัญหาที่เกิดจาก (ก) การดัดแปลงหรือการดูแลรักษาที่ไม่ถูกต้อง (ข) ซอฟต์แวร์ อุปกรณ์เสริม สื่อ หรือวัสดุ ที่ HP ไม่ได้เป็นผู้จัดหาหรือรองรับ หรือ (ค) การใช้งานนอกเหนือขอบเขตคุณ ลักษณะเฉพาะของผลิตภัณฑ์ สำหรับผลิตภัณฑ์ฮาร์ดแวร์ การใช้ตลับหมึกพิมพ์ที่ไม่ใช่ของ HP หรือตลับหมึกพิมพ์ แบบเติมจะไม่มีผลต่อการรับประกันที่ให้แก่ลูกค้า หรือต่อสัญญาการให้บริการของ HP กับลูกค้า อย่างไรก็ตาม หากความบกพร่องหรือความเสียหายของผลิตภัณฑ์เกิด จากการใช้ตลับหมึกพิมพ์ที่ไม่ใช่ผลิตภัณฑ์ของ HP หรือตลับหมึกพิมพ์แบบเติม HP จะคิดค่าบริการและค่าวัสดุตามอัตรามาตรฐานสำหรับการช่อมแชมผลิตภัณฑ์ที่ บกพร่องหรือเสียหายนั้น

ในช่วงระยะเวลาการรับประกัน หาก HP ได้รับแจ้งถึงข้อบกพร่องของผลิตภัณฑ์ใดๆ HP สามารถเลือกที่จะช่อมแซมหรือเปลี่ยนผลิตภัณฑ์ที่มีข้อบกพร่องนั้นในกรณีที่ค่า บริการมิได้รวมอยู่ในการรับประกันแบบจำกัดของ HP ค่าบริการจะเป็นไปตามอัตรา มาตรฐานของ HP

หาก HP ไม่สามารถซ่อมแซมหรือเปลี่ยนผลิตภัณฑ์ที่มีข้อบกพร่องได้ตามที่ระบุไว้ใน ข้อสัญญาของการรับประกัน HP จะคืนเงินให้แก่ลูกค้าตามราคาซื้อของผลิตภัณฑ์ ภาย ในระยะเวลาอันสมควรหลังจากที่ได้รับแจ้งเกี่ยวกับข้อบกพร่องนั้นๆ

้ทั้งนี้ HP ไม่มีภาระผูกพันที่จะต้องซ่อมแซมผลิตภัณฑ์ เปลี่ยนใหม่ หรือคืนเงินให้แก่ ลูกค้า ตราบใดที่ลูกค้ายังมิได้ส่งคืนผลิตภัณฑ์ที่บกพร่องนั้นให้แก่ HP

ผ<sup>ู้</sup>ลิตภัณฑ์ที่เปลี่ย<sup>ุ้</sup>นให้อาจเป็นของใหม่หรือมีสภาพเหมือนใหม่ แต่อย่างน้อยจะต้องมี สมรรถนะการทำงานเท่ากับผลิตภัณฑ์เดิม

ผลิตภัณฑ์ของ HP ซึ่งรวมถึงผลิตภัณฑ์ทุกขึ้น อาจมีขึ้นส่วน ส่วนประกอบ หรือวัสดุที่ ได้จากการนำมาผลิตใหม่ โดยมีประสิทธิภาพการทำงานเทียบเท่าผลิตภัณฑ์ใหม่ การรับประกันแบบจำกัดของ HP สำหรับผลิตภัณฑ์ทุกชิ้น จะมีผลบังคับใช้ในประเทศ/ ภูมิภาค หรือพื้นที่ที่ HP มีการจัดจำหน่ายผลิตภัณฑ์ท่านสามารถทำสัญญาบริการรับ ประกันเพิ่มเติม เช่น บริการตามสถานที่ ได้จากศูนย์บริการ HP ที่ได้รับอนุญาตใน ประเทศ/ภูมิภาคที่มีการจำหน่ายผลิตภัณฑ์โดย HP หรือตัวแทนที่ได้รับอนุญาต

#### ข้อจำกัดของการรับประกัน

ภายในขอบเขตของกฎหมายท้องถิ่น ทั้ง HP และซัพพลายเออร์ของ HP ซึ่งเป็นบุคคล ที่สาม จะไม่ให้การรับประกันหรือให้เงื่อนไขอื่นใดนอกเหนือจากนี้ ไม่ว่าจะโดยนัย หรือชัดแจ้ง ในส่วนของการรับประกันหรือเงื่อนไขที่มีนัยเกี่ยวกับความเหมาะสมใน การซื้อขาย คุณภาพที่น่าพึงพอใจ และความเหมาะสมสำหรับการใช้งานในวัตถุ ประสงค์ใดโดยเฉพาะ

#### ข้อจำกัดของความรับผิดชอบ

ภายในขอบเขตของกฎหมายท้องถิ่น การแก้ไขปัญหาที่ให้ไว้ในคำชี้แจงเกี่ยวกับการรับ ประกันแบบจำกัดนี้ เป็นการแก้ไขปัญหาแก่ลูกค้าโดยเฉพาะแต่ผู้เดียว ภายในขอบเขตของกฎหมายท้องถิ่น นอกเหนือจากภาระผูกพันที่ระบุในคำชี้แจงเกี่ยว กับการรับประกันนี้แล้ว ไม่ว่ากรณีใดๆ HP หรือซัพพลายเออร์ของ HP ซึ่งเป็นบุคคล ที่สาม จะไม่รับผิดชอบต่อความเสียหายโดยตรง โดยอ้อม โดยกรณีพิเศษ โดยอุบัติเหตุ หรือความเสียหายที่เป็นผลสืบเนื่องใดๆ ไม่ว่าจะเป็นไปตามสัญญา การละเมิด หรือหลัก กฎหมายใดๆ และไม่ว่า HP หรือซัพพลายเออร์ของ HP ซึ่งเป็นบุคคลที่สาม จะได้รับ แจ้งถึงความเป็นไปได้ที่จะเกิดความเสียหายนั้นหรือไม่ก็ตาม

#### กฎหมายท้องถิ่น

ี่ คำชี้แจงเกี่ยวกับการรับประกันแบบจำกัดนี้ให้สิทธิเฉพาะทางกฎหมายแก่ลูกค้านอก จากนี้ ลูกค้าอาจมีสิทธิอื่นๆ ซึ่งอาจแตกต่างกันไปในแต่ละรัฐของสหรัฐอเมริกา ในแต่ ละรัฐของแคนาดา และในประเทศ/ภูมิภาคอื่นๆ ทั่วโลก

ในกรณีที่คำชี้แจงเกี่ยวกับการรับประกันแบบจำกัดนี้ขัดกับกฎหมายท้องถิ่น คำชี้แจงนี้ พึงได้รับการแก้ไขเพื่อให้สอดคล้องกับกฎหมายท้องถิ่นนั้น ภายใต้กฎหมายท้องถิ่นดัง กล่าว การยกเลิกสิทธิและข้อจำกัดบางประการของคำชี้แจงนี้อาจไม่มีผลบังคับใช้กับ ลูกค้าตัวอย่างเช่น บางรัฐในสหรัฐอเมริกา และรัฐบาลของบางประเทศ (รวมทั้งรัฐ ต่างๆ ของแคนาดา) อาจ:

ปฏิเสธการเพิกถอนสิทธิและข้อจำกัดของคำชี้แจงเกี่ยวกับการรับประกันนี้ หากเป็นการ จำกัดสิทธิของผู้บริโภคตามบทบัญญัติแห่งกฎหมาย (เช่น สหราชอาณาจักร) หรืออาจจำกัดความสามารถในการบังคับใช้การยกเลิกสิทธิหรือข้อจำกัดเหล่านั้นของผู้ ผลิต หรือ

ให้สิทธิในการรับประกันเพิ่มเติมแก่ลูกค้า กำหนดระยะเวลาของการรับประกันโดยนัย ซึ่งผู้ผลิตไม่สามารถทำการเพิกถอนได้ หรือไม่อนุญาตให้มีข้อจำกัดภายในระยะเวลา ของการรับประกันโดยนัยนั้น

สำหรับการซื้อขายในออสเตรเลียและนิวซีแลนด์ เงื่อนไขการรับประกันในคำซึ้แจง เกี่ยวกับการรับประกันแบบจำกัดนี้ ไม่มีผลในการยกเว้น จำกัด หรือเปลี่ยนแปลงสิทธิ ตามกฎหมาย ซึ่งมีผลใช้บังคับกับการจำหน่ายผลิตภัณฑ์ของ HP ให้แก่ลูกค้าดังกล่าว แต่จะถือเป็นส่วนเพิ่มเติม เว้นเสียแต่กรณีที่กฎหมายอนุญาต

#### รายละเอียดเกี่ยวกับการรับประกันแบบจำกัดสำหรับประเทศ/ภูมิภาคในกลุ่ม สหภาพยุโรป

ข้อมูลด้านล่างนี้คือชื่อและที่อยู่ของบริษัทตัวแทนของ HP ซึ่งให้การรับประกันแบบ จำกัดของ HP (การรับประกันจากผู้ผลิต) ในประเทศ/ภูมิภาคในกลุ่มสหภาพยุโรป นอกจากนี้ ท่านยังมีสิทธิตามพระราชบัญญัติทางกฎหมายตามสัญญาที่ทำไว้กับผู้ขาย นอกเหนือจากการรับประกันจากผู้ผลิต ซึ่งไม่มีข้อจำกัด

| Belgique/Luxembourg           | Ireland                      |
|-------------------------------|------------------------------|
| Hewlett-Packard Belgium SA/NV | Hewlett-Packard Ireland Ltd. |
| Woluwedal 100                 | 30 Herbert Street            |
| Boulevard de la Woluwe        | IRL-Dublin 2                 |
| B-1200 Brussels               |                              |
| Danmark                       | Nederland                    |
| Hewlett-Packard A/S           | Hewlett-Packard Nederland BV |
| Kongevejen 25                 | Startbaan 16                 |
| DK-3460 Birkeroed             | 1187 XR Amstelveen NL        |
| France                        | Portugal                     |

| (ทำต่อ)                                                                                                    |                                                                                                    |
|----------------------------------------------------------------------------------------------------|----------------------------------------------------------------------------------------------------|
| Hewlett-Packard France<br>1 Avenue du Canada<br>Zone d'Activite de Courtaboeuf<br>F-91947 Les Ulis Cedex     | Hewlett-Packard Portugal - Sistemas<br>de<br>Informática e de Medida S.A.<br>Edificio D. Sancho I<br>Quinta da Fonte<br>Porto Salvo<br>2780-730 Paco de Arcos<br>P-Oeiras |
| Deutschland                                                                                                  | Österreich                                                                                                    |
| Hewlett-Packard GmbH                                                                                         | Hewlett-Packard Ges.m.b.H.                                                                                                    |
| Herrenberger Straße 110-140                                                                                  | Lieblgasse 1                                                                                                    |
| D-71034 Böblingen                                                                                            | A-1222 Wien                                                                                                    |
| España<br>Hewlett-Packard Española S.A.<br>Carretera Nacional VI<br>km 16.500<br>28230 Las Rozas<br>E-Madrid | Suomi<br>+Hewlett-Packard Oy<br>Piispankalliontie 17<br>FIN-02200 Espoo                                                                                                   |
| Greece                                                                                                    | Sverige                                                                                                    |
| Hewlett-Packard Hellas                                                                                       | Hewlett-Packard Sverige AB                                                                                                    |
| 265, Mesogion Avenue                                                                                         | Skalholtsgatan                                                                                                    |
| 15451 N. Psychiko Athens                                                                                     | 9S-164 97 Kista                                                                                                    |
| Italia                                                                                                    | United Kingdom                                                                                                    |
| Hewlett-Packard Italiana S.p.A                                                                               | Hewlett-Packard Ltd                                                                                                    |
| Via G. Di Vittorio 9                                                                                         | Cain Road                                                                                                    |
| 20063 Cernusco sul Naviglio                                                                                  | Bracknell                                                                                                    |
| I-Milano                                                                                                    | GB-Berks RG12 1HN                                                                                                    |

## 19 ข้อมูลด้านเทคนิค

บทนี้จะให้ข้อมูลเกี่ยวกับข้อกำหนดของระบบ ลักษณะเฉพาะของกระดาษ ลักษณะ เฉพาะด้านการพิมพ์ ลักษณะเฉพาะของการทำสำเนา ลักษณะเฉพาะของการ์ดหน่วย ความจำ ลักษณะเฉพาะของการสแกน ลักษณะเฉพาะทางกายภาพ ลักษณะเฉพาะเกี่ยว กับกระแสไฟฟ้า, ลักษณะเฉพาะด้านสภาพแวดล้อม ประกาศข้อบังคับ และประกาศ เรื่องความสอดคล้องตามข้อกำหนดของ HP all-in-one

## ข้อกำหนดเกี่ยวกับระบบ

ซอฟต์แวร์ข้อกำหนดเกี่ยวกับระบบจะอยู่ในไฟล์ Readme สำหรับข้อมูลเกี่ยวกับการ เรียกดูไฟล์ Readme โปรดดู การดูไฟล์ Readme

### ลักษณะเฉพาะของ

#### กระดาษ

เนื้อหาส่วนนี้จะเป็นข้อมูลเกี่ยวกับความจุของถาดใส่กระดาษ ขนาดกระดาษ และ ลักษณะเฉพาะเกี่ยวกับขอบกระดาษ

| ประเภท                   | น้ำหนักกระดาษ                               | ถาดป้อนกระดาษ <sup>1</sup> | ถาดรับกระดาษ<br>ออก <sup>2</sup>                                            |
|--------------------------|---------------------------------------------|----------------------------|-----------------------------------------------------------------------------|
| กระดาษธรรมดา (15<br>มม.) | 16 ถึง 24 ปอนด์<br>(60 ถึง 90 แกรม)         | 150 (กระดาษ 20<br>ปอนด์)   | 50 แผ่นขาวดำ (<br>กระดาษ 20<br>ปอนด์)<br>20 แผ่นสี (<br>กระดาษ 20<br>ปอนด์) |
| บัตรดัชนี                | น้ำหนักสูงสุดคือ<br>110 ปอนด์ (200<br>แกรม) | 30                         | 30                                                                          |
| การ์ด Hagaki (15 มม.)    | ไม่ระบุ                                     | 60                         | 60                                                                          |
| ซองจดหมาย (15 มม.)       | 20 ถึง 24 ปอนด์<br>(75 ถึง 90 แกรม)         | 21                         | 10                                                                          |
| ป้ายประกาศ (4 มม.)       | 16 ถึง 24 ปอนด์<br>(60 ถึง 90 แกรม)         | 20                         | 20 หรือน้อยกว่า                                                             |
| แผ่นใส                   | ไม่ระบุ                                     | 25                         | 25 หรือน้อยกว่า                                                             |
|                          |                                             |                            |                                                                             |

#### ความจุของถาดใส่กระดาษ

(ทำต่อ)

| ประเภท                                                | น้ำหนักกระดาษ           | ถาดป้อนกระดาษ <sup>1</sup> | ถาดรับกระดาษ<br>ออก <sup>2</sup> |
|-------------------------------------------------------|-------------------------|----------------------------|----------------------------------|
| ฉลาก (8 มม.)                                          | ไม่ระบุ                 | 30                         | 30                               |
| กระดาษภาพถ่ายขนาด<br>4 x 6 นิ้ว (10 x 15 ซม.)         | 145 ปอนด์<br>(236 แกรม) | 30                         | 30                               |
| กระดาษภาพถ่ายขนาด<br>8.5 x 11 นิ้ว (216 x<br>279 มม.) | ไม่ระบุ                 | 20                         | 20                               |

1 ความจุสูงสุด

2 ประเภทกระดาษและปริมาณหมึกที่ท่านใช้มีผลต่อความจุของถาดรับกระดาษออก HP ขอแนะนำให้ท่านหมั่น นำกระดาษออกจากถาดรับกระดาษออก

#### ขนาดกระดาษ

| ประเภท        | ขนาด                                                                                                    |
|---------------|----------------------------------------------------------------------------------------------------|
| กระดาษ        | Letter: 216 x 279 มม.<br>A4: 210 x 297 มม.<br>A5: 148 x 210 มม.<br>Executive: 184.2 x 266.7 มม.<br>Legal <sup>1</sup> :216 x 356 มม.                                                                  |
| ป้ายประกาศ    | HP Banner Paper หนา 90 g/m2 (กระดาษบอนด์ 24<br>ปอนด์), ขนาด A (C1820A) และ A4<br>Third Party Z-Fold Computer Paper หนา 60-90 g/<br>m² (กระดาษบอนด์ 16-24 ปอนด์), ขนาด A และ A4 แบบ<br>ดึงแถบรอยปรุออก |
| ซองจดหมาย     | U.S. #10: 104 x 241 มม.<br>A2:111 x 146 มม.<br>DL: 110 x 220 มม.<br>C6: 114 x 162 มม.                                                                                                    |
| แผ่นใส        | Letter: 216 x 279 มม.<br>A4: 210 x 297 มม.                                                                                                    |
| กระดาษภาพถ่าย | 102 x 152 มม.<br>127 x 178 มม.                                                                                                    |

ข้อมูลด้านเทคนิค

| (ทำต่อ)  |                                |
|----------|--------------------------------|
| ประเภท   | ขนาด                           |
|          | Letter: 216 x 279 มม.          |
|          | A4: 210 x 297 มม.              |
| บัตร     | บัตรดัชนี: 76.2 x 127 มม.      |
|          | บัตรดัชนี: 101 x 152 มม.       |
|          | บัตรดัชนี: 127 x 203.2 มม.     |
|          | 127 x 178 มม.                  |
|          | A6: 105 x 148.5 มม.            |
|          | โปสการ์ด Hagaki: 100 x 148 มม. |
| ฉลาก     | Letter: 216 x 279 มม.          |
|          | A4: 210 x 297 มม.              |
| กำหนดเอง | 76 x 127 มม. ถึง 216 x 356 มม. |
|          |                                |

1 20 ปอนด์ขึ้นไป

### ลักษณะเฉพาะเกี่ยวกับขอบกระดาษ

|                                                      | ด้านบน (ขอบ<br>ด้านหัว<br>กระดาษ) | ด้านล่าง (ขอบ<br>ด้านท้าย<br>กระดาษ) <sup>1</sup> | ด้านซ้าย: | ด้านขวา: |
|------------------------------------------------------|-----------------------------------|---------------------------------------------------|-----------|----------|
| U.S. (Letter,<br>Legal)                              | 1.8 มม.                           | 3 มม.                                             | 3.2 มม.   | 3.2 มม.  |
| Executive:                                           | 1.8 มม.                           | 6 มม.                                             | 3.2 มม.   | 3.2 มม.  |
| ISO (A4, A5)<br>และ JIS (B5)                         | 1.8 มม.                           | 6.0 ซม.                                           | 3.2 มม.   | 3.2 มม.  |
| ซองจดหมาย                                            | 1.8 มม.                           | 14.3 ซม.                                          | 3.2 มม.   | 3.2 มม.  |
| บัตรดัชนี (3 x 5<br>นิ้ว, 4 x 6 นิ้ว, 5<br>x 8 นิ้ว) | 1.8 มม.                           | 6.0 ซม.                                           | 3.2 มม.   | 3.2 มม.  |
| การ์ด Non-index<br>4 x 6 นิ้ว                        | 3.2 มม.                           | 3 มม.                                             | 3.2 มม.   | 3.2 มม.  |
| การ์ด A6                                             | 1.8 มม.                           | 6 มม.                                             | 3.2 มม.   | 3.2 มม.  |

(ทำต่อ)

| ()                               |                                   |                                                   |           |          |
|----------------------------------|-----------------------------------|---------------------------------------------------|-----------|----------|
|                                  | ด้านบน (ขอบ<br>ด้านหัว<br>กระดาษ) | ด้านล่าง (ขอบ<br>ด้านท้าย<br>กระดาษ) <sup>1</sup> | ด้านช้าย: | ด้านขวา: |
| กระดาษภาพถ่าย<br>ขนาด 4 x 6 นิ้ว | 3.2 มม.                           | 3.2 มม.                                           | 3.2 มม.   | 3.2 มม.  |

1 การตั้งค่าขอบกระดาษนี้ไม่สามารถใช้ได้ อย่างไรก็ตาม พื้นที่การเขียนทั้งหมดสามารถใช้กันได้ พื้นที่การเขียน นี้เพิ่มระยะจากจุดศูนย์กลางออกไป 5.4 มม. (0.21 นิ้ว) ทำให้ระยะขอบกระดาษด้านบนและด้านล่างไม่เท่ากัน

## ลักษณะเฉพาะด้านกา<del>ร</del>พิมพ์

- สีดำ 1200 x 1200 dpi
- ความละเอียดภาพสี 1200 x 1200 dpi
- ความเร็วในการพิมพ์จะแตกต่างกัน ขึ้นอยู่กับความซับซ้อนของเอกสาร
- การพิมพ์ขนาดพาโนรามา
- วิธีการ: การพิมพ์อิงค์เจ็ตแบบใช้ความร้อนโดยกำหนดปริมาณหมึก
- ภาษา: HP PCL Level 3, PCL3 GUI หรือ PCL 10
- เลือกตลับหมึกพิมพ์ภาพถ่ายและตลับหมึกพิมพ์สีเทา
- รอบการทำงาน: พิมพ์ได้ 500 แผ่นต่อเดือน (โดยเฉลี่ย)
- รอบการทำงาน: พิมพ์ได้ 1250 แผ่นต่อเดือน (สูงสุด)

| โหมด                            |            | ความละเอียด (จุดต่อนิ้ว)              | ี่ดวามเร็ว (<br>หน้าต่อนาที)<br>สำหรับ<br>กระดาษ<br>ธรรมดา | ความเร็ว (<br>วินาที) ภาพ<br>ถ่ายแบบไม่มี<br>ขอบขนาด 4<br>x 6 นิ้ว |
|---------------------------------|------------|---------------------------------------|------------------------------------------------------------|--------------------------------------------------------------------|
| Maximum<br>dpi (dpi สูง<br>สุด) | ขาวดำและสี | 1200 x 1200 ถึง 4800 dpi <sup>1</sup> | 0.5                                                        | 150                                                                |
| Best (ดีที่<br>สุด)             | ขาวดำและสี | 1200 x 1200 <sup>2</sup>              | 2.1                                                        | 96                                                                 |
| Normal (                        | ขาวดำ      | 600 x 600                             | 9.8                                                        | 53                                                                 |
| ธรรมดา)                         | สี         | 600 x 600                             | 5.7                                                        | 53                                                                 |
| Fast                            | ขาวดำ      | 600 x 600                             | 11.6                                                       | 33                                                                 |
| Normal (<br>ธรรมดาแบบ<br>ด่วน)  | สี         | 600 x 600                             | 7.4                                                        | 33                                                                 |

ข้อมูลด้านเทคนิค

| (ทำต่อ)           |       |                          |                                                           |                                                                    |
|-------------------|-------|--------------------------|-----------------------------------------------------------|--------------------------------------------------------------------|
| โหมด              |       | ความละเอียด (จุดต่อนิ้ว) | ิดวามเร็ว (<br>หน้าต่อนาที)<br>สำหรับ<br>กระดาษ<br>ธรรมดา | ความเร็ว (<br>วินาที) ภาพ<br>ถ่ายแบบไม่มี<br>ขอบขนาด 4<br>x 6 นิ้ว |
| Fast Draft        | ขาวดำ | 300 x 300                | 30                                                        | 27                                                                 |
| (ดราฟแบบ<br>ด่วน) | สี    | 300 x 300                | 20                                                        | 27                                                                 |

1 ้ความเข้มสูงสุดในการพิมพ์ภาพสีคือ 4800 x 1200 dpiการใช้ตลับหมึกพิมพ์ภาพถ่ายจะช่วยเพิ่มคุณภาพการ พิมพ์

2 การพิมพ์สี PhotoREt ด้วยกระดาษภาพถ่าย

## ลักษณะเฉพาะของการทำสำเนา

- การประมวลภาพแบบดิจิตอล •
- •
- ทำสำเนาต้นฉบับได้สูงสุด 99 ฉบับ (ขึ้นอยู่กับรุ่น) ย่อ/ขยายแบบดิจิตอลได้ตั้งแต่ 25 ถึง 400% (ขึ้นอยู่กับรุ่น) •
- มีคุณสมบัติ Fit to page (พอดีกับหน้า), Poster (โปสเตอร์), Many on • page (หลายแผ่นต่อหน้า)
- . สีดำัสูงสุ่ด 30 แผ่นต่อนาที่ สี 20 แผ่นต่อนาที (ขึ้นอยู่กับรุ่น) ۰
- ้ความ<sup>ู้</sup>เริ่วในการทำสำเนาจะแตกต่างกันขึ้นอย่กับความ<sup>ู้</sup>ซับซ้อ<sup>ุ</sup>นของเอกสาร •

| โหมด                |       | ี่ ความเร็ว (<br>หน้าต่อนาที) | ความละเอียดในการ<br>พิมพ์ (dpi)                 | ความละเอียดในการ<br>สแกน (dpi) |
|---------------------|-------|-------------------------------|-------------------------------------------------|--------------------------------|
| Best (ดีที่<br>สุด) | ขาวดำ | สูงสุด 0.8<br>แผ่น            | 1200 x 1200                                     | 1200 x 1200 <sup>1</sup>       |
|                     | ឌី    | สูงสุด 0.8<br>แผ่น            | 1200 x 1200 ถึง<br>4800 dpi สูงสุด <sup>1</sup> | 1200 x 1200 <sup>1</sup>       |
| Normal (<br>ธรรมดา) | ขาวดำ | สูงสุด 9.8<br>แผ่น            | 600 x 600                                       | 300 x 300                      |
|                     | ឌី    | สูงสุด 5.7<br>แผ่น            | 600 x 600                                       | 300 x 300                      |
| Fast (<br>ด่วน)     | ขาวดำ | สูงสุด 30<br>แผ่น             | 300 x 300                                       | 300 x 300                      |
|                     | สี    | สูงสุด 20<br>แผ่น             | 300 x 300                                       | 300 x 300                      |

1 กระดาษุภาพถ่ายพรีเมียม

## ลักษณะเฉพาะของโทรสาร

- คุณสมบัติของโทรสารแบบ Walk-up ทั้งแบบขาวดำและสี
- ตั้งการโทรด่วนได้ถึง 75 หมายเลข (แล้วแต่รุ่น)
- จำข้อมูลได้ถึง 90 หน้า (แล้วแต่รุ่น ตามมาตรฐานความละเอียด ITU-T Test Image #1)หน้าที่มีความซับซ้อนหรือความละเอียดสูงกว่านี้ จะใช้เวลาและหน่วย ความจำมากยิ่งขึ้น
- การส่งโทรสารหลายหน้าด้วยตนเอง
- โทรซ้ำอัตโนมัติเมื่อสายไม่ว่าง 5 ครั้ง (แล้วแต่รุ่น)
- โทรซ้ำอัตโนมัติเมื่อไม่มีผู้รับสายหนึ่งครั้ง (แล้วแต่รุ่น)
- ยืนยันและรายงานการทำงาน
- มาตรฐานโทรสาร CCITT/ITU Group 3 พร้อม Error Correction Mode ( โหมดแก้ไขข้อผิดพลาด)
- อัตราการส่งผ่าน 33.6 Kbps
- 3 วินาทีต่อหน้าที่ 33.6 Kbps (ตามมาตรฐานความละเอียด ITU-T Test Image #1)หน้าที่มีความซับซ้อนหรือความละเอียดสูงกว่านี้ จะใช้เวลาและหน่วย ความจำมากยิ่งขึ้น
- ตรวจจับเสียงเรียกเข้าพร้อมโดยอัตโนมัติสลับระหว่างโทรสาร/เครื่องตอบรับ

|       | ภาพ (จุดต่อนิ้ว) | ความละเอียดสูง (จุด<br>ต่อนิ้ว) | ความละเอียดมาตรฐาน<br>(จุดต่อนิ้ว) |
|-------|------------------|---------------------------------|------------------------------------|
| ขาวดำ | 200 x 200        | 200 x 200                       | 200 x 100                          |
| สี    | 200 x 200        | 200 x 200                       | 200 x 200                          |

### ลักษณะเฉพาะของการ์ดหน่วยความจำ

- จำนวนไฟล์สูงสุดที่แนะนำบนการ์ดหน่วยความจำ: 1,000
- ขนาดแนะน้ำสูงสุดของแต่ละไฟล์: สูงสุด 12 เมกะพิกเซล, สูงสุด 8 MB
- ขนาดการ์ดหน่วยความจำสูงสุดที่แนะน่ำ: 1 GB (เฉพาะในสภาพที่ใช้งานได้ดี เท่านั้น)

หมายเหตุ ถ้าการ์ดหน่วยความจำมีขนาดใกล้เคียงกับขนาดสูงสุดที่กำหนดไว้ อาจทำ ให้ประสิทธิภาพการทำงานของ HP all-in-one ช้ากว่าที่ต้องการ

#### ประเภทการ์ดหน่วยความจำที่รองรับ

- CompactFlash
- SmartMedia
- Memory Stick
- Memory Stick Duo
- Memory Stick Pro
- Secure Digital

- MultiMediaCard (MMC)
- xD-Picture Card

#### ลักษณะเฉพาะของการสแกน

- รวม Image Editor
- ซอฟต์แวร์ OCR แบบสมบูรณ์จะแปลงข้อความสแกนเป็นข้อความที่แก้ไขได้ โดยอัตโนมัติ
- ความเร็วของการสแกนจะแตกต่างกัน ขึ้นอยู่กับความซับซ้อนของเอกสาร
- อินเตอร์เฟสที่ใช้กับ Twain ได้
- ความละเอียด: 2400 x 4800 dpi ออปติคอล, ถึง 19,200 dpi แบบเพิ่ม คุณภาพ
- สี: สี 48 บิต, grayscale 8 บิต (ระดับสีเทา 256 ระดับ)
- ขนาดสแกนสูงสุดจากกระจก: 8.5 x 11.7 นิ้ว (216 x 297 มม.)

#### ลักษณะเฉพาะทางกายภาพ

- ความสูง: 21.21 ซม. (จอแสดงผลกราฟิกสีที่ด้านล่าง)
- ความกว้าง: 46.4 ซม.
- ความลึก: 37.2 ซม.
   49 ซม. (พร้อม HP Automatic Two-sided Printing Accessory)
- น้ำหนัก: 8.5 กก.
   10.8 กก. (พร้อม HP Automatic Two-sided Printing Accessory และ HP 250 Sheet Plain Paper Tray ให้เลือก)

## ลักษณะเฉพาะเกี่ยวกับกระแสไฟฟ้า

- การใช้ไฟ: สูงสุด 75 W
- แรงดันไฟฟ้าเข้า: AC 100 ถึง 240 V ~ 2 A 50 60 Hz ต่อสายดิน
- แรงดันไฟฟ้าออก: DC 31Vdc===2420 mA

#### ลักษณะเฉพาะด้านสภาพแวดล้อม

- ระดับอุณหภูมิที่เหมาะในการใช้งานที่แนะนำ: 15° ถึง 32°C (59° ถึง 90°F)
- ระดับอุ่ณหภูมิปฏิบัติการที่สามารถใช้งานได้ของ HP all-in-one: 5° ถึง 40°C (41° ถึง 104°F)
- ระดับอุณหภูมิปฏิบัติการที่สามารถใช้งานได้สำหรับระบบการพิมพ์: -15° ถึง 35° C (5° ถึง 104°F)
- ความชื้น: 15% ถึง 85% RH ไม่ควบแน่น
- ระดับอุณหภูมิขณะไม่มีการใช้งาน (ระหว่างการเก็บรักษา): -4° ถึง 60 °C (-40° ถึง 140°F)

- ในที่ที่มีสนามแม่เหล็กไฟฟ้าสูง เป็นไปได้ว่าแรงดันไฟฟ้าออกจากเครื่อง HP allin-one อาจผิดพลาดบ้าง
- HP แนะนำให้ใช้สายเคเบิล USB ที่มีความยาวน้อยกว่าหรือเท่ากับ 3 เมตร (10 ฟุต) เพื่อลดสัญญาณรบกวนที่อาจเกิดจากสนามแม่เหล็กไฟฟ้าที่มีแนวโน้มว่าจะมี ค่าสูงให้เหลือน้อยที่สุด

## ลักษณะเฉพาะอื่นๆ

หน่วยความจำ: ROM 16 เมกะไบต์, DRAM 64 เมกะไบต์ หากท่านเชื่อมต่ออินเทอร์เน็ตได้ ท่านสามารถอ่านข้อมูลเกี่ยวกับเสียงได้จากเว็บไซต์ ของ HPไปยัง:www.hp.com/support

## โปรแกรมควบคุมผลิตภัณฑ์เพื่ออนุรักษ์สิ่งแวดล้อม

ส่วนนี้เป็นข้อมูลเกี่ยวกับการรักษาสิ่งแวดล้อม การก่อให้เกิดโอโซน การใช้พลังงาน การใช้กระดาษ พลาสติก รายการข้อมูลความปลอดภัยในการใช้วัสดุ และโครงการรีไซ เคิล

ส่วนนี้จะเป็นข้อมูลเกี่ยวกับการมาตรฐานด้านสิ่งแวดล้อม

#### การรักษาสิ่งแวดล้อม

Hewlett-Packard มุ่งมั่นสร้างผลิตภัณฑ์ที่มีคุณภาพและไม่เป็นอันตรายต่อสิ่งแวด ล้อมเครื่องพิมพ์นี้ได้รับการออกแบบให้มีคุณลักษณะเฉพาะหลายประการเพื่อลดผล กระทบต่อสิ่งแวดล้อม

หากต้องการข้อมูลเพิ่มเติม โปรดดูจากเว็บไซต์เพื่อสิ่งแวดล้อมของ HP ที่ www.hp.com/hpinfo/globalcitizenship/environment/index.html

#### การผลิตก๊าซโอโซน

เครื่องพิมพ์นี้สร้างกำซโอโซนในปริมาณที่น้อยมาก (O3)

#### **Energy consumption**

Energy usage drops significantly while in ENERGY STAR® mode, which saves natural resources, and saves money without affecting the high performance of this product. This product qualifies for ENERGY STAR, which is a voluntary program established to encourage the development of energy-efficient office products.

ข้อมูลด้านเท<del>ถนิถ</del>

ENERGY STAR is a U.S. registered service mark of the U.S. EPA. As an ENERGY STAR partner, HP has determined that this product meets ENERGY STAR guidelines for energy efficiency. For more information on ENERGY STAR guidelines, go to the following website:

www.energystar.gov

#### การใช้กระดาษ

เครื่องพิมพ์นี้เหมาะสำหรับการใช้กระดาษรีไซเคิลตามข้อกำหนด DIN 19309

พลาสติก

ชิ้นส่วนที่ทำจากพลาสติกซึ่งมีน้ำหนักเกิน 25 กรัมจะมีเครื่องหมายกำกับตามมาตรฐาน สากล เพื่อให้ทราบว่าพลาสติกใดควรนำไปรีไซเคิลเมื่อสิ้นสุดอายุการใช้งานของเครื่อง พิมพ์นี้แล้ว

#### เอกสารข้อมูลเกี่ยวกับความปลอดภัยในการใช้วัสดุ

ท่านสามารถอ่านเอกสารข้อมูลความปลอดภัยของวัสดุ (MSDS) ได้จากเว็บไซต์ HP ที่:

#### www.hp.com/go/msds

้ลูกค้าที่ไม่มีการเชื่อมต่ออินเทอร์เน็ต ควรติดต่อศูนย์บริการลูกค้า HP ใกล้บ้าน

### โครงการรีไซเคิ**ล**

HP ได้เสนอโครงการส่งคืนผลิตภัณฑ์และการรีไซเคิลเพิ่มมากขึ้นในหลายประเทศ ทั้ง ยังได้ร่วมมือกับศูนย์รีไซเคิลอิเล็กทรอนิกส์ที่ใหญ่ที่สุดหลายแห่งทั่วโลก นอกจากนี้ HP ยังช่วยอนุรักษ์ทรัพยากรด้วยการนำผลิตภัณฑ์บางอย่างที่ได้รับความนิยมสูงสุดมา ช่อมแซมและนำออกจำหน่ายอีกครั้ง

ผลิตภัณฑ์ HP นี้ประกอบด้วยวัสดุต่อไปนี้ ที่อาจต้องอาศัยการจัดการด้วยวิธีพิเศษเมื่อ สิ้นสุดอายุการใช้งาน:

- สารปรอทในหลอดไฟฟลูออเรสเซ็นท์ในสแกนเนอร์ (< 2 mg)
- ตะกั่วในโลหะบัดกรี

### โครงการรีไซเคิลวัสดุสำหรับ hp inkjet

HP มุ่งมั่นรักษาสิ่งแวดล้อมโครงการรีไซเคิลวัสดุอิงค์เจ็ต HP ดำเนินงานอยู่ในหลาย ประเทศ/ภูมิภาค ท่านสามารถนำตลับหมึกพิมพ์มารีไซเคิลได้โดยไม่เสียค่าใช้จ่าย สำหรับข้อมูลเพิ่มเติม โปรดเข้าไปที่เว็บไซต์ต่อไปนี้ www.hp.com/hpinfo/globalcitizenship/environment/recycle/inkjet.html

## ประกาศข้อบังคับ

เครื่อง HP all-in-one มีคุณสมบัติตรงตามข้อกำหนดเกี่ยวกับผลิตภัณฑ์จากหน่วยงาน ที่ออกข้อบังคับต่างๆ ในประเทศ/ภูมิภาคของท่าน ด้วยวร่วมนี้วะเอี้ยวอังเว็จข้อของต่อนี้เอี้ยงในวอนหนือออเรษเว็ติแนนได้รวม

ข้อมูลส่วนนี้จะเกี่ยวกับหัวข้อของข้อบังคับที่อยู่นอกเหนือคุณสมบัติแบบไร้สาย

เพื่อวัตถุประสงค์สำหรับการตรวจสอบตามข้อบังคับแล้ว ผลิตภัณฑ์ของท่านจึงต้องมี หมายเลขรุ่นตามข้อบังคับ (Regulatory Model Number) หมายเลขรุ่นตามข้อ บังคับสำหรับผลิตภัณฑ์ของท่านคือ SDGOB-0304-01/SDGOB-0304-02 อย่าจำ สับสนระหว่างหมายเลขตามข้อบังคับกับชื่อทางการตลาด (HP Photosmart 2600/2700 series all-in-one) หรือหมายเลขผลิตภัณฑ์ (Q3450A/Q3452A)

## Notice to users of the U.S. telephone network: FCC requirements

This equipment complies with FCC rules, Part 68. On this equipment is a label that contains, among other information, the FCC Registration Number and Ringer Equivalent Number (REN) for this equipment. If requested, provide this information to your telephone company.

An FCC compliant telephone cord and modular plug is provided with this equipment. This equipment is designed to be connected to the telephone network or premises wiring using a compatible modular jack which is Part 68 compliant. This equipment connects to the telephone network through the following standard network interface jack: USOC RJ-11C.

The REN is useful to determine the quantity of devices you may connect to your telephone line and still have all of those devices ring when your number is called. Too many devices on one line may result in failure to ring in response to an incoming call. In most, but not all, areas the sum of the RENs of all devices should not exceed five (5). To be certain of the number of devices you may connect to your line, as determined by the REN, you should call your local telephone company to determine the maximum REN for your calling area. If this equipment causes harm to the telephone network, your telephone company may discontinue your service temporarily. If possible, they will notify you in advance. If advance notice is not practical, you will be notified as soon as possible. You will also be advised of your right to file a complaint with the FCC. Your telephone company may make changes in its facilities, equipment, operations, or procedures that could affect the proper operation of your equipment. If they do, you will be given advance notice so you will have the opportunity to maintain uninterrupted service.

If you experience trouble with this equipment, please contact the manufacturer, or look elsewhere in this manual, for warranty or repair information. Your telephone company may ask you to disconnect this equipment from the network until the problem has been corrected or until you are sure that the equipment is not malfunctioning. This equipment may not be used on coin service provided by the telephone company. Connection to party lines is subject to state tariffs. Contact your state public utility commission, public service commission, or corporation commission for more information. This equipment includes automatic dialing capability. When programming and/or making test calls to emergency numbers:

- Remain on the line and explain to the dispatcher the reason for the call.
- Perform such activities in the off-peak hours, such as early morning or late evening.
  - **Note** The FCC hearing aid compatibility rules for telephones are not applicable to this equipment.

The Telephone Consumer Protection Act of 1991 makes it unlawful for any person to use a computer or other electronic device, including fax machines, to send any message unless such message clearly contains in a margin at the top or bottom of each transmitted page or on the first page of transmission, the date and time it is sent and an identification of the business, other entity, or other individual sending the message and the telephone number of the sending machine or such business, other entity, or individual. (The telephone number provided may not be a 900 number or any other number for which charges exceed local or long-distance transmission charges.) In order to program this information into your fax machine, you should complete the steps described in the software.

#### **FCC statement**

The United States Federal Communications Commission (in 47 CFR 15.105) has specified that the following notice be brought to the attention of users of this product.

Declaration of Conformity: This equipment has been tested and found to comply with the limits for a Class B digital device, pursuant to part 15 of the FCC Rules. Operation is subject to the following two conditions: (1) this device may not cause harmful interference, and (2) this device must accept any interference received, including interference that may cause undesired operation. Class B limits are designed to provide reasonable protection against harmful interference in a residential installation. This equipment generates, uses, and can radiate radio frequency energy, and, if not installed and used in accordance with the instructions, may cause harmful interference to radio communications. However, there is no guarantee that interference will not occur in a particular installation. If this equipment does cause harmful interference to radio or television reception, which can be determined by turning the equipment off and on, the user is encouraged to try to correct the interference by one or more of the following measures:

- Reorient the receiving antenna.
- Increase the separation between the equipment and the receiver.
- Connect the equipment into an outlet on a circuit different from that to which the receiver is connected.
- Consult the dealer or an experienced radio/TV technician for help.

For more information, contact the Product Regulations Manager, Hewlett-Packard Company, San Diego, (858) 655-4100. The user may find the following booklet prepared by the Federal Communications Commission helpful: How to Identify and Resolve Radio-TV Interference Problems. This booklet is available from the U. S. Government Printing Office, Washington DC, 20402. Stock No. 004-000-00345-4.

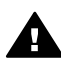

**Caution** Pursuant to Part 15.21 of the FCC Rules, any changes or modifications to this equipment not expressly approved by the Hewlett-Packard Company may cause harmful interference and void the FCC authorization to operate this equipment.

#### Exposure to radio frequency radiation

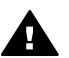

**Caution** The radiated output power of this device is far below the FCC radio frequency exposure limits. Nevertheless, the device shall be used in such a manner that the potential for human contact during normal operation is minimized. This product and any attached external antenna, if supported, shall be placed in such a manner to minimize the potential for human contact during normal operation. In order to avoid the possibility of exceeding the FCC radio frequency exposure limits, human proximity to the antenna shall not be less than 20 cm (8 inches) during normal operation.

<u>ข้อมูลด้านเทคนิค</u>

#### Note à l'attention des utilisateurs du réseau téléphonique Canadien/notice to users of the Canadian telephone network

Cet appareil est conforme aux spécifications techniques des équipements terminaux d'Industrie Canada. Le numéro d' enregistrement atteste de la conformité de l'appareil. L'abréviation IC qui précède le numéro d'enregistrement indique que l'enregistrement a été effectué dans le cadre d'une Déclaration de conformité stipulant que les spécifications techniques d'Industrie Canada ont été respectées. Néanmoins, cette abréviation ne signifie en aucun cas que l'appareil a été validé par Industrie Canada.

Pour leur propre sécurité, les utilisateurs doivent s'assurer que les prises électriques reliées à la terre de la source d'alimentation, des lignes téléphoniques et du circuit métallique d'alimentation en eau sont, le cas échéant, branchées les unes aux autres. Cette précaution est particulièrement importante dans les zones rurales.

Le numéro REN (Ringer Equivalence Number) attribué à chaque appareil terminal fournit une indication sur le nombre maximal de terminaux qui peuvent être connectés à une interface téléphonique. La terminaison d'une interface peut se composer de n'importe quelle combinaison d'appareils, à condition que le total des numéros REN ne dépasse pas 5.

Basé sur les résultats de tests FCC Partie 68, le numéro REN de ce produit est 0.2B.

This equipment meets the applicable Industry Canada Terminal Equipment Technical Specifications. This is confirmed by the registration number. The abbreviation IC before the registration number signifies that registration was performed based on a Declaration of Conformity indicating that Industry Canada technical specifications were met. It does not imply that Industry Canada approved the equipment.

Users should ensure for their own protection that the electrical ground connections of the power utility, telephone lines and internal metallic water pipe system, if present, are connected together. This precaution may be particularly important in rural areas.

**Note** The Ringer Equivalence Number (REN) assigned to each terminal device provides an indication of the maximum number of terminals allowed to be connected to a telephone interface. The termination on an interface may consist of any combination of devices subject only to the requirement that

the sum of the Ringer Equivalence Numbers of all the devices does not exceed 5.

The REN for this product is 0.2B, based on FCC Part 68 test results.

#### Notice to users in the European Economic Area

## CE

This product is designed to be connected to the analog Switched Telecommunication Networks (PSTN) of the European Economic Area (EEA) countries/regions.

Network compatibility depends on customer selected settings, which must be reset to use the equipment on a telephone network in a country/region other than where the product was purchased. Contact the vendor or Hewlett-Packard Company if additional product support is necessary.

This equipment has been certified by the manufacturer in accordance with Directive 1999/5/EC (annex II) for Pan-European single-terminal connection to the public switched telephone network (PSTN). However, due to differences between the individual PSTNs provided in different countries, the approval does not, of itself, give an unconditional assurance of successful operation on every PSTN network termination point.

In the event of problems, you should contact your equipment supplier in the first instance.

This equipment is designed for DTMF tone dialing and loop disconnect dialing. In the unlikely event of problems with loop disconnect dialing, it is recommended to use this equipment only with the DTMF tone dial setting.

#### Notice to users of the German telephone network

This HP fax product is designed to connect only to the analogue publicswitched telephone network (PSTN). Please connect the TAE N telephone connector plug, provided with the HP all-in-one into the wall socket (TAE 6) code N. This HP fax product can be used as a single device and/or in combination (in serial connection) with other approved terminal equipment.

#### Geräuschemission

LpA < 70 dB am Arbeitsplatz im Normalbetrieb nach DIN 45635 T. 19

#### Notice to users in Japan (VCCI-2)

この装置は、情報処理装置等電波障害自主規制協議会(VCCI)の基準 に基づくクラスB情報技術装置です。この装置は、家庭環境で使用すること を目的としていますが、この装置がラジオやテレビジョン受信機に近接して 使用されると受信障害を引き起こすことがあります。 取り扱い説明書に従って正しい取り扱いをして下さい。

#### Notice to users in Korea

#### 사용자 안내문(B급 기기)

이 기기는 비업무용으로 전자파 적합 등록을 받은 기기로서, 주거지역에서는 물론 모든 지역에서 사용할 수 있습니다.

## ประกาศข้อบังคับสำหรับผลิตภัณฑ์แบบไร้สาย

ข้อมูลส่วนนี้จะเป็นข้อบังคับที่เกี่ยวกับคุณสมบัติแบบไร้สาย

## Note à l'attention des utilisateurs Canadien/notice to users in Canada

**For Indoor Use.** This digital apparatus does not exceed the Class B limits for radio noise emissions from the digital apparatus set out in the Radio Interference Regulations of the Canadian Department of Communications. The internal wireless radio complies with RSS 210 of Industry Canada.

**For Indoor Use.** Le présent appareil numérique n'émet pas de bruit radioélectrique dépassant les limites applicables aux appareils numériques de la classe B prescrites dans le Règlement sur le brouillage radioélectrique édicté par le ministère des Communications du Canada. Le composant RF interne est conforme a la norme CDN-210 d'Industrie Canada.

#### ARIB STD-T66 (Japan)

この機器の使用周波数帯では、電子レンジ等の産業・科学・医療用機器のほか 工場の製造ライン等で使用されている移動体識別用の構内無線局(免許を要する 無線局)及び特定小電力無線局(免許を要しない無線局)が運用されています。

- 1 この機器を使用する前に、近くで移動体識別用の構内無線局及び特定小電力 無線局が運用されていないことを確認して下さい。
- 2 万一、この機器から移動体識別用の構内無線局に対して電波干渉の事例が発生した場合には、速やかに使用周波数を変更するか又は電波の発射を停止した上、下記連絡先にご連絡頂き、混信回避のための処置等(例えば、パーティションの設置など)についてご相談して下さい。
- 3 その他、この機器から移動体識別用の特定小電力無線局に対して電波干渉の 事例が発生した場合など何かお困りのことが起きたときは、次の連絡先へお問い合わせ下さい。

連絡先: 日本ヒューレット・パッカード株式会社 TEL: 0120-014121

2.4DS4

#### Notice to users in Italy

License required for use. Verify with your dealer or directly with General Direction for Frequency Planning and Management (Direzione Generale Pianificazione e Gestione Frequenze). E'necessaria una concessione ministeriale anche per l'uso del prodotto. Verifici per favore con il proprio distributore o direttamente presso la Direzione Generale Pianificazione e Gestione Frequenze.

#### Notice to users in France

For 2.4 GHz Wireless LAN operation of this product certain restrictions apply: This equipment may be used indoor for the entire 2400-2483.5 MHz frequency band (channels 1-13). For outdoor use, only 2454-2483.5 MHz frequency band (channels 10-13) may be used. For the latest requirements, see www.art-telecom.fr. Pour une utilisation en rseau sans fil 2,4 GHz de ce produit, certaines restrictions s'appliquent : cet appareil peut tre utilis l'intrieur des btiments sur toute la bande de frquences 2400-2483,5 MHz (canaux 1 13). Pour une utilisation l'extrieur des btiments, seule la partie 2454-2483,5 MHz (canaux 10 13) peut tre utilise. Pour connatre les dernires rglementations en vigueur, consultez le site Web www.art-telecom.fr.

<u>ข้อมูลด้านเทคนิค</u>

## Notice to users in the European Economic Area (wireless products)

Radio products with the CE 0984 or CE alert marking comply with the R&TTE Directive (1999/5/EC) issued by the Commission of the European Community.

**Note** Low-power radio LAN product operating in 2.4-GHz band, for Home and Office environments. In some countries/ regions, using the product may be subject to specific restrictions as listed for specific countries/regions below.

This product may be used in the following EU and EFTA countries/ regions: Austria, Belgium, Denmark, Finland, Germany, Greece, Iceland, Ireland, Italy, Liechtenstein, Luxembourg, Netherlands, Norway, Portugal, Sweden, Switzerland and United Kingdom. For normal wireless LAN operation of this product, only a limited band is available in France (Channels 10, 11, 12 and 13). L'Autorité de régulation des télécommunications (ART) has special regulations for hotspots allowing additional channels. For more information, including local rulings and authorization, please see the ART website : www.art-telecom.fr.

# Declaration of conformity (European Economic Area)

The Declaration of Conformity in this document complies with ISO/IEC Guide 22 and EN 45014. It identifies the product, manufacturer's name and address, and applicable specifications recognized in the European community.

# HP Photosmart 2600 series declaration of conformity

| Manufacturer's Na                                             | me:                                                                                          | Hewlett-Packard Company                                                                                                    |  |
|---------------------------------------------------------------|----------------------------------------------------------------------------------------------|----------------------------------------------------------------------------------------------------|--|
| Manufacturer's Address:                                       |                                                                                              | 16399 West Bernardo Drive                                                                                                    |  |
|                                                               |                                                                                              | San Diego CA 92127, USA                                                                                                    |  |
| declares, that the                                            | product                                                                                      |                                                                                                    |  |
| Regulatory Model Number:<br>Product Name:<br>Model Number(s): |                                                                                              | <u>SDGOB-0304-01</u><br>Photosmart 2600 Series (Q3450A)<br>2610 (Q5542A/B, Q5548C), 2610xi (Q5543A), 2608 (Q5541D),<br>2610v (Q5550A), 2605 (Q5551A/B), 2615 (Q5553B), 2613 (Q5546C   |  |
| Power Adapter(s) I                                            | HP part#:                                                                                    | 0950-4483 (domestic)<br>0950-4484 (international)                                                                                                    |  |
| conforms to the fo                                            | llowing Produ                                                                                | ct Specifications:                                                                                                    |  |
| Safety:                                                       | IEC 60950-1: 2001                                                                            |                                                                                                    |  |
|                                                               | EN 60950-1: 2002                                                                             |                                                                                                    |  |
|                                                               | IEC 60825-1 Edition 1.2: 2001 / EN 60825-1+A11+A2+A1: 2002 Class 1(Laser/Led)                |                                                                                                    |  |
|                                                               | UL 60950-1: 2003                                                                             |                                                                                                    |  |
|                                                               | CAN/CSA-22.2 No. 60950-1-03                                                                  |                                                                                                    |  |
|                                                               | NOM 019-S                                                                                    | SFCI-1993, AS/NZS 60950: 2000, GB4943: 2001                                                                                                    |  |
| EMC:                                                          | CISPR 22:1<br>CISPR 24:1<br>IEC 61000-<br>IEC 61000-<br>CNS13438:<br>FCC Part 1<br>GB9254:19 | 1997 / EN 55022:1998 Class B<br>1997 / EN 55024:1998<br>3-2: 2000 / EN 61000-3-2: 2000<br>3-3/A1: 2001 / EN 61000-3-3/ A1: 2001<br>1998, VCCI-2<br>5-Class B/ICES-003, Issue 2<br>198 |  |
| Telecom:                                                      | TBR 21:19                                                                                    | 98, AS/ACIF S002:2001, FCC Part 68                                                                                                    |  |
|                                                               |                                                                                              | Supplementary Information:                                                                                                    |  |
| The product here<br>Directive 89/336<br>accordingly. The      | ewith complies<br>/EC and with the product was                                               | with the requirements of the Low Voltage Directive 73/23/EC, the EMC<br>ne R&TTE Directive 1999/5/EC (Annex II) and carries the CE-marking<br>lested in a typical configuration.      |  |
| 11 Mar                                                        | ch 2004                                                                                      | Steven & Smith                                                                                                    |  |
| Date                                                          |                                                                                              | Steve Smith, Hardware Test & Regs MGR.                                                                                                    |  |
| European Contact for                                          | regulatory topics                                                                            | only: Hewlett Packard GmbH, HQ-TRE, Herrenberger Strasse 140,<br>D-71034 Böblingen Germany. (FAX +49-7031-14-3143                                                                     |  |

# HP Photosmart 2700 series declaration of conformity

| nvent                                                |                                                                               |                                                                                  |  |  |
|------------------------------------------------------|-------------------------------------------------------------------------------|----------------------------------------------------------------------------------|--|--|
| Manufacturer's                                       | Name:                                                                         | Hewlett-Packard Company                                                          |  |  |
| Manufacturer's Address:                              |                                                                               | 16399 West Bernardo Drive                                                        |  |  |
|                                                      |                                                                               | San Diego CA 92127, USA                                                          |  |  |
| Declares, that t                                     | he product                                                                    |                                                                                  |  |  |
| Regulatory Model Number:                             |                                                                               | SDGOB-0304-02                                                                    |  |  |
| Product Name:                                        |                                                                               | Photosmart 2700 Series (Q3452A)                                                  |  |  |
| Model Number(                                        | s):                                                                           | 2710 (Q5552A/B, Q5545C), 2710xi (Q5544A), 2713 (Q5547C)                          |  |  |
| Power Adapter(s) HP part#:<br>Radio Module Model No: |                                                                               | 0950-4483 (domestic), 0950-4484 (international)<br>RSVI D-0303                   |  |  |
| Conforms to the                                      | e following Produ                                                             | Ict Specifications:                                                              |  |  |
| Safety:                                              | IEC 60950-1                                                                   | : 2001                                                                           |  |  |
|                                                      | EN 60950-1: 2002                                                              |                                                                                  |  |  |
|                                                      | IEC 60825-1 Edition 1.2: 2001 / EN 60825-1+A11+A2+A1: 2002 Class 1(Laser/Led) |                                                                                  |  |  |
|                                                      | UL 60950-1: 2003                                                              |                                                                                  |  |  |
|                                                      | CAN/CSA-22.2 No. 60950-1-03                                                   |                                                                                  |  |  |
|                                                      | NOM 019-SECI-1993 AS/NZS 60950: 2000 GB4943: 2001                             |                                                                                  |  |  |
|                                                      |                                                                               |                                                                                  |  |  |
| EMC:                                                 | CISPR 22:1                                                                    | CISPR 22:1997 / EN 55022:1998 Class B                                            |  |  |
|                                                      | CISPR 24:1997 / EN 55024:1998                                                 |                                                                                  |  |  |
|                                                      | IEC 61000-3-2: 2000 / EN 61000-3-2: 2000                                      |                                                                                  |  |  |
|                                                      | IEC 61000-3-3/A1: 2001 / EN 61000-3-3/ A1: 2001                               |                                                                                  |  |  |
|                                                      | UNS13438:1998, VUUI-2<br>ECC Part 15 Class P//CES 002 Janua 2                 |                                                                                  |  |  |
|                                                      | GB0254: 10                                                                    | CB0254: 1008                                                                     |  |  |
|                                                      | EN 301 489                                                                    | GD9254. 1996,<br>EN 301 489-17 v1 2 1 (2002)                                     |  |  |
| Telecom:                                             | Option for A                                                                  | nalogue modem: TBR 21:1998 / AS/ACIF S008: 2001/ FCC Part 68                     |  |  |
|                                                      |                                                                               |                                                                                  |  |  |
|                                                      | Option for R                                                                  | Option for Radio Link: EN 300 328-2 v1.2.1 (2001),                               |  |  |
|                                                      | Equipment                                                                     | Class 2, R&TTE Directive Annex 4                                                 |  |  |
|                                                      | Notified Boo                                                                  | Iy Number – 0984 <b>C€0984 ①</b>                                                 |  |  |
| Health:                                              | EU: 1999/5                                                                    | 19/EC                                                                            |  |  |
|                                                      | Su                                                                            | pplementary Information:                                                         |  |  |
| The product he                                       | erewith complies with                                                         | the requirements of the Low Voltage Directive 73/23/EC, the EMC Directive        |  |  |
| 89/336/EC and                                        | I with the R&IIE Dir                                                          | ective 1999/5/EC (Annex 2/4) and carries the CE-marking accordingly. The product |  |  |
| was lested in a                                      | i typical configuration                                                       |                                                                                  |  |  |
|                                                      |                                                                               | P. 11 P                                                                          |  |  |
| 11 March 2004                                        |                                                                               | Steven A Smith                                                                   |  |  |
| Da                                                   | te                                                                            | Steve Smith Hardware Test & Regs MGR                                             |  |  |

## ดัชนี

#### С

customer support HP Quick Exchange Service (Japan) 281 Japan 281 Korea 280

#### D

declaration of conformity European Economic Area 309 HP Photosmart 2600 series 310 HP Photosmart 2700 series 311 DNS. *ด*ู โดเมน เนม เซิร์ฟเวอร์

#### E

Error Correction Mode ( โหมดแก้ไขข้อผิดพลาด หรือ ECM) 163 EWS. *ดู* เว็บเซิร์ฟเวอร์ที่ฝัง อยู่

#### F

FCC requirements 302 FCC statement 303

#### Н

HP All-in-One ส่งดีน 281 เกี่ยวกับ 7 HP Director HP Instant Share 177

เริ่มใช้งาน 17 ไม่มีไอคอน 238 HP Gallery (แกลเลอรี ภาพของ HP) OS 9 HP Image Zone 25 OS X HP Image Zone 21 HP Image Print (OS X HP Image Zone) 22 HP Image Zone **HP** Instant Share 174, 175, 189 Macintosh 20, 23, 175 17, 174 Windows ป่ม (Windows) 19 ภาพรวม 17 ส่งรปภาพ 189 **HP** Instant Share การแก้ไขปัญหาเบื้องต้น ในการตั้งค่า 257 HP Image Zone 173, 189 การตรวจสอบ อัตโนมัติ 194 การติดตั้ง (USB) 168 การติดตั้งซอฟต์แวร์ตาม ข้อกำหนดขึ้นต่ำสด 258 การพิมพ์ที่มีคณภาพ 74 การพิมพ์ผ่านเครือข่าย ของ HP 181, 199 การพิมพ์ภาพ 194

การยกเลิกการส่งรูป 189 ภาพ การยกเลิกงานพิมพ์ 198 การส่งภาพถ่ายจากการ์ด หน่วยความจำ (เครือ ข่าย) 185 การเชื่อมต่อขาดหาย ไป 268 การแก้ไขปัญหาเบื้องต้น ตามข้อความแจ้งข้อผิด พลาด 263 ขนาดไฟล์ใหญ่เกินกว่าที่ กำหนด 271 ข้อผิดพลาดทั่วไป 263 ข้อผิดพลาดในการเชื่อม ต่อ 264 ข้อมลเกินขีดจำกัดในการ จัดเก็บ 269 ดภาพตัวอย่าง 195 ตัวเลือกการพิมพ์ 197 ์ ตั้งค่า (ต่อกับเครือ ข่าย) 182 ที่เชื่อมต่อกับ USB 74 ที่เชื่อมต่อเครือข่าย 75 บริการถกระงับไว้ 270 บัญชีผ้ใช้, จัดการ 201 ปลายทาง 182. 259 ปลายทางไม่ได้รับ อนญาตให้ใช้งาน 268 พิมพ์ภาพด้วยตนเอง 195 พิมพ์อัตโนมัติ 184

ภาพถ่ายอีเมล์จากการ์ด หน่วยความจำ (USB) 169 ภาพรวม 167, 179 รับจากผู้ส่งที่ได้รับ อนุญาต 193 รับจากผู้ส่งทุกคน 192 รับรูปภาพ 180, 192 รายชื่อการเข้าถึง 184 รายงานข้อผิดพลาด 270 ุลบภาพ 199 ล็อกอินไม่ได้ 270 สแกนภาพ 96 ส่งภาพจาก HP image Zone (USB) 173 ส่งภาพถ่ายจากการ์ด หน่วยความจำ (USB) 169 ส่งภาพที่สแกน 171, 188 ส่งรูปภาพ 74,96, 168, 179, 185, 268 ส่งอีเมล์ภาพถ่ายจาก HP Image Zone (USB) 173 ส่งอีเมล์ภาพถ่ายจาก HP Image Zone ( เครือข่าย) 189 ส่งไปยังอุปกรณ์ 96, 168, 173, 182, 185, 189 อัลบั้มแบบออนไลน์ 74 อีเมล์ 74, 96 อีเม<sub>ล์</sub>ภาพถ่ายจากกา<del>ร์</del>ด หน่วยความจำ (เครือ ข่าย) 185 เกิดข้อผิดพลาดที่ไฟล์ 270 16 เมน

เมนูตัวเลือก 201 โหมดทั่วไป 180. 184, 192 โหมดส่วนตัว 180. 184, 193 ใช้บริการไม่ได้ชั่ว คราว 270 ไฟล์ปลายทาง 187 ไม่ได้ติดตั้ง 258 ไอคอน 12 HP on the Web (เว็บไซต์ ของ HP) (OS 9 HP Image Zone) 25 HP Instant Share พิมพ์อัตโนมัติ 194

Ľ

Instant Share. @ HP Instant Share

M Magic Gate Memory Stick 57

#### Ρ

PictBridge 71

#### R

regulatory notices Canadian statement 305 declaration of conformity (European Economic Area) 309 declaration of conformity (U.S.) 310, 311 FCC requirements 302 FCC statement 303

notice to users in Japan 307 notice to users in Korea 307 notice to users in the European Economic Area 306 notice to users of the German telephone network 306 regulatory notices wireless products notice to users in Canada 307 notice to users in France 308 notice to users in Italy 308 notice to users in the European Economic Area 309

#### W

Webscan 36

#### ก

กระจก การทำความสะอาด 209 การวางต้นฉบับ 45 กระจกสแกน การทำความสะอาด 209 การวางต้นฉบับ 45 กระดาษ การวาง 47 การแก้ไขปัญหาเบื้อง ต้น 261 ขนาดกระดาษ 294 ขนาด, ตั้งค่าโทรสาร 159 ติด 55, 261

ประเภทกระดาษที่แนะ นำ 46 ประเภทกระดาษที่ไม่ สามารถใช้ได้ 46 ประเภทการทำสำเนาที่ แนะนำ 80 ลักษณะเฉพาะ 293 สังฑึก 205 กระดาษ A4, การใส่ 47 กระดาษ legal การใส่ 47 ลักษณะเฉพาะ 293 กระดาษ letter การใส่ 47 ลักษณะเฉพาะ 293 กระดาษติดที่อปกรณ์เสริม สำหรับสำหรับการพิมพ์สอง ้ด้าน, การแก้ไขปัญหาเบื้อง ต้น 262 กระดาษภาพถ่าย การใส่ 49 ลักษณะเฉพาะ 293 กระดาษภาพถ่าย 4 x 6 นิ้ว, การใส่ 49 กระดาษภาพถ่ายขนาด 10 x 15 ซม. การใส่ 49 ลักษณะเฉพาะ 293 กล้องดิจิตอล PictBridge 71 การดูแลรักษา การทำความสะอาด กระจก 209 การทำความสะอาดตลับ หมึกพิมพ์ 221 การทำความสะอาดตัว เครื่องภายนอก 210 การทำความสะอาดแผ่น รองฝาปิด 210

การเปลี่ยนตลับหมึก พิมพ์ 214 การเรียกคืนค่าดีฟอลต์ ของเครื่องที่กำหนดโดย โรงงาน 226 ตรวจสอบปริมาณหมึก พิมพ์ 210 ปรับตำแหน่งตลับหมึก พิมพ์ 220 รายงานการทดสอบ เครื่อง 211 เวลาหน่วงข้อความแจ้ง เตือน 226 โหมดประหยัด พลังงาน 225 การตรวจสอบอัตโนมัติ 194 การตั้งค่า ความเร็ว, โทรสาร 164 ตอบรับอัตโนมัติ 139 ตัวเลือกการพิมพ์ 103 วันที่และเวลา 150 โทรสาร 158 การตั้งค่าดีฟอลต์ การเรียกคืน 226 โทรสาร 158 การตั้งค่าพร็อกซี่ 267 การตั้งค่าฮาร์ดแวร์ การแก้ไขปัญหาเบื้อง 229 ต้น การติดตั้งซอฟต์แวร์ตามข้อ กำหนดขั้นต่ำสด 258 การติดตั้งซอฟต์แวร์ อปกรณ์ 258 การติดตั้งสายเคเบิล USB 230 การต่อสายเคเบิล USB 230 การทดสอบสภาพสาย, โทร 245 สาร

การทดสอบฮาร์ดแวร์, โทร 243 สาร การทดสอบเสียงสัญญาณ โทรศัพท์, ล้มเหลว 246 การทดสอบแจ็คโทรศัพท์, โทรสาร 244 การทำความสะอาด กระจก 209 การทำความสะอาดแถบ ตลับหมึกพิมพ์ 222 ตลับหมึกพิมพ์ 221 ตัวเครื่องภายนอก 210 บริเวณหัวฉีดหมึกของ ตลับหมึกพิมพ์ 223 แผ่นรองฝาปิด 210 การบริการลกค้า การรับประกัน 287 ก่อนที่ท่านจะโทรศัพท์ 228 ຫືດຫ່າ 275 ทวีปอเมริกาเหนือ 276 นอกสหรัฐอเมริกา 277 รหัสบริการ 276 หมายเลขผลิตภัณฑ์ 276 ออสเตรเลีย 280 เว็บไซต์ 275 การป้อนข้อความ 151 การพิมพ์ จากคอมพิวเตอร์ 101 จากซอฟต์แวร์ แอพพลิเคชัน 101 ตัวเลือกการพิมพ์ 103 พิมพ์เร็ว 72 ภาพจากการ์ดหน่วย ความจำ 69 ภาพถ่ายจากไฟล์ DPOF 72 ยกเลิกงาน 104 รายงานการทดสอบ เครื่อง 211

รายงานโทรสาร 137. 143, 153, 154 ลักษณะเฉพาะ 296 แผ่นเลือกภาพ 61 โทรสาร 164 การพิมพ์ผ่านเครือข่าย. *ด*ู การพิมพ์ผ่านเครือข่ายของ HP การพิมพ์ผ่านเครือข่ายของ HP ภาพรวม 181 วิธีพิมพ์เอกสารผ่านเครือ 199 ข่าย การรองรับ ก่อนที่ท่านจะโทรศัพท์ 228 ทรัพยากร 228 การรับประกัน การอัพเกรด 287 การรับโทรสารหลายแผ่น การแก้ไขปัญหาเบื้อง ต้น 248, 252 ด้วยตนเอง 148 การรีไซเคิล 301 การวาง ต้นฉบับ 45 การส่งเครื่อง HP All-in-One ເข້າรับบริการ 281 การอัพเดตซอฟต์แวร์. *ด* การอัพเดตอุปกรณ์ การอัพเดตอุปกรณ์ Macintosh 274 Windows 272 เกี่ยวกับ 272 การเปลี่ยนตลับหมึกพิมพ์ 214 การเรียกคืนค่าดีฟอลต์ที่ ้กำหนดโดยโรงงาน 226 การแก้ไขปัญหาเบื้องต้น

DNS เซิร์ฟเวอร์ ไม่ตอบ 267 สนองใดๆ กระดาษ 261 การขาดการเชื่อมต่อกับ ระบบเครือข่าย 264 การตั้งค่า HP Instant Share 257 การตั้งค่าที่ไม่ถูกต้อง 231 การตั้งค่าฮาร์ดแวร์ 229 การติดตั้งซอฟต์แวร์ 235 การติดตั้งซอฟต์แวร์ตาม ข้อกำหนดขั้นต่ำสด 258 กา<del>ร</del>ทำงานของ HP Instant Share 263 การรับโทรสาร 248. 252 การส่งโทรสาร 248. 251 การเชื่อมต่อขาดหายไป เมื่อใช้บริการ HP Instant Share 268 การ์ดหน่วยความจำ 271 งานในส่วนของการทำ <sub>งาน</sub> 261 ตรวจดูการตั้งค่าพร็อก ฑี่ 265 ตรวจสอบที่อยู่ของพร็อก ฑี่ 267 ตรวจสอบแอดเดรสของ DNS 267 ตลับหมึกพิมพ์ 232. 262 ตั้งค่า 229 ติดต่อฝ่ายบริการลูกค้า 228

ติด, กระดาษ 55. 235, 261 ทรัพยากรที่รองรับ 228 ปลายทางไม่ได้รับ อนฌาตให้ใช้งาน 268 ปัญหาเกี่ยวกับโทรสาร 248, 251, 254, 257 227 ภาพรวม ภาษา, การแสดงผล 231 มีสิ่งกีดขวางแคร่ตลับ หมึกพิมพ์ 235 ยังไม่ได้ติดตั้ง HP Instant Share 258 สัขญาณรบกวนในสาย โทรศัพท์ 255 สายเคเบิล USB 230 เกิดข้อผิดพลาดที่การ์ด หน่วยความจำ 268 เกี่ยวกับการติดตั้ง 229 เครื่องตอบรับ อัตโนมัติ 254 โทรสาร 242.271 โทรสารทดสอบ 243 ไฟล์ Readme 229 ไฟล์ปลายทางทีมี ปัณหา 268 ไม่สามารถเชื่อมต่อกับ HP Instant Share 265 ไม่ได้ตั้งค่าปลายทาง 259 การแสดงภาพสไลด์ 73 การโทรหมายเลขโทรด่วน การลบการตั้งค่า 156 การสร้างรายการหมาย 155 เลข พิมพ์รายการ 154 ส่งโทรสาร 146 แก้ไข 155

การโทรโดยกดปุ่มบนหน้า จอ 146 การใช้โทรสารผ่านอินเทอร์ เน็ตโพรโทคอล (FoIP) 165, 257 การใส่ กระดาษ A4 47 กระดาษ legal 47 กระดาษ letter 47 กระดาษขนาดเต็ม แผ่น 47 กระดาษภาพถ่ายขนาด 10 x 15 ซม. 49 กระดาษภาพถ่ายขนาด 4x6นิ้ว 49 การ์ด Hagaki 51 ฉลาก 53 ซองจดหมาย 52 บัตรอวยพร 53 53 ป้ายประกาศ สิ่งพิมพ์ที่ผนึกด้วยแตา รีด 53 แผ่นใส 53 51 โปสการ์ด การ์ด Hagaki, การใส่ 51 การ์ดหน่วยความจำ CompactFlash 57 Memory Stick 57 MicroDrive 57 MultiMediaCard (MMC) 57 Secure Digital 57 SmartMedia 57 xD 57 การดูภาพถ่ายร่วมกัน 74 การบันทึกไฟล์ลงใน คอมพิวเตอร์ 59 การแก้ไขปัญหาเบื้อง ต้น 271

ข้อบกพร่อง 268 พิมพ์ภาพถ่าย 69 พิมพ์ไฟล์ DPOF 72 ภาพรวม 57 ลักษณะเฉพาะ 298 สแกนไปยัง 97 ส่งภาพถ่าย 169, 185 อีเมล์ภาพถ่าย 74 แผ่นเลือกภาพ 61 ใส่ 59 การ์ดหน่วยความจำ CompactFlash 57 การ์ดหน่วยความจำ Memory Stick 57 การ์ดหน่วยความจำ MicroDrive 57 การ์ดหน่วยความจำ MultiMediaCard (MMC) 57 การ์ดหน่วยความจำ Secure Digital 57 การ์ดหน่วยความจำ SmartMedia 57 กา<del>ร์</del>ดหน่วยความจำ xD 57 การ์ดหน่วยความจำภาพ ถ่าย. *ด*ู การ์ดหน่วยความจำ

#### ข

ข้อกำหนดเกี่ยวกับระบบ 293 ข้อความ การเพิ่มคุณภาพสำเนา 88 ป้อนโดยใช้ปุ่มตัวเลข 151 ข้อมูลด้านเทคนิค ขนาดกระดาษ 294 ข้อกำหนดเกี่ยวกับ ระบบ 293 ความจุของถาดใส่ กระดาษ 293 น้ำหนัก 299 ลักษณะเฉพาะของ กระดาเง 293 ลักษณะเฉพาะของการ ทำสำเนา 297 ลักษณะเฉพาะของการ สแกน 299 ลักษณะเฉพาะของการ์ด หน่วยความจำ 298 ลักษณะเฉพาะของ ผลิตภัณฑ์แบบไร้สาย 307 ลักษณะเฉพาะของโทร สาร 298 ลักษณะเฉพาะด้านการ พิมพ์ 296 ลักษณะเฉพาะด้านสภาพ แวดล้อม 299 ลักษณะเฉพาะทาง 299 กายภาพ ลักษณะเฉพาะเกี่ยวกับ กระแสไฟฟ้า 299 ลักษณะเฉพาะเกี่ยวกับ ขอบกระดาษ 295

#### ค

ความคมชัด, โทรสาร 157
ความจุของถาดใส่
กระดาษ 293
ความปลอดภัย
อะแดปเตอร์บลูทูธ 34
ความละเอียด, โทรสาร
156
ความเร็ว
สำเนา 81
คอมพิวเตอร์โมเด็ม. *ดู* พีซี
โมเด็ม
คุณภาพ

สำเนา 81 คุณภาพสำเนาแบบดีที่สุด 81 คณภาพสำเนาแบบ ธรรมดา 81 คณภาพสำเนาแบบเร็ว 81 ค่าดีฟอลต์ของเครื่องที่ กำหนดโดยโรงงาน. การ เรียกดื่น 226 เครื่องตอบรับอัตโนมัติ การรับโทรสารหลาย แผ่น 139 การแก้ไขปัญหาเบื้อง ต้น 254 ตั้งค่า 126, 128 เครื่องตอบรับโทรศัพท์ อัตโนมัติ. *ด*ู เครื่องตอบรับ อัตโนมัติ แคร่ตลับหมึกพิมพ์, ถูกขวาง ไว้ 235

#### จ

จอแสดงผลกราฟิกสี สกรีนเซฟเวอร์ 12 เปลี่ยนการตั้งค่า 231 เปลี่ยนภาษา 231 ไอคอน 11 จำนวนสำเนา สำเนา 82 แจ็คต่อสายโทรศัพท์, โทร สาร 244

#### ฉ

ฉลาก การใส่ 53 ลักษณะเฉพาะ 293

#### ช

ของจดหมาย การใส่ 52 ลักษณะเฉพาะ 293 ซอฟต์แวร์ การแก้ไขปัญหาเบื้องต้น ในการติดตั้ง 235 ติดตั้งใหม่ 239 ถอนการติดตั้ง 239 ซอฟต์แวร์แอพพลิเคชัน, พิมพ์จาก 101

#### ୭

ดูภาพตัวอย่าง 195 ด้วยตนเอง การแก้ไขปัญหาเบื้อง ต้น, โทรสาร 251 รับ, โทรสาร 148 รายงานโทรสาร 154 ส่ง, โทรสาร 144, 146 โดเมน เนม เซิร์ฟเวอร์ ตรวจสอบ IP แอดเด รส 265, 267

#### ต

ตลับหมึก. *ด* ตลับหมึกพิมพ์ ตลับหมึกพิมพ์ การจัดเก็บ 219 การดแล 213 การทำความสะอาด 221 การเปลี่ยน 214 การแก้ไขปัญหาเบื้อง ต้น 232.262 ชื่อชิ้นส่วน 213 ตรวจสอบปริมาณหมึก พิมพ์ 210 ตลับหมึกพิมพ์ภาพ 218 ตลับหมึกพิมพ์ภาพถ่ายสี เทา 218 ทำความสะอาดบริเวณหัว ฉีดหมึก 223 ทำความสะอาดแถบ 222 ปรับตำแหน่ง 220 สั่งซื้อ 205

ตัวป้องกันตลับหมึกพิมพ์ 219 ตั้งค่า การแก้ไขปัญหาเบื้องต้น เกี่ยวกับโทรสาร 242 การใช้สายโทรศัพท์เดียว กัน 116 ทดสอบโทรสาร 137. 243 บริการวอยซ์เมล์ 118, 133 ปุ่มเมนู 11 ีพีซีโมเด็ม 120, 121, 128, 133 ระบบ PBX 113 สาย DSI 112 สาย ISDN 113 สายโทรสารแยกต่าง หาก 111 เครื่องตอบรับ อัตโนมัติ 126, 128 เมน 16 เสียงเรียกเข้าเฉพาะ 114.160 โทรสาร 105 ติดตั้งซอฟต์แวร์ใหม่ 239 ติด, กระดาษ 55, 235, 261 เต็มหน้ากระดาษ 85

#### ຄ

ถอนการติดตั้ง ซอฟต์แวร์ 239 ถาดป้อนกระดาษ ความจุ 293 เลือก 82

#### ท

ทดสอบ การตั้งค่าโทรสาร 137, 243

การทดสอบฮาร์ดแวร์ ของโทรสาร 243 การทดสอบโทรสารล้ม เหลว 243 พอร์ทโทรสาร 245 สภาพสายโทรสาร 245 สายโทรศัพท์ 245 เสียงสัญญาณโทรศัพท์ 246 แจ็คต่อสายโทรศัพท์ 244 ทำสำเนา HP Director (Windows) 19 OS 9 HP Image Zone (Macintosh) 25 OS X HP Image Zone (Macintosh) 21 ปุ่มเมนู 11 เมนู 12 ทำให้สว่างขึ้น สำเนา 88 โทรสาร 157 ทำให้เข้มขึ้น สำเนา 88 โทรสาร 157 โทรซ้ำโทรสาร 145, 161 โทรสาร Error Correction Mode (โหมดแก้ไขข้อ ผิดพลาดหรือ ECM) 163 การตั้ง 105, 242 การตั้งค่า 156, 158 การทดสอบล้มเหลว 243 การป้อนข้อความและ สัญลักษณ์ 151

การรับสาย 148 การรับโทรสารสำรอง 162 การส่งด้วยตนเอง 251 การแก้ไขปัญหาเบื้อง ต้น 242 การโทรโดยกดป่มบน หน้าจอ 146 ขนาดกระดาษ 159 ความคมชัด 157 ความละเอียด 156 ความเร็ว 164 ้ค่าดีฟอลต์ 158 ตอบรับอัตโนมัติ, ตั้ง 139, 141 ค่า 137, 243 ทดสอบ ทำให้สว่างขึ้นหรือทำให้ เข้มขึ้น 157 ป่มเมน 10 พิมพ์ซ้ำ 164 พีซีโมเด็ม. ตั้งค่า 120, 121, 128, 133 ยกเลิก 166 ย่อขนาดอัตโนมัติ 161 ระดับเสียง 159 ระบบ PBX. ตั้งค่า 113 ระบบกดป่มหรือหมน 159 ระบบตอบรับ, ตั้งค่า 139, 141 รับ 147 รับด้วยตนเอง 148 รายงาน 137, 143, 153 รปแบบเสียงเรียกเข้า 160 ລາເ 164 ลักษณะเฉพาะ 298 วอยซ์เมล์. ตั้งค่า 118. 133

วันที่และเวลา 150 สัญญาณรบกวนในสาย โทรศัพท์ 255 สาย DSL, ตั้งค่า 112 สาย ISDN, ตั้งค่า 113 สายโทรศัพท์ 244, 248, 256 ส่ง 142 ส่งด้วยตนเอง 144 271 หน่วยความจำ หน่วยความจำเต็ม 271 หยดชั่วคราว 151 หัวกระดาษ 150 อินเทอร์เน็ต, บน 165, 257 เครื่องตอบรับ อัตโนมัติ 126, 128, 252, 254 เต็ม 271 15 เมน เสียงเรียกเข้า 148 เสียงเรียกเข้าเฉพาะ 114, 139, 160 โทรซ้ำ 145,161 โท<del>ร</del>ด่วน 146, 154, 155, 156 โทรศัพท์ การรับโทรสาร 148 ส่งโทรสาร 144 โทรศัพท์ระบบกดป่ม 159 โทรศัพท์ระบบหมน 159

#### บ

บริการวอยซ์เมล์ การแก้ไขปัญหาเบื้อง ต้น 252 ตั้งค่าพร้อมโทรสาร 118, 133, 139 บลูทูธ
การตรวจสอบพาสคีย์ 34 การตั้งค่าความ ปลอดภัย 34 การเข้าถึง 34 เชื่อมต่อกับ HP all-inone 32 บัตรอวยพร, การใส่ 53 บันทึก ภาพถ่ายลงใน คอมพิวเตอร์ 59 บันทึก, โทรสารในหน่วย ความจำ 162

# ป

ประกาศข้อบังคับ หมายเลขร่นตามข้อ บังคับ 302 ประเภทของการเชื่อมต่อที่ รองรับ **USB 32** อะแดปเตอร์บลทธ 32 อีเทอร์เน็ต 32 ไร้สาย 32 ปรับตำแหน่งตลับหมึก พิมพ์ 220 ปริมาณหมึกพิมพ์, การ ตรวจสอบ 210 ปลายทาง จัดการ 201 สร้าง 182 ปัณหาการเชื่อมต่อ, โทร สาร 248, 251 ปัญหาในการติดตั้ง 229 าิโดเครื่อง HP all-inone 263 ปมตก OK 10 ปมตัวเลข 10, 151 ้ป่มถ่ายโอน<del>ร</del>ปภาพ (HP Director) 19

ปุ่มปรับขนาดภาพ 10 ปุ่มหมุนภาพ 10 ปุ่มเปิด 11 ป้ายประกาศ การใส่ 53 ลักษณะเฉพาะ 293 โปสการ์ด, การใส่ 51 โปสเตอร์ สำเนา 90

### ผ

ผลทดสอบระบว่าต่อพอร์ท ถกต้อง, โทรสาร 245 แผงควบคม การป้อนข้อความ 151 ภาพรวม 9 แผงปุ่มกดที่หน้าจอ 151 แผ่นรองฝาปิด, การทำความ สะอาด 210 แผ่นเลือกภาพ การพิมพ์ 61 การใส่ภาพให้เต็ม 62 สแกน 63 15 เมน แผ่นใส การใส่ 53 ลักษณะเฉพาะ 293

# พ

พอดีกับหน้า 87 พิมพ์อัตโนมัติ 194 พิมพ์เร็ว 72 พิมพ์โทรสารจากหน่วย ความจำซ้ำ 164 พีซีโมเด็ม การแก้ไขปัญหาเบื้อง ต้น 248, 252 ตั้งค่าพร้อมโทรสาร 120, 121, 128 <mark>ฟ</mark> ไฟล์ DPOF 72 ไฟล์ Readme 229 ไฟล์ปลายทาง ส่งภาพถ่าย 187

### ภ

ภาพถ่าย HP Image Zone 173, 189 HP Instant Share 74 การพิมพ์ 194 การแสดงภาพสไลด์ 73 ขนาดไฟล์ 271 ิตลับหมึกพิมพ์ภาพ 218 ตลับหมึกพิมพ์ภาพถ่ายสี เทา 218 ตัวเลือกการพิมพ์ 197 ปุ่มเมน 10 พิมพ์จากไฟล์ DPOF 72 พิมพ์ด้วยตนเอง 195 พิมพ์อัตโนมัติ 194 พิมพ์เร็ว 72 พิมพ์, ยกเลิก 198 ภาพตัวอย่าง 195 ยกเลิก 71 รับจากผู้ส่งที่ได้รับ อนญาต 193 รับจากผ้ส่งทกคน 192 รปแบบไฟล์ที่ไม่รอง ້ຈຳເ 270 สแกน 96 ส่ง 74,96 ส่งจากการ์ดหน่วยความ จำ 169.185 ส่งจากไฟล์ปลายทาง 187 ส่งภาพที่สแกน 171. 188

อีเมล์ 74,96 เกิดข้อผิดพลาดที่ไฟล์ 270 เพิ่มคุณภาพของ สำเนา 89 เมนู 15 แลกเปลี่ยน 74,96 ไม่มีขอบ 70 ภาพถ่ายแบบไม่มีขอบ พิมพ์จากการ์ดหน่วย ความจำ 70

# ม

มีสิ่งกีดขวางแคร่ตลับหมึก พิมพ์ 235 โมเด็ม. *ดู* พีซีโมเด็ม

## ย

ยกเลิก 10 ป่ม พิมพ์งาน 104 สำเนา 91 99 สแกน โทรสาร 166 ย่อ/ขยายสำเนา การปรับขนาดให้พอดีกับ กระดาษ Letter 87 จัดสำเนาหลายชดให้พอดี ในหน้าเดียว 86 โปสเตอร์ 90 ย่อขนาดโทรสารให้พอดี 161

### ว

รหัสบริการ 276 รหัสประจำตัวผู้ใช้ 150 ระดับเสียง, ปรับโทรสาร 159 ระบบ PBX, ตั้งค่า 113 ระบบตอบรับ 139 ระบบโทรศัพท์แบบขนาน 107 ระบบโทรศัพท์แบบ อนกรม 107 รับรูปภาพใน HP Instant Share 180, 192 รายชื่อการเข้าถึง, HP Instant Share 184, 201 รายงาน การทดสอบเครื่อง 154, 211 การทดสอบโทรสารล้ม เหลว 243 การยืนยัน 153 ข้อผิดพลาด 153 บันทึกการรับส่งโทร สาร 154 รายการโทรด่วน 154 รายการโทรสารครั้งสด ท้าย 154 ไทรสาร 137, 143, 153, 154, 243 รายงานการทดสอบเครื่อง 154, 211 รายงานข้อผิดพลาด, โทร 153 สาร รายงานยืนยัน, โทรสาร 153 รายงานโทรสารอัตโนมัติ 153 วีดทับสิ่งพิมพ์ที่ผนึกด้วยเตา รีด สำเนา 91 รปแบบเสียงเรียกเข้า 114, 160 เริ่มพิมพ์สี 10 เริ่มพิมพ์สีดำ 10

ิด

ลักษณะเฉพาะ. *ดู* ข้อมูล ด้านเทคนิค ลักษณะเฉพาะทาง กายภาพ 299 ลักษณะเฉพาะเกี่ยวกับ กระแสไฟฟ้า 299 ลักษณะเฉพาะเกี่ยวกับขอบ 295 กระดาเ+ ลกศรขวา 10 ลกศรขึ้น 11 ลกศรซ้าย 10 10 ลกศรลง

# 3

วันที่, ตั้ง 150 วิธีใช้ของ HP (OS 9 HP Image Zone) 25 เวลาหน่วงข้อความแจ้ง เตือน 226 เวลา, ตั้ง 150 เว็บเซิร์ฟเวอร์ที่ฝังอยู่ 265

### ส

สกรีนเซฟเวอร์ 12 สภาพแวดล้อม ลักษณะเฉพาะด้านสภาพ แวดล้อม 299 โปรแกรมควบคุม ผลิตภัณฑ์เพื่ออนวักษ์สิ่ง แวดล้อม 300 สัขลักษณ์, การป้อน 151 สั่งฑื้อ กระดาษ 205 ค่มือการติดตั้ง 207 ค่มือการใช้งาน 207 ซอฟต์แวร์ 207 ตลับหมึกพิมพ์ 205 อปกรณ์เสริม 206 สาย ADSL. ด สาย DSL

สาย DSL, ตั้งค่าด้วยโทร 112 สาร สาย ISDN, ตั้งค่า 113 สายโทรศัพท์ การเชื่อมต่อ, ล้มเหลว 245 การเพิ่มความยาวสาย โทรศัพท์ 256 ตรวจสอบ 245 สายโทรศัพท์แบบ 2 เส้น 248, 256 สายโทรศัพท์แบบ 4 เส้น 248, 256 สายโทรศัพท์แบบสองเส้น 248.256 สายโทรศัพท์แบบสี่เส้น 248, 256 สำเนา การตั้งค่าดีฟอลต์ 82 ขนาดกระดาษ 78 ขยายเป็นโปสเตอร์ 90 ข้อความ, การเพิ่ม ุคณภาพ 88 ความเข้มของสี 88 ความเร็ว 81 คณภาพ 81 จำนวนสำเนา 82 ประเภทกระดาษ. ที่แนะ นำ 80 ปรับส่วนที่มีสีอ่อนให้คม ชัดขึ้น 89 ภาพถ่ายลงบนกระดาษ ขนาด Letter 85 ภาพถ่าย, การเพิ่ม คุณภาพ 88 ยกเลิก 91 ลักษณะเฉพาะ 297 สิ่งพิมพ์ที่ผนึกด้วยเตา รีด 91

หลายชุดในหน้าเดียว 86 เอกสารขาวดำ 83 สำเนาแบบไม่มีขอบ ภาพถ่าย 84 เต็มหน้ากระดาษ 85 สิ่งพิมพ์ที่ผนึกด้วยเตารีด การใส่ 53 สี ความเข้ม 88 สำเนา 89 สื่อ. *ด*ู กระดาษ สแกน HP Instant Share 96, 171, 188 จากแผงด้านหน้า 94 ป่มเมน 10 ยกเลิก 99 ลักษณะเฉพาะ 299 99 หยด อุปกรณ์ที่เชื่อมต่อเครือ ข่าย 95 อปกรณ์ที่เชื่อมต่อพอร์ท USB 94 14 เมน แผ่นเลือกภาพ 63 ไปยังการ์ดหน่วยความ ຈຳ 97 สแกนภาพ HP Director (Windows) 18 OS 9 HP Image Zone (Macintosh) 24 OS X HP Image Zone (Macintosh) 21 สแกนเอกสาร HP Director (Windows) 18

OS 9 HP Image Zone (Macintosh) 24 สแกนไปยัง เมนู (USB -Macintosh) 14 เมนู (USB -Windows) 13 สแกนไปยัง OCR (OS X HP Image Zone) 21 ส่งโทรสาร การโทรโดยกดปุ่มบน หน้าจอ 146 ด้วยตนเอง 144. 146, 251 ผ้รับหลายคน 145 โทรซ้ำ 145 โทรด่วน 146 โทรสารเบื้องต้น 142 ส่งไปยังอปกรณ์ HP Director (Macintosh) 177 HP Image Zone 189 HP Image Zone (Macintosh) 175 HP Image Zone (Windows) 174 จากการ์ดหน่วยความ ຈຳ 169, 185 ภาพที่สแกน 171, 188 เสียงเรียกเข้าเฉพาะ 114, 139, 160 เสียงเรียกเข้าเพื่อรับโทร สาร 148 เสียงเรียกเข้า, รูปแบบ 160 เสียง, ปรับโทรสาร 159

#### ห

หน่วยความจำ บันทึกโทรสาร 162 พิมพ์โทรสารซ้ำ 164 ฉบโทรสาร 164 หมายเลขผลิตภัณฑ์ 276 หมายเลขโทรด่วนราย บุคคล 155 หมายเลขโทรศัพท์, การ บริการลูกค้า 275 หยุด พิมพ์งาน 104 สำเนา 91 สแกน 99 โทรสาร 166 หัวกระดาษ, โทรสาร 150 โหมดประหยัดพลังงาน 225

## 9

อัตราบอด 164 อันโหลดภาพ OS 9 HP Image Zone 24 OS X HP Image Zone 21 อินเทอร์เน็ต, การใช้โทร สาร 165.257 อุปกรณ์เสริม,สั่งซื้อ 206 แอพพลิเคชันเพิ่มเติม (OS 9 HP Image Zone) 25 ไอดอนการเชื่อมต่อแบบปร้ สาย เฉพาะกิจ 11 ไอคอนการเชื่อมต่อโดยให้ สาย 11 ไอคอนระดับหมึกพิมพ์ 11

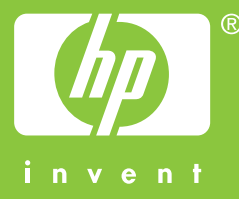

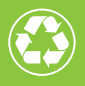

พิมพ์โดยใช้วัสดุรีไซเคิลทั้งหมด 50% โดยเป็นกระดาษที่ใช้แล้วอย่างต่ำ 10%

© 2004 Hewlett-Packard Development Company, L.P.

**Electronic Edition** 

www.hp.com

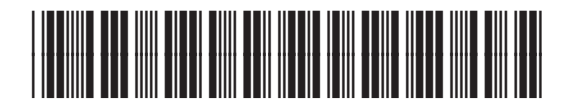

Q3450-90236